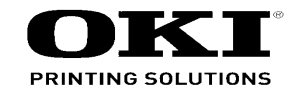

# C831 Maintenance Manual

032312A

Copyright © 2012 by Oki Data. All Rights Reserved

#### Disclaimer

Every effort has been made to ensure that the information in this document is complete, accurate, and up-todate. The manufacturer assumes no responsibility for the results of errors beyond its control. The manufacturer also cannot guarantee that changes in software and equipment made by other manufacturers and referred to in this guide will not affect the applicability of the information in it. Mention of software products manufactured by other companies does not necessarily constitute endorsement by the manufacturer.

While all reasonable efforts have been made to make this document as accurate and helpful as possible, we make no warranty of any kind, expressed or implied, as to the accuracy or completeness of the information contained herein.

The most up-to-date drivers and manuals are available from the web site: http://www.okiprintingsolutions.com

|      | Document Revision History |     |               |                                          |                       | Rev |      | Changed items |      |                       |                  |
|------|---------------------------|-----|---------------|------------------------------------------|-----------------------|-----|------|---------------|------|-----------------------|------------------|
| Rev. | Date                      |     | Changed items |                                          | Person in charge      | No. | Date | No.           | Page | Description of change | Person in charge |
| No.  | Duto                      | No. | Page          | Description of change                    | i oroon in orlange    |     |      |               |      |                       |                  |
| 1    | 2012-01-10                |     |               | Issue                                    | TD411 K.<br>Matsumoto |     |      |               |      |                       |                  |
| 2    | 2012-02-09                |     |               | Update of [4. REPLACE-<br>MENT OF PARTS] | NME15<br>Koji Aida    |     |      |               |      |                       |                  |
|      |                           |     |               |                                          |                       |     |      |               |      |                       |                  |
|      |                           |     |               |                                          |                       |     |      |               |      |                       |                  |
|      |                           |     |               |                                          |                       |     |      |               |      |                       |                  |
|      |                           |     |               |                                          |                       |     |      |               |      |                       |                  |
|      |                           |     |               |                                          |                       |     |      |               |      |                       |                  |
|      |                           |     |               |                                          |                       |     |      |               |      |                       |                  |
|      |                           |     |               |                                          |                       |     |      |               |      |                       |                  |
|      |                           |     |               |                                          |                       |     |      |               |      |                       |                  |
|      |                           |     |               |                                          |                       |     |      |               |      |                       |                  |
|      |                           |     |               |                                          |                       |     |      |               |      |                       |                  |
|      |                           |     |               |                                          |                       |     |      |               |      |                       |                  |

## PREFACE

This manual explains the maintenance methods for the C831/C841/ES8431/ES8441 Series.

The manual has been prepared for use by the maintenance personnel. For operating methods of the C831/C841/ES8431/ES8441 Series, refer to the corresponding user's manual.

The following notations may be used in this manual.

- C831n/C831dn/ES8431  $\rightarrow$  C831
- C841n/C841dn/ES8441  $\rightarrow$  C841

Note! • The contents of this manual are subject to changes without prior notice.

- Despite that exhaustive efforts were made in preparing the manual to make it accurate, it still may contain errors. Oki Data will not hold itself liable for any damage that results or is claimed to have resulted from repair, adjustment, or modification of the printer conducted by the user using this manual.
- The parts employed in the C831/C841/ES8431/ES8441 Series printer are so delicate that they may be damaged if not treated properly. Oki Data Corporation highly recommends that the maintenance of the printer is undertaken by ODC's registered maintenance personnel.
- Work after eliminating static electricity.

## CONTENTS

| 1. CC | ONFIG                                              | URATI        | ON                                              | 1-1        |
|-------|----------------------------------------------------|--------------|-------------------------------------------------|------------|
| 1.1   | Syster                                             | n configura  | ation                                           | 1-2        |
| 1.2   | Printer                                            | configura    | tion                                            | 1-3        |
| 1.3   | Compo                                              | osition of c | pptional items                                  | 1-4        |
| 1.4   | Specif                                             | ications     |                                                 | 1-5        |
| 1.5   | Interfa                                            | ce specific  | ations                                          | 1-8        |
|       | 1.5.1                                              | USB inte     | rface specifications                            | 1-8        |
|       |                                                    | 1.5.1.1      | USB interface overview                          | 1-8        |
|       |                                                    | 1.5.1.2      | USB interface connectors and cables             | 1-8        |
|       |                                                    | 1.5.1.3      | USB interface signals                           | 1-8        |
|       | 1.5.2                                              | Network      | interface specifications                        | 1-9        |
|       |                                                    | 1.5.2.1      | Network interface overview                      | 1-9        |
|       |                                                    | 1.5.2.2      | Connector and cable of network interface        | 1-9        |
|       |                                                    | 1.5.2.3      | Network interface signals                       | 1-9        |
|       | 1.5.3                                              | Parallel i   | nterface specifications (only for models with a | Centronics |
|       |                                                    | interface    | )                                               | 1-10       |
|       |                                                    | 1.5.3.1      | Parallel interface overview                     | 1-10       |
|       |                                                    | 1.5.3.2      | Connector and cable of parallel interface       | 1-10       |
|       |                                                    | 1.5.3.3      | Parallel interface levels                       | 1-10       |
|       | 1.5.4                                              | ACC inte     | rface specifications                            | 1-10       |
|       |                                                    | 1.5.4.1      | ACC interface overview                          | 1-10       |
|       |                                                    | 1.5.4.2      | ACC interface connector and cable               | 1-10       |
|       |                                                    | 1.5.4.3      | ACC interface signals                           | 1-10       |
| 2. DE | SCR                                                | PTION        | OF OPERATION                                    | 2-1        |
| 2.1   | Electro                                            | photograp    | bhic process mechanism                          | 2-2        |
| 2.2   | Printin                                            | g process    |                                                 | 2-5        |
| 2.3   | Low-voltage Power Supply2-15                       |              |                                                 |            |
|       | 2.3.1                                              | Operatio     | n                                               | 2-15       |
|       | 2.3.2                                              | Power-su     | upply Voltage in Each Mode                      | 2-15       |
|       | 2.3.3                                              | Thermist     | or for Temperature Alarm                        | 2-15       |
| 2.4   | Top Cover Opening and Closing Detection Switch2-16 |              |                                                 |            |

| 3. IN | STALI    | LATION                                                     | 3-1  |
|-------|----------|------------------------------------------------------------|------|
| 3.1   | Cautio   | ns, and do's and don'ts                                    | 3-2  |
| 3.2   | Unpac    | king procedure                                             | 3-3  |
| 3.3   | Printer  | installation instructions                                  | 3-4  |
| 3.4   | List of  | components and accessories                                 | 3-5  |
| 3.5   | Assem    | bly procedure                                              | 3-6  |
|       | 3.5.1    | Assembly of the printer main unit                          | 3-6  |
|       | 3.5.2    | Connection of the AC cord                                  | 3-11 |
|       | 3.5.3    | Installation and recognition confirmation of options       | 3-13 |
| 3.6   | Printing | g of the configuration report                              | 3-22 |
| 3.7   | Conne    | ction methods                                              | 3-23 |
| 3.8   | Checki   | ng of paper used by the user                               | 3-25 |
| 4. RI | EPLAC    | EMENT OF PARTS                                             | 4-1  |
| 4.1   | Notes    | on replacement of parts                                    | 4-2  |
| 4.2   | Part re  | placement procedure                                        | 4-4  |
|       | 4.2.1    | Belt unit                                                  | 4-4  |
|       | 4.2.2    | Fuser unit                                                 | 4-5  |
|       | 4.2.3    | Cover side-L                                               | 4-6  |
|       | 4.2.4    | Cover side-R                                               | 4-6  |
|       | 4.2.5    | Rear cover Assy                                            | 4-7  |
|       | 4.2.6    | LED Assy                                                   | 4-8  |
|       | 4.2.7    | Main board Assy. (board Assy-MEL)                          | 4-9  |
|       | 4.2.8    | Top cover Assy                                             | 4-12 |
|       | 4.2.9    | 600dpi/1200dpi Cable-Assy-Head                             | 4-14 |
|       | 4.2.10   | Operator panel Assy.                                       | 4-16 |
|       | 4.2.11   | Front cove Assy.                                           | 4-18 |
|       | 4.2.12   | Guide Assyeject                                            | 4-19 |
|       | 4.2.13   | Post-fuser-lock                                            | 4-19 |
|       | 4.2.14   | Sensor Assyregistration, relay board (P6Z), contact Assy., |      |
|       |          | and fuser sensor Assy.                                     | 4-20 |
|       | 4.2.15   | High-voltage power supply board                            | 4-23 |

|                                 | 4.2.16  | Frame As   | ssyFront                                        | 4-24 |
|---------------------------------|---------|------------|-------------------------------------------------|------|
|                                 | 4.2.17  | Roller As  | syregistration                                  | 4-26 |
|                                 | 4.2.18  | Roller-fee | ed, roller-pickup, frame Assypickup,            |      |
|                                 |         | and hold   | er sensor Assy                                  | 4-27 |
| 4.2.19 Low-voltage power supply |         |            | age power supply Assy                           | 4-29 |
|                                 | 4.2.20  | Motor As   | sybelt and motor Assy-ID                        | 4-31 |
|                                 | 4.2.21  | Motor DC   | C-FU (fuser motor)                              | 4-33 |
|                                 | 4.2.22  | Side-R A   | ssy. and side-L Assy.                           | 4-34 |
|                                 | 4.2.22  | Feed roll  | ers (Tray 1/2/3/4)                              | 4-37 |
|                                 | 4.2.24  | Paper fee  | ed rollers (MPT pick-up roller/MPT feed roller/ |      |
|                                 |         | MPT reta   | ard roller)                                     | 4-38 |
|                                 | 4.2.25  | Fuser Co   | onnector                                        | 4-39 |
|                                 | 4.2.26  | Guide As   | ssySide-L/Rack-L                                | 4-40 |
|                                 | 4.2.27  | Guide As   | ssySide-R/Rack-R                                | 4-40 |
|                                 | 4.2.28  | Color Pa   | rts                                             | 4-41 |
| 5. Ll                           | JBRIC   | ATION      |                                                 | 5-1  |
| 5.1                             | Portion | s Lubricat | ted                                             | 5-2  |
| 6. M                            | AINTE   | NANCE      | E MENUS                                         | 6-1  |
| 6.1                             | System  | n maintena | ance menu (For maintenance personnel)           | 6-2  |
| 6.2                             | Mainte  | nance Util | lity                                            | 6-4  |
| 6.3                             | User m  | aintenanc  | ze menu functions                               | 6-6  |
|                                 | 6.3.1   | Maintena   | ance menu (for end-users)                       | 6-6  |
|                                 | 6.3.2   | Self-diag  | nostic mode                                     | 6-9  |
|                                 |         | 6.3.2.1    | Operator panel                                  | 6-9  |
|                                 |         | 6.3.2.2    | Normal self-diagnostic mode (Level 1)           | 6-11 |
|                                 |         | 6.3.2.3    | Switch scan test                                | 6-12 |
|                                 |         | 6.3.2.4    | Motor and clutch test                           | 6-14 |
|                                 |         | 6.3.2.5    | Test print                                      | 6-16 |
|                                 |         | 6.3.2.6    | Color registration adjustment test              | 6-20 |
|                                 |         | 6.3.2.7    | Density adjustment test                         | 6-24 |
|                                 |         | 6.3.2.8    | Consumable counter display                      | 6-27 |
|                                 |         |            |                                                 |      |
|                                 |         | 6.3.2.9    | Print counter display                           | 6-28 |

|       |         | 6.3.2.11       | Self-diagnostic function setting6-29                            |
|-------|---------|----------------|-----------------------------------------------------------------|
|       |         | 6.3.2.12       | LED head serial number display6-30                              |
|       |         | 6.3.2.13       | Contrast adjustment6-30                                         |
|       |         | 6.3.2.14       | BUZZER TEST6-31                                                 |
|       | 6.3.3   | Printing o     | n stand-alone basis6-31                                         |
|       | 6.3.4   | Functions      | of buttons after power-on6-32                                   |
| 6.4   | Setup   | after part r   | eplacement6-33                                                  |
|       | 6.4.1   | Notes on       | CU/ PU board replacement6-33                                    |
| 6.5   | Manua   | al density a   | djustment setting6-35                                           |
| 6.6   | Boot N  | lenu List      |                                                                 |
| 7. CL | EAN     | NG             | 7-1                                                             |
| 7.1   | Cleani  | ng             |                                                                 |
| 7.2   | LED le  | ens array cl   | eaning7-3                                                       |
| 7.3   | Paper   | feed roller    | cleaning7-5                                                     |
| 8. TR | OUB     | LESHO          | DTING PROCEDURE8-1                                              |
| 8.1   | Import  | ant notes to   | o start the repair work8-2                                      |
| 8.2   | Matter  | s to be che    | cked before taking corrective actions against abnormalities 8-2 |
| 8.3   | Precau  | utions wher    | n taking corrective actions against abnormalities               |
| 8.4   | Prepa   | ration for tro | publeshooting8-2                                                |
| 8.5   | Trouble | eshooting r    | nethods                                                         |
|       | 8.5.1   | LCD mes        | sage list8-3                                                    |
|       | 8.5.2   | Preparation    | on for troubleshooting8-27                                      |
|       |         | 8.5.2 (1)      | LCD display error8-28                                           |
|       |         | 8.5.2.(2)      | Abnormal operations of the printer                              |
|       |         |                | after the power is turned on8-29                                |
|       |         | 8.5.2.(3)      | Paper feed jam (Error 391: 1st Tray)8-40                        |
|       |         | 8.5.2.(4)      | Feed jam (Error 380)8-41                                        |
|       |         | 8.5.2.(5)      | Paper feed jam (Error 390: MP Tray)8-43                         |
|       |         | 8.5.2.(6)      | Paper running jam (Error 381)8-44                               |
|       |         | 8.5.2.(7)      | Paper unloading jam (Error 382)8-47                             |
|       |         | 8.5.2.(8)      | Two-sided printing jam                                          |
|       |         |                | (Errors 370, 371, 372, 373 and 383)8-48                         |

|     |        | 8.5.2.(9)   | Paper size error (Errors 400 and 401)                 | 8-49  |
|-----|--------|-------------|-------------------------------------------------------|-------|
|     |        | 8.5.2.(10)  | ID unit Up/Down error (Service call 142)              | 8-50  |
|     |        | 8.5.2.(11)  | Fuser unit error (Errors 167 to 177)                  | 8-51  |
|     |        | 8.5.2.(12)  | Motor fan error (Errors 122, 127, 128, 918 and 057    | )8-52 |
|     |        | 8.5.2.(13)  | Print speed is slow. (Performance is low.)            | 8-53  |
|     |        | 8.5.2.(14)  | Option unit cannot be recognized                      | 8-53  |
|     |        | 8.5.2.(15)  | LED head cannot be recognized.                        |       |
|     |        |             | (Errors 131, 132, 133 and 134)                        | 8-54  |
|     |        | 8.5.2.(16)  | Toner cartridge cannot be recognized.                 |       |
|     |        |             | (Errors 540, 541, 542 and 543)                        | 8-55  |
|     |        | 8.5.2.(17)  | Fuse cut error (Errors 154 and 155)                   | 8-56  |
|     |        | 8.5.2.(18)  | Humidity sensor error (Error 123)                     | 8-57  |
|     |        | 8.5.2.(19)  | Wiring diagram                                        | 8-58  |
|     | 8.5.3  | Troublesh   | ooting the abnormal images                            | 8-59  |
|     |        | 8.5.3.(1)   | Color has faded-out and blurred entirely.             |       |
|     |        |             | (Refer to Figure 8-2 A.)                              | 8-60  |
|     |        | 8.5.3.(2)   | Stain on white print. (Refer to Figure 8-2 B.)        | 8-61  |
|     |        | 8.5.3.(3)   | White print (Refer to Figure 8-2 C.)                  | 8-62  |
|     |        | 8.5.3.(4)   | Black banding/black streaking in vertical direction . | 8-63  |
|     |        | 8.5.3.(5)   | Periodic abnormalities (Refer to Figure 8-2 E.)       | 8-63  |
|     |        | 8.5.3.(6)   | Significant color misregistration                     | 8-64  |
|     |        | 8.5.3.(7)   | Solid black printing                                  | 8-64  |
|     |        | 8.5.3.(8)   | Getting only monochrome printing or no printing       | 8-65  |
|     | 8.5.4  | Network to  | roubleshooting                                        | 8-66  |
|     |        | 8.5.4.1 C   | onnection error occurs with the Web browser           | 8-66  |
|     |        | 8.5.4.2 P   | rint operation is not possible                        | 8-70  |
|     |        | 8.5.4.3 Ca  | annot create Certificate                              | 8-71  |
|     |        | 8.5.4.4 Ins | stallation of Certificate is not possible             | 8-71  |
|     |        | 8.5.4.5 O   | ther questions                                        | 8-73  |
|     |        | 8.5.4.6 R   | estrictions when using Internet Explore 7             | 8-75  |
| 8.6 | Fuse c | heck        |                                                       | 8-76  |
| 8.7 | Paper  | cassette sw | vitches and paper size correlation table              | 8-77  |
|     |        |             |                                                       |       |

| 9. C( | ONNECTION DIAGRAMS                       | 9-1  |
|-------|------------------------------------------|------|
| 9.1   | Resistance value check                   | 9-2  |
| 9.2   | Parts location                           | 9-6  |
| 9.3   | F/W version number                       | 9-16 |
|       | 9.3.1 Maintenance board indication stamp | 9-16 |

# **1.** CONFIGURATION

| 1.1 | System configuration1          | -2 |
|-----|--------------------------------|----|
| 1.2 | Printer configuration1         | -3 |
| 1.3 | Composition of optional items1 | -4 |
| 1.4 | Specifications1                | -5 |
| 1.5 | Interface specifications1      | -8 |

## **1.1 System configuration**

Figure 1-1 represents the system configuration of the C831/C841.

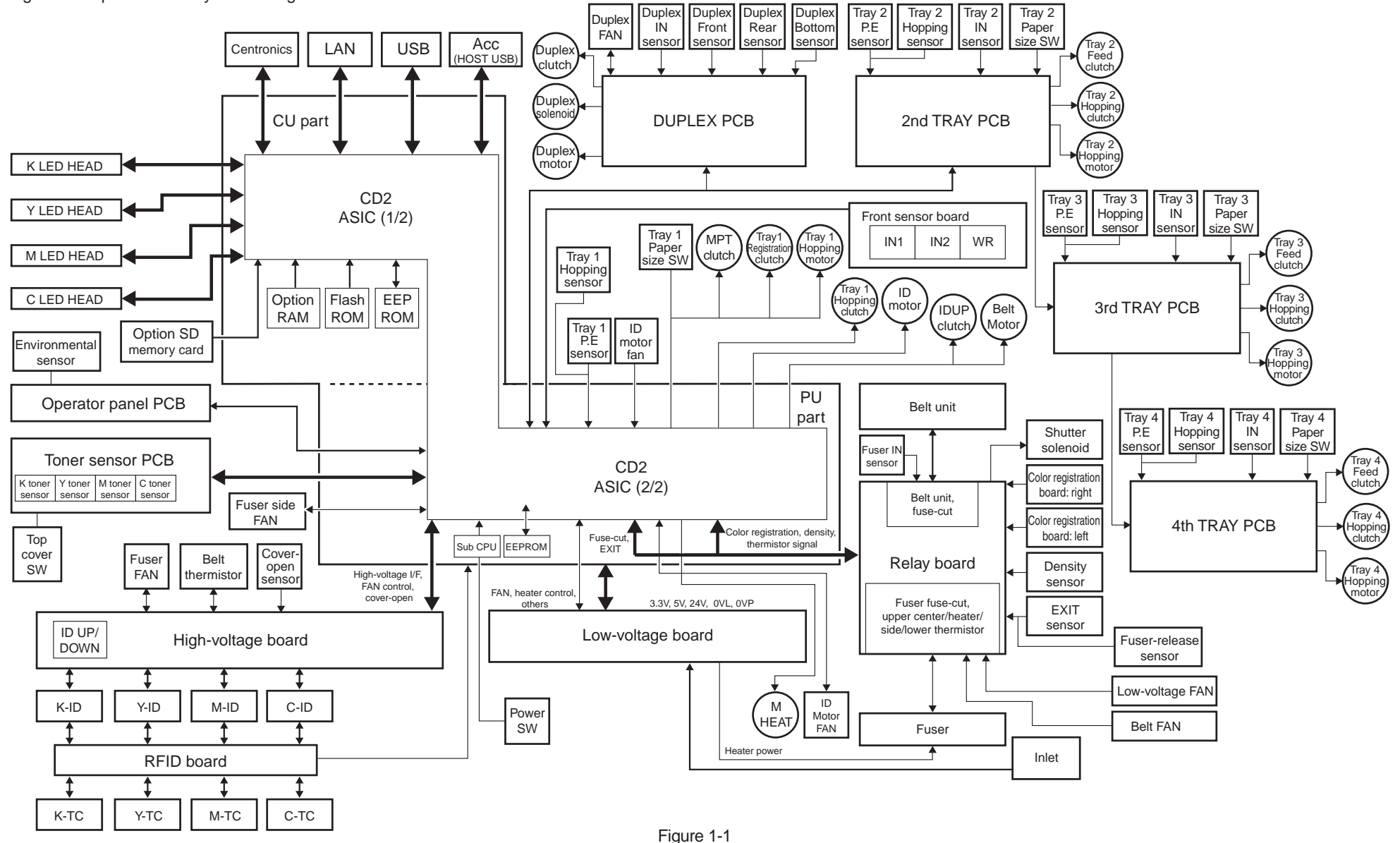

## **1.2 Printer configuration**

The internal part of the C831/C841 printer is composed of the following sections:

- Electrophotographic processing section
- Paper paths
- Controller (a combination CU/PU board)
- Operator panel

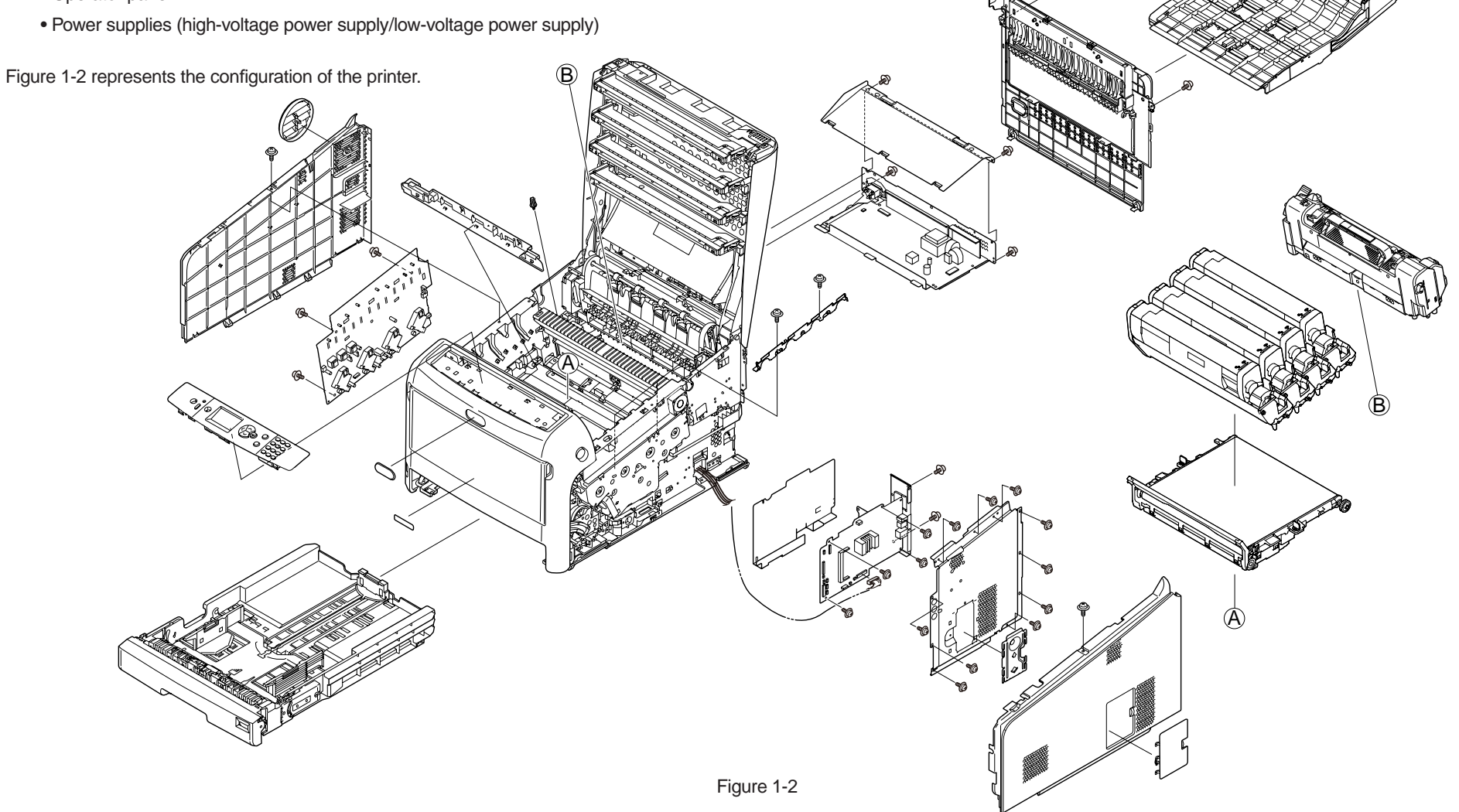

## **1.3 Composition of optional items**

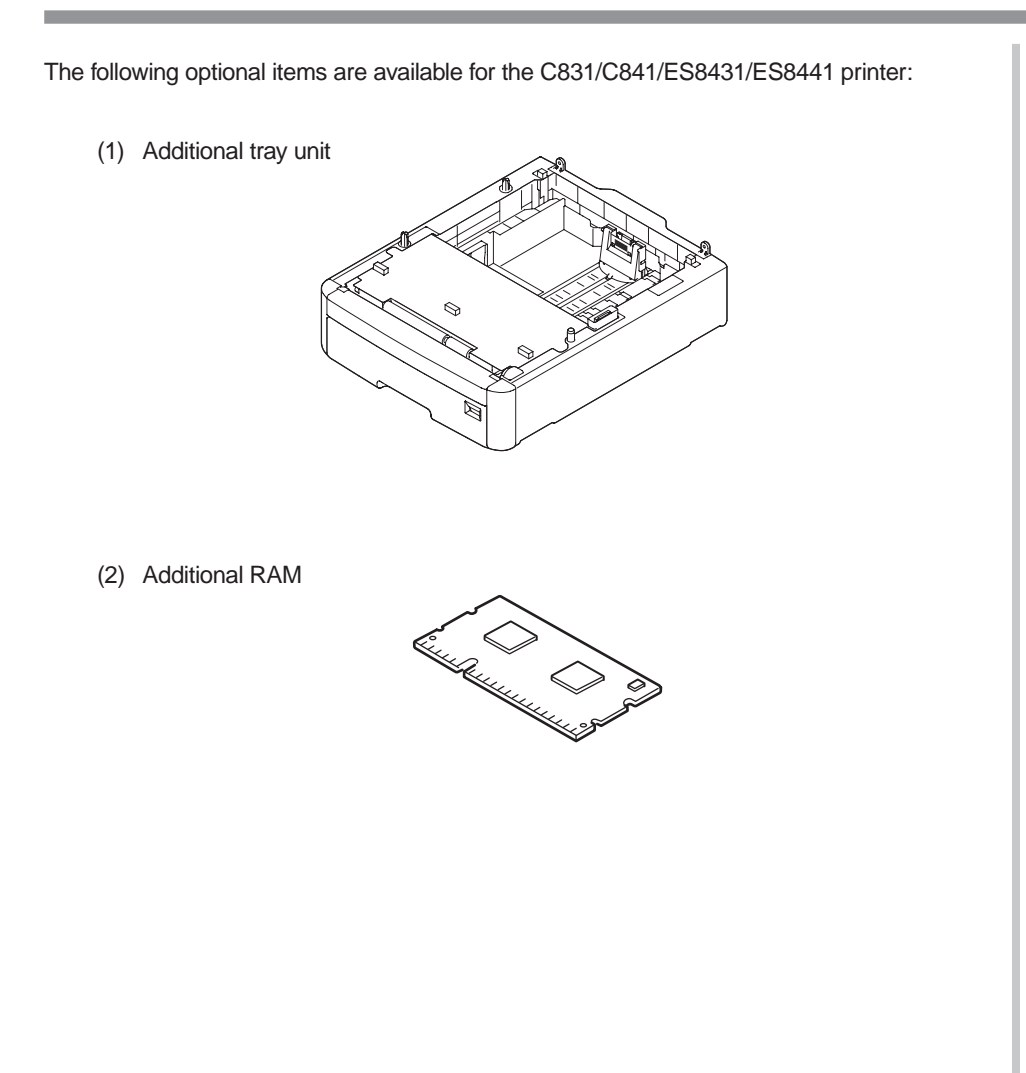

(3) SD memory card kit

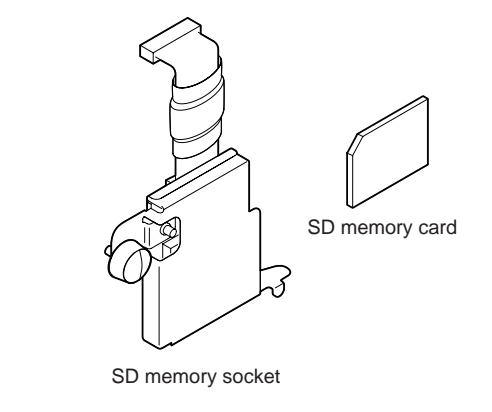

- (4) Duplex-Unit
- (5) Card authentication kit H1E (for OEL)

## **1.4 Specifications**

| Classifi-   | ltom                     | Specification(s)                                                           |                                              |  |  |
|-------------|--------------------------|----------------------------------------------------------------------------|----------------------------------------------|--|--|
| cation      | item                     | C831/ES8431                                                                | C841/ES8441                                  |  |  |
| Dimension   | Width                    | 449                                                                        | mm                                           |  |  |
|             | Depth                    | 552mm                                                                      |                                              |  |  |
|             | Height                   | 360                                                                        | mm                                           |  |  |
|             | Weight                   | Approx                                                                     | . 40 kg                                      |  |  |
| Line length | Line length              | A4                                                                         | LEF                                          |  |  |
| Print speed | Engine speed (A4 LEF)    | 35PPM (c                                                                   | olor/mono)                                   |  |  |
| Print start | First print time         | 9.5 sec. (color/r                                                          | mono) (A4 LEF)                               |  |  |
|             | Warm-up time             | From power on: 32 seconds (at room temperature 25°C, rated voltage)        |                                              |  |  |
|             |                          | From power save mode: 27 seconds (at room temperature 25°C, rated voltage) |                                              |  |  |
|             | Low-noise mode           | Unavailable                                                                |                                              |  |  |
| Resolution  | LED head                 | 600dpi                                                                     | 1200dpi                                      |  |  |
|             | Maximum input resolution | 600 × 1,200 dpi                                                            | 1,200 × 1,200 dpi                            |  |  |
|             | Output resolution        | True 600 × 1200 dpi<br>True 600 × 600 dpi<br>600 × 600 dpi 2 bit           | True 1,200 × 1,200 dpi<br>True 600 × 600 dpi |  |  |
|             | Gradation                | 600 dpi,<br>four gradations                                                | 1,200 dpi,<br>two gradations                 |  |  |
|             | Toner save mode          | Toner saving by de                                                         | creasing brightness                          |  |  |
| CPU         | Core                     | PowerPC464FP                                                               |                                              |  |  |
|             | Clock                    | 800MHz                                                                     |                                              |  |  |
|             | Bus width                | 128                                                                        | Bbit                                         |  |  |
| RAM         | Resident                 | 256 MB (768 MB max.)                                                       |                                              |  |  |
| ROM         | Program + font           | 64                                                                         | МВ                                           |  |  |

| Classifi-                                   | ltere                           | Specification(s)                                                                                                    |                                                                                        |  |  |
|---------------------------------------------|---------------------------------|----------------------------------------------------------------------------------------------------|----------------------------------------------------------------------------------------|--|--|
| cation                                      | Item                            | C831/ES8431                                                                                                    | C841/ES8441                                                                            |  |  |
| Power<br>consump-                           | Power input                     | 110 - 127 VAC (Range 99 - 140 VAC)<br>220 - 240 VAC (Range 198 - 264 VAC)                                             |                                                                                        |  |  |
| tion                                        | Off mode                        | 0.15W                                                                                                    | or less                                                                                |  |  |
|                                             | Sleep mode                      | 1.0W d                                                                                                    | or less                                                                                |  |  |
|                                             | Power save mode                 | 12W c                                                                                                    | or less                                                                                |  |  |
|                                             | Idle                            | 100W (a                                                                                                    | average)                                                                               |  |  |
|                                             | Normal operation                | 700W (differs depending                                                                                               | on the use environment)                                                                |  |  |
|                                             | Peak                            | 1,40                                                                                                    | W00                                                                                    |  |  |
| Operating<br>environ-<br>ment               | Operating                       | 10°C to<br>17°C to 27°C (tempera<br>quality gu                                                                        | 10°C to 32°C,<br>17°C to 27°C (temperature for full-color print<br>quality guaranteed) |  |  |
| (tempera-<br>ture)                          | Non-operating                   | 0°C to 43°C                                                                                                    | C, power off                                                                           |  |  |
|                                             | Storage (one year max.)         | -10°C to 43°C, with dru                                                                                               | ms and toner cartridges                                                                |  |  |
|                                             | Transportation (one month max.) | -29°C to 50°C, with drums but no toner cartridges                                                                     |                                                                                        |  |  |
|                                             | Transportation (one month max.) | -29°C to 50°C, with drums and toner cartridges                                                                        |                                                                                        |  |  |
| Operating<br>environ-<br>ment<br>(humidity) | Operating                       | 20% to 80%,<br>50% to 70% (humidity for full-color print quality<br>guaranteed)<br>Maximum wet-bulb temperature: 25°C |                                                                                        |  |  |
|                                             | Non-operating                   | 10% to 90%,<br>maximum wet-bulb temperature: 26.8°C,<br>power-off                                                     |                                                                                        |  |  |
|                                             | Storage                         | 10% to 90%,<br>maximum wet-bulb temperature: 35°C                                                                     |                                                                                        |  |  |
|                                             | Transportation                  | 10% to 90%,<br>maximum wet-bulb temperature: 40°C                                                                     |                                                                                        |  |  |

| Classifi-       | Itom                             | Specification(s)                                                                                                    |                                                  |  |  |
|-----------------|----------------------------------|----------------------------------------------------------------------------------------------------|--------------------------------------------------|--|--|
| cation          | Item                             | C831/ES8431 C841/ES8441                                                                                                    |                                                  |  |  |
| Service life    | Printer life                     | 600,000 pages (A4 LEF), five years                                                                                                  |                                                  |  |  |
|                 | Print duty<br>(M=L/12, A=L/12/5) | Max. 50,000<br>Average 10,00                                                                                                    | pages/month<br>0 pages/month                     |  |  |
|                 | MTBF (2.3% duty)                 | Not ap                                                                                                    | plicable                                         |  |  |
|                 | MPBF                             | 100,000                                                                                                    | 0 pages                                          |  |  |
|                 | MTTR                             | Within 20                                                                                                    | ) minutes                                        |  |  |
|                 | Toner life (based on ISO/        | Starter toner: 2,500                                                                                                    | pages (black/color)                              |  |  |
|                 | IEC 19798)                       | Standard: 10,000                                                                                                    | pages (black/color)                              |  |  |
|                 |                                  | 1st new drum: Standar                                                                                                    | d: Approx. 9,000 pages                           |  |  |
|                 | Image drum life                  | 30,000 pages (3 pages/job)<br>18,000 pages (1 page/job)<br>44,000 pages (when printed continuously)<br>Drum counter automatic reset |                                                  |  |  |
|                 | Transfer belt life               | 80,000 pages (A4 LEF, 3 pages/job),<br>counter automatic reset                                                                      |                                                  |  |  |
|                 | Fuser unit life                  | 100,000 pages (A4), c                                                                                                    | 100,000 pages (A4), counter automatic reset      |  |  |
| Operation noise | Operating                        | 52 dBA (ISO 7779 Front)<br>(without any optional unit)                                                                              |                                                  |  |  |
|                 | Standby                          | 32 dBA (ISO 7779 Front)                                                                                                    |                                                  |  |  |
|                 | Power save mode                  | Background level                                                                                                    |                                                  |  |  |
| Paper           | Tray capacity (1st tray)         | Legal/universal cassette: 300 sheets (80g/m <sup>2</sup> )                                                                          |                                                  |  |  |
| handling        | Tray capacity (2nd/3rd/4th tray) | Legal/universal cassette (option):<br>530 sheets (80g/m <sup>2</sup> )                                                              |                                                  |  |  |
|                 | Tray capacity (manual/<br>auto)  | Standard multipurpose tray:<br>100 sheets (80g/m²) or 10 envelopes                                                                  |                                                  |  |  |
|                 | Paper ejection                   | 250 sheets (80g/m <sup>2</sup> ) to<br>100 sheets (80g/m <sup>2</sup> )                                                             | the face down stacker,<br>to the face-up stacker |  |  |
|                 | Duplex                           | Standard (C831                                                                                                    | n/C841n: Option)                                 |  |  |

| Classifi-         | Itom                                | Specification(s)                                                                                                    |                                                                                              |  |  |
|-------------------|-------------------------------------|----------------------------------------------------------------------------------------------------|----------------------------------------------------------------------------------------------|--|--|
| cation            | nem                                 | C831/ES8431                                                                                                    | C841/ES8441                                                                                  |  |  |
| Paper size        |                                     | A3, A4 [SEF/LEF], A5 [SEF/LEF], A6*, B4, B5<br>[SEF/LEF], Letter [SEF/LEF], Legal (13/13.5/14<br>inches), Tabloid, Executive, 16K (184×260mm,<br>196×270mm, 197×273mm [SEF/LEF]), 8K (260×<br>368mm, 270×390mm, 273×394mm), Statement,<br>Envelope (Com-10, DL, C5, C4), postcard**,<br>double-postcard**, Custom***, Japanese envelope<br>(Choukei 3, Choukei 4, Choukei 40, Youkei 0,<br>Youkei 4, Kakugata 2, Kakugata 3)**, Index card,<br>Bapner, B6 half |                                                                                              |  |  |
|                   |                                     | <ul> <li>*: A6 size paper cannot<br/>or 4.</li> <li>**: Postcards, double-po<br/>can be printed only fr</li> <li>***: As for Custom, the av<br/>depending on trays.</li> </ul>                                                                                                    | be printed from trays 2, 3<br>stcards, and envelopes<br>om the MPT.<br>vailable size differs |  |  |
| Minimum           | Tray 1                              | 105 × 14                                                                                                    | l8mm/A6                                                                                      |  |  |
| paper size        | Tray 2, Tray 3, Tray 4<br>(options) | 148 × 182mm                                                                                                    |                                                                                              |  |  |
|                   | MPT                                 | 64 × 9                                                                                                    | 90mm                                                                                         |  |  |
| Media             | Tray 1                              | 64 g/m <sup>2</sup> to 220 g/m <sup>2</sup>                                                                                                    |                                                                                              |  |  |
| weight            | Tray 2, Tray 3, Tray 4<br>(options) | 64 g/m <sup>2</sup> to 176 g/m <sup>2</sup>                                                                                                    |                                                                                              |  |  |
|                   | МРТ                                 | 64 g/m <sup>2</sup> to 256 g/m <sup>2</sup>                                                                                                    |                                                                                              |  |  |
| Operator<br>panel | LCD                                 | Graphic panel with 128 × 64 dots,<br>no display of paper size                                                                                                    |                                                                                              |  |  |
|                   | LED (color)                         | 3 LEDs (green × 2, dark amber × 1)                                                                                                    |                                                                                              |  |  |
|                   | Button                              | 18 buttons<br>• Ten-key pad<br>• Power Save button (green)<br>• Operational buttons (7 buttons:<br>ON LINE/CANCEL/ENTER/▲/▼/◀/HELP)                                                                                                    |                                                                                              |  |  |

| Classifi-                       | ltom                | Specification(s)                                                                                                    |                |  |
|---------------------------------|---------------------|----------------------------------------------------------------------------------------------------|----------------|--|
| cation                          | liem                | C831/ES8431                                                                                                    | C841/ES8441    |  |
| Status                          | Paper out           | Prov                                                                                                    | rided          |  |
| switch/<br>sensor               | Paper low           | Not provided                                                                                                    |                |  |
|                                 | Toner low           | Provided (Y, M, C, K)                                                                                                    |                |  |
|                                 | Top/front open      | Prov                                                                                                    | rided          |  |
|                                 | Fuser temperature   | Prov                                                                                                    | rided          |  |
|                                 | Paper size          | Provided (ma                                                                                                    | anual setting) |  |
|                                 | Stacker full        | Not pr                                                                                                    | ovided         |  |
| Communi-<br>cation<br>interface | Standard (on-board) | <ul> <li>High-speed USB</li> <li>Ethernet</li> <li>Host USB</li> <li>Accessory port (for an optional IC card authentication kit)</li> </ul> |                |  |
|                                 | Option              | Centronics interface (factory option)                                                                                                    |                |  |
| Emulation                       | Standard            | PCL 6 (PCL5c, PCL XL3.0)/XPS/IBM<br>Direct PDF Printing, PostScript 3 (C                                                                    |                |  |
|                                 | Emulation switch    | Automatic                                                                                                    |                |  |
| Font                            | Bit-map font        | Provided                                                                                                    |                |  |
|                                 | Scalable font       | Provided                                                                                                    |                |  |
|                                 | Barcode             | Provided                                                                                                    |                |  |
|                                 | OCR-A/B             | Provided                                                                                                    |                |  |

| Classifi-          | Itom                                | Specification(s)                                                                                                    |                                                                    |  |  |
|--------------------|-------------------------------------|----------------------------------------------------------------------------------------------------|--------------------------------------------------------------------|--|--|
| cation             | nem                                 | C831/ES8431                                                                                                    | C841/ES8441                                                        |  |  |
| Option (re-        | RAM                                 | 256/512MB DIMM                                                                                                    |                                                                    |  |  |
| movable)           | User-installable SD memory card kit | 16 GB (OKI genuine product)                                                                                                    |                                                                    |  |  |
|                    | Tray configuration                  | Tray 2/ Tra                                                                                                    | ay 3/ Tray 4                                                       |  |  |
|                    | Cassette                            | Universal (530                                                                                                    | sheets, 80g/m <sup>2</sup> )                                       |  |  |
| -                  | Duplex Unit                         | C831n/C841n: Option<br>C831dn/ES8431/C841dn/ES8441: Standard                                                                             |                                                                    |  |  |
|                    | Long-sheet supporter                | Provided                                                                                                    |                                                                    |  |  |
|                    | Base on casters                     | Provided                                                                                                    |                                                                    |  |  |
|                    | Others                              | Banner tray (for POP market)     Card authentication kit                                                                                 |                                                                    |  |  |
| Factory<br>setting | OEL                                 | PCL + PS model<br>(supports only PCL6,<br>600 dpi LED Head<br>model)                                                                     | PCL + PS model<br>(supports all PDLs, 1,200<br>dpi LED Head model) |  |  |
| Other              | USB-IF logo                         | Prov                                                                                                    | vided                                                              |  |  |
|                    | Windows logo                        | Provided                                                                                                    |                                                                    |  |  |
|                    | Operation with UPS or inverter      | Proper operation by use of a UPS (uninterruptible<br>power supply) or an inverter is not guaranteed.<br>Do not use a UPS or an inverter. |                                                                    |  |  |

## **1.5 Interface specifications**

#### 1.5.1 USB interface specifications

#### 1.5.1.1 USB interface overview

- Basic specifications
   USB (Hi-Speed USB supported)
- (2) Transmission modeFull speed (Max. 12 Mbps ± 0.25%)

High speed (Max. 480 Mbps ± 0.05%)

(3) Power control

Self-powered device

#### 1.5.1.2 USB interface connectors and cables

- (1) Connector
  - Printer side: B-receptacle (female)

Upstream port

Product equivalent to UBR24-4K5C00 (Made by ACON)

Connector pin arrangement

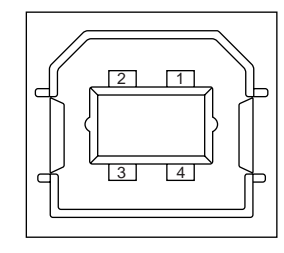

• Cable side: B-plug (male)

#### (2) Cables

Length: USB 2.0 cables no more than five meters long (two meters or less recommended)

(Shielded USB 2.0 cables shall be used.)

#### 1.5.1.3 USB interface signals

|       | Signal name | Function          |
|-------|-------------|-------------------|
| 1     | Vbus        | Power (+5V)       |
| 2     | D-          | For data transfer |
| 3     | D+          | For data transfer |
| 4     | GND         | Signal ground     |
| Shell | Shield      |                   |

#### **1.5.2 Network interface specifications**

#### 1.5.2.1 Network interface overview

**Basic specifications** 

TCP/IP spec. Network layer

ARP, IP, ICMP, IPv6

Transport layer

TCP, UDP

Application layer

LPR, Port9100, FTP, HTTP, HTTPS, IPP, SNMPv1/v3, TELNET, DHCP/BOOTP, DNS, DDNS, WINS, UPnP, Bonjour, SNTP, SMTP, POP, Windows Rally (WSD Print, LLTD)

NetBEUI: SMB, NetBIOS

NetWare: Remote printer mode (maximum eight print servers) Print server mode (maximum eight file servers, 32 queues) Support of encrypted passwords (in print server mode) NetWare 6J/5J/4.1J (NDS, bindery) SNMP

SNW

EtherTalk: ELAP, AARP, DDP, AEP, NBP, ZIP, RTMP, ATP, PAP

IEEE 802.1X: EAP-TLS, PEAP

#### 1.5.2.2 Connector and cable of network interface

(1) Connector

100BASE-TX/10 BASE-T (automatically switched, not usable simultaneously)

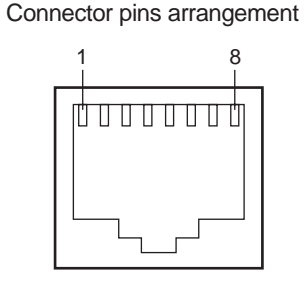

#### (2) Cable

Non-shield twisted-pair cable with RJ-45 connector (Category 5 recommended)

#### 1.5.2.3 Network interface signals

| Pin No. | Signal name | Direction    | Function            |
|---------|-------------|--------------|---------------------|
| 1       | TXD+        | FROM PRINTER | Transmitting data + |
| 2       | TXD-        | FROM PRINTER | Transmitting data - |
| 3       | RXD+        | TO PRINTER   | Receiving data+     |
| 4       | —           | —            | Not in use          |
| 5       | —           | _            | Not in use          |
| 6       | RXD-        | TO PRINTER   | Receiving data-     |
| 7       |             | _            | Not in use          |
| 8       |             |              | Not in use          |

## 1.5.3 Parallel interface specifications (only for models with a Centronics interface)

#### 1.5.3.1 Parallel interface overview

| Item            | Details                                                     |
|-----------------|-------------------------------------------------------------|
| Supported modes | Compatible mode, nibble mode, ECP mode                      |
| Data bit length | Compatible mode: 8 bit, Nibble mode: 4 bit, ECP mode: 9 bit |

#### 1.5.3.2 Connector and cable of parallel interface

- (1) Connector
  - Printer: 36-pole connector (female)

Product equivalent to 57LE-40360-12 (D56) (DDK Ltd.)

Cable: 36-pole connector (male)

Product equivalent to 57FE-30360-20N (D8) (DDK Ltd.)

Pin arrangement on the interface cable side

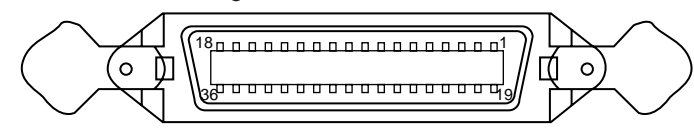

(2) Cable

Use a cable of 1.8 m or less.

(Use a shielded twisted-pair cable for noise prevention.)

#### 1.5.3.3 Parallel interface levels

Low level: 0.0V to +0.8V High level: +2.4V to +5.0V

## **1.5.4 ACC interface specifications**

#### 1.5.4.1 ACC interface overview

- (1) Basic specifications USB (only ODC-approved card readers/writers)
- (2) Transmission modeLow speed (Max. 1.5 Mbps ± 1.5%)
- (3) Supply current Max. 500mA

#### 1.5.4.2 ACC interface connector and cable

- (1) Connector
  - Printer side: USB A-receptacle (female)
     Downstream port

Product equivalent to DUSBARA42-T11A (DDK Ltd.)

Cable side: USB A-plug (male)

#### Connector pin arrangement

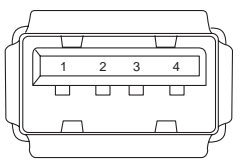

(2) Cable

Length: The cable supplied with a card reader shall be used. (Do not place a hub between a card reader and the printer.)

#### 1.5.4.3 ACC interface signals

| $\backslash$ | Signal name | Function          |
|--------------|-------------|-------------------|
| 1            | Vbus        | Power (+5V)       |
| 2            | D-          | For data transfer |
| 3            | D+          | For data transfer |
| 4            | GND         | Signal ground     |
| Shell        | Shield      |                   |

# **2.** DESCRIPTION OF OPERATION

| 2.1 | Electrophotographic process mechanism          | 2-2  |
|-----|------------------------------------------------|------|
| 2.2 | Printing process                               | 2-5  |
| 2.3 | Low-voltage Power Supply                       | 2-15 |
| 2.4 | Top Cover Opening and Closing Detection Switch | 2-16 |

## 2.1 Electrophotographic process mechanism

#### (1) Electrophotographic process

The electrophotographic process is explained briefly below:

1. Charging

A voltage is applied to the CH roller to electrically charge the surface of the OPC drum.

2. Exposure

The LED head radiates light onto the charged OPC drum in accordance with the image signal. The electric charge of the radiated part of the OPC drum surface attenuates depending on the intensity of the light, thus forming an electrostatic latent image on the OPC drum surface.

3. Development

Charged toner adheres to the electrostatic latent image of the OPC drum by electrostatic power, and forms a visible image on the OPC drum surface.

4. Transfer

Paper is placed over the OPC drum surface and an electric charge is applied to it from the backside by the transfer roller, so that the toner image is transferred to the paper.

5. Drum cleaning

The drum cleaning blade removes toner remaining on the OPC drum after the transfer.

6. Belt cleaning

The belt cleaning blade removes toner remaining on the belt.

7. Fusing

Heat and pressure are applied to the toner image on the paper to promote its fusion.

(2) Charging

A voltage is applied to the charging roller, which is placed in contact with the OPC drum surface, to charge the OPC drum surface.

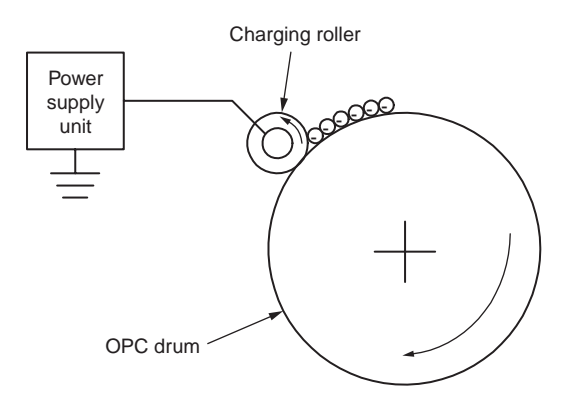

(3) Exposure

The light emitted from the LED head is radiated onto the charged surface of the OPC drum. The charge of the radiated part of the OPC drum attenuates according to the intensity of the light, forming an electrostatic latent image on the OPC drum surface.

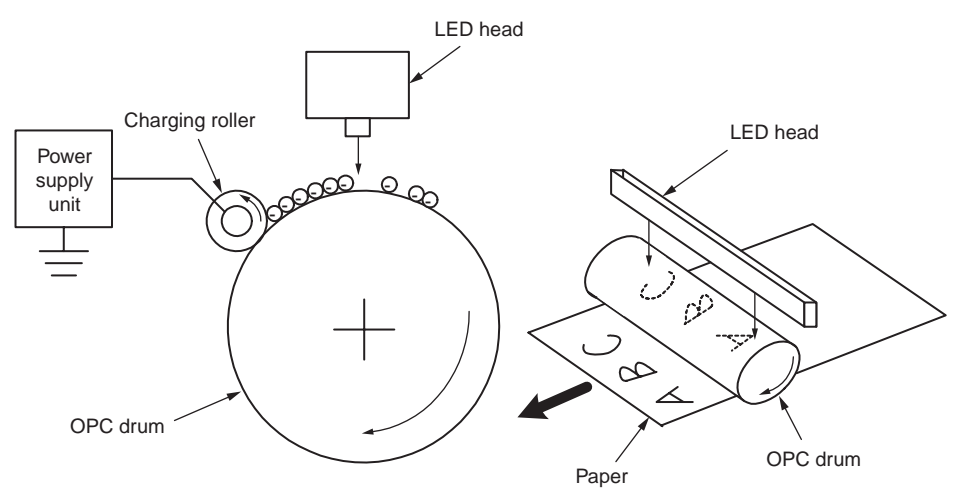

#### (4) Development

Toner adheres to the electrostatic latent image on the drum surface, thereby turning the electrostatic latent image into a toner image.

1. The sponge roller allows the toner to stick to the development roller.

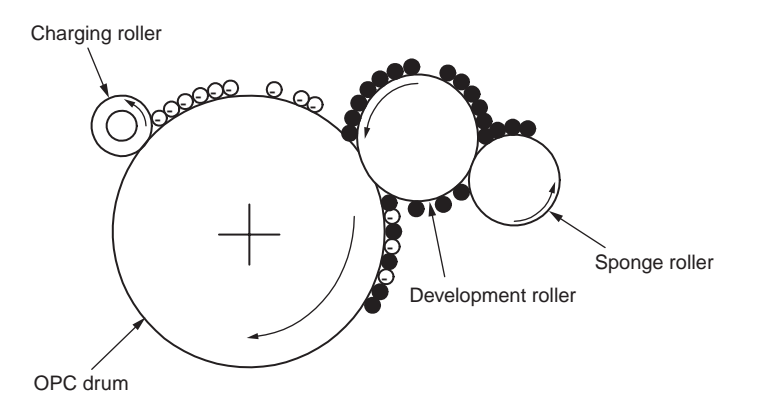

2. The electrostatic latent image on the OPC drum surface is turned into a visible image by the toner.

(5) Transfer

A sheet of paper is placed over the OPC drum surface, and an electric charge is given to the paper from its backside by the transfer roller.

When a high voltage is applied to the transfer roller from the power source, the charge induced on the transfer roller moves on to the surface of the paper through the contact part between the transfer roller and the paper, the toner being attracted to the paper surface from the OPC drum surface.

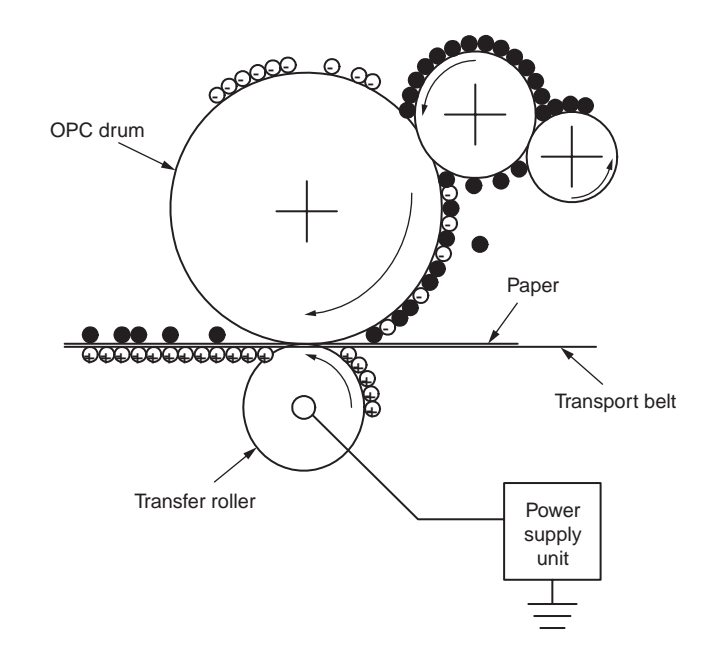

#### (6) Fusing

The toner image transferred on the paper is fused on the paper by heat and pressure when the paper passes through the fuser belt unit (the fuser roller, pat and fuser belt) and backup roller.

The fuser belt unit is heated by 1200W internal heater, and the backup roller is heated by a 500W internal halogen lamp. The fuser temperature is controlled by the temperature detected by the thermistor that is contacted with the inside of the fuser belt and the temperature that is detected with the thermistor ground on the backup roller surface. There is also a thermostat for safety purposes. When the heat or backup roller temperature rises above a certain temperature, the thermostat opens and shuts down the power supplied to the heater and halogen lamp. The backup roller unit is pressed against the heater with a press spring on both sides.

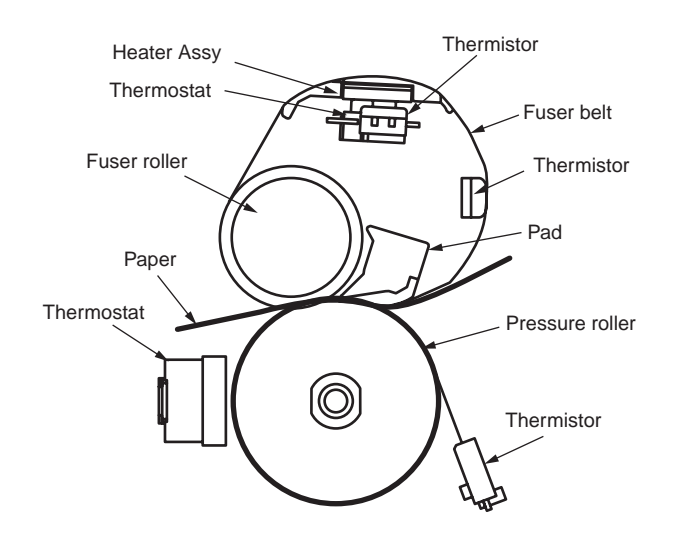

#### (7) Drum cleaning

Unfixed toner remaining on the OPC drum is removed by the drum cleaning blade and collected into the waste toner area of the toner cartridge.

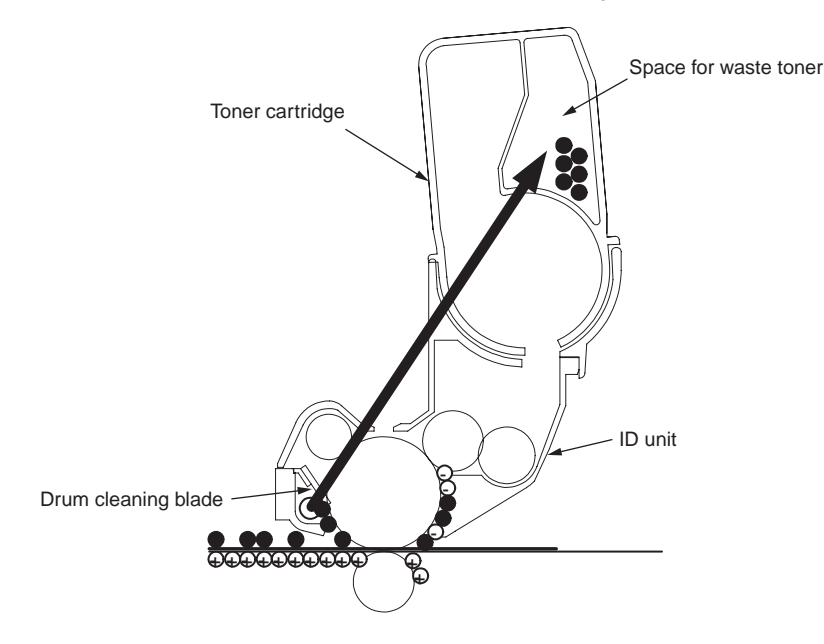

(8) Belt cleaning

Toner remaining on the transfer belt is scraped off by the belt cleaning blade and collected into the waste toner box of the transfer belt unit.

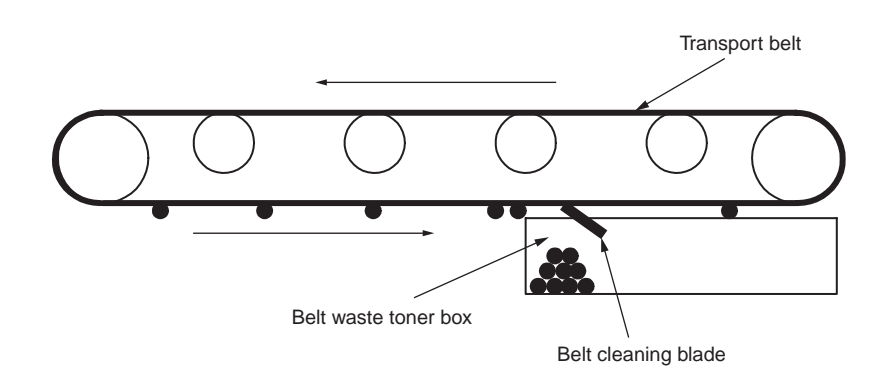

## 2.2 Printing process

The paper fed from Tray 1 or Tray 2, 3 or 4 is carried by the paper feed roller, the registration roller L/U, and the transport roller. When the paper is fed from the MPT, it is carried by the MPT paper feed roller and the registration roller U. Then, an unfixed toner image is created on the paper transported onto the belt sequentially through the electrophotographic process of KYMC. Thereafter, the image is fixed under heat and pressure as the paper goes through the fuser unit. After the image has been fixed, the paper is ejected to a face-up stacker or to a face-down stacker, according to the outputting method selected by opening or closing of the face-up stacker.

While the above refers to the one-sided print operation of the printer, its operation in two sided print will be explained below.

When two-sided print is conducted, the paper that has passed through the fuser unit following first one-sided print is sucked into the Duplex unit by the duplex solenoid. After entering the paper reverse transport path, the paper is carried from there to the inside of the Duplex unit by the inverting operation of the reverse roller. Then, after passed through the Duplex unit by the transport roller that is located on the transport path inside the Duplex unit, the paper is fed along the paper feed route of the Duplex unit to eventually merge the same route that comes from the tray. From here on, the same operation as that of one-sided print of paper feed from the tray takes place.

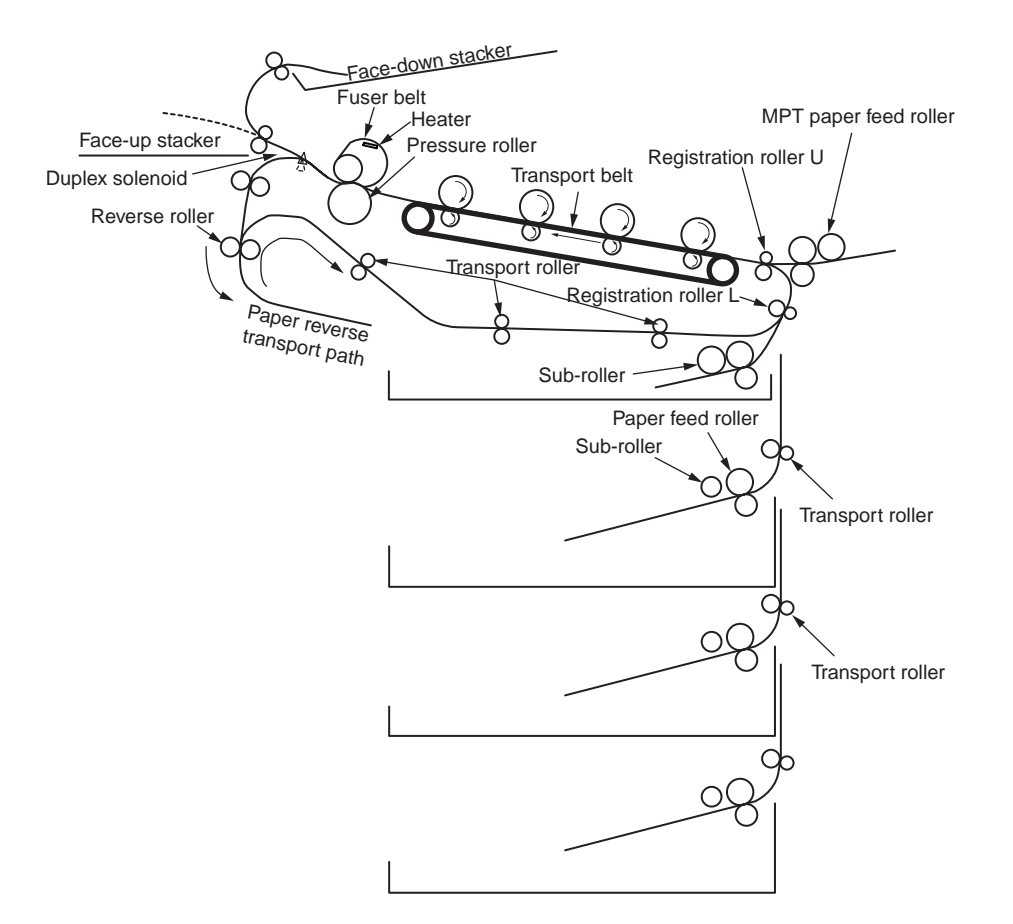

- (1) Paper fed from 1st Tray
  - 1. As illustrated in Figure 2-1, when the hopping clutch is ON, the hopping motor rotates (counterclockwise), transporting the paper until the paper entrance 1 sensor comes ON. (When the hopping clutch is ON, the paper feed roller is driven.)
  - 2. After causing the paper entrance 1 sensor to come ON, the paper is further carried over a certain distance to finally hit the registration roller L. (This corrects skew of the paper.)
  - 3. As shown in Figure 2-2, the registration clutch is turned ON, the registration roller L rotates to transfer the paper. (When the hopping clutch is turned OFF in a few seconds after the registration roller L is driven.)

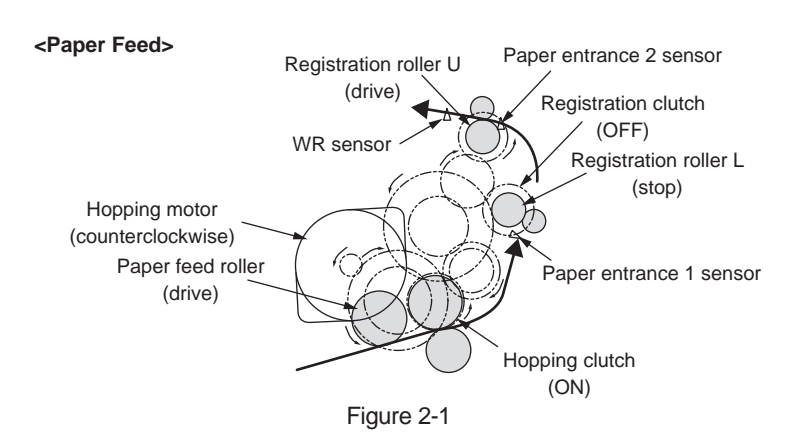

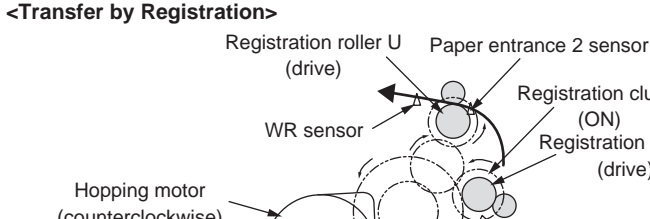

#### (ON) Registration roller L (drive) (counterclockwise) Paper feed roller Paper entrance 1 sensor (stop) Hopping clutch (OFF) Figure 2-2

Registration clutch

- (2) Paper feed from MPT
  - 1. As illustrated in Figure 2-3, when the MPT clutch is ON, the hopping motor rotates (counterclockwise), transporting the paper until the paper entrance 2 sensor comes ON. (The hopping motor runs counterclockwise, and the front roller is driven when the MTP clutch comes ON.)
  - 2. After causing the paper entrance 2 sensor to come ON, the paper is further carried over a certain distance to finally hit the registration roller U. (This corrects skew of the paper.)
  - 3. As shown in Figure 2-4, after the hopping motor stops, the hopping motor rotates (clockwise) to let the registration roller U transport the paper. (the MPT clutch is turned OFF in a few second after the registration roller U is driven.)

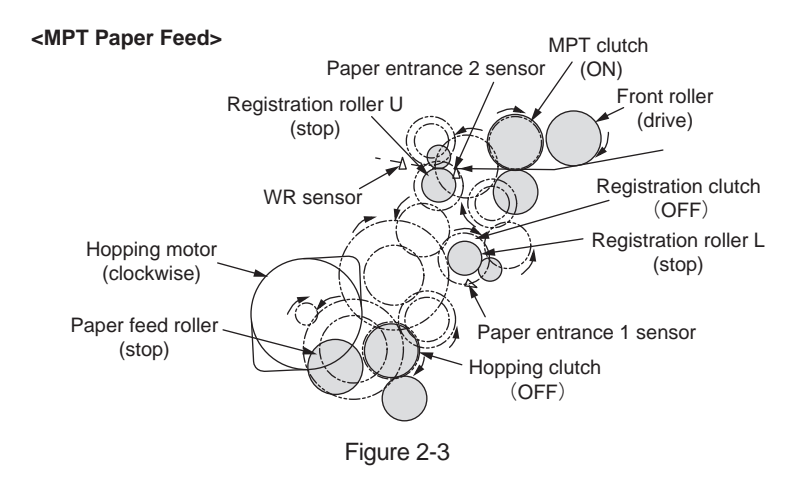

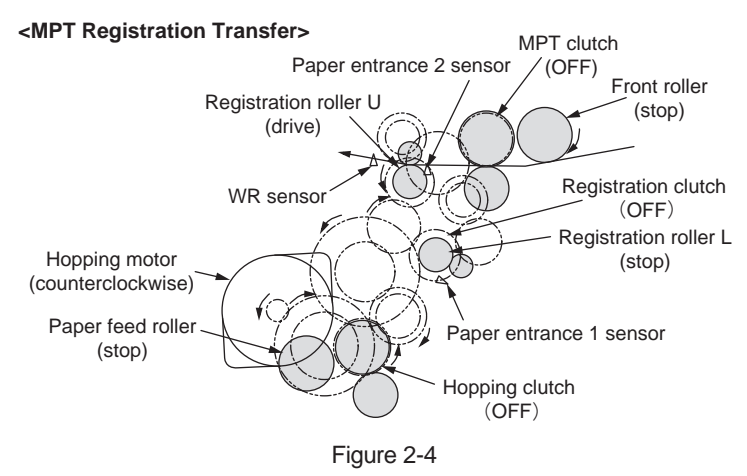

#### (3) Transport belt

1. As the transport belt motor rotates in the direction of the arrow, the transport belt is driven. The belt unit consists of one transport roller placed immediately underneath each color drum, with a transport belt inserted in between them.

As the specified voltage is applied, the transport belt and the transport rollers carry the paper on the transport belt to the fuser unit as transferring the toner images present on each color drum to the paper.

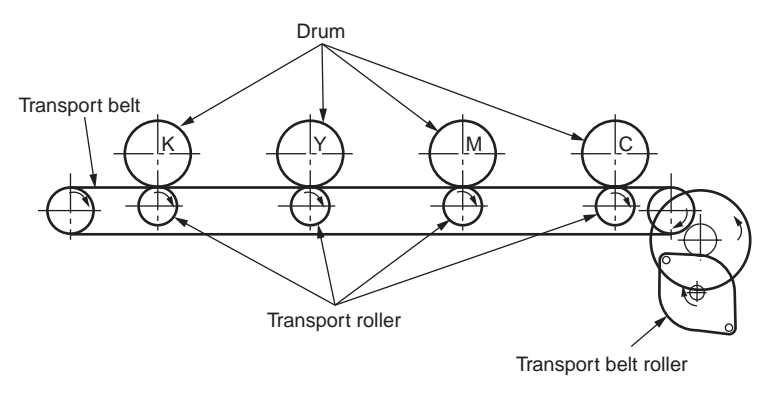

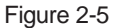

- (4) Up/down-motions of ID units
  - 1. The up/down-motions of the ID units take place driven by driving of the hopping motor and the lift-up clutch.
  - 2. Figure 2-6 shows the motions of the different ID units when the printer is operated for color print. As the hopping motor rotates (clockwise) and the lift-up clutch is ON, the lift-up link slides to the left, causing the ID units to come down, as can be seen in Figure 2-6. Namely, the printer is readied for color print.
  - 3. Figure 2-7 shows the motions of the different ID units when the printer is operated for monochrome print. As the hopping motor rotates (counterclockwise) and the lift-up clutch is ON, the lift-up link slides to the right, causing the ID units to go up, except for the K-ID unit, as can be seen in Figure 2-7. Namely, the printer is readied for monochrome print.

#### ID unit operations during color printing

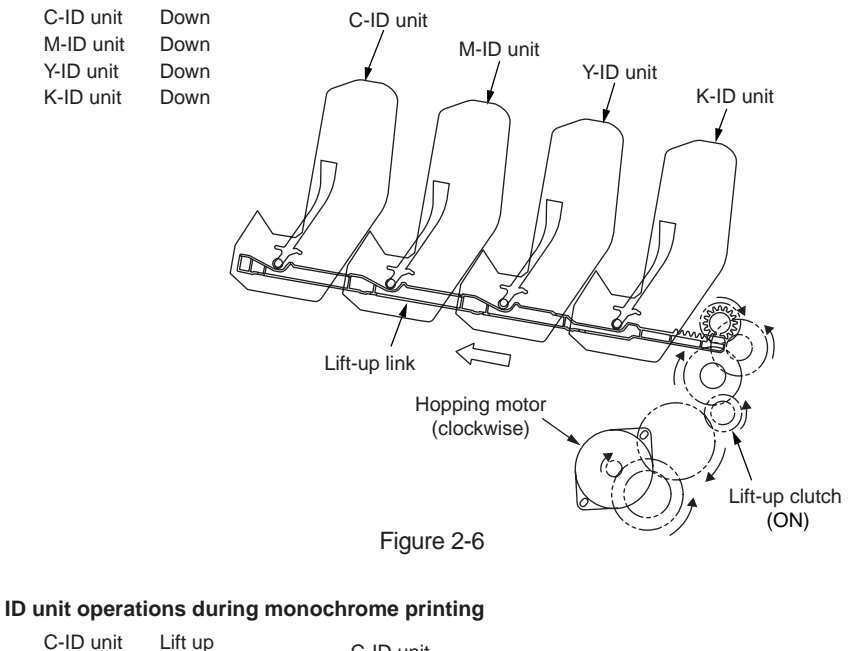

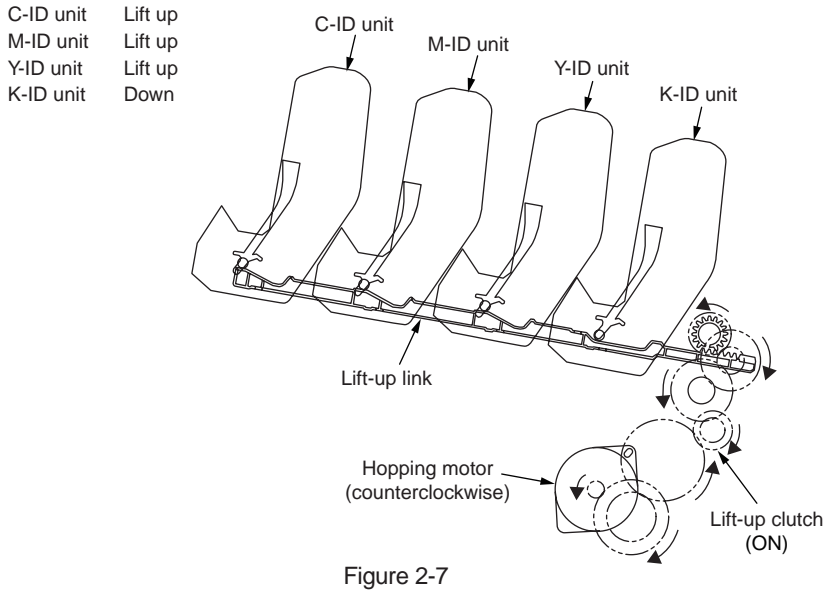

- (5) Fuser unit and paper ejection
  - As illustrated in Figure 2-8, the fuser unit and the eject roller are driven by the DC motor. As the fuser motor rotates (counterclockwise), the Fuser roller rotates. This roller fixes toner images by heat and pressure.
  - 2. At the same time, the eject rollers rotate and eject printouts.

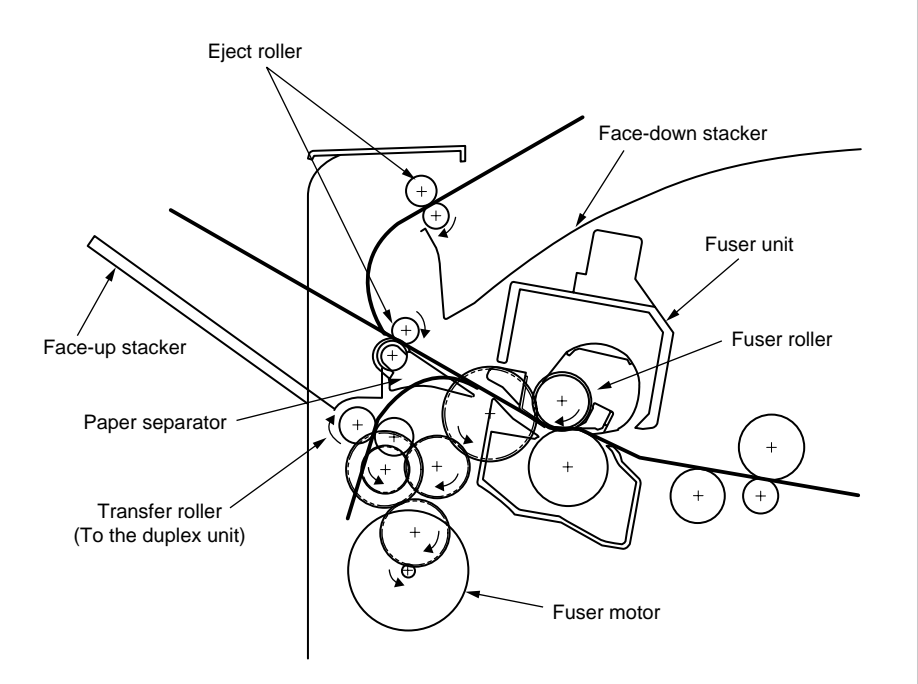

Figure 2-8

- (6) Cover-opening motion of the color registration sensor and the density sensor
  - 1. As illustrated in Figure 2-9, when the solenoid is energized, the link lever moves, causing the cover of the color registration sensor and the density sensor to open.
  - 2. As the solenoid is de-energized, the spring pushes the cover, causing the cover of the color registration sensor and the density sensor to close.

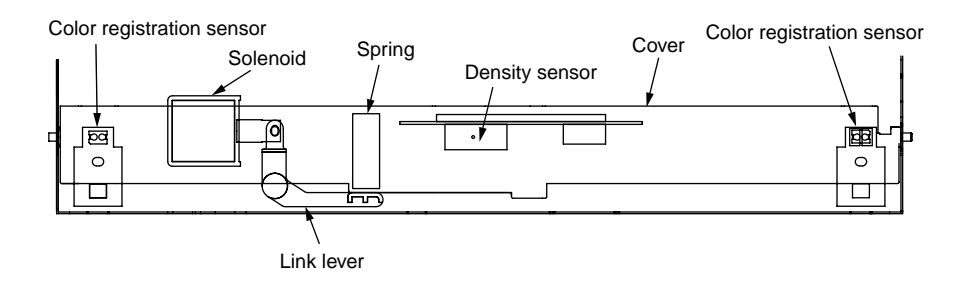

Figure 2-9

#### **Outline of color registration correction**

The color registration is corrected by reading correction patterns that are printed on the belt with the color registration sensors located inside the sensor shutter under the belt unit. These sensors are used to detect and correct color registration.

Automatic start timing of color registration correction

- At power-on after power-off by holding down the power button.
- At power-on after unplugging and plugging in the power cable.
- When the cover is closed after the top cover is open.

A correction error may be issued due to an inadequate toner amount of the pattern generated, a sensor stained with toner, deficient opening/closing of the shutter, or for other reasons. However, even if an error is issued, it is not indicated on the operator panel. Therefore, forcible color registration correction will have to be performed in the self-diagnostic mode (section 6.3.2.6) to check the error indication.

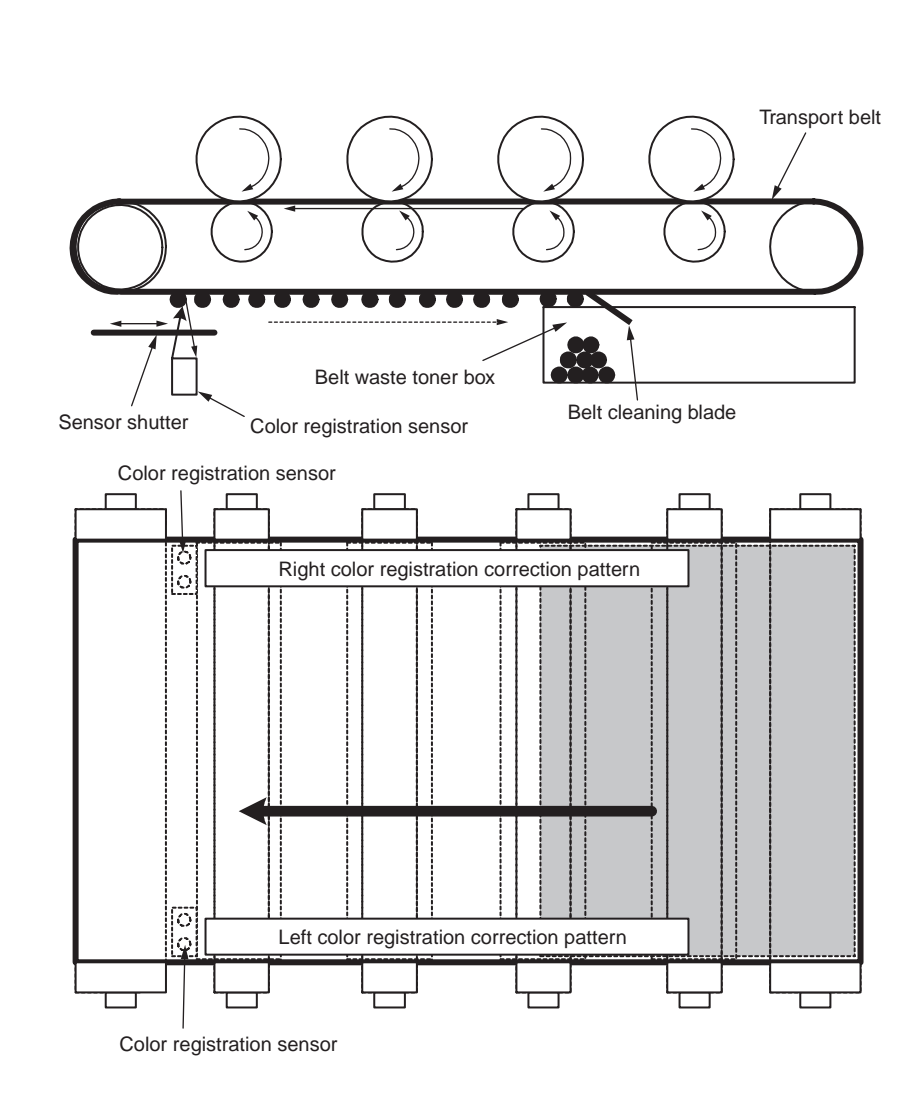

#### Oki Data CONFIDENTIAL

#### Error checking methods and remedial methods

The color registration correction test function among the other self-diagnostic functions is employed to check errors. (Section 6.3.2.6)

Remedial methods against different errors

- CALIBRATION (L or R), DYNAMICRANGE (L or R)
- Check 1: If the above indication appears, check the connected state of the sensor cable (FFC).

If the connected state is found abnormal, restore it to the normal state.

Check 2: Check to see whether the sensor surface is stained with toner, paper dust or any other foreign matter.

If it is found stained, wipe it clean.

Check 3: Check to see whether the sensor shutter opens and closes normally, by the MOTOR & CLUTCH TEST of the self-diagnostic function. If the shutter operates imperfectly, replace the shutter unit.

If no problem was found by the checks 1 through 3, there is a problem with the circuit.

Replace each of the color registration sensor PCBs (PRC PCB), the relay board (P6Z PCB), the PU board (PU PCB) and the cable one by one and check that no error will occur again.

• (Y or M or C) LEFT, (Y or M or C) RIGHT, (Y or M or C) HORIZONTAL

Check 4: If the above indication appears, check to see whether the toner is running short, based on an NG-issuing color.

Replace the toner cartridge, as needed.

#### **Outline of density correction**

The density is corrected by reading the correction pattern that is printed on the belt with the density sensor located inside the sensor shutter under the belt unit.

Automatic start timing of density correction:

- When the consumables are replaced
- When the environment is drastically changed from the time when the power was turned on last time.
- When the environment is drastically changed from the time when printing operation was performed last time after leaving the machine for more than 6 hours.

A correction error may be issued due to an inadequate toner amount of the pattern generated, a sensor stained with toner, deficient opening/closing of the shutter, or for other reasons.

However, even if an error is issued, it is not indicated on the operator panel. Therefore, forcible density correction will have to be performed in the self-diagnostic mode (section 5.3.2.7) to check the error indication.

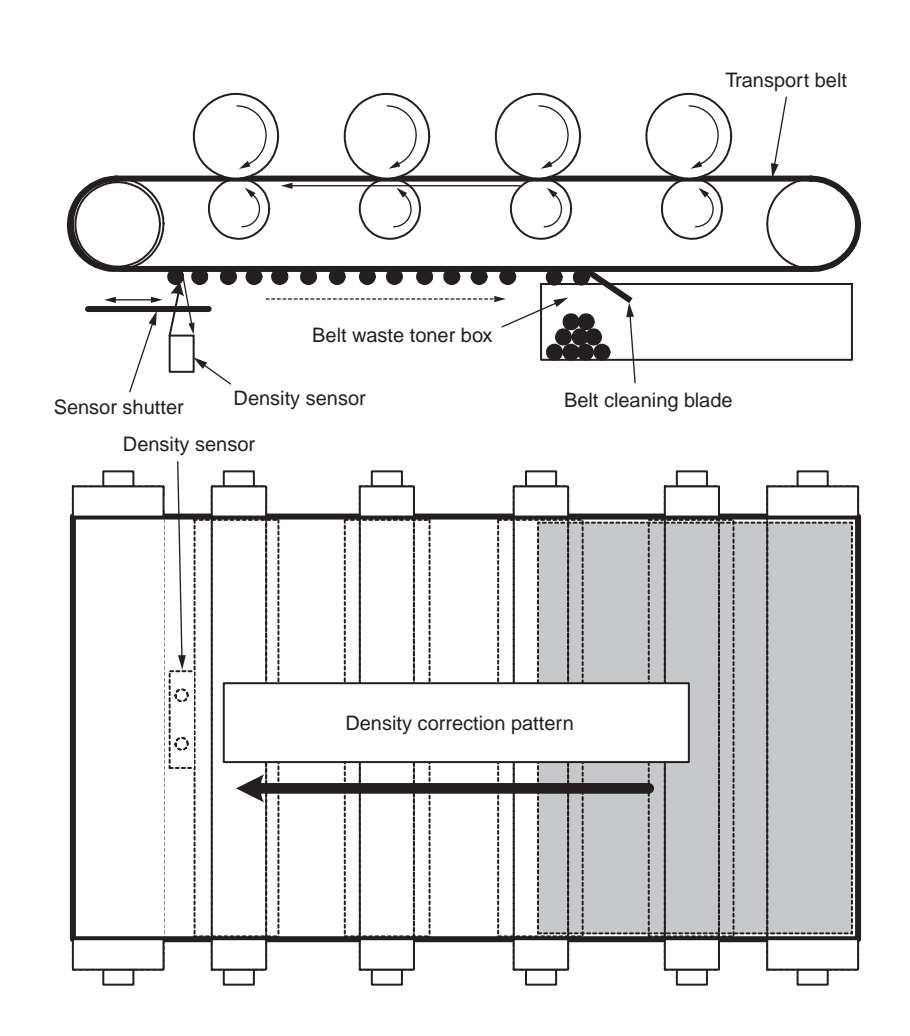

#### Error checking methods and remedies

The density correction test function among the other self-diagnostic functions is employed to check errors. (Section 5.3.2.7)

Remedial methods against different errors

- CALIBRATION ERR, DENS SENSOR ERR
- Check 1: If the above indication appears, check the connected state of the sensor cable.

If the connected state is found abnormal, restore it to the normal state.

Check 2: Check to see whether the sensor surface is stained with toner, paper dust or any other foreign matter.

If it is found stained, wipe it clean.

If no problem was found by the checks 1 and 2, there is a problem with the circuit. Replace each of the DENS SENSOR, the relay board (P6Z PCB), the PU board (PU PCB) and the cable one by one and check that no error will occur again.

- DENS SHUTTER ERR
- Check 3: Check to see whether the sensor shutter opens and closes normally, by the MOTOR & CLUTCH TEST of the self-diagnostic function. If the shutter operates imperfectly, replace the shutter unit.

#### DENS ID ERR

Check 4: Take out the ID units and examine them to see if the drum surface has any abnormal toner smudge.

Replace the LED head (out-of-focus), or replace any ID units with any abnormality.

To test-operate a new ID unit, use the Fuse Keep Mode of the maintenance menu.

### Principle of toner sensor detection

Toner LOW is detected by the toner sensor (Reflection sensor) installed inside the printer. The shielding plate is mounted inside the ID and rotates in synchronization with toner agitation.

Moreover, the ID has a shutter fitted. The shutter is synchronized with the operation lever of the toner cartridge, and the toner sensor can detect that the toner cartridge has been loaded properly. Detection may not take place normally, and a toner sensor error may be issued, if the shield plate or toner sensor is stained with toner, or if the ID unit and toner sensor do not remain exactly opposite to each other in their positions.

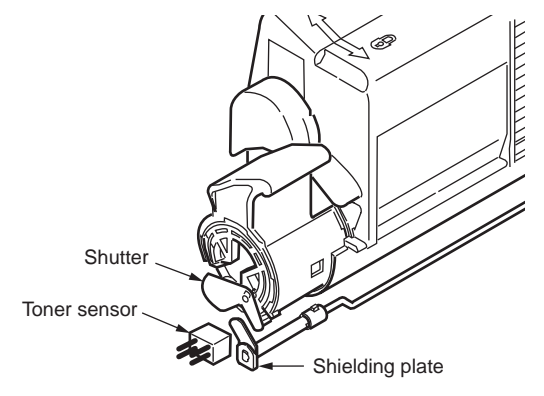

## Principle of the toner counter

After image data is developed to binary data that the printer can print, the LSI counts the data as a number of print dots. The amount of toner consumed is calculated from that count value, and the remaining amount of toner is thus indicated. As opposed to this, the toner LOW detection by the toner sensor is implemented when the toner amount remaining inside the ID unit physically decreases to below a certain level.

## Principles of ID, belt, and fuser counters

- ID counter: One count represents the value that results from dividing the amount of rotation of the drum by three when three A4-size sheets are printed continuously.
- Belt counter: One count represents the value that results from dividing the amount of rotation of the belt by three when three A4-size sheets are printed continuously.
- Fuser counter: One count is registered when paper is shorter than the length of Legal 13-inch paper. When paper is longer than that, the count number is determined by the number of times the Legal 13-inch paper length is exceeded. (Rounding up of decimal fractions)

#### **Counter specifications**

|                                                   | Total page count                                                                 | MPT page count                                                                                                    | Tray 1 page<br>count                                                                     | Tray 2 page count                                                                      | Tray 3 page<br>count                                         | Tray 4 page count                                                                                                    | Color page count                                                                                                    | Monochrome page count                                                                                                    |  |
|---------------------------------------------------|----------------------------------------------------------------------------------|----------------------------------------------------------------------------------------------------|------------------------------------------------------------------------------------------|----------------------------------------------------------------------------------------|--------------------------------------------------------------|----------------------------------------------------------------------------------------------------|----------------------------------------------------------------------------------------------------|----------------------------------------------------------------------------------------------------|--|
| Description                                       | Total number of prints                                                           | Number of print<br>media hopped<br>from MPT                                                                                                    | Number of print<br>media hopped<br>from Tray 1                                           | Number of print<br>media hopped<br>from Tray 2                                         | Number of print<br>media hopped<br>from Tray 3               | Number of print<br>media hopped<br>from Tray 4                                                                                                    | Total number of color prints                                                                                                    | Total number of monochrome prints                                                                                                    |  |
| Count method:<br>A4-basis or size<br>independence | Count up after<br>passing the<br>writing sensor                                  | Count up if MPF<br>(MPT) hopping<br>is finished<br>successfully                                                                                                    | Count up if<br>Tray 1 hopping<br>is finished<br>successfully                             | Count up if<br>Tray 2 hopping<br>is finished<br>successfully                           | Count up if<br>Tray 3 hopping<br>is finished<br>successfully | Count up if<br>Tray 4 hopping<br>is finished<br>successfully                                                                                                    | The number of print media<br>passing the fuser in color<br>mode is counted when each<br>job is finished. (*1)<br>The value is counted on an<br>A4/Letter basis. Refer to<br>A4/Letter conversion table<br>(on the next page). | The number of print<br>media passing the fuser<br>in monochrome mode is<br>counted when each job is<br>finished. (*1)<br>Printing speed for color<br>mode may be applied to<br>monochrome mode. The<br>value is counted on an A4/<br>Letter basis. Refer to A4/<br>Letter conversion table (on<br>the next page). |  |
| Operation when paper<br>has jammed                | Printed pages are<br>Printed pages are<br>Since the total nu<br>a feed jam (380) | e not counted whe<br>e counted when ar<br>imber of prints is c<br>is also included in                                                                                                    | n a paper feed (ho<br>ny jam except the s<br>ounted up when the<br>to the limits for cou | ppping) jam or a fe<br>said jams occurs.<br>ne front end of prir<br>unted according to | ed jam (380) occu<br>nt media passes th<br>its jam type.     | rs.<br>e writing sensor,                                                                                                    | Printed pages are not counted if paper jams before passing the fuser. They are counted if prints jam after passing the fuser.                                                                                                 |                                                                                                    |  |
| Operation for Duplex                              | Front/back count<br>(+2)                                                         | Only front count (+1)<br>The count increases by two.<br>If a color page and a monochrome page exist in<br>two pages, the color page count increases by one<br>pages exist in a pair of two pages, the color page<br>increases by two. If monochrome pages exist in<br>two pages, the monochrome page count increase<br>two |                                                                                          |                                                                                        |                                                              | hrome page exist in a pair of<br>bunt increases by one and<br>t increases by one. If color<br>bages, the color page count<br>rome pages exist in a pair of<br>a page count increases by |                                                                                                    |                                                                                                    |  |
| Reset condition                                   | None                                                                             | None At the time of execution of Format Flash RO system maintenance menu.                                                                                                    |                                                                                          |                                                                                        | ormat Flash ROM on the                                       |                                                                                                    |                                                                                                    |                                                                                                    |  |
| Value storage destination                         | PU                                                                               | PU                                                                                                    | PU                                                                                       | PU                                                                                     | PU                                                           | PU                                                                                                    | CU                                                                                                    | CU                                                                                                    |  |
| Menu/MenuMap output                               | 0                                                                                | 0                                                                                                    | 0                                                                                        | 0                                                                                      | 0                                                            | 0                                                                                                    | 0                                                                                                    | 0                                                                                                    |  |
| EngineMenuMap<br>output                           | 0                                                                                | <b>(*2)</b>                                                                                                    | <b>(*2)</b>                                                                              | ○ (*2)                                                                                 | ○ (*2)                                                       | ○ (*2)                                                                                                    | -                                                                                                    | _                                                                                                    |  |

\*1 The count is updated every four pages or at the completion of the job, but the count is not updated if the power is turned off when printing any page of page 1 to 3 of a job having more than four pages.

\*2 EngineMenuMap outputs Engine Menu Print (the first page) and Engine EEPROM Dump Print (the last page), and the number of sheets of paper fed from each tray is described only in the latter one (Dump page only).

### A4/Letter conversion table

Each count should increase, in relation to every sheet of paper, by the values in the table below.

| Paper size                    | Simplex | Duplex |
|-------------------------------|---------|--------|
| LETTER                        | 1       | 2      |
| EXECUTIVE                     | 1       | 2      |
| LEGAL14                       | 1       | 2      |
| LEGAL13.5                     | 1       | 2      |
| LEGAL13                       | 1       | 2      |
| TABLOID                       | 2       | 4      |
| A3                            | 2       | 4      |
| A4                            | 1       | 2      |
| A5                            | 1       | 2      |
| A6                            | 1       | 2      |
| В4                            | 2       | 4      |
| В5                            | 1       | 2      |
| В6                            | 1       | 2      |
| COM-9                         | 1       | 2      |
| COM-10                        | 1       | 2      |
| MONARCH                       | 1       | 2      |
| DL                            | 1       | 2      |
| C5                            | 1       | 2      |
| C4                            | 1       | 2      |
| НАДАКІ                        | 1       | 2      |
| OUFUKU-HAGAKI                 | 1       | 2      |
| CUSTOM (LENGTH $\leq$ 210mm)  | 1       | 2      |
| CUSTOM (210 < LENGTH < 900mm) | 2       | 4      |
| CUSTOM (900mm ≤ LENGTH)       | 4       | 8      |

| Paper size                  | Simplex | Duplex |
|-----------------------------|---------|--------|
| ENVELOPE1 (Nagagata #3)     | 1       | 2      |
| ENVELOPE2 (Nagagata #4)     | 1       | 2      |
| ENVELOPE9 (Nagagata #40)    | 1       | 2      |
| ENVELOPE3 (Yougata #4)      | 1       | 2      |
| ENVELOPE4 (Envelope A4)     | 1       | 2      |
| ENVELOPE5 (Kakugata #2)     | 2       | 4      |
| ENVELOPE6 (Kakugata #3)     | 1       | 2      |
| ENVELOPE8 (Yougata #0)      | 1       | 2      |
| INDEXCARD                   | 1       | 2      |
| China 8K (270 × 390mm)      | 2       | 4      |
| China 8K (273 × 394mm)      | 2       | 4      |
| China 8K (260 × 368mm)      | 2       | 4      |
| China 16K (197 × 273mm)     | 1       | 2      |
| China 16K (195 × 270mm)     | 1       | 2      |
| China 16K (184 × 260mm)     | 1       | 2      |
| Statement (139.7 × 215.9mm) | 1       | 2      |
| Banner [~1,321mm (~52")]    | ~ 4     | ~ 8    |
| B6 Half                     | 1       | 2      |

## 2.3 Low-voltage Power Supply

#### 2.3.1 Operation

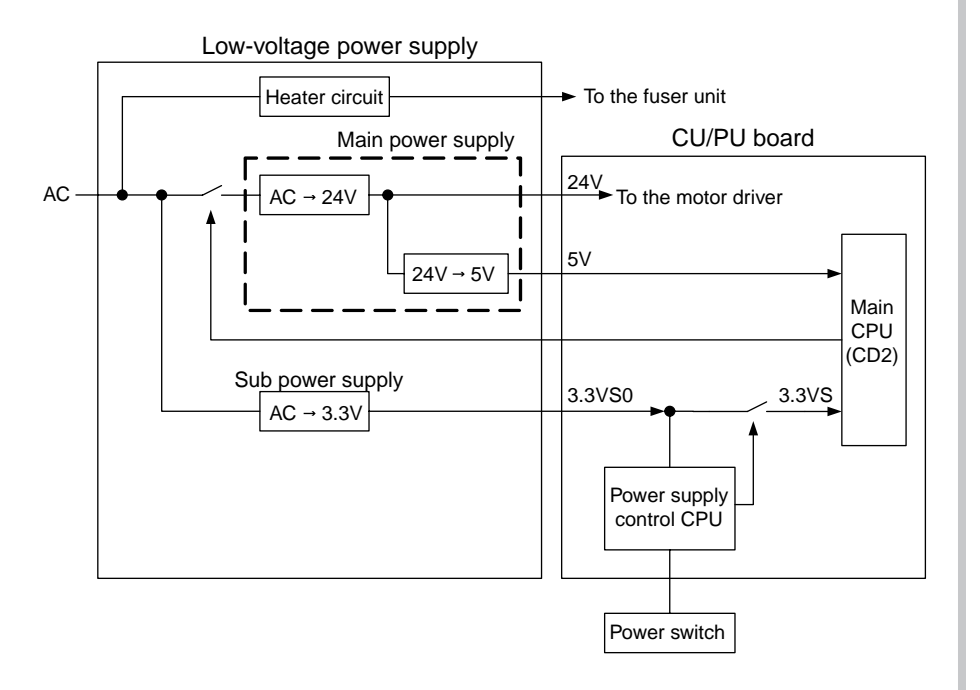

The low-voltage power supply has two kinds of power supply , which is main power supply (5V, 24V) and sub power supply (3.3VS0).

The main power supply (24V, 5V) is turned on and off by the main CPU (CD2) of the CU/PU board.

The sub-power supply (3.3VS0) is turned on when plugging the power cable into the socket.

Therefore, the maintenance works around the board should be performed after the LED on the CU/PU board is off by unplugging the power cable.

Turning ON and OFF of 3.3VS to the main CPU is performed by the power supply control CPU.

## 2.3.2 Power-supply Voltage in Each Mode

The output voltage value of the low-voltage power supply is different in each operation mode as shown in the following table.

When measuring the output voltage value of the low-voltage power supply, the judgment of validity should be performed based on the following table.

| Operation mode               | ou<br>the lov | output voltage value of the low-voltage power supply |             |            |  |  |
|------------------------------|---------------|------------------------------------------------------|-------------|------------|--|--|
|                              | 24V line      | 5V line                                              | 3.3VS0 line | 3.3VS line |  |  |
| In operation, and<br>Standby | 24V           | 5V                                                   | 3.3V        | 3.3V       |  |  |
| Power save                   | 16~18V        | 5V                                                   | 3.3V        | 3.3V       |  |  |
| Sleep                        | OFF           | OFF                                                  | 3.3V        | 3.3V       |  |  |
| OFF                          | OFF           | OFF                                                  | 3.3V        | OFF        |  |  |

## 2.3.3 Thermistor for Temperature Alarm

The low-voltage power supply implements the thermistor for temperature alarm.

When the temperature of the low-voltage power supply is abnormal, Service Call SC 166-01, 02, 03, or 04 is displayed.

For details and handling methods of each service call, refer to the section 8 Troubleshooting Procedure, Service Call Error List.

## 2.4 Top Cover Opening and Closing Detection Switch

This printer is equipped with a front cover opening/closing detection switch and a top cover opening/closing detection switch.

The top cover opening/closing detection switch is effective when the power cable is plugged into the socket, regardless of the power on or off.

When opening and closing the top cover during the operation, standby, or power save mode, the machine performs color registration correction immediately. When opening and closing the top cover during the sleep mode, or power-off, the machine performs color registration correction when recovering from the sleep mode or the power is turned ON. Note that initial handling takes longer than usual.

# **3.** INSTALLATION

| 3.1 | Cautions, and do's and don'ts        | 3-2   |
|-----|--------------------------------------|-------|
| 3.2 | Unpacking procedure                  | 3-3   |
| 3.3 | Printer installation instructions    | 3-4   |
| 3.4 | List of components and accessories   | 3-5   |
| 3.5 | Assembly procedure                   | 3-6   |
| 3.6 | Printing of the configuration report | .3-22 |
| 3.7 | Connection methods                   | .3-23 |
| 3.8 | Checking of paper used by the user   | .3-25 |

## 3.1 Cautions, and do's and don'ts

## 

- Do not install the printer in any high-temperature location or a near heat source.
- Do not install the printer in a location where chemical reaction may occur (laboratory and the like).
- Do not install the printer in the proximity of inflammable solvents, such as alcohol and paint thinner.
- Do not install the printer within reach of children.
- Do not install the printer on an unstable surface (e.g., on a rickety bench or on a slanting place).
- Do not install the printer in a location with moisture or heavy dust, or in direct sun.
- Do not install the printer in an environment with sea wind or corrosive gas.
- Do not install the printer in a location with heavy vibration.
- In the event that the printer is inadvertently dropped or its cover is damaged, remove the power plug from the power outlet and contact the customer information center.

Such mishap could lead to an electric shock, fire or injury.

- Do not connect any power cord, printer cable or grounding wire in any other manner than the way specified in the manual. Failure to observe the above could result in fire.
- Do not stick in an object into the vent hole.
   Such action could lead to an electric shock, fire or injury.
- Do not place a glass filled with water or the like on the printer. Such action could lead to an electric shock or fire.
- When the printer cover is opened, be careful not to touch the fuser unit. It may cause burns.
- Do not throw the toner cartridges or the image drum cartridges into fire. Dust explosion could cause burns.
- Do not use a highly combustible spray near the printer. It may cause a fire because the printer contains parts that get extremely hot.
- In the event that the cover becomes unusually hot, emits smoke, bad smell, or abnormal noise, remove the power plug from the power outlet and contact the customer information center.
   It may lead a fire.

## **A**Warning

- If water or any other liquid enters the inside of the printer, remove the power plug from the power outlet and contact Customer Center.
   Fire could break out.
- If someone drops foreign objects such as a clip in the printer, remove the power plug from the outlet and take out the foreign objects.
   It may cause an electric shock, fire, or injury.
- Do not operate or disassemble the printer in any other manner than the way specified in the manual.

Failure to observe this warning could result in an electric shock, fire or injury.

## 

- Do not install the printer in a location where its vent hole is blocked.
- Do not install the printer directly on a shag carpet or rug.
- Do not install the printer in a sealed room or other location with poor ventilation or permeability.
- Make sure to ventilate sufficiently when continuously using the printer in a small room for a long time.
- Install the printer away from a strong magnetic field or noise source.
- Install the printer away from a monitor or TV.
- To move the printer, hold both sides of the printer.
- This printer, which weighs approximately 40 kg, should be lifted by two or more people.
- While the printer power is on or the printer is printing, do not come close to the paper exit. Such action could lead to injury.

When the precautionary notes concerning the installation and operation are explained, the user should be referred to the precautionary notes given in the user's manual. Especially, give thorough explanation on the power cord and the grounding wire.

## 3.2 Unpacking procedure

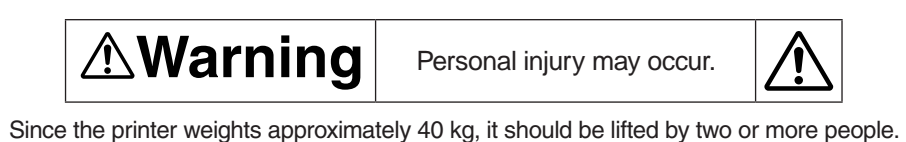

• Remove the four handles from the sides of the box, as illustrated below, and lift the corrugated fiberboard box.

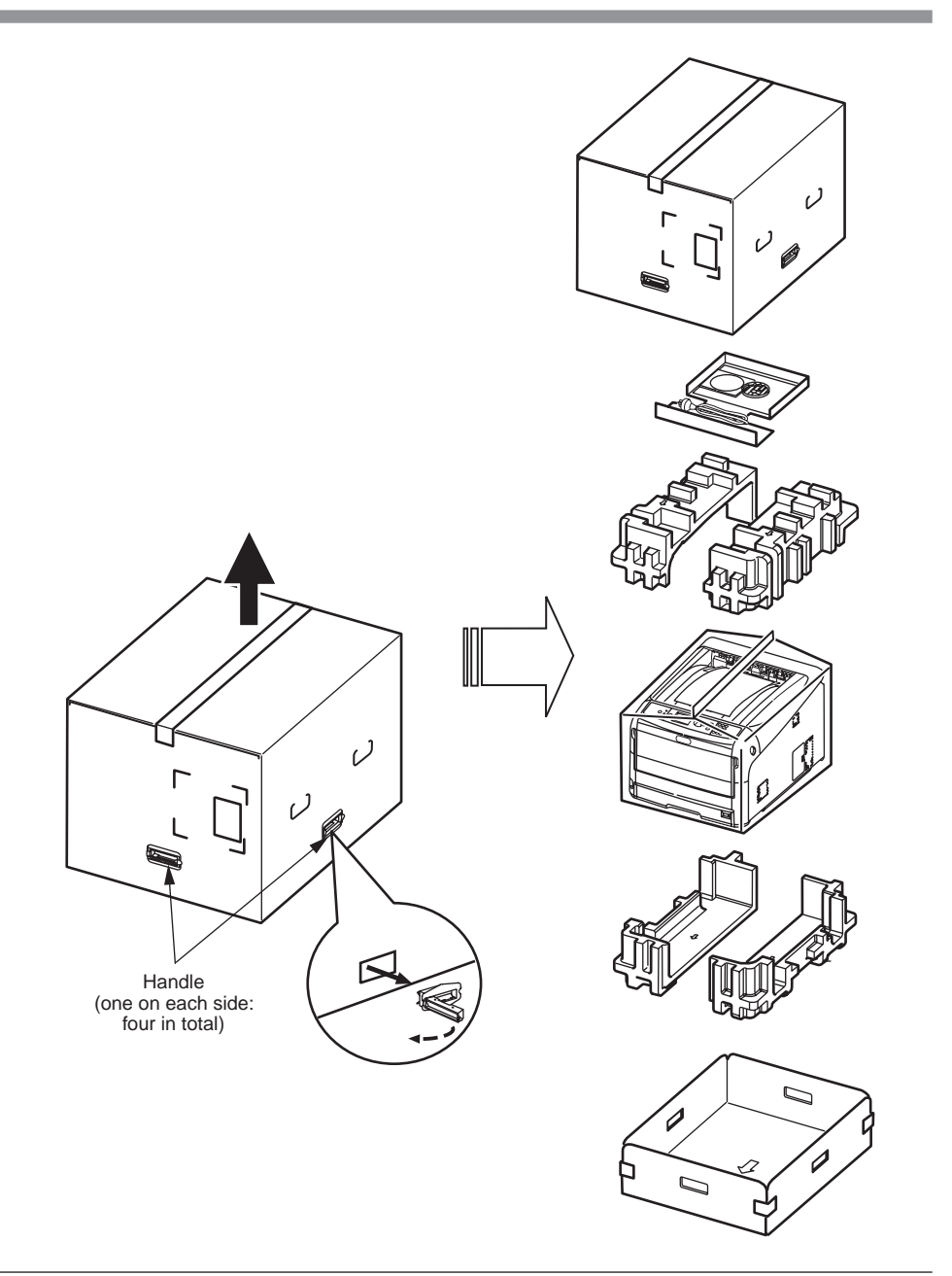
## 3.3 Printer installation instructions

 Install the printer in a location where the following temperature and humidity are met: Ambient temperature: 10 - 32°C

Ambient humidity: 20 - 80 % RH (relative humidity)

Maximum wet-bulb temperature: 25°C

- Exercise caution to avoid dew condensation.
- If the printer is installed in a location with ambient relative humidity below 30%, use a humidifier or antistatic mat.

#### Installation space

- Place the printer on a flat desk large enough to accommodate its footings.
- Provide enough spaces around the printer.

#### Plan view

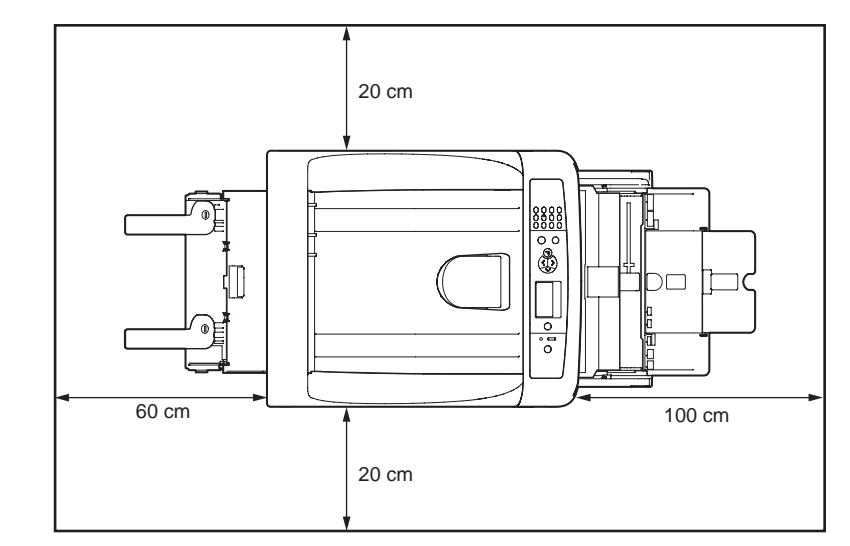

#### Side view

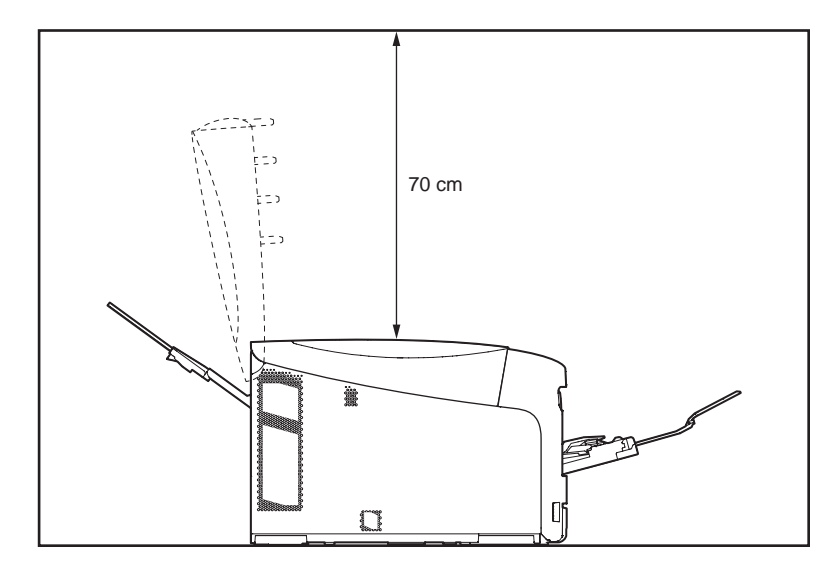

## 3.4 List of components and accessories

- Check to make sure that the components are free from damage, dirt or other irregularities in their appearance.
- Ensure that none of the accessories to the components is missing and that they are free from breakage or other flaw.
- If any irregularity is discovered, contact the user management section for instructions.

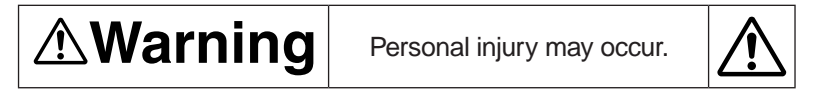

Since the printer weights approximately 40 kg, it should be lifted by two or more people.

Printer (main unit)

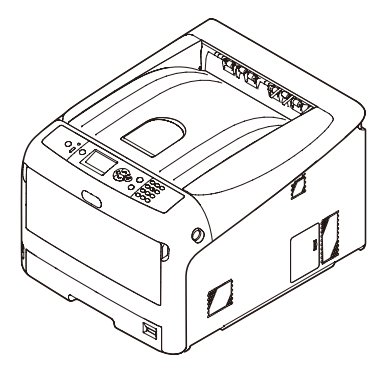

- □ Four Image drums (one each of cyan, magenta, yellow, and black)
- □ Four Starter toner cartridges (one each of cyan, magenta, yellow, and black)

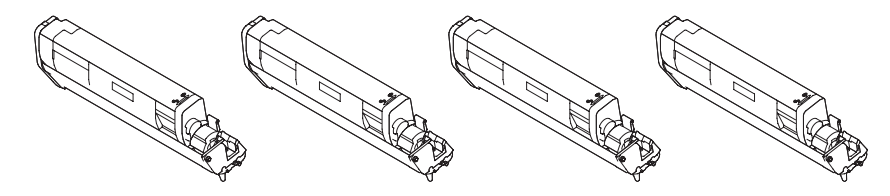

Inform the user that the toner cartridges and image drum cartridges can be separated one from the other.

**Note!** The starter toner cartridges are installed in the image drums. The image drums are installed in the printer at the time of shipping. Louver for emission

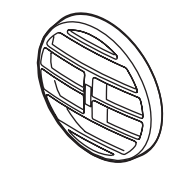

- Printer software DVD-ROM
- AC cord
- □ Product warranty and customer support

Note! No printer cable is supplied with the printer.

## 3.5 Assembly procedure

#### 3.5.1 Assembly of the printer main unit

#### Unpacking

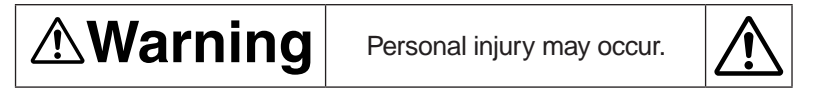

Since the printer weights approximately 40 kg, it should be lifted by two or more people.

- **Note!** If consumables or maintenance units other than appended items are installed first, the life count may not be appropriately displayed, or the appended items may not be used afterward. Therefore, make sure to use consumables or maintenance units supplied with the printer first.
  - The image drum (green cylinder part) is very sensitive to scratches, therefore, special care should be taken on handling.
  - Do not expose the image drum cartridges to direct sunlight or strong light (approx. 1500 lux or above). Even under room light, do not leave them exposed for five minutes or longer.
  - Keep the packaging boxes and cushioning materials since they are necessary for transporting the printer.
- (1) Remove the package, and remove all cushioning materials and plastic bags.
- (2) Remove two protective tapes on the back side of the printer.

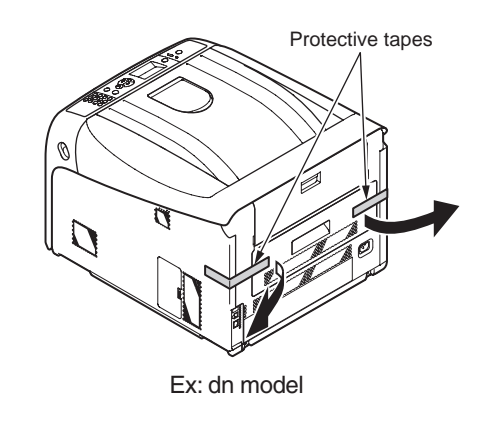

#### Installing consumables

(1) Put your finger in the depressed area on the right side of the printer to pull the front cover open lever, and then, pull the front cover to open.

Note! Open the front cover quietly. Opening it swiftly may open the MP tray.

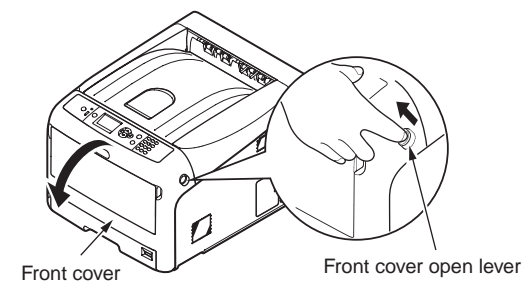

(2) Press the top cover open button to open the top cover.

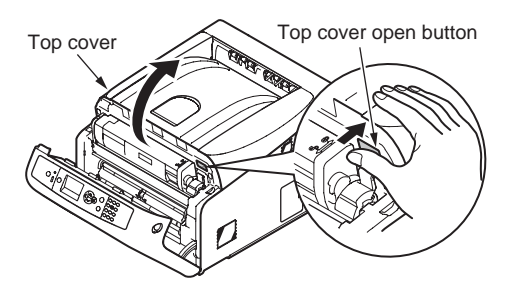

(3) Take out the image drums (four drums).

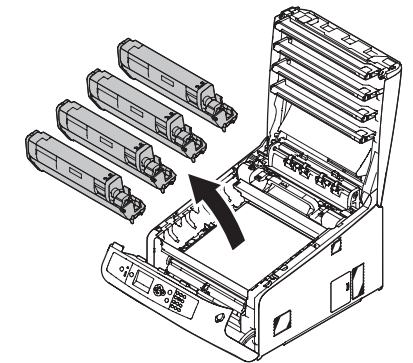

- (4) Remove the protective sheet from each of four image drums.
  - a) Put the image drum cartridge on newspaper or something on the flat table, remove the tape holding the protective sheet, and open the sheet.

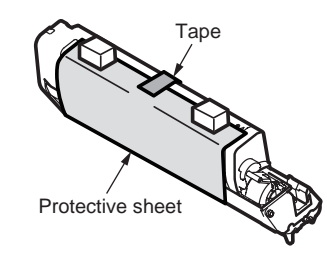

b) Pull the protective sheet out in the direction of the arrow.

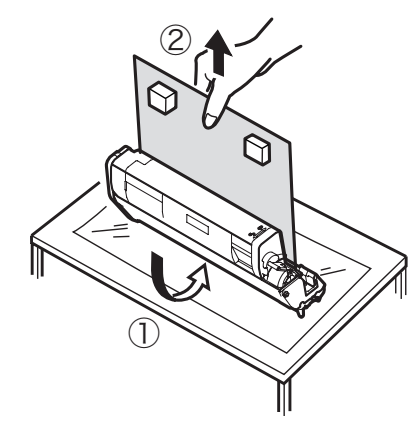

- *Note!* Do not turn the lock lever of the toner cartridge here.
- (5) Install the image drums (4 drums) in the printer again.

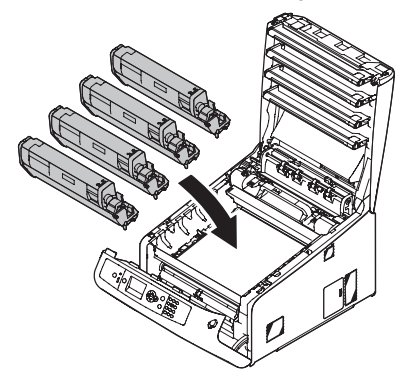

(6) Turn the blue levers of the toner cartridges in the direction of the arrow until they click.

Turn all levers of four toner cartridges.

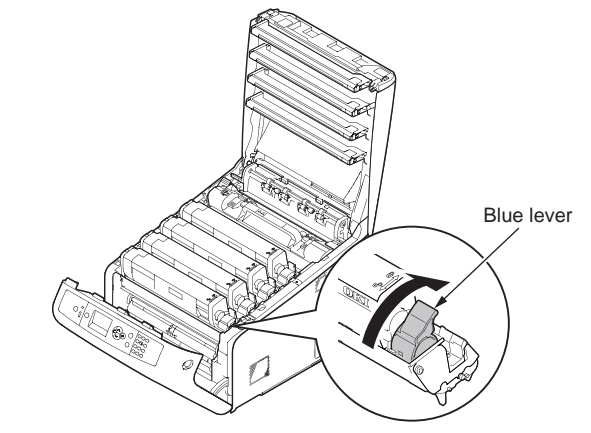

(7) Close the top cover, and push both sides certainly.

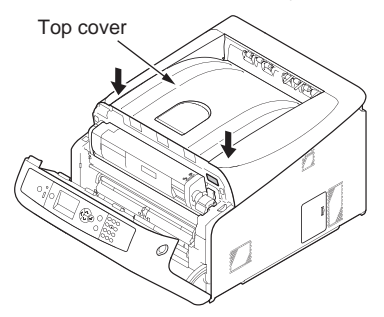

- (8) Close the front cover.
- Note! Unless the top cover is closed, the front cover cannot be closed completely.
   If error messages of FRONT COVER OPEN/ TOP COVER OPEN are not cleared, check that the front cover and top covers are certainly closed.

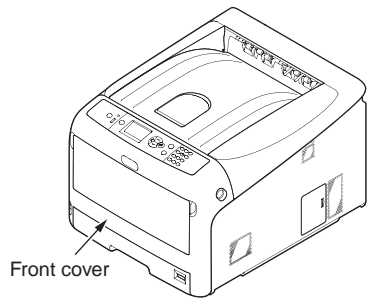

#### Installing accessories

If you are concerned about direction of the wind from the vent hole of the printer, attach the supplied louver.

(1) Attach the supplied louver to the vent hole on the side of the printer.

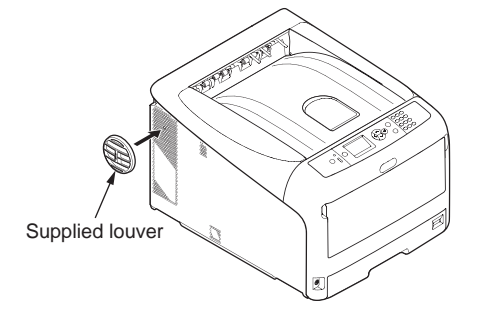

#### Loading paper in the paper tray

(1) Pull out the paper tray.

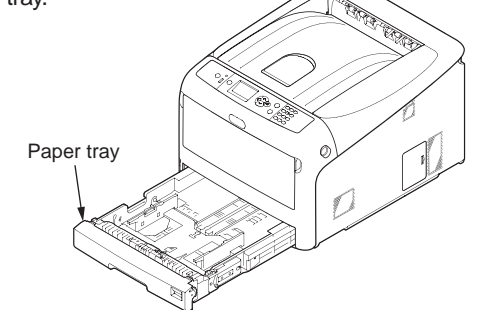

(2) Set the paper size dial to the paper size to be loaded.When loading A4-size paper as portrait, set the dial to [A4 ...].

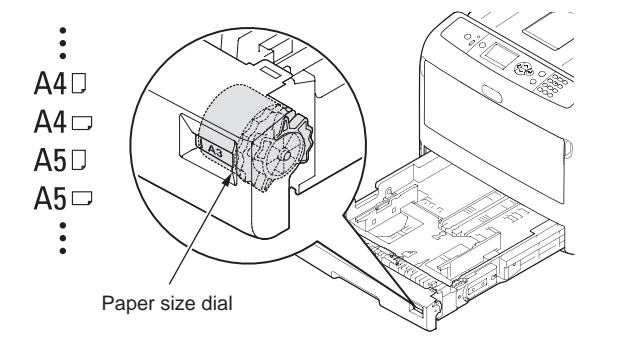

(3) Adjust the paper stopper and paper guide to the size of the paper being loaded.

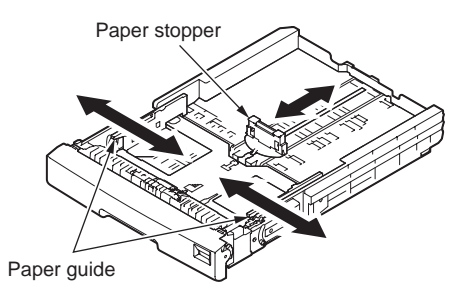

**Note!** When loading A6 size paper, move the paper stopper toward you to remove it. Then attach it to the position shown.

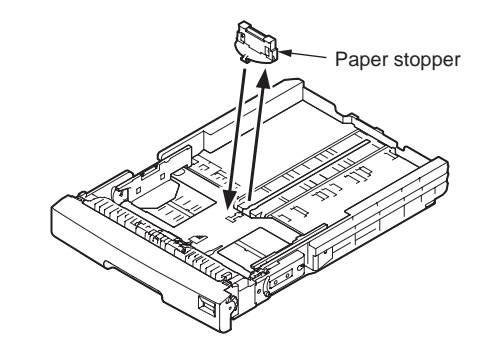

(4) Fan the edges of paper stack and align the edges of the stack on a level surface.

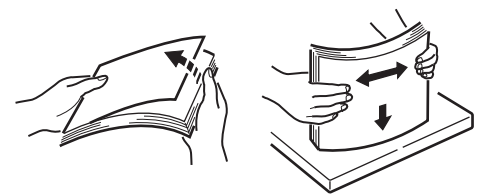

- (5) Load the paper with the print side facing down.
- *Note!* Do not allow the level of paper to pass the "▽" mark of the paper guide (300 sheets of 80g/m<sup>2</sup> paper).

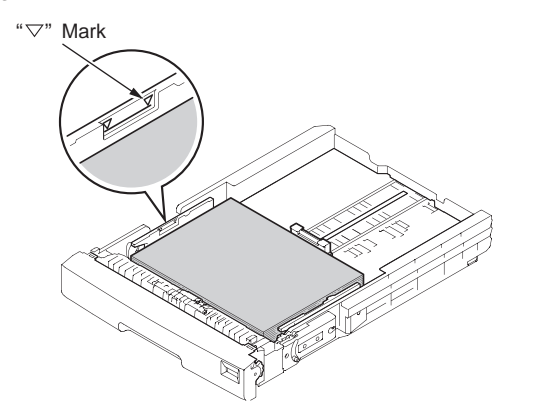

- (6) Hold the paper with the paper guide.
- (7) Check if a size of loaded paper matches the setting of paper size dial.
- (8) Return the paper tray to the printer.
- *Memo* When loading a size which is not displayed on the dial, set the dial to "Other", and then, set the paper size on the operator panel.

#### Loading paper in the MP tray

(1) Put your finger in the front recesses on the front, and pull the MP tray to open.

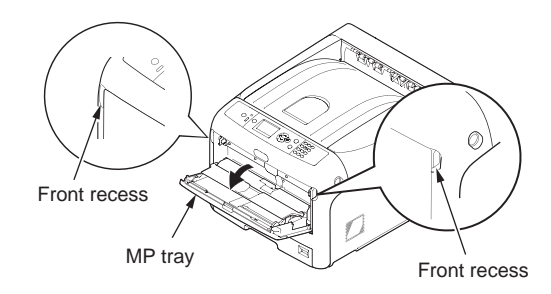

(2) Hold the center on the paper support, and pull it.

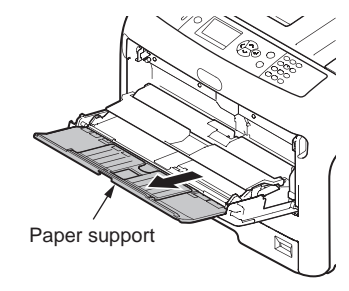

(3) Open the sub support.

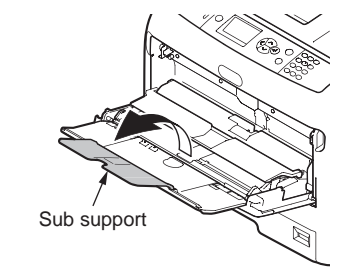

(4) Lift the paper guide cover.

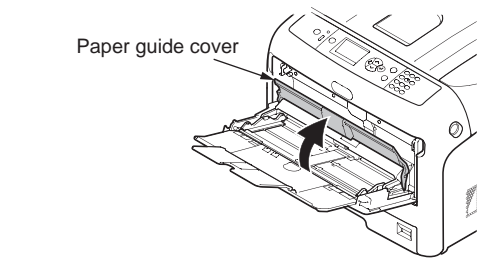

(5) Move the manual feeding paper guide to the paper width to be loaded.

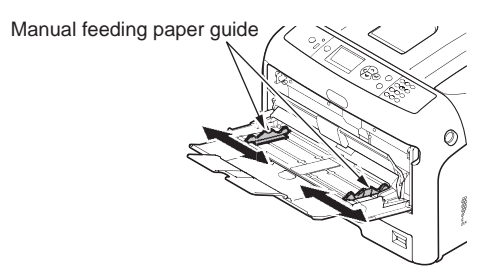

- (6) Load the paper with the print side up.
- *Note!* Do not set the paper exceeding the " $\bigtriangledown$ " mark.

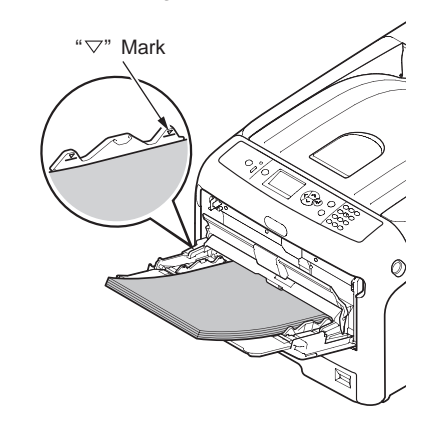

(7) Put the paper guide cover down.

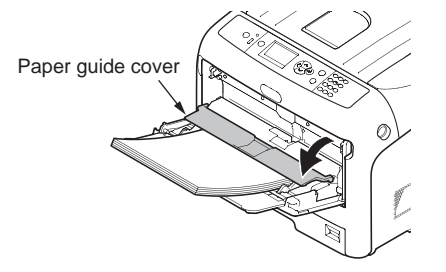

#### 3.5.2 Connection of the AC cord

#### **Power supply conditions**

- Observe the following conditions:
  - Current: 110 127 VAC (Range 99 140 VAC) 220 - 240 VAC (Range 198 - 264 VAC)

Frequency: 50/60 Hz ± 2%

- If the available power is unstable, use a voltage regulator.
- The maximum power consumption of this printer is 1,400W. Ensure that the power supply is sufficient to operate this printer.
- We do not guarantee operation where an uninterruptible power system (UPS) or inverter is used. Do not use an uninterruptible power system (UPS) or inverter.

**Warning** There is a risk of getting an electric shock and/or causing fire.

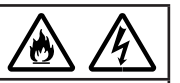

- Be sure to turn off the power supply switch when attaching or removing the AC cable and earth wire.
- Be sure to connect an earth wire to the grounding terminal of exclusive use.
- Please do not connect with the ground of a water pipe, a gas pipe, and a telephone wire, and a lightning rod by any means.
- Make sure to connect with the ground terminal before connecting the power cord to the power supply plug.
- Be sure to plug in and unplug the AC cable while holding on to the power supply plug.
- Insert the AC cable plug completely into the wall socket securely.
- Do not touch the power cord, or printer, if your hands are wet.
- Install a power cord in the place which is not stepped on, and do not place a thing on a power cord.
- Do not use the cord tied in a bundle.
- Please do not use the damaged power cord.
- Do not use multi-outlet adapters.
- Do not connect this printer and other electric products to the same wall socket. If it
  connects simultaneously with an air conditioner, copier, shredder, etc. Especially, a printer
  may incorrect-operate by the electric noise. When you connect with the same wall socket
  unavoidably, please use a commercial noise filter or a commercial noise cut transformer.
- Use the attached power cord and insert it directory with the ground terminal. Do not use the power cord for other product for the printer.
- Do not use an extension cord. When you use it unavoidably, use the thing more than rated 15 A.
- Use of an extended code may not operate a printer normally by AC voltage descent.
- During printing, do not shut off a power supply or do not pull out a power supply plug.
- When you use it neither for consecutive holidays nor a travel for a long time, pull out a power cord.
- Do not use attached power cord to the other products.

About the connections of the power cord and grounding wire, the user should be given thorough explanation on the basis of the user's manual.

#### Connecting the AC cord

- (1) Insert the AC cord into the printer.
- (2) Plug the AC cord into the socket.

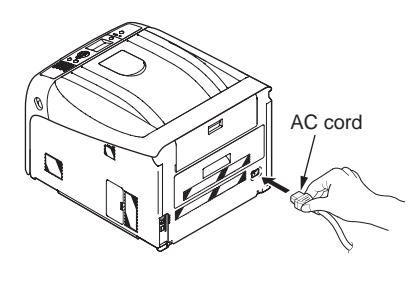

(3) Press the power switch for about 1 second to turn on the printer.

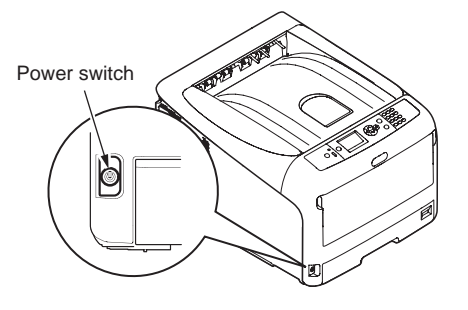

When the printer is turned on, the LED lamp of the power switch is also turned on. When the printer is ready to print, "Ready to Print" is displayed on the liquid-crystal panel.

#### Turning off the power

(1) Press the power switch for about 1 second.

The message of "Shutting down... Please Wait for a while. The power is automatically turned off." is displayed on the operator panel, and the LED lamp of the power switch blinks at intervals of one second. Then, the power of the printer is automatically turned off, and the LED lamp of the power switch is also turned off.

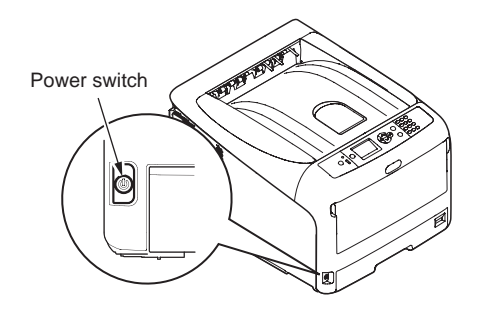

Note! It may take 5 minutes to turn off the power.

*Memo* You can turn off the power forcibly by holding down the power switch for more than 5 seconds. This operation is to shut down the power forcibly; therefore, data and files in printing cannot be secured. Use the operation only when trouble occurs.

#### No use for a long time

When the printer is not used for a long time due to consecutive holidays or when on vacation, or when changing or attaching parts in repair or maintenance, unplug the AC cord.

- **Note!** The printer will not be functionally impaired even if left unplugged for a long time (more than 4 weeks).
  - Even in the power-off status, when the AC cord is connected, electricity is consumed. (0.15W or less(230V))

## 3.5.3 Installation and recognition confirmation of options

#### (1) Installation of an additional tray unit

An additional tray unit is intended for increasing the amount of paper that can be loaded in the printer, and three additional tray units can be installed to the printer. An additional tray holds 550 sheets of 64 kg paper, allowing the printer to print up to 2080 sheets continuously when used with a standard paper cassette and a multi-purpose tray together. After the installation, you need to the set the printer driver. (For more information, refer to "Case where options are added".)

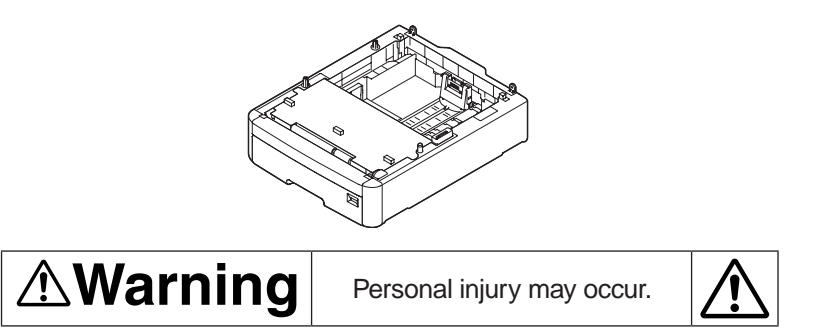

Since the printer weights approximately 40 kg, it should be lifted by two or more people.

1. Turn off the printer and disconnect the AC cord, Ethernet or USB cable.

Turn off the printer by following the steps described under "Turning off the power" in section 3.5.2.

2. Place an additional tray one by one so that the back side of each tray can be fit.

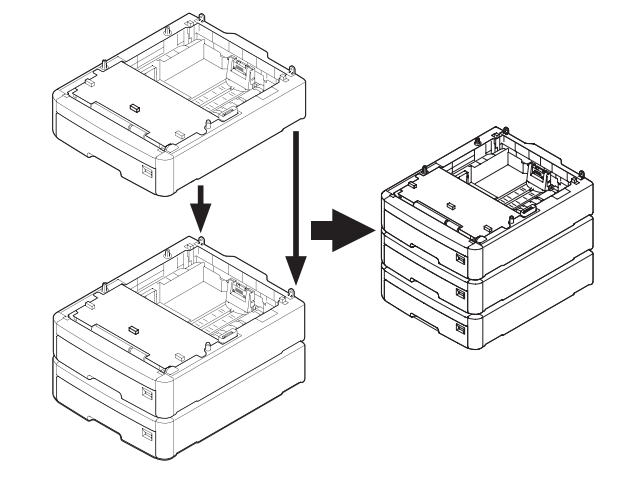

3. Softly place the printer unit on the additional trays so that can the back side of the printer unit fit the back sides of the additional trays.

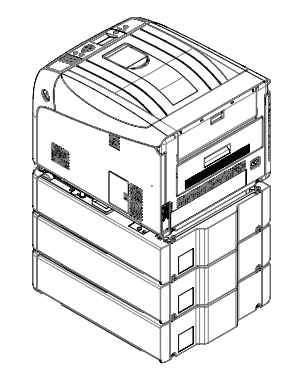

- 4. Connect the AC cord, Ethernet or USB cable to the printer and turn the power ON.
  - *Note!* If [SERVICE CALL 182: ERROR 183: ERROR 184: ERROR] appears, remove the installed tray unit and reinstall it to the printer.
- 5. Set the number of trays in the printer driver.

Setting should be made in the printer driver to have the printer recognize every added tray.

If the printer driver hasn't been set up, set up the printer driver by referring to the relevant user's manual (Setup) and then perform the following setup.

*Note!* Administrator privileges on the computer are required.

#### Settings for Windows PCL printer driver

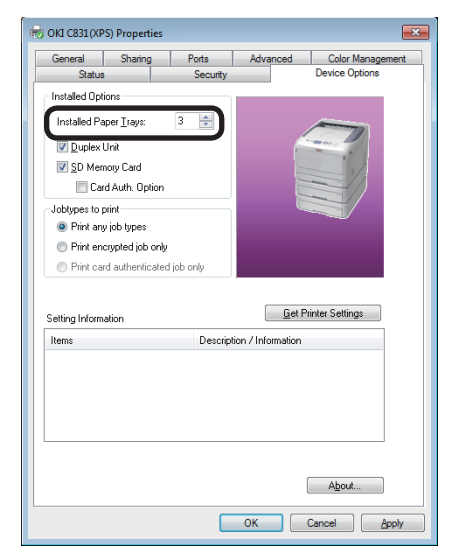

- Click [Start] and select [Devices and Printers].
- Right-click the icon of OKI C831 to select [Properties] (if multiple printer drivers have been installed, select [OKI C831 (PCL)]).
- Select the [Device Options] tab.
- For the network connection, select [Get Printer Settings]. For USB connection, enter the number of trays except the multipurpose tray in [Installed Paper Trays].
- Click [OK].

#### Settings for Windows PS printer driver

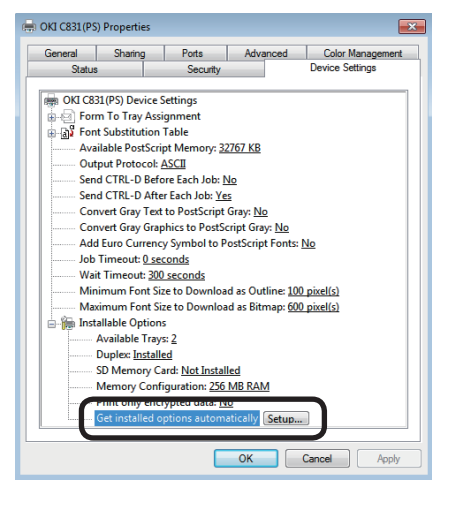

- Click [Start] and select [Devices and Printers].
- Right-click the icon of OKI C831 (PS) to select [Properties] (if multiple printer drivers have been installed, select [OKI C831 (PS)]).
- Select the [Device Options] tab.
- For network connection, Select [Get installed options automatically] in [Installable Options] and click [Setup]. For USB connection, select an appropriate value in [Available Trays] of [Installable Options].
- **6** Click [OK].

Settings for Windows XPS printer driver

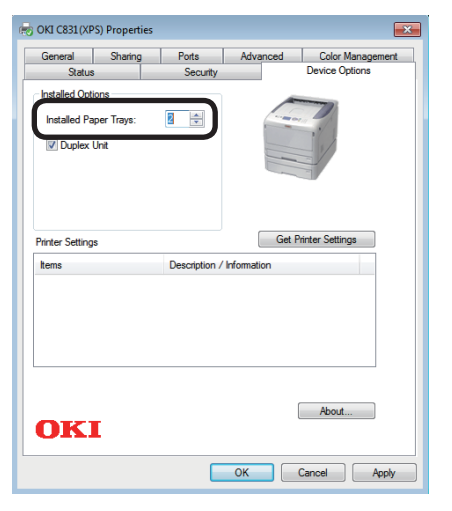

- Click [Start] and select [Devices and Printers].
- Right-click the icon of OKI C831 to select [Properties] (if multiple printer drivers have been installed, select [OKI C831 (XPS)]).
- Select the [Device Options] tab.
- For the network connection, select [Get Printer Settings]. For USB connection, enter the number of trays except the multipurpose tray in [Installed Paper Trays].
- Click [OK].

#### Settings for Mac OS X PS printer driver (Mac OS X 10.5 to 10.6)

| o take full advanta                | ne of your printer's patients, o | onfirm that they are accurately s | hows |
|------------------------------------|----------------------------------|-----------------------------------|------|
| re. For informatic<br>sumentation. | n on your printer and its optic  | onal hardware, check the printer  | \$   |
|                                    |                                  |                                   |      |
| Available (7ay)                    |                                  |                                   |      |
| SD Memory Care                     |                                  |                                   |      |
| Memory Configurat                  | on: 256 MB RAM                   |                                   |      |
|                                    |                                  |                                   |      |
|                                    |                                  |                                   |      |
|                                    |                                  |                                   |      |
|                                    |                                  |                                   |      |

- Select [System Preference] from the Apple Menu.
- 2 Click [Print & Fax].
- Select a printer and click [Options & Supplies].
- 4 Select the [Driver] tab.
- Select an appropriate value in [Available Trays] and click [OK].

#### Settings for Mac OS X PS printer driver (Mac OS X 10.3.9 to 10.4.11)

The following procedure uses the example of Mac OS X 10.4.11.

| 000           | Printer Info           |    |
|---------------|------------------------|----|
| С ок          | -C831-6B2A4A           |    |
| -             | Installable Options    |    |
| Available Tra | y: 2 (1 Optional Tray) |    |
| Duplex        |                        |    |
| SD Memo       | y Card                 |    |
| Memory Con    | iguration: 256 MB RAM  |    |
|               |                        |    |
|               |                        |    |
|               |                        |    |
|               |                        |    |
|               |                        |    |
|               |                        |    |
|               |                        |    |
|               | Apply Change           | 25 |
|               |                        |    |

- Select [Utilities] from [GO] menu and double click [Printer Setup Utility].
- 2 Select the printer to click [Show Info].
- Select [Installable Options] from the pop-up menu under the printer name.
- Select an appropriate value in [Available Trays], and then, click [Apply Changes].
- **6** Close the Printer Information.

#### (2) Installation of an additional RAM

To increase memory capacity of the printer, for insufficient memory error, and errors in making collated sets of copies, install an additional RAM. 256 MB and 512MB are available.

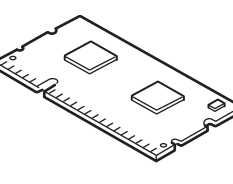

Additional RAM

- *Note!* Proper operation by use of an unspecified product cannot be guaranteed. Be sure to use Oki product.
  - Even in the power-off status, when the AC cord is connected, a part of the circuit is operated, therefore, make sure to unplug the cable.
  - Components may be damaged by static electricity. Make sure to remove the static electricity charged on human body by touching metals by hand before works.

Memo Additional RAM of 256 MB or more is recommended for long-sheet printing.

1. Turn off the printer and disconnect the AC cord, Ethernet or USB cable.

Turn off the printer by following the steps described under "Turning off the power" in section 3.5.2.

2. Open the access cover on the right side of the printer.

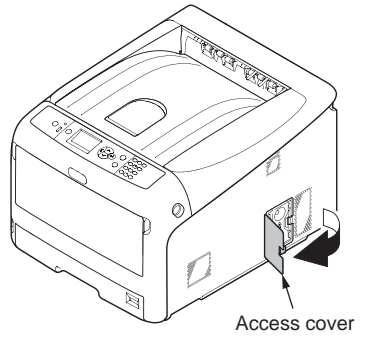

- 3. Slide the metal plate up to remove it.
  - *Note!* If the SD memory card socket has been installed, remove the SD memory card.

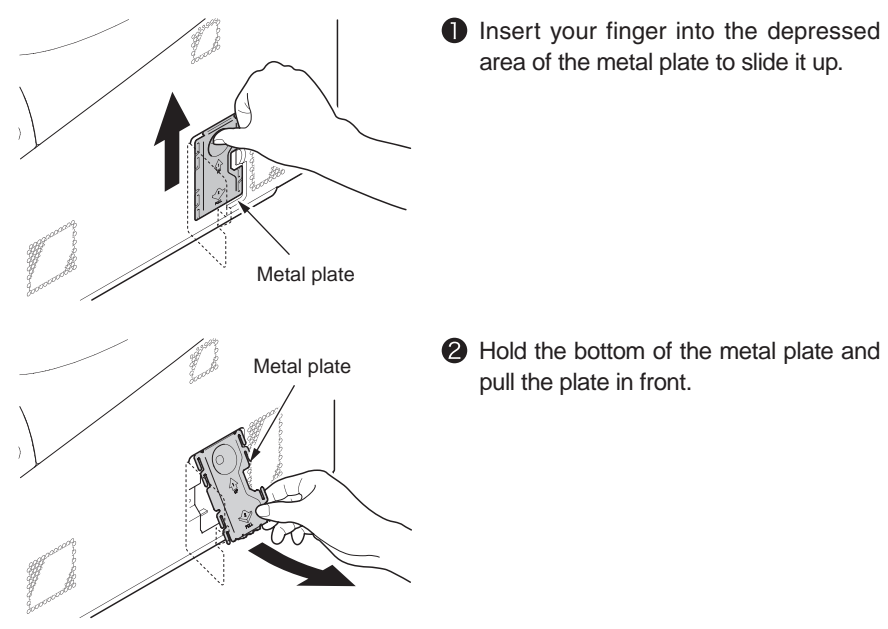

4. Check that the LED shown by the arrow is turned off. If not, wait until it is turned off.

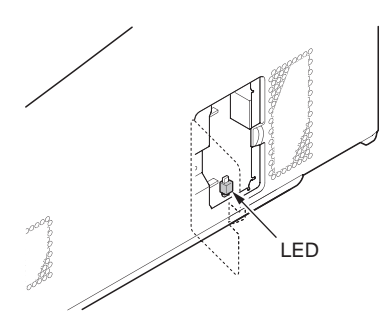

- 5. Insert an additional RAM in to the slot, and push the RAM against the printer to fit it firmly.
  - **Note!** Install the RAM by observing the correct orientation of it. The RAM has a notch in its edge so as to fit with the memory slot connector.

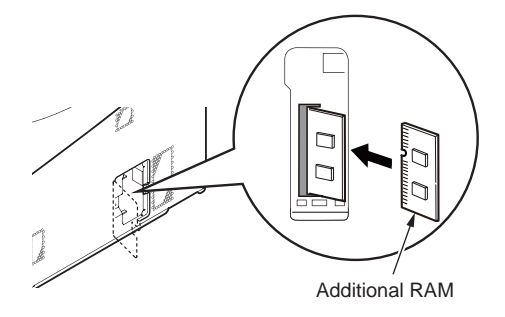

6. Install the metal plate.

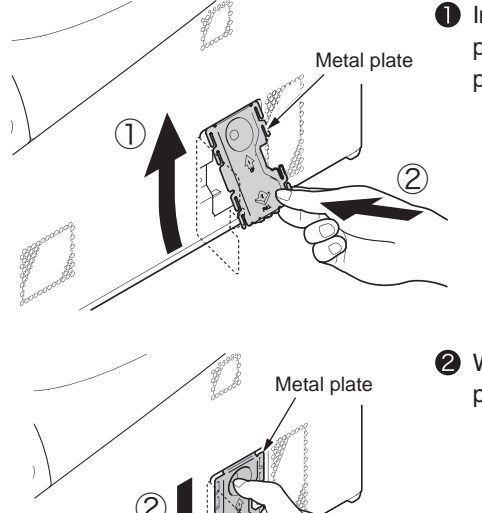

Insert the top of the metal plate into the printer unit first, and install the metal plate.

While holding the bottom of the metal plate, slide the plate down to fit it firmly.

*Note!* If the SD memory card socket has been installed, install the SD memory card socket before installing the metal plate.

7. Close the access cover.

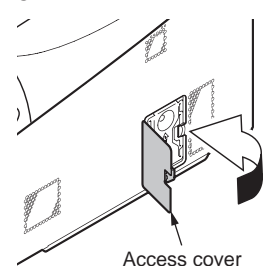

- 8. Connect the AC cord, Ethernet or USB cable to the printer and turn the power ON.
- 9. Set up with the operator panel.

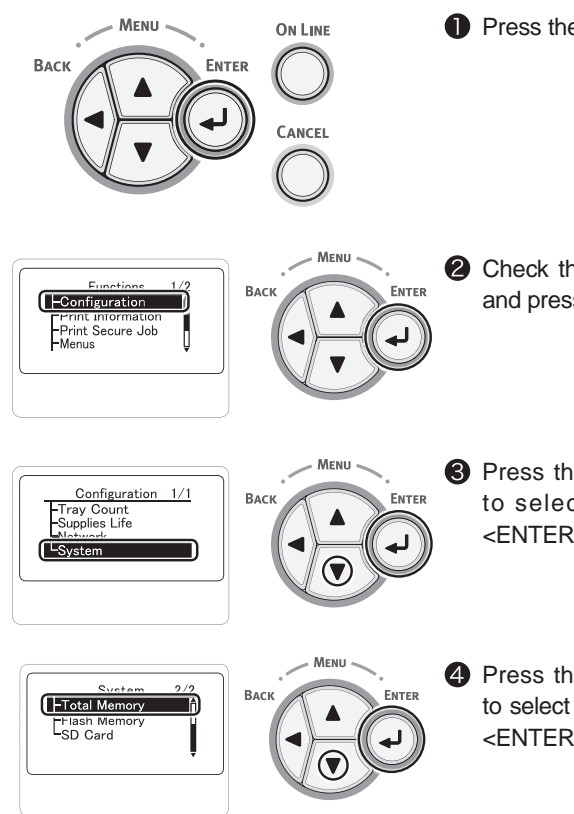

Press the <ENTER> button

- Check that [Configuration] is selected and press the <ENTER> button.
- Press the scroll button several time
- Press the scroll button several times to select [System] and press the <ENTER> button.
- Press the scroll button several times to select [Total Memory] and press the <ENTER> button.

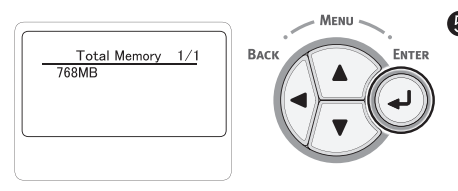

**ON LINE** 

PQRS TU

4 GHI

 $(\mathbf{X})$ 

S Check that the value of [Total Memory] has increased.

For memory expanded to 256 MB, it is [512 MB]; for memory expanded to 512 MB, it is [768 MB].

**Note!** If the value of [Total Memory] is not increased, turn the printer off and disconnect the AC cord, Ethernet cable/ USB cable, and then re-install the additional memory.

6 Press the <ON LINE> button.

#### (3) Installation of SD Memory Card Kit

*Note!* Even in the power-off status, when the AC cord is connected, a part of the circuit is operated, therefore, make sure to unplug the cable.

If you wish to perform Storage Printing or Authenticated Printing, install the SD memory card kit.

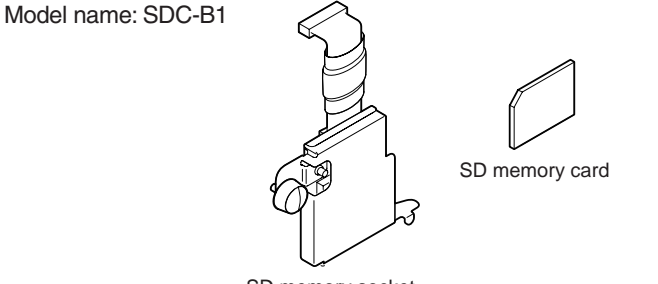

SD memory socket

Memo The SD memory card comes with the SD memory socket.

- *Note!* Proper operation by use of an unspecified product cannot be guaranteed. Be sure to use Oki product.
  - Components may be damaged by static electricity. Make sure to remove the static electricity charged on human body by touching metals by hand before works.
  - If the protect switch of the SD memory card for prevention of improper deletion is locked, the card cannot be used. Make sure to unlock the protect switch.
- 1. Turn off the printer and disconnect the AC cord, Ethernet or USB cable.

Turn off the printer by following the steps described under "Turning off the power" in section 3.5.2.

2. Open the access cover on the right side of the printer.

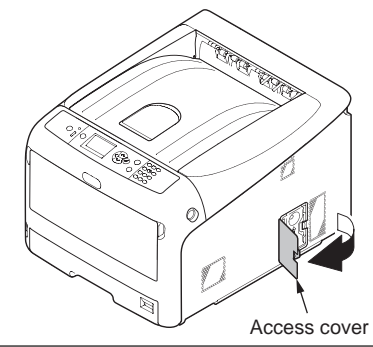

3. Slide the metal plate up to remove it.

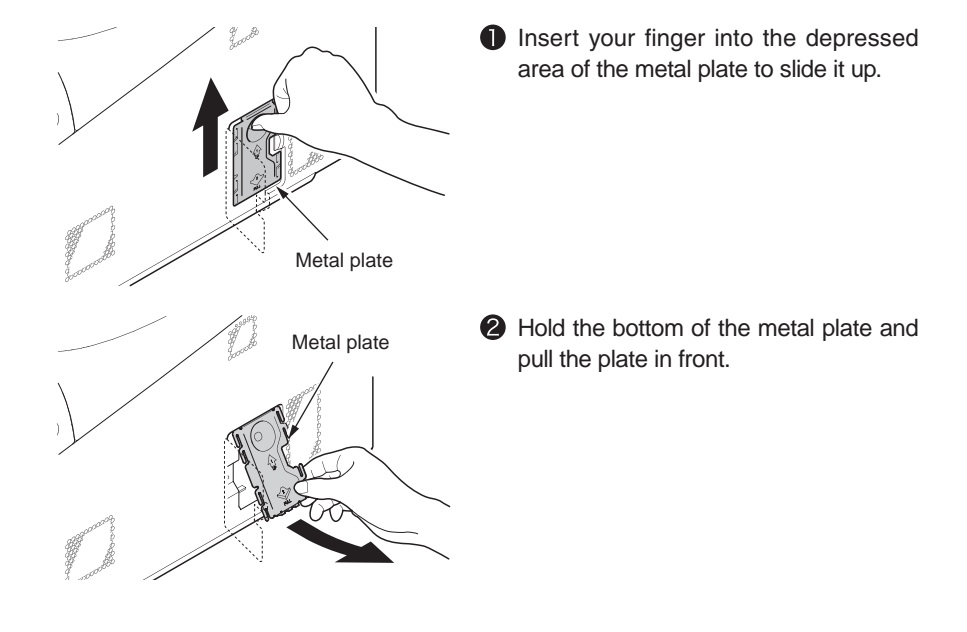

4. Check that the LED shown by the arrow is turned off. If not, wait until it is turned off.

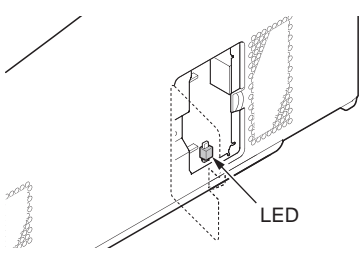

5. Install the SD memory card into the SD memory socket.

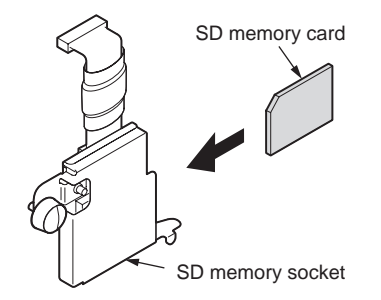

6. Fix the SD memory socket with the screw and tab of the SD memory socket into the printer, and then, attach the connector.

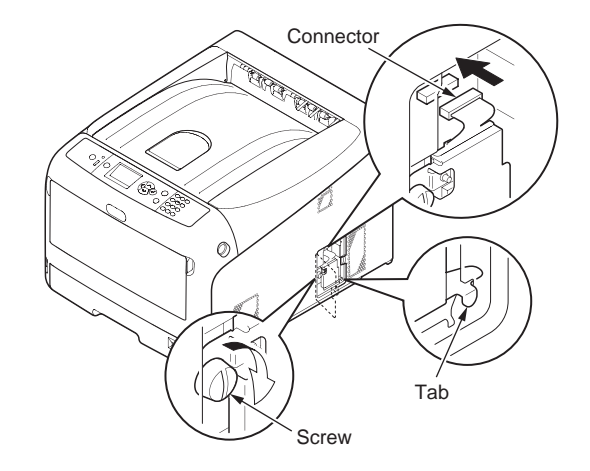

7. Install the metal plate.

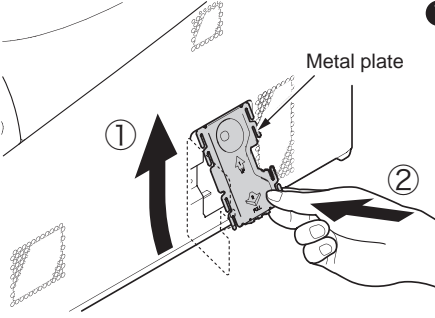

Metal plate

Insert the top of the metal plate into the printer unit first, and install the metal plate.

While holding the bottom of the metal plate, slide the plate down to fit it firmly.

8. Close the access cover.

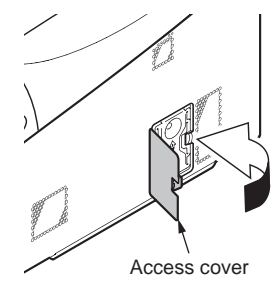

9. Connect the AC cord, Ethernet or USB cable to the printer and turn the power ON.

10. Set up with the operator panel.

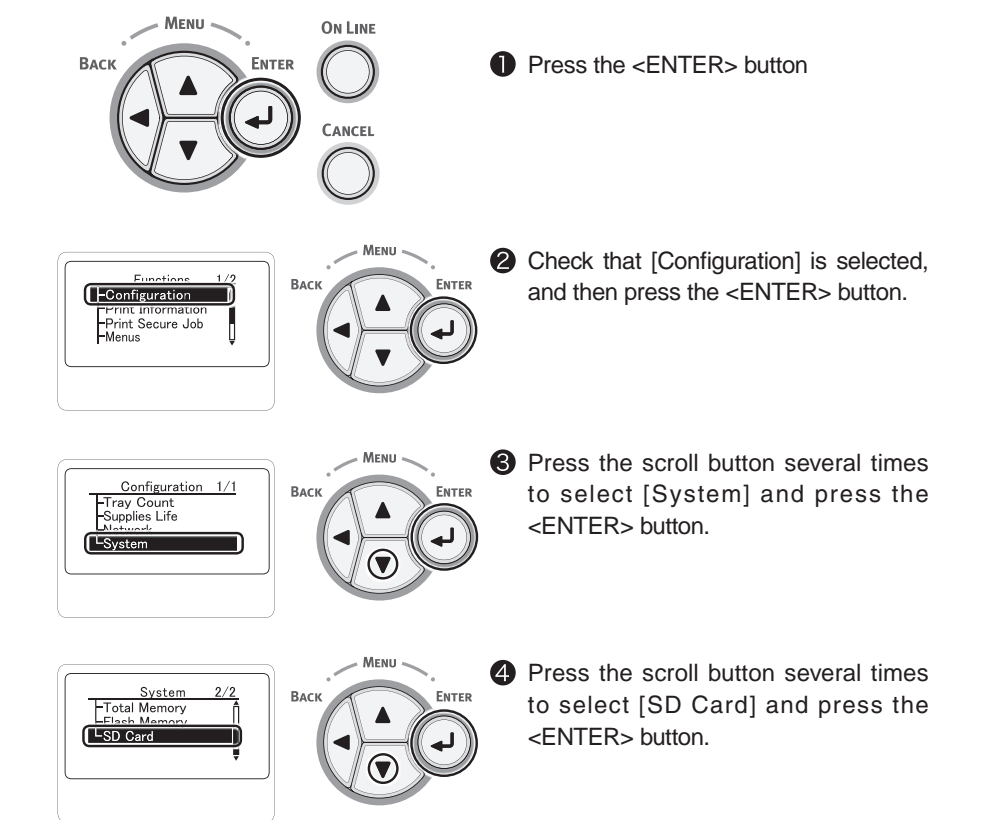

#### Oki Data CONFIDENTIAL

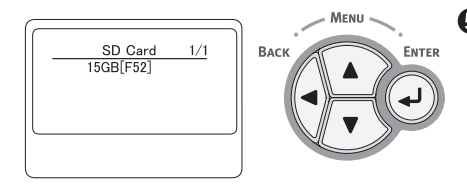

S Check that the value of [SD Card] is [16GB].

- **Note!** For [SD Card], [15GB] may be displayed in some cases, which is not an error.
  - If the value in [SD Card] is not increased, turn the printer off and disconnect the AC cord, Ethernet cable/ USB cable, and then re-install the SD memory card.

6 Press the <ON LINE> button.

11. Set up [SD Memory Card] in the printer driver.

Note! • Administrator privileges on the computer are required.

• The SD Memory Card cannot be used with a Windows XPS driver.

#### Setting for Windows PCL Printer Driver

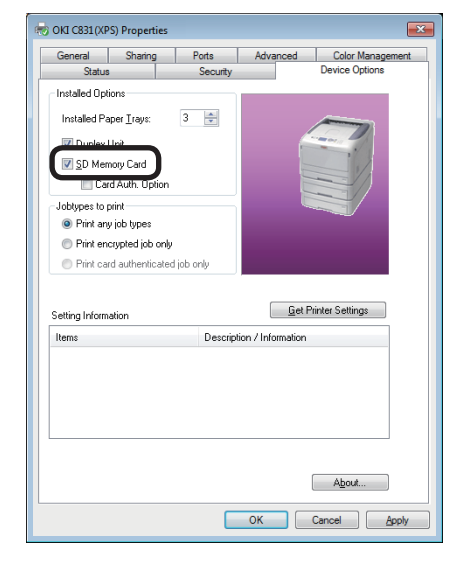

Click [Start] and select [Devices and Printers].

- Right-click the icon of OKI C831 to select [Properties] (if multiple printer drivers have been installed, select [OKI C831 (PCL)]).
- Select the [Device Options] tab.
- For the network connection, select [Get Printer Settings]. For USB connection, check the checkbox of [SD Memory Card].
- Click [OK].

#### Settings for Windows PS printer driver

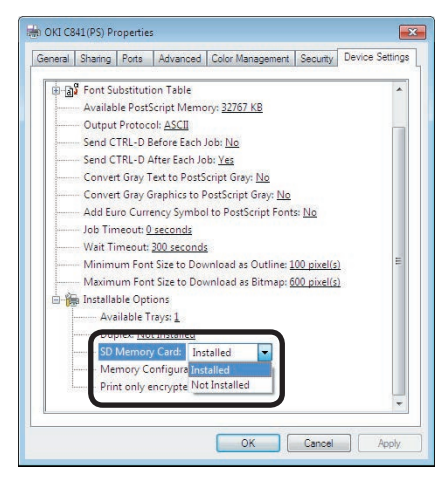

- Click [Start] and select [Devices and Printers].
- Right-click the icon of OKI C831 (PS) to select [Properties] (if multiple printer drivers have been installed, select [OKI C831 (PS)]).
- Select the [Device Options] tab.
- For network connection, Select [Get Printer Settings] in [Installable Options] and click [Setup]. For USB connection, set the [SD Memory Card] of [Installable Options] to [Installed].

**5** Click [OK].

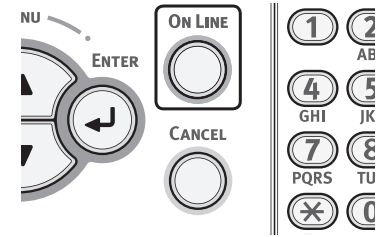

#### Settings for Mac OS X PS printer driver (Mac OS X 10.5 to 10.6)

| allable Trav: 2     | •          |   |  |
|---------------------|------------|---|--|
| Duplex              | -          |   |  |
| SD Memory Card      |            |   |  |
| mory Configuration: | 256 MB RAM | 0 |  |
|                     |            |   |  |
|                     |            |   |  |

- Select [System Preference] from the Apple Menu.
- 2 Click [Print & Fax].
- **3** Select a printer and click [Options & Supplies].
- 4 Select the [Driver] tab.
- S Check the checkbox of [SD Memory Card] and click [OK].

#### Settings for Mac OS X PS printer driver (Mac OS X 10.3.9 to 10.4.11)

The following procedure uses the example of Mac OS X 10.4.11.

| 000         | Printer Info             |               |
|-------------|--------------------------|---------------|
| () o        | KI-C831-6B2A4A           |               |
| -           | Installable Options      | •             |
| Available T | ray: 2 (1 Optional Tray) | •             |
| Duplex      |                          |               |
| SD Mem      | ory Card                 |               |
| Memory Co   | nfiguration: 256 MB RAM  | •             |
|             |                          |               |
|             |                          |               |
|             |                          |               |
|             |                          |               |
|             |                          |               |
|             |                          |               |
|             |                          | Analy Channes |
|             |                          | Apply Changes |

- Select [Utilities] from [GO] menu and double click [Printer Setup Utility].
- 2 Select the printer to click [Show Info].
- Select [Installable Options] from the pop-up menu under the printer name.
- Check the checkbox of [SD Memory Card], and then, click [Apply Changes].
- **6** Close [Printer Information].

#### (4) Installation of the Duplex unit

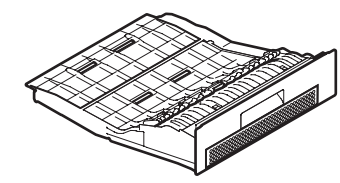

1. Turn off the printer and disconnect the AC cord, Ethernet or USB cable.

Turn off the printer by following the steps described under "Turning off the power" in section 3.5.2.

2. Remove the blank cover.

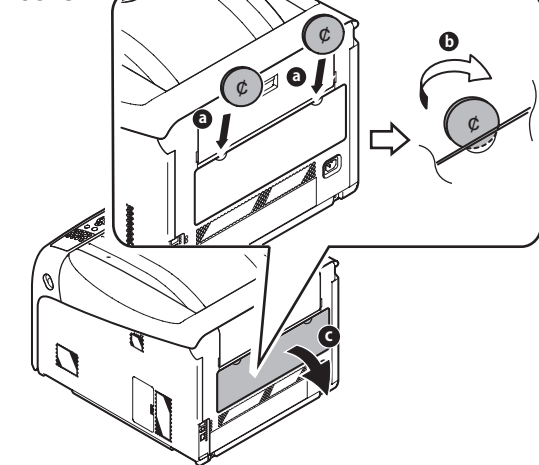

3. Insert the Duplex unit.

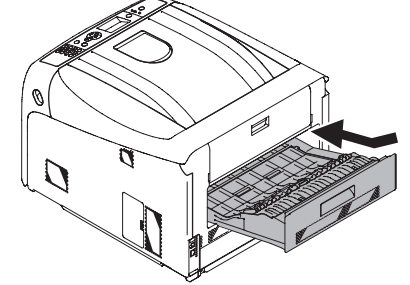

4. Connect the AC cord, Ethernet or USB cable to the printer and turn the power ON.

## 3.6 Printing of the configuration report

Check that the printer operates correctly.

You can check the status of installed printer options, menu settings of the printer, consumable usage, and so on.

- Load A4 paper in Tray1.
- 2 Check to make sure that [Ready to Print] is displayed on the panel.
- **③** Press the <Fn> key on the operator panel.

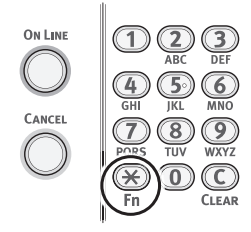

4 Enter [1], [0], and [0] using the numerical keypad, and then, press <ENTER> button.

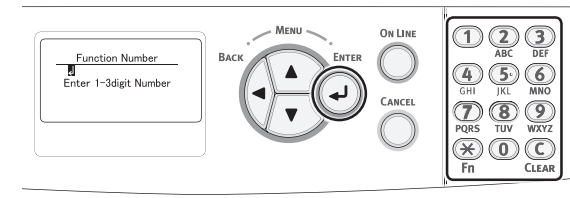

**(5)** [Execute to print] is selected, and press the <ENTER> button.

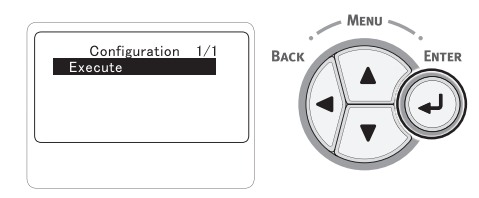

After the configuration report of the printer is printed, check that the added options are correctly displayed.

*Memo* Reports of each function and job lists can be printed. For more information, refer to "User's Manual Advanced Edition".

#### (Sample)

| Configuration                                                                                                    | CBS1                                                                                                    |  |
|----------------------------------------------------------------------------------------------------|----------------------------------------------------------------------------------------------------|--|
| CU version: E1.02 (101.23 U00.26 53.6 69 B01.01 L01.00 PPC 800<br>PU version:00.00.25 ( P103.20 L000.00 08 DU00.00 06 T200.00.05<br>PC), Program version:03.61 (94.32 X04.18 P00.55 P00.54 ) IM versi<br>PS Program version:3017, PSE9<br>Duplex:kinalified | Bibl: 14241C00.000C0001 FS2.30 ]<br>[ET:00000000304665152310200013000000<br>en:01.00                                                         |  |
| OEL POBLICEO DIRELS 72 MICCP<br>CO MO YO KO KYNC-1111<br>Nitvorsi version 016 Wite Benote 01.01<br>ENGNE 124 K 1 CO T E 777, 1656 8, 80, FO<br>Panel Version 02.07 HMI OFF MOC OFF NPS 5 SPM.OFF                                                            | Language format 1.00                                                                                                    |  |
|                                                                                                    | 20220                                                                                                    |  |
| Configuration<br>Tray Count<br>Tray 1: 122<br>Tray 2: 2<br>MPTow : 0                                                                                                    | Tonyiz Canlıg<br>Paper Size : Cassette Size<br>Media Type : Plain<br>Media Velget: Light<br>Letter Bener: Letter                             |  |
| Supples Life<br>Cyan Drum : Remaining 68 %<br>Magenta Drum : Remaining 66 %<br>Yellow Drum : Remaining 68 %                                                                                                    | Other Sue : 16K(164/d60mm)<br>Paper Feed : Tray1<br>Auto Tray Switch : On<br>Tray Securities: On                                             |  |
| Black Drum : Remaining 50 %<br>Belt : Remaining 59 %<br>Fuser : Remaining 99 %<br>Cyan Toner (10.0K) : Remaining 100 %                                                                                                    | Unit of Measurement : millimeter<br>Duplix Last Page : Skip Blank Page<br>System Adjust<br>Power Save Time : 1 minute                        |  |
| Magenta Toner (10.0K) : Remaining 100 %<br>Yellow Toner (10.0K) : Remaining 60 %<br>Black Toner (10.0K) : Remaining 60 %<br>Network                                                                                                    | Skeep Time: 15 minutes<br>Auto Power Off Time: 4 hours<br>Clearable Warning: ORLINE<br>Auto Continue: 08                                     |  |
| Short Printer Name (2031-049009)<br>IPv4 Address : 192:168.100.100<br>Subnet Mask: 255:255.05.0<br>Cathewy Address : 0.0.0                                                                                                    | Wait Timeout: 40 seconds<br>Uwit Timeout: 40 seconds<br>Low Toner: Continue<br>Jam Recovery: On<br>Enror Recovery: On                        |  |
| MAC Address : 00:80:87:54:98:09<br>Network FW Version: 01.04<br>Web Remote Version: 01.05<br>Paper Size in Tray                                                                                                    | Print Position Adjust<br>X Adjust : 0.00 millimeter<br>Y Adjust : 0.00 millimeter<br>Duglee X Adjust : 0.00 millimeter                       |  |
| Tray1: A4 Long Edge<br>Tray2: A4 Long Edge<br>System<br>Senial Number :<br>Asset Number :                                                                                                    | Duples Y Aguet 0.00 millimeter<br>Paper Black Setting : 0<br>Paper Color Setting : 0<br>Trans. Disks Setting : 0<br>Trans. Color Setting : 0 |  |
| CUVersion: E1:02<br>PUVersion: 00:00:25<br>Total Memory: 250AB<br>Flash Memory: 250AB<br>SD Card: uninstated                                                                                                    | SMR Setting 0<br>BG Setting 10<br>Drum Classing 10t<br>Hex Dump                                                                              |  |
| Print Information<br>Configuration                                                                                                    | Admin Setup<br>Notwork Setup<br>TCP/IP : Enable                                                                                              |  |
| Demo Page<br>DEMO1<br>File Ust<br>BS Ecol List                                                                                                    | NetBUS Disable<br>NetBUS over TCP : Enable<br>NetBVS over TCP : Enable<br>NetWate: Disable                                                   |  |
| PCL Fort List<br>BM PPPI Fort List<br>EP9CN FX Fort List<br>Usage Report                                                                                                    | IP Address Set : Auto<br>IP-4 Address 192,108,100,100<br>Submet Mask : 255,255,255,0<br>Gateway Address : 0.0.0                              |  |
| Error Log<br>Color Profile List<br>Menus                                                                                                    | Web : Enable<br>Tellnet : Disable<br>FTP : Disable<br>IPSec : Disable                                                                        |  |
| Tray Configuration<br>MPTray Config<br>Paper Size : A4 Long Edge<br>Media Type : Plain<br>Modia Type : Plain                                                                                                    | SMMP - Enable<br>Network Scale : Normal<br>Hub Link Setting - Auto Negotiate<br>TOP ACK : Type1<br>Endnes Path and                           |  |
| Tray Usage: Do Not Use<br>Tray 1 Config<br>Paper Size : Cassette Size<br>Meda Type: Plan                                                                                                    | Print Selup<br>Print Selup<br>Personality : Auto<br>Copies : 1<br>Dubles : 00                                                                |  |
| Media Weight : Light<br>Legal Paper : Legal14<br>Other Size : 16K(184x260mm)                                                                                                    | Media Check : Enable<br>Resolution : 600dpi<br>Toner Save                                                                                    |  |
|                                                                                                    |                                                                                                    |  |
|                                                                                                    |                                                                                                    |  |
|                                                                                                    |                                                                                                    |  |
|                                                                                                    |                                                                                                    |  |
|                                                                                                    |                                                                                                    |  |
|                                                                                                    |                                                                                                    |  |

## 3.7 Connection methods

#### <USB connection>

Note! Refer to the user's manual for operating environment.

- 1. Preparing a USB cable
  - **Note!** No printer cable is supplied with the printer. Ask the user to prepare a printer cable.
    - Ask the user to prepare a USB cable.
    - When connection is to be made in "High-Speed" mode with a USB 2.0, use a Hi-Speed-ready USB 2.0 cable.
    - A USB 2.0 cable to be used must be no more than five meters long. A USB cable of two meters or less is recommended.

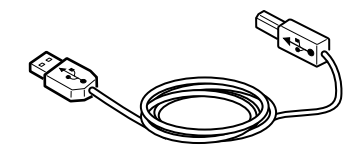

- 2. Turning off the printer and the computer
  - *Memo* Although a USB cable can be plugged in or unplugged with the computer and the printer switched on, for secure installation of the USB driver and the printer driver to be performed subsequently, the printer should be turned off.

- 3. Connecting the computer to the printer
  - (1) Plug the USB cable into the USB interface connector of the printer.
  - (2) Plug the USB cable into the USB interface connector of the computer.
  - **Note!** Be careful not to plug the USB cable into the network interface connector. Such wrong connection could cause malfunction.

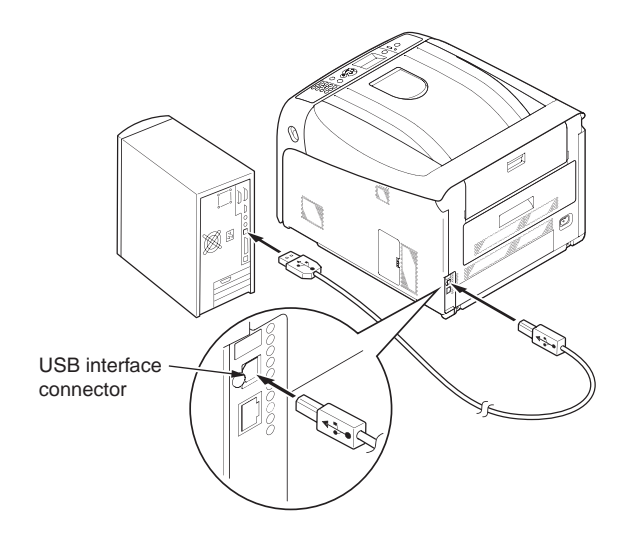

*Memo* For the setup procedure of the printer driver, see the user's manual.

#### <Ethernet cable connection>

Note! Refer to the user's manual for operating environment.

- 1. Preparing an Ethernet cable
  - *Note!* An Ethernet cable and a hub do not come with the printer. Ask the user to prepare an Ethernet cable (a Category 5 twisted pair cable, straight through) and a hub.

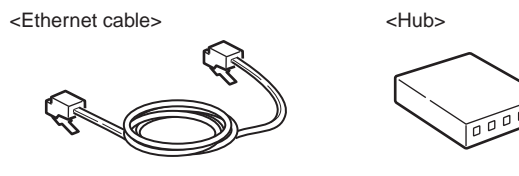

- 2. Turning off the printer and the computer.
- 3. Connecting the computer to the printer
- (1) Plug the Ethernet cable into the network interface connector of the printer.
- (2) Plug the Ethernet cable into the hub.

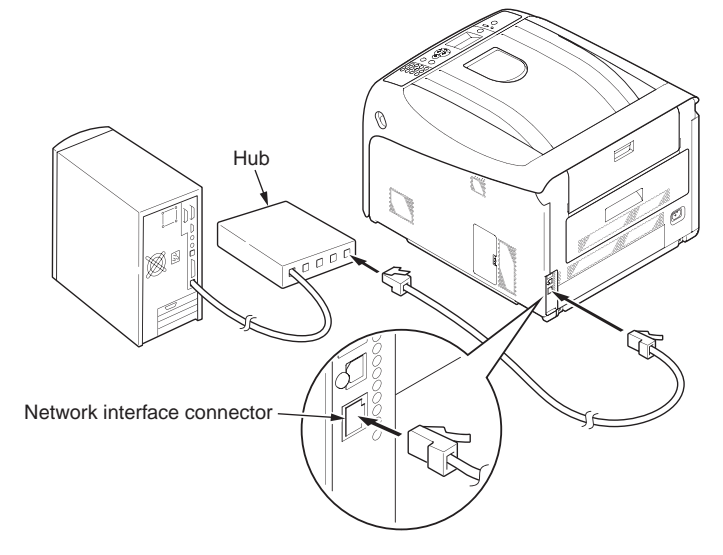

Memo For the setup procedure of the printer driver, see the user's manual.

#### <Parallel connection> (Models with Centronnics parallel interface only)

- 1. Preparing a parallel cable
  - **Note!** A parallel cable does not come with the printer. Ask the user to prepare a parallel cable.

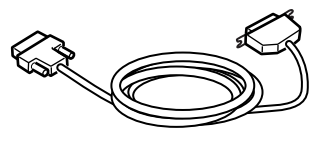

- 2. Turning off the printer and the computer.
- 3. Connecting the computer to the printer
  - (1) Connect a parallel cable to the parallel interface connector of the printer and lock the cable with the metal fitting.
  - (2) Connect the parallel cable to the parallel interface connector of the computer and tighten the cable clamp screws.

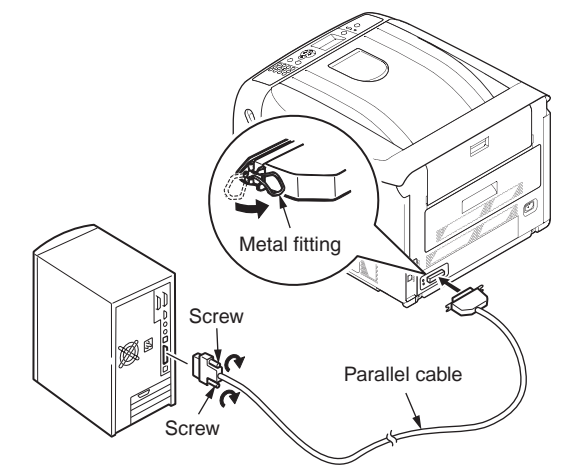

## 3.8 Checking of paper used by the user

Load the media used by the user in the printer, make media weight/media type settings, execute configuration/demo printing, and check the printout to make sure that no toner flakes off.

|            |                            | Settings on the                   | Setting*2 for                |                                            |
|------------|----------------------------|-----------------------------------|------------------------------|--------------------------------------------|
| Туре       | Paper weight               | Media weight<br>(paper thickness) | Media type<br>(paper type)*1 | [Media weight]<br>of the printer<br>driver |
| Plain      | 64 to 82g/m <sup>2</sup>   | Light                             | Plain paper                  | Light                                      |
| paper*3    | 83 to 90g/m <sup>2</sup>   | Medium Light                      |                              | Medium Light                               |
|            | 91 to 105g/m <sup>2</sup>  | Medium                            |                              | Medium                                     |
|            | 106 to 128g/m <sup>2</sup> | Heavy                             |                              | Heavy                                      |
|            | 129 to 188g/m <sup>2</sup> | Ultra heavy 1                     |                              | Ultra heavy 1                              |
|            | 189 to 220g/m <sup>2</sup> | Ultra heavy 2                     |                              | Ultra heavy 2                              |
|            | 221 to 256g/m <sup>2</sup> | Ultra heavy 3                     |                              | Ultra heavy 3                              |
| Postcard*4 | -                          | -                                 | -                            | -                                          |
| Envelope*4 | -                          | -                                 | -                            | -                                          |
| Label      | 0.1 to under 0.17 mm       | Heavy                             | Label                        | Label 1                                    |
|            | 0,17 to 0.2 mm             | Ultra heavy 1                     |                              | Label 2                                    |

- \*1: The factory default for the media type is [Plain Paper].
- \*2: Media weight and type can be set on the operator panel and in the printer driver. The settings in the printer driver take priority. Data is printed out in accordance with the setting on the operator panel when [Auto selection] is selected in [Feed tray] or [Printer setting] is selected in [Media weight].
- \*3: The weight of the paper supported for duplex print is 64-220g/m<sup>2</sup>.
- \*4: It is not necessary to set media weight and type for postcards and envelopes.
  - *Memo* Print speed decelerates when [Heavy], [Ultra heavy] [Ultra heavy 1], [Ultra heavy 2], or [Ultra heavy 3] of media weight or any value other than plain paper setting value of media type is set.

# **4.** REPLACEMENT OF PARTS

This chapter describes the procedures of the field replacement of parts, assemblies and units. The procedures are to detach them. Reverse the procedures to attach them.

The reference part numbers used in this manual (such as ① and ②) do not identical to the part numbers in the maintenance disassembly configuration diagram 44705901TL and the RSPL 44705901TR.

- 4.1 Notes on replacement of parts ......4-2

## 4.1 Notes on replacement of parts

- (1) Prior to replacing a part, unplug the AC cord and the interface cable.
  - (a) Be sure to use the following procedure to unplug the AC cord:
    - 1 Turn off the printer, then the LED indicator goes out.
    - ② Pull out the AC plug of the AC cord from the AC power source.
    - ③ Unplug the AC cord and the interface cable.

## **Warning** Electric shock hazard.

Be sure to unplug the AC cable as some circuits keep working while the power cable is connected even after the power is turned off.

14

When replacing the low-voltage power supply, due to potential electric shock, wear insulated gloves or be careful not to touch the conductors or terminals of the power supply directly.

After the AC cord is unplugged, the capacitor may take about one minute to discharge completely, or could not discharge due to PCB breakdown. Use caution about electric shock.

- (b) Be sure to use the following procedure to reconnect the printer:
  - 1 Connect the AC cord and the interface cable to the printer.
  - ② Turn on the printer.
  - $\ensuremath{\textcircled{3}}$  Turn on the printer, then the LED indicator lights up.

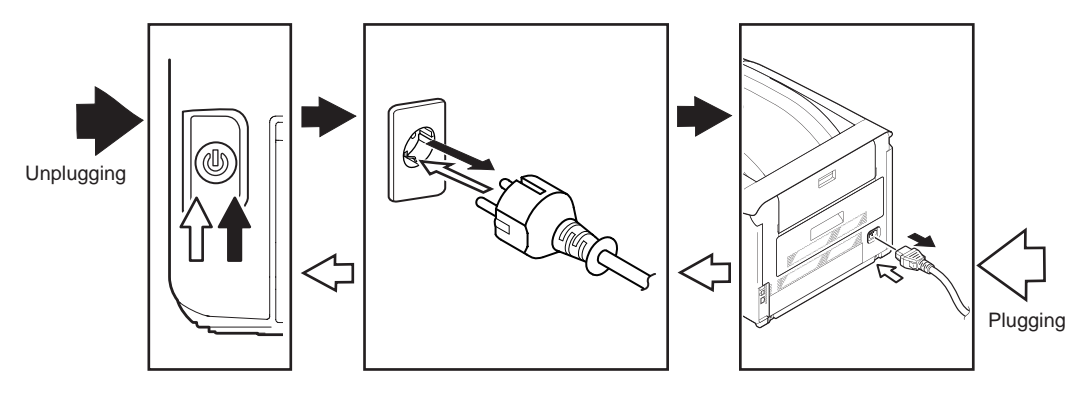

- (2) Do not disassemble the printer so long as it operates properly.
- (3) Minimize disassembly. Do not detach the parts not shown in the part replacement procedure.
- (4) Use the replacement tools specified.
- (5) Conduct disassembly in the order instructed, or part damage may occur.
- (6) Removed small parts, such as screws or collars, should be tentatively installed in their original positions.
- (7) Do not use static-prone gloves when handling integrated circuits (ICs) or circuit boards, including microprocessors, and ROM and RAM chips.
- (8) Do not place printed-circuit boards (PCBs) directly on the printer or a floor.

#### Maintenance Tools:

Table 4-1-1 shows the tools necessary to replace printed-circuit boards and units.

|     | Table 4-1-1: Maintenance Tools |                                               |          |                       |           |
|-----|--------------------------------|-----------------------------------------------|----------|-----------------------|-----------|
| No. | Maintenance Tool               |                                               | Quantity | Use                   | Remarks   |
| 1   |                                | No. 2-200<br>screwdriver with<br>magnetic tip | 1        | 3- to 5-mm<br>screws  |           |
| 2   |                                | Screwdriver No.<br>3-100                      | 1        |                       |           |
| 3   |                                | Screwdriver No.<br>5-200                      | 1        |                       |           |
| 4   |                                | Digital multimeter                            | 1        |                       |           |
| 5   |                                | Pliers                                        | 1        |                       |           |
| 6   |                                | Handy vacuum<br>cleaner (toner<br>vacuum)     | 1        |                       | See note. |
| 7   |                                | E-ring pliers                                 | 1        | E-shaped ring removal |           |

*Note!* Use a toner vacuum. Using a general-purpose vacuum may cause toner to catch fire.

Table 4-1-2 shows the tools necessary to use Maintenance Utility software.

Table 4-1-2: Maintenance Tools

| No. | Maintenance Tool |                                                                                   | Quantity | Use                  | Remarks                                           |
|-----|------------------|-----------------------------------------------------------------------------------|----------|----------------------|---------------------------------------------------|
| 1   |                  | Notebook personal<br>computer (with<br>Maintenance Utility<br>software installed) | 1        | 3- to 5-mm<br>screws | See section<br>5.2 for<br>Maintenance<br>Utility. |
| 2   |                  | USB cable                                                                         | 1        |                      |                                                   |
| 3   | R D R            | Ethernet cable<br>(crossover cable)                                               | 1        |                      |                                                   |

#### Screws in use:

| Shape | Designation              |
|-------|--------------------------|
|       | Screw (silver)           |
|       | Round-head screw (black) |
|       | Screw (black)            |

## 4.2 Part replacement procedure

This section describes the procedure for replacing the parts and assemblies shown in the disassembly diagram.

#### 4.2.1 Belt unit

(1) Pull the front cover open lever to open the front cover forward.

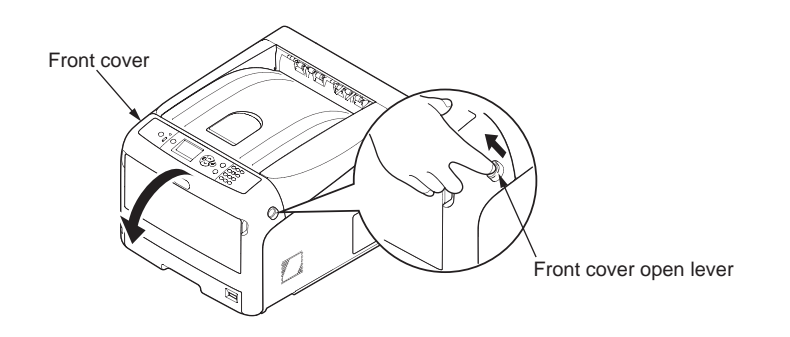

(2) Press the top cover open button and open the top cover.

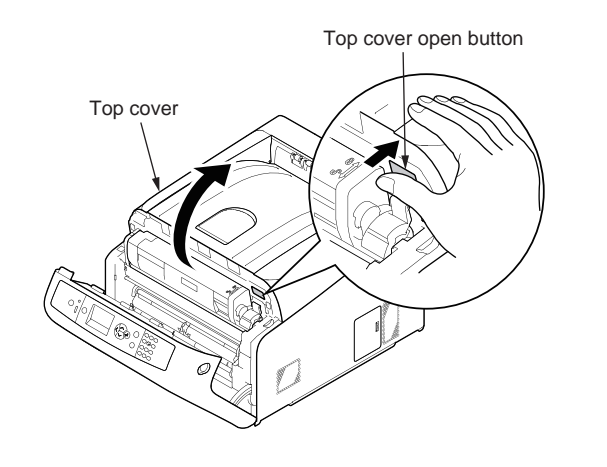

(3) Remove the four image drums ①.

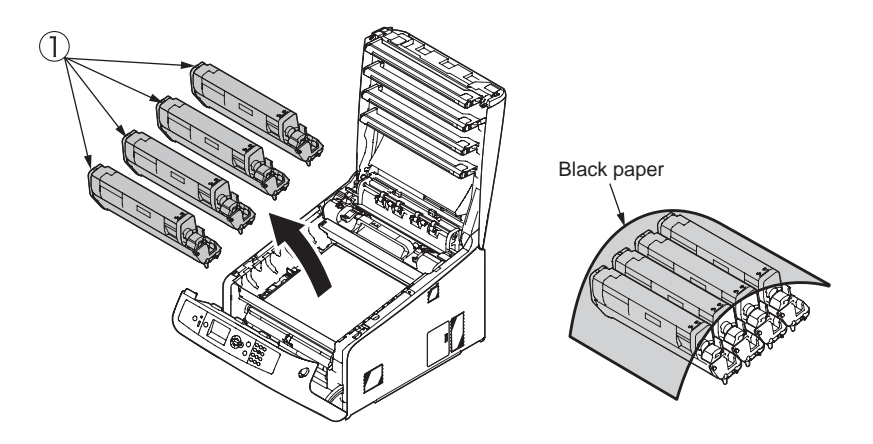

*Note!* Cover the image drums with a piece of black paper.

(4) Turn the two locks (blue) of the belt unit ② in the direction of the arrow, and remove the belt unit ③ by holding the lever (blue).

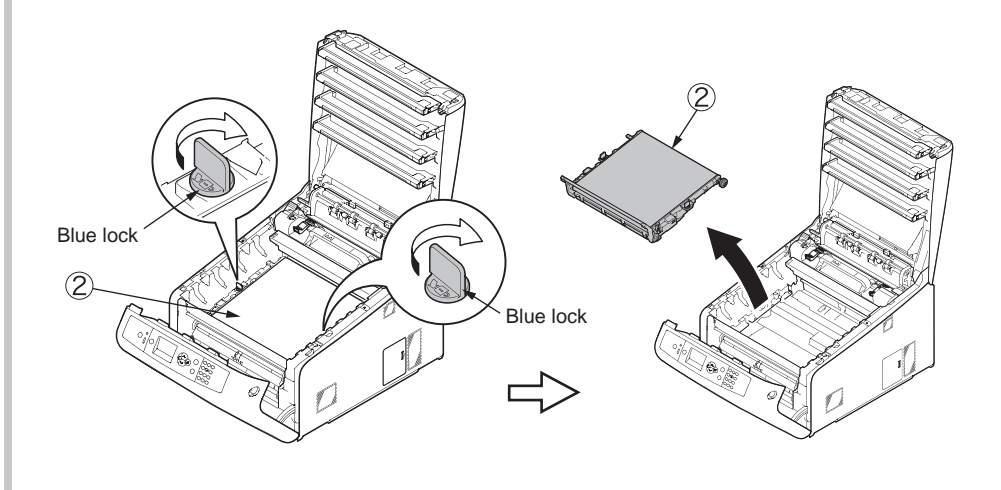

#### 4.2.2 Fuser unit

- (1) Open the front cover and the top cover. (Refer to section 4.2.1 (1) and (2).)
- (2) Pull the fuser unit locking lever (blue) in the direction of the arrow and detach the fuser unit .

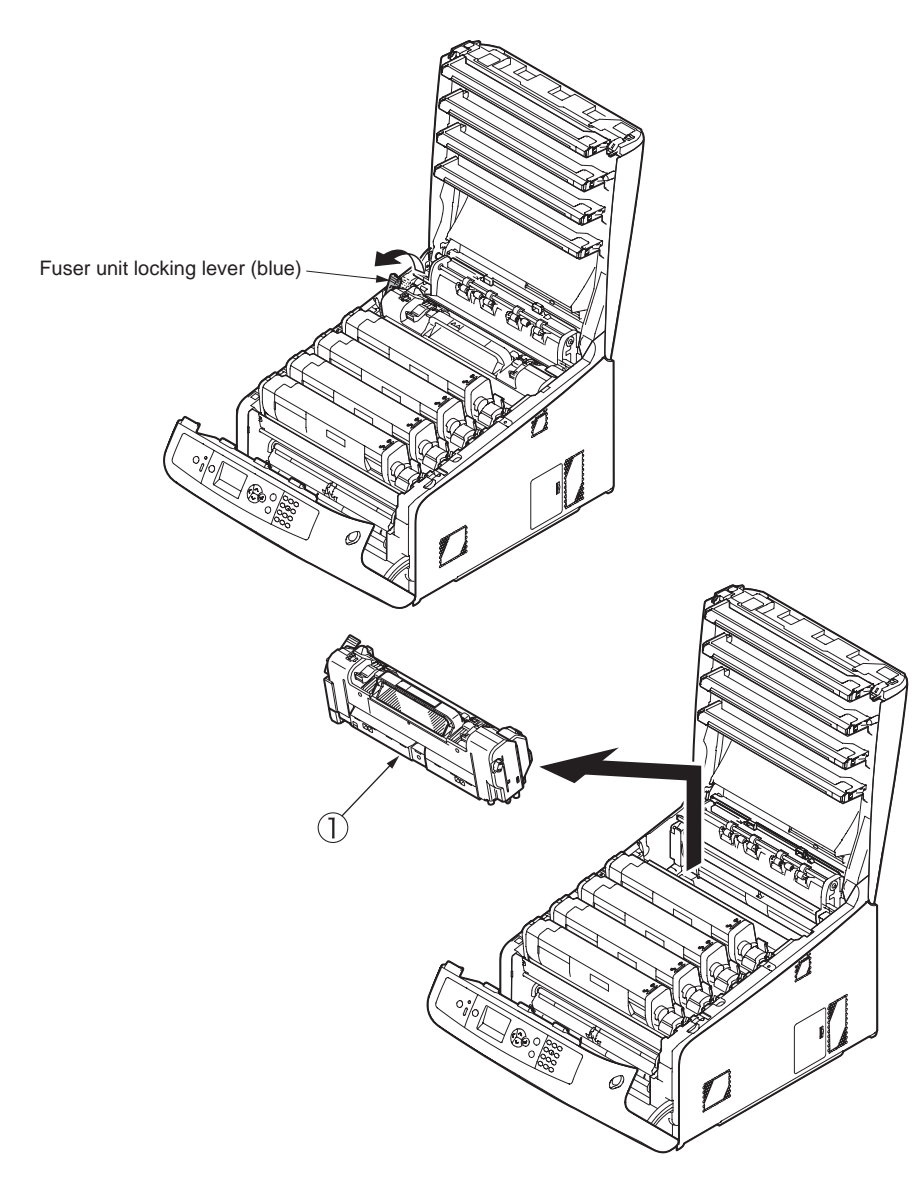

#### 4.2.3 Cover side-L

- (1) Remove the image drum unit/belt unit. (Refer to section 4.2.1.)
- (2) Detach the fuser unit. (Refer to section 4.2.2.)
- (3) Remove the screw (silver) 1 and detach the cover side-L Assy. 2.

#### 4.2.4 Cover side-R

- (1) Remove the image drum unit/belt unit. (Refer to section 4.2.1.)
- (2) Detach the fuser unit. (Refer to section 4.2.2.)
- (3) Remove the cover side-R-Sub (1).
- (4) Remove the screw (silver) 2 and detach the cover side-R 3.

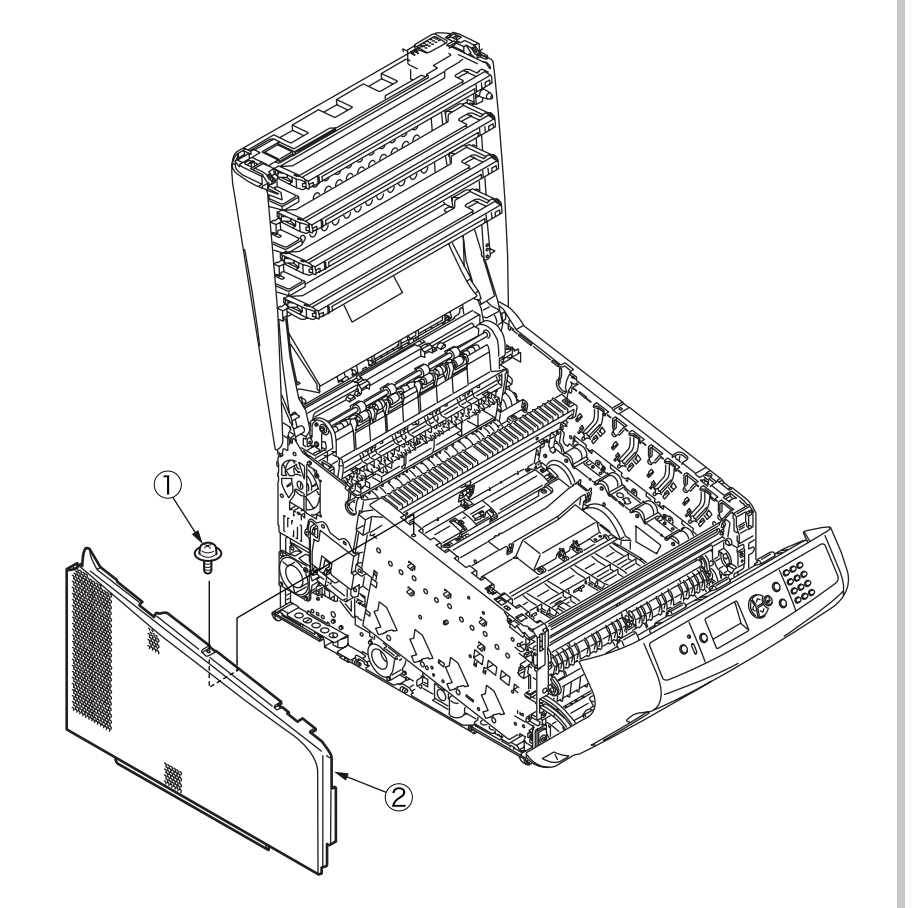

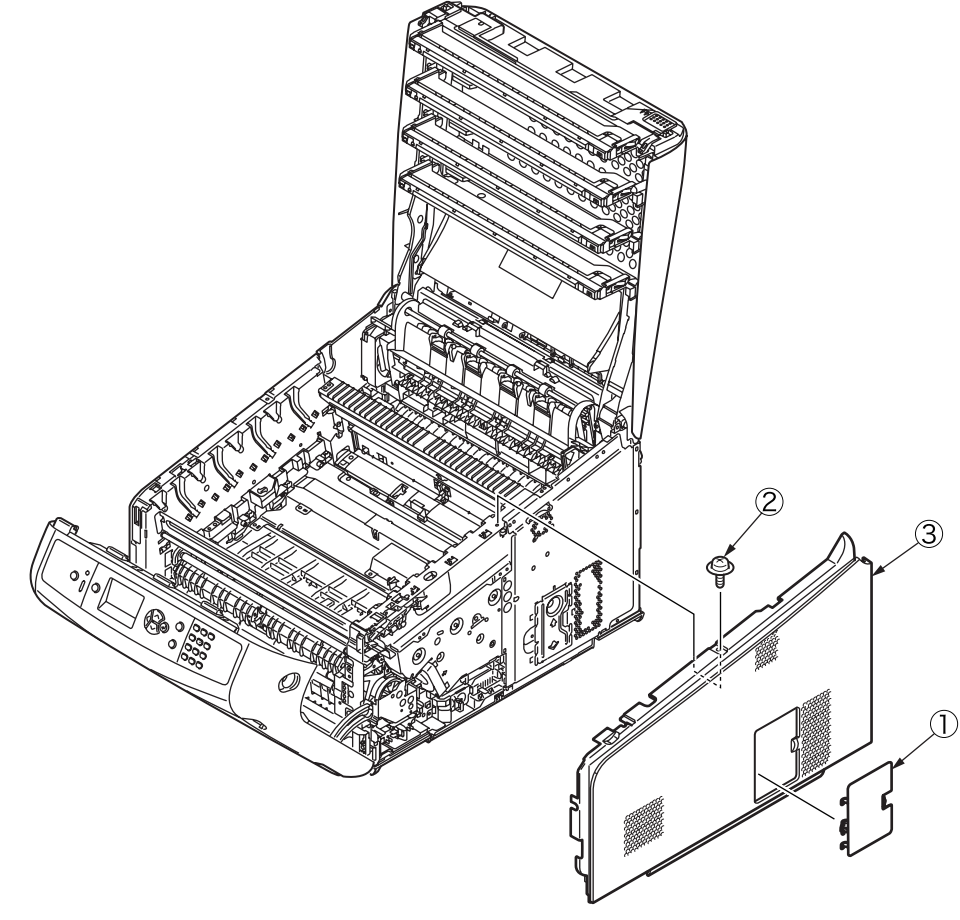

#### 4.2.5 Rear cover Assy.

(1) If the duplex unit ① is installed, pull out it.

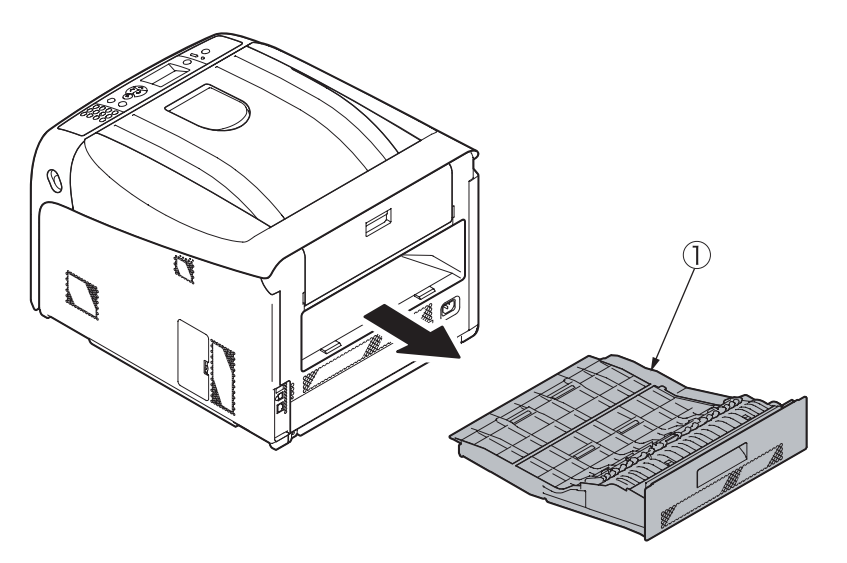

- (2) Remove the belt unit. (Refer to section 4.2.1.)
- (3) Detach the cover side-L Assy. (Refer to section 4.2.3.)
- (4) Detach the cover side-R. (Refer to section 4.2.4.)
- (5) Remove the two screws (silver) 2.

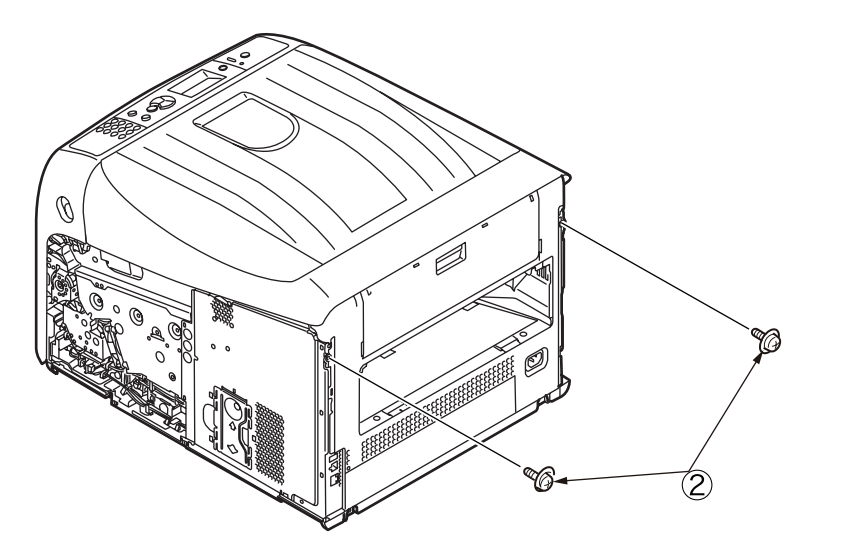

(6) Open the face-up stacker cover and remove the two screws (black) ③.

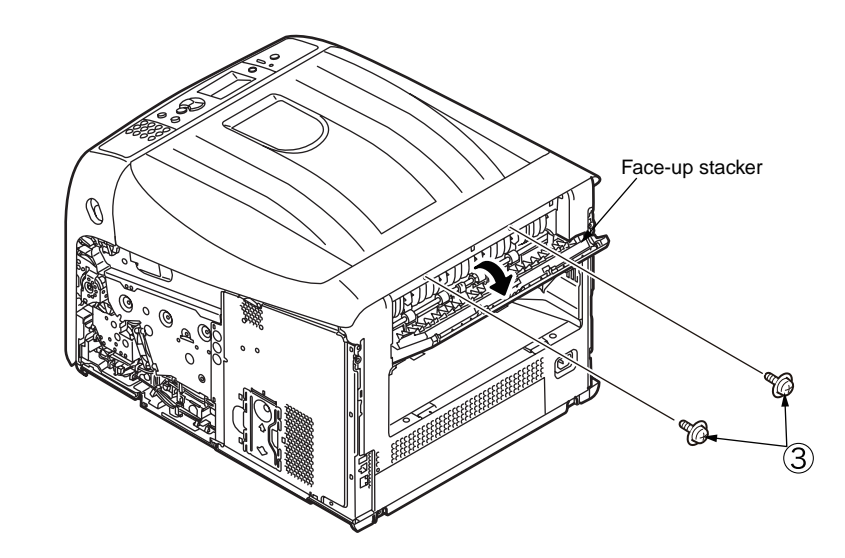

(7) Release the four tabs and detach the rear cover Assy. (4).

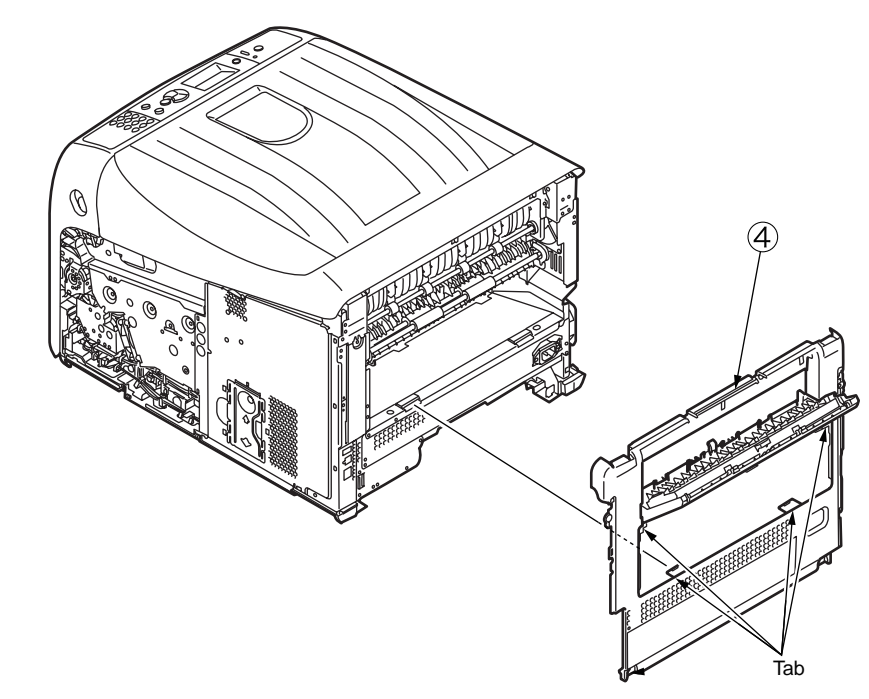

#### 4.2.6 LED Assy.

- (1) Open the front cover. (Refer to section 4.2.1 (1).)
- (2) Open the top cover. (Refer to section 4.2.1 (2).)
- (3) Remove the image drum unit/belt unit. (Refer to section 4.2.1.)
- (4) Remove the FFC cable, and as shown in figure (1), unhook the part A by applying force in the direction of the arrow and then the portion B to detach the LED Assy. ①.

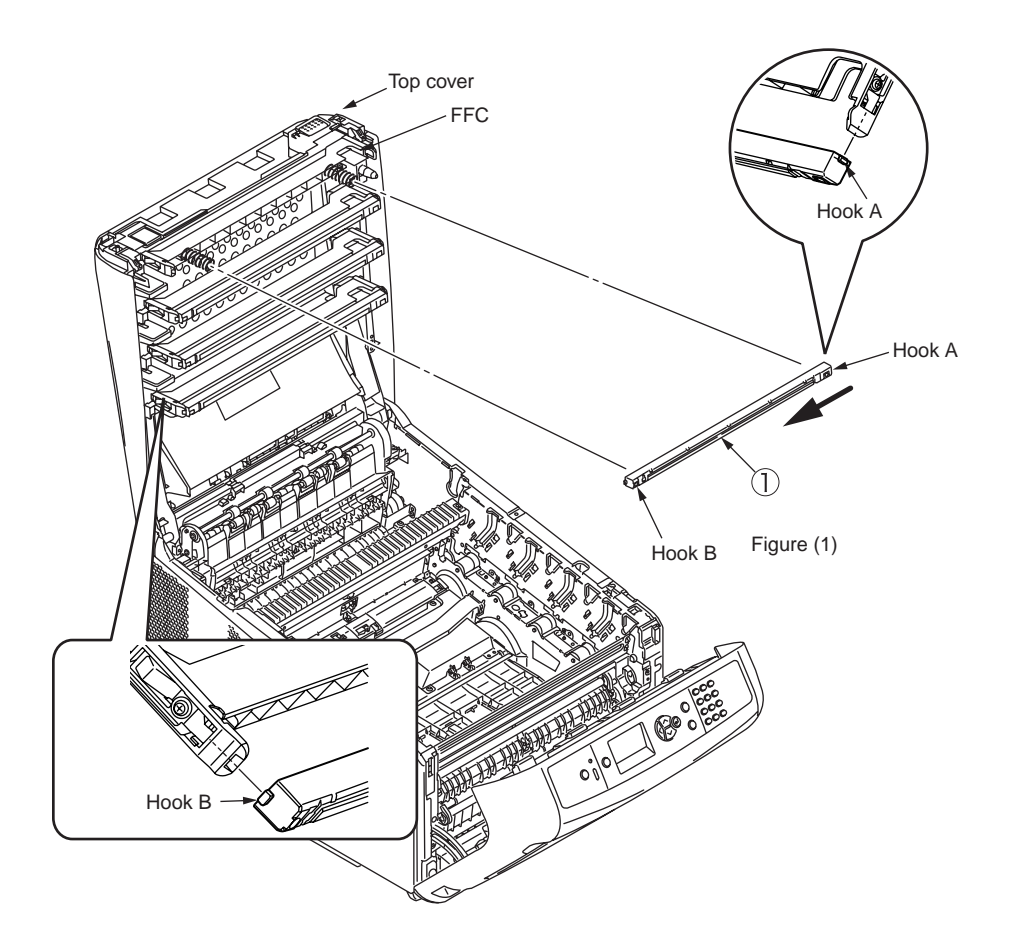

#### 4.2.7 Main board Assy. (board Assy-MEL)

- (1) Remove the image drum unit/belt unit. (Refer to section 4.2.1.)
- (2) Detach the cover side-L Assy. (Refer to section 4.2.3.)
- (3) Detach the cover side-R. (Refer to section 4.2.4.)
- (4) Detach the rear cover. (Refer to section 4.2.5.)
- (5) Remove the ten screws (silver)  $\bigcirc$  and the plate shield  $\oslash$ .

(1)

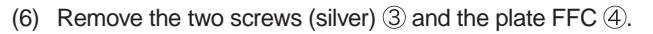

- (7) Remove the screw (silver) (5), detach the Cable-Assy-Head, and disconnect the four head FFC cables (6) and the RFID-FFC cable (7).
- (8) Disconnect each connector.

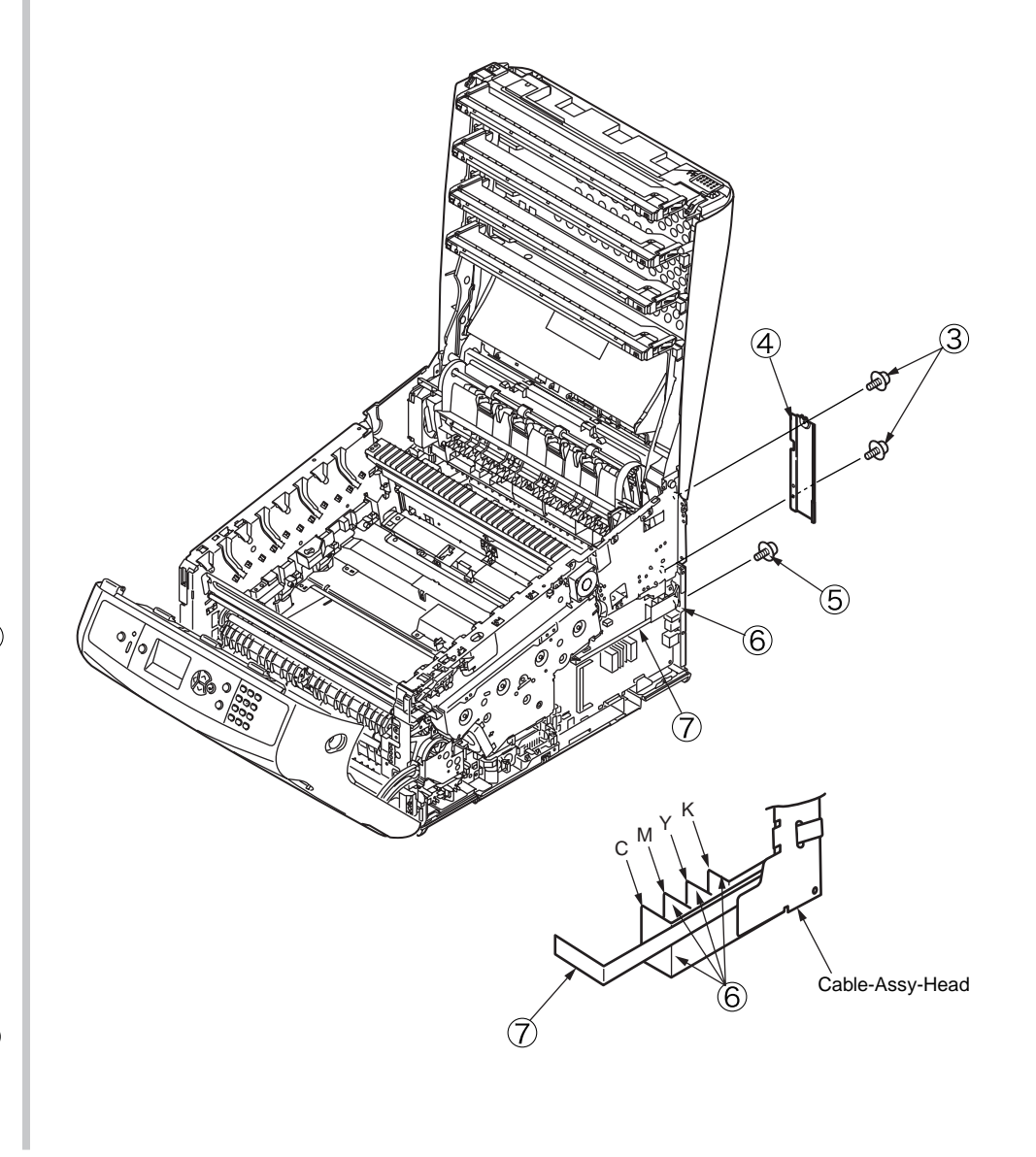

(9) Remove the six screws (silver) (8) and the board Assy-MEL (9).

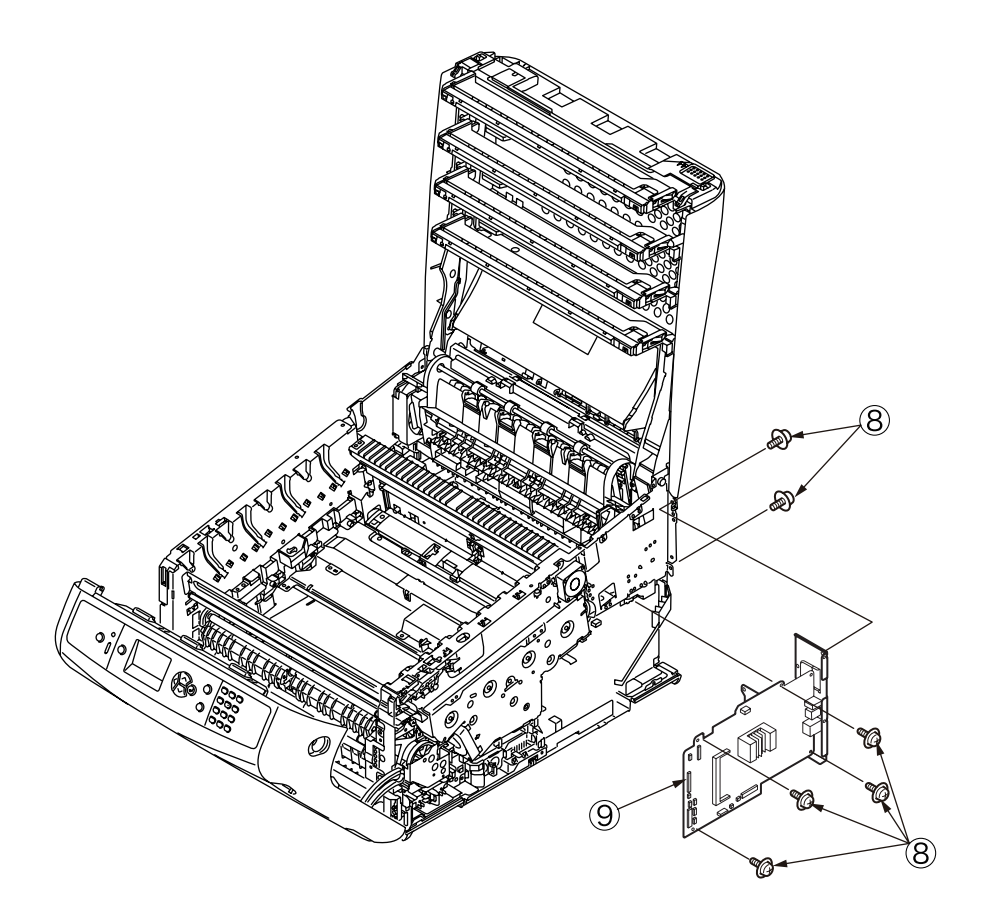

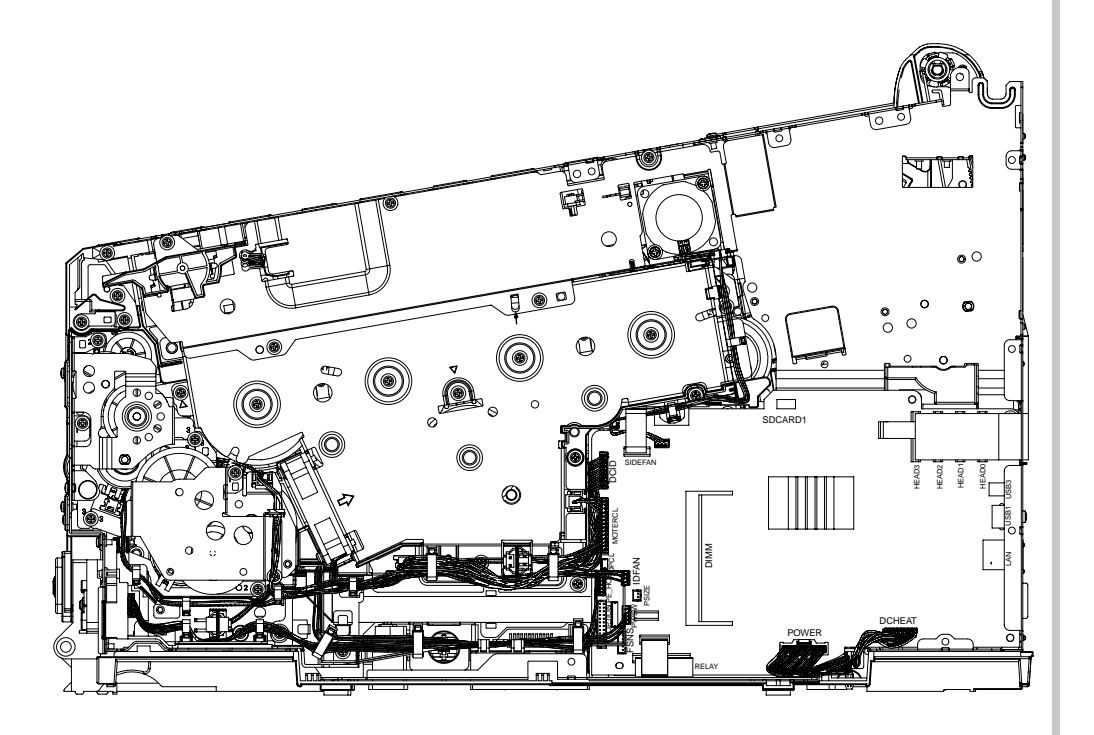

Figure 4-2-7-1 Main Board Assy., Cable Route Diagram

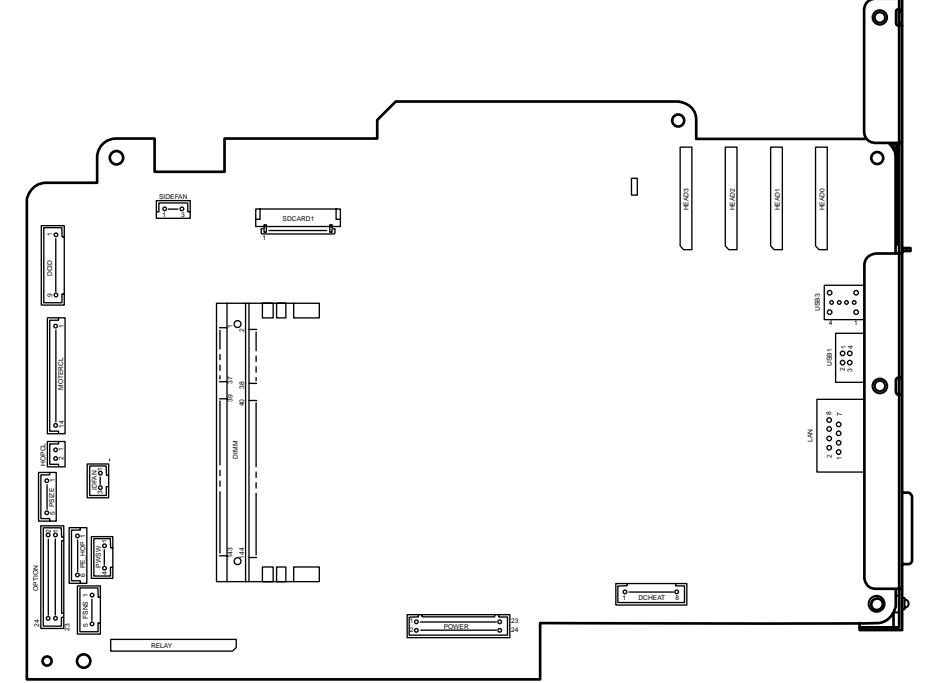

Figure 4-2-7-2 Main Board Assy., Outline Drawing

#### 4.2.8 Top cover Assy.

- (1) Remove the image drum unit/belt unit. (Refer to section 4.2.1.)
- (2) Detach the cover side-L Assy. (Refer to section 4.2.3.)
- (3) Detach the cover side-R. (Refer to section 4.2.4.)
- (4) Detach the rear cover Assy. (Refer to section 4.2.5.)
- (5) Remove the ten screws (silver)  $\bigcirc$  and the plate shield  $\oslash$ .

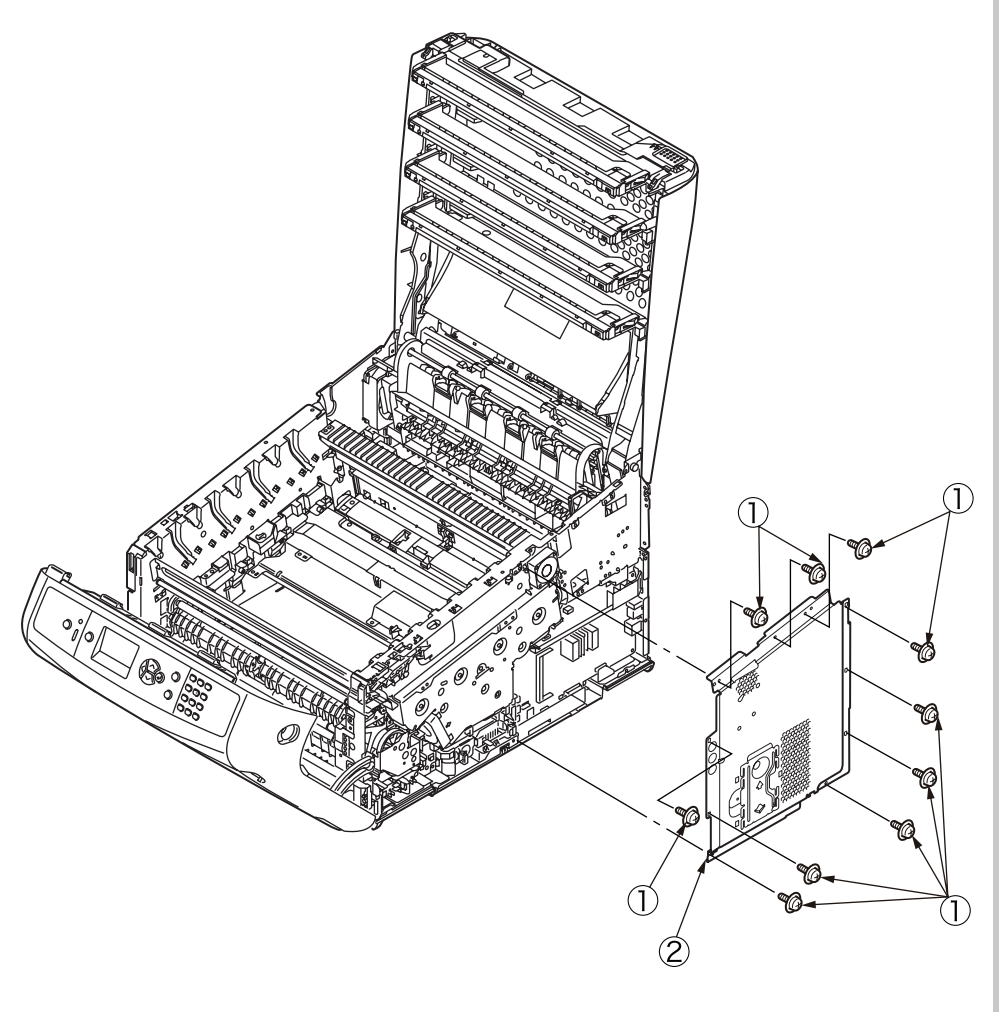

- (6) Remove the two screws (silver) 3 and the plate FFC 4.
- (7) Remove the screw (silver) (5), detach the Cable-Assy-Head, and disconnect the four head FFC cables (6) and the RFID-FFC cable (7).

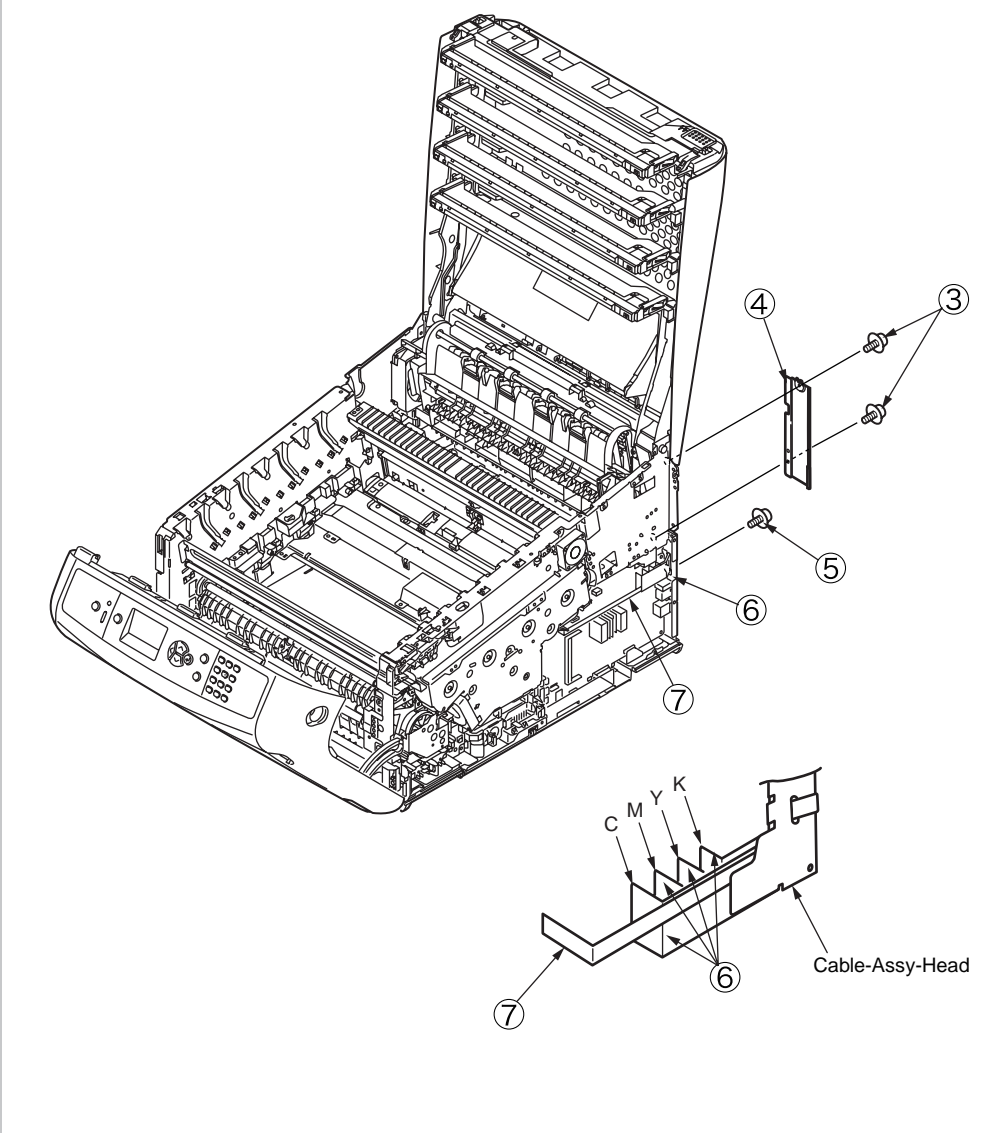

#### Oki Data CONFIDENTIAL

- (8) Tilt the top cover Assy B and remove the four screws (silver) 9.
- (9) Open the top cover Assy (8) fully again and remove the four screws (silver) (10).

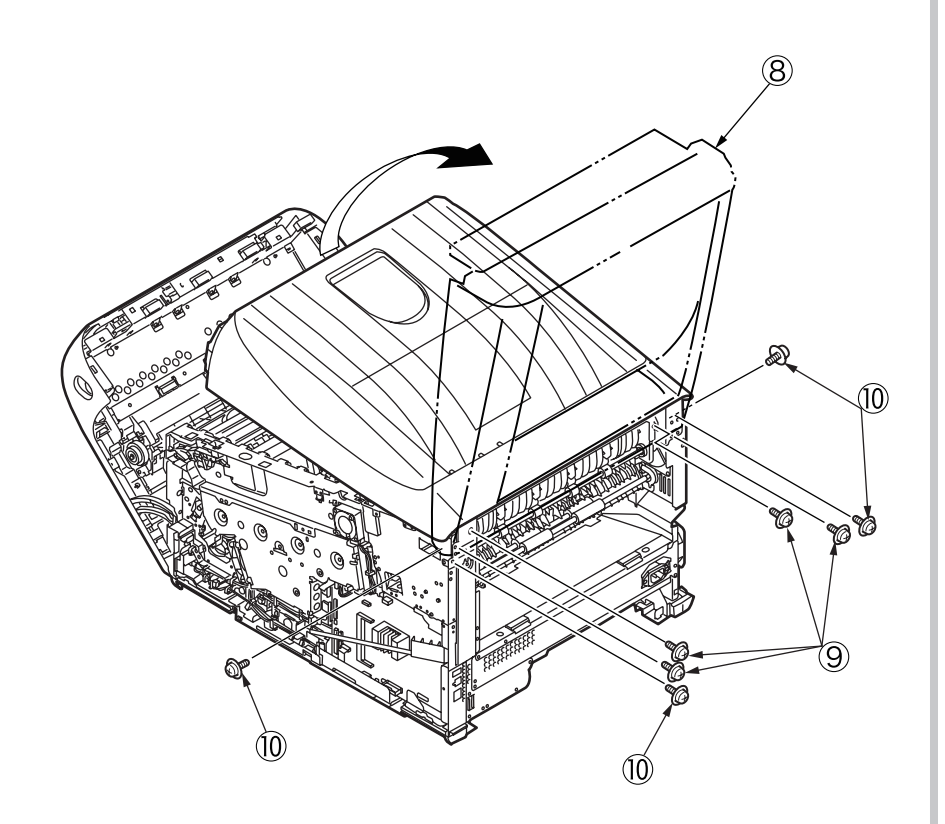

(10) Hold the top cover Assy (8) and lift it to detach.

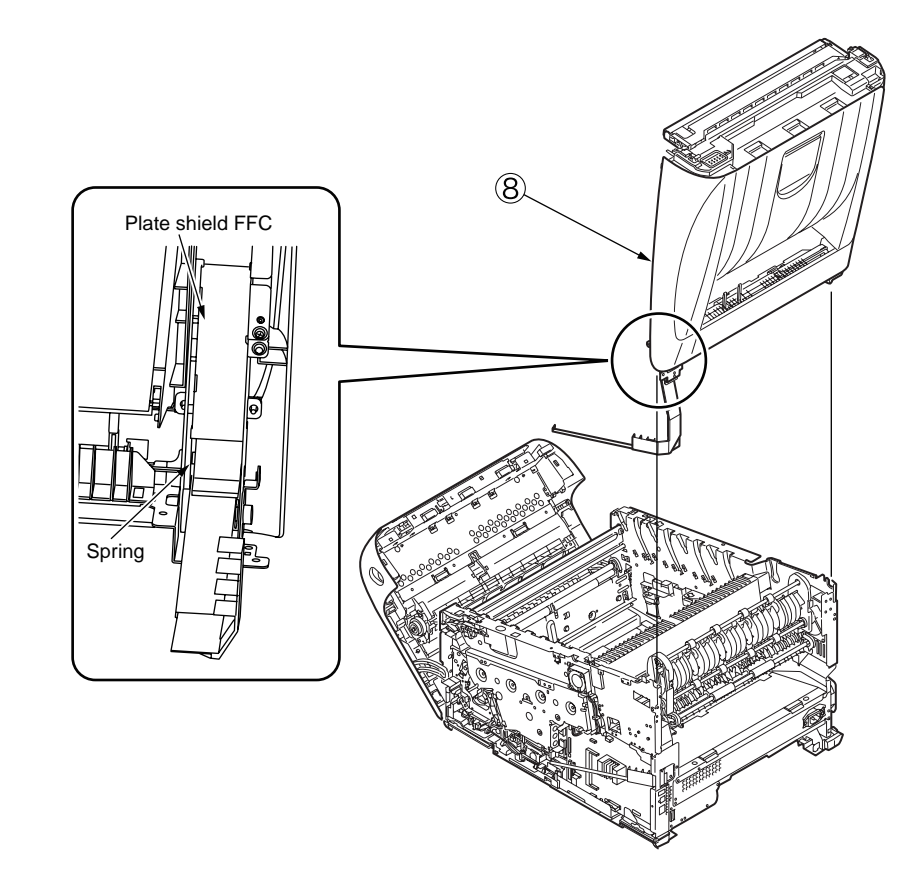

Notes on assembling:

The plate shield FFC must be placed at the outer side of the spring.

#### 4.2.9 600dpi/1200dpi Cable-Assy-Head

- (1) Detach the top cover Assy. (Refer to section 4.2.8.)
- (2) Disconnect the head FFC from the connector of the LED head. (Refer to section 4.2.6.)
- (3) Remove the seven screws (black) 1 and detach the top cover 2.

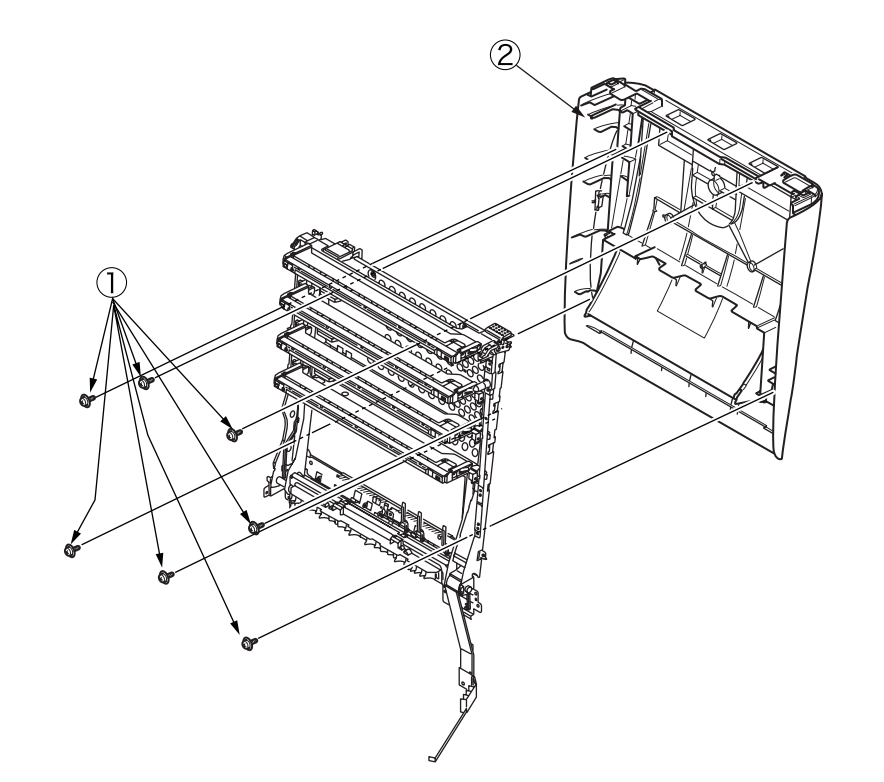

- (4) Remove the two screws (silver) (3) and the plate shield FFC (4).
- (5) Remove the four screws (black) (5) and the head holder Assy. (6).

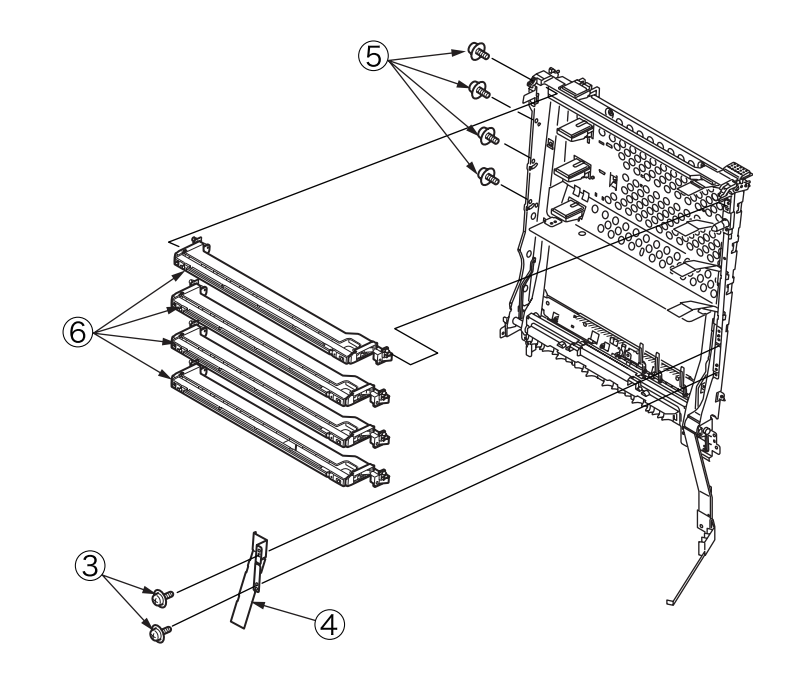
#### <600dpi>

(6) Remove the screw (silver)  $\overline{7}$  and the 600dpi Cable-Assy-Head  $\underline{8}$ .

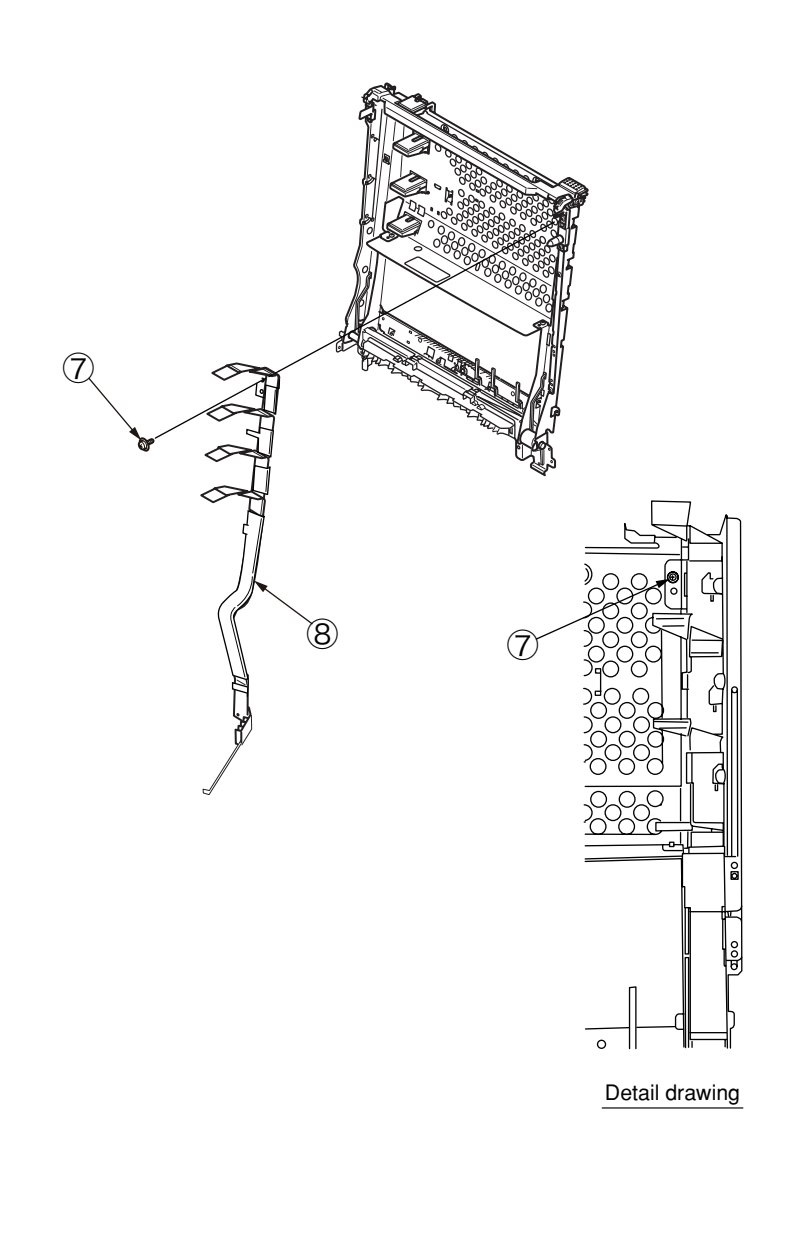

#### <1200dpi>

(6) Remove the two screws (silver) ⑦ and the 1200dpi Cable-Assy-Head ⑧.

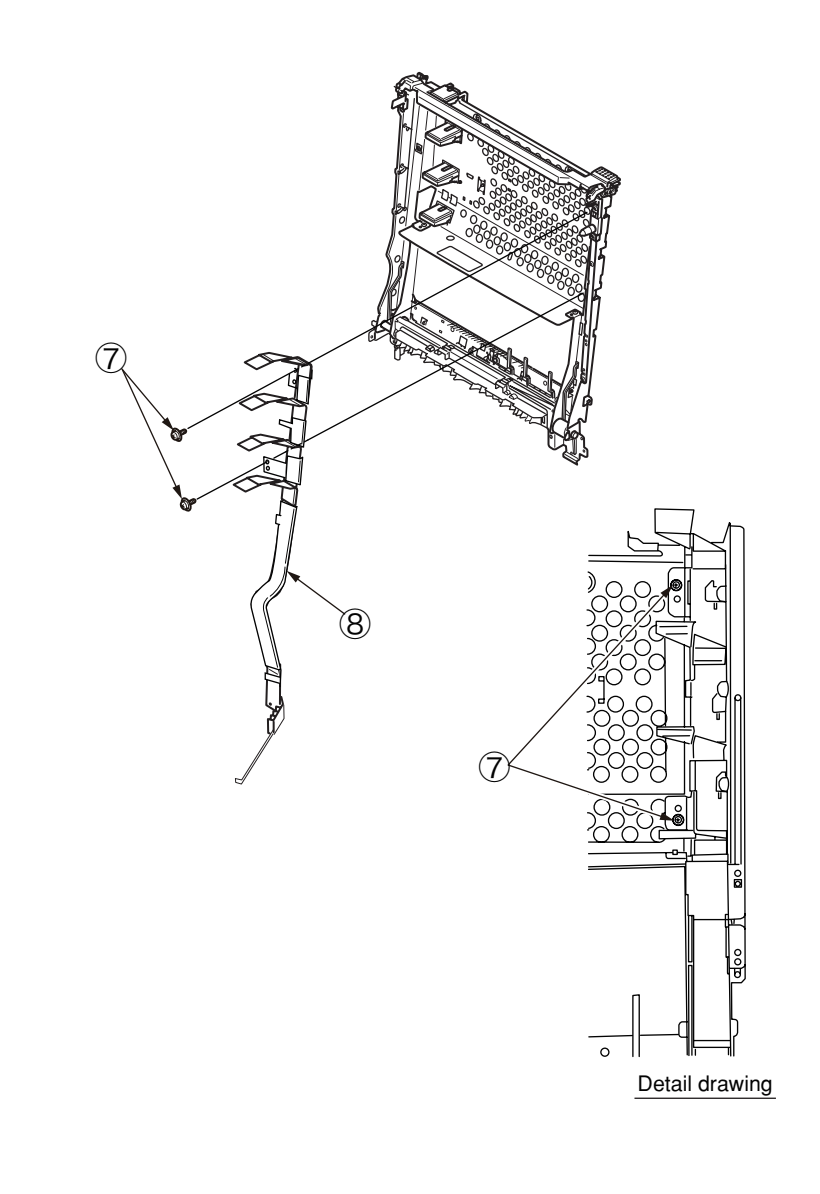

# 4.2.10 Operator panel Assy.

- (1) Open the front cover.
- (2) Remove the cover-gasket  $\bigcirc$ .

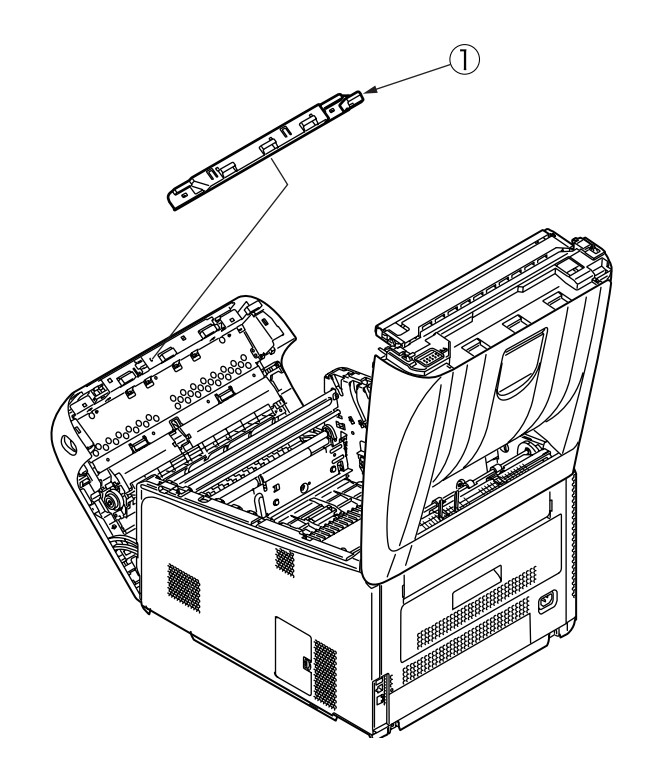

- (3) Unlatch the operator panel Assy. at two points and remove the operator panel Assy. while bending the cover at the center outward.
- (4) Disconnect the operator panel FFC cable (3) and the environment sensor FFC cable (4).

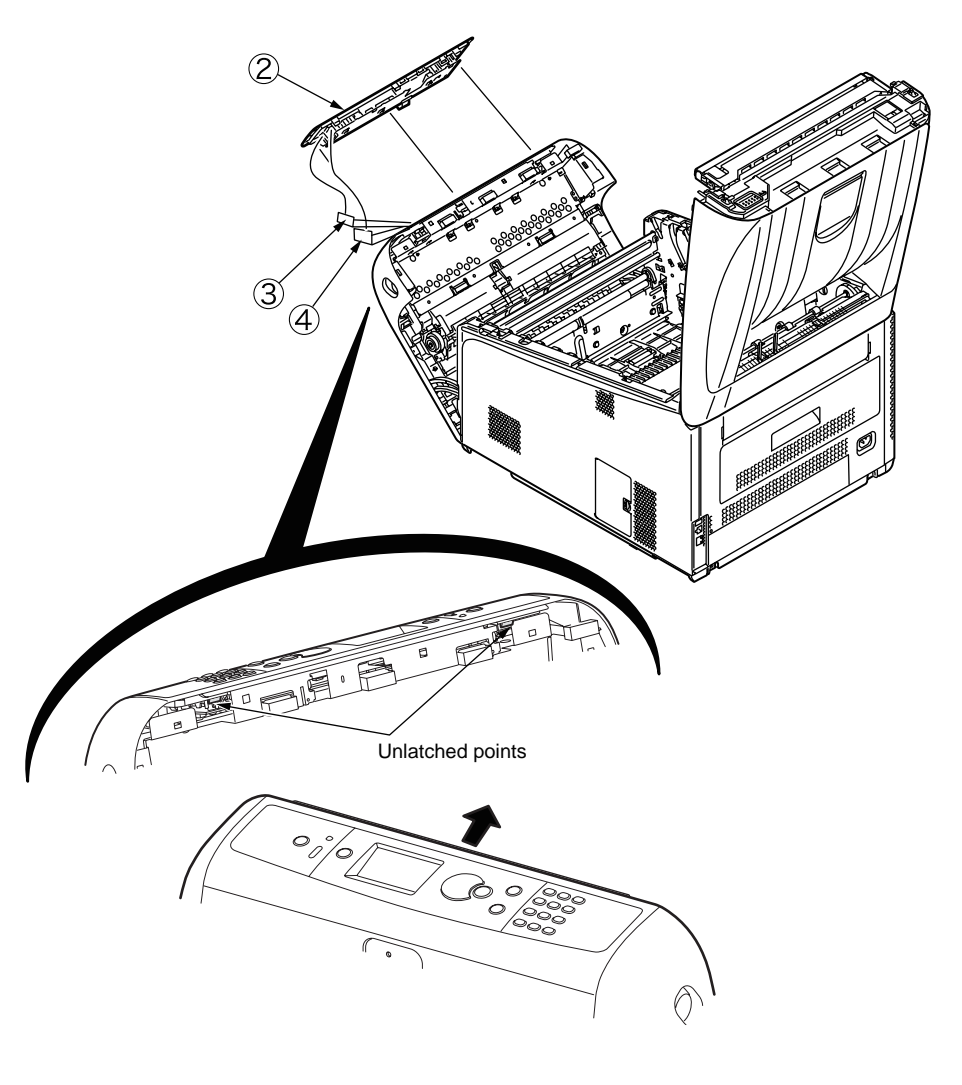

#### Oki Data CONFIDENTIAL

- (5) Disconnect the cable from the board (5) of the operator panel Assy. (2), remove the four screws (6) and detach the board (5).
- (6) Remove the two screws  $\bigcirc$  and detach the LCD panel 8.

Memo To remove the environment sensor, refer to section 4.2.16.

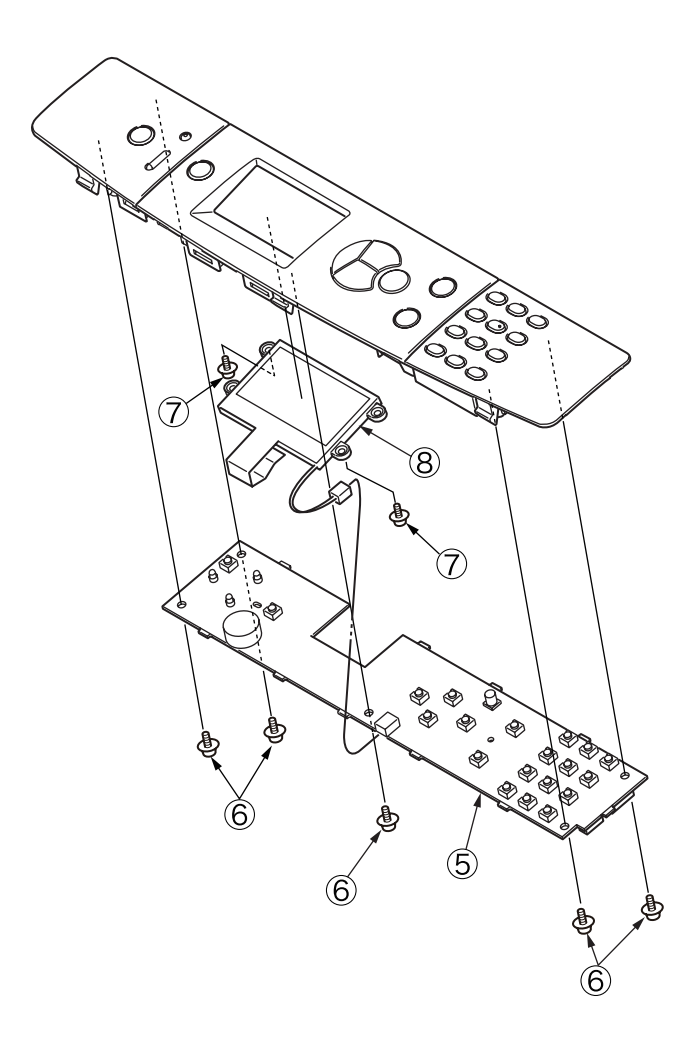

# 4.2.11 Front cove Assy.

(1) Pull the cassette  $\bigcirc$  out of the printer.

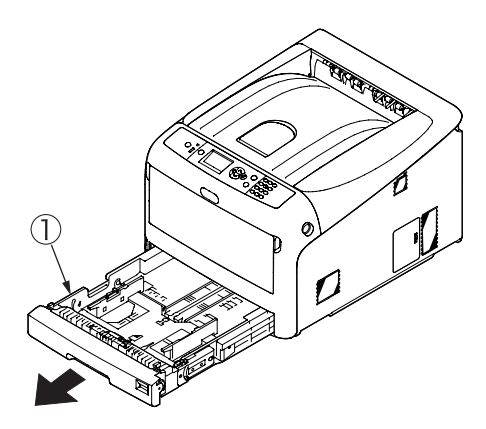

- (2) Remove the image drum unit/belt unit. (Refer to section 4.2.1.)
- (3) Detach the cover side-L Assy. (Refer to section 4.2.3.)
- (4) Detach the cover side-R. (Refer to section 4.2.4.)
- (5) Detach the rear cover Assy. (Refer to section 4.2.5.)
- (6) Remove the ten screws (silver) and the plate shield.
- (7) Disconnect the operator panel FFC cable ② from the main board Assy., release the clamp that is holding the FFC cable ③, and disconnect the FFC cable ③ from the main unit.
- (8) Release the two stays  $\Im$ .
- (9) Remove the screw (silver) (4) that is securing the FG cable.
- (10) Pull the support of the front covert Assy. (5) out of the post of the main unit and detach the front cover Assy. (5).

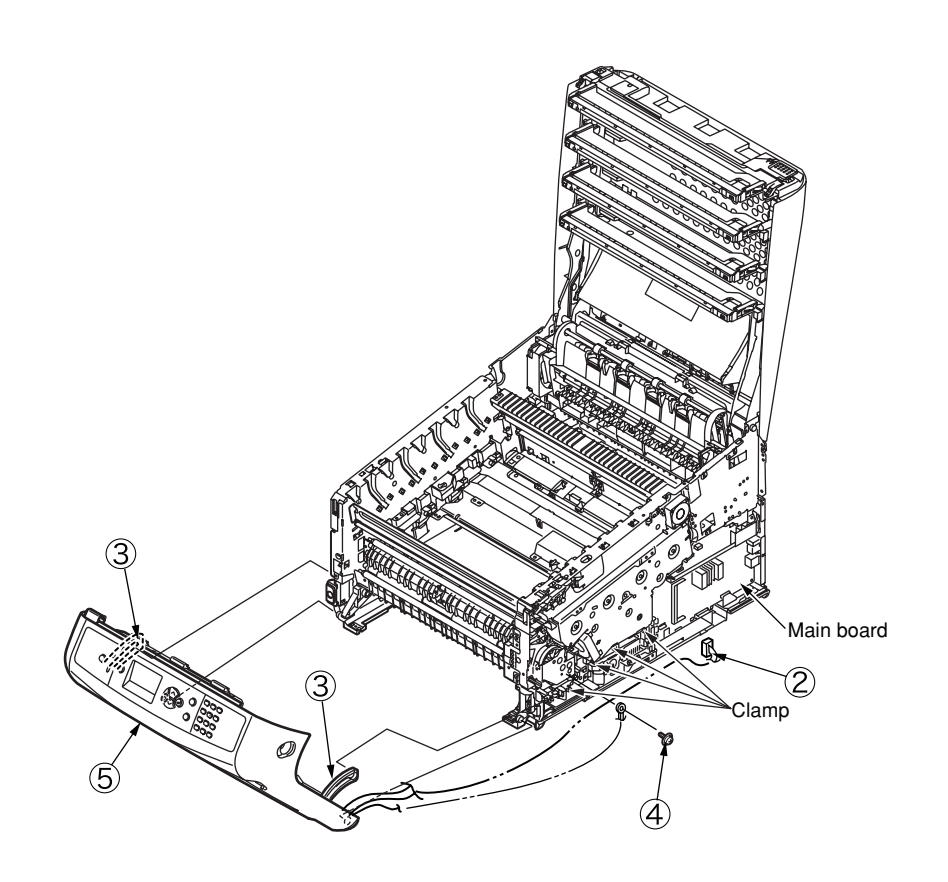

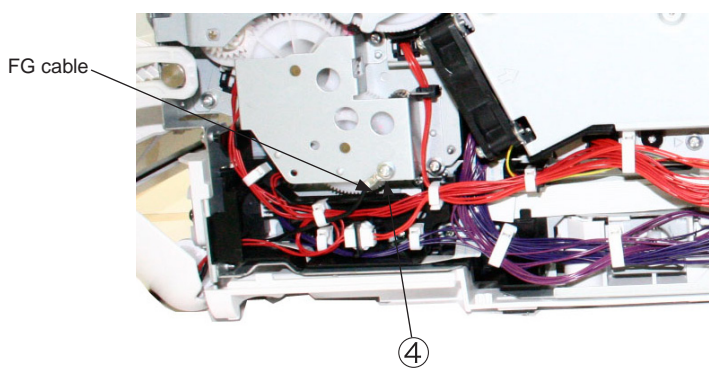

# 4.2.12 Guide Assy.-eject

- (1) Detach the top cover Assy. (Refer to section 4.2.8.)
- (2) Disconnect the eject cable  $\bigcirc$ .
- (3) Remove the three screws (silver) 2.
- (4) Pull the post out of the side-L Assy. and detach the guide Assy.-eject  $\Im$ .

*Note!* Pay attention to the spacers of screws used for securing to the side-L Assy.

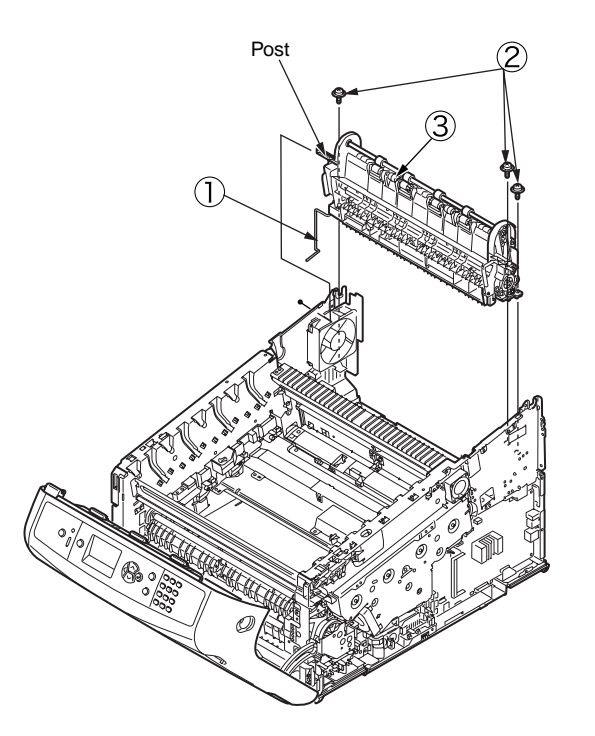

# 4.2.13 Post-fuser-lock

- (1) Remove the fuser. (Refer to section 4.2.2.)
- (2) Remove the post-fuser  $\bigcirc$ .

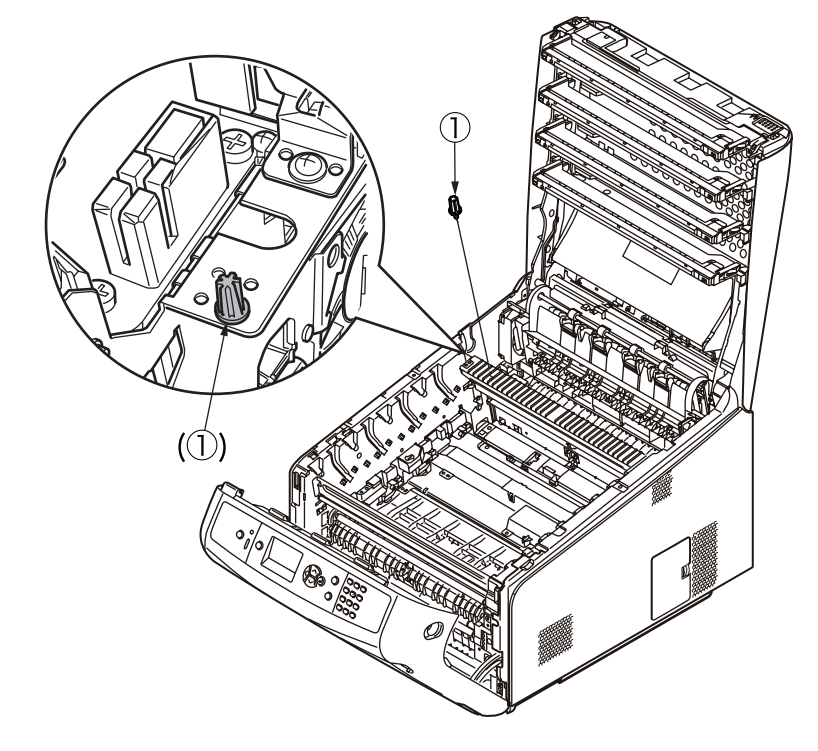

#### Notes on attaching:

Install the post-fuser ① with the following positions in mind.

#### Installation positions

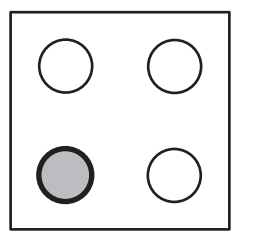

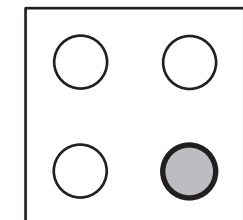

For 100V/120V

For 230V

# 4.2.14 Sensor Assy.-registration, relay board (P6Z), contact Assy., and fuser sensor Assy.

- (1) Remove the image drum unit/belt unit. (Refer to section 4.2.1.)
- (2) Detach the cover side-L Assy. (Refer to section 4.2.3.)
- (3) Detach the cover side-R. (Refer to section 4.2.4.)
- (4) Detach the rear cover Assy. (Refer to section 4.2.5.)
- (5) Detach the top cover Assy. (Refer to 4.2.8)
- (6) Remove the two screws (silver) 1 and the plate beam FU 2.
- (7) Remove the two screws (silver) (3), the three round-head screws (black) (4) and the cover Assy.-registration (5).

#### Notes on attaching:

The metal plate retaining the cover Assy.-registration 5 is only 0.6mm thick, therefore, tighten the screw carefully.

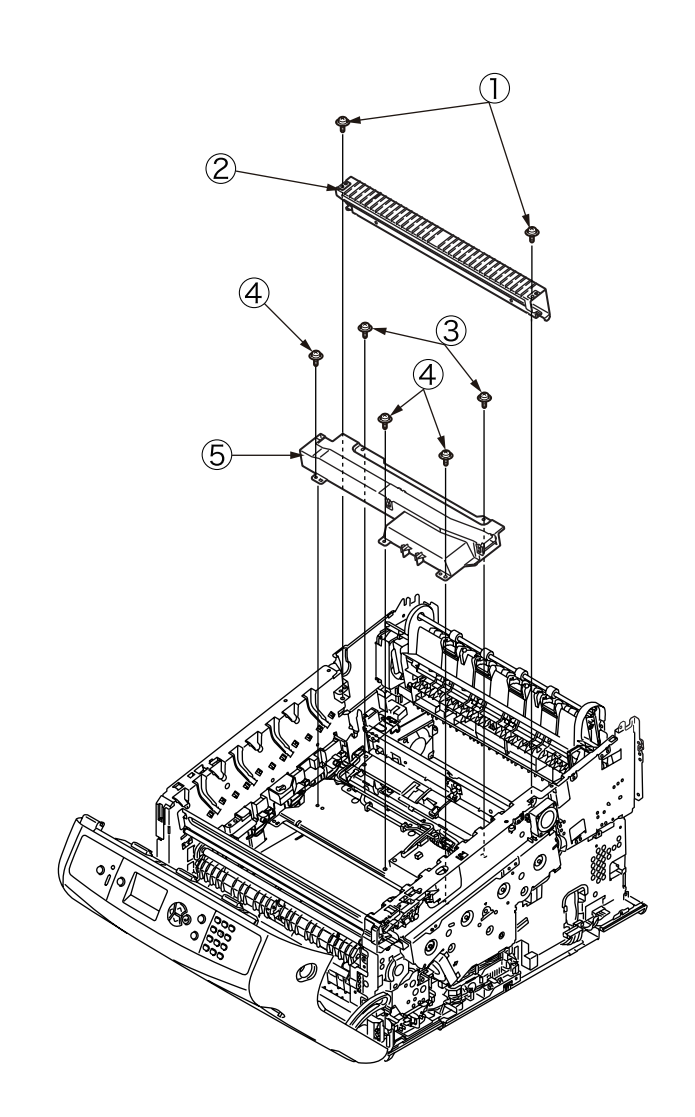

(8) Disconnect the right and left FFC connectors (6) and the three connectors (7) from the relay board (P6Z) (8) and the connector (9) from the high-voltage power supply board, and remove the five round-head screws (black) (10) and the color registration Assy. (11).

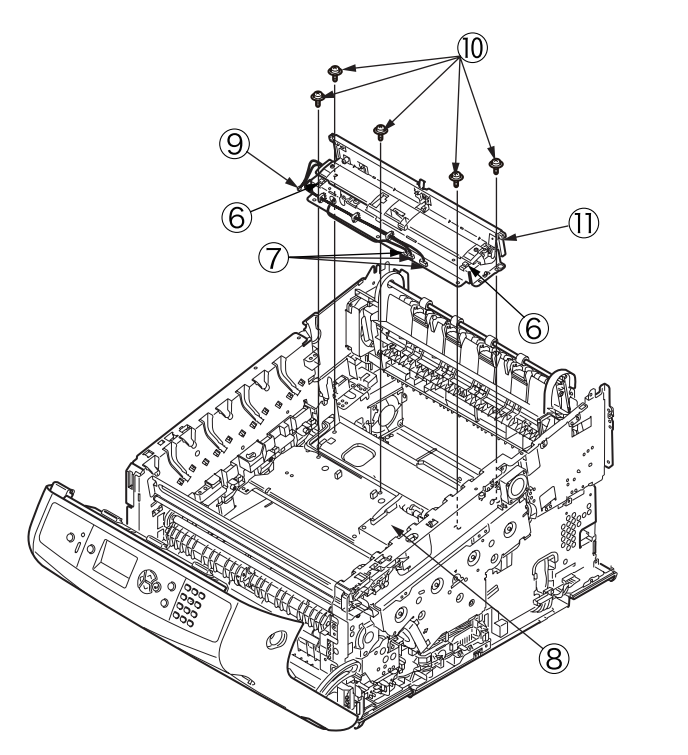

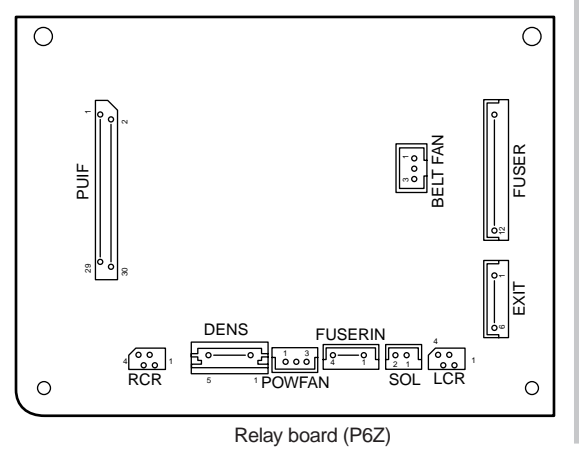

(9) Disconnect each connector, remove the screw (silver) <sup>(1)</sup>/<sub>(2)</sub> and the relay board (P6Z) <sup>(8)</sup>/<sub>(8)</sub>.

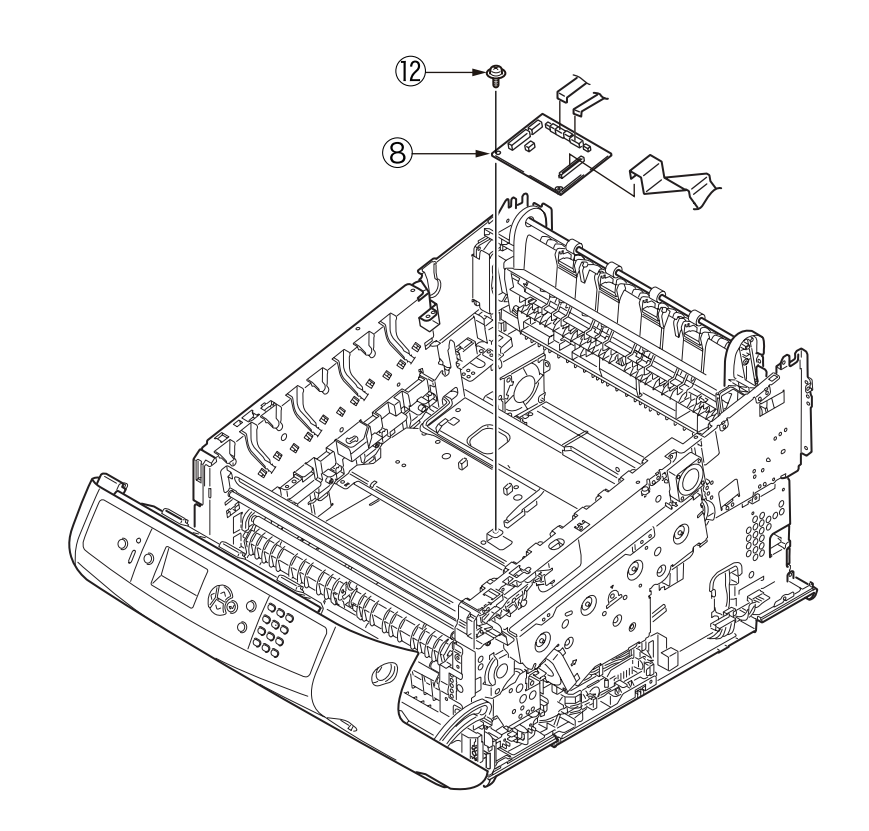

(10) Remove the two screws (silver) 3 and the contact Assy. 4.

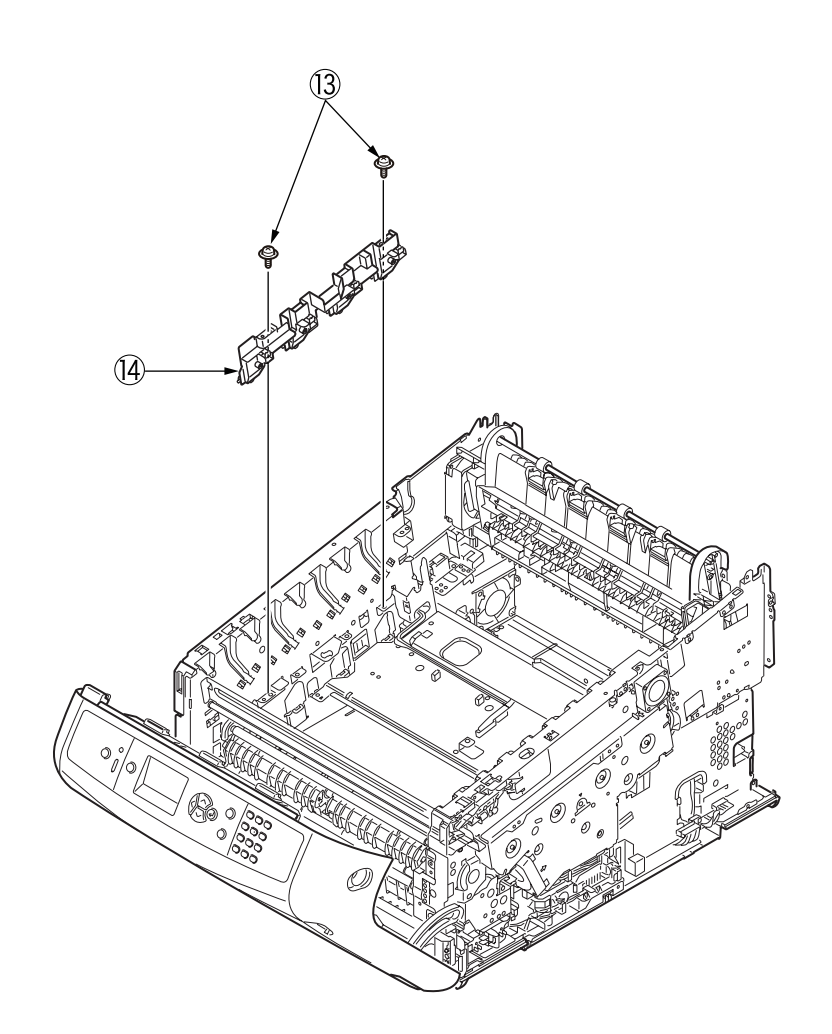

(11) Remove the screw (silver) (5) and the fuser sensor Assy. (6).

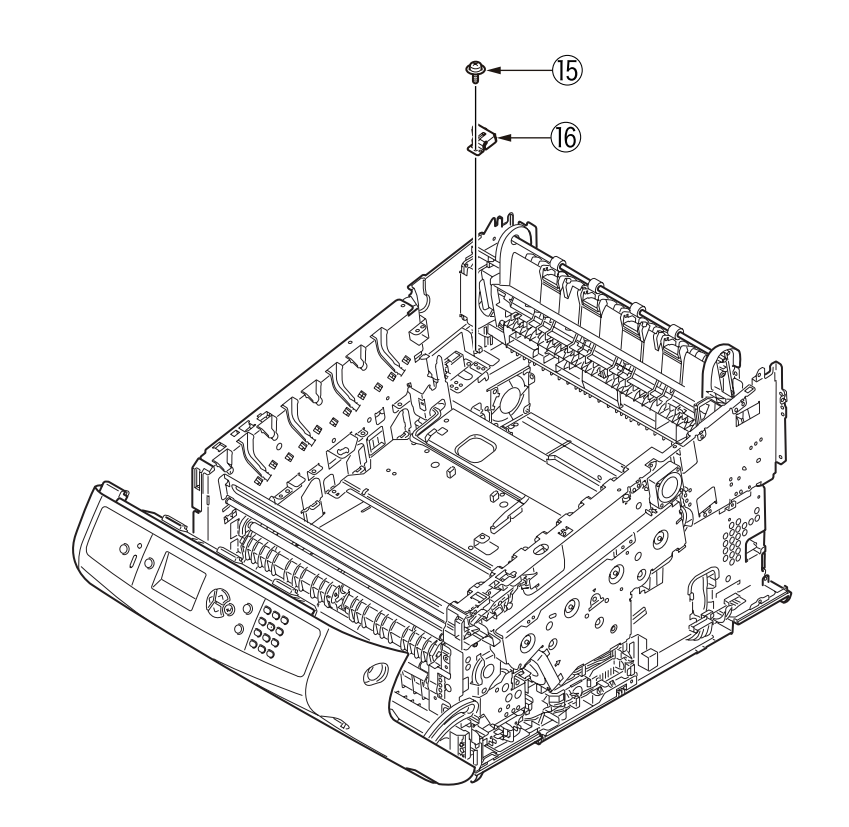

# 4.2.15 High-voltage power supply board

- (1) Remove the image drum unit/belt unit. (Refer to section 4.2.1.)
- (2) Detach the cover side-L Assy. (Refer to section 4.2.3.)
- (3) Remove the two screws (black) ① and the screw (silver) ②, release the high-voltage power supply board ③ at the eight points, disconnect the FAN (Fuser) connector ④, the belt thermistor connector ⑤, the cover-open sensor connector ⑥, and the FFC connector ⑦, and detach the high-voltage power supply board ③.

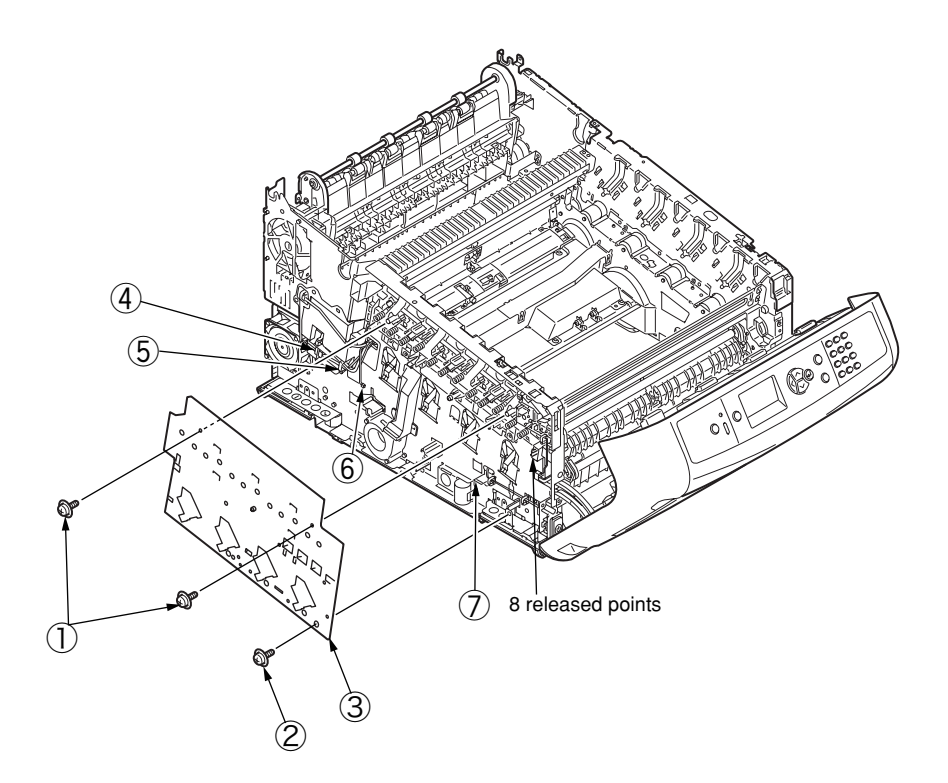

# 4.2.16 Frame Assy.-Front

(1) Turn off the printer and open the MP tray forward by inserting your fingers into the front recesses.

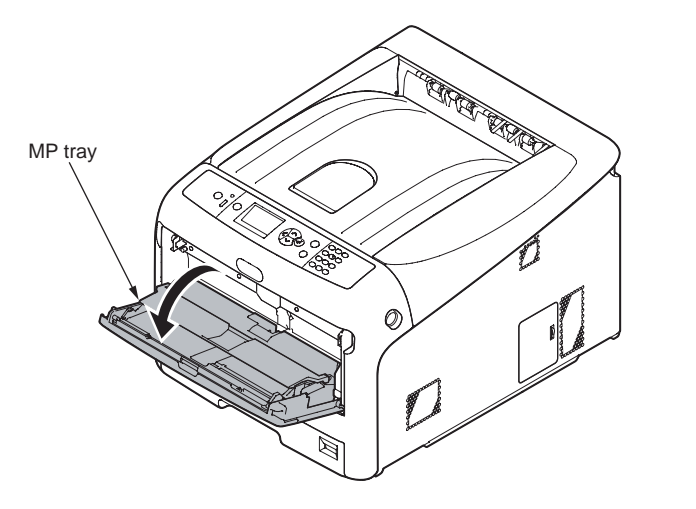

(2) Release the tab of the paper feed roller cover by pressing the right arm inward while lifting up the MP tray lightly. (Release the tab on the left side in the same manner.)

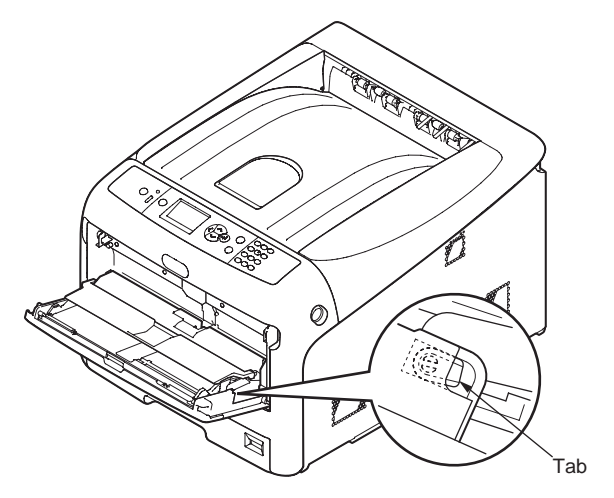

(3) Open the paper set cover.

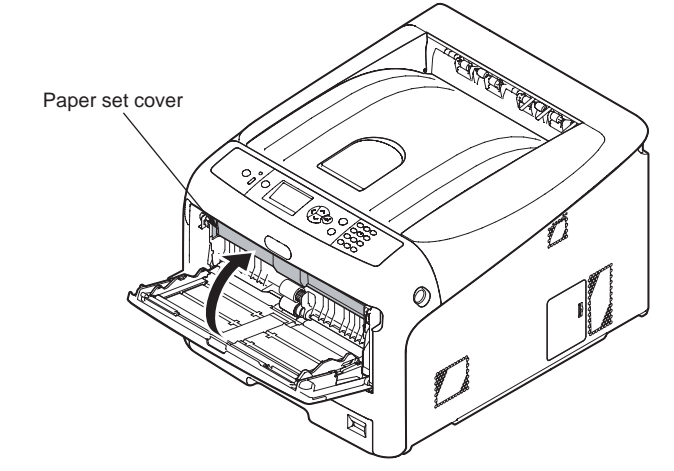

- (4) Release the cover AssyMPT ① at the left side first and then the right side. (Be careful not to deform the spring on the right side.)
- (5) Detach the front cover Assy. (Refer to section 4.2.11.)
- (6) Remove the seven screws ②, disconnect the ground cable ③, and detach the frame Assy. front ④. (Two stays come off at the same time, too)

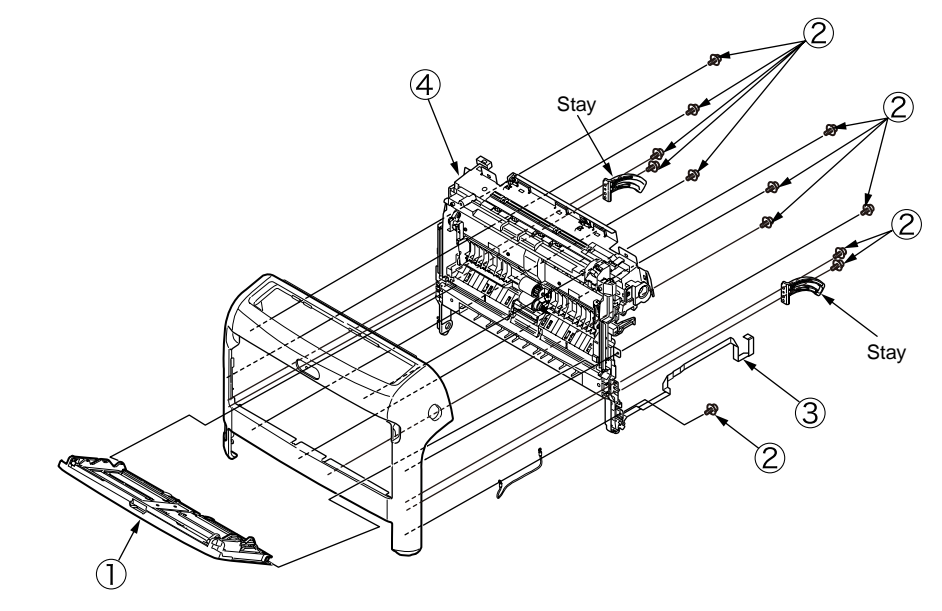

#### Oki Data CONFIDENTIAL

- (7) Remove the five screws (5) and detach the guide Assy. (6).
- (8) Remove the environment sensor  $\overline{O}$ .
- (9) Remove the E-ring 0 and the MPT clutch 0.

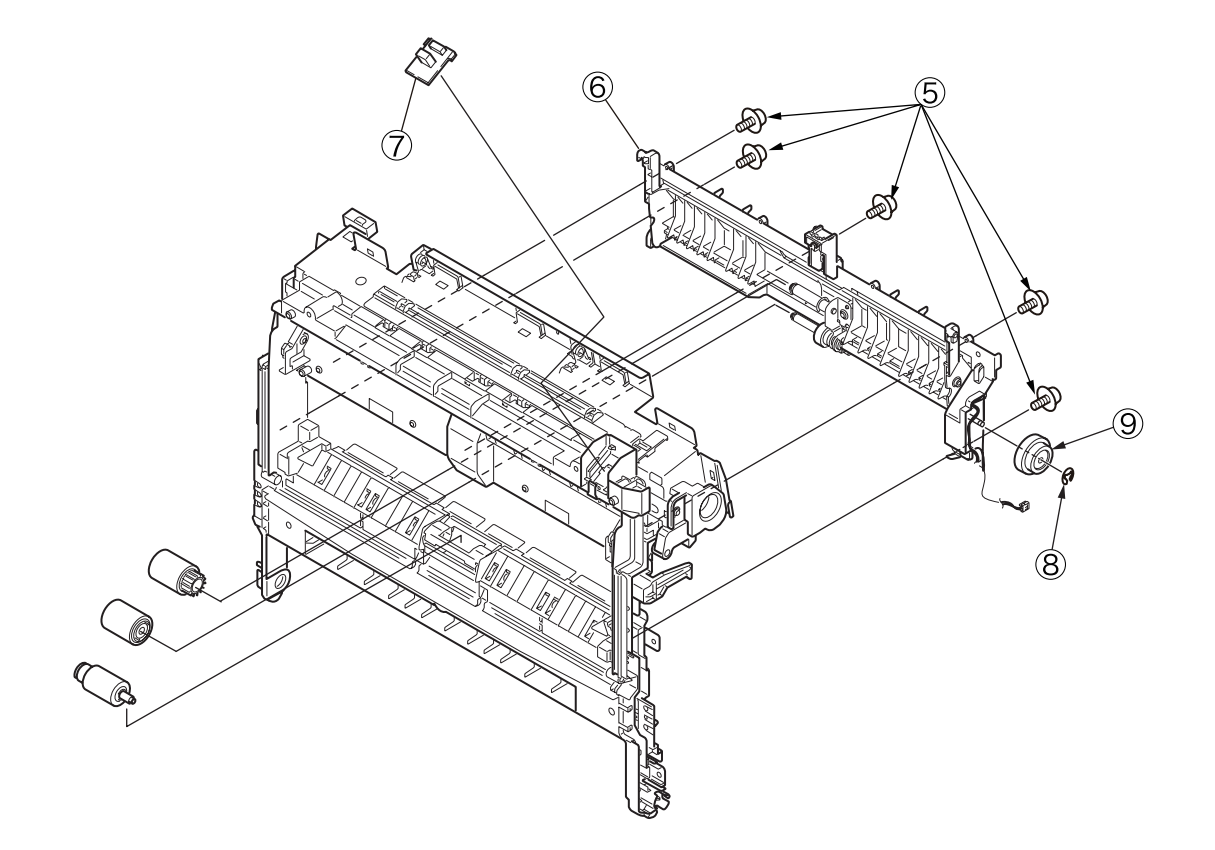

## 4.2.17 Roller Assy.-registration

- (1) Detach the front cover Assy. (Refer to section 4.2.11.)
- (2) Remove the three screws (silver) (1) and pull out the gear Assy. hopping (2).
- (3) After detaching the cover gear MPT ③, remove the two screws (silver) ④ and detach the gear Assy. MPT (5).
- (4) Remove the screw (silver) (6), detach the cover Conn (7), and disconnect the cable (8) from the clamp.
- (5) Remove the four screws (silver) (9) and detach the roller Assy. registration (10).

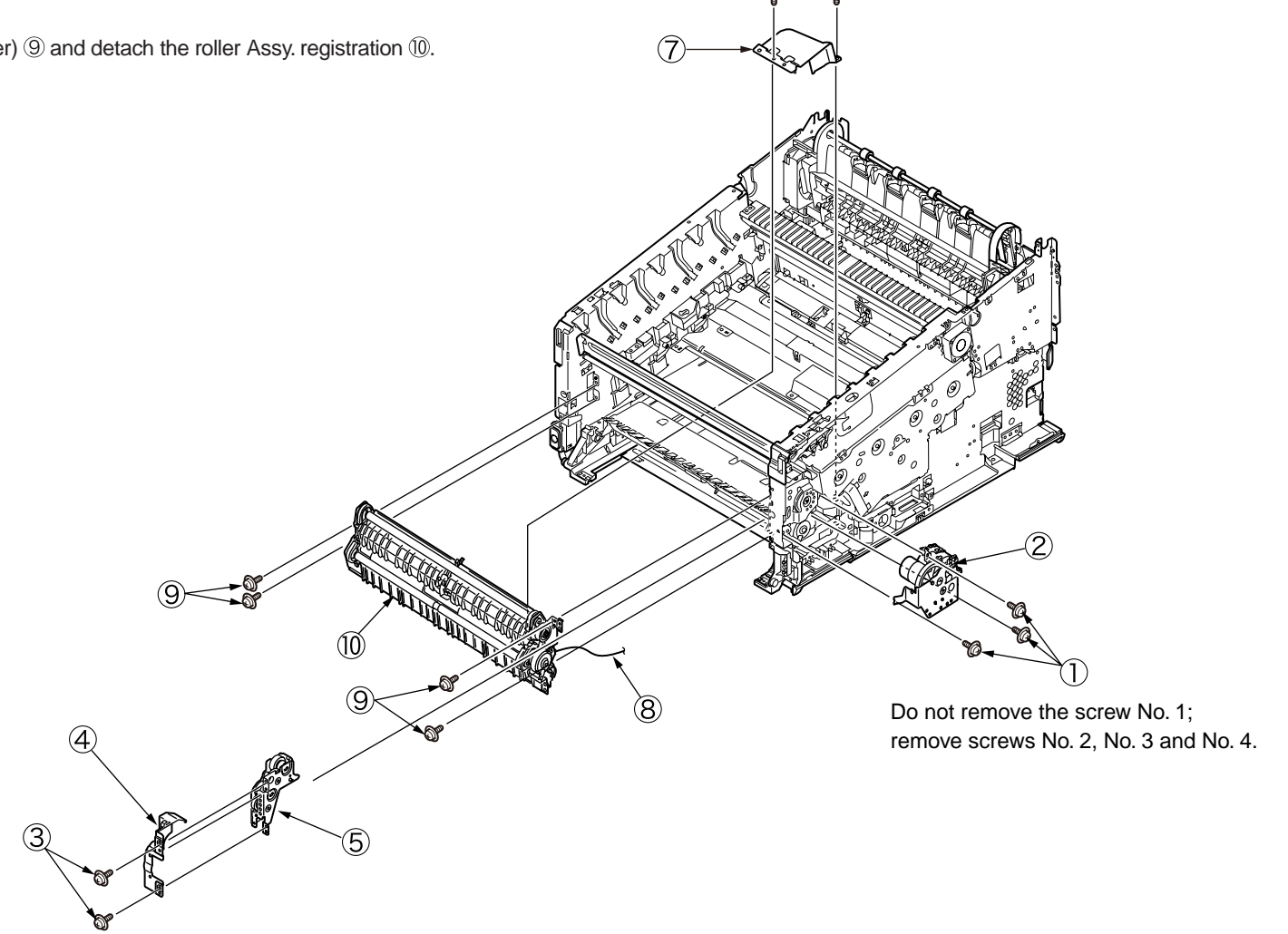

# 4.2.18 Roller-feed, roller-pickup, frame Assy.-pickup, and holder sensor Assy.

- (1) Remove the roller Assy.-registration. (Refer to section 4.2.17.)
- (2) Remove the spring-pickup  $\bigcirc$ .
- (3) Remove the two round-head screws (black) ②, disconnect the cable from the clamp, and detach the cover Assy. hopping ③.

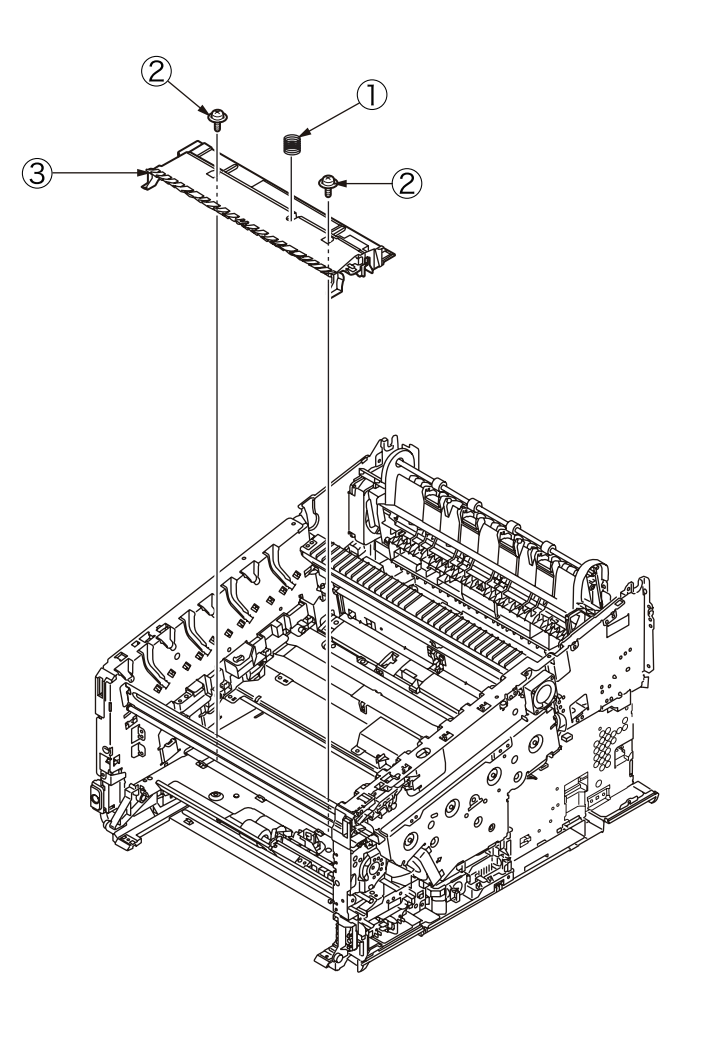

(4) Remove the roller-feed 4 and the roller-pickup 5.

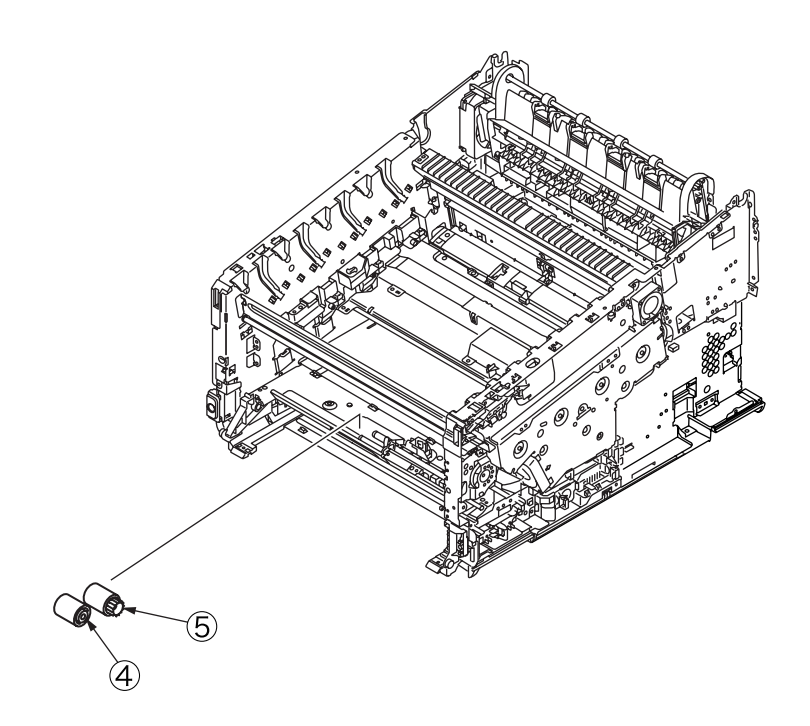

#### Oki Data CONFIDENTIAL

- (5) Remove the E-ring 6, the clutch hopping 7, shaft hopping 8, and the gear-feed 9.
- (6) Remove the bearing 0, the gear 1, and the frame Assy.-pickup 2.
- (7) Remove the round-head screw (black) (3) and the holder sensor Assy. (4).

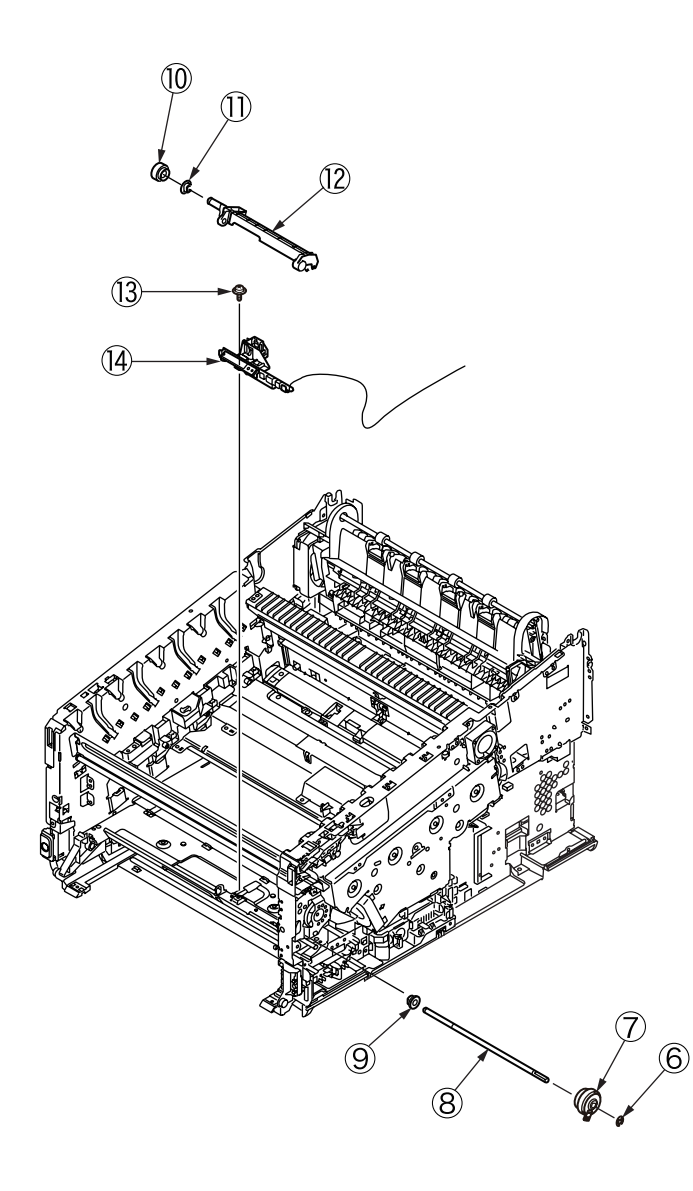

# 4.2.19 Low-voltage power supply Assy.

Electric shock hazard.

/4

Be sure to unplug the AC cable as some circuits keep working while the power cable is connected even after the power is turned off.

When replacing the low-voltage power supply, due to potential electric shock, wear insulated gloves or be careful not to touch the conductors or terminals of the power supply directly.

After the AC cord is unplugged, the capacitor may take about one minute to discharge completely, or could not discharge due to PCB breakdown. Use caution about electric shock.

- (1) Detach the rear cover Assy. (Refer to section 4.2.5.)
- (2) Remove the two screws (silver) and detach the cover POW .

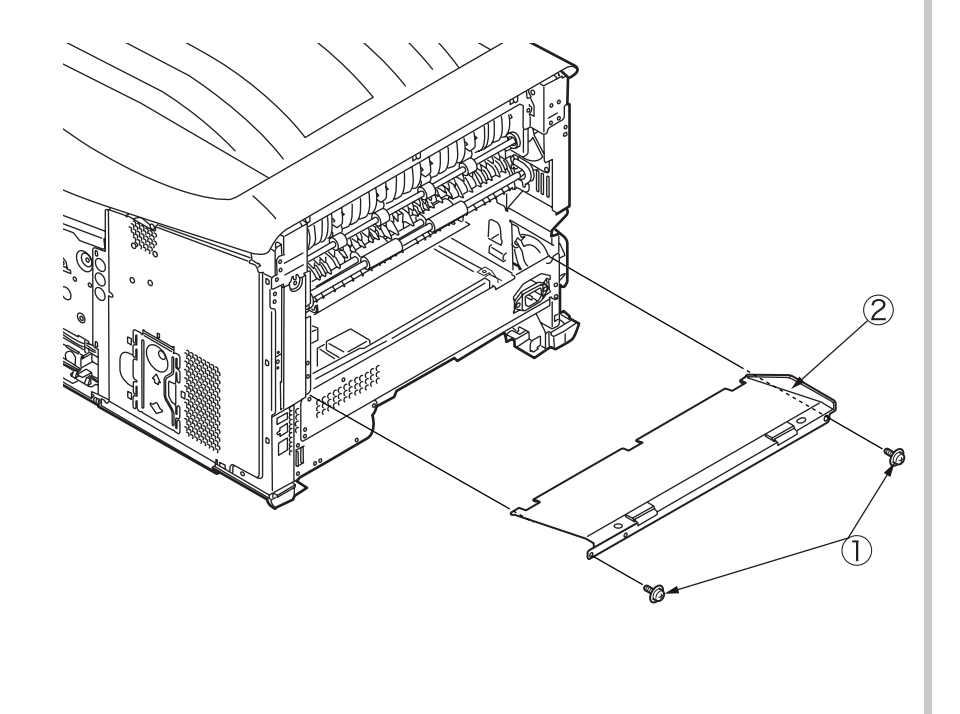

(3) Disconnect the two cables ③.

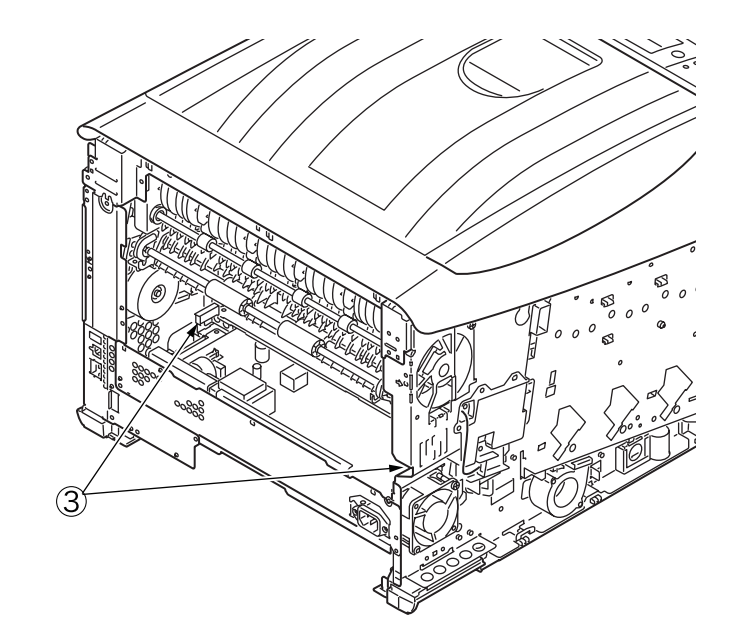

(4) Remove the two screws (silver) (4) and detach the low-voltage power supply Assy.

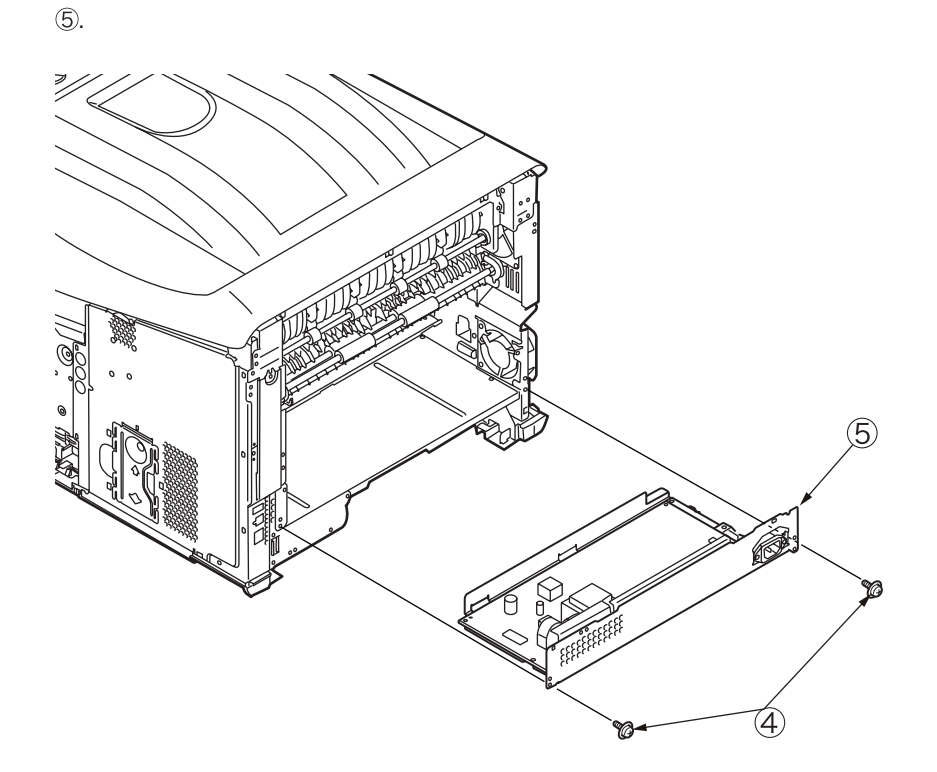

# 4.2.20 Motor Assy-belt and motor Assy-ID

- (1) Remove the main board Assy. (board Assy-MEL). (Refer to section 4.2.7.)
- (2) Disconnect the cable  $\bigcirc$  from the clamp.
- (3) Remove the five screws (silver) 2 and detach the plate Assy.-toner 3.

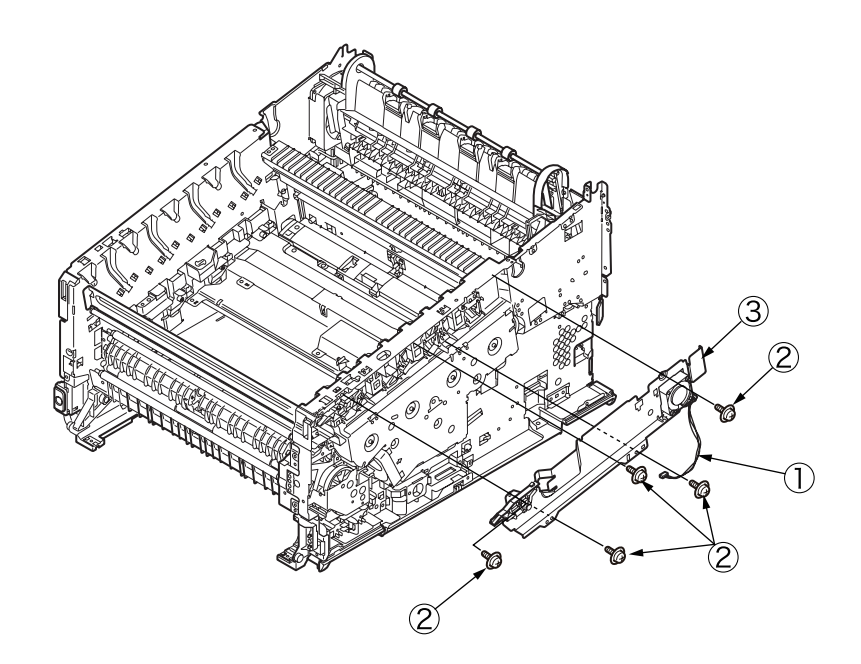

(4) Remove the two screws (silver) 4 and detach the cover gear belt 5.

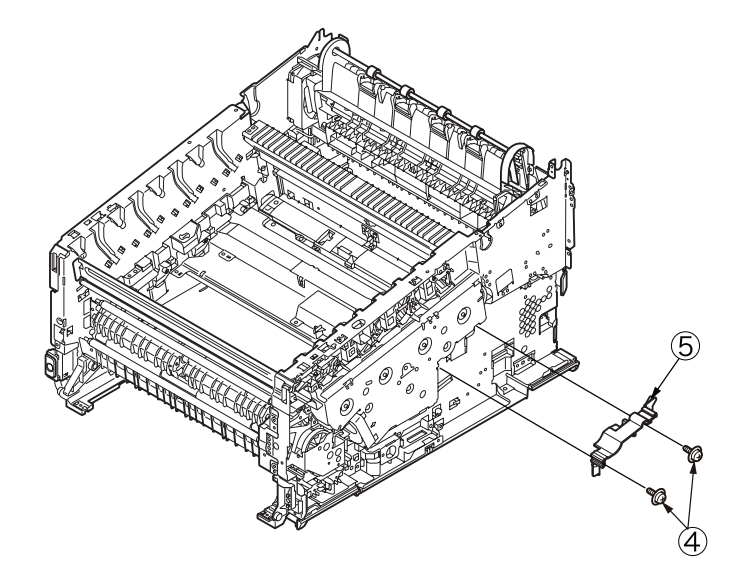

(5) Remove the eight screws (silver) 6 and detach the plate Assy. ID gear 7.

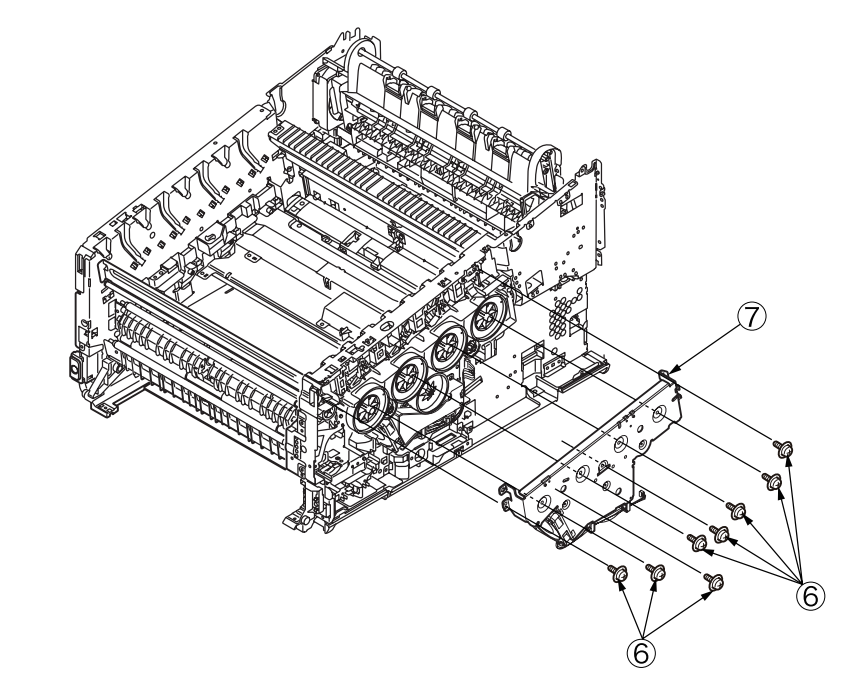

(6) Remove the gear-idler-A (B, the gear-idler-B (D, and the gear-reduction ID (D.

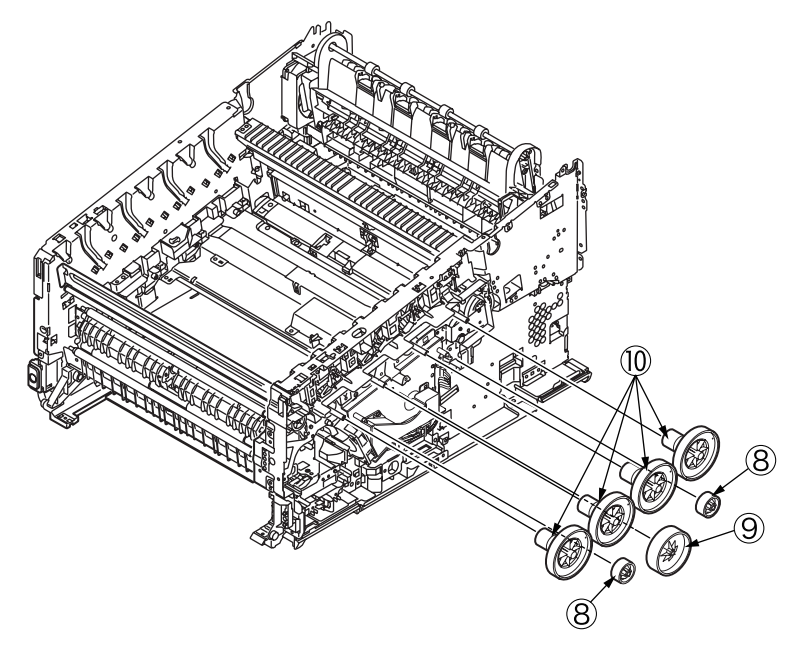

(7) Remove the three screws (silver) 1 and the motor Assy. belt 2.

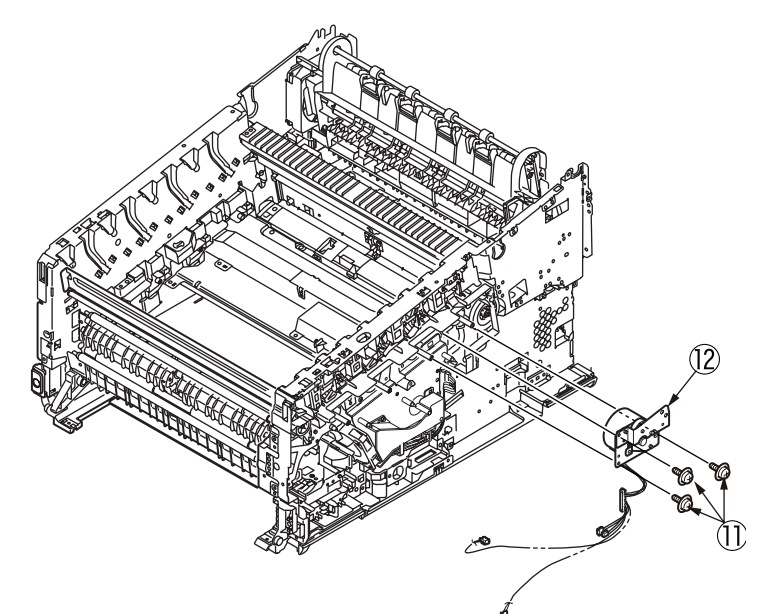

(8) Remove the four screws (3) and detach the motor Assy-ID (4).

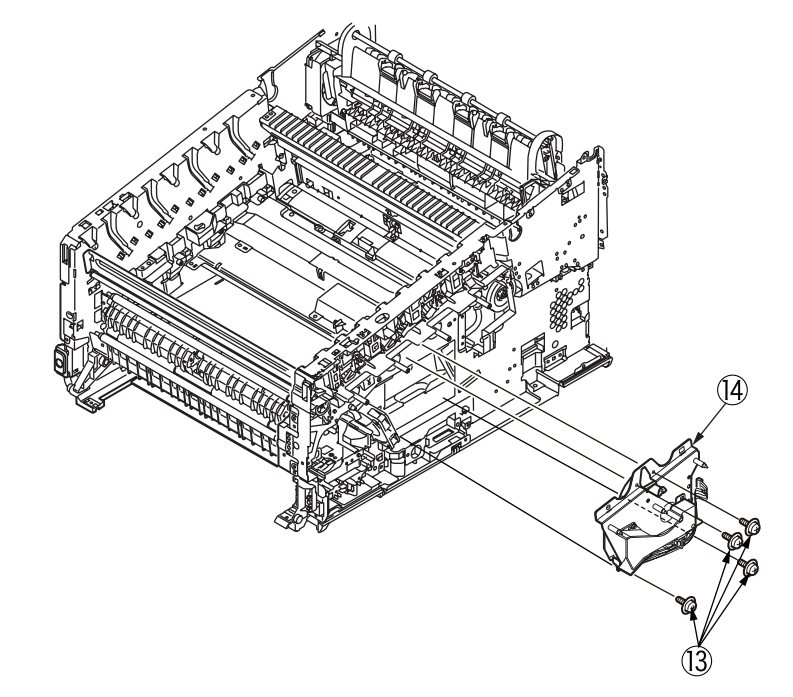

#### Notes on attaching:

Adjust the phase between gears to assemble the gear-reduction ID.

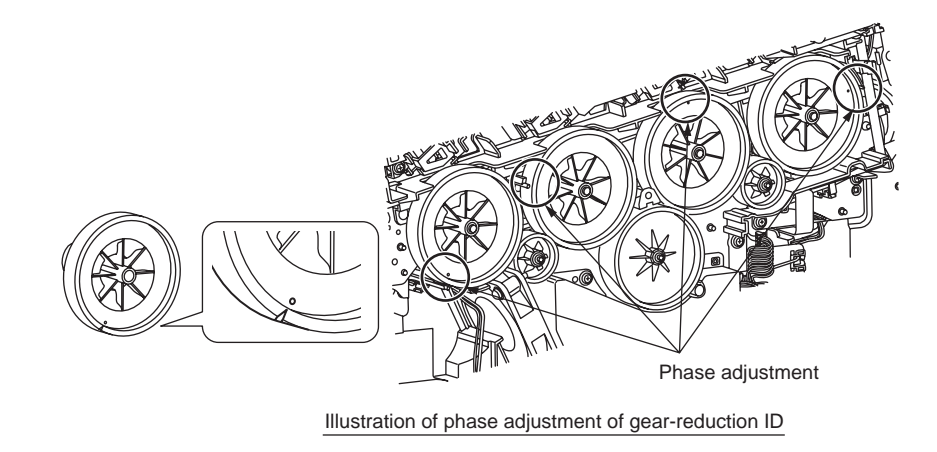

# 4.2.21 Motor DC-FU (fuser motor)

- (1) Detach the guide Assy.-eject. (Refer to section 4.2.12)
- (2) Remove the two screws (silver) ① and the plate cover FU ②.
- (3) Remove the four screws (silver) (3) and the motor DC-FU (4).

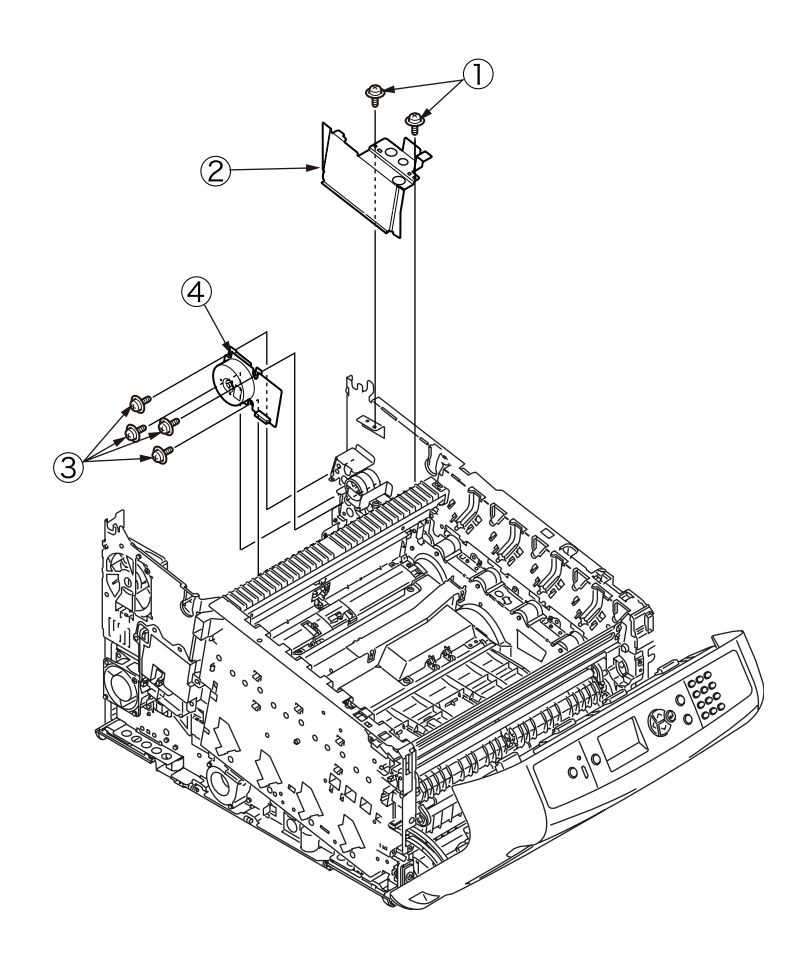

# 4.2.22 Side-R Assy. and side-L Assy.

- (1) See sections 4.2.1 to 4.2.20.
- (2) Remove the three screws (silver) and the gear Assy. image drum lift-up .

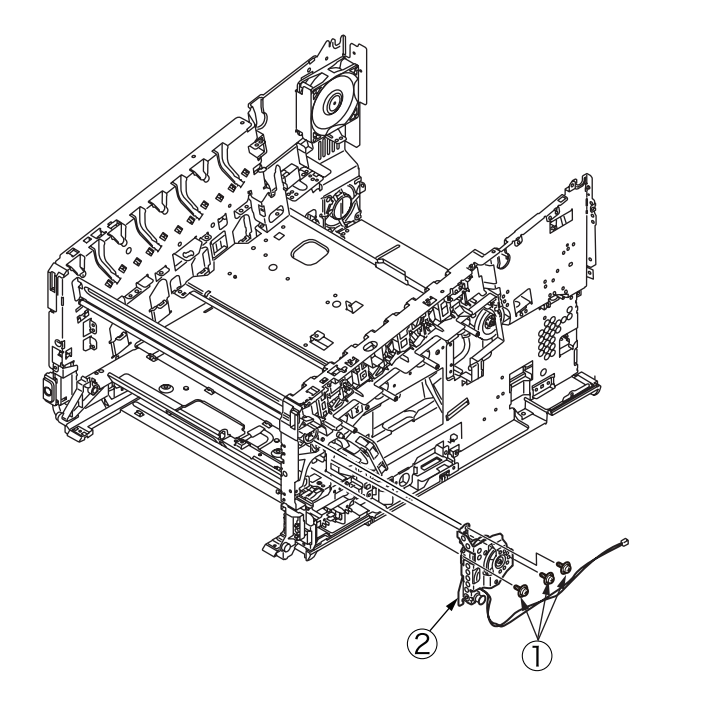

(3) Remove the E-ring (3), gear lift-up C/D (4) and the shaft lift-up (5).

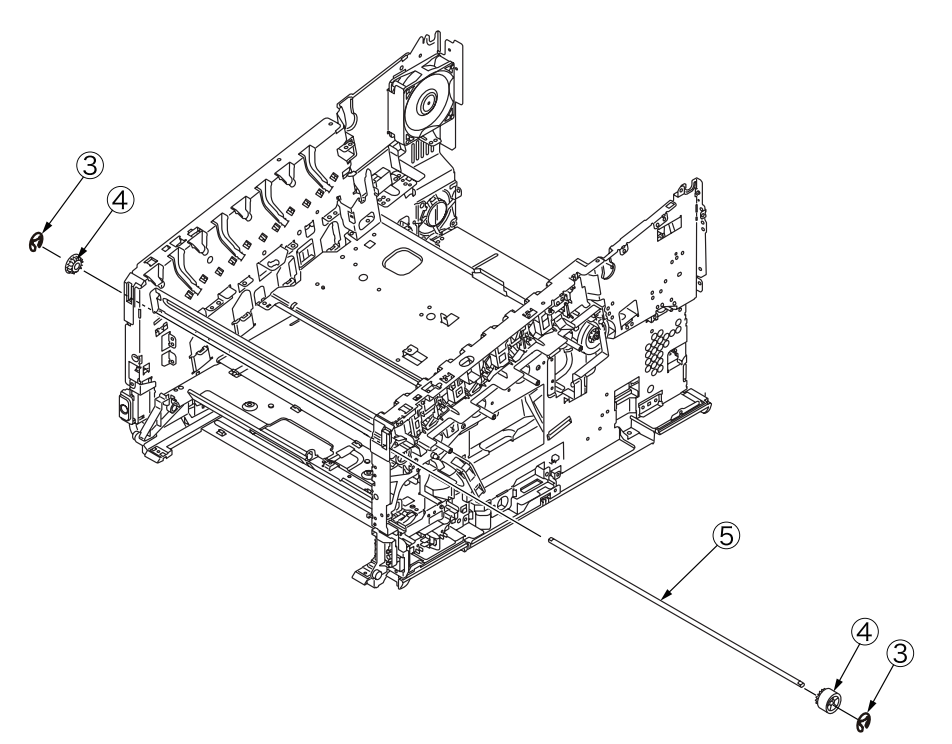

#### Notes on attaching:

To assemble the gear lift-up, match the phase of the right and left gears.

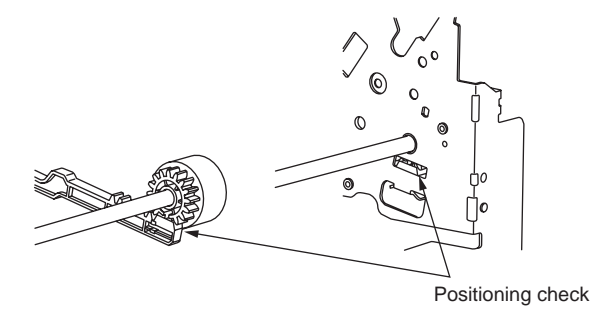

Illustration of (right and left) gear lift-up positioning

(4) Remove the screw (silver) (6) and the three round-head screws (black) (7) and detach the plate guide belt (8) and the plate base registration (9).

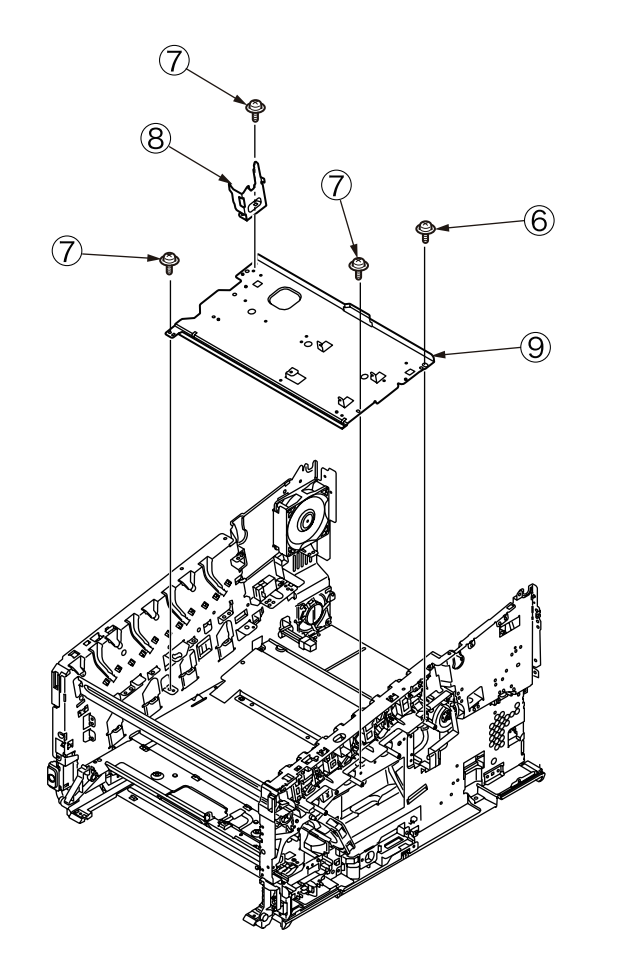

(5) Remove the two screws (silver) (1) and the three round-head screws (black) (1) and detach the plate cover POW (2).

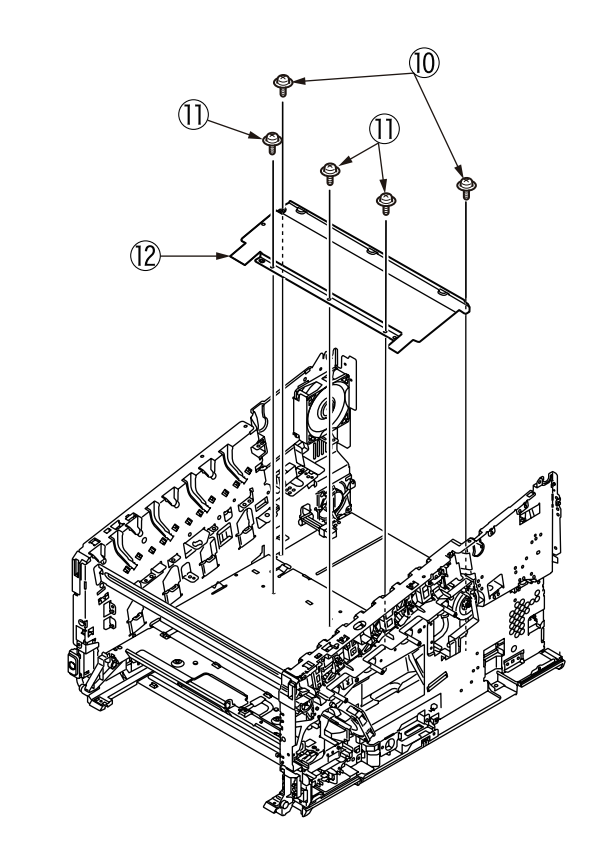

(6) Remove the three screws (silver) 3 and detach the plate-beam-front 4.

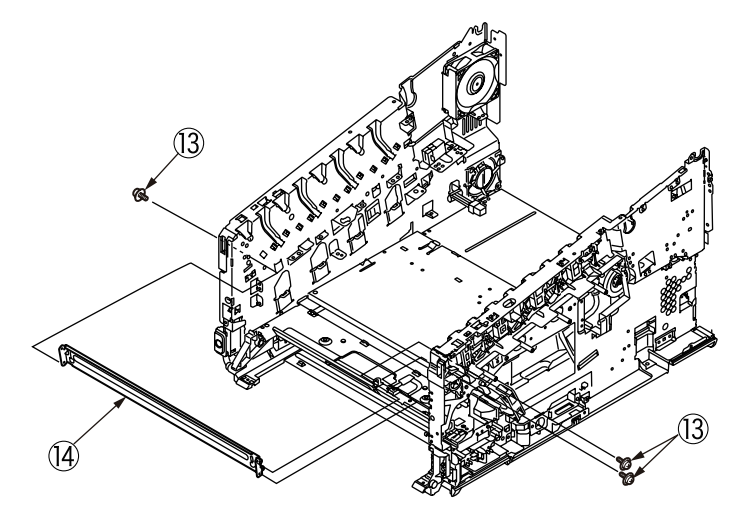

(7) Remove the eight screws (silver) (15) that are fixing the plate-beam-bottom.

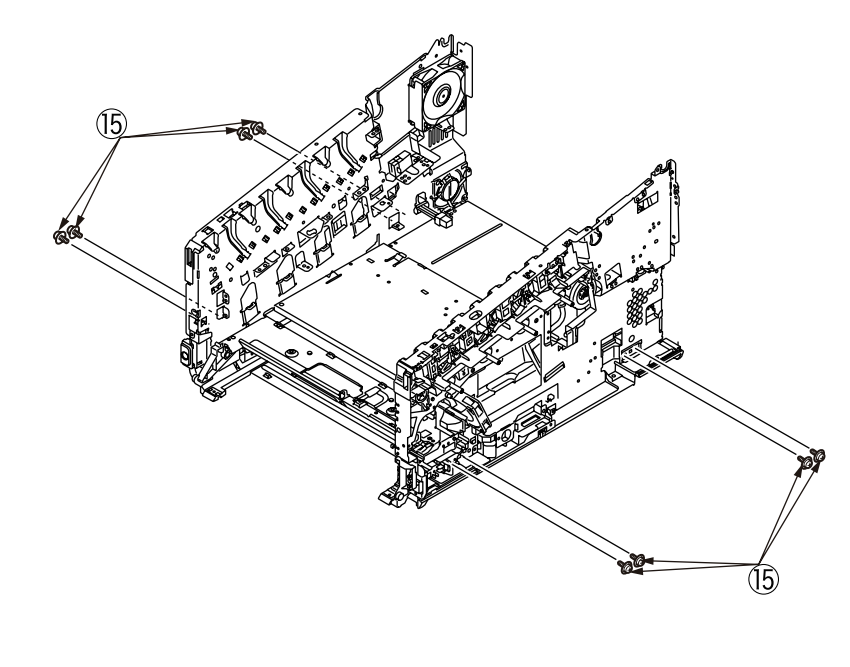

(8) Remove the eleven screws, ten screws (silver) (19) and the screw (black) (20) that are fixing the plate base (16) and both of the plate Assy. side-L (17) and -R (18), and detach the plate Assy. side-L (17) and -R (18).

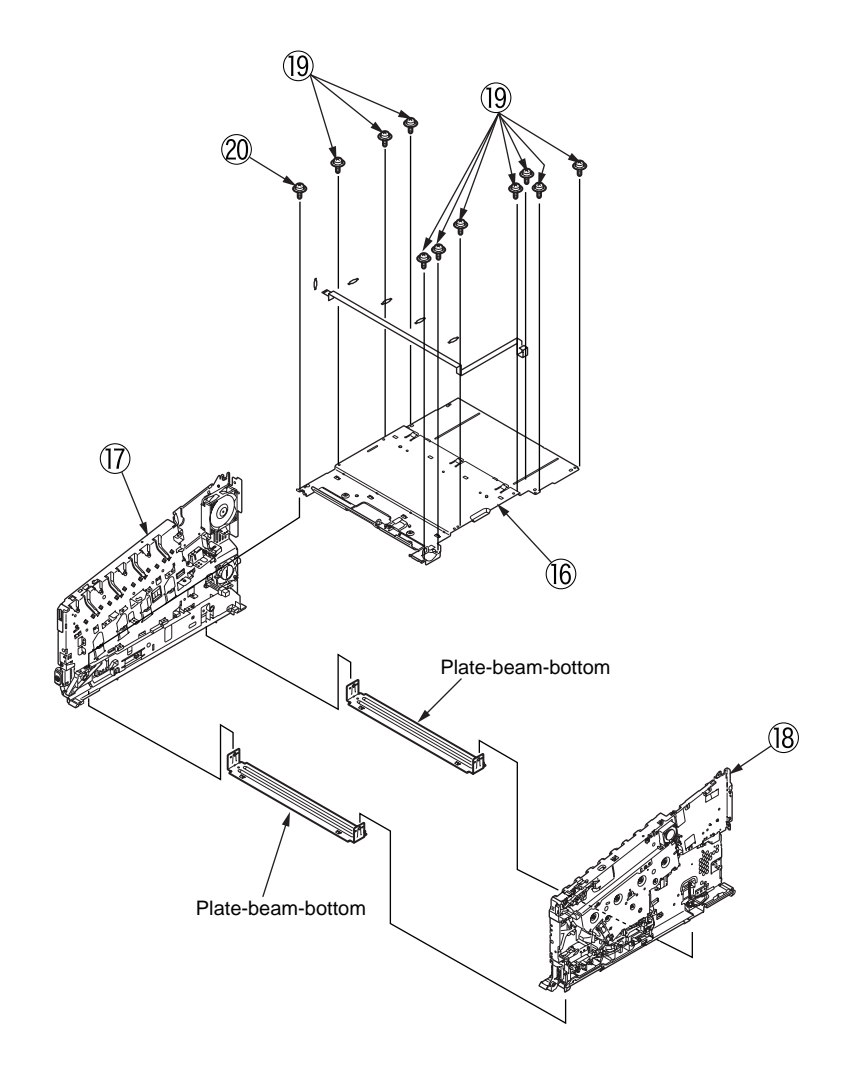

# 4.2.22 Feed rollers (Tray 1/2/3/4)

Note! Be sure to replace all of the three paper feed rollers.

(1) Turn off the printer and remove the paper cassette ①.

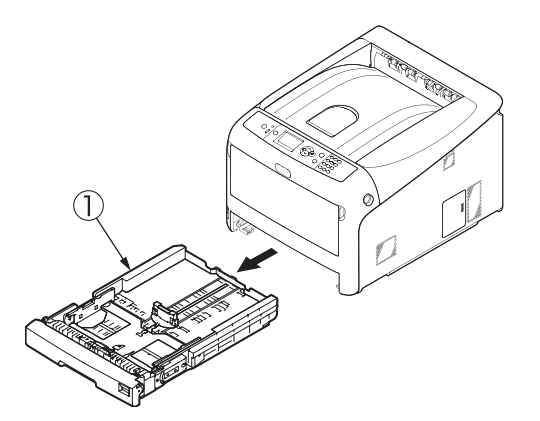

(2) While pressing the protrusions of the two paper feed rollers ② and ③ outward, detach them from their shafts.

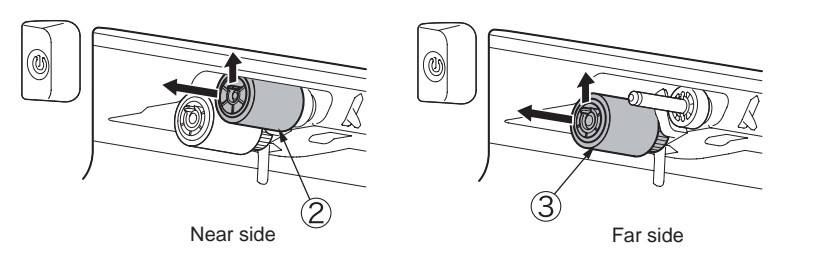

(3) Bend the protrusion on each side of the cover on the paper cassette to detach the cover ④, and remove the cover ④ by turning the cover toward you.

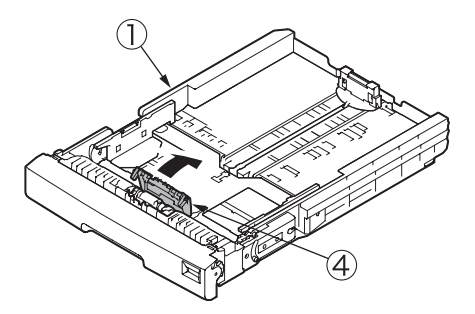

(4) Remove the separation roller (5) and the spring (6) while pressing the both ends of the separation roller (5) tray inward that are caught by the protrusions.

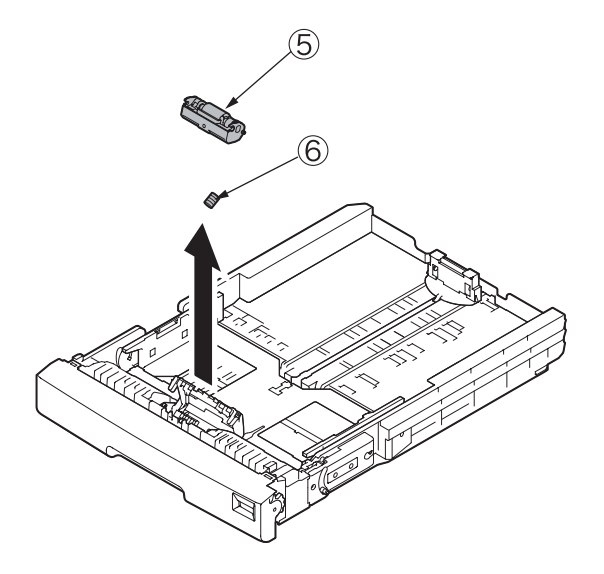

#### Notes on attaching paper feed rollers:

- 1. Insert a new paper feed roller (with a gear) ③ onto the inside shaft and turn it all the way in place.
- 2. Insert a new paper feed roller (with no gears) 2 onto the outside shaft and turn all the way in place.

Check to make sure that the rollers do not come off.

#### Notes on attaching a separation roller:

- 1. Put the spring <sup>(6)</sup> onto the boss on the rear of the separation roller <sup>(5)</sup>, and push the bearing of the separation roller <sup>(5)</sup> obliquely from below onto the shaft on the side of the cassette.
- 2. Check to make sure that the separation roller  $(\underline{5})$  moves smoothly around the shaft and the roller rotates.

# 4.2.24 Paper feed rollers (MPT pick-up roller/MPT feed roller/MPT retard roller)

(1) Turn off the printer and open the MP tray forward by inserting your fingers into the front recesses.

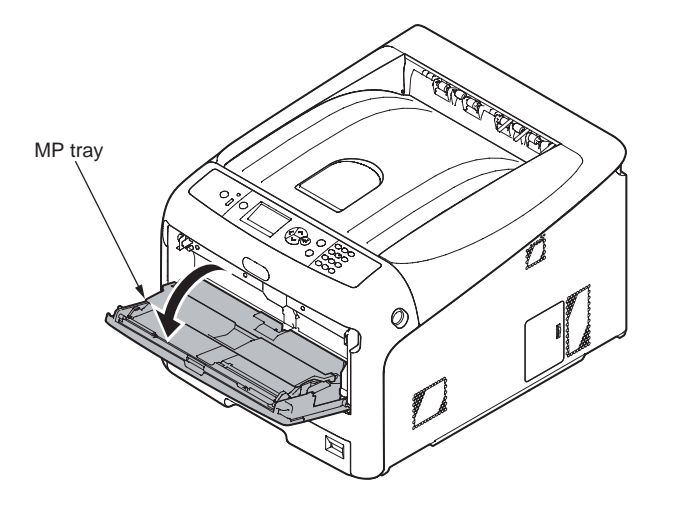

(2) Release the tab of the paper feed roller cover by pressing the right arm inward while lifting up the MP tray lightly. (Release the tab on the left side in the same manner.)

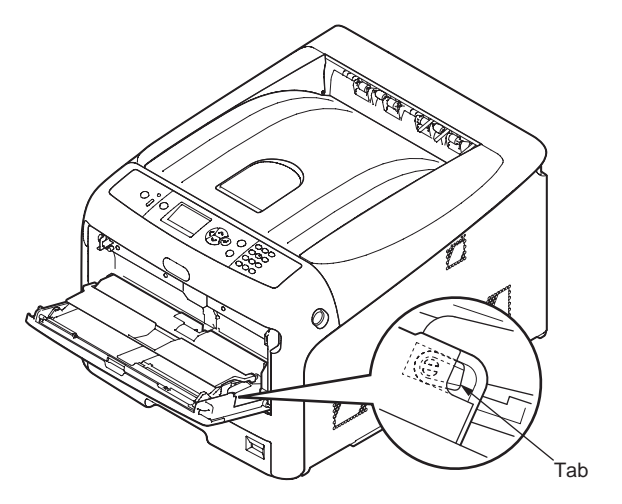

(3) Open the paper set cover.

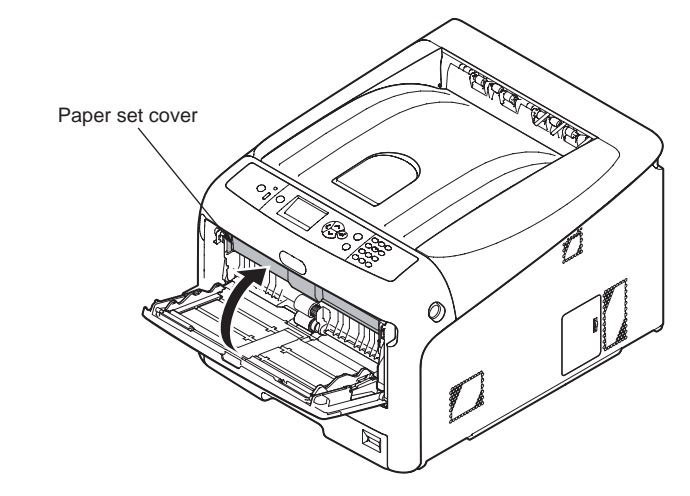

(4) While pressing the protrusion of the upper MPT pickup roller ① outward, pull out the feed roller from its shaft.

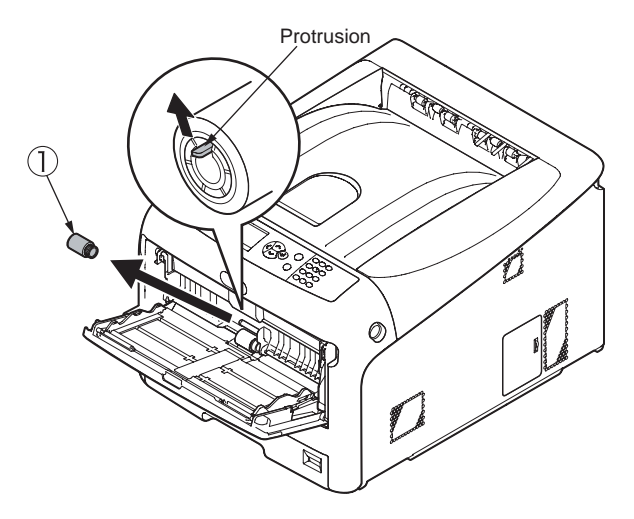

(5) While pressing both the separation roller cover and the protrusion of the lower MPT feed roller ② outward, slide the feed roller to the left hand side to remove.

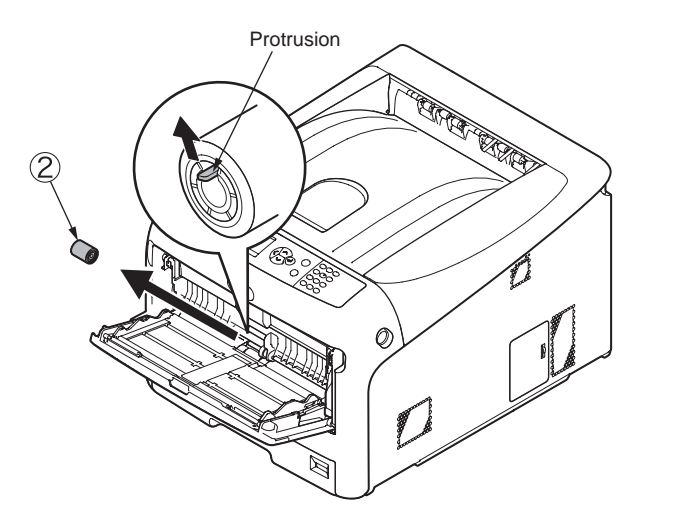

(6) Pull the retard roller cover to open while pressing the center part of the MP tray and remove the MPT retard roller ③.

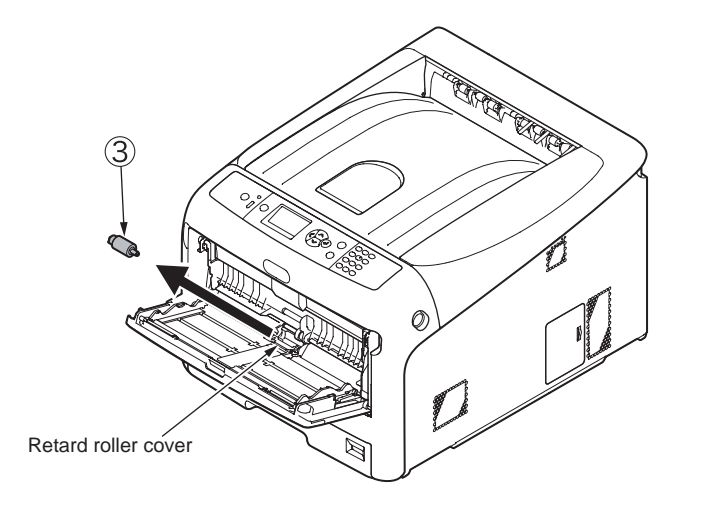

#### Notes on attaching paper feed rollers:

- To attach a new MPT pickup roller ①, MPT feed roller ②, and MPT retard roller ③, insert them onto the shafts and turn them all the way. After attaching the rollers, make sure that they do not come off.
- 2. If closing the MP tray without returning the tab to the correct position, the paper set cover may be broken. Be sure to return the tab to the original position.
- 3. If the MP tray cannot be closed, return the paper set cover to the correct position by pressing the paper loading part on the MP tray downward.

# 4.2.25 Fuser Connector

- (1) Remove Image Drum Units, the Belt Unit and the Fuser Unit. (Refer to section 4.2.1 and 4.2.2)
- (2) Remove the Cover-Side-L Assy.(Refer to section 4.2.3)
- (3) Remove the cover Assy.-registration.(Refer to section 4.2.14)
- (4) Remove cables and two screws(silver) ① from the Cover-Assy-FU-Connector ② to detach Cover-Assy-FU-Connector ②.
- (5) Remove two screws(silver) (3) to detach the Fuser Connector (4).

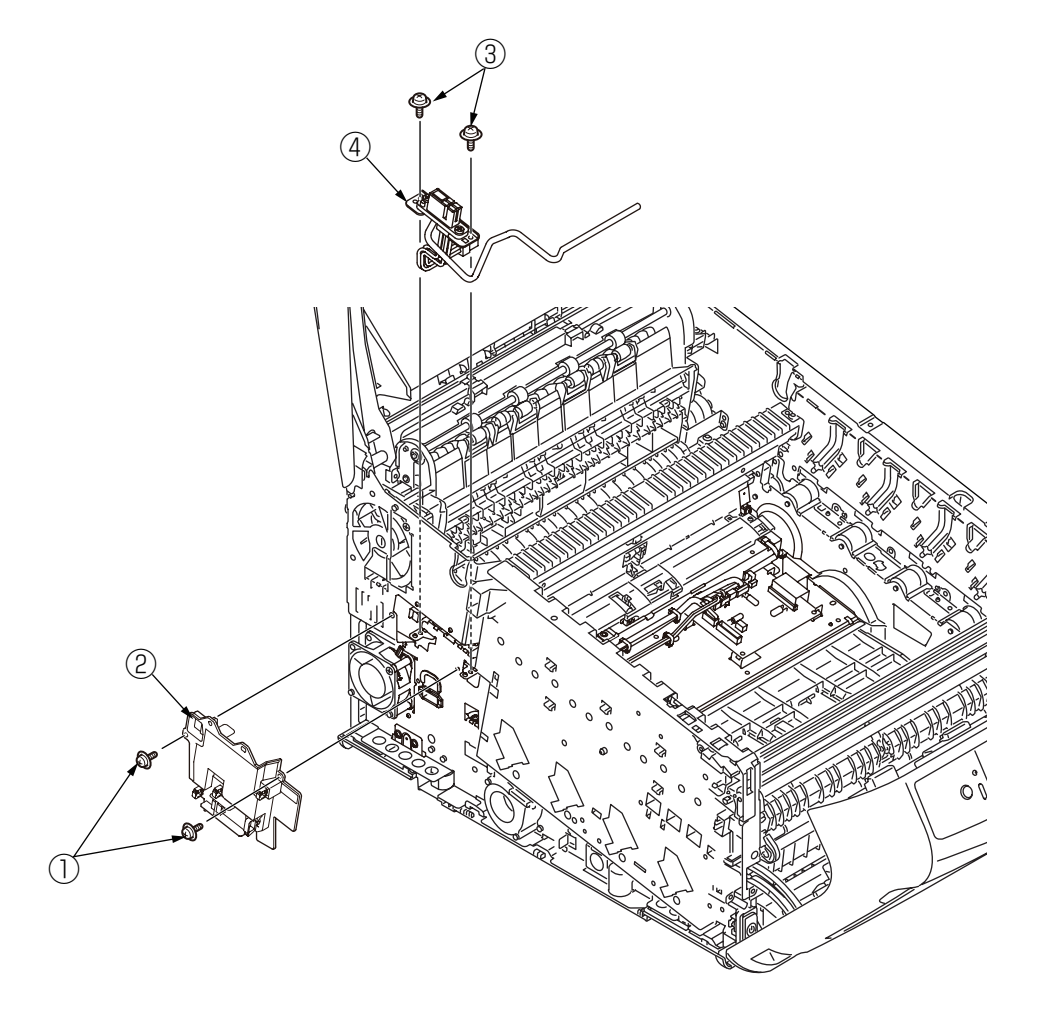

# 4.2.26 Guide Assy.-Side-L / Rack-L

- (1) Refer to section 4.2.22(3).
- (2) Remove four screws(silver) (1) to detach Guide Assy.-Side-L (2) and Rack-L (3).

#### Notes on attaching:

To assemble the gear lift-up, match the phase of the right and left gears.(Refer to the 'Notes on attaching' in the section 4.2.22(3).)

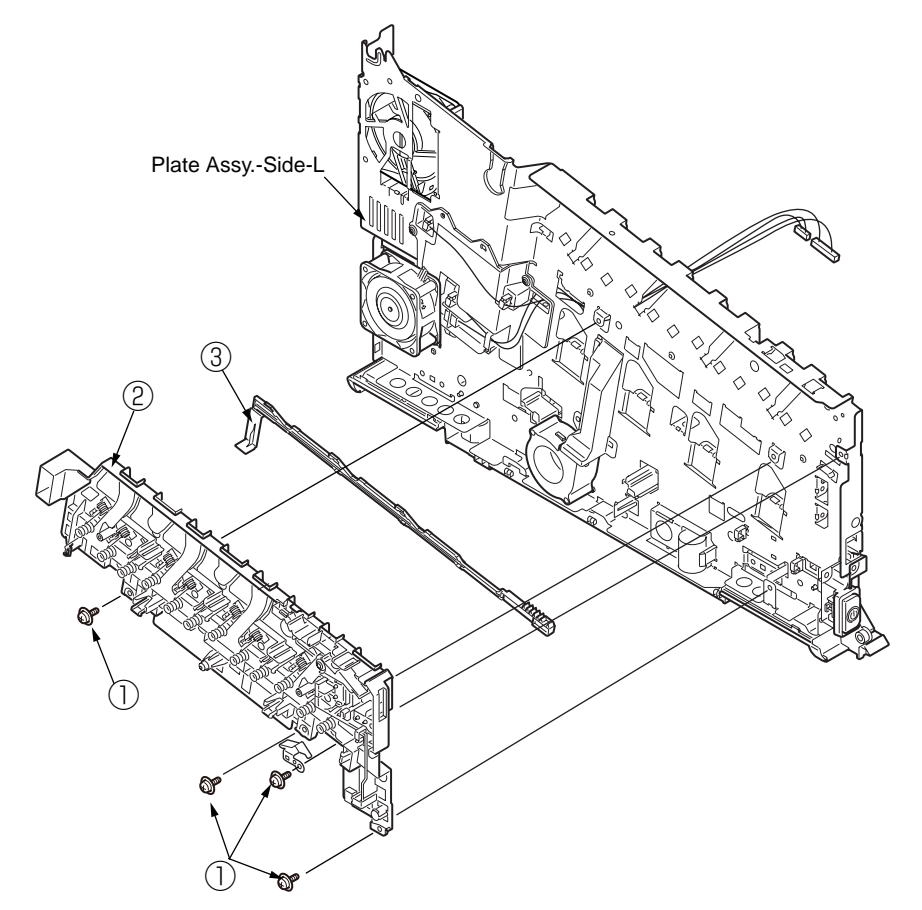

# 4.2.27 Guide Assy.-Side-R / Rack-R

- (1) Refer to section 4.2.22(3).
- (2) Remove four screws(silver) (1) to detach Guide Assy.-Side-L (2) and Rack-L (3).

#### Notes on attaching:

To assemble the gear lift-up, match the phase of the right and left gears.(Refer to the 'Notes on attaching' in the section 4.2.22(3).)

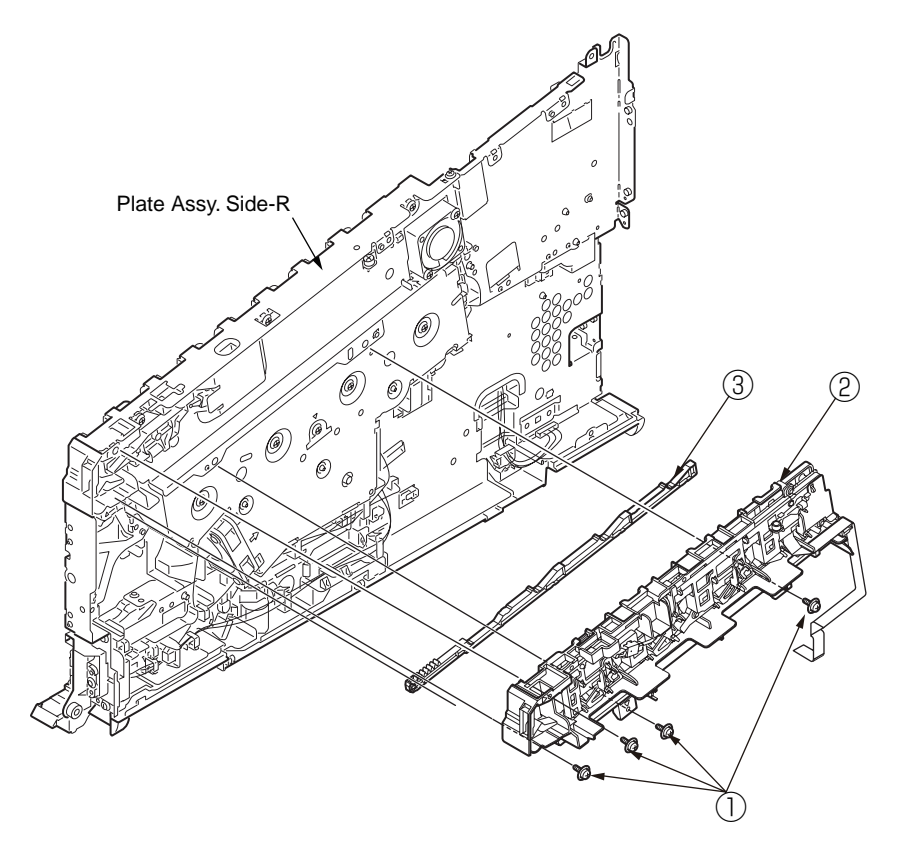

# 4.2.28 Cover-Top-L / Cover-Top-R

- **Note!** This section is explained for the operation of the Cover-Top-L. For the operation of the Cover-Top-R, it is same as the operation for the Cover-Top-R to except these forms are symetric.
  - (1) Remove Image Drum Units, the Belt Unit and the Fuser Unit. (Refer to section 4.2.1 and 4.2.2)
  - (2) To detach the Cover-Top-L ①, insert the tool whose head is flat(ex. flat-blade screwdriver) to between the latch portion of the Cover-Top ② and the Cover-Top-L ①. And move the latch by the tool to the outside of the Cover-Top to release them.
  - After the latch portion released, push the Cover-Top-L ① to the outside of the

Cover-Top 0 to keep the disengage the Cover-Top-L 1 and the Cover-Top 2.

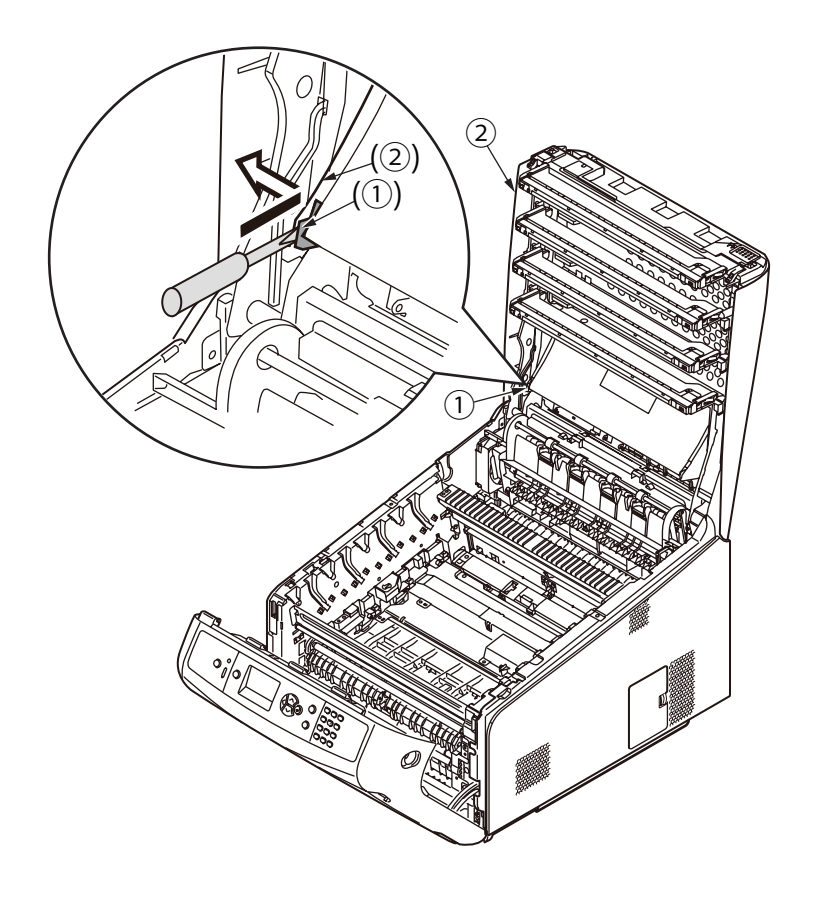

- (3) Move and detach the Cover-Top-L 1 to the top side of the Cover-Top 2 and to the back side of the mainbody.
- MEMO This operation is easily by to close the Cover-Top 2.

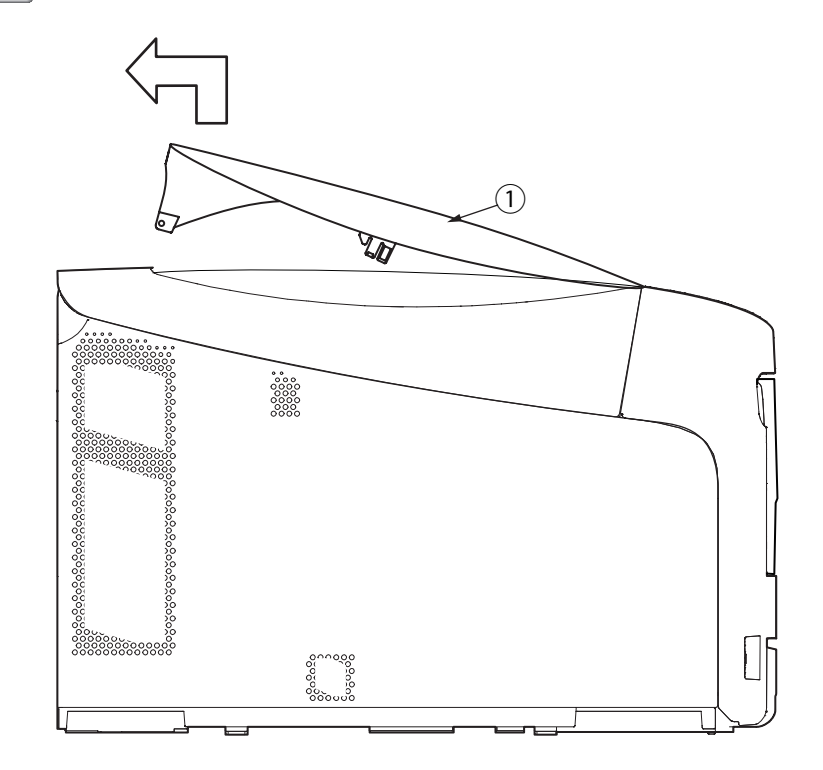

#### Oki Data CONFIDENTIAL

#### Notes on attaching:

Assemble the Cover-Top-L  $(\ensuremath{\underline{1}})$  by following steps.

Step1. Insert the center latch of the Cover-Top-L ① with it slanted to the outside of the side of the mainbody. And roll it to the inside of the mainbody.

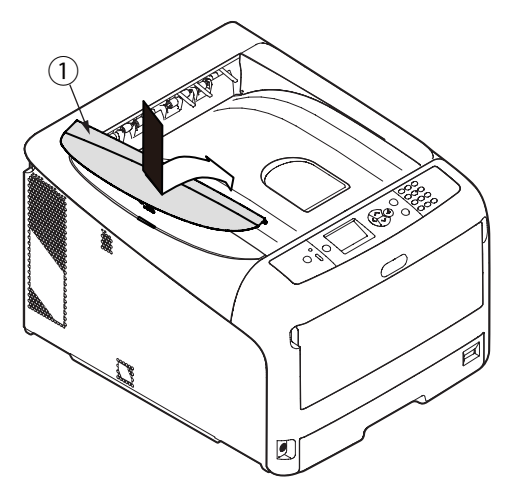

Step2. Lock the front side latch of the Cover-Top-L with sliding from back to front. Step3. Insert the rear latch of the Cover-Top-L .

# **5.** LUBRICATION

# **5.1 Portions Lubricated**

Portions lubricated are shown in this section. The other portions must not be lubricated. Lubrication is not required during assembly or disassembly, except that the lubricant specified must be applied to portions from which lubricant was wiped.

#### Lubrication work

(1) Lubricant names and their abbreviations

EM-30L: MOLYKOTE EM-30L

- HP-300: MOLYKOTE HP-300
- PM: Pan motor oil 10W-40 or ZOA 10W-30
- FL: FLOIL GE334C
- HANARL: HANARL SF-133
- C-9300: Tetra C-9300

#### (2) Standard of amount of grease

| Class                    | S      | А     | В     | С    | D    | E    | F    |
|--------------------------|--------|-------|-------|------|------|------|------|
| Amount of grease<br>(cc) | 0.0005 | 0.003 | 0.005 | 0.01 | 0.03 | 0.05 | 0.1  |
| W(mm)                    | 1.24   | 2.25  | 2.67  | 3.37 | 4.86 | 5.76 | 7.26 |
| Sample                   | •      | •     | •     |      |      |      |      |

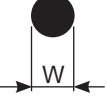

## ① Plate Assy.-Side-L

Apply a small amount of MOLYKOTE (EM-30LP) 26 positions

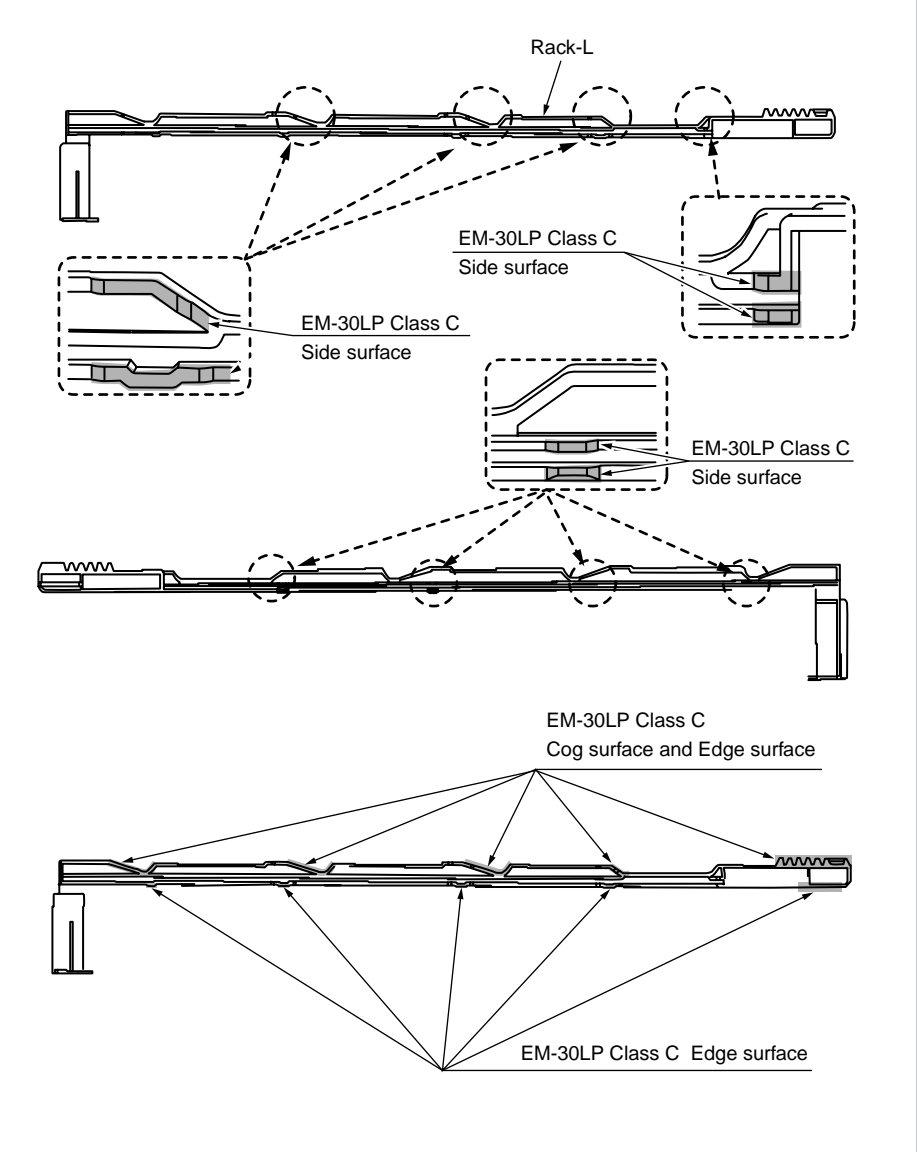

② Guide Assy.-Side-R

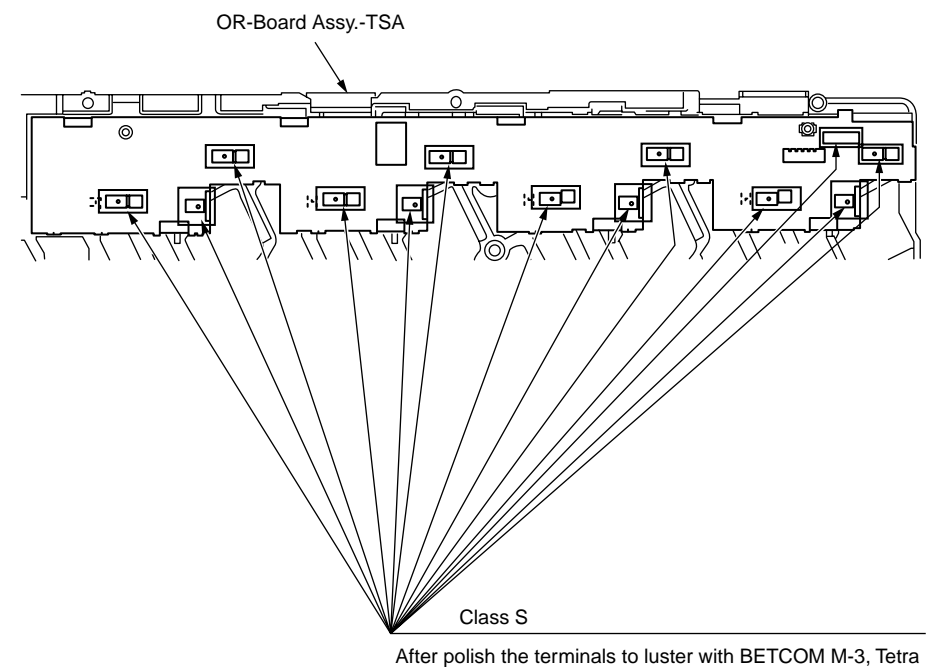

After poilsn the terminals to luster with BETCOM M-3, Tetra (C-9300) is soaked into cotton swab a little (Class S), and it coated on terminals. (13 positions)

# ③ Gear Assy.-Hopping

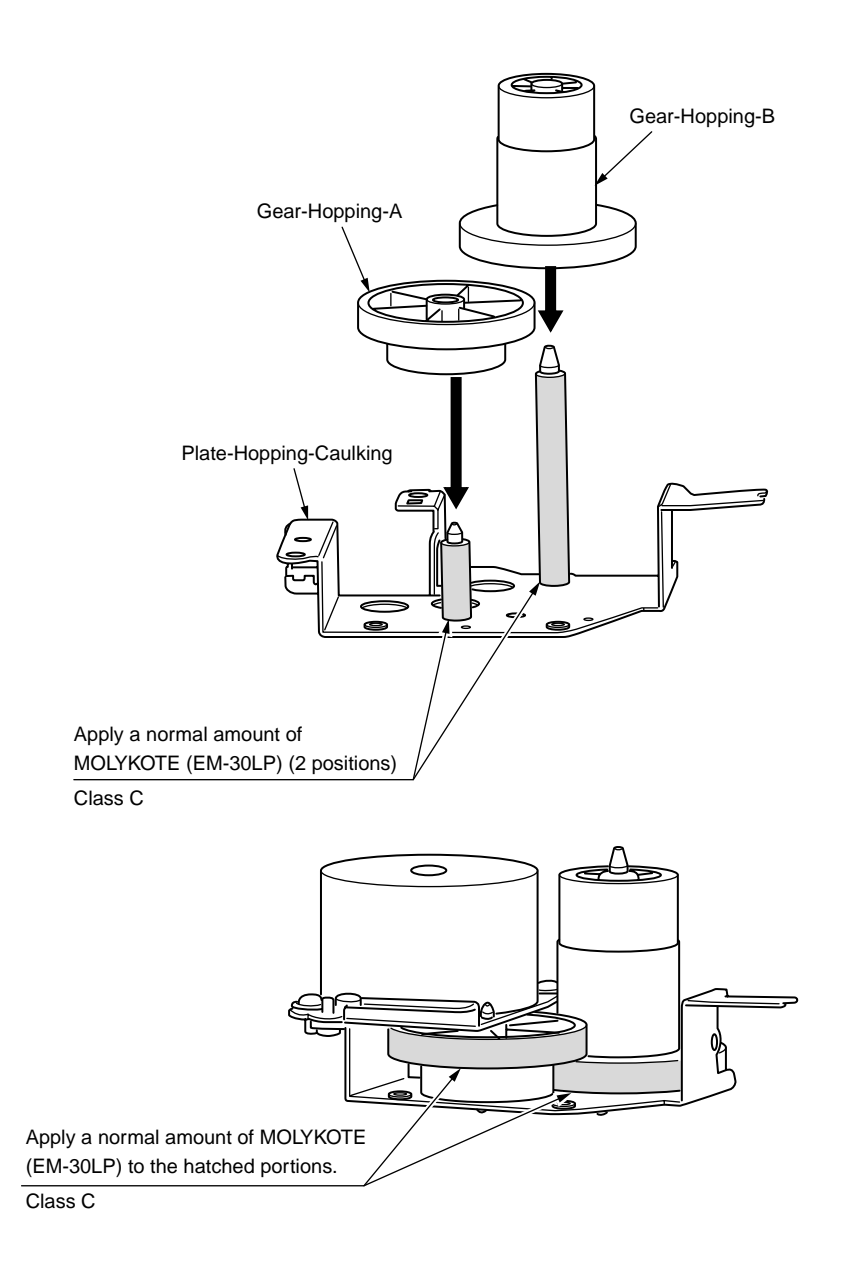

④ Gear Assy.-MPT

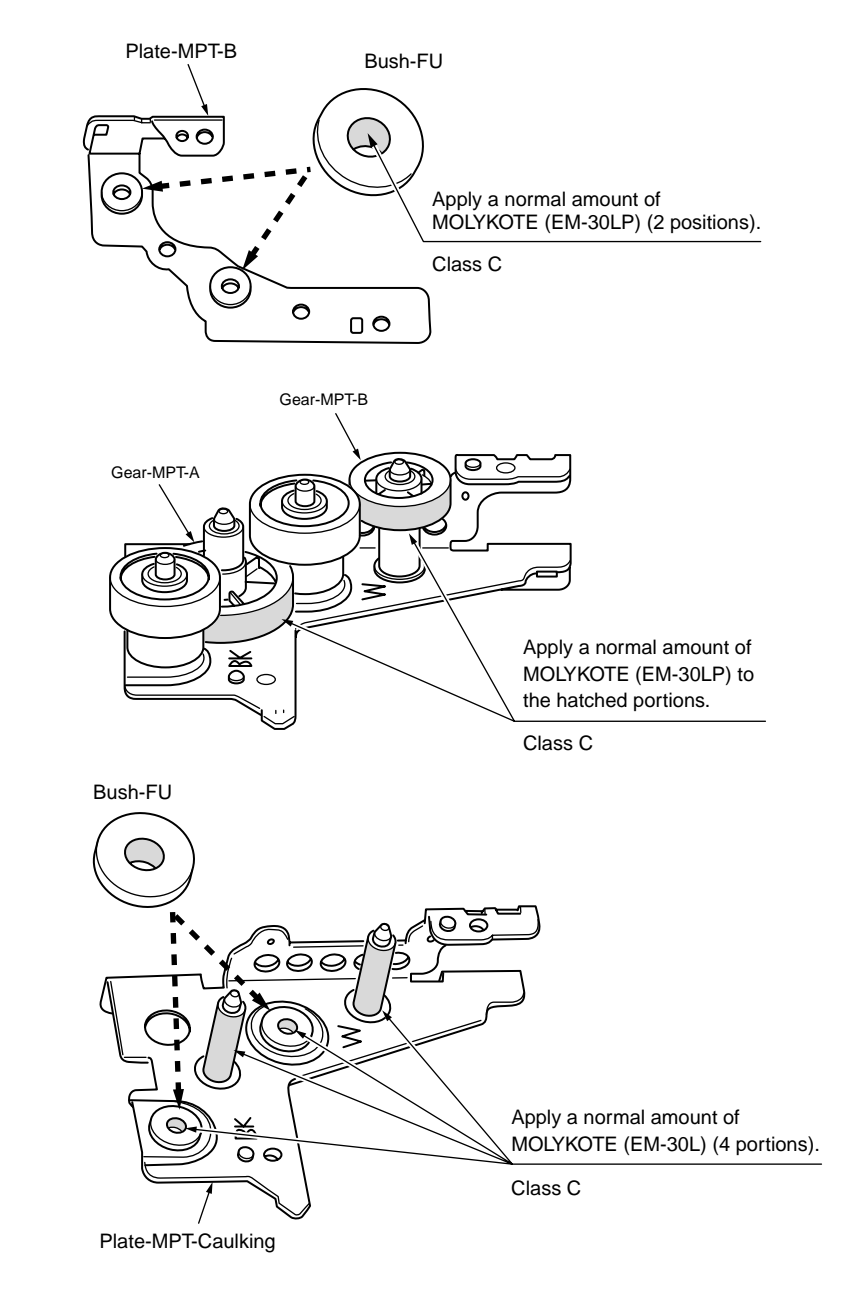

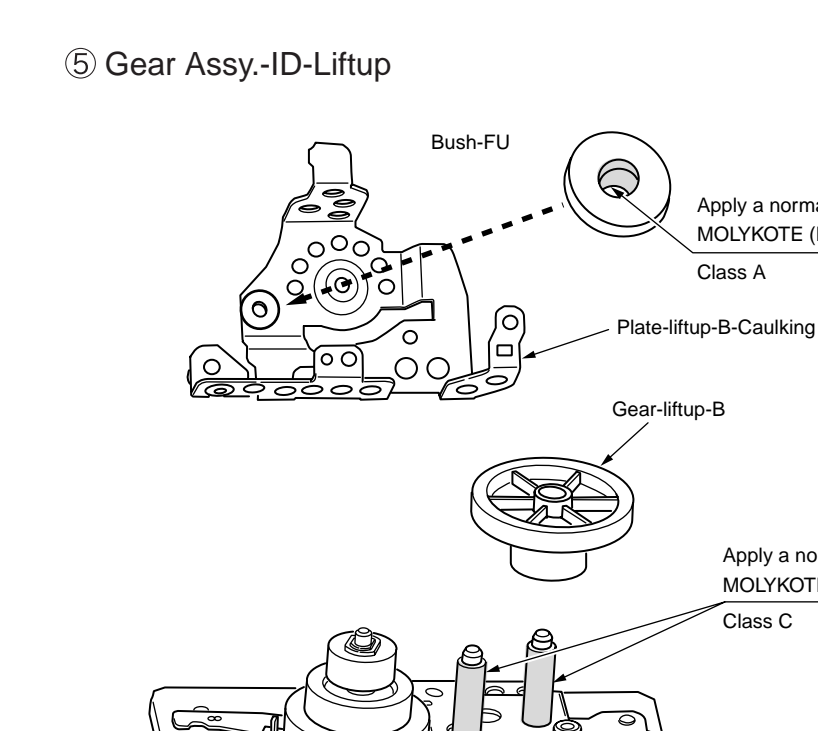

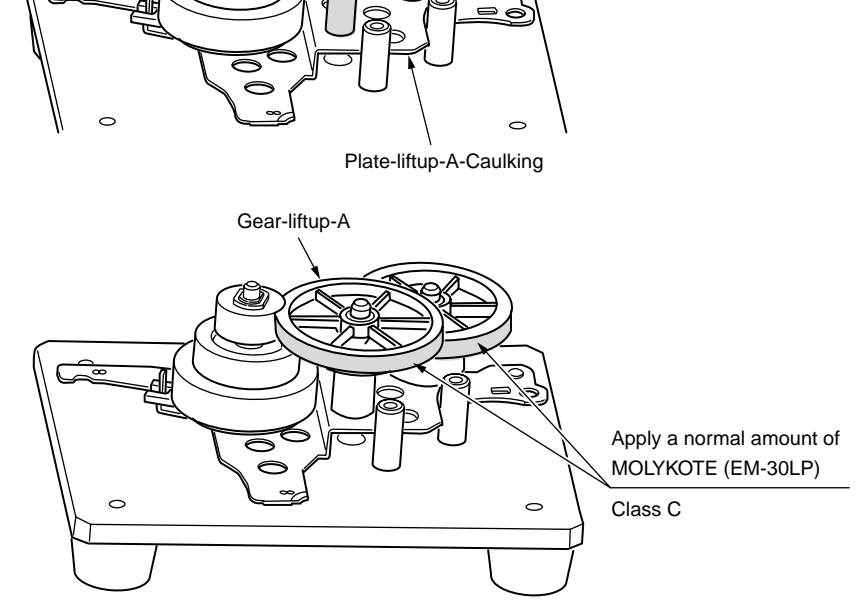

Apply a normal amount of

Apply a normal amount of MOLYKOTE (EM-30LP)

Class C

MOLYKOTE (EM-30LP)

Class A

6-1 Plate Assy.-Side-R

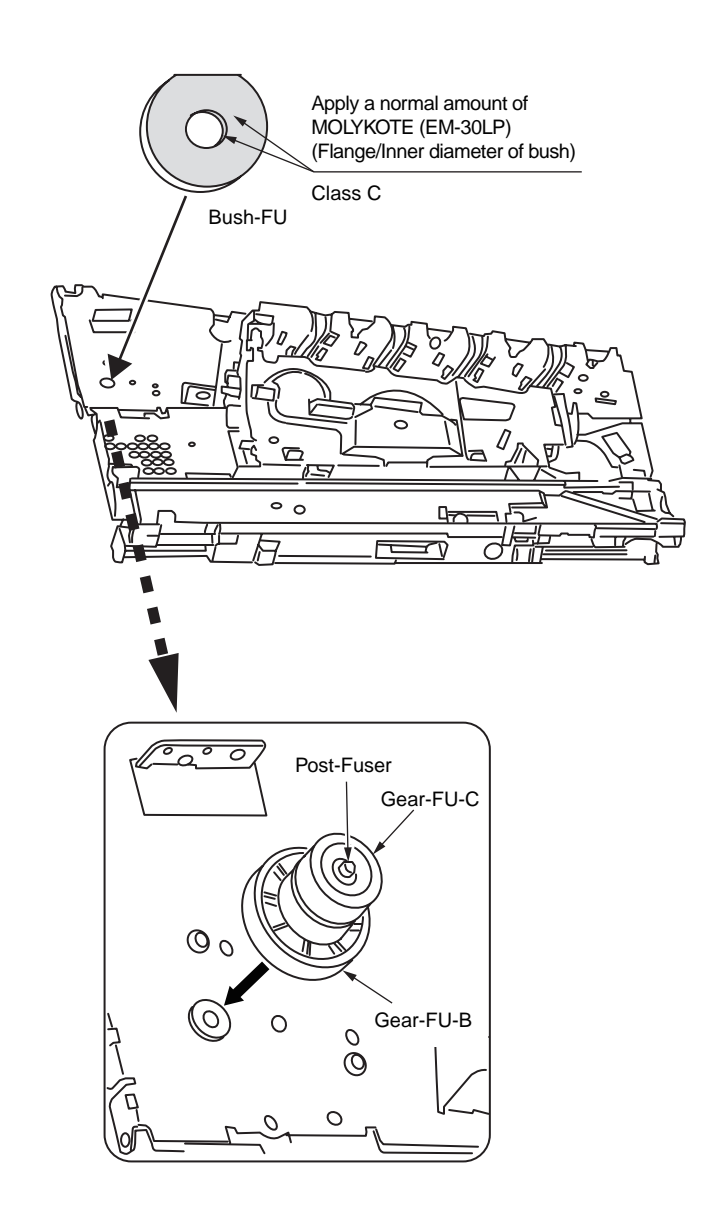

# 6-2 Plate Assy.-Side-R

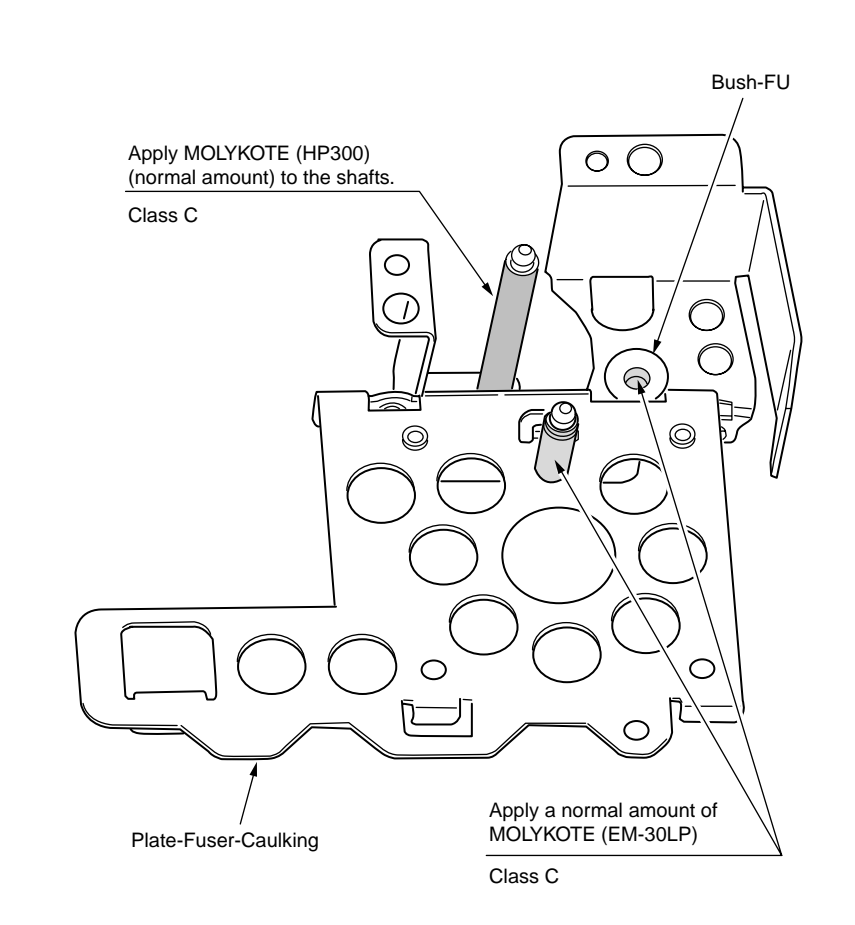

6-3 Plate Assy.-Side-R

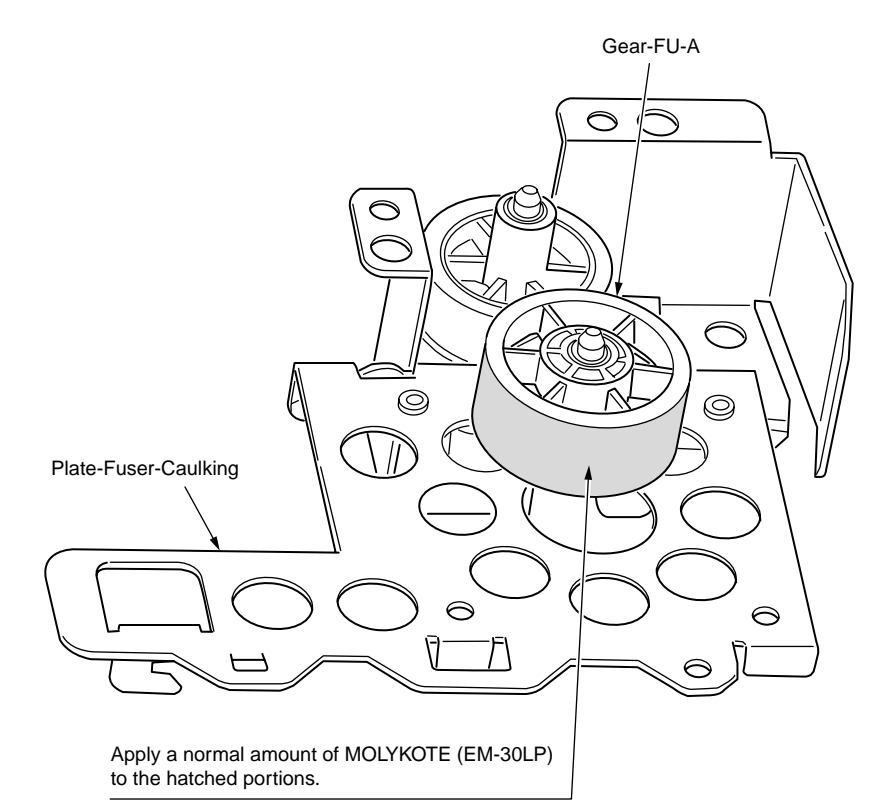

Class C

6-4 Plate Assy.-Side-R

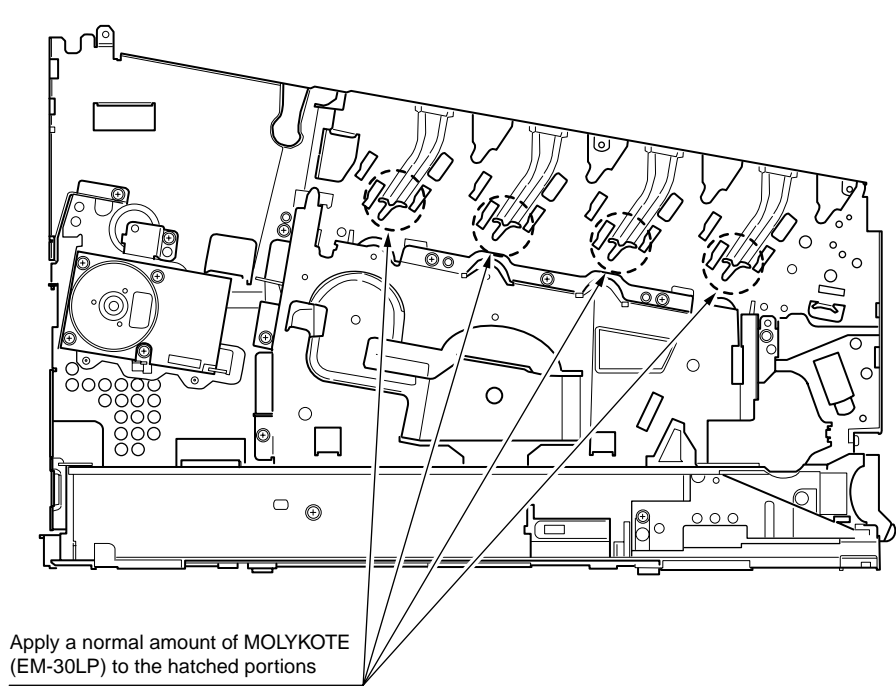

Class C (4 positions)

#### Expanded view

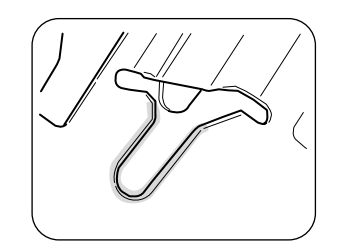

Apply EM-30LP (Class C) on the side surface. (4 positions)

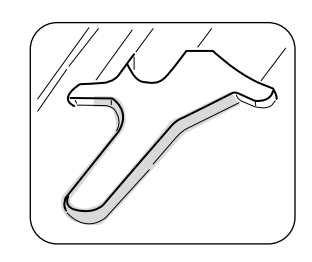

Apply EM-30LP (Class C) on the edge surface. (4 positions)

6-5 Plate Assy.-Side-R

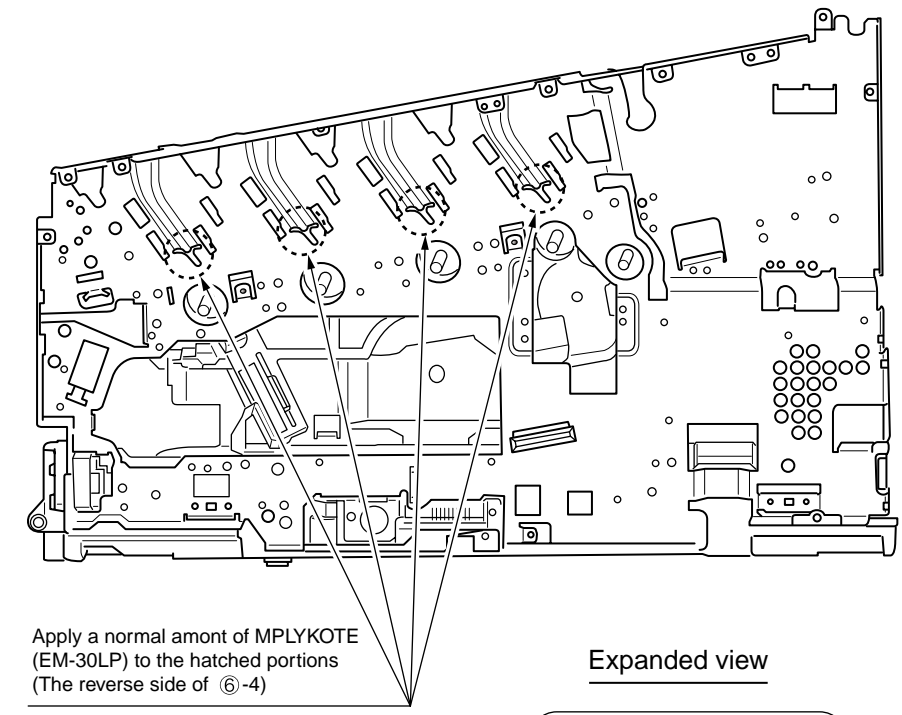

Class C

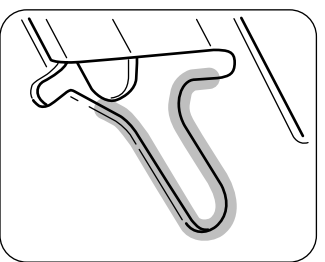

Apply EM-30LP (Class C) on the side surface. (4 positions)
# 6-6 Plate Assy.-Side-R

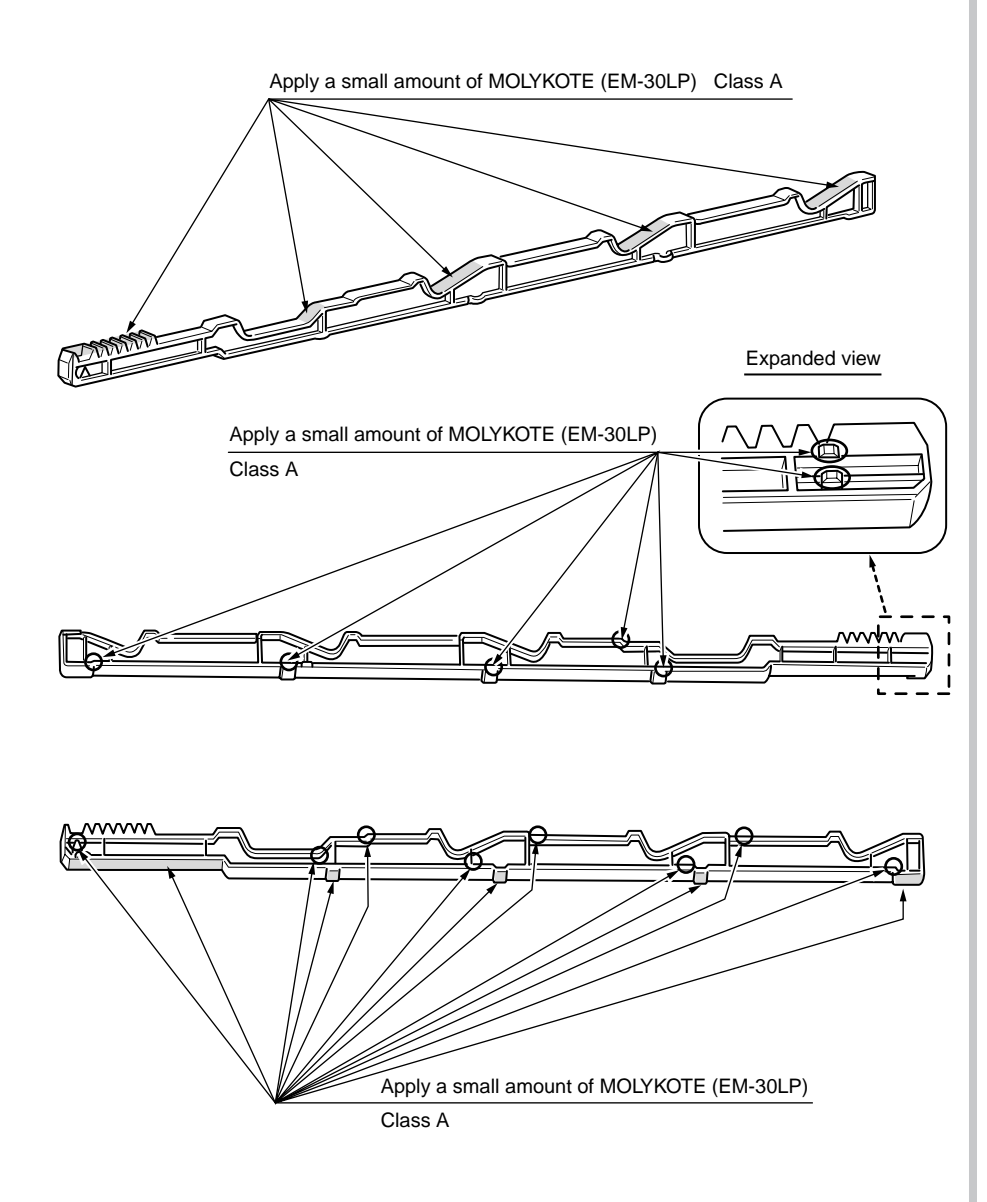

6-7 Plate Assy.-Side-R

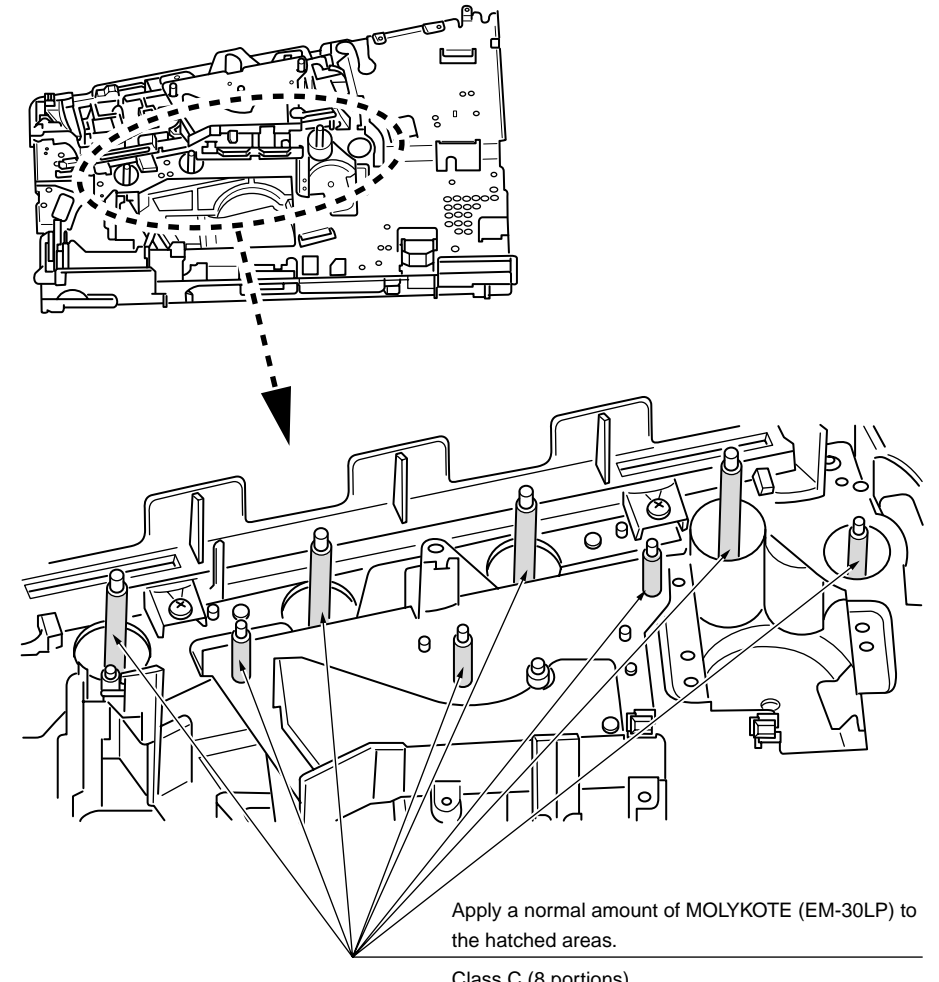

Class C (8 portions)

# 6-8 Plate Assy.-Side-R

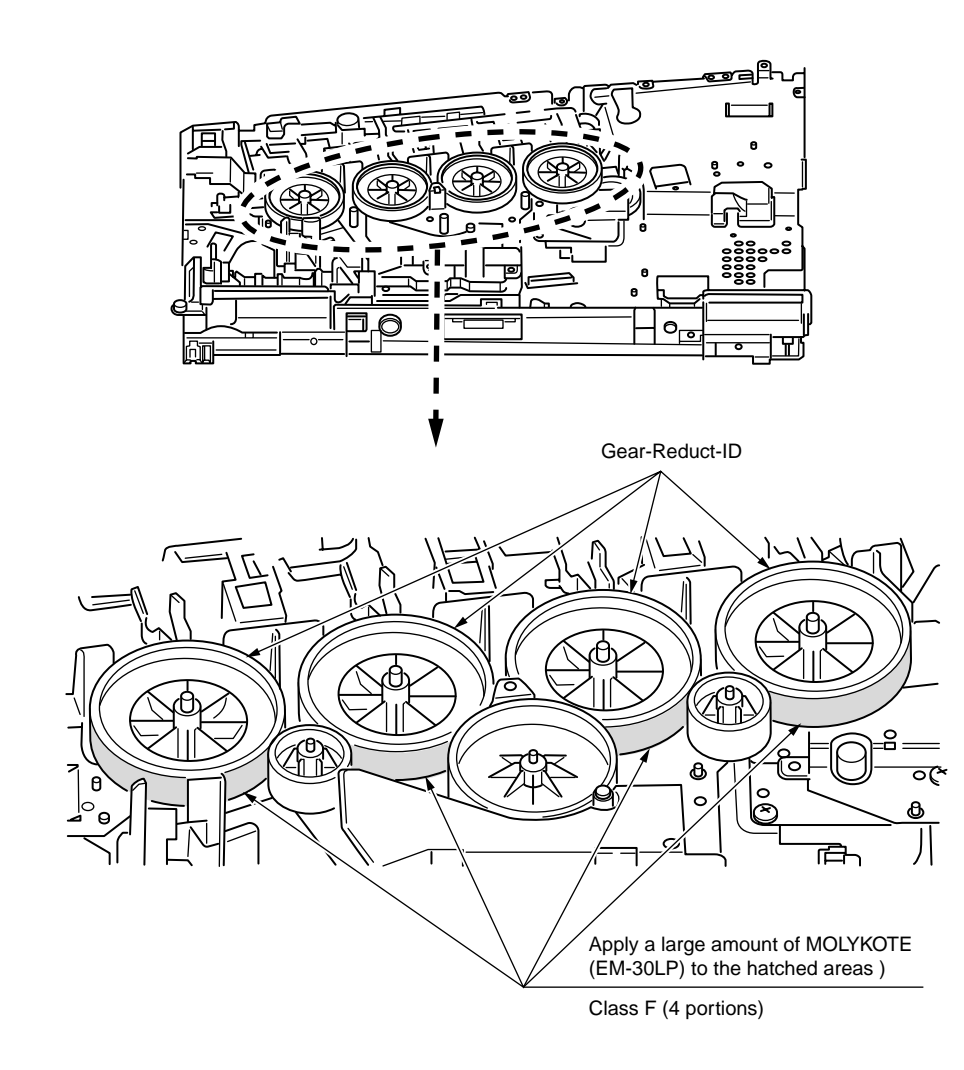

# ⑦-1 Roller Assy.-Regist

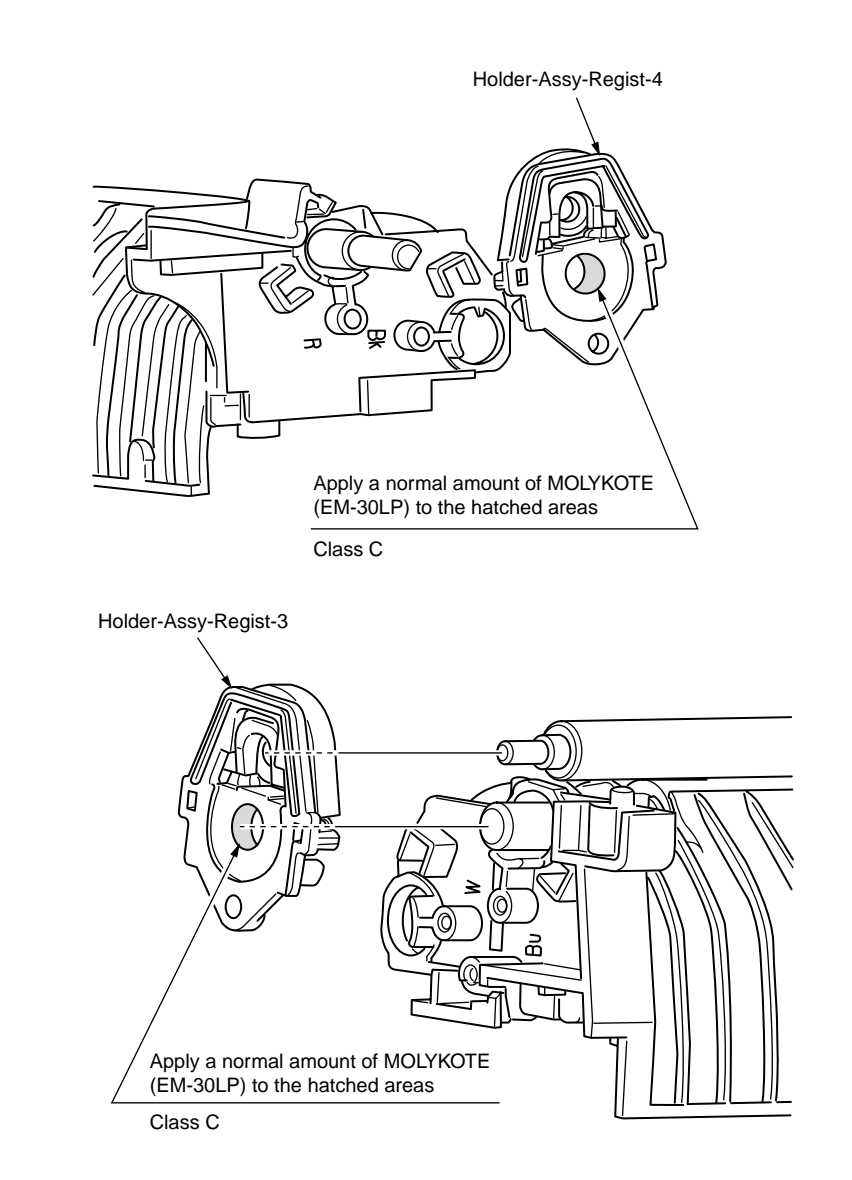

# ⑦-2 Roller Assy.-Regist

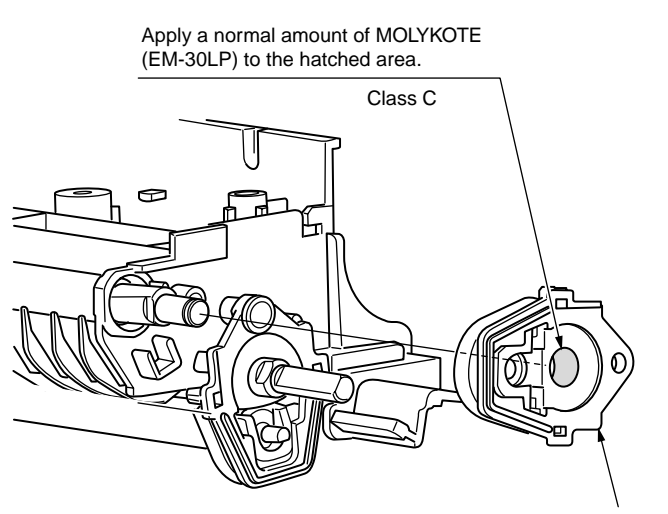

Holder-Assy-Regist-2

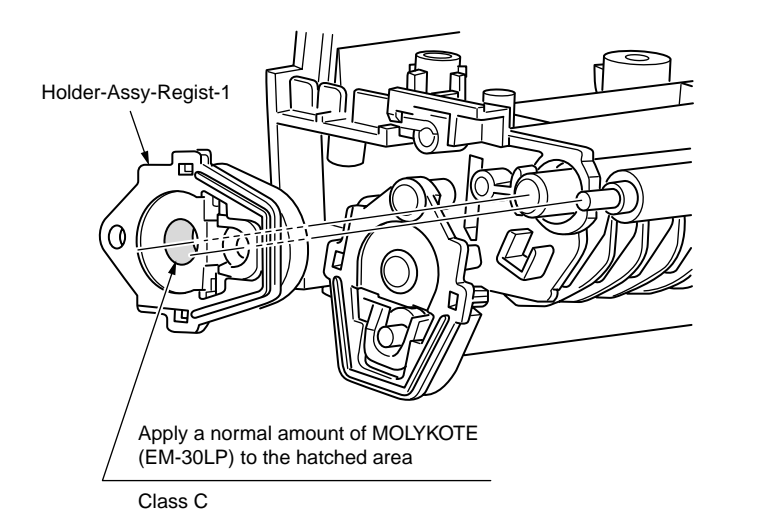

⑦-3 Roller Assy.-Regist

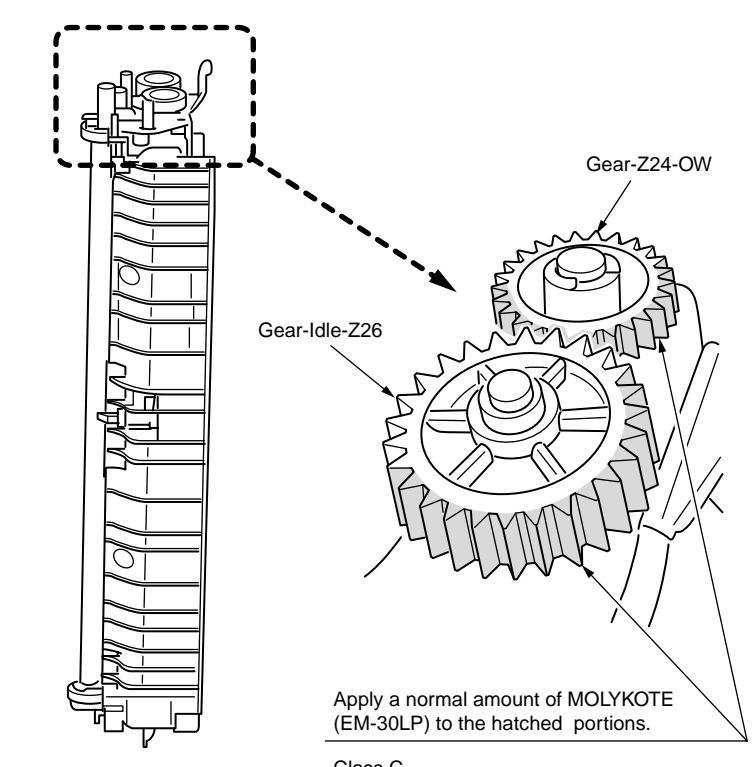

Class C

# 8-1 Guide Assy.-Eject\_Upper

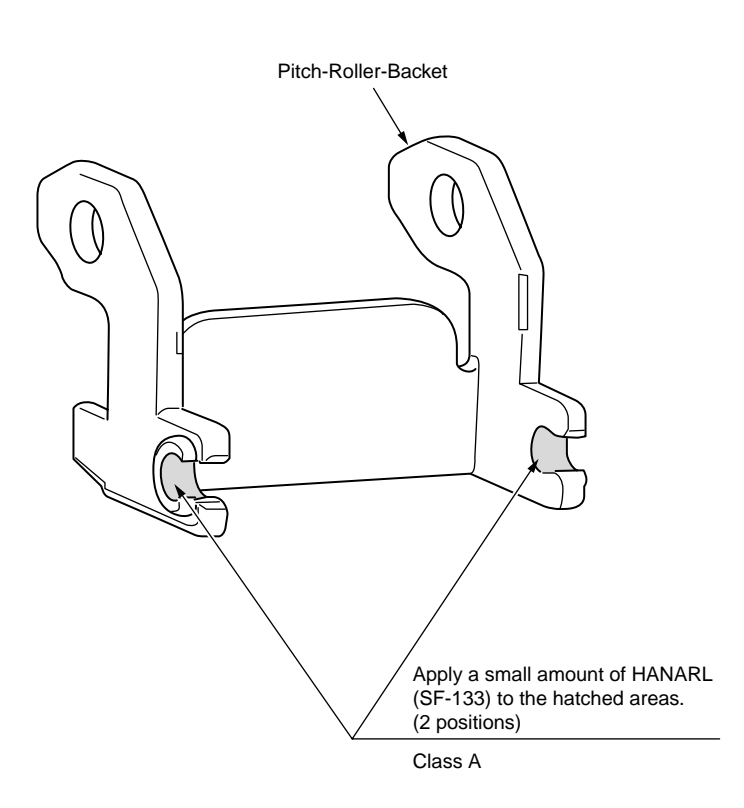

8-2 Guide Assy.-Eject\_Upper

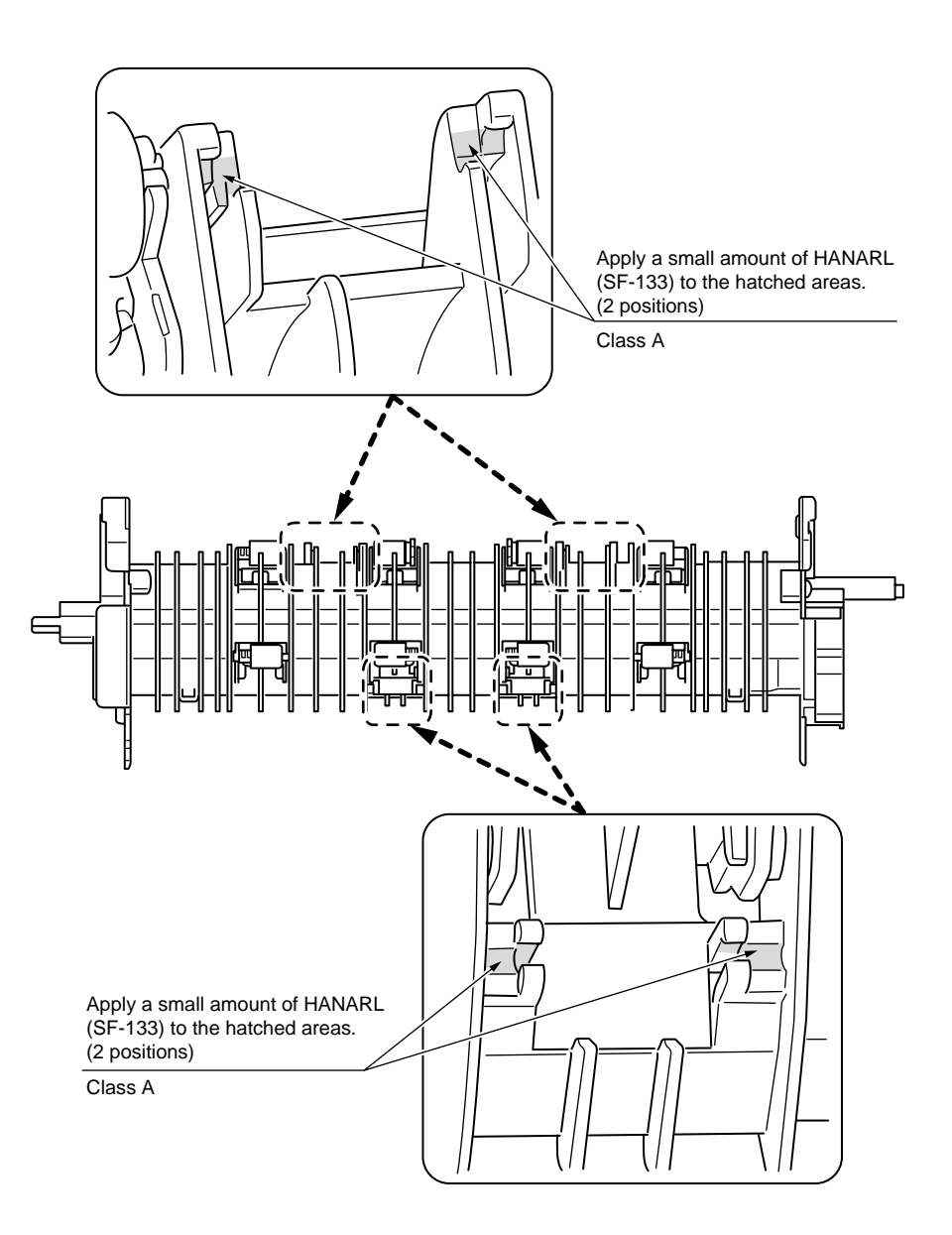

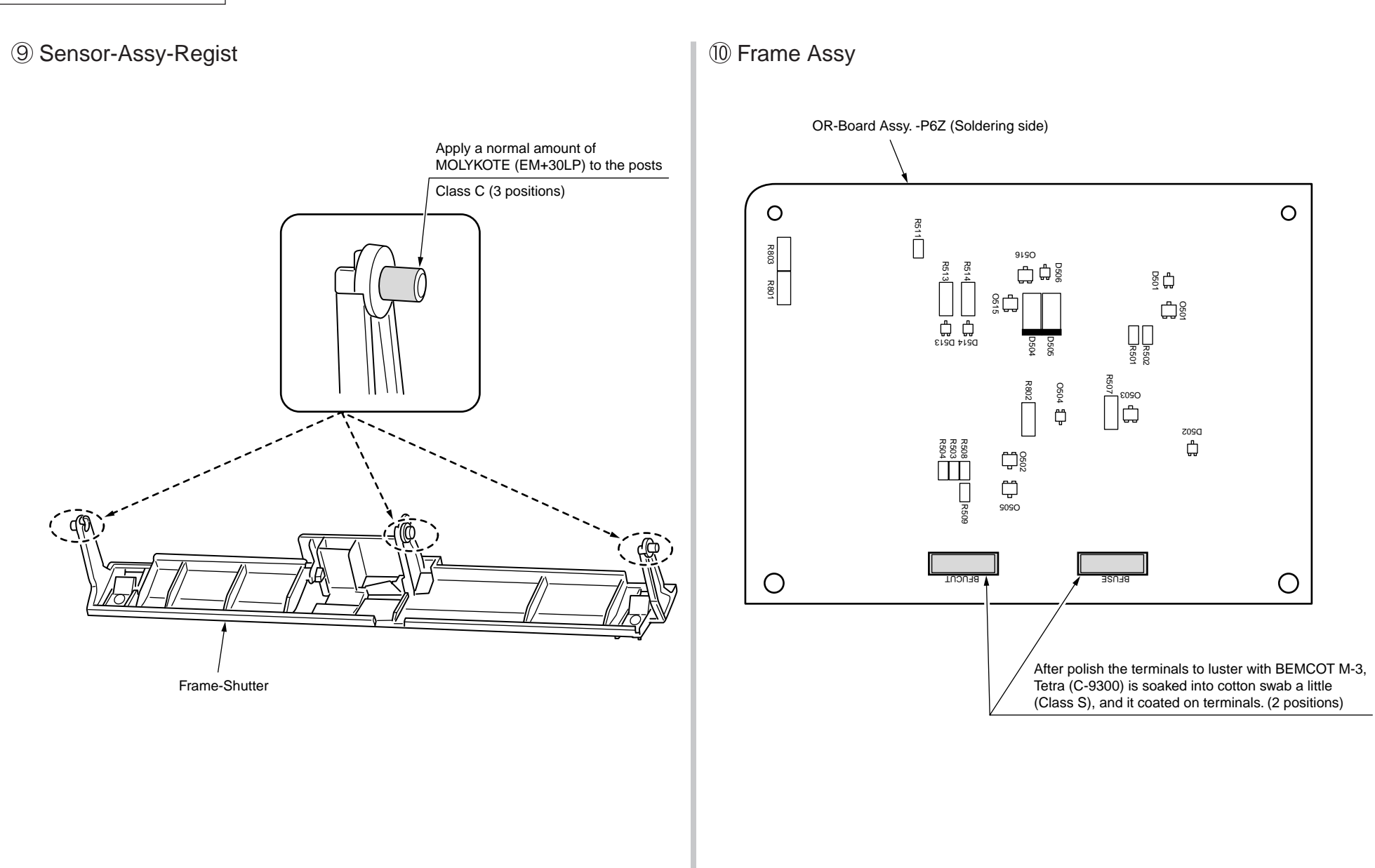

# 1-1 Cover-Assy-TOP

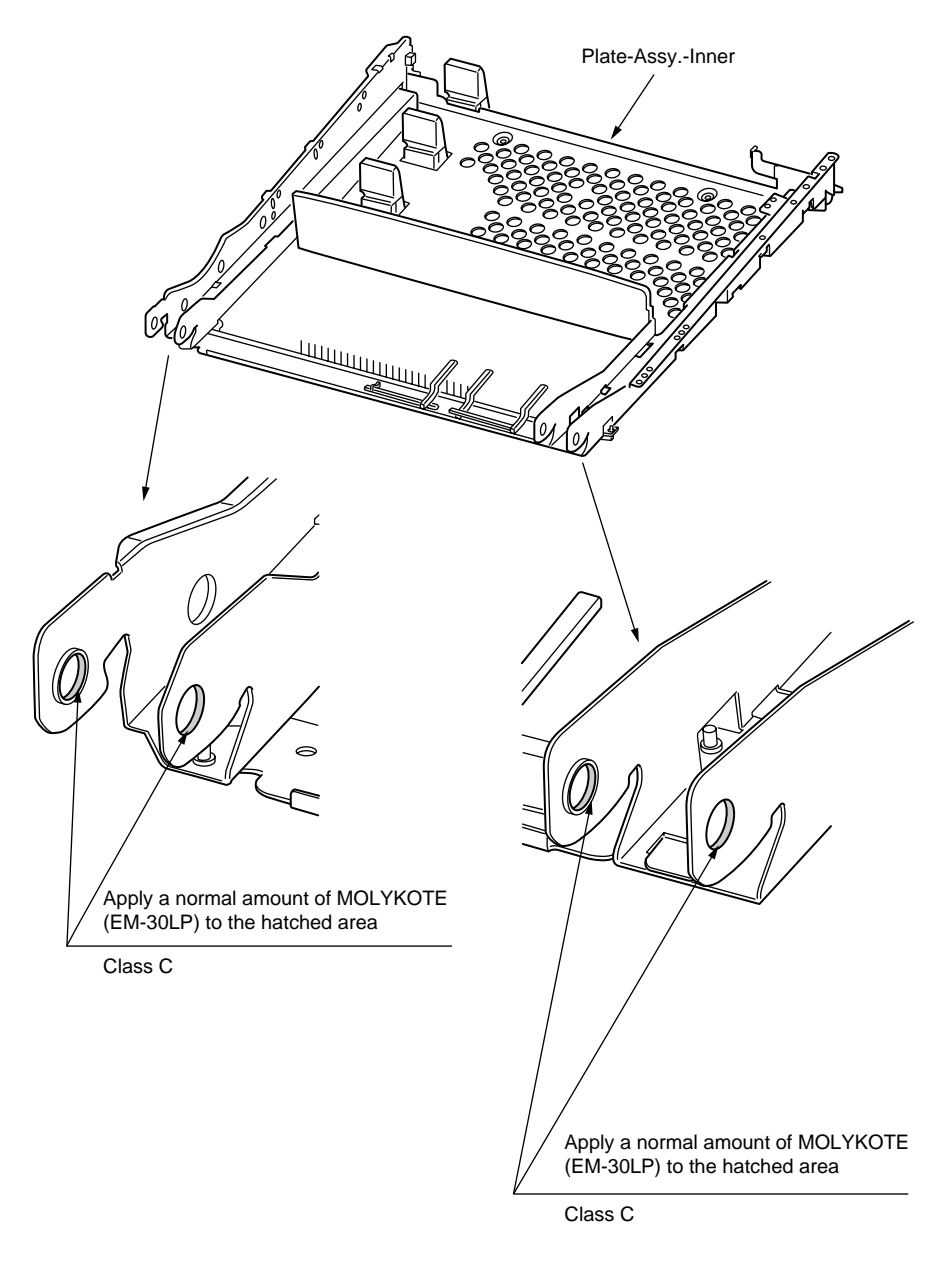

11-2 Cover-Assy-TOP

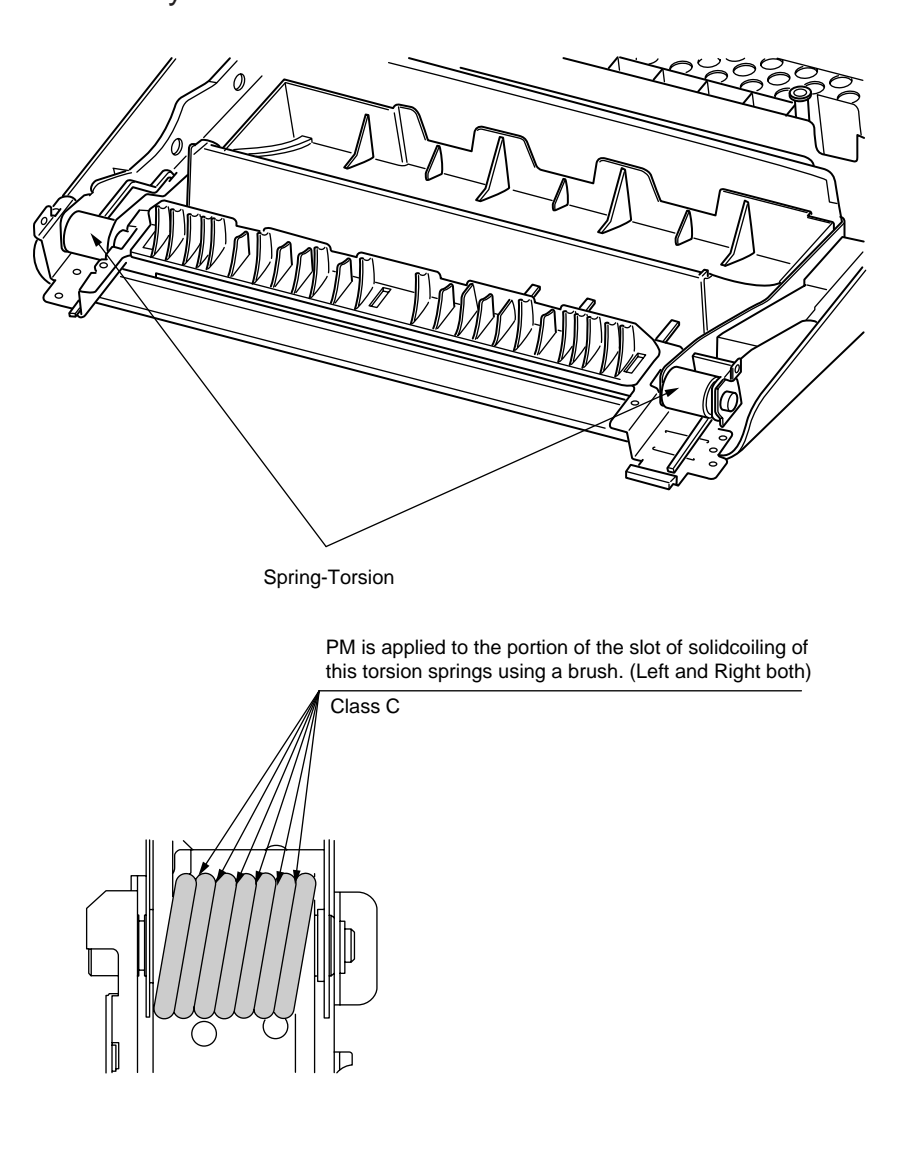

# (2) Cassette Assy.

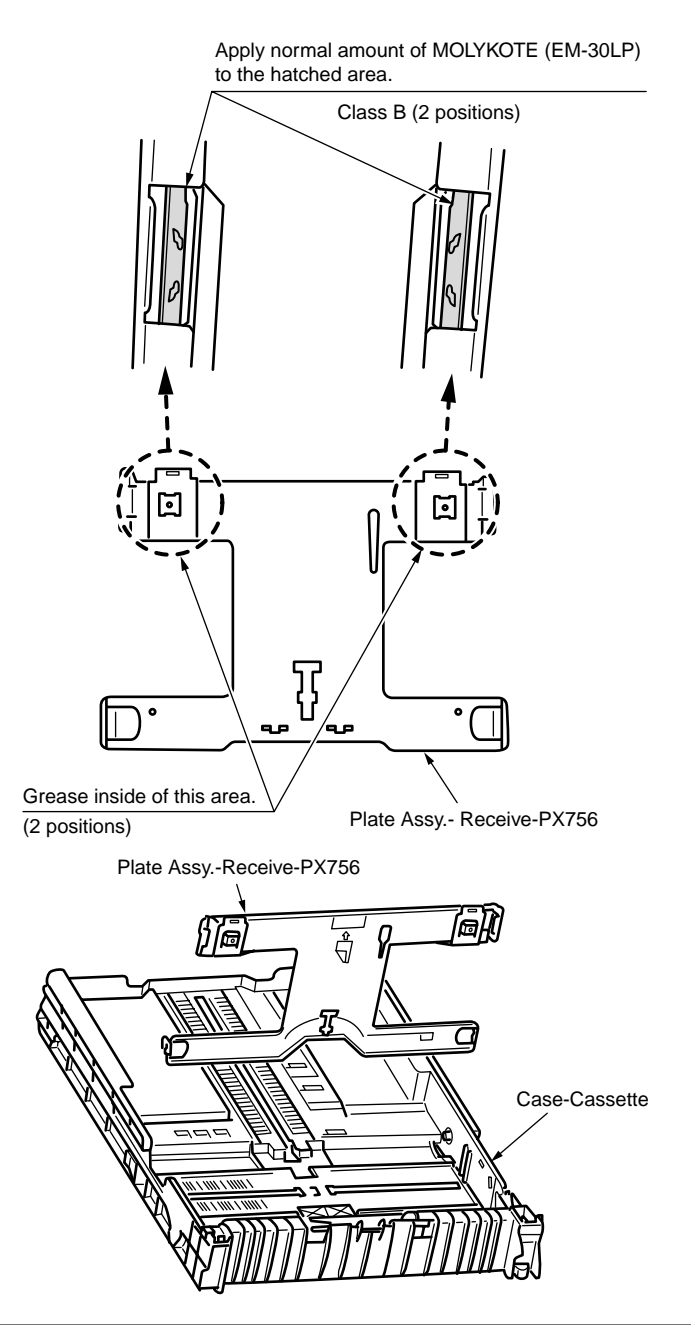

# 13-1 Printer Unit

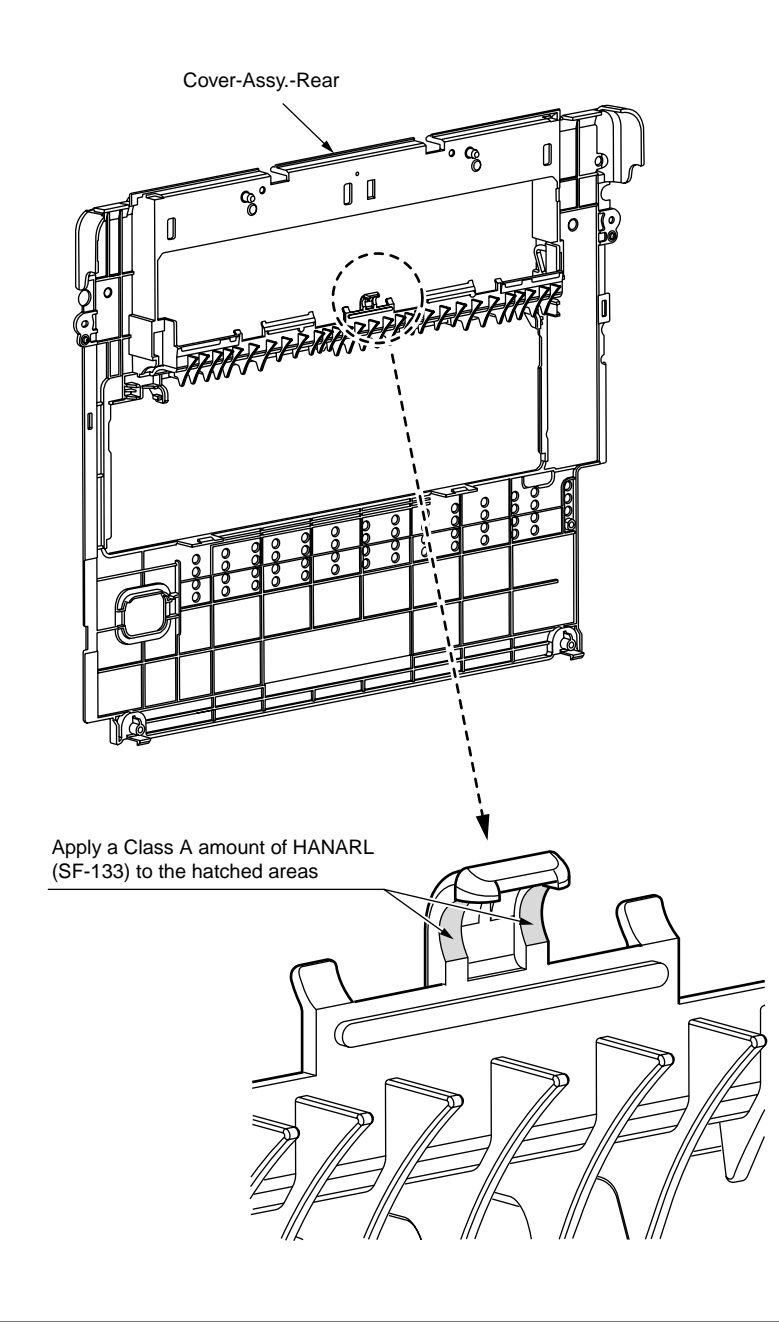

13-2 Printer Unit

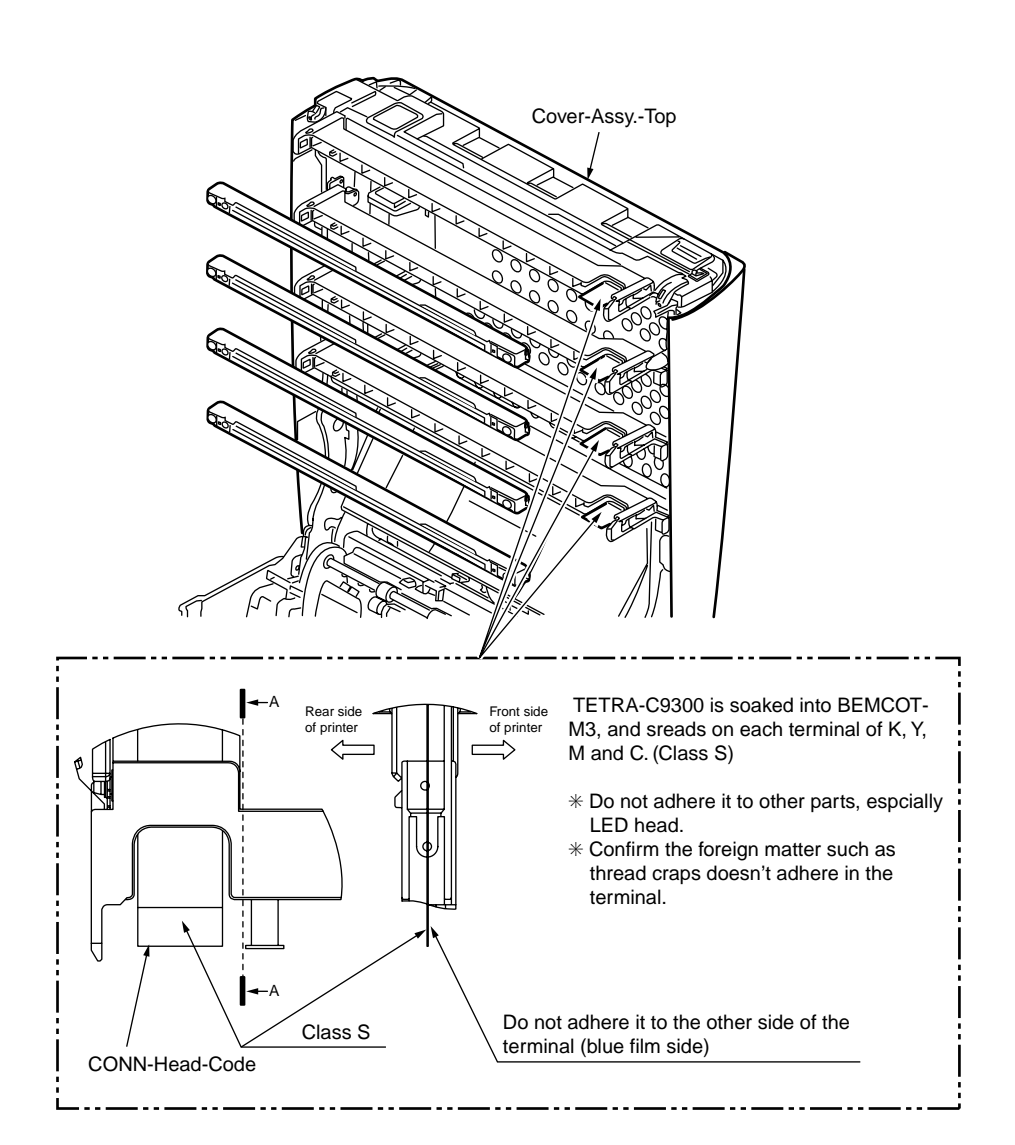

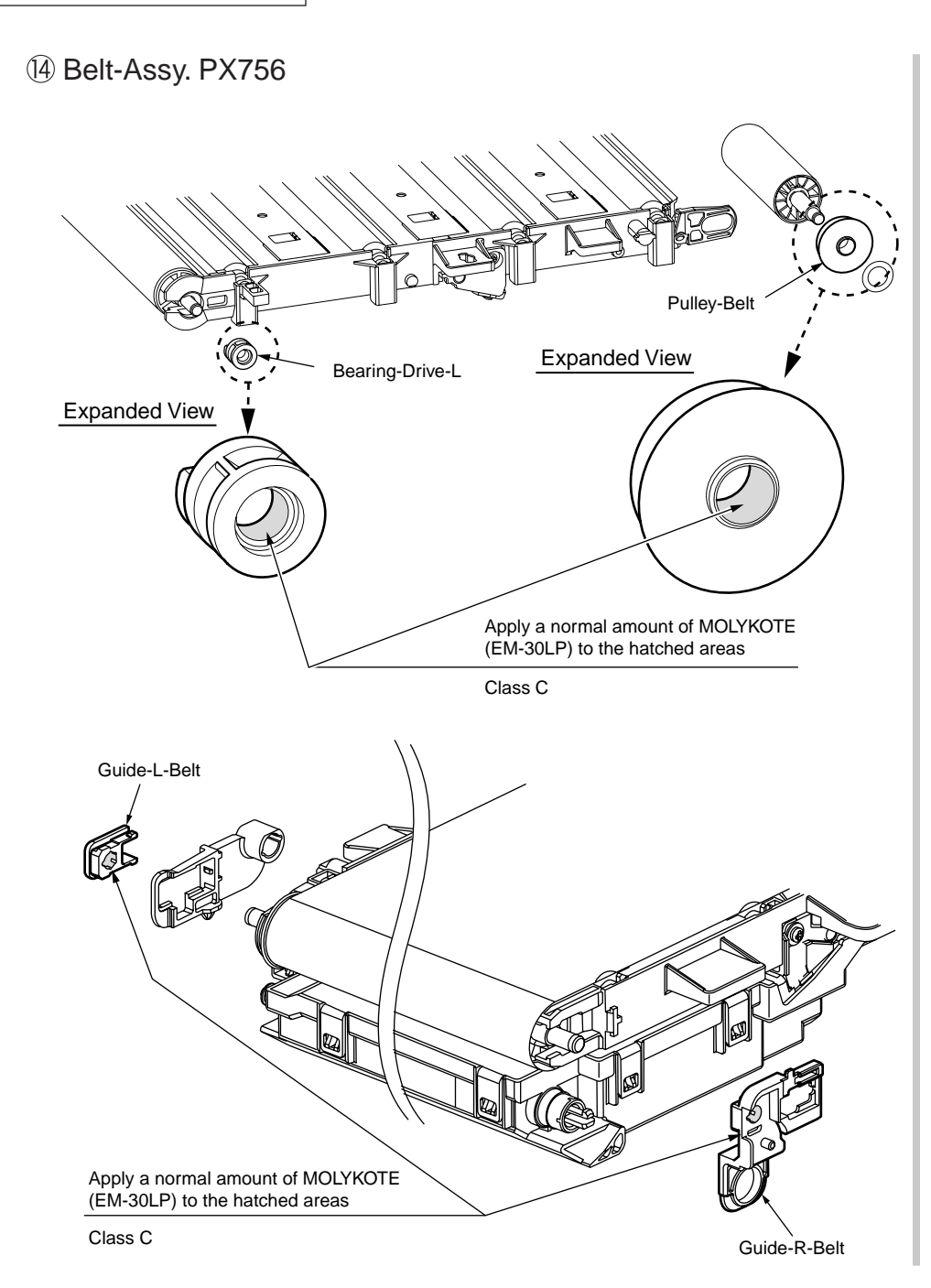

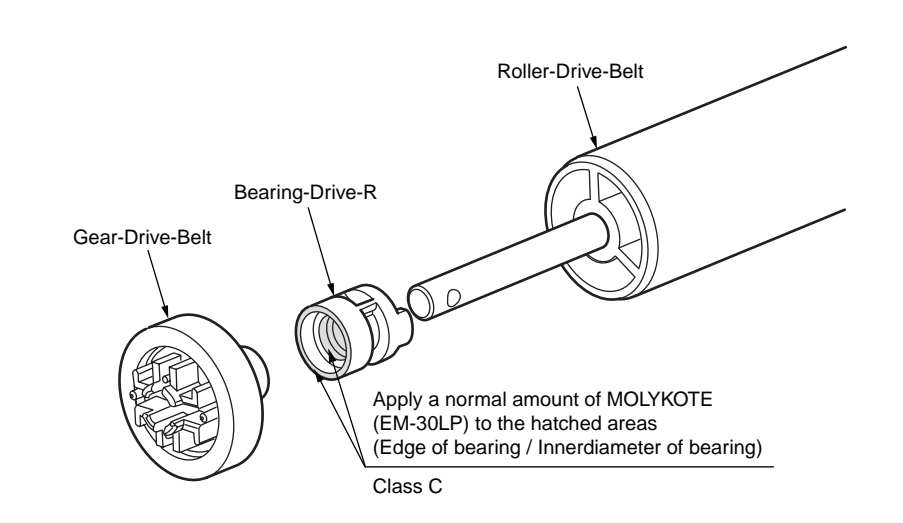

# 16 Frame-Assy.-Belt

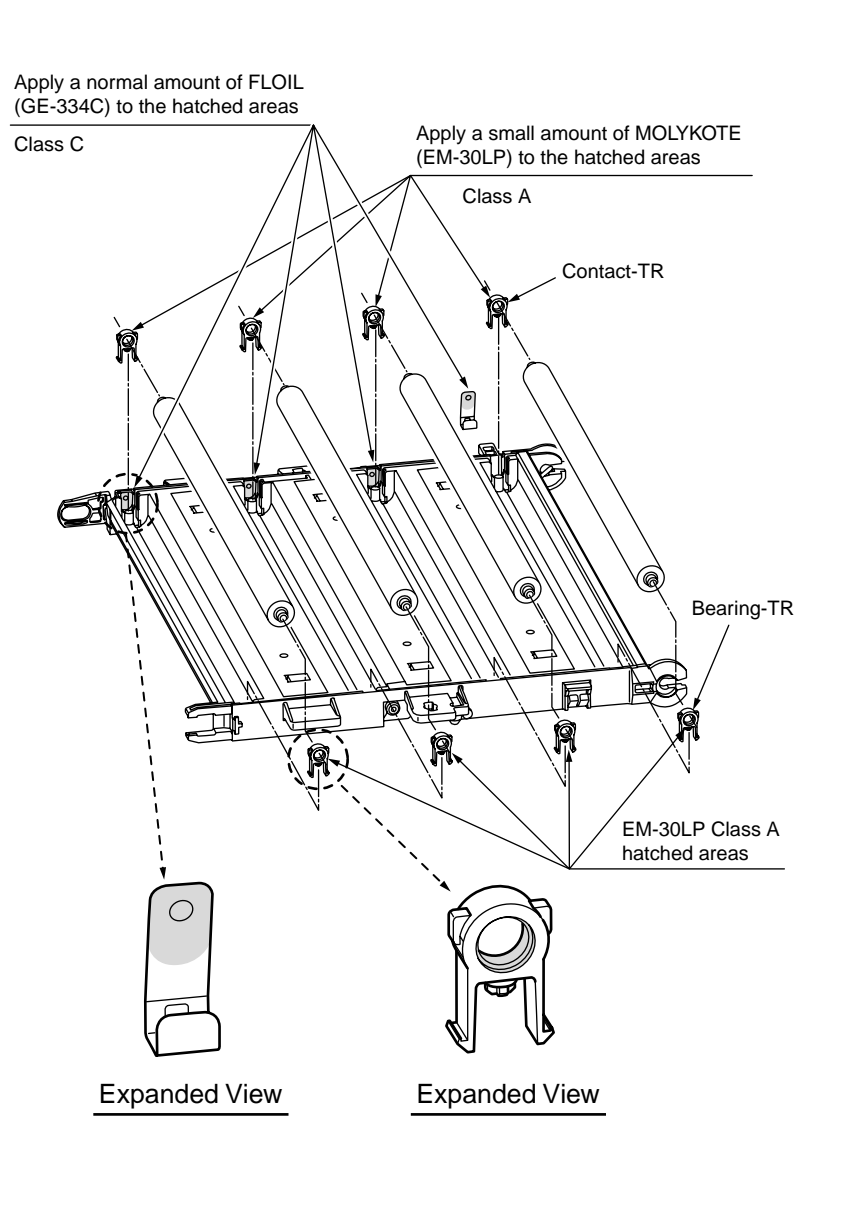

17 Box-Assy.-Cleaner

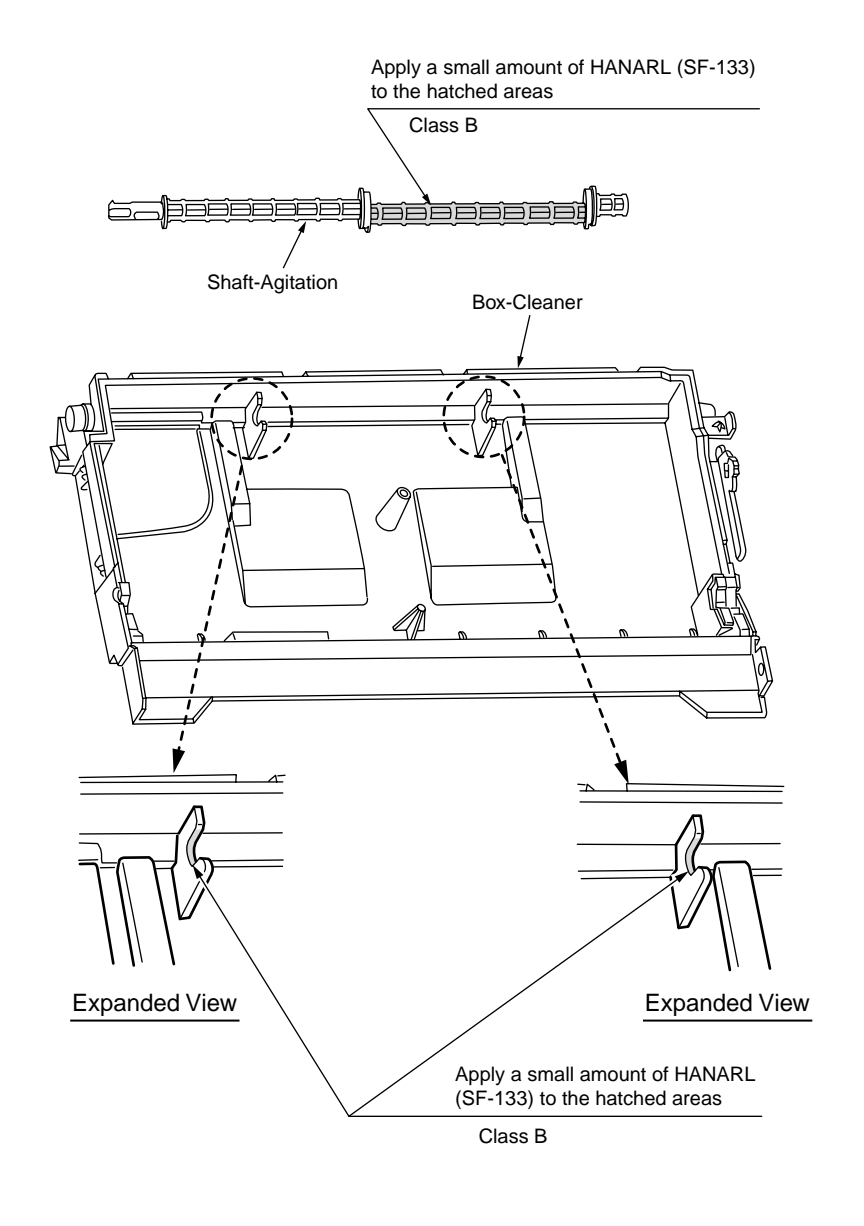

# 18-1 Fuser-Unit-PX756

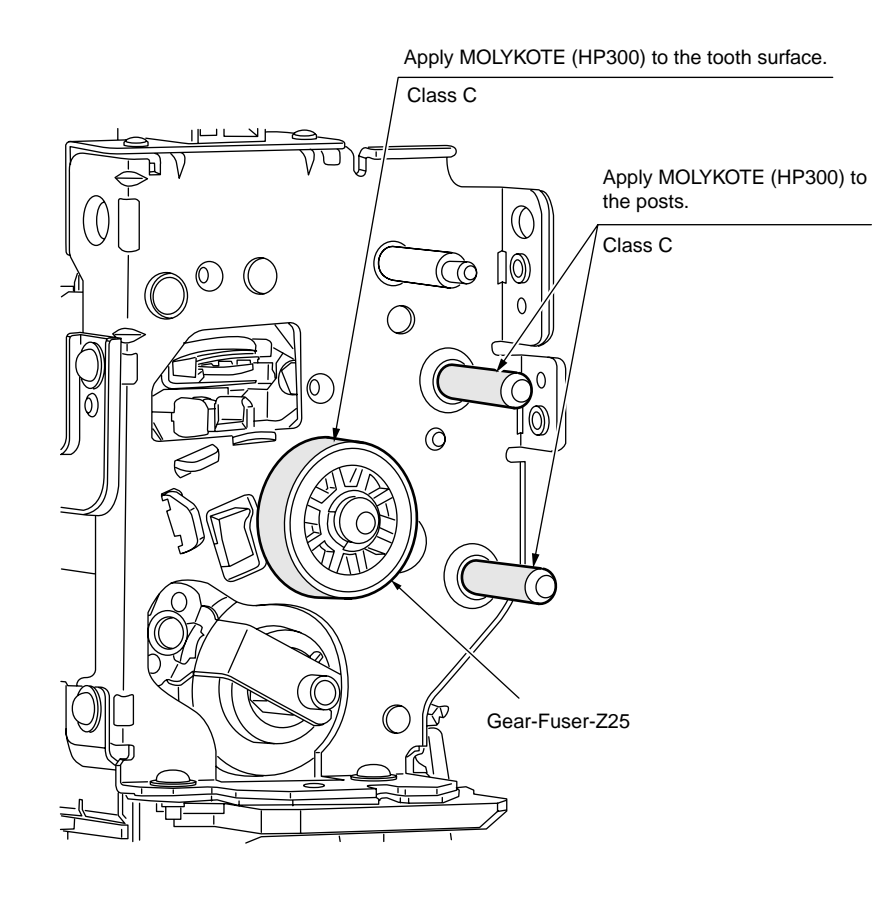

# 18-2 Fuser-Unit-PX756

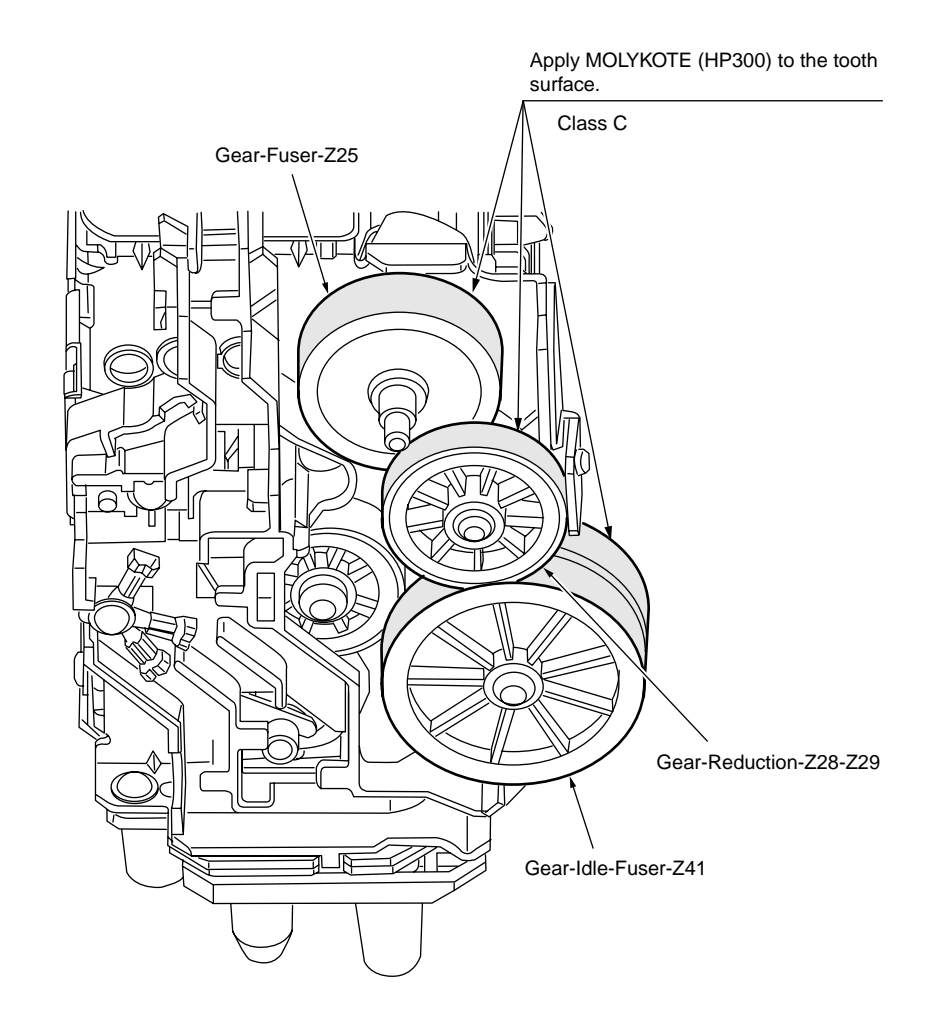

# **6.** MAINTENANCE MENUS

The Printer can be adjusted by using Maintenance Utility, or button operation on its operator panel. On the panel, maintenance menus are provided in addition to general menus. Select the menu intended for each adjustment purpose.

| -4 |
|----|
| т  |
| -6 |
| 33 |
| 35 |
| 36 |
|    |

# 6.1 System maintenance menu (For maintenance personnel)

This menu is activated when the power is turned with the  $\textbf{MENU}\land$  and  $\textbf{MENU}\lor$  and HELP buttons held down.

The menu is displayed in English irrespective of the destination of the product.

#### *Note!* Since this menu is changed depending on the destination or for other reason, it is not disclosed to the end users.

#### Table 6-1 Maintenance menu display table

| Category                   | ltem (                   | (1st Line)        | Value<br>(2nd Line)                                | DF         | Functions                                                                                                    |
|----------------------------|--------------------------|-------------------|----------------------------------------------------|------------|----------------------------------------------------------------------------------------------------|
| System<br>Mainte-<br>nance | Enter Password           |                   | ****                                               | 000<br>000 | Enters a password to enter the system<br>maintenance menu. The default is "000000".<br>The number of digits for the password is<br>6 to 12 digits of figures and small-case<br>alphabets.                                                                                                    |
|                            | OKIUSER                  |                   | ODA<br>OEL<br>APS<br>JP1<br>JPOEM1<br>OEMA<br>OEML | *          | Used to set the destination.<br>JPOEM1: Japan OEM<br>OEMA: Overseas OEM for A4 default<br>OEML: Overseas OEM for Letter default<br>When the menu is dismissed, the printer is<br>automatically rebooted.                                                                                                    |
|                            | Mainte-<br>nance<br>Menu |                   |                                                    |            | Display condition:<br>The encryption SD memory card function<br>is disabled.                                                                                                    |
|                            |                          | Format SD<br>Card | Execute                                            | -          | Initializes an SD memory card. Pressing<br>the Enter<br>button displays the confirmation message:<br>Are You Sure?<br>Yes<br>No<br>No restores the display of this menu. Yes<br>exits the menu, starting formatting an SD<br>memory card that has been installed on the<br>printer.<br>Display condition:<br>An SD memory card has been installed<br>on the printer (Boot Menu-Storage Setup-<br>Enable SD memory card has been set to<br>YES). |

| Category                   | ltem (                   | (1st Line)          | Value<br>(2nd Line) | DF | Functions                                                                                                    |
|----------------------------|--------------------------|---------------------|---------------------|----|----------------------------------------------------------------------------------------------------|
| System<br>Mainte-<br>nance | Mainte-<br>nance<br>Menu | Format Flash<br>ROM | Execute             | _  | Initializes flash ROM. Pressing the Enter<br>button displays the confirmation message:<br>Are You Sure?<br>Yes<br>No<br>No restores the display of this menu.<br>Yes exits the menu, starting formatting<br>a resident (on-board) flash device of the<br>printer.<br><u>* Never use this option.</u>                                                                                                    |
|                            |                          | Reset<br>EEPROM     | Execute             | -  | Resets the information in EEPROM to<br>factory default settings. The printer is<br>rebooted automatically after that.<br>* This does not initialize part of special<br>information in the EEPROM.                                                                                                    |
|                            | Maintenance Print Menu   |                     | Enable<br>Disable   | *  | Sets whether to enable or disable display<br>of 'Print Information'-'ID Check Pattern' and<br>'Engine Status'. Disable does not display<br>them in the Function menu. After change of<br>the setting for this option, exiting it restarts<br>the printer.                                                                                                    |
|                            | Fuse Keep                | Mode                | Execute             | -  | Places the printer online, a command being<br>issued from the CU to PU, when the Enter<br>button is pressed. With the printer on, a<br>consumable of the printer can be replaced<br>with a new one, and then the printer can<br>be checked for proper operation (where,<br>not breaking the new one's fuse, the printer<br>does not count consumption as the life of<br>the consumable replaced with the one).<br>Turning off the printer ends the check<br>mode, and then turning it on disables the<br>mode. |

#### Oki Data CONFIDENTIAL

| Category          | / Item (1st Line)  |                            | Value<br>(2nd Line)                         | DF | Functions                                                                                                    |
|-------------------|--------------------|----------------------------|---------------------------------------------|----|----------------------------------------------------------------------------------------------------|
| System<br>Mainte- | Persona-<br>lity   | a- XPS Enable *<br>Disable |                                             |    |                                                                                                    |
| nance             |                    | IBM 5577                   | Enable<br>Disable                           | *  | Changes the support PDL language default based on the destination of the printer.                                                                                                    |
|                   |                    | IBM PPR III<br>XL          | Enable<br>Disable                           | *  | Under 'Print Setup' -'Personality' in the<br>Function menu, the printer does not display<br>languages disabled with this option.                                                                                       |
|                   |                    | EPSON FX                   | Enable<br>Disable                           | *  | Displaying INVALID DATA, the printer<br>discards print data received in a language<br>disabled with the option                                                                                                    |
|                   |                    | HP-GL/2                    | Enable<br>Disable                           | *  |                                                                                                    |
|                   | PDF Paper Size     |                            | Current<br>Tray Size<br>Size in<br>PDF file | *  | Paper size Select of PDF Direct Print.<br>Current Tray Size : It selects the current<br>tray, and it lets fit paper size of the tray.<br>Size in PDF file : It refers to the paper size<br>in a PDF file.              |
|                   | Change<br>Password |                            |                                             | -  | Changes a password.<br>Pressing the Enter button with this option<br>displayed displays 'NEW PASSWORD'<br>and 'VERIFY PASSWORD', and then a<br>new password can be entered.                                            |
|                   |                    | New<br>Password            | *****                                       | -  | Sets a new password to enter the<br>System Maintenance menu. Six to twelve<br>alphanumeric characters can be entered<br>as the password.                                                                               |
|                   |                    | Verify<br>Password         | *****                                       | -  | Prompts a user to verify and enter<br>again the new password that the use<br>set for NEW PASSWORD to enter the<br>System Maintenance menu. Six to twelve<br>alphanumeric characters can be entered<br>as the password. |
|                   | Diagnostic         | Mode                       |                                             | -  | Enters the engine self-diagnostic mode.                                                                                                    |

# 6.2 Maintenance Utility

The adjustments described in table 6-2 should be made by using Maintenance Utility. Details on the utility are as follows:

- Maintenance Utility operation manuals:
   42678801FU01 Version 30.0 or higher (Japanese)
   42678801FU02 Version 30.0 or higher (English)
- (2) Maintenance Utility program:

| Applicable operating system              | File name | Part number                           |
|------------------------------------------|-----------|---------------------------------------|
| Win2000/XP/Vista/7<br>(Japanese/English) | MuWin.zip | 42678801FW01 Version 1.34.0 or higher |

#### Table 6-2 Maintenance Utility Adjustment Items

|   | ltem                                       | Adjustment                                                                                                    | Section in<br>Maintenance<br>Utility Operation<br>manual | Operation from<br>operator panel<br>(section in this<br>maintenance manual) |
|---|--------------------------------------------|----------------------------------------------------------------------------------------------------|----------------------------------------------------------|-----------------------------------------------------------------------------|
| 1 | Board<br>Replace-<br>ment                  | Copies the information from the<br>EEPROM on the PU board, and copies<br>the EEPROM setting value on CU<br>board.<br>Purpose: To copy the information<br>stored on the EEPROM on the PU or<br>CU board when the CU/ or PU board<br>needs to be replaced with another one<br>due to maintenance.                                   | Section<br>2.4.1.1.9                                     | Unavailable                                                                 |
| 2 | Serial<br>Number<br>Information<br>Setting | Rewrites the serial number recorded<br>on the PU, and Selects the printer<br>serial number recorded on the CU,<br>output mode, and rewrites the device<br>serial number.<br>Purpose: To configure a maintenance<br>replacement board to which the<br>information on the PU board cannot be<br>copied (due to an interface error). | Section<br>2.4.1.1.10.3                                  | Unavailable                                                                 |

|   | ltem                                     | Adjustment                                                                                                    | Section in<br>Maintenance<br>Utility Operation<br>manual | Operation from<br>operator panel<br>(section in this<br>maintenance manual) |
|---|------------------------------------------|----------------------------------------------------------------------------------------------------|----------------------------------------------------------|-----------------------------------------------------------------------------|
| 3 | Factory/<br>Shipping<br>Mode             | Switches between Factory and<br>Shipping modes.<br>Purpose: To configure a maintenance<br>replacement PU board to which the<br>information on the EEPROM on the<br>PU board cannot be copied (due to an<br>interface error). The maintenance board<br>is set to the Factory mode usually by<br>default and, by using this function, must<br>be set to the Shipping mode. | Section<br>2.4.1.1.10.4                                  | Section 6.3.2.10                                                            |
| 4 | Board<br>items<br>setting<br>information | Checks serial number information and the Factory/Shipping mode.                                                                                                    | Section<br>2.4.1.1.7                                     | Unavailable                                                                 |
| 5 | Network<br>Software                      | Updates the NIC software.                                                                                                    | Section 2.4.2.2.17                                       | Unavailable                                                                 |
| 6 | Mac<br>address<br>setting                | Sets the Mac address                                                                                                    | Section 2.4.2.2.5                                        | Unavailable                                                                 |
| 7 | Counter<br>mainte-<br>nance<br>function  | Copies the counter value of each<br>consumable:<br>Drum counter (Y, M, C or K)<br>Fuser counter<br>Belt counter<br>Toner counter (Y, M, C or K)<br>Purpose: To copy the counter value of<br>each consumable in the printer to use<br>in another printer.                                                                                                    | Section<br>2.4.1.2.1                                     | Unavailable                                                                 |
| 8 | Brand/PnP<br>information                 | Sets or checks the (CU) destination,<br>device identification and USB<br>identification.                                                                                                    | Section 2.4.1.2.9                                        | Section 6.4.3                                                               |
| 9 | Network<br>Log Save<br>function          | Stores Network log files.                                                                                                    | Section<br>2.4.2.2.14                                    | Unavailable                                                                 |

|    | Item                                            | Adjustment                                                                                                    | Section in<br>Maintenance<br>Utility Operation<br>manual | Operation from<br>operator panel<br>(section in this<br>maintenance manual) |                  | Item                                                                                                | Adjustment                                                                   | Section in<br>Maintenance<br>Utility Operation<br>manual | Operation from<br>operator panel<br>(section in this<br>maintenance manual) |
|----|-------------------------------------------------|----------------------------------------------------------------------------------------------------|----------------------------------------------------------|-----------------------------------------------------------------------------|------------------|----------------------------------------------------------------------------------------------------|------------------------------------------------------------------------------|----------------------------------------------------------|-----------------------------------------------------------------------------|
| 10 | Send to file                                    | Transmits a specified file.                                                                                         | Section 2.4.1.2.15                                       | Unavailable                                                                 | 2'               | Density adjustment                                                                                  | Executes the density adjustment test.                                        | Section<br>2.4.1.5.4                                     | Section 6.3.2.7                                                             |
| 11 | PU Log<br>File Save<br>function                 | Stores PU log flies.                                                                                                | Section<br>2.4.1.2.16                                    | Unavailable                                                                 | 22               | 2 Automatic<br>Density                                                                              | Sets the auto density setting control parameter.                             | Never use this option.                                   | Section 6.3.2.7                                                             |
| 12 | Counter/<br>Toner<br>information                | Checks the current consumable counter values.                                                                       | Section 2.4.1.3.1                                        | Section 6.3.2.8                                                             |                  | Adjustment<br>Control<br>Parame-                                                                    |                                                                              | Section                                                  |                                                                             |
| 13 | Menu<br>setting<br>values                       | Displays the menu settings set on the printer (CU).                                                                 | Section<br>2.4.1.3.2                                     | Print a configuration<br>report (Menu Map)<br>(refer to User's<br>Manual).  |                  | (DENSITY<br>ADJUST<br>PAR-SET)                                                                      |                                                                              |                                                          |                                                                             |
| 14 | Printer<br>information                          | Checks the Mac address and each firmware version.                                                                   | Section 2.4.1.3.3                                        | Print a configuration<br>report (Menu Map)                                  | 2:               | 3 Counter                                                                                           | Checks the consumable, continuous consumable and waste toner counter values. | Section<br>2.4.1.5.6                                     | Section 6.3.2.8                                                             |
|    |                                                 |                                                                                                    |                                                          | Manual).                                                                    | Local<br>Parame- | Switches between the Factory and Shipping modes and checks the status                               | Section                                                                      | Section 6.3.2.10                                         |                                                                             |
| 15 | Memory<br>information                           | Checks the information on the CPU<br>and memory installed on the printer<br>(CU).                                   | Section<br>2.4.1.3.4                                     | Print a configuration<br>report (Menu Map)<br>(refer to User's              |                  | ters<br>Setting/<br>Information                                                                     | of the fuse.                                                                 |                                                          |                                                                             |
| 16 | Test print                                      | Executes the local print function and sends a specified file.                                                       | Section<br>2.4.1.4.1                                     | Perform local printing<br>(refer to System                                  | 2                | 5 Engine<br>Parame-<br>ters Setting                                                                 | Makes an engine parameter setting.                                           | Section<br>2.4.1.5.8                                     | Section 6.3.2.11                                                            |
|    |                                                 | Purpose: To check the printer on<br>a stand-alone basis and send a<br>download file.                                |                                                          | Specification                                                               |                  | Translate<br>Parame-                                                                                | Makes a print media transfer parameter setting.                              | Section<br>2.4.1.5.9                                     | Section 6.3.2.11                                                            |
| 17 | Save local print data                           | Stores files of local print data                                                                                    | Section 2.4.2.4.2                                        | Unavailable                                                                 | 2                | 7 PU                                                                                                | Stores self-diagnosis log files of printer                                   | Section                                                  | Unavailable                                                                 |
| 18 | Switch<br>scan test                             | Executes the switch scan test.<br>Purpose: To check each sensor for<br>proper operation.                            | Section 2.4.1.5.1                                        | Section 6.3.2.3                                                             |                  | diagnosis<br>log save<br>function                                                                   | paper running system.                                                        | 2.4.1.5.10                                               |                                                                             |
| 19 | Motor and<br>Clutch<br>Tests                    | Executes the motor clutch test.<br>Purpose: To check each item, such as<br>a motor or clutch, for proper operation. | Section 2.4.1.5.2                                        | Section 6.3.2.4                                                             |                  | <b>Note!</b> Do not operate or set options marked with 'Never us malfunction is potentially caused. |                                                                              | se this option', or a                                    |                                                                             |
| 20 | Color<br>registration<br>adjustment<br>function | Executes the color registration adjustment test.                                                                    | Section<br>2.4.1.5.3                                     | Section 6.3.2.6                                                             |                  |                                                                                                    |                                                                              |                                                          |                                                                             |

# 6.3 User maintenance menu functions

# 6.3.1 Maintenance menu (for end-users)

Some general menu categories on the operator panel of C831/C841 serve as maintenance menus (but are not system maintenance menus).

The options available in the menus are as follows:

|                  | Item                                 | Settings                                                                                     | Functions                                                                 |
|------------------|--------------------------------------|----------------------------------------------------------------------------------------------|---------------------------------------------------------------------------|
| System<br>Adjust | Time Period to Go<br>Power Save Mode | 1 min<br>2 min<br>3 min<br>4 min<br>5 min<br>10 min<br>15 min<br>30 min<br>60 min<br>120 min | Sets the time to move to the power save mode.                             |
|                  | Time Period to Go Sleep<br>Mode      | 1 min<br>2 min<br>3 min<br>4 min<br>5 min<br>10 min<br>15 min<br>30 min<br>60 min<br>120 min | Sets the time to move to the sleep<br>mode from the power save mode.      |
|                  | Time Period to Go Auto<br>Power OFF  | 1 Hr.<br>2 Hr.<br>3 Hr.<br>4 Hr.<br>8 Hr.<br>12 Hr.<br>18 Hr.<br>24 Hr.                      | Sets the time to move the off mode from<br>the start of the standby mode. |
|                  | Clearable<br>Warning                 | Online<br>Job                                                                                | Sets the timing for clearable warnings to disappear.                      |

Default setting in shade area

| Item             |                | Settings                                                                                                    | Functions                                                                                                    |
|------------------|----------------|----------------------------------------------------------------------------------------------------|----------------------------------------------------------------------------------------------------|
| System<br>Adjust | Auto Continue  | On<br>Off                                                                                                    | Sets whether to recover the printer<br>automatically upon a memory overflow<br>or tray request.                                                                                                    |
|                  | Manual Timeout | Off<br>30 sec<br>60 sec                                                                                                    | Sets the time to wait for feeding paper<br>for printing a job at manual feeding.<br>The job is cancelled when the paper is<br>not loaded within the time.                                                      |
|                  | Wait Timeout   | Off<br>5 sec<br>10 sec<br>20 sec<br>30 sec<br>40 sec<br>50 sec<br>60 sec<br>90 sec<br>120 sec<br>150 sec<br>180 sec<br>210 sec<br>240 sec<br>270 sec<br>300 sec | Sets the time period between stopping<br>job data reception and forced printing of<br>a job. When a PostScript job, the job is<br>not printed, being cancelled.                                                |
|                  | Low Toner      | Continue<br>Stop                                                                                                    | Sets the printing operation when a<br>state that the printer is low on toner is<br>detected.<br>Continue allows the printer to continue<br>printing while remaining online.<br>Stop makes the printer offline. |
|                  | Jam Recovery   | On<br>Off                                                                                                    | Sets whether to perform recovery<br>printing when a paper jam occurs. Off<br>cancels a job including the page being<br>printed when the jam occurs.                                                            |
|                  | Error Report   | On<br>Off                                                                                                    | Prints an error report when an internal<br>error occurs. This option is available<br>only for PostScript and PCL XL.                                                                                           |

|                  | Item                             |                          | Settings                                                      | Functions                                                                                                    |
|------------------|----------------------------------|--------------------------|---------------------------------------------------------------|----------------------------------------------------------------------------------------------------|
| System<br>Adjust | Print<br>Position<br>Adjust      | X Adjust                 | 0.00 mm<br>+0.25 mm to<br>+2.00 mm<br>-2.00 mm to<br>-0.25 mm | Adjusts the position of a whole printing<br>image (in 0.25-mm increments)<br>perpendicular to the direction of paper<br>movement (i.e. horizontally).                                                                                             |
|                  |                                  | Y Adjust                 | 0.00 mm<br>+0.25 mm to<br>+2.00 mm<br>-2.00 mm to<br>-0.25 mm | Adjusts the position of a whole printing<br>image (in 0.25-mm increments) parallel<br>to the direction of paper movement (i.e.<br>vertically).                                                                                                    |
|                  |                                  | Duplex print X<br>Adjust | 0.00 mm<br>+0.25 mm to<br>+2.00 mm<br>-2.00 mm to<br>-0.25 mm | During the flip-side printing of duplex<br>printing (when feeding from the duplex<br>unit), adjusts the location of a whole<br>printing image (in 0.25-mm increments)<br>perpendicular to the direction of paper<br>movement (i.e. horizontally). |
|                  |                                  | Duplex print Y<br>Adjust | 0.00 mm<br>+0.25 mm to<br>+2.00 mm<br>-2.00 mm to<br>-0.25 mm | During the flip-side printing of duplex<br>printing (when feeding from the duplex<br>unit), adjusts the location of a whole<br>printing image (in 0.25-mm increments)<br>parallel to the direction of paper<br>movement (i.e. vertically).        |
|                  | Plain-Paper Black<br>Setting     |                          | 0<br>+1<br>+2<br>-2<br>-1                                     | Performs micro adjustment when visible<br>faded black print, or specks or streaks<br>occur more frequently on print results of<br>plain/BLACK printing.                                                                                           |
|                  | Plain-Paper Color<br>Setting     |                          | 0<br>+1<br>+2<br>-2<br>-1                                     | Performs micro adjustment when visible<br>faded black print, or specks or streaks<br>occur more frequently on print results of<br>plain/COLOR printing.                                                                                           |
|                  | Special paper 2 Black<br>Setting |                          | 0<br>+1<br>+2<br>-2<br>-1                                     | Performs micro adjustment when visible<br>faded black print, or specks or streaks<br>occur more frequently on print results of<br>OHP transparency/ BLACK printing.                                                                               |
|                  | Special paper 2 Color<br>Setting |                          | 0<br>+1<br>+2<br>-2<br>-1                                     | Performs micro adjustment when visible<br>faded black print, or specks or streaks<br>occur more frequently on print results of<br>OHP transparency/ COLOR printing.                                                                               |

|                  | Item           | Settings                              | Functions                                                                                                    |
|------------------|----------------|---------------------------------------|----------------------------------------------------------------------------------------------------|
| System<br>Adjust | SMR Setting    | 0<br>+1<br>+2<br>+3<br>-3<br>-2<br>-1 | Makes a setting when print quality is uneven.                                                                                                    |
|                  | BG Setting     | 0<br>+1<br>+2<br>+3<br>-3<br>-2<br>-1 | Makes a setting when a dirty background results.                                                                                                    |
|                  | Drum Cleaning  | On<br>Off                             | Sets whether to perform, for reduced white line jitter, image drum idling before printing.                                                                                              |
|                  | Hex Dump       | Execute                               | Prints out data received in hexadecimal format.                                                                                                    |
| Admin<br>Setup   | Enter Password | ****                                  | Enters a password to start the<br>administrator menu.<br>The default is "aaaaaa".<br>The number of digits for the password is<br>6 to 12 digits of figures and small-case<br>alphabets. |
|                  | Network setup  |                                       |                                                                                                    |
|                  | Print setup    |                                       |                                                                                                    |
|                  | PS setup       |                                       |                                                                                                    |
|                  | PCL setup      |                                       |                                                                                                    |
|                  | XPS setup      |                                       |                                                                                                    |
|                  | IBM 5577 setup |                                       |                                                                                                    |
|                  | HP-GL2 setup   |                                       |                                                                                                    |
|                  | Color setup    |                                       |                                                                                                    |

| Item           |                             |                                                                   |                 | Settings                                                                | Functions                                                                                                    |
|----------------|-----------------------------|-------------------------------------------------------------------|-----------------|-------------------------------------------------------------------------|----------------------------------------------------------------------------------------------------|
| Admin<br>Setup | Memory<br>setup             | Receive Buffer<br>Size                                            |                 | Auto<br>0.5 MB<br>1 MB<br>2 MB<br>4 MB<br>8 MB<br>16 MB<br>32 MB        | Sets receive buffer size.                                                                                      |
|                |                             | Resource Save<br>Area                                             |                 | Auto<br>Off<br>0.5 MB<br>1 MB<br>2 MB<br>4 MB<br>8 MB<br>16 MB<br>32 MB | Sets resource saving area size                                                                                 |
|                | Flash<br>memory<br>setup *1 | Initialization                                                    |                 | Execute                                                                 | Initializes resident FLASH memory.                                                                             |
|                | SD card<br>setup *2         | Initialization                                                    |                 | Execute                                                                 | The printer deletes data stored in SD memory card.                                                             |
|                |                             | Cha-<br>nge<br>Parti-<br>tion                                     | PCL<br>nn%      | nn%                                                                     | Sets partition size.                                                                                           |
|                |                             |                                                                   | XX%<br>Shared   | mm%                                                                     |                                                                                                    |
|                |                             |                                                                   | PS<br>II%       | 11%                                                                     |                                                                                                    |
|                |                             |                                                                   | <apply></apply> |                                                                         |                                                                                                    |
|                |                             | Format                                                            |                 | PCL<br>Shared<br>PostScript                                             | Formats a specified partition.                                                                                 |
|                | System<br>setup             | Mear-Life<br>Status<br>Near-Life LED<br>Standby screen<br>display |                 | Enable<br>Disable                                                       | Sets whether to control the LCD display<br>when an image drum, fuser or belt<br>near-life warning occurs.      |
|                |                             |                                                                   |                 | Enable<br>Disable                                                       | Sets whether to control the LED turn-on<br>when a toner, image drum, fuser or belt<br>nearlife warning occurs. |
|                |                             |                                                                   |                 | Toner gauge<br>Paper size                                               | Selects information to display in the standby screen.                                                          |

| Item           |                         |                               | Settings                          | Functions                                                                                                    |
|----------------|-------------------------|-------------------------------|-----------------------------------|----------------------------------------------------------------------------------------------------|
| Admin<br>Setup | System<br>setup         | Panel contrast                | -10<br>To<br>0<br>To<br>+10       | Adjusts a contrast value on LCD on the operator panel.                                                                                                    |
|                | Buzzer<br>setup         | Invalid<br>operation<br>sound | OFF<br>Small<br>Loud              | Sets the buzzer volume in the invalid operation.                                                                                                    |
|                |                         | Error<br>occurrence<br>sound  | OFF<br>Small<br>Loud              | Sets the buzzer volume in the occurrence of errors.                                                                                                    |
|                | Power<br>Setup          | Power Save                    | Enable<br>Disable                 | Sets Enable/ Disable of the power save mode.                                                                                                    |
|                |                         | Sleep                         | Enable<br>Disable                 | Sets Enable/ Disable of the sleep mode.                                                                                                    |
|                |                         | Auto power off                | Enable<br>Auto setting<br>Disable | Sets the action of the Auto power-off.<br>[Disable] cancels going to the off mode<br>with time.<br>In [Auto setting], the printer does not<br>move to the off mode when the LAN cable<br>is connected. However, it moves to the off<br>mode when the USB cable or Centronnics<br>parallel interface is connected.<br>In [Enable], the printer moves to the off mode<br>even when the LAN cable is connected. |
|                | Change<br>Pass-<br>word | New Password                  | ****                              | Sets a new password to enter<br>Administrator Menu and [Boot Menu].<br>The number of digits for the password is<br>6 to 12 digits of figures and small-case<br>alphabets.                                                                                                    |
|                |                         | Password<br>Again             | *****                             | Enters the new password set in [New<br>Password] again to enter Administrator<br>Menu and [Boot Menu].<br>The number of digits for the password is<br>6 to 12 digits of figures and small-case<br>alphabets.                                                                                                    |
|                | Settings                | Restore<br>Defaults           | Settings                          | Resets CU EEPROM, restoring user menu settings to their defaults.                                                                                                    |
|                |                         | Save Settings                 | Execute                           | Saves current menu settings.                                                                                                    |
|                |                         | Call Settings                 | Execute                           | Sets saved menu settings.                                                                                                    |

\*1: The option is displayed when Boot Menu-Storage Setup-Enable Initialization is set to Yes.
\*2: When Boot Menu-Storage Setup-Enable Initialization is set to Yes and an optional SD memory card is installed, the option is displayed.

# 6.3.2 Self-diagnostic mode

This section describes LEVEL 0 and LEVEL 1.

# 6.3.2.1 Operator panel

The following description on operating the self-diagnostic is provided, premised on the following operator panel layout:

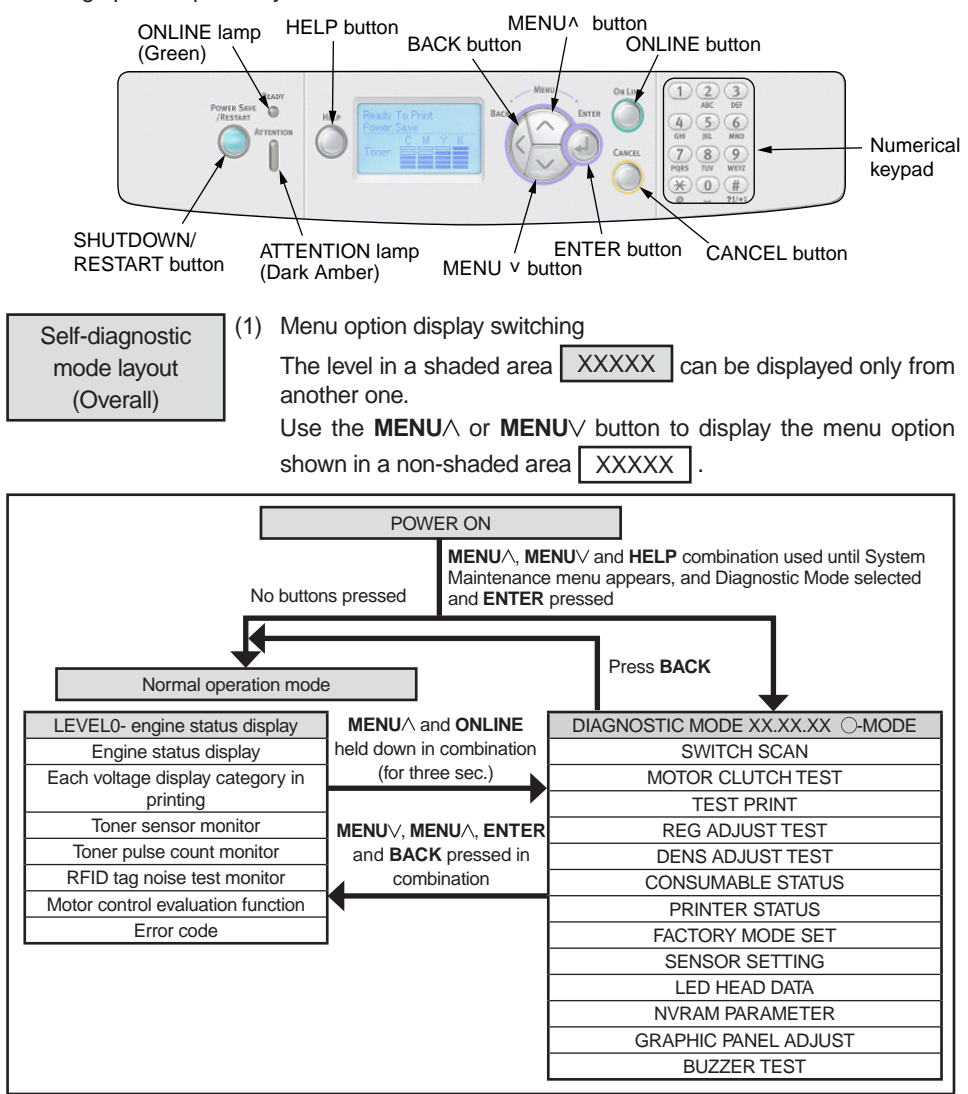

(1) Menu option display switching Hold down the **BACK** or **ONLINE** button or momentarily press the **MENU**∧ or **MENU**√ button to display the option shown in a shaded area XXXX . Use the **MENU**∧ or **MENU**√ button to display the menu option shown in a

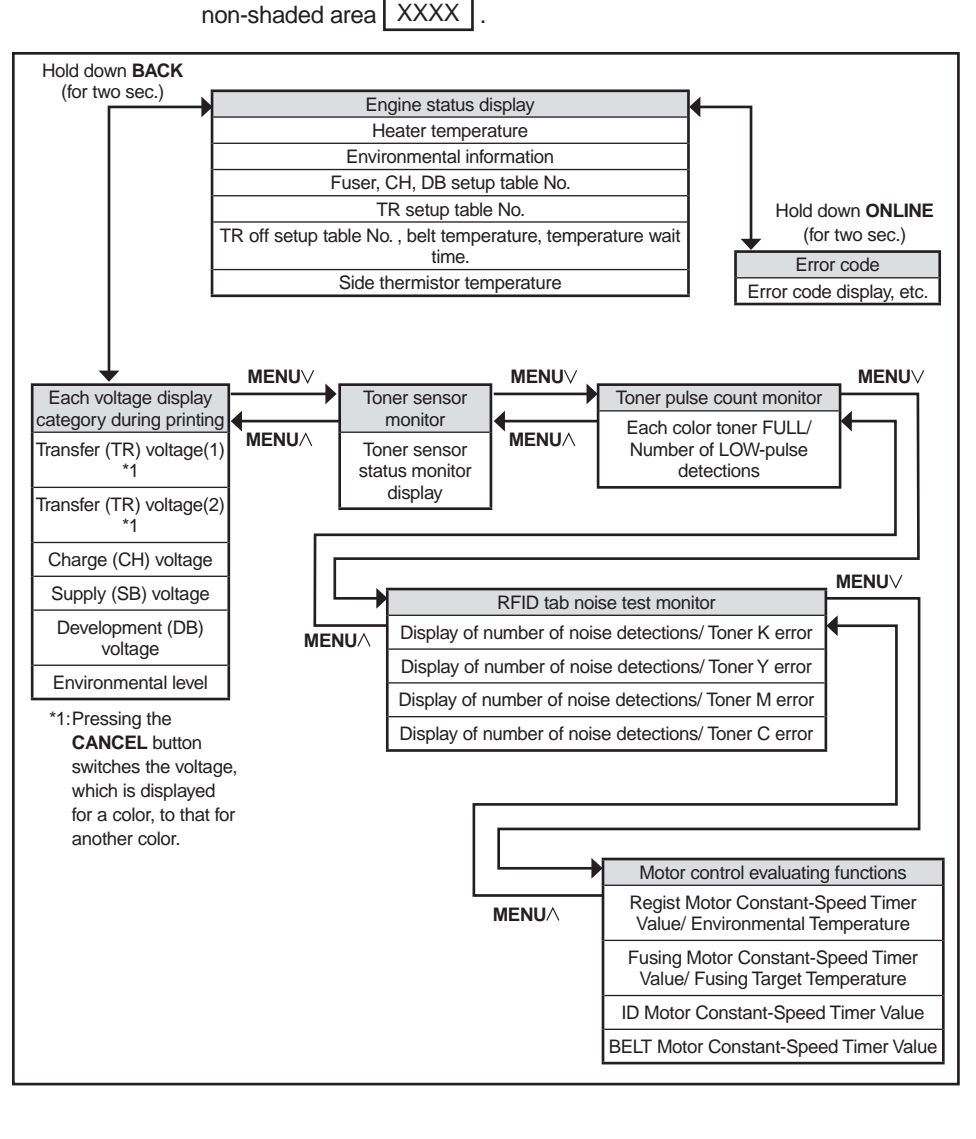

LEVEL1

(1) Menu option display switching

Use the MENU / or MENU / button to select the option shown in a shaded area (XXXXX), and press ENTER to execute the option.

Use ENTER or BACK to display the option shown in a non-shaded area (XXXXX), and use the MENU or MENU button to select the option.

Press **ENTER** to execute a test, and **BACK** to end the test.

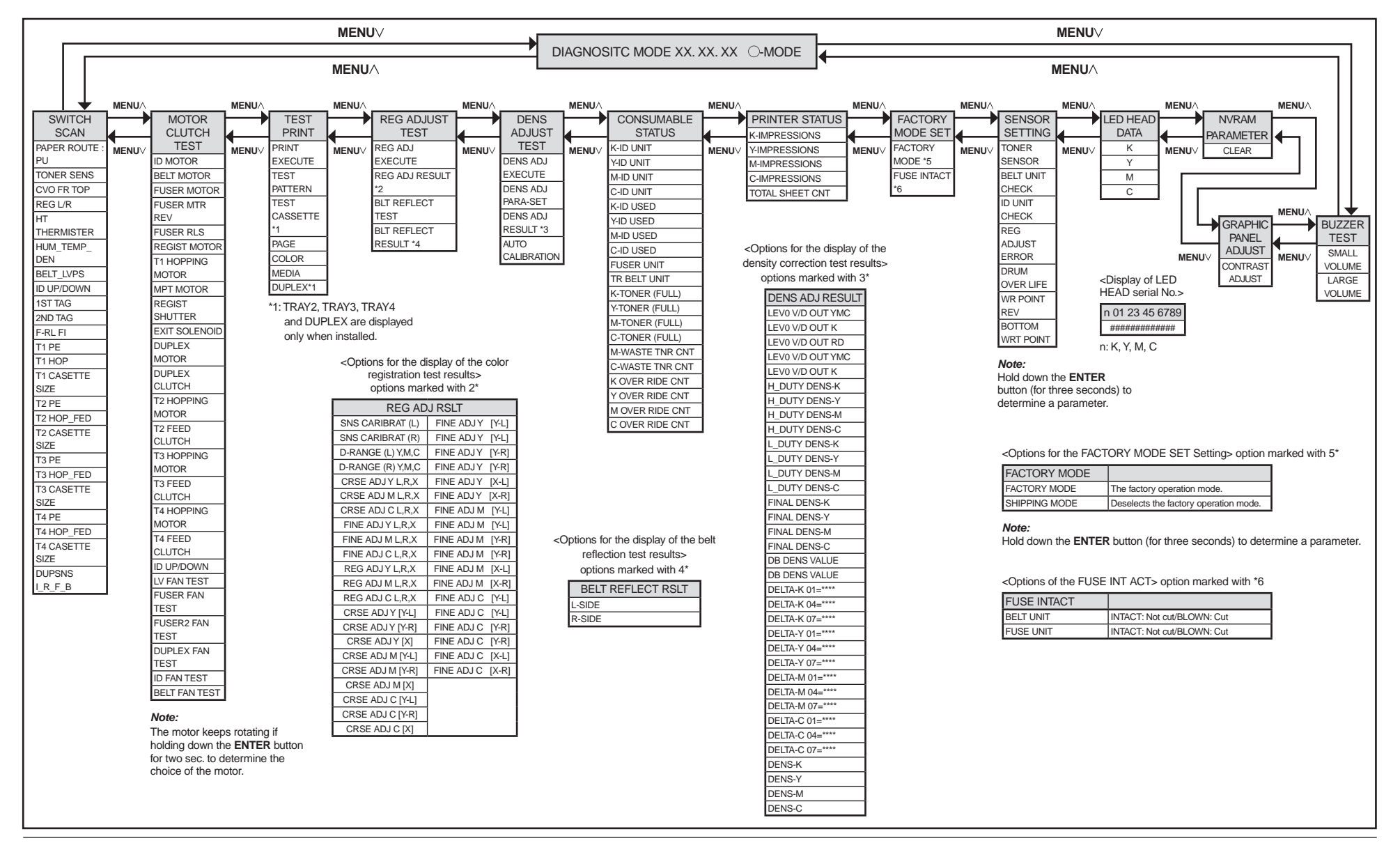

# 6.3.2.2 Normal self-diagnostic mode (Level 1)

The normal self-diagnostic mode menus are as follows:

|    | Option                                  | Self-diagnosis Menu     | Adjustment                                                                        | Maintenance<br>Utility |
|----|-----------------------------------------|-------------------------|-----------------------------------------------------------------------------------|------------------------|
| 1  | Switch scan test                        | SWITCH SCAN             | Checks input sensor and switch                                                    | No.19                  |
| 2  | Motor clutch test                       | MOTOR&CLTCH<br>TEST     | Tests the operation of a motor or clutch.                                         | No.20                  |
| 3  | Test printing                           | TEST PRINT              | Prints a test pattern stored in the PU.                                           | Unavailable            |
| 4  | Color registration adjustment test      | REG ADJUST TEST         | Judges the color<br>registration adjustment<br>mechanism as pass or fail.         | No.21                  |
| 5  | Density<br>adjustment test              | DENS ADJ TEST           | Judges the density<br>adjustment mechanism as<br>pass or fail.                    | No.22                  |
| 6  | Consumable counter display              | CONSUMABLE<br>STATUS    | Displays the usage of a consumable.                                               | No.24                  |
| 7  | Consumable life counter display         | PRINTER STATUS          | Displays the life counter of a consumable.                                        | No.24                  |
| 8  | Factory/Shipping mode switching         | FACTORY MODE<br>SET     | Switches between Factory and Shipping modes                                       | No.3, No.25            |
| 9  | Fuse status<br>display                  |                         | Displays the status of a fuse.                                                    | No.25                  |
| 10 | Engine parameter setting                | SENSOR SETTING          | Sets whether to enable<br>or disable error detection<br>performed by each sensor. | No.26                  |
| 11 | Display of LED<br>head serial<br>number | LED HEAD DATA           | Displays the serial number of LED head data.                                      | Unavailable            |
| 12 | NVRAM<br>parameter setting              | NVRAM<br>PARAMETER      | Must not be used.                                                                 | Unavailable            |
| 13 | Contrast<br>adjustment                  | GRAPHIC PANEL<br>ADJUST | Adjusts the contrast on the panel.                                                | Unavailable            |
| 14 | Buzzer test                             | BUZZER TEST             | Buzzer sound test                                                                 | Unavailable            |

# 6.3.2.2.1 Entering self-diagnostic mode (level 1)

- **Note!** Entering the System Maintenance mode of C831dn/C841dn requires a password. Refer to table 6-1 for description on it.
- 1. Turn on the printer while using the **MENU**∧, **MENU**∨ button and **HELP** button combination to enter the System Maintenance mode.
- Press the MENU ∧ or MENU ∨ button more than one time to display "Diagnostic Mode". Then press the ENTER button to display "DIAGNOSTIC MODE".

DIAGNOSTIC MODE
XX.XX.XX FACTORY/SHIPPING

- XX.XX.XX on the LCD display identifies the PU firmware version. The FACTORY WORKING MODE setting is displayed in the right portion of the lower row. The setting is normally S-MODE, which identifies Shipping.
- 4. Press the **MENU**∧ and **MENU**∨ button to go to each self-diagnostic step (press the **MENU**∧ or **MENU**∨ button to display the next or preceding menu option).

## 6.3.2.2.2 Exiting self-diagnostic mode

1. Turn of the printer and, after ten seconds, turn it on.

#### 6.3.2.3 Switch scan test

The switch scan test is used for checking entrance sensors and switches.

 Enter the self-diagnostic mode (level 1) and, until SWITCH SCAN appears on the upper display, press the MENU or MENU button (the MENU button displays the next test option and the MENU button displays the preceding test option). Then press the ENTER button.

| SWITCH SCAN |
|-------------|
|             |

- Press the MENU ∧ or MENU ∨ button until an option shown in table 6-3 for the unit to test appears on the lower display (the MENU ∧ button displays the next option and the MENU ∨ button displays the preceding option).
- 3. Press the **ENTER** button. The switch scan test starts, the unit's name and current status being displayed

| PAPER ROUTE:PU  |  |
|-----------------|--|
| 1=H 2=L 3=H 4=L |  |

Operate the unit (figure 6-1). Display information on applicable LCD display (the information displayed vary depending on the sensor.

- 4. Press the CANCEL button. The state in step 2 is restored.
- 5. Repeat steps 2 through 4 when necessary.
- 6. Press the **BACK** button to end the test (the state in step 1 is restored.

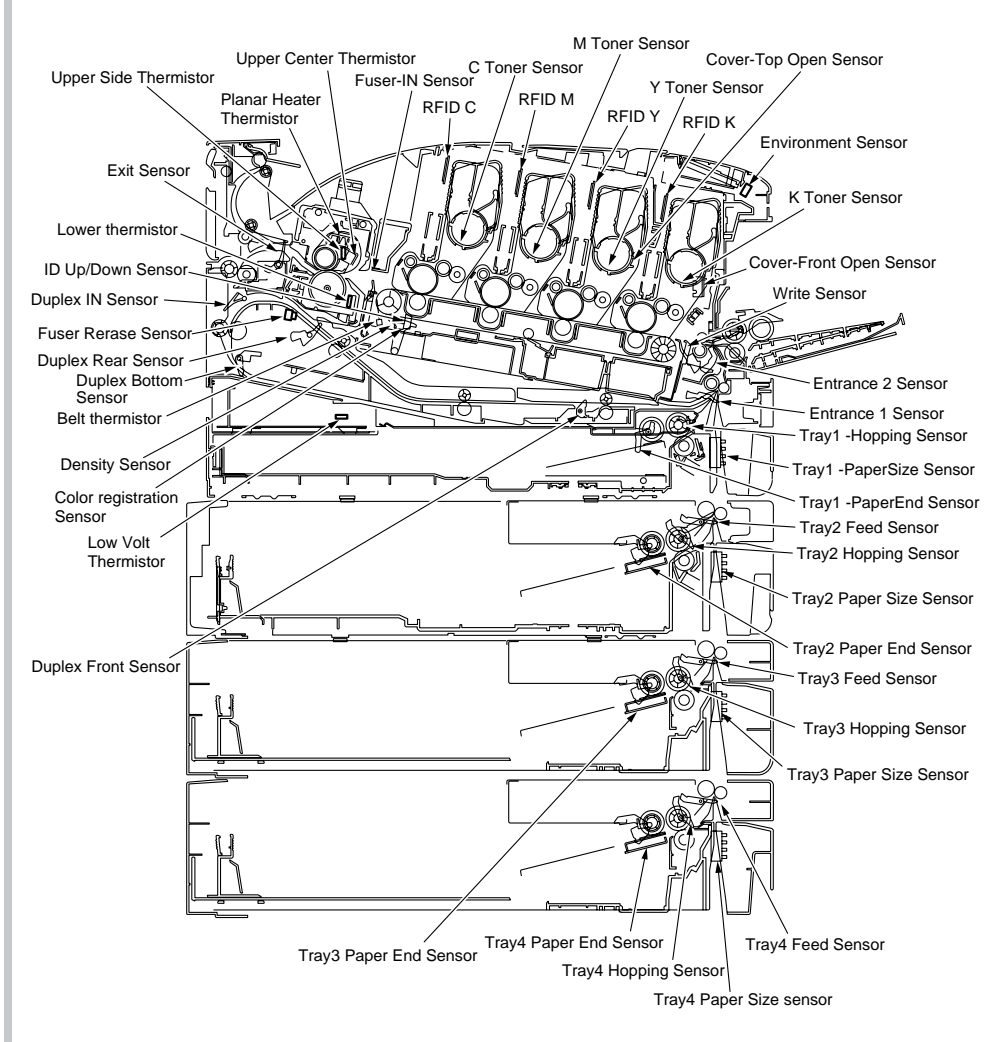

Figure 6-1 Switch sensor locations

#### Table 6-3 SWITCH SCAN Detail

Lower display shows asterisk (\*) when function on upper display is unavailable.

| Linn en dienleur | 1                           |                                         | 2                           |                                         | 3                         |                                         | 4                         |                                         |
|------------------|-----------------------------|-----------------------------------------|-----------------------------|-----------------------------------------|---------------------------|-----------------------------------------|---------------------------|-----------------------------------------|
| Upper display    | Detail                      | Lower display                           | Detail                      | Lower display                           | Detail                    | Lower display                           | Detail                    | Lower display                           |
| PAPER ROUTE : PU | Entrance 1 Sensor           | H: No paper exists.<br>L: Paper exists. | Entrance 2 Sensor           | H: No paper exists.<br>L: Paper exists. | Write Sensor              | H: No paper exists.<br>L: Paper exists. | Exit Sensor               | H: No paper exists.<br>L: Paper exists. |
| TONER SENS       | K Toner Sensor              | H: Blocked<br>L: Reflected              | Y Toner Sensor              | H: Blocked<br>L: Reflected              | M Toner Sensor            | H: Blocked<br>L: Reflected              | C Toner Sensor            | H: Blocked<br>L: Reflected              |
| CVO FR TOP       | Front Cover Open Switch     | H: Close<br>L: Open                     | Top Cover Open Switch *1    | H: Close<br>L: Open                     |                           |                                         |                           |                                         |
| REG L/R          | Color registration L Sensor | AD value:<br>**H                        | Color registration R Sensor | AD value:<br>**H                        |                           |                                         |                           |                                         |
| HT THERMISTER    | Upper Center Thermistor     | AD value:<br>**H                        | Lower Thermistor            | AD value:<br>**H                        | Upper Side Thermistor     | AD value:<br>**H                        | Planar Heater Thermistor  | AD value:<br>**H                        |
| HUM_TEMP_DEN     | Humidity Sensor             | AD value:<br>**H                        | Temperature Sensor          | AD value:<br>**H                        | Density Black Sensor      | AD value:<br>**H                        | Density Color Sensor      | AD value:<br>**H                        |
| BELT_LVPS        | Belt Thermistor             | AD value:<br>**H                        | Low Volt Thermistor         | AD value:<br>**H                        |                           |                                         |                           |                                         |
| ID UP/DOWN       |                             |                                         |                             |                                         |                           |                                         | ID Up/Down Sensor         | H: Up.<br>L: Down                       |
| 1ST TAG          | 1st-TAG-K UID               | UID:.<br>***H                           | 1st-TAG-Y UID               | UID:.<br>***H                           | 1st-TAG-M UID             | UID:.<br>***H                           | 1st-TAG-C UID             | UID:.<br>***H                           |
| 2ND TAG          | 2nd-TAG-K UID               | UID:.<br>***H                           | 2nd-TAG-Y UID               | UID:.<br>***H                           | 2nd-TAG-M UID             | UID:.<br>***H                           | 2nd-TAG-C UID             | UID:.<br>***H                           |
| F-RL FI          | Fuser release Sensor        | H: ON<br>L: OFF                         | Fuser-In Sensor             | H:ON.<br>L:OFF                          |                           |                                         |                           |                                         |
| T1 PE            | TRAY1 Paper End Sensor      | H: No paper exists.<br>L: Paper exists. |                             |                                         |                           |                                         |                           |                                         |
| T1 HOP           | TRAY1 Hopping Sensor        | H: No paper exists.<br>L: Paper exists. |                             |                                         |                           |                                         |                           |                                         |
| T1 CASETTE SIZE  | Tray1 -PaperSize-1 Switch   | Port level H, L                         | Tray1 -PaperSize-2 Switch   | Port level H, L                         | Tray1 -PaperSize-3 Switch | Port Level H, L                         | Tray1 -PaperSize-4 Switch | Port Level H, L                         |
| T2 PE            | TRAY2 Paper End Sensor      | H: No paper exists.<br>L: Paper exists. |                             |                                         |                           |                                         |                           |                                         |
| T2 HOP_LF_FED    | TRAY2 Hopping Sensor        | H: No paper exists.<br>L: Paper exists. |                             |                                         | TRAY2 Entrance Sensor     | H: No paper exists.<br>L: Paper exists. |                           |                                         |
| T2 CASETTE SIZE  | Tray2 -PaperSize-1 Switch   | Port level H, L                         | Tray2 -PaperSize-2 Switch   | Port level H, L                         | Tray2 -PaperSize-3 Switch | Port Level H, L                         | Tray2 -PaperSize-4 Switch | Port Level H, L                         |
| ТЗ РЕ            | TRAY3 Paper End Sensor      | H: No paper exists.<br>L: Paper exists. |                             |                                         |                           |                                         |                           |                                         |
| T3 HOP _FED      | TRAY3 Hopping Sensor        | H: No paper exists.<br>L: Paper exists. |                             |                                         | TRAY3 Entrance Sensor     | H: No paper exists.<br>L: Paper exists. |                           |                                         |
| T3 CASETTE SIZE  | Tray3 -PaperSize-1 Switch   | Port level H, L                         | Tray3 -PaperSize-2 Switch   | Port level H, L                         | Tray3 -PaperSize-3 Switch | Port Level H, L                         | Tray3 -PaperSize-4 Switch | Port Level H, L                         |
| T4 PE            | TRAY4 Paper End Sensor      | H: No paper exists.<br>L: Paper exists. |                             |                                         |                           |                                         |                           |                                         |
| T4 HOP _FED      | TRAY4 Hopping Sensor        | H: No paper exists.<br>L: Paper exists. |                             |                                         | TRAY4 Entrance Sensor     | H: No paper exists.<br>L: Paper exists. |                           |                                         |
| T4 CASETTE SIZE  | Tray4 -PaperSize-1 Switch   | Port level H, L                         | Tray4 -PaperSize-2 Switch   | Port level H, L                         | Tray4 -PaperSize-3 Switch | Port Level H, L                         | Tray4 -PaperSize-4 Switch | Port Level H, L                         |
| DUP SNS I_R_F_B  | Duplex-In Sensor            | H: No paper exists.<br>L: Paper exists. | Duplex-rear Sensor          | H: No paper exists.<br>L: Paper exists. | Duplex-front Sensor       | H: Paper exists.<br>L: No paper exists. | Duplex-bottom Sensor      | H: No paper exists.<br>L: Paper exists. |

\*1: L is displayed when the cover is open (including in the Sleep mode and power-off status), and H is displayed when the top cover and front cover is closed and warm-up is done.

#### 6.3.2.4 Motor and clutch test

The motor and clutch test is used for testing motors and clutches.

- Enter the self-diagnostic mode (level 1) and, until MOTOR & CLUTCH TEST appears on the upper display, press the MENU∧ or MENU∨ button (the MENU ∧ button displays the next test option and the MENU∨ button displays the preceding test option). Then press the ENTER button.
- Press the MENU ∧ or MENU ∨ button until an option shown in table 6-4 for the unit to test appears on the lower display (the MENU ∧ button displays the next option and the MENU ∨ button displays the preceding option).

| MOTOR & | CLUTCH | TEST |  |
|---------|--------|------|--|
| ID MOTO | R      |      |  |

- 3. Press the **ENTER** button. The motor and clutch test starts, the unit's the name and current status starting to blink, and the unit being driven for ten seconds (refer to figure 6-2).
- *Note!* The state in step 2 is restored after the unit is driven so. The unit is driven again by pressing an appropriate button.
  - By usual printing driving, the clutch solenoid repeatedly is turned on and off (its motor is driven together with the solenoid when the solenoid cannot be driven solely for its mechanical structure). \* Image drum up-and-down movement continues until the CANCEL button is pressed.
  - •The clutch solenoid is kept driven by holding down the **ENTER** button (two seconds) for a motor to be accepted.
- 4. Press the CANCEL button. The state in step 2 is restored.
- 5. Repeat steps 2 through 4 when necessary.
- 6. Press the BACK button to end the test (the state in step 1 is restored).

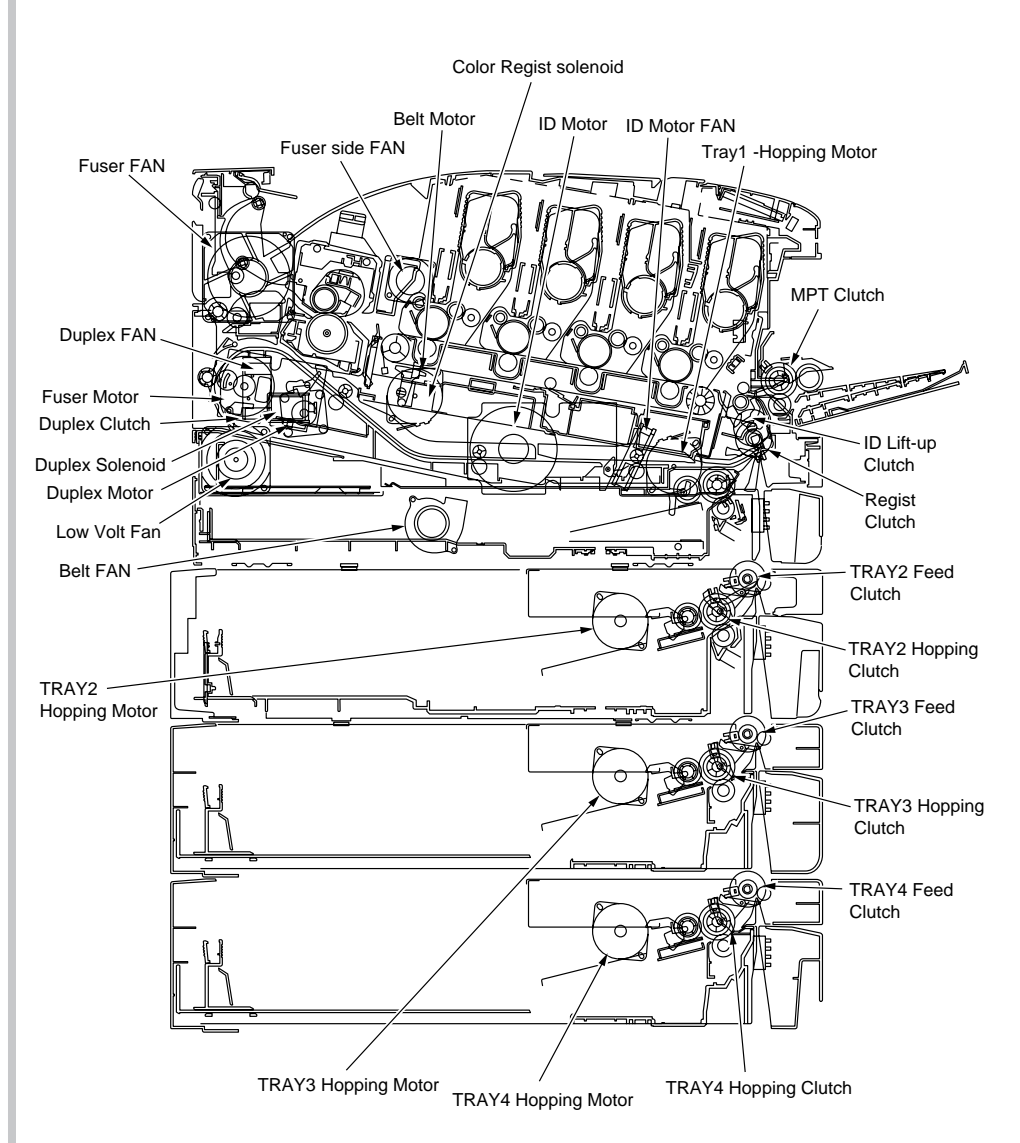

Figure 6-2

| Panel display    | Driven unit                                            | Condition                   |
|------------------|--------------------------------------------------------|-----------------------------|
| ID MOTOR         | ID MOTOR<br>Low Volt Fan<br>ID motor Fan<br>Belt FAN   | All ID(K/Y/M/C) are removed |
| BELT MOTOR       | Belt Motor<br>Low Volt Fan<br>ID Motor Fan<br>Belt FAN | All ID(K/Y/M/C) are removed |
| FUSER MOTOR      | Fuser Motor                                            | -                           |
| FUSER MTR REV    | Fuser Motor                                            | -                           |
| FUSER RLS        | Fuser Motor                                            | Fuser unit is installed     |
| REGIST MOTOR     | Tray 1 Hopping Motor<br>Tray1 Registration Clutch      | -                           |
| T1 HOPPING MOTOR | Tray 1 Hopping Motor<br>Tray1 Registration Clutch      | -                           |
| MPT MOTOR        | Tray 1 Hopping Motor<br>MPT Clutch                     | -                           |
| REGIST SHUTTER   | Color Registration Solenoid                            | -                           |
| EXIT SOLENOID    | Duplex Solenoid                                        | Duplex unit is installed    |
| DUPLEX MOTOR     | Duplex Motor                                           | Duplex unit is installed    |
| DUPLEX CLUTCH    | Duplex Motor<br>Duplex Clutch                          | Duplex unit is installed    |
| T2 HOPPING MOTOR | Tray2 Hopping Motor<br>Tray2 Hopping Clutch            | Tray2 is installed          |
| T2 FEED CLUTCH   | Tray2 Hopping Motor<br>Tray2 Feed Clutch               | Tray2 is installed          |
| T3 HOPPING MOTOR | Tray3 Hopping Motor<br>Tray3 Hopping Clutch            | Tray3 is installed          |
| T3 FEED CLUTCH   | Tray3 Hopping Motor<br>Tray3 Feed Clutch               | Tray3 is installed          |
| T4 HOPPING MOTOR | Tray4 Hopping Motor<br>Tray4 Hopping Clutch            | Tray4 is installed          |
| T4 FEED CLUTCH   | Tray4 Hopping Motor<br>Tray4 Feed Clutch               | Tray4 is installed          |

| Panel display   | Driven unit                              | Condition                 |
|-----------------|------------------------------------------|---------------------------|
| ID UP/DOWN      | Tray1 Hopping Motor<br>ID Lift-up clutch | TOP/FRONT Cover is closed |
| LV FAN TEST     | Low Volt Fan                             | -                         |
| FUSER FAN TEST  | Fuser FAN                                | -                         |
| FUSER2 FAN TEST | Fuser side FAN                           | -                         |
| DUPLEX FAN TEST | Duplex Fan                               | Duplex unit is installed  |
| ID FAN TEST     | ID Motor Fan                             | -                         |
| BELT FAN TEST   | Belt Fan                                 | -                         |

Note! Display while ID UP/DOWN is in progress

| MO | FOR | &  | CLUTCH | TEST  |  |
|----|-----|----|--------|-------|--|
| ID | UP/ | DC | OWN    | * * * |  |

\*\*\*: Identifies the number of times

Display when the REGIST SHUTTER [ENTER] button is pressed long

| MOTOR | & | CLUTCH | TEST  |  |
|-------|---|--------|-------|--|
| SHT   |   |        | * * * |  |

\*\*\*: Identifies the number of times

#### Display while FUSER RLS is in progress

| MOTOR | & | CLUTCH | TEST  |  |
|-------|---|--------|-------|--|
| RLS   |   |        | * * * |  |

\*\*\*: Identifies the number of times

## 6.3.2.5 Test print

The test printing is used for printing test patterns stored in the PU. Other patterns are stored in the controller.

This test print cannot be used to check the print quality.

Diagnosis for the abnormal print image should be performed in accordance with section 8.

- Enter the self-diagnostic mode (level 1) and, until TEST PRINT appears on the upper display, press the MENU \lapha or MENU \lapha button (the MENU \lapha button displays the next test option and the MENU \lapha button displays the preceding test option). Then press the ENTER button.
- 2. A setting option used only in test printing appears on the lower display. Press the **MENU**∧ or **MENU**∨ button until the option to select appears (the **MENU**∧ button displays the next option and the **MENU**∨ button displays the preceding option). Then press the **ENTER** button. (Go to step 5 when set to its default, the option does not need to be set).
- 3. Keep pressing the MENU∧, MENU∨ key, and press the ENTER key at the menu item set by step 2. Then, the setting item is displayed in the upper row of display area, and the setting value is displayed in the lower row of display area. Pressing the MENU∧ button displays the next setting and pressing the MENU ∨ button displays the preceding setting (the setting last displayed takes effect. By pressing the BACK button, the setting is accepted, step 2 being restored. Repeat step 3 when necessary.

TEST PATTERN

| Display          | Settings      | Default      | Function                                                                                                    |  |
|------------------|---------------|--------------|----------------------------------------------------------------------------------------------------|--|
| PRINT<br>EXECUTE | -             | -            | Starts printing with the press of the ENTER button, and ends printing with the press of the CANCEL button.                 |  |
| TEST<br>PATTERN  | 0             | 0            | 0: Prints a blank page.<br>1 to 7: - See the next section (pattern printing) -<br>8 to 15: Print a blank page.             |  |
| TEST             | TRAY1         | TRAY1        | Select the paper feed source.                                                                                              |  |
| CASSETTE         | TRAY2         |              | Not displayed when the tray 2 is not installed.                                                                            |  |
|                  | TRAY3         |              | Not displayed when the tray 4 is not installed.                                                                            |  |
|                  | TRAY4         |              |                                                                                                    |  |
|                  | MPT           |              |                                                                                                    |  |
| PAGE             | 0000          | 0000         | Sets the number of test copies printed                                                                                     |  |
| COLOR            | ON            | ON           | Selects color or monochrome printing.                                                                                      |  |
|                  | OFF           |              | * Each color setting is provided by setting ON.                                                                            |  |
| MEDIA            | MEDIA TYPE    | PLAIN PAPER  | Changes the setting of a TRAY selected in                                                                                  |  |
|                  | MEDIA WEIGHT  | MEDIUM LIGHT | TEST CASSETTE.                                                                                                    |  |
|                  | MEDIA SIZE    | A4(LEF)      | SIZE, CUSTOM LEN, and CUSTOM WIDTH                                                                                         |  |
|                  | CUSTOM LEN    | 210          | are not displayed.                                                                                                    |  |
|                  | CUSTOM WIDTH  | 297          |                                                                                                    |  |
|                  | MEDIA CHECK   | ENABLE       | Sets ENABLE/ DISABLE of the paper size check.                                                                              |  |
| DUPLEX           | 2 PAGES STACK | 2 PAGES      | Prints duplex two pages stack layout printing.                                                                             |  |
|                  | OFF           | STACK        | 2 PAGES STACK: Disables duplex printing                                                                                    |  |
|                  | 1 PAGE STACK  |              | 1 PAGES STACK: Prints duplex one page<br>stack layout printing.<br>If DUPLEX is not installed, DUPLEX is not<br>displayed. |  |

#### Notes! PAGE setting:

By pressing [0] to [9] on the numerical keypad, a number is inputted in the blinking line.

The input position is shifted with the **ONLINE** button or **CANCEL** button. This setting is incremented by pressing the **ONLINE** button, and decremented by pressing the **MENU** button. Note the setting 0000 endlessly prints pages.

#### COLOR setting:

ON displays, with the press of the **ENTER** button, the information shown below.

#### Print setting for each color:

The input position is shifted with the **MENU** $\land$  or **MENU** $\lor$  button. This setting is switched between ON and OFF by the press of the **ONLINE** or **CANCEL** button. The display for the setting restored to the previous one with the press of the **BACK** button.

#### CUSTOM size setting:

By pressing [0] to [9] on the numerical keypad, a number is inputted in the blinking line.

The input position is shifted with the **ONLINE** button or **CANCEL** button. This setting is incremented by pressing the **ONLINE** button, and decremented by pressing the **MENU** button.

\* If a display value exceeds the settable range, the setting value is unavailable.

| COLOR | Y:ON M:ON |
|-------|-----------|
| ON    | C:ON K:ON |

#### **MEDIA Setting Options**

#### MEDIA TYPE

| Category |              | Setting value |           |
|----------|--------------|---------------|-----------|
| MEDIA    | PLAIN PAPER  | LABELS        | USERTYPE1 |
| TYPE     | TRANSPARENCY | BOUND         | USERTYPE2 |
|          | LABEL        | RECYCLED      | USERTYPE3 |
|          | GLOSSY       | CARDSTOCK     | USERTYPE4 |
|          | LETTERHEAD   | ROUGH         | USERTYPE5 |

#### MEDIA WHIGHT

| Category        | Setting value |              |  |
|-----------------|---------------|--------------|--|
| MEDIA<br>WEIGHT | LIGHT         | HEAVY        |  |
|                 | MEDIUM LIGHT  | ULTRA HEAVY1 |  |
|                 | MEDIUM        | ULTRA HEAVY2 |  |
|                 | MEDIUM HEAVY  | ULTRA HEAVY3 |  |

#### MEDIA SIZE

| Category   | Setting value      |                     |                        |
|------------|--------------------|---------------------|------------------------|
| MEDIA SIZE | UNIVERSAL<br>PLAIN | POST CARD           | KAKUGATA 2(SEF)        |
|            | CUSTOM SIZE        | RETURN POST<br>CARD | KAKUGATA 3(SEF)        |
|            | A3                 | EXECUTIVE           | INDEX CARD(3×5)        |
|            | A4(LEF)            | LEGAL13             | 16K(184 × 260)mm (SEF) |
|            | A4(SEF)            | LEGAL13.5           | 16K(195 × 270)mm (SEF) |
|            | A5(LEF)            | LEGAL14             | 16K(197 × 273)mm (SEF) |
|            | A5(SEF)            | COM-10 (LEF)        | 16K(184 × 260)mm (LEF) |
|            | A6(SEF)            | DL(LEF)             | 16K(195 × 270)mm (LEF) |
|            | B4                 | C5(LEF)             | 16K(197 × 273)mm (LEF) |
|            | B5(LEF)            | C4(LEF)             | 8K(260 × 368)mm (SEF)  |
|            | B5(SEF)            | C4(SEF)             | 8K(270 × 390)mm (SEF)  |
|            | B6(SEF)            | NAGAGATA 3(LEF)     | 8K(273 × 394)mm (SEF)  |
|            | B6-HALF(SEF)       | NAGAGATA 4(LEF)     | STATEMENT              |
|            | TABLOID            | NAGAGATA<br>40(LEF) |                        |
|            | LETTER(LEF)        | YOUGATA 0(LEF)      |                        |
|            | LETTER(SEF)        | YOUGATA 4(LEF)      |                        |

4. When the **ENTER** key is depressed With PRINT EXECUTE on the lower display after the operation in step 2, test printing with the setting value set in the steps 2 to 3 is executed.

The test printing is cancelled by pressing the **CANCEL** button.

When detected, an alarm shown in the Detail section of the following list is displayed on the operator panel, causing the printing to stop.

| Panel Display                 | Detail                               |
|-------------------------------|--------------------------------------|
| PAPER END<br>SELECTED TRAY    | No paper exists.                     |
| REMOVE PAPER<br>OUT OF DUPLEX | An internal error of the duplex unit |
| INSTALL CASSETTE TRAY<br>OPEN | Cassette is taken out.               |

# Print Patterns (Cannot be used for print quality check.)

Patterns 0 and 8 to 15 ... Prints blank sheet.

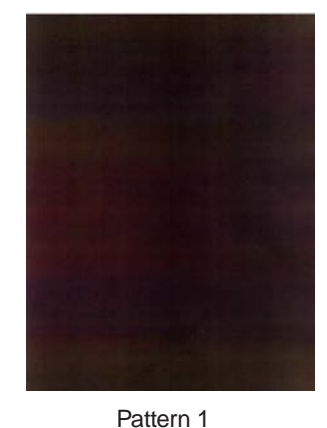

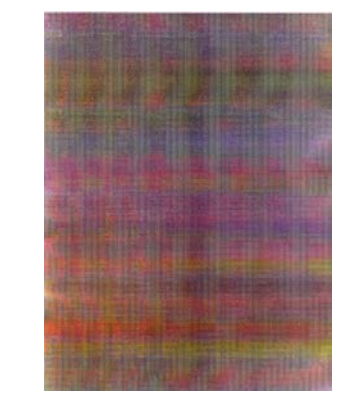

Pattern 2

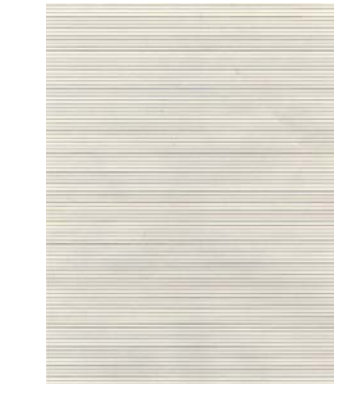

Pattern 3

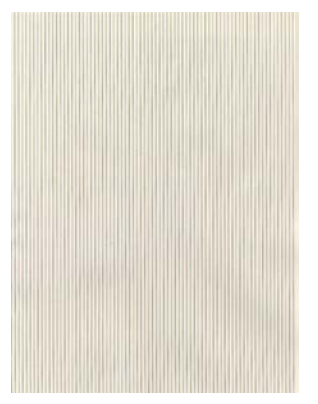

Pattern 5

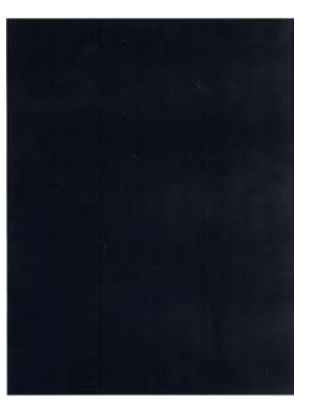

Pattern 4

Pattern 6

**Note!** Printing 100% of solid black print (pattern 7) contained in the local printing functions causes an offset. To prevent this, the colors to print concurrently to produce No. 7 solid print copies must be limited to two or less by making each print color settings as instructed in step 3 of Section 6.3.2.5.

Pattern 7

#### Oki Data CONFIDENTIAL

• The following message appears when a test pattern is printed.

| P=*** |  |
|-------|--|
| W=*** |  |

P: Number of test-print pages (Unit: sheets)

- W: Belt temperature wait time (Unit: seconds)
- The displays are switched to the following by pressing the  $\textbf{MENU} \land$  button.

| U=***[###] | H=XXX |
|------------|-------|
| L=***[###] | S=XXX |

- U: \*\*\* = Center thermistor target temperature [Unit: °C] [###] = Center thermistor current temperature [Unit: °C]
- H: XXX= Heater thermistor current temperature [Unit: °C]
- L : \*\*\* = Lower thermistor target temperature [Unit: °C] [###] = Lower thermistor target temperature [Unit: °C]
- S: XXX= Site thermistor current temperature [Unit: °C]
- The displays are switched to the following by pressing the  $\textbf{MENU} \land$  button.

| T=***  |  |
|--------|--|
| H=***% |  |

- T: A measured environment temperature [Unit: °C]
- H: A measured environment humidity [Unit: %]
- The displays are switched to the following by pressing the  $\textbf{MENU} \land$  button.

| KTR=*.** | YTR=*.** |
|----------|----------|
| MTR=*.** | CTR=*.** |

YTR, MTR, CTR and KTR indicate set transfer voltages for colors, respectively (in kV).

- The displays are switched to the following by pressing the  $\textbf{MENU} \land$  button.

```
KR=*.** YR=*.**
MR=*.** CR=*.**
```

KR: BLACK transfer roller resistance value [Unit: uA] YR: YELLOW transfer roller resistance value [Unit: uA] MR: MAGENTA transfer roller resistance value [Unit: uA] CR: CYAN transfer roller resistance value [Unit: uA]

- The displays are switched to the following by pressing the  $\textbf{MENU} \land$  button.

| ETMP=***UTMP=*** |  |
|------------------|--|
| REG=****EXT=***  |  |

- ETMP: A parameter for correction of constant hopping motor speed (an environmental temperature) [Unit: DEC].
- UTMP: A parameter for correction of constant fuser motor speed (a target fusing temperature) [Unit: DEC].
- REG: A hopping motor constant-speed timer value (a set input/output value) [Unit: HEX].
- EXT: A fuser motor constant-speed timer value (a set input/output value) [Unit: HEX].
- The displays are switched to the following by pressing the  $\textbf{MENU} \land$  button.

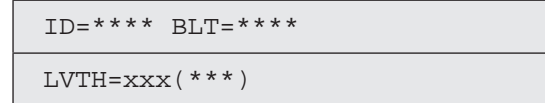

ID: ID motor constant-speed timer value (I/O set value) [Unit: HEX] BLT: Belt motor constant-speed timer value (I/O set value) [Unit: HEX] LVTH : [xxx] = Low-voltage power temperature [Unit: °C]

([\*\*\*]) = Low-voltage power thermistor scanning AD value [Unit: HEX]

#### Oki Data CONFIDENTIAL

- The displays are switched to the following by pressing the  $\textbf{MENU} \land$  button.

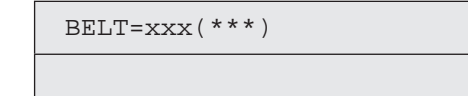

BELT: xxx = Belt temperature [Unit: °C]

\*\*\* = Belt thermistor scanning AD value [Unit: HEX]

- 5. Repeat steps 2 and 4 when necessary.
- 6. Press the CANCEL button to end the test (the state if step 1 is restored).

### 6.3.2.6 Color registration adjustment test

The color registration adjustment test is used for adjusting color registration or investigating the cause(s) of color misregistration. Chapter 2 about description on color registration adjustment should be followed for recovery from an error caused by the test.

1. Enter the self-diagnostic-mode(Level1) and, until the following message appears, press the **MENU** or **MENU** button.

REG ADJUST TEST

2. Press the **ENTER** button. The following message appears. Press the **MENU**∧ or **MENU**∨ button until the intended option appears.

REG ADJUST TEST REG ADJ EXECUTE

3. Press the ENTER button. The displayed option is performed:

When the displayed option is REG ADJ EXECUTE:

- ①Color registration adjustment test (the ONLINE lamp starts blinking) is performed.
- ② When the test ends, the upper display shows the result of the test (OK or an error name), the lower display shows '\*\*\*\*RESULT'.

| OK    |           |  |
|-------|-----------|--|
| REG A | DJ RESULT |  |

Pressing the **MENU** $\land$  button displays the next test result.

Pressing the  $\textbf{MENU} \lor$  button displays the preceding test result.

Press the **BACK** button to return to step 2.

**Remark:** The following message appears while the printer is initialized or issues an alarm or when the cover is open.

NG

REG ADJ RESULT

③ Pressing the CANCEL button during the test cancels the test (turning on the ONLINE lamp), restoring the state of step 2.

When the displayed option is REG ADJ RESULT: Same as of REG ADJ EXECUTE

When the displayed option is BLT REFLECT TEST:

- 1 Color registration adjustment belt reflection test (the ONLINE lamp starts blinking) is performed.
- ② When the test ends, the upper display shows the result of the test (OK or a error name), the lower display shows '\*\*\*\*RESULT'.

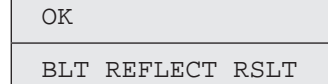

Pressing the **MENU** $\land$  button displays the next test result. Pressing the **MENU** $\lor$  button displays the preceding test result. Press the **BACK** button to return to step 2.

③ Pressing the CANCEL button during the test cancels the test (turning on the ONLINE lamp), restoring the state of step 2.

When BLT REFLECT RSLT is executed:

Same as the button operation of (2) after execution of BLT REFLECT TEST.

*Remark:* The following message appears while the printer is initialized or issues an alarm or when the cover is open.

| NG  |         |      |  |
|-----|---------|------|--|
| REG | REFLECT | RSLT |  |

- 4. Repeat steps 2 and 3 when necessary.
- 5. Press the **BACK** button to end the test (the state if step 1 is restored).

Color registration correction test items

| Display          | Function                                                                       |
|------------------|--------------------------------------------------------------------------------|
| REG ADJ EXECUTE  | Executes color registration adjustment.                                        |
| REG ADJ RESULT   | Displays the result of color registration adjustment.                          |
| BLT REFLECT TEST | Judges whether color registration adjustment belt reflection is proper.        |
| BLT REFLECT RSLT | Displays the result of color registration adjustment belt reflection judgment. |

Panel display at the completion of color registration correction test

| Upper display   | Lower display                       | Details                                                                                                    |
|-----------------|-------------------------------------|----------------------------------------------------------------------------------------------------|
| OK / ERROR NAME | REG ADJ RESULT/<br>BLT REFLECT RSLT | Displays only "OK" in the upper display<br>when no error occurs.<br>Displays an error name when an error occurs.<br>Displays "**** RESULT" corresponding to<br>the test executed in the lower display |

#### Color registration correction test errors

| Displayed error name | Contents                                                                                                    |
|----------------------|----------------------------------------------------------------------------------------------------|
| CALIBRATION(L)       | Abnormal end of calibration on the left sensor                                                                 |
| CALIBRATION(R)       | Abnormal end of calibration on the right sensor                                                                |
| DYNAMICRANGE(L)      | Insufficient dynamic range of left sensor output                                                               |
| DYNAMICRANGE(R)      | Insufficient dynamic range of right sensor output                                                              |
| Y-LEFT               | Detects an abnormal color-registration correction value at the yellow left sub-scanning position.              |
| Y-RIGHT              | Detects an abnormal color-registration correction value at the yellow right sub-scanning correction position.  |
| Y-HORIZONTAL         | Detects an abnormal color-registration correction value in the yellow main scanning correction.                |
| M-LEFT               | Detects an abnormal color-registration correction value at the magenta left sub-scanning position.             |
| M-RIGHT              | Detects an abnormal color-registration correction value at the magenta right sub-scanning correction position. |
| M-HORIZONTAL         | Detects an abnormal color-registration correction value in the magenta main scanning correction.               |
| C-LEFT               | Detects an abnormal color-registration correction value at the cyan left sub-scanning position.                |
| C-RIGHT              | Detects an abnormal color-registration correction value at the cyan right sub-scanning correction position.    |
| C-HORIZONTAL         | Detects an abnormal color-registration correction value in the cyan main scanning correction.                  |
| BELT REFLEX ERR      | Fails in the judgment of the reflectance of the color registration correction belt.                            |

#### Display Items of REG ADJUST RESULT

| Upper display       | Lower display       | Details                                                                                  |        |
|---------------------|---------------------|------------------------------------------------------------------------------------------|--------|
| SNS<br>CARIBRAT(L)  | DAC=***<br>Vmax=*** | DAC: Luminescence current value [HEX]<br>Vmax: Sensor voltage at DAC [HEX]               | SRAM   |
| SNS<br>CARIBRAT(R)  | DAC=***<br>Vmax=*** | DAC: Luminescence current value [HEX]<br>Vmax: Sensor voltage at DAC [HEX]               |        |
| D-RANGE(L)<br>Y,M,C | ***H,***H,***H      | Result of left dynamic range measurement [HEX]<br>Y, M, C, in order of the left.         | SRAM   |
| D-RANGE(R)<br>Y,M,C | ***H,***H,***H      | Result of right dynamic range measurement [HEX] Y, M, C, in order of the left.           | SRAM   |
| CRSE ADJ Y<br>L,R,X | *** *** ***         | Yellow LED coarse adjustment value<br>[DEC:1/1200"]                                      | SRAM   |
| CRSE ADJ M<br>L,R,X | *** *** ***         | Magenta LED coarse adjustment value<br>[DEC:1/1200"]                                     | SRAM   |
| CRSE ADJ C<br>L,R,X | *** *** ***         | Cyan LED coarse adjustment value [DEC:1/1200"]                                           | SRAM   |
| FINE ADJ Y L,R,X    | *** *** ***         | Yellow LED fine adjustment value [DEC:1/1200"]                                           | SRAM   |
| FINE ADJ M L,R,X    | *** *** ***         | Magenta LED fine adjustment value<br>[DEC:1/1200"]                                       | SRAM   |
| FINE ADJ C L,R,X    | *** *** ***         | Cyan LED fine adjustment value [DEC:1/1200"]                                             | SRAM   |
| REG ADJ Y L,R,X     | *** *** ***         | Yellow LED adjustment value [DEC:1/1200"]                                                | EEPROM |
| REG ADJ M L,R,X     | *** *** ***         | Magenta LED adjustment value [DEC:1/1200"]                                               | EEPROM |
| REG ADJ C L,R,X     | *** *** ***         | Cyan LED adjustment value [DEC:1/1200"]                                                  | EEPROM |
| CRSE ADJ Y [Y-L]    | *** *** ***         | Yellow LED coarse adjustment pattern detection value at the sub-scanning left position   | SRAM   |
| CRSE ADJ Y [Y-R]    | *** *** ***         | Yellow LED coarse adjustment pattern detection value at the sub-scanning right position  | SRAM   |
| CRSE ADJ Y [X]      | *** *** ***         | Yellow LED coarse adjustment pattern detection value at the main scanning position       | SRAM   |
| CRSE ADJ M [Y-L]    | *** *** ***         | Magenta LED coarse adjustment pattern detection value at the sub-scanning left position  | SRAM   |
| CRSE ADJ M<br>[Y-R] | *** *** ***         | Magenta LED coarse adjustment pattern detection value at the sub-scanning right position | SRAM   |
| CRSE ADJ M [X]      | *** *** ***         | Magenta LED coarse adjustment pattern detection value at the main scanning position      | SRAM   |
| CRSE ADJ C [Y-L]    | *** *** ***         | Cyan LED coarse adjustment pattern detection value at the sub-scanning left position     | SRAM   |
| CRSE ADJ C [Y-R]    | *** *** ***         | Cyan LED coarse adjustment pattern detection value at the sub-scanning right position    | SRAM   |

| Upper display    | Lower display        | Details                                                                                   | Memory |
|------------------|----------------------|-------------------------------------------------------------------------------------------|--------|
| CRSE ADJ C [X]   | *** *** ***          | Cyan LED coarse adjustment pattern detection value at the main scanning position          | SRAM   |
| FINE ADJ Y [Y-L] | *** *** ***          | Yellow LED fine adjustment pattern detection value at the sub-scanning left position      | SRAM   |
| FINE ADJ Y [Y-L] | *** ***              |                                                                                           |        |
| FINE ADJ Y [Y-R] | *** *** ***<br>, , , | Yellow LED fine adjustment pattern detection value at the sub-scanning right position     | SRAM   |
| FINE ADJ Y [Y-R] | *** ***              |                                                                                           |        |
| FINE ADJ Y [X-L] | *** ***              | Yellow LED fine adjustment pattern detection value at the main scanning left position     | SRAM   |
| FINE ADJ Y [X-R] | *** ***<br>,         | Yellow LED fine adjustment pattern detection value at the main scanning right position    | SRAM   |
| FINE ADJ M [Y-L] | *** *** ***          | Magenta LED fine adjustment pattern detection value at the sub-scanning left position     | SRAM   |
| FINE ADJ M [Y-L] | *** ***              |                                                                                           |        |
| FINE ADJ M [Y-R] | *** *** ***          | Magenta LED fine adjustment pattern detection value at the sub-scanning right position    | SRAM   |
| FINE ADJ M [Y-R] | *** ***              |                                                                                           |        |
| FINE ADJ M [X-L] | *** ***<br>'         | Magenta LED fine adjustment pattern detection<br>value at the main scanning left position | SRAM   |
| FINE ADJ M [X-R] | *** ***              | Magenta LED fine adjustment pattern detection value at the main scanning right position   | SRAM   |
| FINE ADJ C [Y-L] | *** *** ***          | Cyan LED fine adjustment pattern detection value at the sub-scanning left position        | SRAM   |
| FINE ADJ C [Y-L] | *** ***              |                                                                                           |        |
| FINE ADJ C [Y-R] | *** *** ***          | Cyan LED fine adjustment pattern detection value at the sub-scanning right position       | SRAM   |
| FINE ADJ C [Y-R] | *** ***              |                                                                                           |        |
| FINE ADJ C [X-L] | *** ***              | Cyan LED fine adjustment pattern detection value at the main scanning left position       | SRAM   |
| FINE ADJ C [X-R] | *** ***              | Cyan LED fine adjustment pattern detection value at the main scanning right position      | SRAM   |

• Results will be stored as described in memory filed.

• The contents in SRAM are deleted when the test starts, and values detected at the normal competition or until the machine stops due to errors are written.

• The contents in EEPROM are updated only at the normal competition of the test.

#### Display Items of REG BELT REFLECT RESULT

| Upper display         | Lower display      | Details                                                                                                    | Memory |
|-----------------------|--------------------|----------------------------------------------------------------------------------------------------|--------|
| L-SIDE= **<br>AV= *** | MAX=***<br>MIN=*** | Upper display: Displays a test result on the left<br>side (OK or NG).<br>Displays the average of the sensor output ADC<br>scanning values [HEX]<br>Lower display: Displays the maximum or minimum<br>of the sensor output ADC scanning values [HEX]  | SRAM   |
| R-SIDE= **<br>AV= *** | MAX=***<br>MIN=*** | Upper display: Displays a test result on the right<br>side (OK or NG).<br>Displays the average of the sensor output ADC<br>scanning values [HEX]<br>Lower display: Displays the maximum or minimum<br>of the sensor output ADC scanning values [HEX] | SRAM   |

• Results will be stored as described in memory filed.

• The contents in SRAM are deleted when the test starts, and values detected at the normal competition or until the machine stops due to errors are written.

## 6.3.2.7 Density adjustment test

The density adjustment test is used for performing a density adjustment function test and displaying the result of it to judge whether the density adjustment mechanism is proper.

Chapter 2 about description on density adjustment should be followed for recovery from an error.

1. Enter the self-diagnostic-mode(Level1) and, until the following message appears, press the **MENU**∧ or **MENU**∨ button.

DENS ADJ TEST

2. Press the **ENTER** button. The following message appears. Press the **MENU**∧ or **MENU**∨ button until the intended option appears.

DENS ADJ TEST

DENS ADJ EXECUTE

3. Press the ENTER button. The displayed option is performed:

When DENS ADJ EXECUTE is executed:

- ① Density adjustment test is performed, and the lower display starts blinking)
- (2) When the test ends, the upper display shows the result of the test (OK or an error name), the lower display shows '\*\*\*\*RESULT'.

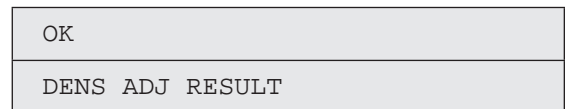

Pressing the  $\textbf{MENU} \land$  button displays the next test result.

Pressing the MENUV button displays the preceding test result.

Press the **BACK** button to return to step 2 ("DANS ADJ RESULT").

- ③ Pressing the **CANCEL** button during the test cancels the test, restoring the state of step 2.
- When DENS ADJ RESULT is executed: Same as of REG ADJ EXECUTE

When DENS ADJ PAR-SET is executed:

The setting for the density adjustment parameter is displayed.

When AUTO CALIBRATION is executed:

- ① The density sensor sensitivity adjustment value is automatically set is performed, and the lower display starts blinking.
- (2) When the test ends, the upper display shows the result of the test (OK or a error name), the lower display shows '\*\*\*\*RESULT'.

| OK   |     |        |  |  |
|------|-----|--------|--|--|
| DENS | ADJ | RESULT |  |  |

Pressing the  $\textbf{MENU} \land$  button displays the next test result.

Pressing the MENUV button displays the preceding test result.

- Press the **BACK** button to return to step 2.
- ③ Pressing the **CANCEL** button during the test cancels the test, restoring the state of step 2.

Note! The fixture specific for execution should be used.

**Remark:** The following message appears while the printer is initialized or issues an alarm or when the cover is open.

| NG   |     |        |  |
|------|-----|--------|--|
| DENS | ADJ | RESULT |  |

- 4. Repeat step 3 when necessary.
- 5. Press the BACK button to end the test (the state if step 1 is restored).

Density adjustment test item

| Display          | Details                                                                                         |
|------------------|-------------------------------------------------------------------------------------------------|
| DENS ADJ EXECUTE | Executes density adjustment.                                                                    |
| DENS ADJ PAR-SET | Sets a control value for auto density adjustment.<br><i>Note)</i> Must not use.                 |
| DENS ADJ RESULT  | Displays the result of density adjustment.                                                      |
| AUTO CALIBRATION | Automatically sets a density sensor sensitivity correction value.<br><i>Note)</i> Must not use. |

#### Display at the completion of density adjustment test

| Upper display   | Lower display  | Details                                                                                                    |
|-----------------|----------------|----------------------------------------------------------------------------------------------------|
| OK / ERROR NAME | DEN ADJ RESULT | Displays only "OK" in the upper display<br>when no error occurs.<br>Displays an error name when errors<br>occur.<br>Displays "**** RESULT" corresponding to<br>a test executed in the lower display. |

Errors of the density adjustment test

| Error name displayed | Contents                                                                                             |  |
|----------------------|----------------------------------------------------------------------------------------------------|--|
| CALIBRATION ERR      | Abnormal end of the calibration of a sensor                                                          |  |
| DENS SENSOR ERR      | Detects an abnormal sensor output during the continuous density detection.                           |  |
| DENS SHUTTER<br>ERR  | Detects an abnormality when opening and closing the shutter during the continuous density detection. |  |
| DENS ID ERR          | Detects the out of focus of the LED head or dirt due to ID failure.                                  |  |

#### Display Items of DENS ADJ RESULT

| Upper display    | Lower display        | Details                                                                                                    | Memory |
|------------------|----------------------|----------------------------------------------------------------------------------------------------|--------|
| LEV0 V/D OUT YMC | V1=***H<br>V1DA=***H | V1=***H: Color density sensor output when<br>the LED current of the density sensor is<br>0[A]. [HEX]<br>V1DA=***:DA setting value of the LED<br>current of the density sensor at the color<br>density detection determined by the color<br>calibration of the density sensor. [HEX] | SRAM   |
| LEV0 V/D OUT K   | V2=***H<br>V2DA=***H | V2=***H: Black density sensor output when<br>the LED current of the density sensor is<br>0[A]. [HEX]<br>V1DA=***:DA setting value of the LED<br>current of the density sensor at the black<br>density detection determined by the black<br>calibration of the density sensor. [HEX] | SRAM   |
| LEV0 V/D OUT RD  | V3=***H<br>V3DA=***H | V3=***H: Detected voltage value when the<br>LED current of YMC density sensor is 0[A].<br>[HEX]<br>V3DA=***: DAC setting value at YMC<br>multiple points [HEX]                                                                                                    | SRAM   |
| LEV0 V/D OUT YMC | V4=***H              | Value after subtracting V1 from the CMY<br>sensor output [HEX]<br>If a value after subtracting is a negative<br>value, it is regarded as '0'.                                                                                                    | SRAM   |
| LEV0 V/D OUT K   | V5=***H              | Value after subtracting V1 from the K<br>sensor output [HEX]<br>If a value after subtracting is a negative<br>value, it is regarded as '0'.                                                                                                    | SRAM   |
| H_DUTY DENS-K    | V1=***H S1=***H      | Not used                                                                                                    | SRAM   |
| H_DUTY DENS-Y    | V1=***H S1=***H      | Not used                                                                                                    | SRAM   |
| H_DUTY DENS-M    | V1=***H S1=***H      | Not used                                                                                                    | SRAM   |
| H_DUTY DENS-C    | V1=***H S1=***H      | Not used                                                                                                    | SRAM   |
| L_DUTY DENS-K    | V01=***HS01=***H     | 01-03:First processing for averaging density<br>04-06: Second processing for averaging<br>density<br>V0X: Density sense value [HEX]<br>S0X: Density detection value [HEX]                                                                                                    | SRAM   |
|                  | V02=***HS02=***H     |                                                                                                    |        |
|                  | V03=***HS03=***H     |                                                                                                    |        |
|                  | V04=***HS04=***H     |                                                                                                    |        |
|                  | V05=***HS05=***H     |                                                                                                    |        |
|                  | V06=***HS06=***H     |                                                                                                    |        |
| L_DUTY DENS-Y    | V01=***HS01=***H     | 01-03:First processing for averaging density<br>04-06: Second processing for averaging<br>density<br>V0X: Density sense value [HEX]<br>S0X: Density detection value [HEX]                                                                                                    | SRAM   |
|                  | V02=***HS02=***H     |                                                                                                    |        |
|                  | V03=***HS03=***H     |                                                                                                    |        |
|                  | V04=***HS04=***H     |                                                                                                    |        |
|                  | V05=***HS05=***H     |                                                                                                    |        |
|                  | V06=***HS06=***H     |                                                                                                    |        |
| Upper display   | Lower display    | Details                                                                                                    | Memory |
|-----------------|------------------|----------------------------------------------------------------------------------------------------|--------|
| L_DUTY DENS-M   | V01=***HS01=***H | 01-03:First processing for averaging                                                                              | SRAM   |
|                 | V02=***HS02=***H | density                                                                                                    |        |
|                 | V03=***HS03=***H | density                                                                                                    |        |
|                 | V04=***HS04=***H | V0X: Density sense value [HEX]                                                                                    |        |
|                 | V05=***HS05=***H | S0X: Density detection value [HEX]                                                                                |        |
|                 | V06=***HS06=***H |                                                                                                    |        |
| L_DUTY DENS-C   | V01=***HS01=***H | 01-03:First processing for averaging                                                                              | SRAM   |
|                 | V02=***HS02=***H | density                                                                                                    |        |
|                 | V03=***HS03=***H | density                                                                                                    |        |
|                 | V04=***HS04=***H | V0X: Density sense value [HEX]                                                                                    |        |
|                 | V05=***HS05=***H | S0X: Density detection value [HEX]                                                                                |        |
|                 | V06=***HS06=***H |                                                                                                    |        |
| FINAL DENS-K    | VX=***H SX=***H  | The same value as V06 and HS06 of L_DUTY DENS-K                                                                   | SRAM   |
| FINAL DENS-Y    | VX=***H SX=***H  | The same value as V06 and HS06 of L_DUTY DENS-Y                                                                   | SRAM   |
| FINAL DENS-M    | VX=***H SX=***H  | The same value as V06 and HS06 of L_DUTY DENS-M                                                                   | SRAM   |
| FINAL DENS-C    | VX=***H SX=***H  | The same value as V06 and HS06 of L_DUTY DENS-C                                                                   | SRAM   |
| DB DENS VALUE   | VK=**** VY=****  | Not used                                                                                                    | SRAM   |
| DB DENS VALUE   | VM=**** VC=****  | Not used                                                                                                    | SRAM   |
| DELTA-K 01=**** | 02=**** 03=****  | 01:Light adjustment value [DEC]<br>02: DB adjustment value (First)[DEC]<br>03: DB adjustment value (Second) [DEC] | SRAM   |
| DELTA-K 04=**** | 05=**** 06=****  | Not used                                                                                                    | SRAM   |
| DELTA-K 07=**** | 08=**** 09=****  | Not used                                                                                                    | SRAM   |
| DELTA-Y 01=**** | 02=**** 03=****  | 01:Light adjustment value [DEC]<br>02: DB adjustment value (First)[DEC]<br>03: DB adjustment value (Second) [DEC] | SRAM   |
| DELTA-Y 04=**** | 05=**** 06=****  | Not used                                                                                                    | SRAM   |
| DELTA-Y 07=**** | 08=**** 09=****  | Not used                                                                                                    | SRAM   |
| DELTA-M 01=**** | 02=**** 03=****  | 01:Light adjustment value [DEC]<br>02: DB adjustment value (First)[DEC]<br>03: DB adjustment value (Second) [DEC] | SRAM   |
| DELTA-M 04=**** | 05=**** 06=****  | Not used                                                                                                    | SRAM   |
| DELTA-M 07=**** | 08=**** 09=****  | Not used                                                                                                    | SRAM   |

| Upper display    | Lower display    | Details                                                                                                    | Memory |
|------------------|------------------|----------------------------------------------------------------------------------------------------|--------|
| DELTA-C 01=****  | 02=**** 03=****  | 01:Light adjustment value [DEC]<br>02: DB adjustment value (First)[ DEC]<br>03: DB adjustment value (Second) [DEC] | SRAM   |
| DELTA-C 04=****  | 05=**** 06=****  | Not used                                                                                                    | SRAM   |
| DELTA-C 07=****  | 08=**** 09=****  | Not used                                                                                                    | SRAM   |
| DENS-K 100%=***H | OD= **.***       | Result of Black detections at multiple                                                                             | SRAM   |
| DENS-K 85%=***H  |                  | points                                                                                                    |        |
| DENS-K 70%=***H  |                  |                                                                                                    |        |
| DENS-K 50%=***H  |                  |                                                                                                    |        |
| DENS-K 30%=***H  |                  |                                                                                                    |        |
| DENS-K 15%=***H  |                  |                                                                                                    |        |
| DENS-Y 100%=***H | OD= **.***       | Result of Yellow detections at multiple                                                                            | SRAM   |
| DENS-Y 85%=***H  |                  | points                                                                                                    |        |
| DENS-Y 70%=***H  |                  |                                                                                                    |        |
| DENS-Y 50%=***H  |                  |                                                                                                    |        |
| DENS-Y 30%=***H  |                  |                                                                                                    |        |
| DENS-Y 15%=***H  |                  |                                                                                                    |        |
| DENS-M 100%=***H | OD= **.***       | Result of Magenta detections at multiple                                                                           | SRAM   |
| DENS-M 85%=***H  |                  | points                                                                                                    |        |
| DENS-M 70%=***H  |                  |                                                                                                    |        |
| DENS-M 50%=***H  |                  |                                                                                                    |        |
| DENS-M 30%=***H  |                  |                                                                                                    |        |
| DENS-M 15%=***H  |                  |                                                                                                    |        |
| DENS-C 100%=***H | OD= **.***       | Result of Cyan detections at multiple                                                                              | SRAM   |
| DENS-C 85%=***H  |                  | points                                                                                                    |        |
| DENS-C 70%=***H  |                  |                                                                                                    |        |
| DENS-C 50%=***H  |                  |                                                                                                    |        |
| DENS-C 30%=***H  | ]                |                                                                                                    |        |
| DENS-C 15%=***H  |                  |                                                                                                    |        |
| BEFORE STD=***H  | DET=***H ADJ=**H | Standard value before sensitivity<br>adjustment, measured value, adjustment<br>value                               | SRAM   |
| AFTER STD=***H   | DET=***H         | Standard value after sensitivity adjustment, measured value,                                                       | SRAM   |

Results will be stored as described in memory filed.The contents in SRAM are deleted when the test starts, and values detected at the normal competition or until the machine stops due to errors are written.

## 6.3.2.8 Consumable counter display

The consumable counter display is used for viewing the usage of consumables.

- Enter the self-diagnostic mode and, until CONSUMABLE STATUS appears, press the MENU or MENU button (the MENU button displays the next test option and the MENU button displays the preceding test option). Then press the ENTER button.
- 2. Pressing the **MENU**∧ or **MENU**∨ button displays the usage of each consumable (pressing the **ONLINE** or **CANCEL** button is disabled).
- 3. Press the **BACK** button to end the option (the state in step 1 is restored).

| Upper Display | Lower Display   | Format | Unit   | Detail                                                                                                    |
|---------------|-----------------|--------|--------|----------------------------------------------------------------------------------------------------|
| K-ID UNIT     | ******* IMAGES  | DEC    | Images | Each displays the number of                                                                                          |
| Y-ID UNIT     | ******* IMAGES  | DEC    | Images | turns performed by each image                                                                                        |
| M-ID UNIT     | ******* IMAGES  | DEC    | Images | installation of it until present,                                                                                    |
| C-ID UNIT     | ******* IMAGES  | DEC    | Images | *1                                                                                                    |
| K-ID USED     | ******* %       | DEC    | %      | Displays the usage of ID of each                                                                                     |
| Y-ID USED     | ******* %       | DEC    | %      | color.                                                                                                    |
| M-ID USED     | ******* %       | DEC    | %      |                                                                                                    |
| C-ID USED     | ******* %       | DEC    | %      |                                                                                                    |
| FUSER UNIT    | ******** PRINTS | DEC    | Prints | Displays the number of prints<br>made from the first-time<br>installation of a fuser unit until<br>present *2        |
| TR BELT UNIT  | ******* IMAGES  | DEC    | Images | Displays the number of prints<br>made to date from the first-time<br>installation of a belt unit until<br>present *3 |

- \*1 One third of the number of drum turns inA4 (A4 portrait) three-pages-per-job printing is regarded as one count.
- \*2 Based on the paper length of Legal 13, if the sheet is the legal 13 length or less, it is regarded as one count, and if the sheet length exceeds the Legal 13 length, the number of counts is determined by how many times as large is the Legal 13 length as that of the sheet. (the decimal is rounded out.)
- \*3 One third of the number of belt turns in A4 (A4 portrait) three-pages-per-job printing is regarded as one count.

| Upper Display      | Lower Display  | Format | Unit  | Detail                                                    |
|--------------------|----------------|--------|-------|-----------------------------------------------------------|
| K-TONER<br>(FULL)  | ******* %      | DEC    | %     | Each displays the usage of toner of a color.              |
| Y-TONER<br>(FULL)  | ******* %      | DEC    | %     |                                                           |
| M-TONER<br>(FULL)  | ******* %      | DEC    | %     |                                                           |
| C-TONER<br>(FULL)  | ******* %      | DEC    | %     |                                                           |
| M-WASTE<br>TNR CNT | ******** TIMES | DEC    | Times | Each displays the amount of waste toner. Counts by the    |
| C-WASTE<br>TNR CNT | ******* TIMES  | DEC    | Times | number of TC replacements of colors on the near side      |
| K OVER RIDE<br>CNT | ******* TIMES  | DEC    | Times | Each displays the extension life counter value of a toner |
| Y OVER RIDE<br>CNT | ******* TIMES  | DEC    | Times | cartridge.                                                |
| M OVER RIDE<br>CNT | ******* TIMES  | DEC    | Times |                                                           |
| C OVER RIDE<br>CNT | ***** TIMES    | DEC    | Times |                                                           |

## 6.3.2.9 Print counter display

The print counter display is used for viewing print counter values.

- Enter the self-diagnostic mode and, until PRINTER STATUS appears, press the MENU or MENU button (the MENU button displays the next test option and the MENU button displays the preceding test option). Then press the ENTER button.
- Pressing the MENU ∧ or MENU ∨ button displays each count printed (pressing the ONLINE or CANCEL button is disabled).
- 3. Press the **BACK** button to end the option (the state in step 1 is restored).

| Upper Display      | Lower Display   | Format | Unit   | Function                                                 |
|--------------------|-----------------|--------|--------|----------------------------------------------------------|
| K-<br>IMPRESSIONS  | ******** PRINTS | DEC    | Prints | Each displays the number of each color's images printed. |
| Y-<br>IMPRESSIONS  | ******** PRINTS | DEC    | Prints |                                                          |
| M-<br>IMPRESSIONS  | ******** PRINTS | DEC    | Prints |                                                          |
| C-<br>IMPRESSIONS  | ******** PRINTS | DEC    | Prints |                                                          |
| TOTAL SHEET<br>CNT | ******** PRINTS | DEC    | Prints | Displays the total number of images printed.             |

\*1 Tow counts apply to duplex print.

## 6.3.2.10 Factory-Shipping mode switching

The Factory-Shipping mode switching is used for switching from the Factory to Shipping mode.

1. Enter the self-diagnostic mode and, until the following message appears, press the **MENU**∧ or **MENU**∨ button.

|  | FACTORY | MODE | SET |  |  |
|--|---------|------|-----|--|--|
|  |         |      |     |  |  |

 Press the ENTER button. The following message appears. Press the MENU∧ or MENU∨ button until the option to set (refer to the table shown below) appears

| FACTORY MODE  |   |  |
|---------------|---|--|
| SHIPPING MODE | * |  |

- 3. A setting for the option can be selected by pressing the **ENTER** button with the option on the display.
- 4. Hold down the **ENTER** button (for three seconds) with the setting on the display. The setting is stored in the EEPROM. The state in step 2 is restored.
- 5. Repeat steps 2 through 4 when necessary.
- 6. Press the **BACK** button to end the option (the state in step 1 is restored).

| Option                                           | Settings         | Function                                                        |
|--------------------------------------------------|------------------|-----------------------------------------------------------------|
| FACTORY<br>MODE                                  | FACTORY MODE     | Establishes the Factory mode (a fuse-cut disabling mode).       |
|                                                  | SHIPPING MODE    | Deselects the Factory mode to enable the fuse-<br>cut function. |
| FUSE INTACT                                      | BELT UNIT XXXXXX | Displays the fuse status of the transfer belt unit.             |
| Note:<br>****** is either<br>INTACT or<br>BLOWN. | FUSE UNIT XXXXXX | Displays the fuse status of the fuser.                          |

## 6.3.2.11 Self-diagnostic function setting

The self-diagnostic function setting is used for enabling or disabling the error detection by sensors. The detection can be enabled or disabled temporarily for troubleshooting. Allowing for setting engine operation options for which expert knowledge is required to be handled. This self-diagnostic should be used carefully. Be sure to restore the default settings of used options of the self-diagnostic.

1. Enter the self-diagnostic mode and, until the following message appears, press the **MENU**∧ or **MENU**∨ button.

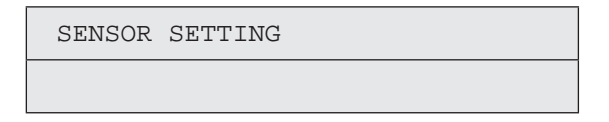

2. Press the **ENTER** button. The following message appears. Press the **MENU**∧ or **MENU**∨ button until the option to set (refer to the table shown below) appears.

| TONER SENSOR |   |
|--------------|---|
| ENABLE       | * |

- 3. The setting on the lower display can be selected by pressing the **ENTER** button. The **MENU**∧ button displays the next setting and the **MENU**∨ button displays the preceding setting.
- 4. Hold down the **ENTER** button (for three seconds) with the desired setting on the display. The setting is stored in the EEPROM. The state in step 2 is restored.
- 5. Repeat steps 2 through 4 when necessary.
- 6. Press the **BACK** button to end setting the option (except where not in step 4) (the state in step 1 is restored).

| Option    | Set Settings | Setting Operation   | Function                         |
|-----------|--------------|---------------------|----------------------------------|
| TONER     | ENABLE       | Enables detection.  | Enables or disables toner sensor |
| SENSOR    | DISABLE      | Disables detection. | operation.                       |
| BELT UNIT | ENABLE       | Enable checking.    | Enables or disables belt         |
| CHECK     | DISABLE      | Disables checking.  | installation checking operation. |
| ID UNIT   | ENABLE       | Enable checking.    | Enables or disables image drum   |
| CHECK     | DISABLE      | Disables checking.  | installation checking.           |

| Option                                     | Set Settings | Setting Operation                   | Function                                                               |
|--------------------------------------------|--------------|-------------------------------------|------------------------------------------------------------------------|
| REG ADJUST<br>ERROR                        | ENABLE       | Has the printer to pause.           | Has or does not have the printer to pause with an error due to color   |
|                                            | DISABLE      | Does not have the printer to pause. | misregistration detection.                                             |
| DRUM OVER<br>LIFE                          | STOP         | Does not extend<br>life.            | Sets whether to enable or disable extending image drum life at the end |
|                                            | CONTINUANCE  | Extends life                        | of the life.                                                           |
| WR POINT<br>REV<br>TBL=**H±<br>*.***mm     | 00H~FFH      | A correction value.                 | Adds a correction value for the default writing point.                 |
| BOTTOM<br>WRT POINT<br>TBL=**H±<br>*.***mm | 00H~FFH      | A tear-off position value.          | Sets a tear-off length from the bottom edge of paper.                  |

Default is in hatched area.

## 6.3.2.12 LED head serial number display

The LED head serial number display is used for viewing whether downloaded data about LED heads agrees with the serial numbers marked on the LED heads.

- Enter the self-diagnostic mode and, until LED HEAD DATA appears, press the MENU or MENU button (the MENU button displays the next test option and the MENU button displays the preceding test option). Then press the ENTER button.
- 2. Pressing the **MENU**∧ or **MENU**∨ button displays each of the K, Y, M and C LED head data serial numbers.
- 3. Press the **BACK** button to end the option (the state in step 1 is restored).

| K ** ** ** ***       | *             |
|----------------------|---------------|
| ** ** ** **** : A re | vision number |
| xxxxxxxx : A se      | erial number  |
| 4                    |               |

- ①: Head type data
- 2 : Light amount data
- ③: Length data
- ④: Head serial No.
- **Note!** If the serial number of the LED head data is not ASCII code (0x3X/0x4X/0x5X), it is indicated by ' . '.

## 6.3.2.13 Contrast adjustment

This contrast adjustment is used for the adjustment of the panel contrast.

1. Enter the self-diagnostic mode (Level 1) and, until the following message appears, press the **MENU**∧ or **MENU**∨ button.

GRAPHIC PANEL ADJUST

2. Pressing the **ENTER** button displays the adjustment item in the upper display, and the current setting value in the lower display.

Hold down the  $\textbf{MENU} \land$  or  $\textbf{MENU} \lor$  button until the value you want to set is displayed.

 $\label{eq:contract} \begin{array}{c} \text{CONTRAST} & \dots & \textbf{MENU} \land : \text{The setting value is incremented.} \\ \textbf{MENU} \lor : \text{The setting value is decremented.} \end{array}$ 

CONTRAST ADJUST

1CH

- 3. Repeat step 2 when necessary.
- 4. Press the BACK button to end this function (the state in step 1 is restored).

Contrast and lightness adjustment (GRAPHIC PANEL ADJUST)

| Display         | Setting | Default | Function            |
|-----------------|---------|---------|---------------------|
| CONTRAST ADJUST | 0 - 3FH | 1CH     | Setting of contrast |

\* Options set are effective in this test mode. (the options are not written in EEPROM)

In addition, when returning to the normal operation mode, the contrast setting of the CU side is applied.

## 6.3.2.14 BUZZER TEST

The BUZZER TEST function is used for the buzzer test.

1. Enter the self-diagnostic mode (Level 1) and, until the following message appears, press the **MENU**∧ or **MENU**∨ button.

Pressing the ENTER button displays the following message.
 Hold down the MENU or MENU button until the target option is displayed.

| BUZZER  | TEST   |
|---------|--------|
| SMALL \ | /OLUME |

- 3. By pressing the **ENTER** button, the buzzer test starts and the lower display starts to blink.
  - \* Usually, it stops in 1 second after pressing the Enter button.
  - \* The status is returned to Step 2 after the buzzer for one second, and the buzzer starts again by pressing the **ENTER** button again.
- 4. Pressing the **CANCEL** button stops the buzzer.
- 5. Repeat steps 2 through 4 when necessary.
- 6. Press the **BACK** button to end the buzzer test (the state in step 1 is restored).

| BUSSER TEST |
|-------------|
|-------------|

| Display      | Function                |
|--------------|-------------------------|
| SMALL VOLUME | Buzzer volume is small. |
| LARGE VOLUME | Buzzer volume is large. |

## 6.3.3 Printing on stand-alone basis

C831dn/C841dn can perform the following printing on a stand-alone-basis.

| Settings                | Prints information, including printer menu settings, program versions and control block configuration.                    |  |
|-------------------------|----------------------------------------------------------------------------------------------------|--|
| Network                 | Prints network-related information, including a MAC address and IP address.                                               |  |
| Demo page               | Prints demo pages.                                                                                                    |  |
| File list               | Prints a list of files stored in a file system.                                                                           |  |
| PostScript font list    | Prints a PostScript fonts list.                                                                                           |  |
| PCL font list           | Prints a PCL emulation fonts list.                                                                                        |  |
| Print statistic results | Prints a statistic usage result.<br>* The result is displayed when Print Statistics Menu-User Report<br>is set to Enable. |  |
| Error log               | Prints an error log.                                                                                                    |  |
| Color profiles list     | Prints a color profiles list.                                                                                             |  |

Printing Procedure:

- ① Verify that the message stating the printer is ready to print is showing on the operator panel, and press the **ENTER** button to display FUNCTION
- ② Press the **MENU**∨ button to select the option to print printer information. Press the **ENTER** button.
- (3) Press the  $\textbf{MENU} \lor$  button to select the item to print. Press the ENTER button.
- ④ Press the **ENTER** button to print the item (the button must be pressed twice to print a demo page).

## 6.3.4 Functions of buttons after power-on

After the printer is turned on, buttons on the operator panel of C831/C841 function as described below. When held down until the upper and lower displays on the panel show RAM CHECK and three or four asterisks (\*\*\*\*), respectively, the following buttons are enabled:

- MENUA, MENUV and HELP buttons
   Start the System Maintenance menu.
- (2) BACK, MENUV and ENTER buttons

Ignoring all warnings and errors, start the printer, always placing it to an online mode.

(3) **ENTER** button

Starts the Boot menu.

(4) BACK button

Starts the Print Statistic Menu.

# 6.4 Setup after part replacement

The following describes the adjustments necessary after part replacement:

| Replaced part                                   | Adjustment                                                             |
|-------------------------------------------------|------------------------------------------------------------------------|
| LED head                                        | Not necessary.                                                         |
| Drum cartridge (yellow, magenta, cyan or black) | Not necessary.                                                         |
| Fuser unit                                      | Not necessary.                                                         |
| Belt unit                                       | Not necessary.                                                         |
| CU/ PU board                                    | Copying information stored in EEPROM, which requires utility software. |

## 6.4.1 Notes on CU/ PU board replacement

- 1. When the EEPROM on a board to be removed can be accessed (when SERVICE CALL 104 (Engine EEPROM Error), or 40 (EEPROM Error) is not displayed):
  - (1) Using the board replacement function of Maintenance Utility (Maintenance Utility operation manual, section 2.4.1.1.9 about Board replacement functionality), take out the information of the EEPROM on PU and Information of the EEPROM settings on CU from the board to be removed, and temporarily store it onto an HDD of the computer.
  - (2) Using the board replacement function of Maintenance Utility (Maintenance Utility operation manual, section 2.4.1.1.9 about Board replacement functionality), copy the information of the EEPROM on PU stored in HDD of the computer and the information of EEPROM settings on CU onto the EEPROM of a board to be newly installed.
  - (3) Even when either information of EEPROM on PU or information of the EEPROM settings on CU is taken out, using the board replacement function of Maintenance Utility (Maintenance Utility operation manual, section 2.4.1.1.9 about Board replacement functionality), copy either information of EEPROM on PU or information of the EEPROM settings on CU which can be stored in the HDD of the computer onto EEPROM of a board to be newly installed.

Information that cannot be taken out is separately set up in the same function. When the information of EEPROM on PU cannot be taken out, make a setting of the serial number on PU (Maintenance utility operation manual, section 2.4.1.1.9.5) and a setting of switching to the Shipping mode (Maintenance utility operation manual, section 2.4.1.1.9.6) on the setup screen.

When the information of EEPROM settings on CU cannot be taken out, make a setting of the information about a serial number on CU (Maintenance utility operation manual, section 2.4.1.1.9.4) on the setup screen.

- **Note!** When taking out or writing information from/into EEPROM by using Maintenance Utility, use the procedure shown below to place the printer to the Forced ONLINE mode before accessing the EEPROM. An error message is displayed even in the forced ONLINE mode when the printer has an error.
  - i. When turning on the printer, press and hold down the [1] Switch and [>] Switch in combination until all the function key LEDs are tuned off after being turned on.
  - ii. When the printer operates properly, the operator panel shows "Ready to Copy" (when the copy is the standby mode). However, when the printer has an error, it indicates an error, but the printer is internally online, being ready to communicate.
- 2. When the EEPROM on a board to be removed cannot be accessed:

When SERVICE CALL 104 (Engine EEPROM Error), or 40 (EEPROM Error) is displayed, or data cannot be read from the EEPROM, after replacing the board to a new one, follow the following procedure to perform operation by using Maintenance Utility:

(1) Serial number information setting (applicable Maintenance Utility operation manual, section 2.4.1.1.10.3 about PU board setup)

A SAP serial number is assigned to the printer. The number is placed at the top of the serial number label of the printer, consisting of total twelve characters -- two characters that indicates a production place, two characters that indicates a month and year, six characters that indicates a manufacture number (sequence number) and two characters that indicates revision number.

- For the printer serial number, "PU serial number2 should be selected, and for the output mode, "Display the serial number only" should be selected.
- The PU serial number is ten characters from the SAP serial number. The rest two characters are the revision number.
- The PU serial number is set in the PU serial number setting window described in section 2.4.1.1.10.3 of the Maintenance Utility operation manual in the section 2.4.1.1.10 about Board setup functionality.

• To assign a PU serial number to the printer, in the PU serial number setting window, enter eleven characters, i.e. ten characters preceded by a singlebyte zero (0) (note a read PU serial number is ten characters). As shown in the following serial number label example, the ten characters are the printer's the SAP serial number excluding the revision number.

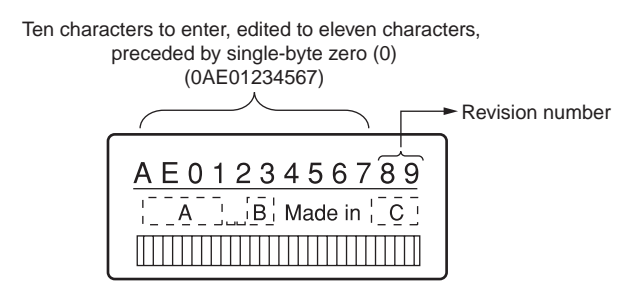

#### Serial number label example

- The PU serial number is shown at Printer Serial Number in the header of the printer's configuration report (a Menu Map) output from the printer. After the PU serial number is changed, it can be checked by printing the report from the printer.
- (2) Switching to Shipping mode

When the CU/PU control board is replaced with a new one, the printer is placed in the Factory mode. Switch the printer to the Shipping mode.

• To switch, use the Factory/Shipping mode window described in section 2.4.1.1.10.4 Factory/ Shipping Mode in the section 2.4.1.1.10 about board setup functionality of the Maintenance Utility operation manual.

**Note!** Replacing the EEPROM (the PU control board) with a new one clears life information about consumables, including the belt, and toner. Note that, until the consumables are replaced, this makes differences between their displayed consumed and consumed lives. Such life information cleared is as shown below. Upon replacement of the consumables, the information (counts) except the total number of printed sheets are cleared, and differences between the counts and consumed lives of the consumables are cleared.

| Option                                                         | Description                                            | Count description                                                                                            |
|----------------------------------------------------------------|--------------------------------------------------------|----------------------------------------------------------------------------------------------------|
| FUSER UNIT                                                     | A fuser life count.                                    | The number of prints<br>made from the first-time<br>installation of a fuser unit until<br>present *1         |
| Belt Unit                                                      | A belt unit life count                                 | The number of prints<br>made to date from the first-<br>time installation of a belt unit<br>until present *2 |
| Total number of printed sheets                                 | A printer life count.                                  | The total number of printed sheets from the beginning of use of the printer*3                                |
| Prints Black<br>Prints Yellow<br>Prints Magenta<br>Prints Cyan | The total number of<br>printed sheets in each<br>color | The total number of printed<br>sheets in each color from the<br>beginning of use of the printer<br>*3        |

- \*1 Based on the paper length of Legal 13, if the sheet is the legal 13 length or less, it is regarded as one count, and if the sheet length exceeds the Legal 13 length, the number of counts is determined by how many times as large is the Legal 13 length as that of the sheet. (The decimal is rounded out.)
- \*2 One third of the number of belt turns in A4 (A4 portrait) three-pages-per-job printing is regarded as one count.
- \*3 Tow counts apply to duplex print.

# 6.5 Manual density adjustment setting

C831/C841 is shipped with the auto density adjustment mode enabled. When the mode is disabled by a user, the printer may print density out of adjustment while being used. Manually perform density adjustment setting when the printer prints an improper density.

- **Note!** The setting must be performed with the printer in a static state. Do not perform it while the printer warms up.
- Press the MENU ∧ or MENU ∨ button more than one time. Press the ENTER button when Calibration appears.
- (2) Press the MENU ∧ or MENU ∨ button to select Adjust Density Execute. Press the ENTER button.
- (3) Press the ENTER button.

Auto density adjustment starts, the operator panel display providing a message stating that density is being adjusted.

# 6.6 Boot Menu List

To display Boot Menu, turn on the printer while holding down the ENTER button.

*Memo* Displaying Boot Menu requires entry of a password. The password defaults to six as (aaaaaa).

| Category             | Option             | Settings                                     | Function                                                                                                    |
|----------------------|--------------------|----------------------------------------------|----------------------------------------------------------------------------------------------------|
|                      | Enter<br>Password  | ****                                         | Enters a password to display Boot Menu.<br>The default is "aaaaaa".<br>The password is six to twelve digits of lower-<br>case alphanumeric characters                   |
| Parallel<br>Setup *1 | Parallel           | Enable<br>Disable                            | Sets whether to enable or disable the Centronics parallel interface.                                                                                                    |
|                      | Bi-<br>Direction   | Enable<br>Disable                            | Sets whether to enable or disable the bi-<br>directional Centronics parallel interface.                                                                                 |
|                      | ECP                | Enable<br>Disable                            | Sets whether to enable or disable the ECP mode.                                                                                                    |
|                      | Ack Width          | Narrow<br>Medium<br>Wide                     | Sets the compatible-reception ACK width.                                                                                                    |
|                      | Ack/Busy<br>Timing | Ack in Busy<br>Ack while Busy                | Sets the order of outputting compatible-<br>reception BUSY and ACK signals.                                                                                             |
|                      | I-Prime            | 3 microseconds<br>50 microseconds<br>Disable | Sets an I-PRIME signal valid time period or disable I-Prime signals.                                                                                                    |
|                      | Offline<br>Receive | Enable<br>Disable                            | Sets whether to enable or disable the<br>functionality that maintain a state ready for<br>reception without changing interface signals<br>even when an alarm is issued. |
| USB<br>Setup         | USB                | Enable<br>Disable                            | Sets whether to enable or disable the USB interface.                                                                                                    |
|                      | Speed              | 480Mbps<br>12Mbps                            | Sets the maximum USB interface transmission speed.                                                                                                    |
|                      | Soft Reset         | Enable<br>Disable                            | Sets whether to enable the Soft Reset command                                                                                                    |

| Category          | Option                    | Settings             | Function                                                                                                    |
|-------------------|---------------------------|----------------------|----------------------------------------------------------------------------------------------------|
| USB<br>Setup      | Offline<br>Receive        | Enable<br>Disable    | Sets whether to enable or disable the<br>functionality that maintain a state ready for<br>reception without changing interface signals<br>even when an alarm is issued.                                                                                                    |
|                   | Serial<br>Number          | Enable<br>Disable    | Sets whether to enable or disable the USB serial number.                                                                                                    |
| Security<br>Setup | Job<br>Limitation         | Off<br>Encrypted Job | Job limitation mode control<br>Ignores other than specified jobs (currently,<br>only encrypted authentication printing can be<br>specified.)<br>[Display conditions]<br>• SD memory card is installed.                                                                              |
|                   | Make<br>Secure SD<br>Card | Execute              | <ul> <li>Enables the encryption function of data stored<br/>in SD memory card.</li> <li>[Display conditions]</li> <li>SD memory card is installed, the encryption<br/>function of SD memory card is disabled, and<br/>[Storage Setup] – [Enable Initialization] is Yes.</li> </ul>  |
|                   | Make<br>Normal SD<br>Card | Execute              | <ul> <li>Disables the encryption function of data stored<br/>in SD memory card.</li> <li>[Display conditions]</li> <li>SD memory card is installed, the encryption<br/>function of SD memory card is disabled, and<br/>[Storage Setup] – [Enable Initialization] is Yes.</li> </ul> |
|                   | Reset<br>Cipher Key       | Execute              | <ul> <li>Reproduces a cipher key used for the SD memory card for encryption.</li> <li>[Display conditions]</li> <li>SD memory card is installed, the encryption function of SD memory card is disabled, and [Storage Setup] – [Enable Initialization] is Yes.</li> </ul>            |
| Storage<br>Setup  | Check File<br>System      | Execute              | Resolves a mismatch between the actual<br>(available) and displayed available space of the<br>file system and restores management data (FAT<br>information).<br>[Display conditions]<br>• SD memory card is installed.                                                              |

| Category               | Option                        | Settings                                 | Function                                                                                                    |
|------------------------|-------------------------------|------------------------------------------|----------------------------------------------------------------------------------------------------|
| Storage<br>Setup       | Check All<br>Sectors          | Execute                                  | Restores improper SD memory card sector<br>information and corrects a mismatch between<br>the actual and displayed available space of the<br>file system.<br>[Display conditions]<br>• SD memory card is installed.                                       |
|                        | Enable SD<br>Card             | No<br>Yes                                | Sets whether to enable or disable the SD<br>memory card.<br>[Display conditions]<br>• SD memory card is installed.                                                                                                    |
|                        | Erase SD<br>Card              | Execute                                  | Erases all data stored on SD memory card so<br>as that it cannot be restored.<br>[Display conditions]<br>• SD memory card is installed.                                                                                                    |
|                        | Enable<br>Initializa-<br>tion | No<br>Yes                                | Disables changes involving the BlockDevice (SD memory card, FLASH) initialization                                                                                                    |
| Process<br>Setup *2    | Custom<br>Process             | Full Color<br>Monochrome<br>Custom Color | Full Color: Limited color print function is not<br>used.<br>Monochrome: Limited color print function is<br>used to regard all jobs as monochrome jobs.<br>Custom Color: Limited color function is used to<br>separately remove image drums of each color. |
|                        | Check C<br>Drum               | No<br>Yes                                | Switches to Yes or No for the installation check<br>of CYAN image drum.<br>[Display conditions]<br>• "Boot Menu"-"Process Setup"-"Custom<br>Process" is set to Custom Color                                                                               |
|                        | Check M<br>Drum               | No<br>Yes                                | Switches to Yes or No for the installation check<br>of MAGENTA image drum.<br>[Display conditions]<br>• "Boot Menu"-"Process Setup"-"Custom<br>Process" is set to Custom Color                                                                            |
|                        | Check Y<br>Drum               | No<br>Yes                                | Switches to Yes or No for the installation check<br>of YELLOW image drum.<br>[Display conditions]<br>• "Boot Menu"-"Process Setup"-"Custom<br>Process" is set to Custom Color                                                                             |
| Langu-<br>age<br>Setup | Language<br>Initialize        | Execute                                  | Erases the message file in the flash memory.                                                                                                    |

| Category        | Option                   | Settings              | Function                                                                                                    |
|-----------------|--------------------------|-----------------------|----------------------------------------------------------------------------------------------------|
| System<br>Setup | High<br>Humid<br>Mode    | Mode1<br>Mode2<br>Off | Sets the curl reduction mode to ON or OFF.                                                                                                    |
|                 | Moisture<br>Control      | On<br>Off             | Sets whether to enable or disable the dew condensation control                                                                                                   |
|                 | Narrow<br>Paper<br>Speed | Normal<br>Slow        | Sets the print speed for narrow paper.<br>Normal: Print speed is not switched for narrow<br>paper.<br>Slow: Print speed is switched to SLOW for<br>narrow paper. |
|                 | Slow Print<br>Mode       | On<br>Off             | Sets the slow print mode to improve fusing margin.                                                                                                    |
|                 | Menu<br>Lockout          | On<br>Off             | Sets the menu lockout function to ON or OFF.                                                                                                    |

\*1 It is displayed only when the Centronics parallel interface is activated. Since the interface is not activated in the default setting, it is not displayed.

\*2 When the custom process function is not supported, the [Process Setup] category is not displayed. It will be enabled by sending an activation PJL command.

# **7.** CLEANING

| 7.1 | Cleaning7-2                   |
|-----|-------------------------------|
| 7.2 | LED lens array cleaning7-3    |
| 7.3 | Paper feed roller cleaning7-5 |

#### 7. CLEANING

# 7.1 Cleaning

The inside and outside of the printer must be cleaned with a waste cloth and a handy vacuum cleaner when necessary.

*Note!* Do not directly touch the image drum terminals, LED lens array and the LED head connectors.

# 7.2 LED lens array cleaning

The LED lens array must be cleaned when a vertical white belt or line (void or light print) occurs on the printed side.

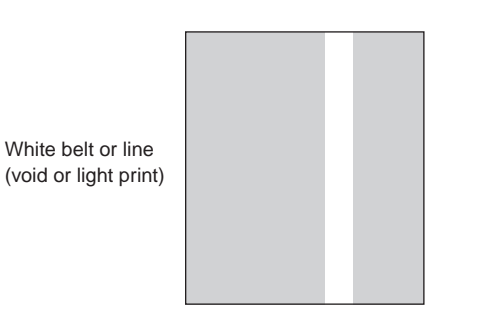

## LED head cleaning

When a white line or blurred text is printed, perform the following steps shown below.

(1) Press the power switch for about one second.

The message, "Shutting down... Please wait for a while. The printer will be automatically turned off.", is displayed, and the LED lamp of the power switch lights up at intervals of one second. Then, the printer is automatically turned off, and the LED lamp of the power switch is turned off.

Make sure to disconnect the power cable, Ethernet cable, and USB cable.

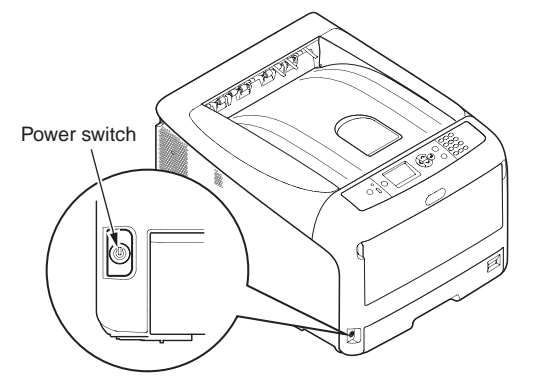

(2) Insert your finger into the depressed area on the right side of the printer, and pull the front cover open lever to pull the front cover open.

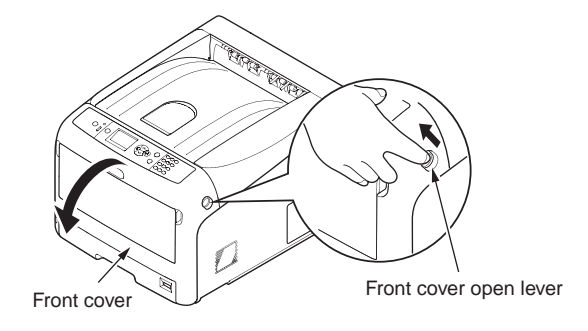

(3) Press the top cover button to open the top cover.

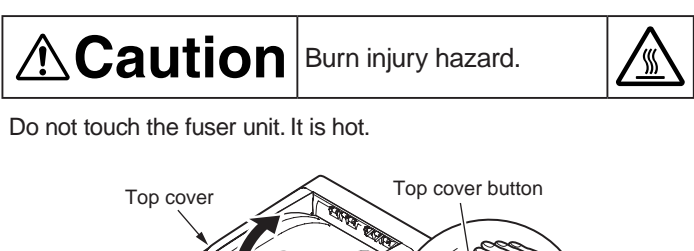

- (4) Lightly wipe the (four) LED head lens surfaces with soft tissue paper.
- *Note!* Solvents, such as methyl alcohol or thinner, damage the LED heads. Do not use them.

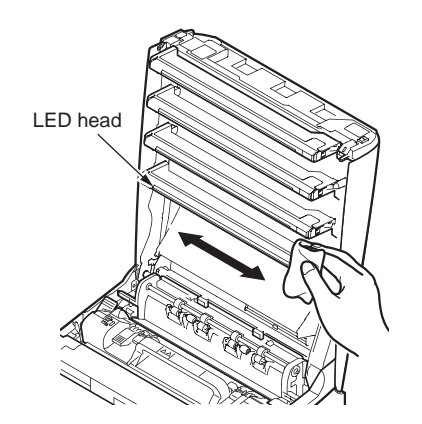

*Memo* Parts may be damaged due to static electricity. Make sure to remove the static electricity charged on you by touching the metals connected, before doing this task.

(5) Close the top cover and then, press the both sides firmly.

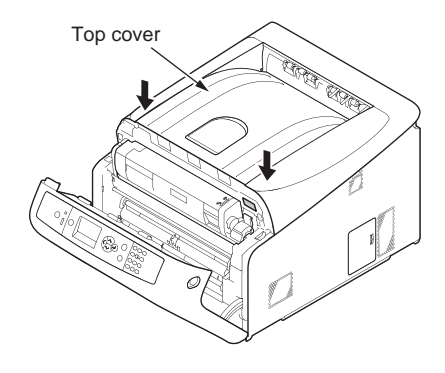

- (6) Close the front cover.
  - **Note!** Note that the front cover cannot be certainly closed unless the top cover is closed.

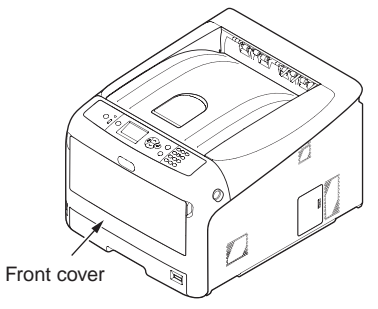

# 7.3 Paper feed roller cleaning

The paper feed rollers (three rollers) must be cleaned when a vertical line occurs on the printed side.

*Note!* Use a soft cloth to clean the paper feed rollers so as not to damage their surfaces.

## Paper feed roller cleaning

When 'Open Cassette Paper Jam 'messages occur frequently, perform the following steps shown below.

- (1) Pull out the paper cassette of the tray being displayed.
- (2) Wipe the paper feed rollers (front) and pick-up roller (back) with a cloth tightly wrung out with water.

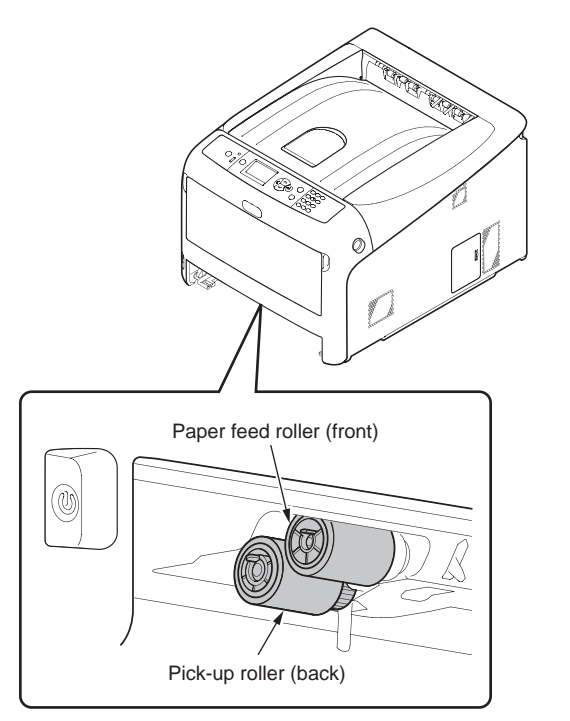

(3) Wipe the retard roller of the paper cassette with a cloth tightly wrung out with water.

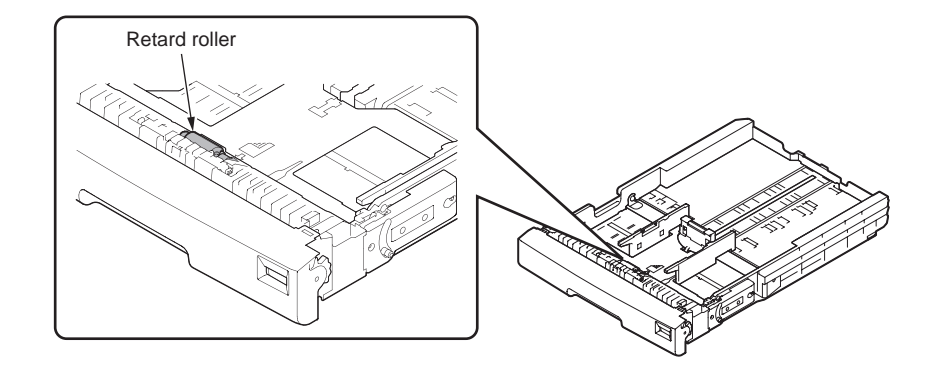

*Note!* When 'Open Cover' Paper Jam Front Cover' messages occur frequently, clean the paper feed roller of the multi-purpose tray in the same manner as described above.

# **8.** TROUBLESHOOTING PROCEDURE

| 8.1 | Important notes to start the repair work                                     | 8-2  |
|-----|------------------------------------------------------------------------------|------|
| 8.2 | Matters to be checked before taking corrective actions against abnormalities | 8-2  |
| 8.3 | Precautions when taking corrective actions against abnormalities             | 8-2  |
| 8.4 | Preparation for troubleshooting                                              | 8-2  |
| 8.5 | Troubleshooting methods                                                      | 8-3  |
| 8.6 | Fuse check                                                                   | 8-76 |
| 8.7 | Paper cassette switches and paper size correlation table                     | 8-77 |

# 8.1 Important notes to start the repair work

- (1) Read the basic check/inspection points described in User's Manual.
- (2) Get information from customers in detail as much as possible about problem occurrence conditions.
- (3) Carry out checking under the conditions that are similar to those at occurrence of the problem.

# 8.2 Matters to be checked before taking corrective actions against abnormalities

- (1) The operation environment of the printer is appropriate.
- (2) Consumable items (toner cartridges and image drums) have been replaced properly.
- (3) Print media (paper) has no problem. Refer to paper specifications in User's Manual.
- (4) The image drums are installed correctly.

# 8.3 Precautions when taking corrective actions against abnormalities

- (1) Do not touch the OPC drum surface with your hand and do not allow any foreign materials to touch it.
- (2) Do not expose the OPC drum to the direct sunlight.
- (3) The fuser unit is extremely hot. Do not touch.
- (4) Do not expose image drums to any light for 5 minutes or longer at room temperature.

# 8.4 Preparation for troubleshooting

(1) Display on the operator panel

Error status of this printer is displayed on the LCD (Liquid crystal display) screen of the operator panel.

Take appropriate troubleshooting actions by following the message displayed on the LCD screen.

# 8.5 Troubleshooting methods

When a trouble occurs with this printer, perform troubleshooting by following the steps described below.

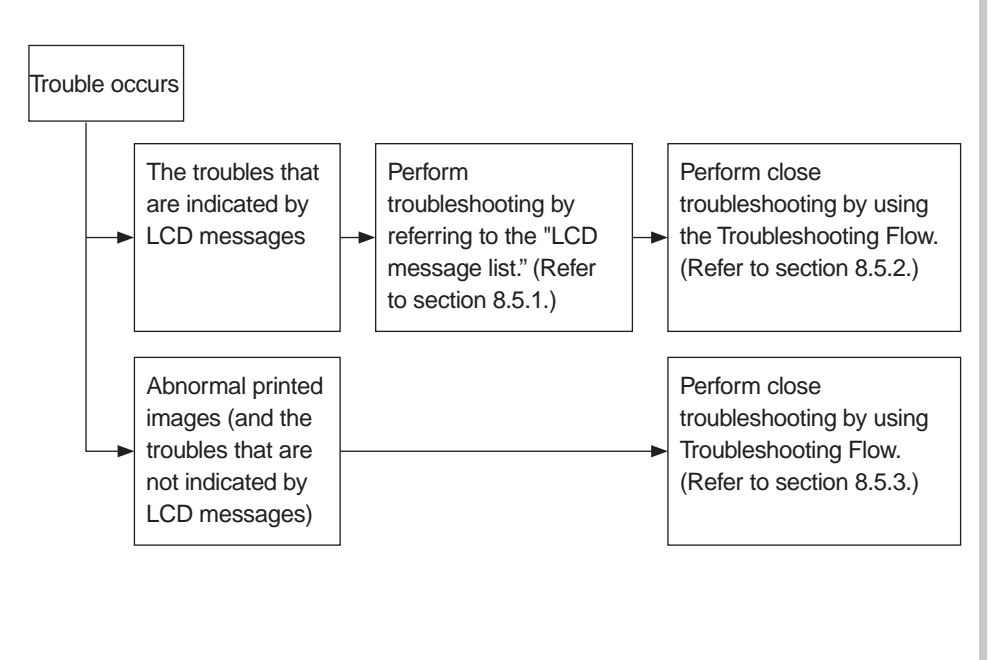

# 8.5.1 LCD message list

#### Initializing

| Panel display       | READY<br>indicator | ATTEN-<br>TION<br>indicator | Веер | Details                                                                                                    |
|---------------------|--------------------|-----------------------------|------|----------------------------------------------------------------------------------------------------|
| Initializing        | Off                | Off                         | _    | It is displayed until the system display<br>language is determined immediately after<br>the power is turned on.                                                                                                    |
| Restarting          | Off                | Off                         | _    | Indicates a restart by a press of the RESTART button.                                                                                                    |
| Initializing        | Off                | Off                         | -    | Indicates the controller side is initializing.                                                                                                    |
| EEPROM Reset        | Off                | Off                         | _    | <ul> <li>Indicates that the EEPROM of the controller side is being reset.</li> <li>The conditions for resetting the EEPROM are as follows:</li> <li>Change of CU ROM (when disagreement of the CU F/W version is detected)</li> <li>Change of destination</li> <li>Forced initialization of the EEPROM (system maintenance menu)</li> <li>OEM setting by PJL commands</li> </ul>    |
| RAM Check<br>nnn%   | Off                | Off                         | -    | Indicates that RAM is being checked.<br>Percentage of the checked portion against<br>the total capacity is shown in the second<br>line.                                                                                                    |
| Flash Memory Format | Off                | Off                         | _    | Indicates that the flash memory is being<br>formatted. If a resident/optional flash<br>memory that is not yet formatted is detected,<br>it is displayed when the menu item [Format<br>Flash ROM] is selected from [Maintenance<br>Menu] of the system maintenance menu.<br>Because the above processing is secret to<br>users, this status does not occur in a user<br>environment. |

| Panel display            | READY<br>indicator | ATTEN-<br>TION<br>indicator | Веер | Details                                                                                                    |
|--------------------------|--------------------|-----------------------------|------|----------------------------------------------------------------------------------------------------|
| Checking File System     | Off                | Off                         | _    | Indicates that the SD Card File System is<br>being checked.<br>The checking process of File System can be<br>started from [Storage Setup] - [Check File<br>System] of Boot Menu.                                         |
| Erasing SD Card          | Off                | Off                         | _    | Indicates that it is in elimination process for<br>SD Card.<br>The erasure process for SD Card can be<br>started from [Storage Setup] of Boot Menu -<br>[Erase SD Card].                                                 |
| Checking Sectors<br>nnn% | Off                | Off                         | _    | Indicates that the sector of SD Card is being<br>checked.<br>The sector check process can be started<br>from [Storage Setup] of Boot Menu - [Check<br>All Sectors]<br><i>nnn</i><br>The percentage of checked portions   |
| PU Flash Error           | Off                | Off                         | _    | Indicates that the PU firmware has not<br>started up successfully.<br>This error can occur in a user environment.<br>If this error occurs, maintenance by a<br>maintenance engineer is required.                         |
| Communication Error      | Off                | Off                         | _    | Indicates that communication with the PU<br>firmware during initialization has failed. This<br>error can not occur in a user environment.<br>If this error occurs, maintenance by a<br>maintenance engineer is required. |

#### Normal

| LCD Status Message<br>( represents a blank line.) | READY<br>indicator | ATTEN-<br>TION<br>indicator | Веер | Details                                                                                                    |
|---------------------------------------------------|--------------------|-----------------------------|------|----------------------------------------------------------------------------------------------------|
| Ready To Print                                    | On                 | Off                         | -    | Indicates that the printer is in the online state.                                                                                                    |
| Offline                                           | Off                | Off                         | _    | Indicates that the printer is in the offline state.<br>* The READY LED indicator stays off during<br>offline.                                                                                    |
| File Accessing                                    | Varies             | Varies                      | _    | Indicates that a file system (SD/HDD/<br>FLASH) is being accessed.                                                                                                    |
| Data Arrive                                       | Varies             | Varies                      | _    | Indicates that data is being received,<br>and processing has not started yet. This<br>message is displayed mainly during<br>processing of PJL without text print data or<br>during job spooling. |
| Processing                                        | Blink              | Varies                      | -    | Indicates that data is being received or output.                                                                                                    |
| Data Present                                      | Varies             | Varies                      | -    | Indicates that unprinted data remains in the buffer. The printer is waiting for data to follow.                                                                                                  |
| Printing (%TRAY%)                                 | Varies             | Varies                      | _    | Indicates that the printer is printing.<br><b>%TRAY%</b><br>Tray 1<br>Tray 2<br>Tray 3<br>Tray 4<br>MP Tray                                                                                      |
| Print Demo Page                                   | Varies             | Varies                      | _    | Indicates that the printer is printing demo page.                                                                                                    |
| Printer Font List                                 | Varies             | Varies                      | _    | Indicates that the printer is printing the list of fonts.                                                                                                    |
| Print Network Config                              | Varies             | Varies                      | _    | Indicates that the printer is printing the network configuration.                                                                                                    |
| Print Configuration                               | Varies             | Varies                      | _    | Indicates that the printer is printing menu map.                                                                                                    |
| Printer File List                                 | Varies             | Varies                      | -    | Indicates that the printer is printing a list of files (except hidden files) that are stored in a file system (SD/FLASH/HDD).                                                                    |
| Print Error Log                                   | Varies             | Varies                      | -    | Indicates that error logs are being printed.                                                                                                    |

| LCD Status Message<br>( represents a blank line.) | READY<br>indicator | ATTEN-<br>TION<br>indicator | Веер | Details                                                                                                    |
|---------------------------------------------------|--------------------|-----------------------------|------|----------------------------------------------------------------------------------------------------|
| Collate Copy iii/jjj                              | Varies             | Varies                      | _    | Indicates that the printer is printing collated<br>sets of copies. <i>iii</i> indicates the number of<br>copy being printed, and <i>jjj</i> indicates the total<br>number of printed copies to make. When<br>the total number of copies is 1, the normal<br>message "PRINTING" is displayed.       |
| □<br>□<br>Copy kkk/III                            | Varies             | Varies                      | _    | Indicates that the printer is performing copy<br>printing. <i>kkk</i> indicates the number of copy<br>being printed, and <i>III</i> indicates the total<br>number of printed copies to make. When<br>the total number of copies is 1, the normal<br>message "PRINTING" is displayed.               |
| Verifying Job                                     | Blink              | Varies                      | _    | Indicates that the integrity (corruption or tempering) of print data for encrypted authentication is being verified.                                                                                                    |
| Cancelling Job                                    | Blink              | Varies                      | _    | Indicates that job cancellation has been<br>instructed, and data is being ignored until<br>job completion.                                                                                                    |
| Cancelling Job                                    | Blink              | Varies                      | -    | This message is displayed if jam occurs<br>when Jam Recovery if Off.<br>Job cancellation has been instructed, and<br>data is being ignored until job completion.                                                                                                    |
| Cancelling Job                                    | Blink              | Varies                      | _    | <ul> <li>Indicates that a job is being cancelled due to no print permission.</li> <li>(Related to JobAccount)</li> <li>1. When a job from a user who is not authorized to print is received.</li> <li>2. When a color job from a user who is not authorized to color print is received.</li> </ul> |
| Cancelling Job                                    | Blink              | Varies                      | _    | Indicates that a job is being cancelled because<br>the log storage area of the printer has been<br>used up, and also "Cancel job" is specified as<br>an operation at the time of Log Full.<br>(Related to JobAccount)                                                                              |
| Calibrating                                       | Varies             | Varies                      | -    | Indicates the period of reading from<br>or writing to the memory tags in toner<br>cartridge/image drum unit.                                                                                                    |
| Adjusting Temp.                                   | Varies             | Varies                      | _    | Shows cooling down status.<br>Note that this message "Adjusting Temp."<br>ends with a period "."                                                                                                    |

| LCD Status Message<br>( represents a blank line.) | READY<br>indicator | ATTEN-<br>TION<br>indicator | Веер | Details                                                                                                    |  |  |  |  |
|---------------------------------------------------|--------------------|-----------------------------|------|----------------------------------------------------------------------------------------------------|--|--|--|--|
| □<br>Adjusting Temp                               | Varies             | Varies                      | _    | Indicates that the printer is warming up.                                                                                                    |  |  |  |  |
| Optimizing Temp                                   | Varies             | Varies                      | _    | Indicates that printing has been suspended<br>for a while due to high temperature of a<br>drum, or the printer is in a wait state to cope<br>with heat at the time of switching to narrow<br>paper to wide paper.                                                                                                    |  |  |  |  |
| Dever Save                                        | Varies             | Varies                      |      | Indicates that the printer is in the power<br>save mote.<br>When the printer enters the power save<br>mode, the LCD backlight turns off.<br>When it exits the power save mode, the LCD<br>backlight turns on. If the switch is pressed<br>while the backlight is off (in the power save<br>mode), the backlight turns on, and then<br>turns off in 30 seconds.<br>However, the power save mode is not<br>cancelled.<br>It stays on during shut-down (Priority 365).<br>When the sleep mode timeout occurs in the<br>power save mode, the printer enters the<br>sleep mode. |  |  |  |  |
| Invalid Operation                                 | Varies             | Varies                      | On   | This message pops up with a press of the<br>power save button when the printer is unable<br>to enter the power save mode, and in three<br>seconds, it returns to the previous display.                                                                                                    |  |  |  |  |
| □<br>Sleep Mode                                   | Varies             | Varies                      | _    | Indicates that the printer has entered the<br>sleep mode. Actually, the printer enters the<br>sleep mode immediately after this message<br>is displayed; therefore, it is not easy to read<br>this message.                                                                                                    |  |  |  |  |
| Color Adjusting                                   | Varies             | Varies                      | -    | Indicates that automatic color adjustment is being executed.                                                                                                    |  |  |  |  |
| Density Adjusting                                 | Varies             | Varies                      | -    | Indicates that automatic density correction is<br>being executed.<br>The status code 10988 corresponds to the<br>density read-out (Leisus – STSDEN #1) and<br>10994 corresponds to the density correction<br>(Leisus – STSDEN #0).                                                                                                    |  |  |  |  |

| LCD Status Message<br>( represents a blank line.) | READY<br>indicator | ATTEN-<br>TION<br>indicator | Веер | Details                                                                                                    |
|---------------------------------------------------|--------------------|-----------------------------|------|----------------------------------------------------------------------------------------------------|
| Flash Download                                    | Varies             | Varies                      | _    | Indicates that the PU firmware program data<br>is being downloaded.<br>Since downloading of the PU firmware is<br>opened internally only and not disclosed to<br>users, the status does not occur in a user<br>environment. |
| Please wait<br>Executing<br>Maintenance           | Varies             | Blink                       | _    | Maintenance is being carried out. Panel<br>operation is not available in this status. (This<br>message is displayed during MPS function-<br>related maintenance, but objects are not<br>limited to MPS.)                    |

### Warning

| LCD Status Message                            | READY  | ATTEN-<br>TION<br>indicator | Веер      | Details                                                                                                    | Remedial<br>measure                                                |
|-----------------------------------------------|--------|-----------------------------|-----------|----------------------------------------------------------------------------------------------------|--------------------------------------------------------------------|
| COLOR% Toner<br>Low                           | Varies | On<br>(Blink)<br>(Off)      | _<br>(On) | Indicates that amount of toner is low.<br>When the MENU button > [Menus]<br>> [System Adjust] > [Low Toner] is<br>set to [Cancel], the ATTENTION<br>indicator blinks, a beep sounds, and<br>the printer goes into off-line.<br>When the ON LINE button is pressed, or<br>when an error is cleared, the print exits<br>the off-line mode and continues printing<br>until TONER EMPTY is detected.<br>If a TONER LOW error has occurred<br>when the power is turned on and<br>also the MENU button > [Menus] ><br>[System Adjust] > [Low Toner] is set<br>to [Stop], the ATTENTION indicator<br>blinks, a beep sounds, and the<br>printer goes into off-line at the timing<br>when initialization is completed.<br>By pressing the ON LINE button, the<br>printing can continue until TONER<br>EMPTY is detected.<br>When [Admin Setup] > [System Setup]<br>> [Near Life LED] is set to [Disable],<br>the ATTENTION indicator goes out.<br><b>%COLOR%</b><br>Yellow<br>Magenta<br>Cyan<br>Black |                                                                    |
| COLOR% Waste<br>Toner Full. Replace<br>Toner. | Varies | On                          | _         | This warning is displayed when the cover is opened & closed or the power is cycled after a Waste Toner Full error occurs (but not for Yellow or Black). This warning is displayed in combination with another message in the first line. While this warning is being displayed, a Waste Toner Full error occurs whenever approx. 20 pages are printed, and the printer enters off-line and stops. <b>%COLOR%</b> Magenta Cyan                                                                                                    | Replace<br>the toner<br>cartridge<br>of the<br>indicated<br>color. |

| LCD Status Message                                                                                      | READY<br>indicator | ATTEN-<br>TION<br>indicator | Веер | Details                                                                                                    | Remedial<br>measure                                       |
|----------------------------------------------------------------------------------------------------|--------------------|-----------------------------|------|----------------------------------------------------------------------------------------------------|-----------------------------------------------------------|
| Non OEM<br>%COLOR% Toner<br>Detected,<br>Incompatible<br>%COLOR% Toner,<br>Non Genuine<br>%COLOR% Toner | Varies             | On                          | _    | A proper toner cartridge is not installed.                                                                                                    | Urge the<br>user to<br>use proper<br>toner<br>cartridges. |
| COLOR% Toner Sensor Error                                                                               | Varies             | On                          | _    | Something is wrong with the toner<br>sensor.<br>% <b>COLOR%</b><br>Yellow<br>Magenta<br>Cyan<br>Black                                                                                                    | _                                                         |
| Error Postscript                                                                                        | Blink              | Varies                      | _    | <ul> <li>Indicates that PostScript interpreter<br/>has detected an error due to the<br/>following reason.</li> <li>The job has a grammatical error.</li> <li>The page is complicated, and VM<br/>was used up.</li> </ul>                                                                                                  | _                                                         |
| COLOR% Image<br>Drum Near Life                                                                          | Varies             | On<br>(Off)                 |      | Indicates that the image drum is<br>near the end of its life. Printing<br>can continue until the image drum<br>reaches the end of its life. When<br>[Admin Setup] > [System Setup] ><br>[Near Life LED] is set to [Disable],<br>the ATTENTION indicator goes out.<br><b>%COLOR%</b><br>Yellow<br>Magenta<br>Cyan<br>Black | _                                                         |
| ☐<br>Fuser Unit Near<br>Life                                                                            | Varies             | On<br>(Off)                 | _    | Indicates that the fuser is near the<br>end of its life. When [Admin Setup]<br>> [System Setup] > [Near Life LED]<br>is set to [Disable], the ATTENTION<br>indicator goes out.                                                                                                    | _                                                         |

| LCD Status Message    | READY<br>indicator | ATTEN-<br>TION<br>indicator | Details | Remedial<br>measure                                                                                                    |                                                                        |
|-----------------------|--------------------|-----------------------------|---------|----------------------------------------------------------------------------------------------------|------------------------------------------------------------------------|
| Belt Unit Near Life   | Varies             | On<br>(Off)                 | _       | Indicates that the transfer belt is<br>near the end of its life. Because<br>this is just a warning, printing is not<br>stopped. When [Admin Setup] ><br>[System Setup] > [Near Life LED]<br>is set to [Disable], the ATTENTION<br>indicator goes out.             | -                                                                      |
| Change Fuser Unit     | Varies             | On                          | _       | Indicates that the fuser has reached<br>the end of its life (warning).<br>This status message is displayed<br>when the cover is opened & closed<br>or the power is restored after a fuser<br>life error occurs.                                                   | Replace<br>the fuser<br>with a new<br>fuser.                           |
| □<br>Change Belt Unit | Varies             | On                          | _       | Indicates that the transfer belt has<br>reached the end of its life (warning).<br>This status message is displayed<br>when the cover is opened & closed<br>or the power is restored after a<br>transfer belt life error or belt waste<br>toner full error occurs. | Replace<br>the belt unit<br>with a new<br>belt unit.                   |
| COLOR% Toner<br>Empty | Varies             | On                          | _       | Indicates that toner has run out.<br>This status message (warning) is<br>displayed when the cover is opened<br>& closed or the power is restored<br>after a toner empty error occurs.<br><b>%COLOR%</b><br>Yellow<br>Magenta<br>Cyan<br>Black                     | Replace<br>the toner<br>cartridge<br>with a<br>new toner<br>cartridge. |
| COLOR% Toner<br>Empty | Varies             | On                          | _       | Indicates that toner has run out.<br>This message is displayed when no<br>print data exists with toner empty.<br><b>%COLOR%</b><br>Yellow<br>Magenta<br>Cyan                                                                                                    | Replace<br>the toner<br>cartridge<br>with a<br>new toner<br>cartridge. |

| LCD Status Message                                                                                                    | READY<br>indicator | ATTEN-<br>TION<br>indicator | Веер | Details                                                                                                    | Remedial measure                                                                                                    | LCD Status Message                                            | READY  | ATTEN-<br>TION<br>indicator | Веер | Details                                                                                                    | Remedial<br>measure                                                |
|----------------------------------------------------------------------------------------------------|--------------------|-----------------------------|------|----------------------------------------------------------------------------------------------------|----------------------------------------------------------------------------------------------------|---------------------------------------------------------------|--------|-----------------------------|------|----------------------------------------------------------------------------------------------------|--------------------------------------------------------------------|
| COLOR% Toner<br>Not Installed                                                                                                | Varies             | On                          | _    | Indicates that the toner cartridge is<br>not installed.<br>% <b>COLOR%</b><br>Yellow<br>Magenta<br>Cyan<br>Black                                                                                                    | Install<br>the toner<br>cartridge.<br>Remember<br>that the<br>toner<br>cartridge<br>supplied<br>with the<br>product<br>cannot<br>be used if<br>the toner<br>cartridge<br>of other<br>supply is | COLOR%<br>Image Drum Life,<br>%PAGES% Pages<br>Left           | Varies | On                          | _    | The image drum already reached<br>the end of its life and is in a life-<br>prolonging period temporarily.<br>Although another %PAGES% pages<br>can be printed, but it is requested<br>to replace the image drum<br>immediately.<br>%COLOR%<br>Yellow<br>Magenta<br>Cyan<br>Black<br>%PAGES%<br>1 to 500<br>(The upper limit is subject to change<br>without action in the future) | Replace<br>with an<br>image<br>drum of<br>indicated<br>color.      |
| Non OEM<br>%COLOR% Image<br>Drum Detected,<br>Incompatible<br>%COLOR% Image<br>Drum,<br>Non Genuine<br>%COLOR% Image<br>Drum | Varies             | On                          | _    | A proper image drum is not<br>installed.<br>% <b>COLOR%</b><br>Yellow<br>Magenta<br>Cyan<br>Black                                                                                                    | used.<br>Urge the<br>user to<br>use proper<br>image<br>drums.                                                                                                    | COLOR%<br>Image Drum Life,<br>Print Quality Not<br>Guaranteed | Varies | On                          | _    | The image drum already reached<br>the end of its life and is in the<br>second life-prolonging period<br>temporarily.<br>Print quality is not guaranteed.<br><b>%COLOR%</b><br>Yellow<br>Magenta<br>Cyan<br>Black                                                                                                    | Replace<br>with an<br>image<br>drum of<br>indicated<br>color.      |
| COLOR% Image<br>Drum Life                                                                                                    | Varies             | On                          | -    | Indicates that the image drum has<br>reached the end of its life.<br>This status message (warning)<br>is displayed when the printer is<br>recovered from an Image Drum Life<br>end error temporarily by opening &<br>closing the cover.<br>%COLOR%<br>Yellow<br>Magenta | Replace<br>with an<br>image drum<br>of indicated<br>color.                                                                                                    | C<br>%TRAY% Empty                                             | Varies | On                          | _    | Indicates that the tray runs out of<br>paper.<br>It is handled as a warning until the<br>tray that ran out paper is specified<br>for printing.<br><b>%TRAY%</b><br>Tray 1<br>Tray 2<br>Tray 3<br>Tray 4<br>MP Tray                                                                                                    | Load paper<br>in the<br>indicated<br>tray.                         |
|                                                                                                    |                    |                             |      | Uyan<br>Black                                                                                                    |                                                                                                    | ☐<br>File System is Full                                      | Varies | On                          | -    | Indicates that the file system built<br>on the storage device (SD/HDD/<br>FLASH) runs out of free space.<br>Because this is a temporary warning,<br>it remains displayed until the end of<br>the job and then disappears.                                                                                                    | Explain the<br>user that<br>no remedial<br>measure is<br>required. |

| LCD Status Message                                        | READY<br>indicator | ATTEN-<br>TION<br>indicator | Веер | Details                                                                                                    | Remedial<br>measure                                                                  |
|-----------------------------------------------------------|--------------------|-----------------------------|------|----------------------------------------------------------------------------------------------------|--------------------------------------------------------------------------------------|
| File System is<br>Write Protected                         | Varies             | On                          | _    | Indicates that an attempt to write<br>data into a write-protected file of<br>the file system built on the storage<br>device (SD/HDD/FLASH) was<br>made.<br>Because this is a temporary<br>warning, it remains displayed<br>until the end of the job and then<br>disappears. | Explain the<br>user that<br>no remedial<br>measure is<br>required.                   |
| □<br>File Erasing                                         | Varies             | On                          | -    | Indicates that a confidential file is being erased.                                                                                                    | -                                                                                    |
| Deleting Encrypted Job                                    | Varies             | On                          | -    | Indicates that deletion of an<br>encrypted authentication print job<br>and storage of a deletion request for<br>job saving file are being processed.                                                                                                    | -                                                                                    |
| Erased Data Full                                          | Varies             | On                          | -    | Indicates that a confidential file waiting to be erased is full.                                                                                                    | -                                                                                    |
| USB Hub<br>Unsupported<br>Please detach it                | Varies             | Varies                      | _    | Indicates that a USB Hub not<br>supported by this printer is<br>connected. This message remains<br>displayed until the USB Hub not<br>supported by this printer is removed.                                                                                                 | Remove<br>the USB<br>Hub.                                                            |
| Unsupported USB<br>Device Detected<br>Please detach it    | Varies             | Varies                      | _    | Indicates that a USB device<br>not supported by this printer is<br>connected.<br>This message remains displayed<br>until the USB device not supported<br>by this printer is removed.                                                                                        | Remove<br>the USB<br>device.                                                         |
| Collate Fail: Too<br>Many Pages<br>Press ONLINE<br>Button | Varies             | Varies                      | _    | Indicates that the COPY data<br>caused a memory overflow. This<br>message remains displayed until<br>the ON LINE button is pressed.                                                                                                    | Reduce<br>the number<br>of pages<br>that are<br>going to be<br>printed at a<br>time. |

| LCD Status Message                                            | READY<br>indicator | ATTEN-<br>TION<br>indicator | Веер | Details                                                                                                    | Remedial<br>measure                                                                                                    |
|---------------------------------------------------------------|--------------------|-----------------------------|------|----------------------------------------------------------------------------------------------------|----------------------------------------------------------------------------------------------------|
| Color Restricted.<br>Mono Printed<br>Press ONLINE<br>Button   | Varies             | On                          | _    | Notifies the user that the job has<br>been printed in monochrome<br>because color printing is not<br>allowed. (Related to JobAccount)<br>This message remains displayed<br>until the ON LINE button is pressed. | _                                                                                                    |
| Color Restricted.<br>Job Rejected<br>Press ONLINE<br>Button   | Varies             | On                          | _    | Notifies the user that the job has<br>been cancelled because color<br>printing is not allowed. (Related to<br>JobAccount)<br>This message remains displayed<br>until the ON LINE button is pressed.             | _                                                                                                    |
| Print Restricted.<br>Job Rejected<br>Press ONLINE<br>Button   | Varies             | On                          | _    | Notifies the user that the job<br>has been cancelled because<br>printing is not allowed. (Related to<br>JobAccount)<br>This message remains displayed<br>until the ON LINE button is pressed.                   | <ul> <li>Set the<br/>user ID<br/>of the job<br/>account in<br/>the printer<br/>driver.</li> <li>If the user<br/>ID has<br/>been set<br/>in the<br/>driver,<br/>check the<br/>user ID<br/>and its<br/>setting<br/>with<br/>the job<br/>account<br/>administ-<br/>rator.</li> </ul> |
| Log Buffer is Full.<br>Job Rejected<br>Press ONLINE<br>Button | Varies             | On                          | _    | Notifies the user that the job<br>has been cancelled because<br>the log buffer is full. (Related to<br>JobAccount)<br>This message remains displayed<br>until the ON LINE button is pressed.                    | Execute<br>[Acquire<br>immediate-<br>ly] on the<br>server PC<br>with the<br>print job<br>accounting.                                                                                                    |

| LCD Status Message<br>( represents a blank line.)                         | READY<br>indicator | ATTEN-<br>TION<br>indicator | Веер | Details                                                                                                    | Remedial<br>measure             |
|---------------------------------------------------------------------------|--------------------|-----------------------------|------|----------------------------------------------------------------------------------------------------|---------------------------------|
| File System<br>Operation Error<br><nnn><br/>Press ONLINE<br/>Button</nnn> | Varies             | On                          |      | Indicates that a file system error,<br>other than any of the above-<br>described file system related status<br>errors, has occurred.<br>Processing that does not use the<br>file system is operable.<br><b>%FS_ERR%</b><br>=0 GENERAL ERROR<br>=1 VOLUME NOT AVAILABLE<br>=3 FILE NOT FOUND<br>=4NO FREE FILE<br>DESCRIPTORS<br>=5 INVALID NUMBER OF<br>BYTES<br>=6 FILE ALREADY EXISTS<br>=7 ILLEGAL NAME<br>=8 CANT DEL ROOT-<br>=9 NOT FILE<br>=10 NOT DIRECTORY<br>=11 NOT SAME VOLUME<br>=12 READ ONLY<br>=13 ROOT DIR FULL<br>=14 DIR NOT EMPTY<br>=15 BAD DISK<br>=16 NO LABL<br>=17 INVALID PARAMETER<br>=18 NO CONTIG SPACE<br>=19 CANTCHANGE ROOT<br>=20 FD OBSOLETE<br>=21 DELETED<br>=22 NO BLOCK DEVICE<br>=23 BAD SEEK<br>=24 INTERNAL ERROR<br>=25 WRITE ONLY | Replace<br>the SD<br>card.      |
| Invalid Secure Data Press ONLINE Button                                   | Varies             | Varies                      | _    | Indicates that an integrity check in<br>authentication printing found data<br>corruption of the job, so the job has<br>been deleted.                                                                                                    | Press the<br>ON LINE<br>button. |

When the printer detects an unrecoverable error, the following service call error is displayed on the LCD.

Service call

nnn: error

Note! nnn indicates an error code.

When a service call error is displayed, <u>the error code and the associated error information</u> are displayed in the lines under that on the LCD screen at the same time.

Be sure to take note of this error information (numerals indicating address and so on) and inform it to the related departments because the information is used for trouble analysis and solution. Meaning of error codes and remedial measures are shown in Tables 8-1-1 and 8-1-2.

#### Table 8-1-1 Operator alarm

| LCD Status<br>Message                                             | READY<br>indicator | ATTEN-<br>TION<br>indicator | Веер | Details                                                                                                    | Error<br>code     |
|-------------------------------------------------------------------|--------------------|-----------------------------|------|----------------------------------------------------------------------------------------------------|-------------------|
| Install Paper<br>MPTray<br>%MEDIA_SIZE%<br>Press ONLINE<br>Button | On                 | Off                         |      | Indicates that a print request by<br>manual paper feed was issued.<br>Prompts the user to manually feed the<br>paper indicated by %MEDIA_SIZE%.<br>The unit of paper size in the Custom<br>mode follows the unit for display (menu<br>setting) specified for MP Tray unless<br>otherwise specified by the driver.<br>If specified by the driver, paper size is<br>displayed in the unit specified by the<br>driver.<br>Paper size display in the Custom<br>mode: " <width> x <length> <unit>"<br/>ex : 210 x 297 mm<br/>8.5 x 11.0 inch</unit></length></width> | Error<br>(ONLINE) |

| LCD Status<br>Message                                                                                                 | READY<br>indicator | ATTEN-<br>TION<br>indicator | Веер | Details                                                                                                    | Error<br>code                     | LCD Status<br>Message                                                                                                 | READY<br>indicator | ATTEN-<br>TION<br>indicator | Веер | Details                                                                                                    | Error<br>code                     |
|----------------------------------------------------------------------------------------------------|--------------------|-----------------------------|------|----------------------------------------------------------------------------------------------------|-----------------------------------|----------------------------------------------------------------------------------------------------|--------------------|-----------------------------|------|----------------------------------------------------------------------------------------------------|-----------------------------------|
| Change Paper in<br>%TRAY%<br>%MEDIA_SIZE%<br>%MEDIA_TYPE%<br>Press ONLINE<br>Button<br>Please see HELP<br>for details | Off                | Blink                       | On   | Indicates disagreement between the media<br>type set to the tray and the print data.<br>Prompts the user to load proper paper<br>in the tray. (It takes time until the<br>statue is cleared after insertion of the<br>tray and rise of the lever.)<br>Error 661: Tray 1<br>Error 662: Tray 2<br>Error 663: Tray 3<br>Error 664: Tray 4<br>The unit of paper size in the Custom<br>mode follows the unit for display (menu<br>setting) specified for MP Tray unless<br>otherwise specified by the driver.<br>If specified by the driver, paper size is<br>displayed in the unit specified by the<br>driver.<br>Paper size display in the Custom<br>mode: " <width> x <length> cunt&gt;"<br/>ex : 210 x 297 mm<br/>8.5 x 11.0 inch<br/>When the user presses the ON LINE<br/>button, the printer ignores the error<br/>only for this job and performs printing.</length></width> | Error<br>661<br>662<br>663<br>664 | Change Paper in<br>%TRAY%<br>%MEDIA_SIZE%<br>%MEDIA_TYPE%<br>Press ONLINE<br>Button<br>Please see HELP<br>for details | Off                | Blink                       | On   | Indicates that either the paper size<br>set to the tray or the paper size/media<br>type of paper does not agree with the<br>print data.<br>Prompts the user to load proper paper<br>in the tray. (It takes time until the<br>statue is cleared after insertion of the<br>tray and rise of the lever.)<br>Error 461: Tray 1<br>Error 462: Tray 2<br>Error 462: Tray 3<br>Error 464: Tray 4<br>The unit of paper size in the Custom<br>mode follows the unit for display (menu<br>setting) specified for MP Tray unless<br>otherwise specified by the driver.<br>If specified by the driver, paper size is<br>displayed in the unit specified by the<br>driver.<br>Paper size display in the Custom<br>mode: " <width> x <length> <unit>"<br/>ex : 210 x 297 mm<br/>8.5 x 11.0 inch<br/>When the user presses the ON LINE</unit></length></width> | Error<br>461<br>462<br>463<br>464 |
| Change Paper in<br>MPTray<br>%MEDIA_SIZE%<br>%MEDIA_TYPE%<br>Press ONLINE<br>Button<br>Please see HELP<br>for details | Off                | Blink                       | On   | Indicates disagreement between the media<br>type set to the tray and the print data.<br>Prompts the user to load proper paper<br>in the tray. (It takes time until the<br>statue is cleared after insertion of the<br>tray and rise of the lever.)<br>Error 660: MP Tray<br>The unit of paper size in the Custom<br>mode follows the unit for display (menu<br>setting) specified for MP Tray unless<br>otherwise specified by the driver.<br>If specified by the driver, paper size is<br>displayed in the unit specified by the<br>driver.<br>Paper size display in the Custom<br>mode: " <width> x <length> <unit>"<br/>ex : 210 x 297 mm<br/>8.5 x 11.0 inch<br/>The user needs to press the ON LINE<br/>button after replacement of the paper.</unit></length></width>                                                                                                    | Error<br>660                      |                                                                                                    |                    |                             |      | button, the printer ignores the error<br>only for this job and performs printing.                                                                                                    |                                   |

| 1                                                                                                    | 1                                                                                                    | 1                           | 1    |                                                                                                    | 1             | 10.00 |                                                                                                | 1                                                                                                    | 1                           |      |                                                                                                    |               |
|----------------------------------------------------------------------------------------------------|----------------------------------------------------------------------------------------------------|-----------------------------|------|----------------------------------------------------------------------------------------------------|---------------|-------|------------------------------------------------------------------------------------------------|----------------------------------------------------------------------------------------------------|-----------------------------|------|----------------------------------------------------------------------------------------------------|---------------|
| LCD Status<br>Message                                                                                                 | READY<br>indicator                                                                                                    | ATTEN-<br>TION<br>indicator | Веер | Details                                                                                                    | Error<br>code | L     | LCD Status<br>Message                                                                          | READY<br>indicator                                                                                                    | ATTEN-<br>TION<br>indicator | Веер | Details                                                                                                    | Error<br>code |
| Change Paper in<br>MPTray<br>%MEDIA_SIZE%<br>%MEDIA_TYPE%<br>Press ONLINE<br>Button<br>Please see HELP<br>for details | Off                                                                                                    | Blink                       | On   | Indicates that either the paper size<br>set to the tray or the paper size/media<br>type of paper does not agree with the<br>print data.<br>Prompts the user to load proper paper<br>in the tray. (It takes time until the<br>statue is cleared after insertion of the<br>tray and rise of the lever.)<br>Error 460: MP Tray<br>The unit of paper size in the Custom | Error<br>460  |       | Press ONLINE<br>Button for<br>Restoration<br>Memory Overflow<br>Please see HELP<br>for details | Off                                                                                                    | Blink                       | On   | Indicates the memory overflowed<br>due to any of the following reasons.<br>Processing can continue by pressing<br>the ON LINE button.<br>Install an add-on RAM or reduce the<br>amount of data.<br>The cause is occurrence of any of the<br>following:<br>• A single page contains too much<br>print data.                                                                                                    | Error<br>420  |
|                                                                                                    |                                                                                                    |                             |      | mode follows the unit for display (menu<br>setting) specified for MP Tray unless<br>otherwise specified by the driver.<br>If specified by the driver, paper size is                                                                                                    |               |       |                                                                                                |                                                                                                    |                             |      | <ul> <li>There is too much DLL data.</li> <li>There is too much DLL data.</li> <li>It overflows after compression of frame buffer.</li> </ul>                                                                                                    |               |
|                                                                                                    | It specified by the driver, paper size is<br>displayed in the unit specified by the<br>driver.<br>Paper size display in the Custom<br>mode: " <width> x <length> <unit>"<br/>ex : 210 x 297 mm<br/>8.5 x 11.0 inch<br/>The user needs to press the ON LINE</unit></length></width> |                             |      | Protec Paper Error                                                                                                    | Off           | Blink | On                                                                                             | This error occurs when a received job<br>doesn't meet the security level set by<br>the administrator of the printer.<br>The person printing the job is not<br>using the printer driver specified by<br>the security manager of the printer.<br>The printer displays the alarm on the | Error<br>421                |      |                                                                                                    |               |
| Install Paper<br>MPTray                                                                                               | Off                                                                                                    | Blink                       | On   | button after replacement of the paper.<br>Indicates that a print request has<br>been issued to the MP tray that has                                                                                                    | Error<br>490  |       |                                                                                                |                                                                                                    |                             |      | operator panel while waiting a press<br>of a button. The printer doesn't print<br>the job being processed. (This is the<br>same behavior as that of job reset.)                                                                                                    |               |
| MEDIA_SIZE%<br>Press ONLINE<br>Button<br>Please see HELP<br>for details                                               |                                                                                                    |                             |      | The unit of paper.<br>Error 490: MP Tray<br>The unit of paper size in the Custom<br>mode follows the unit for display<br>specified by the menu unless<br>otherwise specified by the driver.<br>If specified by the driver, paper size is<br>displayed in the unit specified by the<br>driver.<br>This error occurs when no paper is<br>feed by paper feed retry.    |               |       | Protec Paper Error                                                                             | Off                                                                                                    | Blink                       | On   | The density of the image on pages<br>where the woven pattern to be<br>embedded is too high relative to the<br>density value of the pattern. The user<br>is required to use "increasing the<br>pattern density" or "decreasing the<br>input image density."<br>The printer displays this alarm on the<br>operator panel while waiting a press<br>of a button. The printer doesn't print<br>the job being processed. (This is the | Error<br>422  |

|                                             |                    |        |      |                                                                                                    | _                           | 1 |                                                       |                    |                   |      |                                                                                                    |                            |
|---------------------------------------------|--------------------|--------|------|----------------------------------------------------------------------------------------------------|-----------------------------|---|-------------------------------------------------------|--------------------|-------------------|------|----------------------------------------------------------------------------------------------------|----------------------------|
| LCD Status<br>Message                       | READY<br>indicator | TION   | Веер | Details                                                                                                    | Error<br>code               |   | LCD Status<br>Message                                 | READY<br>indicator | TION<br>indicator | Веер | Details                                                                                                    | Error<br>code              |
| Trust Paper Error                           | Off                | Blink  | On   | This error occurs when the size of<br>the specified data to be embedded<br>has exceeded the capacity for pattern                                                                                                    | Error<br>423                |   | Wait a Moment<br>Message Data<br>Writing              | Varies             | Varies            | -    | Indicates that the message data to be updated is being written.                                                                                                    | Error<br>(ONLINE<br>Normal |
|                                             |                    |        |      | embedment. The printing person<br>must reduce the size of the data to be<br>embedded.<br>The printer displays this alarm on the                                                                                                    |                             |   | Power Off/On<br>Message Data<br>Received OK           | Varies             | Varies            | _    | Indicates that the writing of the message data to be updated has been completed successfully.                                                                                                    | Error<br>(ONLINE<br>Normal |
|                                             |                    |        |      | operator panel while waiting a press<br>of a button. The printer doesn't print<br>the job being processed. (This is the<br>same behavior as that of job reset.)                                                                                                    |                             |   | Check Data<br>Message Data<br>Write Error<br><%CODE%> | Varies             | Varies            | On   | Indicates that writing of the message<br>data for upgrading has failed.<br>%CODE% is a decimal value (single<br>digit) indicating cause of the writing<br>failure                                                                                                    | Error<br>(ONLINE           |
| Trust Paper Error                           | Off                | Blink  | On   | The density of the image on pages<br>where the woven pattern to be<br>embedded is too high relative to the<br>density value of the pattern. The user<br>is required to use "increasing the<br>pattern density" or "decreasing the<br>input image density."<br>The printer displays this alarm on the<br>operator panel while waiting a press<br>of a button. The printer doesn't print<br>the job being processed. (This is the<br>same behavior as that of job reset.) | Error<br>424                |   |                                                       |                    |                   |      | <ul> <li>=1FAIL Cause of the failure is<br/>unknown.</li> <li>=2DATA_ERROR Hash check error<br/>during data read/write. FLASH error.</li> <li>=3OVERFLOW Download failure<br/>because the FLASH capacity<br/>became full during writing or<br/>reading the language file.</li> <li>=4MEMORY FULL Failed to secure<br/>memory space.</li> <li>=5UNSUPPORTED_DATA<br/>Download of the data that is not</li> </ul> |                            |
| Trust Paper Error                           | Off                | Blink  | On   | The specified tampering verification<br>range is incorrect. This error occurs<br>when the range goes beyond the<br>image or specifies an unprintable area.                                                                                                    | Error<br>425                |   | Install Paper<br>%TRAY%                               | Off                | Blink             | On   | supported by the printer.<br>Indicates that a print request is issued<br>to the tray that has run out of paper.<br>Brompte the user to refill it with paper                                                                                                    | Error<br>491               |
| Protec Paper Error                          | Off                | Blink  | On   | The size of the data to be embedded<br>is too large relative to paper size. The<br>size of data to be embedded must be<br>reduced or use larger paper to print.                                                                                                    | Error<br>426                |   | Please see HELP<br>for details                        |                    |                   |      | Error 491: Tray 1<br>Error 492: Tray 2<br>Error 493: Tray 3<br>Error 494: Tray 4                                                                                                    | 492<br>493<br>494          |
| Protec Paper Error                          | Off                | Blink  | On   | NTP server setting is incorrect. As it<br>has been judged impossible to embed<br>correct time, the print job is going to be<br>cancelled. Set the NTP sever definitely.                                                                                                    | Error<br>427                |   |                                                       |                    |                   |      | The unit of paper size in the Custom<br>mode follows the unit for display<br>specified by the menu unless<br>otherwise specified by the driver.                                                                                                    |                            |
| Wait a Moment<br>Network Initializing       | Varies             | Varies | _    | When the network related setting items are updated, contents of them are saved in the flash memory.                                                                                                    | Error<br>(ONLINE)<br>Normal |   | Install Paper<br>Cassette<br>%TRAY%                   | Off                | Blink             | On   | In an attempt of printing from Tray 2 to Tray 4, the cassette of the tray that works as the paper path is removed.                                                                                                    | Error<br>440<br>441        |
| Wait a Moment<br>Message Data<br>Processing | Varies             | Varies | _    | Indicates that the message data to be<br>updated is being processed.                                                                                                    | Error<br>(ONLINE)<br>Normal |   | Please see HELP<br>for details                        |                    |                   |      | Error 440: Iray 1<br>Error 441: Tray 2<br>Error 442: Tray 3                                                                                                    | 442                        |

|                                                                                          | -                  | 1                           | -    |                                                                                                    |                                   |                                                                                |                    |                             |      |                                                                                                    |                                   |
|------------------------------------------------------------------------------------------|--------------------|-----------------------------|------|----------------------------------------------------------------------------------------------------|-----------------------------------|--------------------------------------------------------------------------------|--------------------|-----------------------------|------|----------------------------------------------------------------------------------------------------|-----------------------------------|
| LCD Status<br>Message                                                                    | READY<br>indicator | ATTEN-<br>TION<br>indicator | Beep | Details                                                                                                    | Error<br>code                     | LCD Status<br>Message                                                          | READY<br>indicator | ATTEN-<br>TION<br>indicator | Веер | Details                                                                                                    | Error<br>code                     |
| Install Paper<br>Cassette<br>%TRAY%<br>Please see HELP<br>for details                    | Off                | Blink                       | On   | Indicates that paper cannot be fed<br>because the cassette of the tray<br>specified for printing is removed.<br>Error 430: Tray 1<br>Error 431: Tray 2<br>Error 432: Tray 3<br>Error 433: Tray 4                                                                        | Error<br>430<br>431<br>432<br>433 | Install Toner Or<br>Press Online<br>%COLOR%<br>Please see HELP<br>for details  | Off                | Blink                       | On   | Indicates that a toner empty error<br>occurred after power on.<br>Opening & closing the cover does<br>not change this status to the warning<br>status.<br>Pressing the ON LINE button changes<br>this to a toner empty (no print data) | Error<br>410<br>411<br>412        |
| Replace Toner<br>%COLOR% Waste<br>Toner Full<br>Please see HELP<br>for details           | Off                | Blink                       | On   | Indicates that waster toner has filled.<br>Opening & closing the cover changes<br>the status to the warning status.<br>Error 415: Magenta<br>Error 416: Cyan<br>(This error does not occur for yellow<br>or black toner.)                                               | Error<br>415<br>416               |                                                                                |                    |                             |      | warning.<br>Error 410: Yellow<br>Error 411: Magenta<br>Error 412: Cyan<br>This status is provided only for Y/M/C.<br>This message is not displayed when<br>a K toner cartridge becomes empty                                           |                                   |
| Install Toner<br>For Maximum<br>Performance<br>Always Use<br>%COMPANY_<br>NAME% Original | -                  | -                           | -    | Only when ENABLE is set for the<br>pertinent printer setting, this warning<br>message is displayed following the<br>toner empty error status message.                                                                                                    | -                                 | Incompatible Toner<br>%COLOR%<br>Please see HELP                               | Off                | Blink                       | On   | because Error 413 occurs instead.<br>Indicates that a toner cartridge not<br>suitable for this printer is installed.<br>Error 554: Yellow<br>Error 555: Magenta<br>Error 556: Cyan                                                     | Error<br>554<br>555<br>556<br>557 |
| Install Toner<br>%COLOR%<br>Please see HELP<br>for details                               | Off                | Blink                       | On   | Indicates that the printer has run out<br>of toner.<br>When the cover is opened & closed,<br>it changes to the toner empty warning<br>status.<br>If the print job data is cleared<br>(cancelled), it changes to a toner<br>empty (no print data) warning status         | Error<br>410<br>411<br>412        | for details<br>Incompatible Toner<br>%COLOR%<br>Please see HELP<br>for details | Off                | Blink                       | On   | Error 557: Black<br>Indicates that a toner cartridge not<br>suitable for this printer is installed.<br>Error 614: Yellow<br>Error 615: Magenta<br>Error 616: Cyan<br>Error 617: Black                                                  | Error<br>614<br>615<br>616<br>617 |
|                                                                                          |                    |                             |      | Error 410: Yellow<br>Error 411: Magenta<br>Error 412: Cyan                                                                                                    |                                   | Incompatible Toner<br>%COLOR%                                                  | Off                | Blink                       | On   | Indicates that a toner cartridge not<br>suitable for this printer is installed.<br>Error 620 : Yellow                                                                                                    | Error<br>620<br>621               |
| Install Toner<br>%COLOR%<br>Please see HELP<br>for details                               | Off                | Blink                       | On   | Indicates that the printer has run out<br>of toner.<br>When the cover is opened & closed, it<br>changes to the toner warning status.<br>As for K, different from Y/M/C, a<br>warning is not issued by deletion<br>(cancellation) of the print data.<br>Error 413: Black | Error<br>413                      | Please see HELP<br>for details                                                 |                    |                             |      | Error 621 : Magenta<br>Error 622 : Cyan<br>Error 623 : Black                                                                                                    | 622<br>623                        |

| LCD Status<br>Message                                          | READY<br>indicator | ATTEN-<br>TION<br>indicator | Веер | Details                                                                                                    | Error<br>code                     | LCD Status<br>Message                                                   | READY<br>indicator | ATTEN-<br>TION<br>indicator | Веер | Details                                                                                                    | Error<br>code                     |
|----------------------------------------------------------------|--------------------|-----------------------------|------|----------------------------------------------------------------------------------------------------|-----------------------------------|-------------------------------------------------------------------------|--------------------|-----------------------------|------|----------------------------------------------------------------------------------------------------|-----------------------------------|
| Non Genuine Toner<br>%COLOR%<br>Please see HELP<br>for details | Off                | Blink                       | On   | Indicates that a toner cartridge not<br>suitable for this printer is installed.<br>Error 550 : Yellow<br>Error 551 : Magenta<br>Error 552 : Cyan<br>Error 553 : Black | Error<br>550<br>551<br>552<br>553 | Incompatible Image<br>Drum<br>%COLOR%<br>Please see HELP<br>for details | Off                | Blink                       | On   | An image drum not suitable for this<br>printer is installed.<br>Error 704: Yellow<br>Error 705: Magenta<br>Error 706: Cyan<br>Error 707: Black | Error<br>704<br>705<br>706<br>707 |
|                                                                |                    |                             |      | the engine check for detection, and<br>if the toner cartridge has not been<br>replaced, the status changes to<br>Warning allowing printing of another<br>20 pages.    |                                   | Non Genuine<br>Image Drum<br>%COLOR%                                    | Off                | Blink                       | On   | An image drum not suitable for this<br>printer is installed.<br>Error 684: Yellow<br>Error 685: Magenta<br>Error 686: Cyan                     | Error<br>684<br>685<br>686<br>686 |
| Toner Not Installed<br>%COLOR%                                 | Off                | Blink                       | On   | Indicates that a toner cartridge is not installed.                                                                                                    | Error<br>610                      | for details                                                             |                    |                             |      |                                                                                                    |                                   |
| Please see HELP<br>for details                                 |                    |                             |      | Error 610: Yellow<br>Error 611: Magenta<br>Error 612: Cyan<br>Error 613: Black                                                                                        | 611<br>612<br>613                 | Image Drum Not<br>Installed<br>%COLOR%                                  | Off                | Blink                       | On   | Indicates that the installed image<br>drum was not detected.<br>Error 694: Yellow<br>Error 695: Magenta<br>Error 696: Cvan                     | Error<br>694<br>695<br>696<br>697 |
|                                                                |                    |                             |      | Opening & closing the cover makes<br>the engine check for detection, and                                                                                              |                                   | Please see HELP<br>for details                                          |                    |                             |      | Error 697: Black                                                                                                    |                                   |
|                                                                |                    |                             |      | if the toner cartridge has not been<br>replaced, the status changes to<br>Warning allowing printing of another<br>20 pages.                                           |                                   | Open Cover<br>Paper Remain<br>Front Cover                               | Off                | Blink                       | On   | Indicates due to occurrence of a paper jam, the successively fed paper remains in the printer.                                                 | Error<br>637                      |
| Incompatible Image<br>Drum                                     | Off                | Blink                       | On   | An image drum not suitable for this printer is installed.                                                                                                    | Error<br>690                      | Please see HELP<br>for details                                          |                    |                             |      | Error 637: 30: Paper Feed Pain                                                                                                    |                                   |
| %COLOR%<br>Please see HELP<br>for details                      |                    |                             |      | Error 690: Yellow<br>Error 691: Magenta<br>Error 692: Cyan<br>Error 693: Black                                                                                        | 691<br>692<br>693                 | Open Cover<br>Paper Remain<br>Top Cover                                 | Off                | Blink                       | On   | Indicates due to occurrence of a<br>paper jam, the successively fed paper<br>remains in the printer.<br>Error 638 : J1: Paper Transport Path   | Error<br>638                      |
| Incompatible Image                                             | Off                | Blink                       | On   | An image drum not suitable for this printer is installed                                                                                                    | Error<br>700                      | for details                                                             |                    |                             |      |                                                                                                    |                                   |
| %COLOR%                                                        |                    |                             |      | Error 700: Yellow<br>Error 701: Magenta<br>Error 702: Cyan                                                                                                    | 701<br>702<br>703                 | Open Cover<br>Paper Remain<br>Fuser Unit                                | Off                | Blink                       | On   | Indicates due to occurrence of a paper jam, the successively fed paper remains in the printer.                                                 | Error<br>639<br>640               |
| Please see HELP<br>for details                                 |                    |                             |      | Error 703: Black                                                                                                    |                                   | Please see HELP for details                                             |                    |                             |      | Error 640 : J4: Duplex Entry Path                                                                                                    |                                   |

| LCD Status<br>Message                                                       | READY<br>indicato | , ATTEN<br>TION<br>indicato | Beep | Details                                                                                                    | Error<br>code                     | LCD Status<br>Message                                                                 | READY<br>indicator | ATTEN-<br>TION<br>indicator | Веер | Details                                                                                                    | Error<br>code                     |
|-----------------------------------------------------------------------------|-------------------|-----------------------------|------|----------------------------------------------------------------------------------------------------|-----------------------------------|---------------------------------------------------------------------------------------|--------------------|-----------------------------|------|----------------------------------------------------------------------------------------------------|-----------------------------------|
| Check Duplex Unit<br>Paper Remain<br>Please see HELP<br>for details         | Off               | Blink                       | On   | Indicates due to occurrence of a<br>paper jam, the successively fed paper<br>remains in the printer.<br>Error 641: J5: Duplex Reversal Path<br>Error 642: J3: Duplex Transport<br>Path                                                                  | Error<br>641<br>642               | Open Cassette<br>Paper Jam<br>%TRAY%<br>Please see HELP<br>for details                | Off                | Blink                       | On   | Indicates that a jam occurred during<br>paper feed from the tray.<br>Error 391: Tray 1<br>Error 392: Tray 2<br>Error 393: Tray 3<br>Error 394: Tray 4 | Error<br>391<br>392<br>393<br>394 |
| Toner Sensor Error<br>%COLOR%<br>Please see HELP<br>for details             | Off               | Blink                       | On   | Indicates that the toner sensor has<br>detected an abnormality.<br>This status message is available<br>in the Shipping Mode. If the same<br>abnormality is detected in the Factory<br>Mode, this error is displayed as                                  | Error<br>540<br>541<br>542<br>543 | Open Cover<br>Paper Jam<br>Front Cover<br>Please see HELP<br>for details              | Off                | Blink                       | On   | Indicates that a jam has occurred in<br>the paper path.<br>Error 380: Feed                                                                            | Error<br>380                      |
|                                                                             |                   |                             |      | Service call 163.<br>Error 540: Yellow<br>Error 541: Magenta<br>Error 542: Cyan<br>Error 543: Black                                                                                                    |                                   | Open Cover<br>Paper Jam<br>Top Cover<br>Please see HELP                               | Off                | Blink                       | On   | Indicates that a jam has occurred in<br>the paper path.<br>Error 381: Transport                                                                       | Error<br>381                      |
| Check Paper<br>Paper Multi Feed<br>%TRAY%<br>Please see HELP<br>for details | Off               | Blink                       | On   | Alerts that too long paper has been<br>fed from the tray.<br>Check if multiple sheets of paper have<br>been fed at a time.<br>After the cover is opened & closed,<br>the printer performs recovery printing<br>and continues operation.                 | Error<br>401                      | for details<br>Open Cover<br>Paper Jam<br>Top Cover<br>Please see HELP<br>for details | Off                | Blink                       | On   | Indicates that a jam has occurred in<br>the paper path.<br>Error 382: Exit<br>Error 383: Duplex Entry<br>Error 385: Fuser Unit                        | Error<br>382<br>383<br>385        |
| Check Paper<br>Paper Size Error<br>%TRAY%<br>Please see HELP<br>for details | Off               | Blink                       | On   | Alerts that paper of nonconforming<br>size has been fed from the tray.<br>Check paper in the tray, or check if<br>multiple sheets of paper have been<br>fed at a time.<br>After the cover is opened & closed,<br>the printer performs recovery printing | Error<br>400                      | Check Duplex Unit<br>Paper Jam<br>Please see HELP<br>for details                      | Off                | Blink                       | On   | Indicates that a jam has occurred<br>nearby the duplex unit.<br>Error 370: Duplex Reversal<br>Error 371: Duplex Input<br>Error 373: Duplex Multifeed  | Error<br>370<br>371<br>373        |
| Open Cover<br>Paper Jam<br>Front Cover                                      | Off               | Blink                       | On   | and continues operation.<br>Indicates that a jam occurred during<br>paper feed from MP Tray.<br>Error 390: MP Tray                                                                                                    | Error<br>390                      | Open Cover<br>Paper Jam<br>Front Cover<br>Please see HELP<br>for details              | Off                | Blink                       | On   | Indicates that a jam has occurred<br>nearby the duplex unit.<br>Error 372: Duplex Misfeed                                                             | Error<br>372                      |
| for details                                                                 |                   |                             |      |                                                                                                    |                                   | Install Duplex Unit<br>Please see HELP<br>for details                                 | Off                | Blink                       | On   | The duplex unit is removed.<br>When this error is detected, printing<br>stops.                                                                        | Error<br>360                      |

| LCD Status<br>Message                                                                                                    | READY<br>indicator | ATTEN-<br>TION<br>indicator | Веер | Details                                                                                                    | Error<br>code                     |
|----------------------------------------------------------------------------------------------------|--------------------|-----------------------------|------|----------------------------------------------------------------------------------------------------|-----------------------------------|
| Install New Image<br>Drum<br>Image Drum Life<br>%COLOR%<br>Please see HELP<br>for details                                                     | Off                | Blink                       | On   | Alerts (alarms) the end of the image<br>drum life.<br>Opening & closing the cover changes<br>this status to the warning status.<br>Error 350: Yellow<br>Error 351: Magenta<br>Error 352: Cyan<br>Error 353: Black                                       | Error<br>350<br>351<br>352<br>353 |
| Install New Image<br>Drum<br>Image Drum Life<br>%COLOR%<br>Please see HELP<br>for details                                                     | Off                | Blink                       | On   | Alerts (alarms) the end of the image<br>drum life.<br>This message remains displayed until<br>the image drum is replaced.<br>Error 560: Yellow<br>Error 561: Magenta<br>Error 562: Cyan<br>Error 563: Black                                             | Error<br>560<br>561<br>562<br>563 |
| Install New Image<br>Drum<br>Image Drum Life<br>%COLOR%<br>To Exceed the<br>Life, Press Online<br>Button<br>Please see HELP<br>for details    | Off                | Blink                       | On   | It is the time to replace the image<br>drum.<br>Error 564: Yellow<br>Error 565: Magenta<br>Error 566: Cyan<br>Error 567: Black<br>By pressing the ON LINE button, the<br>life can be prolonged temporarily, but<br>the print quality is not guaranteed. | Error<br>564<br>565<br>566<br>567 |
| Install New Image<br>Drum<br>Printing disabled<br>due to low<br>threshold of Image<br>Drum life.<br>%COLOR%<br>Please see HELP<br>for details | Off                | Blink                       | On   | The extended service life of the image<br>drum has expired.<br>Error 680: Yellow<br>Error 681: Magenta<br>Error 682: Cyan<br>Error 683: Black                                                                                                    | Error<br>680<br>681<br>682<br>683 |
| Install New Fuser<br>Unit<br>Fuser Unit Life<br>Please see HELP<br>for details                                                                | Off                | Blink                       | On   | Alerts the end of the fuser unit life.<br>This error shows that the fuser has<br>reached the end of its life according to<br>the counter, and printing will stop.<br>Opening & closing the cover changes<br>this status to the warning status.          | Error<br>354                      |

| LCD Status<br>Message                                                                                    | LCD Status READY ATTEN-<br>TION Indicator Indicator Details |       |    |                                                                                                    |                                   |  |  |  |  |
|----------------------------------------------------------------------------------------------------|-------------------------------------------------------------|-------|----|----------------------------------------------------------------------------------------------------|-----------------------------------|--|--|--|--|
| Install New Belt<br>Unit<br>Belt Unit Life<br>Please see HELP<br>for details                             | Off                                                         | Blink | On | Alerts the end of the transfer belt life.<br>This error shows that the belt has<br>reached the end of its life according to<br>the counter, and printing will stop.<br>Opening & closing the cover changes<br>this status to the warning status.                                                                                    | Error<br>355                      |  |  |  |  |
| Check Fuser Unit<br>Please see HELP<br>for details                                                       | Off                                                         | Blink | On | Indicates that an error occurred with<br>the release position sensor of the<br>fuser.<br>The printer recovers from this error if<br>the release position sensor can read<br>out the data in a retry after the cover<br>is closed. If the printer still cannot<br>recover from this error, replacement<br>of the fuser is required.  | Error<br>348                      |  |  |  |  |
| Install New Belt<br>Unit<br>Belt Unit Life<br>Please see HELP<br>for details                             | Off                                                         | Blink | On | Indicates that waster toner has filled.<br>Opening & closing the cover changes<br>this status to the warning status.                                                                                                    | Error<br>356                      |  |  |  |  |
| Check Toner<br>Cartridge<br>Improper Lock<br>Lever Position<br>%COLOR%<br>Please see HELP<br>for details | Off                                                         | Blink | On | Indicates that toner is not supplied<br>(toner cannot be detected).<br>The toner cartridge was installed with<br>its lever unlocked or the protective<br>tape was not removed; therefore toner<br>has not been supplied and caused<br>this error.<br>Error 544: Yellow<br>Error 545: Magenta<br>Error 546: Cyan<br>Error 547: Black | Error<br>544<br>545<br>546<br>547 |  |  |  |  |
| Check Image Drum<br>%COLOR%<br>Please see HELP<br>for details                                            | Off                                                         | Blink | On | Indicates that the image drum is not<br>installed correctly.<br>Error 340: Yellow<br>Error 341: Magenta<br>Error 342: Cyan<br>Error 343: Black                                                                                                    | Error<br>340<br>341<br>342<br>343 |  |  |  |  |

| LCD Status<br>Message                                                    | READY<br>indicator | ATTEN-<br>TION<br>indicator | Веер                                                                                                    | Details                                                                                                    | Error<br>code                          | LCD Status<br>Message                                        |  |
|--------------------------------------------------------------------------|--------------------|-----------------------------|----------------------------------------------------------------------------------------------------|----------------------------------------------------------------------------------------------------|----------------------------------------|--------------------------------------------------------------|--|
| Check Fuser Unit                                                         | Off                | Blink                       | On                                                                                                    | Indicates that the fuser is not Installed correctly.                                                                                                    | Error<br>320                           | Turn off power<br>Shutdown<br>completed                      |  |
| for details                                                              |                    |                             |                                                                                                    |                                                                                                    |                                        |                                                              |  |
| Check Belt Unit                                                          | Off                | Blink                       | On                                                                                                    | Indicates that the belt is not installed correctly.                                                                                                    | Error<br>330                           | Power Off and Wait<br>for a while<br>126:Condensing<br>Error |  |
| Please see HELP<br>for details                                           |                    |                             |                                                                                                    |                                                                                                    |                                        | Power Off/On                                                 |  |
| Close Cover<br>%COVER%                                                   | Off                | Blink                       | On                                                                                                    | Indicates that the cover is open.<br>Error 310: Top cover                                                                                                    | Error<br>310                           | Service call<br>nnn: Error                                   |  |
| Please see HELP<br>for details                                           |                    |                             |                                                                                                    | Error 311: Front cover                                                                                                    | 311                                    | Service call<br>nnn: Error*                                  |  |
| Wait a Moment<br>Rebooting <n></n>                                       | Off                | On                          | _                                                                                                    | Indicates that the controller unit is<br>being rebooted.<br>%CODE% is a decimal value (single<br>digit) indicating the cause of the<br>reboot.<br>=0Reboot that is resulted from a<br>cause other than the below.<br>=1Reboot by the PJL command | Error                                  |                                                              |  |
|                                                                          |                    |                             | <ul> <li>=2Reboot caused by the menu<br/>change</li> <li>=3Reboot based on quit operator of<br/>PostScript Language</li> <li>=4Reboot caused by the network<br/>utilities (including web)</li> </ul> |                                                                                                    | Power Off/On<br>209: Download<br>Error |                                                              |  |
| Shutting down<br>Please wait.<br>Printer will turn off<br>automatically. | Off                | Off                         | -                                                                                                    | Indicates that the printer is shutting<br>down.<br>The shut-down process is started by<br>holing down the power switch for more<br>than one second upon completion of<br>the printer initialization process.                                     | Error                                  |                                                              |  |

| LCD Status<br>Message                                        | READY<br>indicator | ATTEN-<br>TION<br>indicator | Веер | Details                                                                                                    | Error<br>code                                                                   |
|--------------------------------------------------------------|--------------------|-----------------------------|------|----------------------------------------------------------------------------------------------------|---------------------------------------------------------------------------------|
| Turn off power<br>Shutdown<br>completed                      | Off                | Off                         | _    | Indicates that the shut-down process<br>of the printer has complete. (The LCD<br>backlight shuts off.)<br>* This message is displayed for a<br>moment just before the power<br>switches off automatically. | Error                                                                           |
| Power Off and Wait<br>for a while<br>126:Condensing<br>Error | Off                | Blink                       | On   | Dew condensation error<br>(This error is handled in the same<br>way as the service call error though<br>display is different.)                                                                             | Fatal<br>126                                                                    |
| Power Off/On<br>nnn: Error,<br>Service call<br>nnn: Error    | Off                | Blink                       | On   | Indicates that a fatal error has<br>occurred.<br>For details refer to Table 8-1-2 "Service<br>Call Error List."                                                                                            | Fatal<br><nnn></nnn>                                                            |
| Service call<br>nnn: Error*                                  | Off                | Blink                       | On   | Indicates that a fatal error has<br>occurred.<br>For details refer to Table 8-1-2 "Service<br>Call Error List."<br>"*" indicates the detailed information<br>of the error.                                 | Fatal<br>70<br>73<br>75<br>203<br>204<br>096<br>231<br>128<br>166<br>168<br>169 |
| Power Off/On<br>209: Download<br>Error                       | Off                | Blink                       | On   | Indicates failure of the Media table<br>downloading to the PU.<br>(Related to Custom Media Type)                                                                                                    | Fatal<br>209                                                                    |

### Oki Data CONFIDENTIAL

#### Table 8-1-2 Service Call Error List

| Panel display                                                                            | Cause                                                                                             | Check details                        | Result | Solution                                         |
|------------------------------------------------------------------------------------------|---------------------------------------------------------------------------------------------------|--------------------------------------|--------|--------------------------------------------------|
| Service call<br>001: Error                                                               | Machine Check<br>Exception hardware<br>fault detection<br>(board failure or<br>poor power supply) |                                      |        | Replace the CU/<br>PU board.                     |
| Power Off/On<br>002: Error to 007:<br>Error<br>PC: nnnnnnn<br>LR: nnnnnnn<br>FR: nnnnnnn | CPU unexpected<br>exception                                                                       | Does this error<br>message reappear? | Yes    | Cycle the power.<br>Replace the CU/<br>PU board. |
| Power Off/On<br>009: Error<br>PC: nnnnnnn<br>LR: nnnnnnn<br>FR: nnnnnnn                  | CPU unexpected exception                                                                          | Does this error<br>message reappear? | Yes    | Cycle the power.<br>Replace the CU/<br>PU board. |
| Power Off/On<br>010: Error<br>PC: nnnnnnn<br>LR: nnnnnnn<br>FR: nnnnnnn                  | CPU unexpected exception                                                                          | Does this error<br>message reappear? | Yes    | Cycle the power.<br>Replace the CU/<br>PU board. |
| Power Off/On<br>011: Error<br>PC: nnnnnnn<br>LR: nnnnnnn<br>FR: nnnnnnn                  | CPU unexpected<br>exception                                                                       | Does this error<br>message reappear? | Yes    | Cycle the power.<br>Replace the CU/<br>PU board. |
| Service call<br>020: Error                                                               | CU Program ROM<br>Hash Check Error                                                                | Does this error<br>message reappear? | Yes    | Cycle the power.<br>Replace the CU/<br>PU board. |
| Service call<br>023: Error                                                               | CU Font ROM Hash<br>error                                                                         | Does this error message reappear?    | Yes    | Cycle the power.<br>Replace the CU/<br>PU board. |
| Service call<br>030: Error                                                               | CU RAM Check<br>error                                                                             | Does this error<br>message reappear? | Yes    | Cycle the power.<br>Replace the CU/<br>PU board. |

| Panel display              | Cause                                     | Check details                                                                                                    | Result                | Solution                                                                                                    |
|----------------------------|-------------------------------------------|----------------------------------------------------------------------------------------------------|-----------------------|----------------------------------------------------------------------------------------------------|
| Service call<br>031: Error | CU Optional RAM<br>Check error            | Is implementation<br>of the RAM DIMM<br>normal?                                                                                                    | No<br>Yes             | Re-implement the<br>RAM DIMM.<br>Replace the RAM<br>DIMM.                                                                                                    |
|                            |                                           | Does replacement<br>of the program RAM<br>DIMM restore the<br>printer?                                                                                   | No                    | Replace the CU/<br>PU board.                                                                                                    |
| Service call<br>036: Error | CU RAM DIMM<br>spec. is not<br>supported. | Is the RAM DIMM<br>genuine?<br>Is implementation<br>of the RAM DIMM<br>normal?<br>Does replacement<br>of the program RAM<br>DIMM restore the<br>printer? | No<br>No<br>Yes<br>No | Use a genuine<br>RAM DIMM.<br>Re-implement the<br>RAM DIMM.<br>Replace the RAM<br>DIMM.<br>Replace the<br>CU/PU board<br>(EEPROM<br>replacement<br>required). |
| Service call<br>040: Error | CU EEPROM error                           | Does this error<br>message reappear?                                                                                                    | Yes                   | Cycle the power.<br>Replace the CU/<br>PU board.                                                                                                    |
| Panel display                                         | Cause                                                                           | Check details                                                           | Result | Solution                                                                                                    |                                                         | Panel display                                               | Cause                                                                                   | Check details                                             | Result                                           | Solution                                         |
|-------------------------------------------------------|---------------------------------------------------------------------------------|-------------------------------------------------------------------------|--------|----------------------------------------------------------------------------------------------------|---------------------------------------------------------|-------------------------------------------------------------|-----------------------------------------------------------------------------------------|-----------------------------------------------------------|--------------------------------------------------|--------------------------------------------------|
| Service call<br>042: Error, 043:<br>Error, 045: Error | Flash File System<br>error                                                      | Failed to access to<br>the Flash ROM that is<br>directly mounted on the |        | Format the Flash<br>forcibly. (This<br>requires caution as                                                                                                    |                                                         | Service call<br>069: Error                                  | Malfunction of<br>the NIC chip was<br>detected.                                         | Does this error recur?                                    | Yes                                              | Cycle the power.<br>Replace the CU/<br>PU board. |
|                                                       |                                                                                 | CU board.                                                               |        | it erases NIC-F/W.<br>The NIC-F/W must<br>be written with the                                                                                                    | Power off/on<br>070: Error                              | A PSE firmware<br>error was detected.                       | Does this error recur?                                                                  | Yes                                                       | Cycle the power.<br>Replace the CU/<br>PU board. |                                                  |
|                                                       |                                                                                 |                                                                         |        | after formatting.)<br>Execute system<br>maintenance menu                                                                                                    | after formatting.)                                      | Power off/on<br>072: Error                                  | I/F error between<br>PU and CU                                                          | Does this error recur?                                    | Yes                                              | Cycle the power.<br>Replace the CU/<br>PU board. |
|                                                       |                                                                                 |                                                                         |        | > MAINTENANCE       Pow         MENU > FLASH       073         FORMAT.       073         After FLASH       073         FORMAT is       075         displayed, release       Pow         the button and wait       075         until the ON LINE is       075         displayed (about 2       Pow         minutes). If the error       Pow         the CU/PU board.       077 | > MAINTENANCE<br>MENU > FLASH<br>FORMAT.<br>After FLASH | Power off/on<br>073: Error                                  | An error was<br>detected during<br>image data<br>expansion.                             | Does this error recur?                                    | Yes                                              | Cycle the power.<br>Replace the CU/<br>PU board. |
|                                                       |                                                                                 |                                                                         |        |                                                                                                    | Power off/on<br>075: Error                              | An error was<br>detected during<br>image data<br>expansion. | Does this error recur?                                                                  | Yes                                                       | Cycle the power.<br>Replace the CU/<br>PU board. |                                                  |
|                                                       |                                                                                 |                                                                         |        |                                                                                                    | Power off/on<br>077: Error                              | An error was<br>detected during<br>image data               | Does this error recur?                                                                  | Yes                                                       | Replace the CU/<br>PU board                      |                                                  |
| Service call<br>049: Error                            | Incompatibility<br>between the CU and<br>the engine head<br>type (resolution)   |                                                                         |        | <ol> <li>Replace the CU/<br/>PU board with<br/>the one for the<br/>proper head.</li> <li>Replace with a<br/>begin of proper</li> </ol>                                                                                                    |                                                         | Service call<br>081: Error                                  | Normal reading/<br>writing of EEPROM<br>or Flash has<br>become impossible.              | Does this error recur?                                    | Yes                                              | Cycle the power.<br>Replace the CU/<br>PU board. |
|                                                       |                                                                                 |                                                                         |        | resolution.                                                                                                    |                                                         | Service call                                                | The engine                                                                              |                                                           |                                                  | Cycle the power.                                 |
| Power off/on<br>052: Error                            | A DMA Abort error<br>was detected<br>with the Image<br>Processor.               | Does this error<br>message reappear?                                    | Yes    | Cycle the power.<br>Replace the CU/<br>PU board.                                                                                                    |                                                         | 104: Error                                                  | EEPROM<br>implementation<br>check at power on<br>showed no problem,<br>but after that a | Does this error recur?                                    | Yes                                              | PU board.                                        |
| Service call<br>067: Error                            | A communication error was                                                       | Does this error recur?                                                  | Yes    | Cycle the power.<br>Replace the CU/                                                                                                    |                                                         |                                                             | read/write error was detected.                                                          |                                                           |                                                  |                                                  |
|                                                       | detected during<br>communication with<br>the Sleep Mode<br>interface supervisor |                                                                         |        | PU board.                                                                                                    |                                                         | Service call<br>106: Error                                  | Abnormal engine<br>control logic                                                        | Does this error recur?                                    | Yes                                              | Cycle the power.<br>Replace the CU/<br>PU board. |
| Service call                                          | program.<br>The Sleep Mode                                                      | Does this error                                                         | Yes    | Program writing by                                                                                                    |                                                         | Service call<br>111: Error                                  | A duplex unit for<br>another model was<br>detected.                                     | Is a duplex unit<br>provided for this model<br>installed? | No                                               | Install a correct duplex unit.                   |
| 068: Error                                            | interface supervisor<br>program was not<br>found.                               | recur after power restoration?                                          |        | service personnel.                                                                                                    |                                                         | L                                                           |                                                                                         |                                                           | <u> </u>                                         |                                                  |

| Panel display              | Cause                                                                 | Check details                                                                                              | Result    | Solution                                                                                                    |
|----------------------------|-----------------------------------------------------------------------|----------------------------------------------------------------------------------------------------|-----------|----------------------------------------------------------------------------------------------------|
| Service call<br>112: Error | A 2nd Tray for<br>another model was<br>detected.                      | Is a 2nd Tray provided for this model installed?                                                           | No        | Install a correct<br>2nd Tray.                                                                               |
| Service call<br>113: Error | A 3rd Tray for<br>another model was<br>detected.                      | Is a 3rd Tray provided for this model installed?                                                           | No        | Install a correct 3rd<br>Tray.                                                                               |
| Service call<br>114: Error | A 4th Tray for<br>another model was<br>detected.                      | Is a 4th Tray provided for this model installed?                                                           | No        | Install a correct 4th<br>Tray.                                                                               |
| Service call<br>121: Error | High voltage power<br>supply interface<br>error                       | Is the cable connecting<br>the CU board to the<br>high voltage power<br>supply unit connected<br>properly? | No<br>Yes | Re-connect them<br>properly.<br>Check for defective<br>contact points of<br>the high voltage<br>system.      |
|                            |                                                                       | Is there any defective contact point?                                                                      | No        | Replace the high voltage power supply unit.                                                                  |
| Service call<br>122: Error | Low voltage FAN<br>error                                              | Is the FAN (bottom<br>right of the front) of<br>the low voltage power<br>supply block working?             | No<br>Yes | Check to make<br>sure connection of<br>the FAN connector.<br>Replace the low<br>voltage power<br>supply unit |
|                            |                                                                       | Is the FAN connector<br>connected correctly?                                                               | No<br>Yes | Replace the FAN<br>motor.<br>Replace the low                                                                 |
|                            |                                                                       |                                                                                                    |           | voltage power<br>supply unit.                                                                                |
| Service call<br>123: Error | Abnormal<br>environment humidity<br>or unconnected<br>humidity sensor | Does this error recur?                                                                                     | Yes       | Cycle the power.<br>Replace the control<br>panel board (PCQ<br>board).                                       |
| Service call<br>124: Error | Abnormal<br>environment<br>humidity                                   | Does this error recur?                                                                                     | Yes       | Cycle the power.<br>Replace the control<br>panel board (PCQ<br>board).                                       |

| Panel display                               | Cause                                                                              | Check details                                                                                                    | Result                        | Solution                                                                                                    |
|---------------------------------------------|------------------------------------------------------------------------------------|----------------------------------------------------------------------------------------------------|-------------------------------|----------------------------------------------------------------------------------------------------|
| Power off/on<br>126: Error                  | Dew condensation<br>in the printer was<br>detected.                                | This error tends to occur<br>after a printer is carried<br>in from the outsides.<br>Leave the printer for 2<br>hours to half a day at<br>room temperature, and<br>turn on the power.<br>Does this error recur? | Yes                           | After leaving the<br>printer at room<br>temperature, turn<br>on the power<br>again.<br>Replace the control<br>panel board (PCQ<br>board).                                                           |
| Service call<br>127: Error                  | Fuser FAN error                                                                    | Is the FAN connector<br>connected properly?<br>Does this error recur?                                                                                                    | No<br>Yes<br>Yes              | Re-connect it<br>properly.<br>Replace the FAN<br>motor.<br>Replace the CU/<br>PU board.                                                                                                    |
| Service call<br>128: Error                  | Fan motor<br>abnormality<br>04: Belt FAN<br>05: Fuser side FAN<br>08: ID motor FAN | Is the cable to<br>respective fans<br>connected properly?<br>Does this error recur?<br>Does this error recur?                                                                                                  | No<br>Yes<br>Yes              | Connect the FAN<br>connector properly.<br>Replace the FAN.<br>Replace the CU/<br>PU board.                                                                                                    |
| Service call<br>131: Error to 134:<br>Error | LED head detection<br>error<br>(131=Y, 132=M,<br>133=C, 134=K)                     | Is the LED head<br>connected properly?<br>Is the LED HEAD fuse<br>brown?<br>Does this error recur?                                                                                                    | No<br>Yes<br>Yes<br>No<br>Yes | Install the LED<br>head unit properly.<br>Check the LED<br>HEAD fuse.<br>Replace the fuse.<br>Restore the power.<br>Replace the LED<br>head unit.                                                   |
| Service call<br>142: Error                  | Image drum<br>Up/Down position<br>detection error                                  | Is the image drum unit<br>caught by anything<br>when it is removed or<br>re-installed?<br>Does this error recur at<br>power on?<br>Is the cable connected<br>properly?                                         | Yes<br>Yes<br>No<br>Yes       | Re-install the<br>image drum unit.<br>Check connection<br>through the CU/PU<br>board, the relay<br>connector, and the<br>ID up/down clutch.<br>Connect it properly.<br>Replace the CU/<br>PU board. |

| Panel display                               | Cause                                                                                                    | Check details                                                                                            | Result           | Solution                                                                                                    | ΙF | Panel display              | Cause                                                                                                    | Check details                                                                         | Result            | Solution                                                                                                    |
|---------------------------------------------|----------------------------------------------------------------------------------------------------|----------------------------------------------------------------------------------------------------|------------------|----------------------------------------------------------------------------------------------------|----|----------------------------|----------------------------------------------------------------------------------------------------|---------------------------------------------------------------------------------------|-------------------|----------------------------------------------------------------------------------------------------|
| Service call<br>154: Error                  | The belt unit fuse<br>blown out.                                                                                                    | Is the belt unit<br>connected properly?<br>Does this error recur?                                        | No<br>Yes<br>Yes | Re-install the belt<br>unit.<br>Restore the power.<br>After checking for<br>cable connection,<br>replace the CU/PU<br>board.                                                        |    | Service call<br>166: Error | An abnormality<br>was detected with<br>the power supply<br>temperature<br>thermistor.<br>01: Short<br>02: Open | 01, 02:<br>Does this error recur?<br>Does this error recur?<br>Does this error recur? | Yes<br>Yes<br>Yes | Restore the power.<br>Replace the low<br>voltage power<br>supply unit.<br>Replace the CU/<br>PU board.<br>Replace the cable                                                                                                    |
| Service call<br>155: Error                  | The fuser unit fuse<br>blown out.                                                                                                    | Is the fuser unit<br>installed properly?<br>Does this error recur?                                       | No<br>Yes<br>Yes | After cleaning the<br>connector of the<br>fuser unit, re-install<br>the fuser unit.<br>Restore the power.<br>After checking for<br>cable connection,<br>replace the CU/PU<br>board. |    |                            | 03: High temp.<br>04: Low temp.                                                                                | 03:                                                                                   | Vez               | between the low<br>voltage power<br>supply unit and the<br>CU/PU board.<br>Remove anything<br>obstructing the<br>ventilation slots if<br>any and restore<br>the power.                                                                      |
| Service call<br>160: Error to 163:<br>Error | Toner sensor<br>detection error<br>(160=Y, 161=M,<br>162=C, 163=K)<br>This error does<br>not occur with the<br>factory default<br>settings. | Is the toner cartridge<br>installed?<br>Is the lock lever of the<br>toner set?<br>Does this error recur? | No<br>No<br>Yes  | Install the toner<br>cartridge.<br>Move the lock lever<br>of toner cartridge<br>to the lock position.<br>Replace the toner<br>sensor assembly.                                      |    |                            |                                                                                                    | Does this error recur?<br>Does this error recur?<br>Does this error recur?            | Yes<br>Yes<br>Yes | Replace the low<br>voltage power<br>supply unit.<br>Replace the CU/<br>PU board.<br>Replace the cable<br>between the low<br>voltage power<br>supply unit and the<br>CU/PU board.                                                            |
|                                             |                                                                                                    |                                                                                                    |                  |                                                                                                    |    |                            |                                                                                                    | 04:<br>Does this error recur?<br>Does this error recur?<br>Does this error recur?     | Yes<br>Yes<br>Yes | Raise the room<br>temperature and<br>restore the power.<br>Replace the low<br>voltage power<br>supply unit.<br>Replace the CU/<br>PU board.<br>Replace the cable<br>between the low<br>voltage power<br>supply unit and the<br>CU/PU board. |
|                                             |                                                                                                    |                                                                                                    |                  |                                                                                                    |    | Service call<br>167: Error | Temperature<br>difference error<br>with Upper Center<br>Thermistor and                                         | Is the error message<br>displayed?<br>Does this error recur?                          | Yes<br>Yes        | Restore the power.<br>Replace the fuser<br>unit.                                                                                                    |

Planar Heater Thermistor

| Panel display                               | Cause                                                                                                    | Check details                                                | Result     | Solution                                                                                                    |
|---------------------------------------------|----------------------------------------------------------------------------------------------------|--------------------------------------------------------------|------------|----------------------------------------------------------------------------------------------------|
| Service call<br>168: Error                  | Planar Heater<br>Thermistor Error<br>01: Short<br>02: Open<br>03: High temp.<br>04: Low temp.                                                                                                    | Is the error message<br>displayed?<br>Does this error recur? | Yes<br>Yes | Restore the power.<br>Replace the fuser<br>unit.                                                                           |
| Service call<br>169: Error                  | Upper Side<br>thermistor error<br>01: Short<br>02: Open<br>03: High temp.<br>04: Low temp.                                                                                                    | Is the error message<br>displayed?<br>Does this error recur? | Yes<br>Yes | Restore the power.<br>Replace the fuser<br>unit.                                                                           |
| Service call<br>170: Error, 171:<br>Error   | Short circuit or open<br>circuit of the Upper<br>Center Thermistor<br>was detected.                                                                                                    | Does this error recur?                                       | Yes        | Restore the power.<br>Replace the fuser<br>unit.                                                                           |
| Service call<br>172: Error, 173:<br>Error   | An either temperature<br>aberration (a high-<br>temperature or cold<br>temperature) of Upper<br>Center Thermistor,<br>Lower Thermistor,<br>Upper Side Thermistor,<br>Planar Heater<br>Thermistor was<br>detected. | Does this error recur?                                       | Yes        | Restore the power.<br>Replace the fuser<br>unit.                                                                           |
| Service call<br>174: Error, 175:<br>Error   | Short circuit or open<br>circuit of the Lower<br>Thermistor was<br>detected.                                                                                                    | Does this error recur?                                       | Yes        | Restore the power.<br>Replace the fuser<br>unit.                                                                           |
| Service call<br>176: Error, 177:<br>Error   | An abnormal (high<br>or low) temperature<br>of the Lower<br>Thermistor was<br>detected.                                                                                                    | Does this error recur?                                       | Yes        | Restore the power.<br>Replace the fuser<br>unit.                                                                           |
| Service call<br>181: Error to 184:<br>Error | Option unit I/F<br>error<br>(181=Duplex Unit,<br>182 to 184=Optional<br>Tray)                                                                                                    | Does this error recur?                                       | Yes        | Restore the power.<br>Check to make<br>sure the contact<br>points of the<br>connector and<br>replace the<br>optional unit. |

| Panel display                               | Cause                                                  | Check details                                                | Result | Solution                                                                                                    |
|---------------------------------------------|--------------------------------------------------------|--------------------------------------------------------------|--------|----------------------------------------------------------------------------------------------------|
| Power off/on<br>190: Error                  | System memory<br>overflow                              | Does this error recur?                                       | Yes    | Restore the power.<br>Install an add-on<br>RAM DIMM.                                                                                                    |
| Service call<br>200: Error to 202:<br>Error | PU Firmware<br>Download error                          | An error occurred<br>during rewriting of the<br>PU firmware. |        | Restore the power<br>and retry download.<br>(This error doesn't<br>occur because<br>this process is<br>not performed in<br>normal operation.)                                                                         |
| Power off/on<br>203: Error, 204:<br>Error   | CU program error<br>(not occur in normal<br>operation) | The CU program<br>executed abnormal<br>processing.           |        | Restore the power.                                                                                                    |
| Power off/on<br>207: Error, 208:<br>Error   | CU program error<br>(not occur in normal<br>operation) | The CU program<br>executed abnormal<br>processing.           |        | Restore the power.                                                                                                    |
| Power off/on<br>209: Download<br>Error      | Custom Media Type<br>table downloading<br>failed.      | Custom Media Type<br>table downloading<br>failed.            |        | After turning<br>on the power<br>again, perform<br>downloading<br>again.<br>(This error does<br>not occur during<br>the normal<br>operation because<br>this processing is<br>not carried out in<br>normal operation.) |
| Power off/on<br>213: Error, 214:<br>Error   | CU program error<br>(not occur in normal<br>operation) | The CU program<br>executed abnormal<br>processing.           |        | Restore the power.                                                                                                    |
| Service call<br>230: Error                  | RFID Reader not<br>Installed                           | RFID read device error<br>Does this error recur?             | Yes    | Check the FFC<br>connecting the<br>RFID R/W board<br>and the CU/PU<br>board.<br>Replace the CU/<br>PU board and the<br>RFID R/W unit (top<br>cover).                                                                  |

| Panel display              | Cause                                                                                                    | Check details                                                                                                    | Result                                                                                                    | Solution                                                                                                    | Е                                                 | Panel display                                                                     | Cause                                                                                                    | Check details                                                                                          | Result                                                                                                    | Solution                                                                                  |
|----------------------------|----------------------------------------------------------------------------------------------------|----------------------------------------------------------------------------------------------------|----------------------------------------------------------------------------------------------------|----------------------------------------------------------------------------------------------------|---------------------------------------------------|-----------------------------------------------------------------------------------|----------------------------------------------------------------------------------------------------|----------------------------------------------------------------------------------------------------|----------------------------------------------------------------------------------------------------|-------------------------------------------------------------------------------------------|
| Service call<br>231: Error | 01: RFID Reader I/F<br>Error<br>05: K reader (TC/ID)                                                                                                    | 01:                                                                                                    |                                                                                                    | Check the FFC<br>connecting the<br>RFID R/W board                                                                                                    | l                                                 | Service call<br>251: Error                                                        | An error was<br>detected during SD<br>Card Erase.                                                           | Does this error<br>message reappear?                                                                   | Yes                                                                                                    | Cycle the power.<br>Replace the SD<br>card.                                               |
|                            | <ul> <li>Tag interface<br/>connection error</li> <li>06: Y reader (TC/ID)</li> <li>Tag interface<br/>connection error</li> <li>07: M reader (TC/ID)</li> <li>Tag interface<br/>connection error</li> <li>08: C reader (TC/ID)</li> </ul> | Is the FFC connected<br>properly?<br>Does this error recur?<br>Does this error recur?                                                                     | Yes<br>Yes<br>Yes                                                                                                    | board.<br>Connect the FFC<br>properly.<br>Replace the CU/<br>PU board.<br>Replace the RFID<br>R/W unit (top<br>cover).                                                                                                    | Service call<br>254: Error                        | An unexpected error<br>occurred during<br>initialization in the<br>Security mode. | Does this error<br>message reappear?                                                                        | Yes                                                                                                    | Cycle the power.<br>Regenerate an<br>encryption key. If it<br>doesn't solve the<br>problem, replace<br>the CU/PU board<br>or encrypted SD<br>card.     |                                                                                           |
|                            | <ul> <li>Tag Interface<br/>connection error</li> <li>11: K reader (TC/ID)</li> <li>Tag interface<br/>connection error</li> <li>12: Y reader (TC/ID)</li> </ul>                                                                           | 05 to 08, 11 to 14:                                                                                                    | cover).<br>Move electronic<br>equipment away<br>from the printer is<br>any on the printer,<br>and restore the<br>power.                                                                                                    | Move electronic<br>equipment away<br>from the printer is<br>any on the printer,<br>and restore the                                                                                                    | Service call<br>257: Error                        | An unexpected error<br>occurred during<br>initialization of the<br>SD card.       | Does this error<br>message reappear?                                                                        | Yes                                                                                                    | Cycle the power.<br>Format the SD<br>card again. If it<br>does not solve the<br>problem, replace<br>the SD card.                                       |                                                                                           |
|                            | - Tag interface<br>connection error<br>13: M reader (TC/ID)<br>- Tag interface<br>connection error<br>14: C reader (TC/ID)                                                                                                    | Does this error recur<br>after the power<br>restoration?<br>Does this error recur<br>after the power                                                      | Yes<br>Yes                                                                                                    | power.<br>power.<br>Po<br>Replace the toner<br>cartridge or ID of<br>the indicated color.<br>es<br>Check the antenna<br>cable of the<br>indicated color.<br>No<br>Connect the cable<br>properly.<br>No<br>Adjust the antenna<br>to the correct<br>position.<br>Es<br>Replace the RFID<br>R/W unit (top | Power off/on<br>901: Error, 902:<br>Error         | Short circuit or open<br>circuit with the bent<br>thermistor was<br>detected.     | Is the belt thermistor<br>cable connected<br>properly?<br>Does this error recur<br>after power restoration? | No<br>Yes                                                                                              | Re-connect the cable properly.<br>Replace the belt thermistor.                                                                                         |                                                                                           |
|                            | - Tag interface<br>connection error                                                                                                    | restoration?<br>Is the antenna cable<br>connected properly?<br>Is the antenna set in<br>the holder correctly?<br>Does this error recur<br>after the power | So this error recurTestCheck the antennaar the power<br>toration?cable of the<br>indicated color.he antenna cable<br>nected properly?Nohe antenna set in<br>holder correctly?NoAdjust the antenna<br>to the correct<br>position.es this error recurYesYesReplace the RFID |                                                                                                    | Power off/on<br>903: Error, 904:<br>Error         | The belt thermistor<br>detected abnormal<br>(too high or too low)<br>temperature. | Is the belt thermistor<br>cable connected<br>properly?<br>Does this error recur?                            | No<br>Yes                                                                                              | Re-connect the<br>cable properly and<br>restore the power.<br>Replace the belt<br>thermistor, after<br>a lapse of 30<br>minutes, turn on<br>the power. |                                                                                           |
| Service call<br>232: Error | More than one<br>image drum tag of<br>the same color was<br>detected.                                                                                                    | restoration?<br>Is more than one<br>image drum installed?                                                                                                 | Yes                                                                                                    | cover).<br>Cycle the power.<br>Replace the image<br>drum in question.                                                                                                    |                                                   | Power off/on<br>918: Error                                                        | Duplex FAN error                                                                                            | Does this error recur<br>after power restoration?<br>Does this error recur<br>after power restoration? | Yes<br>Yes                                                                                                    | Check if the duplex<br>unit is installed<br>properly.<br>Check if the FAN<br>is connected |
| Power off/on<br>250: Error | An encrypted file<br>erasing error was<br>detected.Did the user accept<br>to execute Erase SD<br>Card?Infor<br>that<br>to ex<br>ERA<br>defa<br>to de<br>erasing error was<br>card?                                                       | Inform the user<br>that it is necessary<br>to execute Disk<br>ERASE to restore<br>the SD card<br>defaults in order<br>to delete the<br>encrypted file.    |                                                                                                    |                                                                                                    | Does this error recur<br>after power restoration? | Yes                                                                               | Replace the FAN.                                                                                            |                                                                                                    |                                                                                                    |                                                                                           |

| Panel display              | Cause                                          | Check details                                                                                                    | Result     | Solution                                                                                                    |  |  |
|----------------------------|------------------------------------------------|----------------------------------------------------------------------------------------------------|------------|----------------------------------------------------------------------------------------------------|--|--|
| Power off/on<br>923: Error | The ID motor is not running normally.          | Does this error<br>message reappear after<br>power restoration?<br>Does this error<br>message reappear after<br>power restoration? | Yes        | Check if the image<br>drum is installed<br>properly.<br>Replace the image<br>drum unit.<br>Replace the ID<br>motor. |  |  |
| Power off/on<br>928: Error | The fuser motor<br>is not running<br>normally. | Does this error<br>message reappear after<br>power restoration?<br>Does this error<br>message reappear after<br>power restoration? | Yes        | Check if the<br>fuser is installed<br>properly.<br>Replace the fuser.<br>Replace the fuser<br>motor.                |  |  |
| Power off/on<br>931: Error | Duplex unit CPU<br>clock frequency<br>error    | Does this error<br>message reappear after<br>power restoration?<br>Does this error<br>message reappear after<br>power restoration? | Yes<br>Yes | Replace the unit.<br>Replace the CU/<br>PU board.                                                                   |  |  |
| Power off/on<br>933: Error | Tray 2 CPU clock<br>frequency error            | Does this error<br>message reappear after<br>power restoration?<br>Does this error<br>message reappear after<br>power restoration? | Yes<br>Yes | Replace the unit.<br>Replace the CU/<br>PU board.                                                                   |  |  |
| Power off/on<br>934: Error | Tray 3 CPU clock<br>frequency error            | Does this error<br>message reappear after<br>power restoration?<br>Does this error<br>message reappear after<br>power restoration? | Yes        | Replace the unit.<br>Replace the CU/<br>PU board.                                                                   |  |  |
| Power off/on<br>935: Error | Tray 4 CPU clock<br>frequency error            | Does this error<br>message reappear after<br>power restoration?<br>Does this error<br>message reappear after<br>power restoration? | Yes        | Replace the unit.<br>Replace the CU/<br>PU board.                                                                   |  |  |

| Panel display               | Cause                                                                      | Check details                                      | Result | Solution                                                               |
|-----------------------------|----------------------------------------------------------------------------|----------------------------------------------------|--------|------------------------------------------------------------------------|
| Power off/on<br>941: Error  | A watch dog timer error was detected.                                      | Does this error recur?                             | Yes    | Cycle the power.<br>Replace the CU/<br>PU board.                       |
| Power off/on<br>942: Error  | An undefined<br>interruption was<br>detected.                              | Does this error recur?                             | Yes    | Cycle the power.<br>Replace the CU/<br>PU board.                       |
| Power off/on<br>943: Error  | PU CPU ran away<br>out of control due to<br>noise etc.                     | Does this error recur?                             | Yes    | Cycle the power.<br>Replace the CU/<br>PU board.                       |
| Power off/on<br>944: Error  | Dcon circuit access failed.                                                | Does this error recur?                             | Yes    | Cycle the power.<br>Replace the CU/<br>PU board.                       |
| Power off/on<br>945: Error  | SDRAM access at power on failed.                                           | Does this error recur?                             | Yes    | Cycle the power.<br>Replace the CU/<br>PU board.                       |
| Power off/on<br>980: Error  | An abnormal tem-<br>perature of the fuser<br>unit was detected.            | Does this error recur?                             | Yes    | Cycle the power.<br>Replace the fuser<br>unit.                         |
| Service call<br>982: Error  | Excessive trays beyond the specification are installed.                    | Are many trays beyond the specification installed? | Yes    | Use trays as many as specified.                                        |
| Service call<br>983: Error  | More than one toner<br>cartridge tag of the<br>same color was<br>detected. | Does this error recur?                             | Yes    | Cycle the power.<br>Replace the CU/<br>PU board.                       |
| Service call<br>984: Error. | A format tag not<br>matching with the<br>K position was<br>detected.       | Does this error recur?                             | Yes    | Cycle the power.<br>Replace the K<br>toner cartridge or<br>image drum. |
| Service call<br>985: Error  | A format tag not<br>matching with the<br>Y position was<br>detected.       | Does this error recur?                             | Yes    | Cycle the power.<br>Replace the Y<br>toner cartridge or<br>image drum. |
| Service call<br>986: Error  | A format tag not<br>matching with the<br>M position was<br>detected.       | Does this error recur?                             | Yes    | Cycle the power.<br>Replace the M<br>toner cartridge or<br>image drum. |
| Service call<br>987: Error  | A format tag not<br>matching with the<br>Cposition was<br>detected.        | Does this error recur?                             | Yes    | Cycle the power.<br>Replace the C<br>toner cartridge or<br>image drum. |

| Panel display                                                             | Cause                                                    | Check details                             | Result | Solution                                                                                                    |
|---------------------------------------------------------------------------|----------------------------------------------------------|-------------------------------------------|--------|----------------------------------------------------------------------------------------------------|
| Service call<br>999: Error                                                | The CU/PU firmware has a problem with its compatibility. | Does an error occur at cycling the power? | Yes    | Replace the<br>CU/PU board or<br>start printer by<br>forced ONLINE<br>(see Chapter 6)<br>and rewrite the<br>firmware. |
| Power off/on<br>F0C, F0D: Error<br>PC:nnnnnnn<br>LR:nnnnnnn<br>FR:nnnnnnn | CU program error                                         | Does this error recur?                    | Yes    | Restore the power.<br>Replace the CU/<br>PU board.                                                                    |
| Power off/on<br>FFE: Error<br>PC:nnnnnnn<br>LR:nnnnnnn<br>FR:nnnnnnn      | CU program error                                         | Does this error recur?                    | Yes    | Restore the power.<br>Replace the CU/<br>PU board.                                                                    |
| Power off/on<br>FFF: Error<br>PC:nnnnnnn<br>LR:nnnnnnn<br>FR:nnnnnnn      | CU program error                                         | Does this error recur?                    | Yes    | Restore the power.<br>Replace the CU/<br>PU board.                                                                    |

*Note)* Service call errors, Error: 171, Error: 175, Error: 903 and Error: 904, can occur when the printer temperature is under 0°C; therefore, if the printer temperature is low, turn on the printer after the printer temperature has risen enough.

# 8.5.2 Preparation for troubleshooting

| (1) | LCD dis | splay error                                                         | 8-28 |
|-----|---------|---------------------------------------------------------------------|------|
|     | (1-1)   | LCD does not display anything                                       | 8-28 |
|     | (1-2)   | Error message related to the control panel                          | 8-29 |
|     | (1-3)   | "RAM checking" or "Initializing" remains displayed                  | 8-29 |
| (2) | Abnorm  | nal operations of the printer after the power is turned on          | 8-29 |
|     | (2-1)   | Any operation does not start at all                                 | 8-29 |
|     | (2-2)   | Abnormal sound is heard                                             | 8-30 |
|     | (2-3)   | Bad odors are generated                                             | 8-31 |
|     | (2-4)   | Rise-up time is slow                                                | 8-31 |
| (3) | Paper f | eed jam (Error 391: 1st Tray)                                       | 8-40 |
|     | (3-1)   | Jam occurs immediately after the power is turned on. (1st tray)     | 8-40 |
|     | (3-2)   | Jam occurs immediately after the paper feed is started. (1st tray). | 8-40 |
| (4) | Feed ja | um (Error 380)                                                      | 8-41 |
|     | (4-1)   | Jam occurs immediately after the power is turned on                 | 8-41 |
|     | (4-2)   | Jam occurs immediately after the paper feed is started              | 8-42 |
| (5) | Paper f | eed jam (Error 390: MP Tray)                                        | 8-43 |
|     | (5-1)   | Jam occurs immediately after the power is turned on.                |      |
|     |         | (Multipurpose tray)                                                 | 8-43 |
|     | (5-2)   | Jam occurs immediately after paper feed is started.                 |      |
|     |         | (Multipurpose tray)                                                 | 8-43 |
| (6) | Paper r | unning jam (Error 381)                                              | 8-44 |
|     | (6-1)   | Jam occurs immediately after the power is turned on                 | 8-44 |
|     | (6-2)   | Jam occurs immediately after a paper is taken into printer          | 8-45 |
|     | (6-3)   | Jam occurs in the middle of paper running path                      | 8-46 |
|     | (6-4)   | Jam occurs immediately after paper has reached the fuser            | 8-46 |
| (7) | Paper u | unloading jam (Error 382)                                           | 8-47 |
|     | (7-1)   | Paper unloading jam occurs immediately                              |      |
|     |         | after the power is turned on.                                       | 8-47 |
|     | (7-2)   | Paper unloading jam occurs after a paper is taken into printer      | 8-47 |
|     | (7-3)   | Paper unloading jam occurs in the middle of paper running path.     | 8-48 |
| (8) | Two-sic | led printing jam (Errors 370, 371, 372, 373 and 383)                | 8-48 |
|     | (8-1)   | Two-sided printing jam occurs immediately                           |      |
|     |         | after the power is turned on                                        | 8-48 |
|     | (8-2)   | Two-sided printing jam occurs during taking in the paper            |      |
|     |         | into Duplex unit                                                    | 8-48 |
|     |         |                                                                     |      |

|                | (8-3)             | Two-sided printing jam occurs during transporting paper inside  | e the        |
|----------------|-------------------|-----------------------------------------------------------------|--------------|
|                | (8-4)             | Duplex unit                                                     | 8-49<br>8-49 |
| (9)            | (0-4)<br>Paper s  | ize error (Errors 400 and 401)                                  | 8-10         |
| (3)            | (9_1)             | lam occurs when naner end is located near the IN1 sensor        | 8-49         |
| (10)           |                   | ball occurs when paper end is located hear the inverse solution | 8-50         |
| (10)           | $(10_{-1})$       | Error occurs during the Up movement of the ID unit              | 8-50         |
|                | (10-1)            | Error occurs during the Down movement of the ID unit            | 8-50         |
| (11)           | Fuser u           | nit error (Errors 167 to 177)                                   |              |
|                | (11-1)            | Error occurs immediately after the power is turned on           | 8-51         |
|                | (11-2)            | Error occurs approx. 1 minute after the power is turned on      | 8-51         |
| (12)           | Motor fa          | an error (Errors 122, 127, 128, 918 and 051)                    | 8-52         |
|                | (12-1)            | The low voltage power supply fan does not rotate immediately    | / after the  |
|                |                   | power is turned on                                              | 8-52         |
|                | (12-2)            | Duplex fan does not rotate during the Duplex printing           | 8-52         |
| (10)           | (12-3)            | All fans of the printer do not rotate.                          | 8-53         |
| (13)           | Print sp          | beed is slow. (Performance is low.)                             | 8-53         |
|                | (13-1)            | Print speed decreases                                           | 8-53         |
| (14)           | Option            | unit cannot be recognized                                       | 8-53         |
|                | (14-1)            | Duplex unit cannot be recognized.                               | 8-53         |
| <i>( , _</i> ) | (14-2)            | Option try unit cannot be recognized                            | 8-53         |
| (15)           | LED he            | ad cannot be recognized. (Errors 131, 132, 133 and 134)         | 8-54         |
|                | (15-1)            | Errors 131 to 134 (LED HEAD Missing)                            | 8-54         |
| (16)           | Toner c           | artridge cannot be recognized. (Errors 540, 541, 542 and 543)   | 8-55         |
|                | (16-1)            | Error caused by the consumable items.                           | 8-55         |
|                | (16-2)            | Error caused by the defective mechanism                         | 8-55<br>8-56 |
| (17)           | (10-3)<br>Europei | there (Error 154 and 155)                                       | 0 56         |
| (17)           | ruse cu           | Europ out orror                                                 | 0-00         |
| (10)           |                   |                                                                 | 0.57         |
| (18)           |                   | y sensor entor (Entor 123)                                      | ð-ð/         |
| (4.0)          | (10-1)            |                                                                 |              |
| (19)           | vviring (         | uagram                                                          | 8-58         |

**Note!** When replacing the CU/PU board, load the EEPROM chip contents of the old board first, and copy them to the new board upon completion of the replacement. (Refer to section 5.4.1 Precautions when replacing the engine control board.)

# 8.5.2 (1) LCD display error

**Memo** For the numbers from 1 to 3 after the name of the respective connectors, refer to section 8.5.2 (19) "Wiring diagram".

#### (1-1) LCD does not display anything.

| Check item                                                                                  | Check work                                                                                                    | Actions to be taken<br>at NG               |  |  |  |
|---------------------------------------------------------------------------------------------|----------------------------------------------------------------------------------------------------|--------------------------------------------|--|--|--|
| (1-1-1) Check the fuse                                                                      | (1-1-1) Check the fuse.                                                                                                    |                                            |  |  |  |
| Fuse of the CU/PU board                                                                     | Check if F3 or F5 has blown out.                                                                                                    | Replace the CU/PU board.                   |  |  |  |
| (1-1-2) Check the syste                                                                     | em connection                                                                                                    |                                            |  |  |  |
| Connection<br>between the low<br>voltage power<br>supply unit and the<br>CU/PU board        | Check if the cable from the low voltage power<br>supply to the POWER connector ① of the CU/<br>PU board is normally connected or not.<br>Check if the connector is connected only in<br>the half-way or not, and check if the connector<br>is inserted in slanted angle or not.                                                                                                    | Re-connect the cable normally.             |  |  |  |
| Cable assembly<br>connecting the<br>low voltage power<br>supply unit and the<br>CU/PU board | Check if the cable is half-open circuit.<br>Check if sheath of the cable has not peeled<br>off or not.<br>Check if the cable assembly is defective such<br>as internal wires are disconnected or not.                                                                                                    | Replace the cable with the normal cable.   |  |  |  |
| Connection<br>between the CU/<br>PU board and the<br>control panel board                    | Check if the 10-conductor FFC is connected<br>to the OPE connector <sup>(1)</sup> of the CU/PU board<br>normally or not.<br>Check if the 10-conductor FFC is connected<br>to the OPE connector <sup>(2)</sup> of the control panel<br>board normally or not.<br>Check if the connector is connected in the<br>halfway only or not, and check if the connector<br>is inserted in a slanted angle or not. | Re-connect the cable normally.             |  |  |  |
| FFC connecting the<br>CU/PU board and<br>the control panel<br>board                         | Check if the cable has open circuit or not with<br>VOM. Check if sheath of the cable has not<br>peeled off or not by visual inspection.                                                                                                    | Replace the<br>FFC with the<br>normal FFC. |  |  |  |
|                                                                                             |                                                                                                    |                                            |  |  |  |

|     | Check item                                                                    | Check work                                                                                                    | Actions to be taken<br>at NG                   |
|-----|-------------------------------------------------------------------------------|----------------------------------------------------------------------------------------------------|------------------------------------------------|
| (1- | 1-3) Check the perip                                                          | herals of the power supplies                                                                                                    |                                                |
|     | AC power that is<br>supplied to the<br>printer                                | Check the supplied voltage of the AC power source.                                                                                                    | Supply the AC power.                           |
|     | 5V power that is<br>supplied to the<br>CU/PU board                            | Check for 5V power supply at pin-1, -3 and -4 of the POWER connector (1) of the CU/PU board.                                                                                                    | Replace the low voltage power supply unit.     |
|     | 3.3V power that<br>is supplied to the<br>CU/PU board                          | Check for 3.3V power supply at pin-22 of the POWER connector (1) of the of the CU/PU board.                                                                                                    | Replace the low voltage power supply unit.     |
|     | 3.3V power that<br>is supplied to the<br>control panel board                  | Check for 3.3V power supply at pin-4 of the OPE connector (2) of the control panel board.                                                                                                    | Replace the CU/PU board.                       |
| (1- | 1-4) Check that pow                                                           | er supply circuit has no short-circuit.                                                                                                    |                                                |
|     | 5V power and 24V<br>power that are<br>supplied to the<br>CU/PU board.         | Check that power supply circuit has no short-<br>circuit at the POWER connector (1) of the<br>CU/PU board. The follow voltage must appear<br>respectively.<br>pin-9, -10, -11 and -12: 24V<br>pin-1, -3 and -4: 5V<br>pin-5, -6, -7 and -8: 0VL<br>pin-13, -14, -15 and -16: 0VP<br>If any voltage does not appear and short-<br>circuit is detected, locate the source of the<br>short-circuit as follows:<br>Disconnect the cables that are connected to<br>the CU/PU board one cable after another until<br>location of the short-circuit is found out. | Replace the part<br>causing short-<br>circuit. |
| (1- | 1-5) LSI operation c                                                          | heck                                                                                                    |                                                |
|     | I/F signal supplied<br>from the CU/PU<br>board to the control<br>panel board. | Check if signals are output to the OPE connector (19) of the CU/PU board.<br>Pin-5: Send data (Sending data from the CU/PU board)                                                                                                    | Replace the<br>CU/PU board.                    |
|     | I/F signal supplied<br>from the CU/PU<br>board to the control<br>panel board. | Check if signals are output to the OPE<br>connector ()) of the CU/PU board.<br>Pin-7: Send data (Sending data from the CU/<br>PU board)<br>If it is normal, signals are output always.                                                                                                    | Replace the control panel board.               |

#### (1-2) Error message related to the control panel

| Check item |                       | Check work                                                       | Actions to be taken at NG |
|------------|-----------------------|------------------------------------------------------------------|---------------------------|
| (1         | (1-2-1) Error message |                                                                  |                           |
|            | Error message         | Check the error contents by referring to the Error Message List. | Follow the instruction.   |

(1-3) "RAM checking" or "Initializing" remains displayed.

| Check item               | Check work                                                           | Actions to be taken at NG                                                                                                    |  |  |  |
|--------------------------|----------------------------------------------------------------------|----------------------------------------------------------------------------------------------------|--|--|--|
| (1-3-1) Control panel d  | (1-3-1) Control panel displays freezes.                              |                                                                                                    |  |  |  |
| Control panel<br>display | The control panel keeps displaying "RAM checking" or "Initializing." | Replace the<br>CU/PU board.<br>If the problem<br>remains<br>unsolved after<br>an optional RAM<br>or SD memory<br>card is removed,<br>replace the<br>CU/PU board. |  |  |  |

#### 8.5.2.(2) Abnormal operations of the printer after the power is turned on

(2-1) Any operation does not start at all.

| Check item Check work Action                                         |                                                                                                    |                                                                                                    |
|----------------------------------------------------------------------|----------------------------------------------------------------------------------------------------|----------------------------------------------------------------------------------------------------|
| (2-1-1) Check the perip                                              | herals of the power supplies                                                                                                    |                                                                                                    |
| AC power that is supplied to the printer                             | Check the supplied voltage of the AC power source.                                                                                                    | Supply the AC power.                                                                                                    |
| 5V power and 24V<br>power that are<br>supplied to the<br>CU/PU board | Check the power supply voltages at the<br>POWER connector ① of the CU/PU board.<br>Pin-9, -10, -11 and -12: 24V<br>Pin-1, -3 and -4: 5V<br>Pin-5, -6, -7 and -8: 0VL<br>Pin-13, -14, -15 and -16: 0VP | Replace the low<br>voltage power<br>supply unit.                                                                                                    |
| (2-1-2) Power switch LE                                              | ED check                                                                                                    |                                                                                                    |
| Power switch LED                                                     | Check if the LED light stays off.                                                                                                    | Replace one of<br>the following: low<br>voltage power<br>supply unit, CU/<br>PU board, power<br>SW board, the<br>cable between<br>the low voltage<br>power supply<br>unit and the CU/<br>PU board, the<br>cable between<br>CU/PU board or<br>the power SW<br>board. |
|                                                                      |                                                                                                    | When blinking:<br>Replace one of<br>the following: low<br>voltage power<br>supply unit, CU/<br>PU board, power<br>SW board, or the<br>cable between<br>the low voltage<br>power supply<br>unit and the CU/<br>PU board board.                                       |

| Check item                                          | Check work                                                                                                    | Actions to be taken                                                                                                    |                                                                                            | Check item                                                   | Check work                                                                                                    | Actions to be taken                                                                 |
|-----------------------------------------------------|----------------------------------------------------------------------------------------------------|----------------------------------------------------------------------------------------------------|--------------------------------------------------------------------------------------------|--------------------------------------------------------------|----------------------------------------------------------------------------------------------------|-------------------------------------------------------------------------------------|
| (2-1-3) Check the syst                              | em connection                                                                                                    |                                                                                                    | (2                                                                                         | 2-2-3) Check the jump                                        | bing phenomena of gear tooth. (Abnormal load of                                                                                                    | the consumable                                                                      |
| Connection<br>condition of the<br>control panel     | Check contents of (1-1).<br>The printer will not start operation until the<br>control panel is detected and its operation is<br>started.                                               | Follow the contents of (1-1).                                                                                                    | Follow the<br>contents of<br>(1-1).<br>Operating<br>conditions of the<br>respective motors |                                                              | Check if operations of the respective motors<br>are normal or not by using the self-diagnostic<br>mode.<br>Check if any load exists or not                                      | Replace the<br>corresponding<br>consumable<br>item                                  |
| (2-2) Abnormal sound                                | l is heard.                                                                                                    |                                                                                                    |                                                                                            |                                                              | "Buzz buzz" sound is generated when an<br>error occurs.                                                                                                    | If any attempt<br>of using new<br>part as a trial                                   |
| Check item                                          | Check work                                                                                                    | Actions to be taken<br>at NG                                                                                                    |                                                                                            |                                                              |                                                                                                    | is going to be made, be sure to                                                     |
| (2-2-1) Check loss of s                             | synchronization of motor (Driver error)                                                                                                    |                                                                                                    |                                                                                            |                                                              |                                                                                                    | use the System<br>Maintenance                                                       |
| Condition of the motor cable                        | Check for normal wiring conditions of the respective motors.                                                                                                    | Replace the motor cable.                                                                                                    |                                                                                            |                                                              |                                                                                                    | Menu FUSE<br>KEEP MODE.                                                             |
|                                                     | resistance at open circuit with VOM as follows.<br>Remove the motor cable at the board end.<br>Measure resistance between the respective<br>pins of the removed cable and FG with VOM. | cable for normal conditions.                                                                                                    |                                                                                            | Installation<br>condition of each<br>consumable item         | Check by visual inspection if the respective<br>consumable items are installed in their normal<br>positions in which gears of the consumable<br>items engage accurately or not. | Replace an<br>appropriate<br>mechanical part<br>as required, or<br>adjust or repair |
| Operating conditions of the                         | Check if operations of the respective motors are normal or not by using the self-diagnostic                                                                                            | Replace the CU/PU board.                                                                                                    | (2                                                                                         | 2-2-4) Check the wiri                                        | ng conditions of cables                                                                                                    |                                                                                     |
| respective motors                                   | mode.<br>Check if any load exists or not.<br>"Buzzer" sound when an error occurs.                                                                                                    |                                                                                                    |                                                                                            | Wiring conditions<br>of the cables in<br>the vicinity of the | Check if the cable contacts with the fan blade<br>because wiring conditions of the cables near<br>fan is poor or not.                                                           | Correct the wiring conditions of the cable.                                         |
| (2-2-2) Check loss of s                             | synchronization of motor (Abnormal load of the co                                                                                                    | onsumable item)                                                                                                    |                                                                                            | respective cooling fans                                      | "Clap, clap" sound is generated when an error occurs.                                                                                                    |                                                                                     |
| Operating<br>conditions of the<br>respective motors | Check if operations of the respective motors<br>are normal or not by using the self-diagnostic<br>mode.<br>Check if any load exists or not.<br>"Buzzer" sound when an error occurs.    | Replace the<br>corresponding<br>consumable<br>item.<br>If any attempt<br>of using new<br>part as a trial<br>is going to be<br>made, be sure to<br>use the System<br>Maintenance<br>Menu FUSE<br>KEEP MODE. |                                                                                            |                                                              |                                                                                                    |                                                                                     |

#### (2-3) Bad odors are generated.

|    | Check item                                                 | Check work                                                                        | Actions to be taken<br>at NG                                      |
|----|------------------------------------------------------------|-----------------------------------------------------------------------------------|-------------------------------------------------------------------|
| (2 | -3-1) Locating the ex                                      |                                                                                   |                                                                   |
|    | Fuser unit                                                 | Remove the fuser unit and check the odor.                                         | Implement section (2-3-2).                                        |
|    | Low voltage power supply unit                              | Remove the low voltage power supply unit and check the odor.                      | Replace the low voltage power supply unit                         |
| (2 | -3-2) Check condition                                      | ns of the fuser unit                                                              |                                                                   |
|    | Life count of fuser<br>unit                                | Check the life count of the fuser unit by using the self-diagnostic mode.         | The fuser close<br>to the new fuser<br>unit smells some<br>odors. |
|    | Check that no<br>foreign material<br>exists in fuser unit. | Check that no foreign materials such as paper are stuck inside of the fuser unit. | Remove the foreign material.                                      |

#### (2-4) Rise-up time is slow.

| Check item             |                                               | Check work                                                                    | Actions to be taken<br>at NG |  |
|------------------------|-----------------------------------------------|-------------------------------------------------------------------------------|------------------------------|--|
| (2-4-1) Check the fuse |                                               | r unit                                                                        |                              |  |
|                        | Heater                                        | Confirm the voltage specification on the label on the rear of the fuser unit. | Replace the fuser unit.      |  |
| (2                     | (2-4-2) Check the optional parts <i>Note!</i> |                                                                               |                              |  |
|                        | Add-on memory                                 | Install the optional parts (add-on memory) again and re-check the operations. | Replace the optional part.   |  |
|                        | SD memory casd                                | Install the optional part (SD memory card) again and recheck the operations.  | Replace the optional part.   |  |

*Note!* If any troubles such as printer does not start up normally occurs, remove the CU options (RAM, SD memory card) and check if the trouble symptom changes or not.

(3) Error code numbers and locations of paper jams

When paper jams occur or paper remains in the printer, "Paper Jam", or "Paper Remain" is displayed on the operation panel.

By pressing the Help button, a method to remove the paper is displayed, so remove the paper in the printer according to [Action].

In addition, refer to paper removal methods described on the reference pages given in the table on the right.

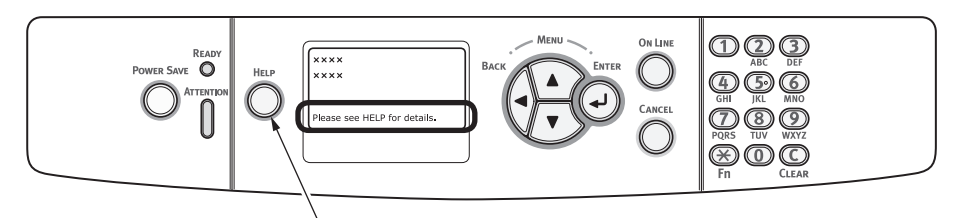

By pressing this button, a method to remove paper is displayed.

LCD message displayed when the HELP button is pressed

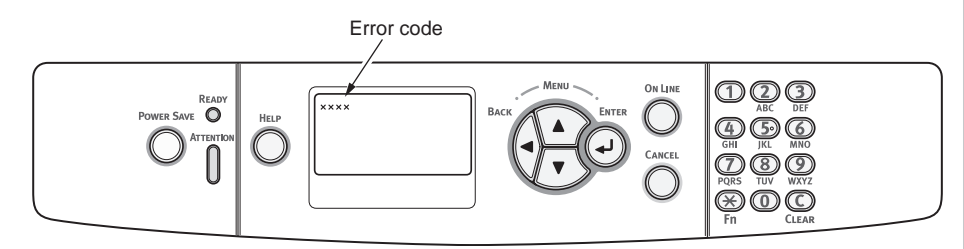

| Message on the display screen             | Error code(s)         | Reference page |
|-------------------------------------------|-----------------------|----------------|
| Open Cassette<br>Paper Jam<br>%Tray%      | 391, 392, 393,<br>394 | 8-34           |
| Open Cassette<br>Paper Remain<br>%Tray%   | 631, 632, 633,<br>634 | 0-04           |
| Open Cover<br>Paper Jam<br>Front Cover    | 372, 380, 390         | 9.25           |
| Open Cover<br>Paper Remain<br>Front Cover | 637                   | 0-30           |
| Open Cover<br>Paper Jam<br>Top Cover      | 381                   |                |
| Open Cover<br>Paper Remain<br>Top Cover   | 638                   | 8.26           |
| Open Cover<br>Paper Jam<br>Top Cover      | 382, 383, 385         | 8-30           |
| Open Cover<br>Paper Remain<br>Top Cover   | 639, 640              |                |
| Check Duplex Unit<br>Paper Jam            | 370, 371, 373         | 8 20           |
| Check Duplex Unit<br>Paper Remain         | 641, 642              | 8-39           |

#### Outline drawing of jam locations

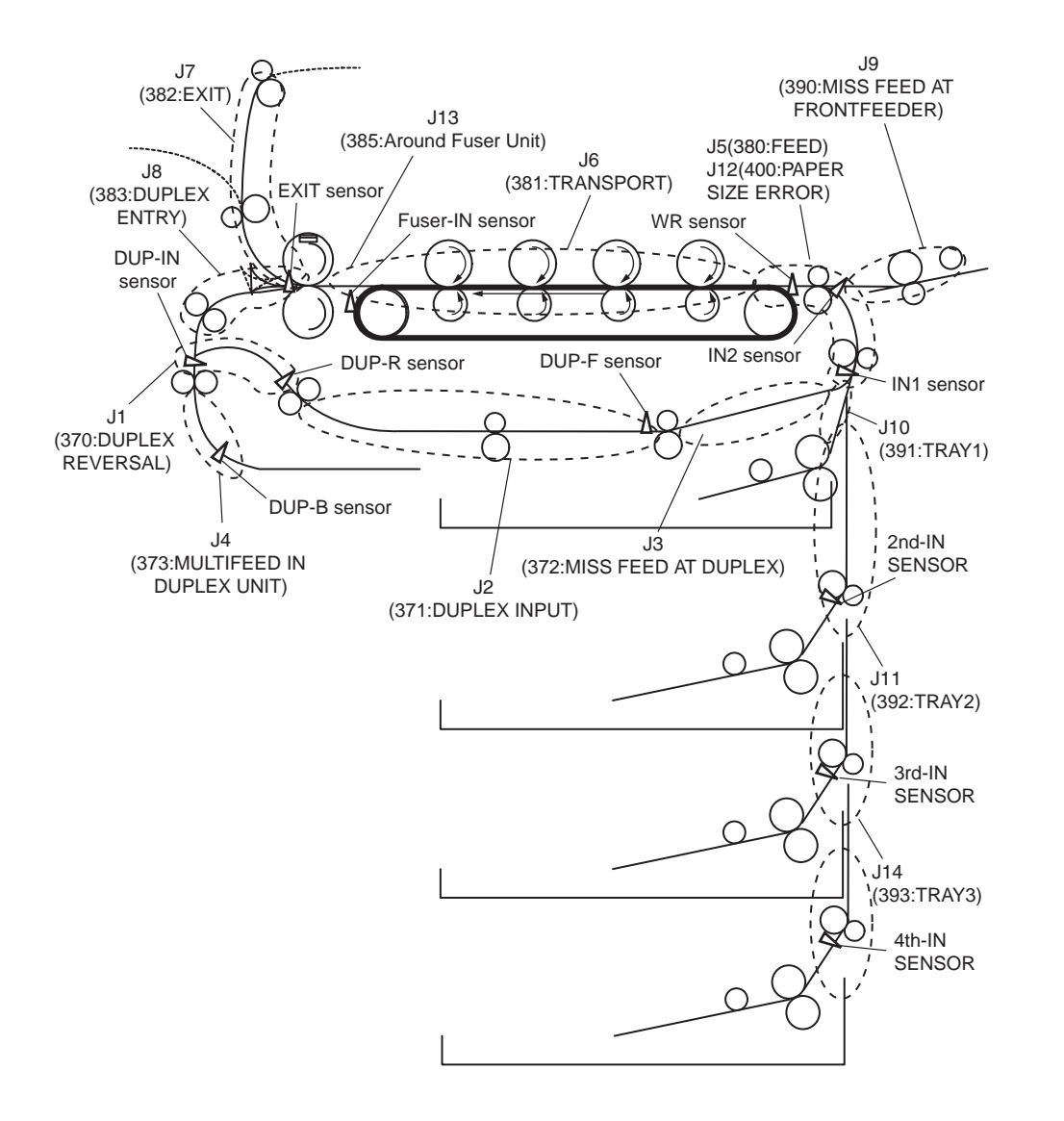

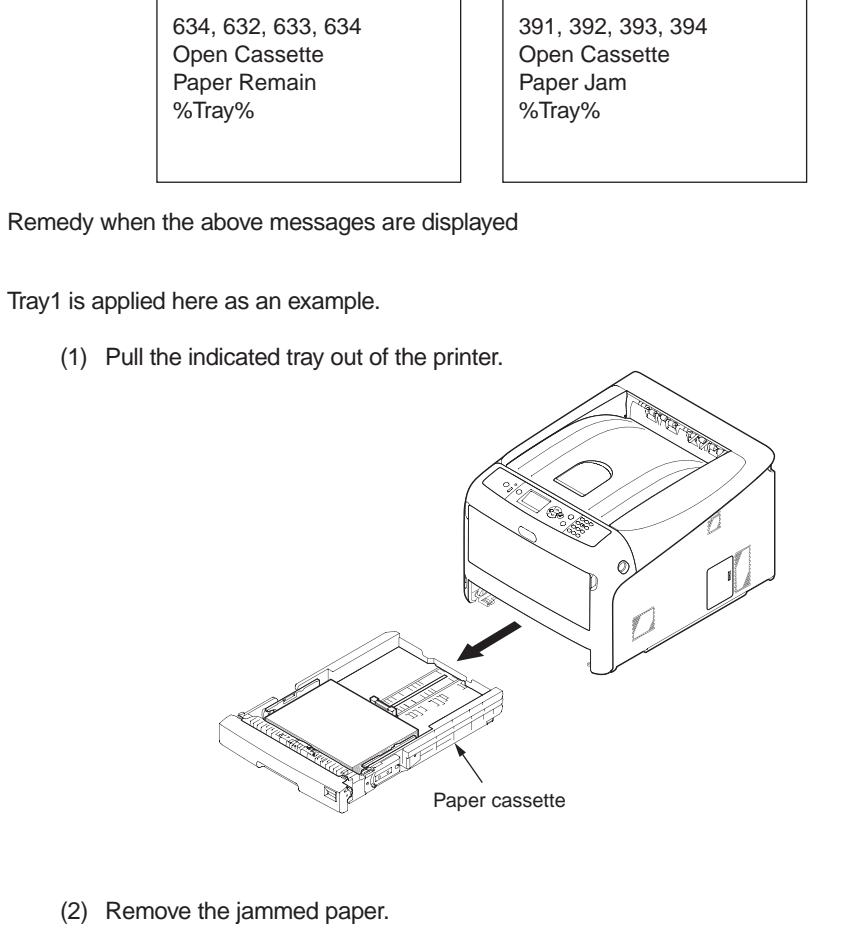

(2) Remove the jammed paper.

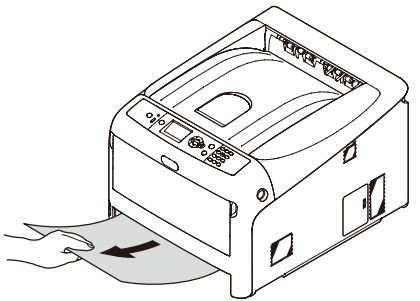

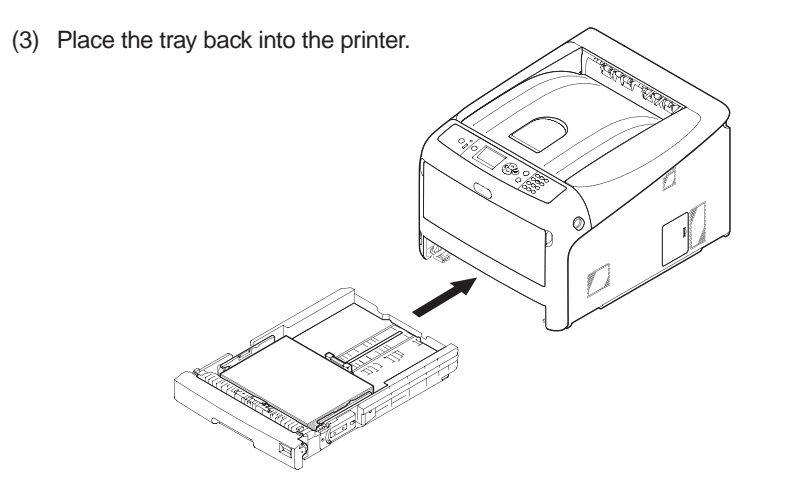

(4) Insert your finger into the recess on the right side of the printer and pull the front cover open lever to open the front cover forward.

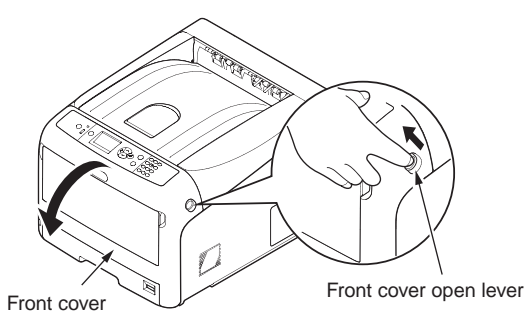

- (5) Close the front cover.
- Memo Keep it in mind that the error message is not cleared unless the front cover is opened and closed following removal of the jammed paper.

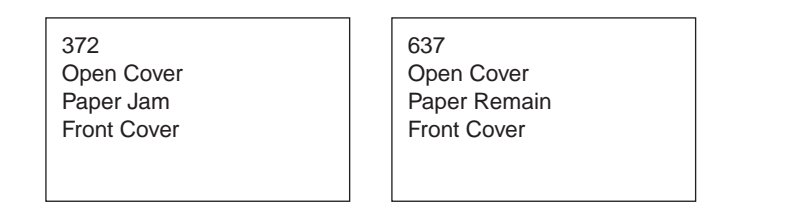

Remedy when the above messages are displayed

(1) Insert your finger into the recess on the right side of the printer and pull the front cover open lever to open the front cover forward.

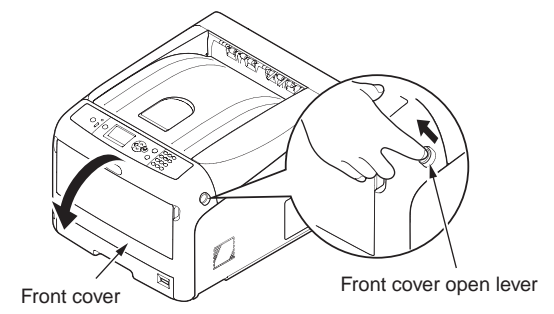

- (2) Remove the jammed paper gently.
  - ① If an edge of jammed paper can be seen

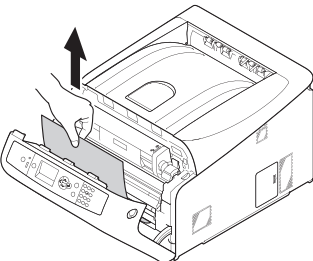

- ② If you cannot find the jammed paper
  - 1. Take out the duplex unit by pulling it obliquely upward while holding the center recess on the back of printer.

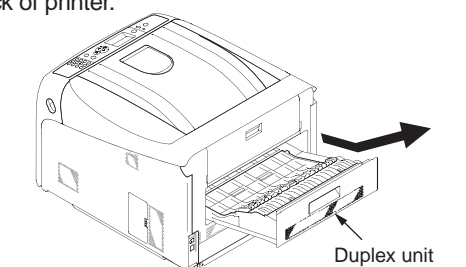

2. Check for jammed paper inside the printer. If jammed paper remains, remove

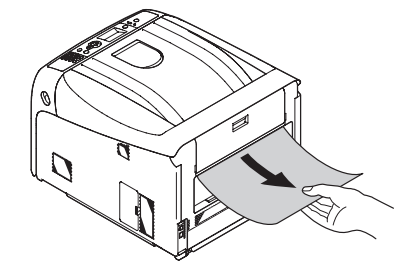

3. Check for jammed paper in the duplex unit. If jammed paper remains, pull it out gently.

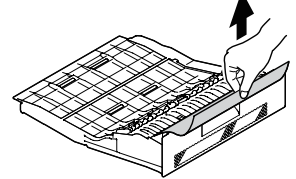

4. Open the upper duplex unit cover and check for jammed paper. If jammed paper remains, pull it out gently and close the cover.

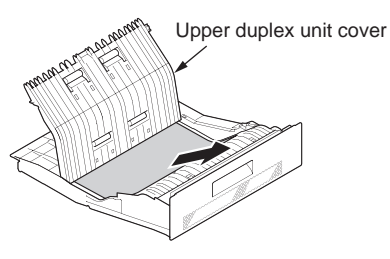

5. Replace the duplex unit into the printer.

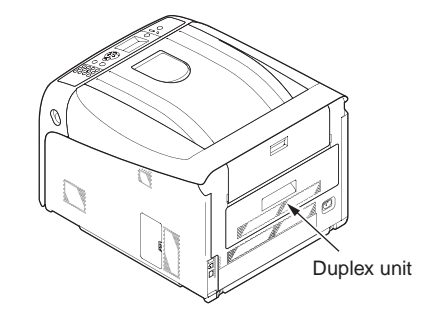

(3) Close the front cover.

it.

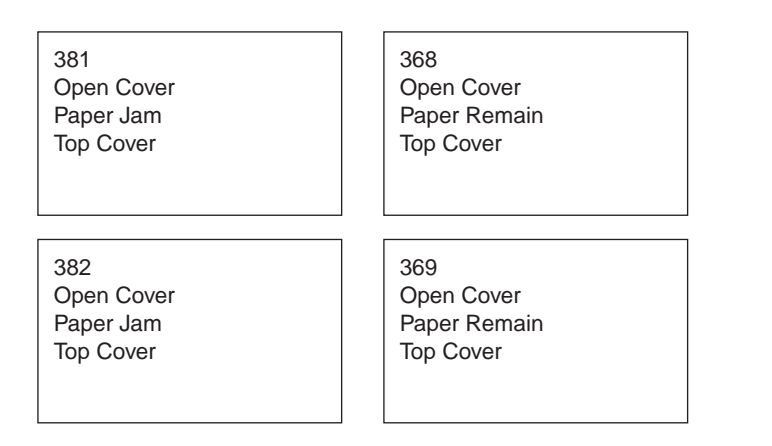

Remedy when the above messages are displayed

 Insert your finger into the recess on the right side of the printer and pull the front cover open lever to open the front cover forward.

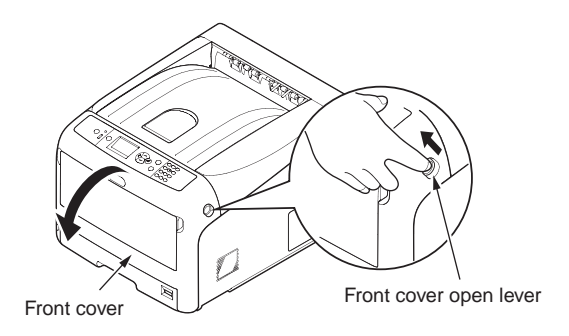

(2) Press the top cover open button and open the top cover.

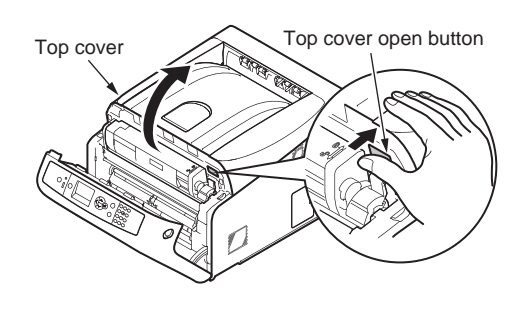

(3) Remove all four image drums and place them on new paper etc. on a flat surface.

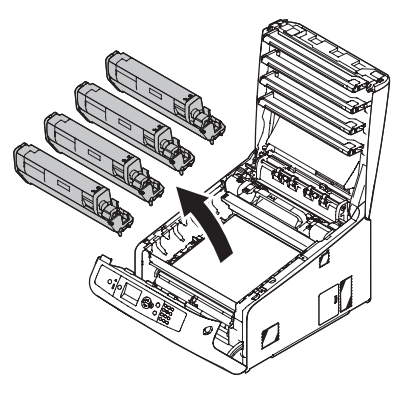

(4) Cover the removed image drums with black paper so that the image drums are not exposed to light.

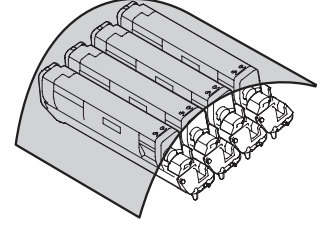

(5) ① If an edge of jammed paper can be seen

Pull out the jammed paper gently to the rear of the printer (the direction of the arrow).

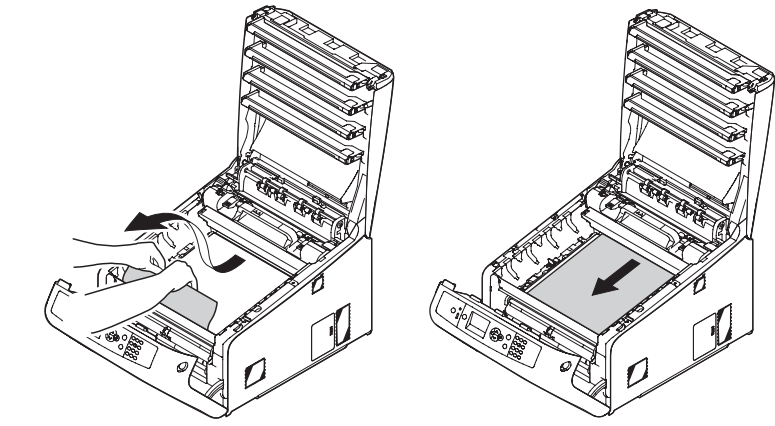

② If an edge of jammed paper cannot be seen

Pull out the jammed paper gently while lifting the release levers on the fuser unit.

If an edge of jammed paper still remains inside the unit, pull out the jammed paper gently to the rear of the printer.

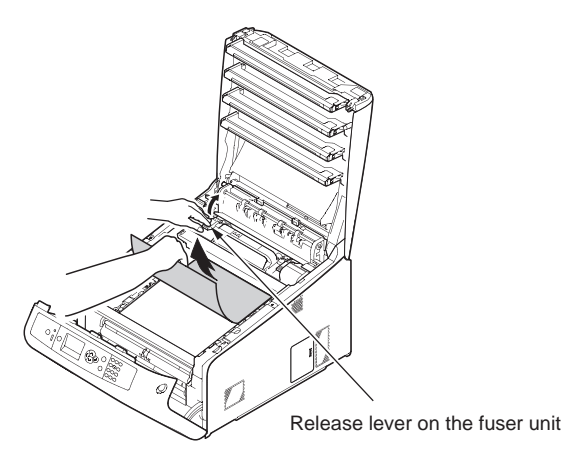

- ③ When paper jams in the fuser.
  - 1. Lift the left lock lever of the fuser unit forward.

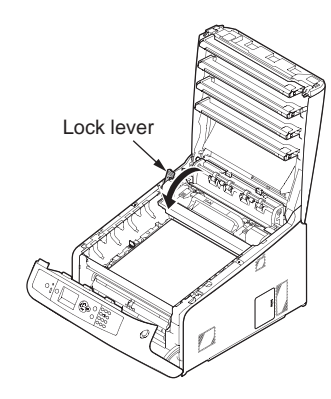

2. Hold the fuser unit handle and lift the fuser unit out of the printer.

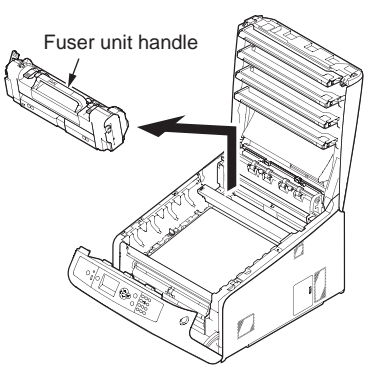

3. Lift the release levers on the fuser unit, and pull out the jammed paper forward gently.

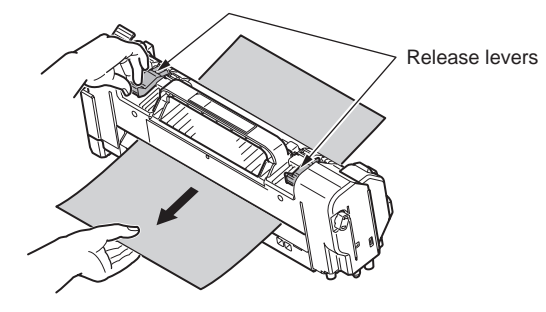

4. Hold the fuser unit handle and place the fuser unit into the printer.

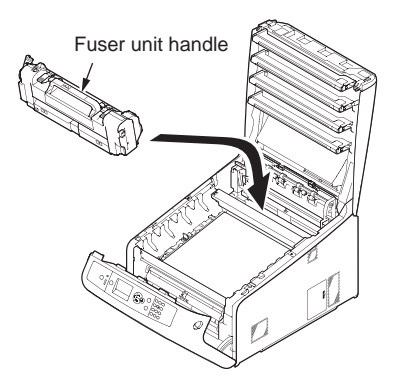

5. Push the left lock lever of the fuser unit backward.

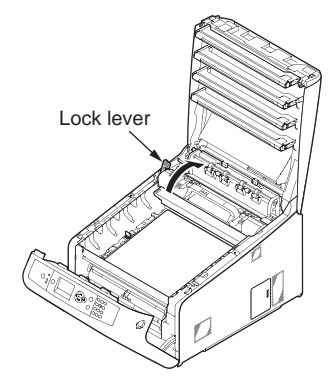

(6) Return all four image drums into the printer carefully.

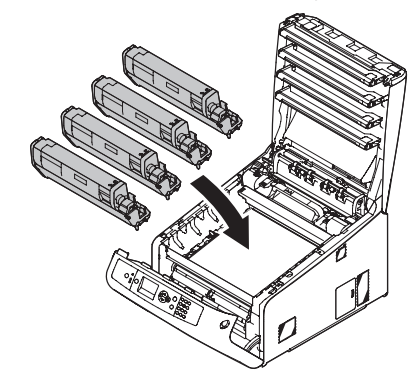

(7) Close the top cover by pushing the both sides of the cover firmly.

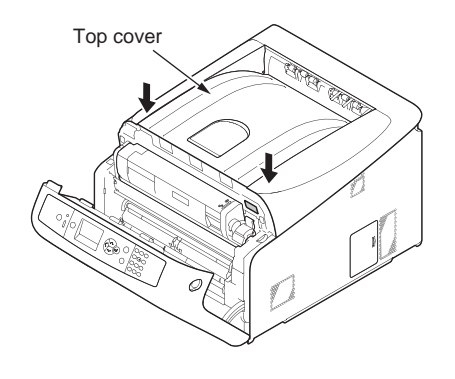

(8) Close the front cover.

*Note!* Cannot close the front cover securely if the top cover is not closed.

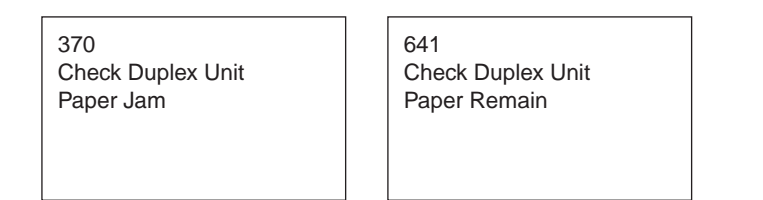

Remedy when the above messages are displayed

(1) Take out the duplex unit by pulling it obliquely upward while holding the center recess on the back of printer.

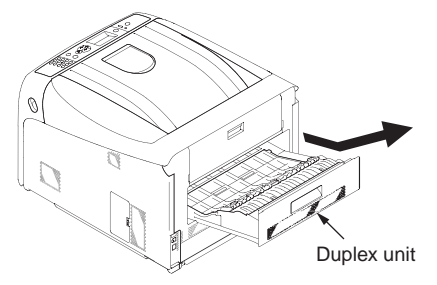

(2) Check for jammed paper inside the printer. If jammed paper remains, remove it.

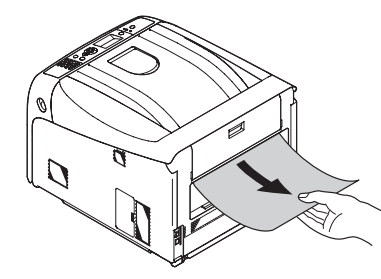

(3) Check for jammed paper in the duplex unit. If jammed paper remains, pull it out gently.

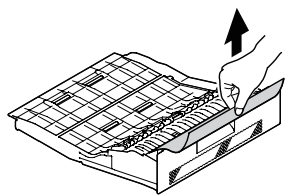

(4) Open the upper duplex unit cover and check for jammed paper. If jammed paper remains, pull it out gently and close the cover.

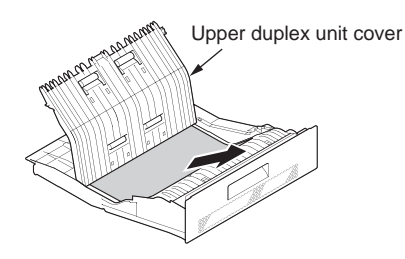

(5) Replace the duplex unit into the printer.

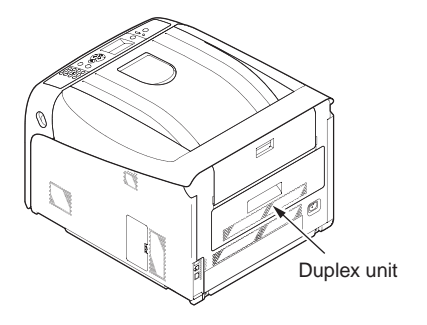

#### 8.5.2.(3) Paper feed jam (Error 391: 1st Tray).

#### (3-1) Jam occurs immediately after the power is turned on. (1st tray)

| Check item |                                                                                                    | Check work                                                                                                    | Actions to be taken<br>at NG                                                                                 |
|------------|----------------------------------------------------------------------------------------------------|----------------------------------------------------------------------------------------------------|----------------------------------------------------------------------------------------------------|
| (3-        | -1-1) Check condition                                                                                            | n of the paper running path                                                                                                    |                                                                                                    |
|            | Paper running path of the front unit                                                                             | Open the front cover check if paper is not jammed in the paper running path.                                                                                                    | Remove the jammed paper.                                                                                     |
| (3-        | -1-2) Check condition                                                                                            | n of the mechanical parts                                                                                                    |                                                                                                    |
|            | Check the sensor<br>levers of the paper<br>entrance sensor<br>1 and the paper<br>entrance sensor 2.              | Check if shape and movement of the sensor levers have any abnormality or not.                                                                                                    | Replace the<br>sensor lever<br>with the good<br>sensor lever.                                                |
| (3-        | -1-3) Check condition                                                                                            | n of electrical parts                                                                                                    |                                                                                                    |
|            | Check the detection<br>condition of the<br>sensor signal.                                                        | Confirm that the sensor signals are normally<br>detected by using the Maintenance Menu<br>SWITCH SCAN function.                                                                                                    | Replace either<br>the CU/PU<br>board or the<br>front sensor<br>board (RSG<br>PCB) or<br>connection<br>cable. |
|            | Check output signal<br>level of the paper<br>entrance sensor<br>1 and that of the<br>paper entrance<br>sensor 2. | Check for the following signals at the FSNS<br>connector (18) of the CU/PU board.<br>Pin-4: Paper entrance sensor 1<br>Pin-3: Paper entrance sensor 2<br>Confirm that the above signal levels change<br>when the sensor lever is operated. | Replace the<br>front sensor<br>board (RSG<br>PCB)                                                            |
|            | Check the power<br>voltages supplied<br>to the front sensor<br>board (RSG PCB)                                   | Check the 5V power at the FSNS connector                                                                                                    | Replace the connection cable.                                                                                |

#### (3-2) Jam occurs immediately after the paper feed is started. (1st tray)

|    | Check item                                                                                          | Check work                                                                                                    | Actions to be taken<br>at NG                                                                          |  |  |
|----|----------------------------------------------------------------------------------------------------|----------------------------------------------------------------------------------------------------|----------------------------------------------------------------------------------------------------|--|--|
| (3 | (3-2-1) Check condition of the paper running path                                                   |                                                                                                    |                                                                                                    |  |  |
|    | Paper running path of the front unit                                                                | Check if paper is jammed or not in the paper running path.                                                                                                    | Remove the jammed paper.                                                                              |  |  |
| (3 | -2-2) Check conditior                                                                               | n of the mechanical parts                                                                                                    |                                                                                                    |  |  |
|    | Check the sensor<br>levers of the paper<br>entrance sensor<br>1 and the paper<br>entrance sensor 2. | Check if shape and movement of the sensor levers have any abnormality or not.                                                                                                    | Replace the<br>sensor with the<br>good sensor<br>lever.                                               |  |  |
|    | Check the feed<br>roller, pickup roller<br>and the retard roller                                    | Check if any foreign materials such as paper<br>dust on the surface of the feed roller or of the<br>pickup roller or not.                                                                                                    | Remove the foreign material.                                                                          |  |  |
|    | assembly of the tray.                                                                               | Check if the feed roller or the pickup roller has worn out or not.                                                                                                    | Replace the<br>feed roller, the<br>pickup roller and<br>the retard roller<br>assembly of the<br>tray. |  |  |
| (3 | -2-3) Motor operation                                                                               | n check                                                                                                    |                                                                                                    |  |  |
|    | Paper feed motor                                                                                    | Confirm that the paper feed motor works<br>normally by using the Motor & Clutch Test of<br>the self-diagnostic mode.                                                                                                    | Replace the<br>CU/PU board or<br>the paper feed<br>motor.                                             |  |  |
|    | Paper feed motor<br>driver                                                                          | Remove the MOTERCL connector $(1)$ of the CU/PU board and check the following at the connector side.<br>Several M $\Omega$ between pin-5 – FG.<br>Several M $\Omega$ between pin-6 – FG.<br>Several M $\Omega$ between pin-7 – FG.<br>Several M $\Omega$ between pin-8 – FG. | Replace the<br>CU/PU board.                                                                           |  |  |

| Check item                             | Check work                                                                                                    | Actions to be taken at NG                                                                      |
|----------------------------------------|----------------------------------------------------------------------------------------------------|------------------------------------------------------------------------------------------------|
| (3-2-4) Check the sys                  | tem connection                                                                                                    |                                                                                                |
| Paper feed motor<br>drive cable        | Check the connection condition of the cable.<br>Check if the connector is connected in the half-<br>way only or not, and check if the connector<br>is inserted in a slanted angle or not. Check<br>also that cables are assembled without any<br>abnormality.                                                                                                    | Replace the<br>cable with the<br>good cable<br>that normalizes<br>the connection<br>condition. |
| Paper feed motor<br>drive cable        | Check that any cable is not pinched during<br>assembling of the printer.<br>Remove the MOTERCL connector ① of the<br>CU/PU board and check the following at the<br>cable side.<br>Short circuit between pin-5 – FG<br>Short circuit between pin-6 – FG<br>Short circuit between pin-7 – FG<br>Short circuit between pin-8 – FG                                                       | Replace the<br>cable with the<br>good cable<br>that normalizes<br>the connection<br>condition. |
| Paper feed motor                       | Remove the MOTERCL connector $①$ of the CU/PU board and check that approx. $3.4\Omega$ can be measured between pin-5 -pin-6 and pin-7 -pin-8 respectively at the cable end.                                                                                                    | Replace the paper feed motor.                                                                  |
| (3-2-5) Clutch operation               | on check                                                                                                    |                                                                                                |
| Paper feed clutch, registration clutch | Check to make sure that the paper feed clutch<br>or registration clutch works normally by using<br>the Motor & Clutch Test of the self-diagnostic<br>mode.<br>Open the front cover so that the rollers can be<br>seen to check.                                                                                                    | Replace the<br>CU/PU board,<br>or replace the<br>paper feed<br>solenoid.                       |
| (3-2-6) Check the sys                  | tem connection                                                                                                    |                                                                                                |
| Clutch cable for paper feed            | Check the connection condition of the cable.<br>Check if the connector is connected in<br>the half-way only or not, and check if the<br>connector is inserted in a slanted angle or not.<br>Check also that cables are assembled without<br>any abnormality.                                                                                                    | Replace the<br>cable with the<br>good cable<br>that normalizes<br>the connection<br>condition. |
| Cable for paper<br>feed clutch         | Check that any cable is not pinched during<br>assembling of the printer.<br>Remove the HOPLC connector $\textcircled{O}$ of the CU/PU<br>board and check the following at the cable side.<br>Short circuit between pin-1 – FG<br>Remove the HOPCL connector $\textcircled{O}$ of the CU/<br>PU board and check that approx. 240 $\Omega$ can be<br>measured between pin-1 and pin-2. | Replace the<br>clutch and<br>assembly it<br>again correctly.                                   |

#### 8.5.2.(4) Feed jam (Error 380)

(4-1) Jam occurs immediately after the power is turned on.

| Check item                                                                                                    | Check work                                                                                                    | Actions to be taken                                                                                          |
|----------------------------------------------------------------------------------------------------|----------------------------------------------------------------------------------------------------|----------------------------------------------------------------------------------------------------|
| (4-1-1) Check condition                                                                                                    | aino                                                                                                    |                                                                                                    |
| Paper running path of the front unit                                                                                                    | Open the front cover check if paper is not jammed in the paper running path.                                                                                                    | Remove the jammed paper.                                                                                     |
| (4-1-2) Check condition                                                                                                    | n of the mechanical parts                                                                                                    |                                                                                                    |
| Check the sensor<br>levers of the paper<br>entrance sensor 1,<br>that of the paper<br>entrance sensor 2<br>and that of the WR<br>sensor.        | Check if shape and movement of the sensor levers have any abnormality or not.                                                                                                    | Replace the<br>sensor with the<br>good sensor<br>lever.                                                      |
| (4-1-3) Check condition                                                                                                    | n of electrical parts                                                                                                    |                                                                                                    |
| Check the detection<br>condition of the<br>sensor signal.                                                                                       | Confirm that the sensor signals are normally<br>detected by using the Maintenance Menu<br>SWITCH SCAN function.                                                                                                    | Replace either<br>the CU/PU<br>board or the<br>front sensor<br>board (RSG<br>PCB) or<br>connection<br>cable. |
| Check the output<br>signal levels of the<br>paper entrance<br>sensor 1, that of<br>the paper entrance<br>sensor 2 and that<br>of the WR sensor. | Check for the following signals at the FSNS<br>connector (18) of the CU/PU board.<br>Pin-4: Paper entrance sensor 1<br>Pin-3: Paper entrance sensor 2<br>Pin-2: WR sensor<br>Confirm that the above signal levels change<br>when the sensor lever is operated. | Replace the<br>front sensor<br>board (RSG<br>PCB)                                                            |
| Check the power<br>voltages supplied<br>to the front sensor<br>board (RSG PCB)                                                                  | Check the 5V power at the FSNS connector<br>② of the front sensor board (RSG PCB).<br>Pin-1: 5V power supply<br>Pin-5: 0VL                                                                                                    | Replace the connection cable.                                                                                |

(4-2) Jam occurs immediately after the paper feed is started.

|                                                                                        | Check item                           | Check work                                                                                                    | Actions to be taken<br>at NG                                          |
|----------------------------------------------------------------------------------------|--------------------------------------|----------------------------------------------------------------------------------------------------|-----------------------------------------------------------------------|
| (4-                                                                                    | 2-1) Check condition                 | n of the paper running path                                                                                                    |                                                                       |
|                                                                                        | Paper running path of the front unit | Check if paper is jammed or not in the paper running path.                                                                                                    | Remove the jammed paper.                                              |
| (4-                                                                                    | 2-2) Check condition                 | n of the mechanical parts                                                                                                    |                                                                       |
| Check the sensor<br>levers of the paper<br>entrance sensor 1,<br>that of the paper<br> |                                      |                                                                                                    | Replace the<br>sensor with the<br>good sensor<br>lever.               |
| (4-                                                                                    | 2-3) Motor operatior                 | n check                                                                                                    |                                                                       |
|                                                                                        | Paper feed motor                     | Confirm that the paper feed motor works<br>normally by using the Motor & Clutch Test of<br>the self-diagnostic mode.                                                                                                    | Replace the<br>CU/PU board,<br>or replace the<br>paper feed<br>motor. |
|                                                                                        | Paper feed motor<br>driver           | Remove the MOTERCL connector $①$ of the CU/PU board and check the following at the connector side.<br>Several M $\Omega$ between pin-5 – FG.<br>Several M $\Omega$ between pin-6 – FG.<br>Several M $\Omega$ between pin-7 – FG.<br>Several M $\Omega$ between pin-8 – FG. | Replace the<br>CU/PU board.                                           |

| Check item                      | Check work                                                                                                    | Actions to be taken<br>at NG                                                                   |
|---------------------------------|----------------------------------------------------------------------------------------------------|------------------------------------------------------------------------------------------------|
| (4-2-4) Check the s             | system connection                                                                                                    |                                                                                                |
| Paper feed motor<br>drive cable | Check the connection condition of the cable.<br>Check if the connector is connected in<br>the half-way only or not, and check if the<br>connector is inserted in a slanted angle or not.<br>Check also that cables are assembled without<br>any abnormality.                                                                                                    | Replace the<br>cable with the<br>good cable<br>that normalizes<br>the connection<br>condition. |
| Paper feed motor<br>drive cable | <ul> <li>Check that any cable is not pinched during assembling of the printer.</li> <li>Remove the MOTERCL connector ① of the CU/PU board and check the following at the cable side.</li> <li>Short circuit between pin-5 – FG</li> <li>Short circuit between pin-6 – FG</li> <li>Short circuit between pin-7 – FG</li> <li>Short circuit between pin-8 – FG</li> </ul> | Replace the<br>cable with the<br>good cable<br>that normalizes<br>the connection<br>condition. |
| Paper feed motor                | Remove the MOTERCL connector $①$ of the CU/PU board and check that approx. $3.4\Omega$ can be measured between pin-5 -pin-6 and pin-7 -pin-8 respectively at the cable end.                                                                                                    | Replace the<br>paper feed<br>motor.                                                            |

# 8.5.2.(5) Paper feed jam (Error 390: MP Tray)

(5-1) Jam occurs immediately after the power is turned on. (Multipurpose tray)

|     | Check item                                                                                            | Check work                                                                                                    | Actions to be taken<br>at NG                                                                                 |
|-----|----------------------------------------------------------------------------------------------------|----------------------------------------------------------------------------------------------------|----------------------------------------------------------------------------------------------------|
| (5- | -1-1) Check condition                                                                                 | n of the paper running path                                                                                                    |                                                                                                    |
|     | Paper running path<br>of the multipurpose<br>tray                                                     | Check if paper is jammed or not in the paper running path.                                                                                                    | Remove the jammed paper.                                                                                     |
| (5  | -1-2) Check condition                                                                                 | n of the mechanical parts                                                                                                    |                                                                                                    |
|     | Check the sensor<br>levers of the paper<br>entrance sensor 2<br>and the WR sensor.                    | Check if shape and movement of the sensor levers have any abnormality or not.                                                                                                    | Replace the<br>sensor with the<br>good sensor<br>lever.                                                      |
| (5- | -1-3) Check condition                                                                                 | n of electrical parts                                                                                                    | <u> </u>                                                                                                    |
|     | Check the detection<br>condition of the<br>sensor signal.                                             | Confirm that the sensor signals are normally<br>detected by using the SWITCH SCAN<br>function of the self-diagnostic mode.                                                                                                   | Replace either<br>the CU/PU<br>board or the<br>front sensor<br>board (RSG<br>PCB) or<br>connection<br>cable. |
|     | Check the sensor<br>output signal<br>level of the paper<br>entrance sensor<br>2 and the WR<br>sensor. | Check for the following signals at the FSNS<br>connector (18) of the CU/PU board.<br>Pin-2: WR sensor<br>Pin-3: Paper entrance sensor 2<br>Confirm that the above signal levels change<br>when the sensor lever is operated. | Replace the<br>front sensor<br>board (RSG<br>PCB)                                                            |
|     | Check the power<br>voltages supplied<br>to the front sensor<br>board (RSG PCB)                        | Check the 5V power at the FSNS connector<br>of the front sensor board (RSG PCB).<br>Pin-1: 5V power supply<br>Pin-5: 0VL                                                                                                    | Replace the connection cable.                                                                                |

(5-2) Jam occurs immediately after paper feed is started. (Multipurpose tray)

|     | Check item                                                                         | Check work                                                                                                    | Actions to be taken<br>at NG                                                                                                    |
|-----|------------------------------------------------------------------------------------|----------------------------------------------------------------------------------------------------|----------------------------------------------------------------------------------------------------|
| (5- | 2-1) Check condition                                                               | n of the paper running path                                                                                                    |                                                                                                    |
|     | Paper running path<br>of the multipurpose<br>tray                                  | Check if paper is jammed or not in the paper running path.                                                                                                    | Remove the jammed paper.                                                                                                    |
|     | Sheet Receive of<br>the multipurpose<br>tray                                       | Confirm that the Sheet Receive has moved<br>up normally.<br>Confirm that the support spindle and spring of<br>the Sheet Receive have been installed in the<br>specified positions normally.                                                                                  | Correct installa-<br>tion of the above<br>parts so that the<br>Sheet Receive<br>moves up to the<br>specified posi-<br>tion normally. |
| (5- | 2-2) Check condition                                                               | n of the mechanical parts                                                                                                    |                                                                                                    |
|     | Check the sensor<br>levers of the paper<br>entrance sensor 2<br>and the WR sensor. | Check if shape and movement of the sensor levers have any abnormality or not.                                                                                                    | Replace the<br>sensor with the<br>good sensor<br>lever.                                                                              |
|     | Front cover                                                                        | Confirm that the locks in the right and left of the front cover are locked normally.                                                                                                    | Replace the font cover assembly                                                                                                    |
|     | Check the feed<br>roller, the pickup<br>roller, and the                            | Check if any foreign materials such as paper<br>dust on the surface of the feed roller or of the<br>pickup roller or not.                                                                                                    | Remove the foreign material.                                                                                                    |
|     | retard roller.                                                                     | Check if the feed roller has worn out or not.                                                                                                    | Replace the feed roller.                                                                                                    |
| (5- | 2-3) Motor operation                                                               | n check                                                                                                    |                                                                                                    |
|     | Paper feed motor                                                                   | Confirm that the paper feed motor works<br>normally by using the Motor & Clutch Test of<br>the self-diagnostic mode.                                                                                                    | Replace the<br>CU/PU board, or<br>replace the paper<br>feed motor.                                                                   |
|     | Paper feed motor<br>driver                                                         | Remove the MOTERCL connector $(1)$ of the CU/PU board and check the following at the connector side.<br>Several M $\Omega$ between pin-5 – FG.<br>Several M $\Omega$ between pin-6 – FG.<br>Several M $\Omega$ between pin-7 – FG.<br>Several M $\Omega$ between pin-8 – FG. | Replace the<br>CU/PU board.                                                                                                    |
|     | MPT clutch                                                                         | Carry out Motor & Clutch Test to check if the MPT clutch works normally.                                                                                                    |                                                                                                    |

|    | Check item                      | Check work                                                                                                    | Actions to be taken<br>at NG                                                                   |
|----|---------------------------------|----------------------------------------------------------------------------------------------------|------------------------------------------------------------------------------------------------|
| (5 | -2-4) Check the syste           | em connection                                                                                                    |                                                                                                |
|    | Paper feed motor<br>drive cable | Check the connection condition of the cable.<br>Check if the connector is connected in<br>the half-way only or not, and check if the<br>connector is inserted in a slanted angle or<br>not.<br>Check also that cables are assembled without<br>any abnormality.                                                       | Replace the<br>cable with the<br>good cable<br>that normalizes<br>the connection<br>condition. |
|    | Paper feed motor<br>drive cable | Check that any cable is not pinched during assembling of the printer.<br>Remove the MOTERCL connector ① of the CU/PU board and check the following at the cable side.<br>Short circuit between pin-5 – FG<br>Short circuit between pin-6 – FG<br>Short circuit between pin-7 – FG<br>Short circuit between pin-8 – FG | Replace the<br>cable with the<br>good cable<br>that normalizes<br>the connection<br>condition. |
|    | Paper feed motor                | Remove the MOTERCL connector $(1)$ of the CU/PU board and check that approx. $3.4\Omega$ can be measured between pin-5 -pin-6 and pin-7 -pin-8 respectively at the cable end.                                                                                                    | Replace the paper feed motor.                                                                  |

# 8.5.2.(6) Paper running jam (Error 381)

(6-1) Jam occurs immediately after the power is turned on.

|    | Check item                                                                     | Check work                                                                                                    | Actions to be taken<br>at NG                                                                                 |
|----|--------------------------------------------------------------------------------|----------------------------------------------------------------------------------------------------|----------------------------------------------------------------------------------------------------|
| (6 | -1-1) Check conditior                                                          | n of the running path.                                                                                                    |                                                                                                    |
|    | Paper running path of the front unit                                           | Check if paper is jammed or not in the paper running path.                                                                                                    | Remove the jammed paper.                                                                                     |
| (6 | -1-2) Check conditior                                                          | n of the mechanical parts                                                                                                    |                                                                                                    |
|    | Check the sensor<br>lever of the WR<br>sensor.                                 | Check if shape and movement of the sensor levers have any abnormality or not.                                                                                                    | Replace the<br>sensor lever<br>with the good<br>sensor lever.                                                |
| (6 | -1-3) Check conditior                                                          | n of electrical parts                                                                                                    |                                                                                                    |
|    | Check the detection<br>condition of the<br>sensor signal.                      | Confirm that the sensor signals are normally<br>detected by using the SWITCH SCAN<br>function of the self-diagnostic mode.                                                                 | Replace either<br>the CU/PU<br>board or the<br>front sensor<br>board (RSG<br>PCB) or<br>connection<br>cable. |
|    | Check the sensor<br>lever of the WR<br>sensor.                                 | Check for the following signals at the FSNS<br>connector (18) of the CU/PU board.<br>Pin-2: WR sensor<br>Confirm that the above signal levels change<br>when the sensor lever is operated. | Replace the<br>front sensor<br>board (RSG<br>PCB)                                                            |
|    | Check the power<br>voltages supplied<br>to the front sensor<br>board (RSG PCB) | Check the 5V power at the FSNS connector<br>(25) of the front sensor board (RSG PCB).<br>Pin-1: 5V power supply<br>Pin-5: 0VL                                                              | Replace the connection cable.                                                                                |

(6-2) Jam occurs immediately after a paper is taken into printer.

|     | Check item                                                    | Check work                                                                                                    | Actions to be taken at NG                                                                                                    |
|-----|---------------------------------------------------------------|----------------------------------------------------------------------------------------------------|----------------------------------------------------------------------------------------------------|
| (6- | 2-1) Check condition                                          | n of the paper running path                                                                                                    |                                                                                                    |
|     | Paper running path on the belt.                               | Remove the ID unit and check if paper is jammed or not in the paper running path.                                                                                                    | Remove the jammed paper.                                                                                                    |
| (6- | 2-2) Check condition                                          | n of the mechanical parts                                                                                                    |                                                                                                    |
|     | Check the sensor<br>lever of the WR<br>sensor.                | Check if shape and movement of the sensor levers have any abnormality or not.                                                                                                    | Replace the<br>sensor lever<br>with the good<br>sensor lever.                                                                                                    |
| (6- | 2-3) Motor operation                                          | n check                                                                                                    |                                                                                                    |
|     | Paper feed motor<br>driver, belt motor<br>driver and ID motor | Confirm that the paper feed motor, belt motor<br>and ID motor work normally by using the<br>Motor & Clutch Test of the self-diagnostic<br>mode.<br>Check if any load exists or not.                                                                                                    | Replace the<br>CU/PU board,<br>or replace the<br>defective motor<br>among paper<br>feed motor,<br>belt motor and<br>ID motor, or<br>replace the ID<br>unit or belt unit.<br>If any attempt<br>of using new<br>ID unit or new<br>belt unit as a<br>trial is going<br>to be made,<br>be sure to use<br>the System<br>Maintenance<br>Menu FUSE<br>KEEP MODE. |
|     | Paper feed motor,<br>belt motor                               | Remove the MOTERCL connector $①$ of the CU/PU board and check the following at the connector side.<br>Several M $\Omega$ between pin-1 – FG Several M $\Omega$ between pin-2 – FG Several M $\Omega$ between pin-3 – FG Several M $\Omega$ between pin-4 – FG Several M $\Omega$ between pin-5 – FG Several M $\Omega$ between pin-6 – FG Several M $\Omega$ between pin-7 – FG Several M $\Omega$ between pin-7 – FG Several M $\Omega$ between pin-8 – FG | Replace the<br>CU/PU board.                                                                                                    |

|     | Check item                                                                                                    | Check work                                                                                                    | Actions to be taken<br>at NG                                                                   |
|-----|----------------------------------------------------------------------------------------------------|----------------------------------------------------------------------------------------------------|------------------------------------------------------------------------------------------------|
| (6- | 2-4) Check the syste                                                                                               | em connection                                                                                                    |                                                                                                |
|     | Paper feed motor<br>drive cable, ID<br>motor drive cable,<br>belt motor drive<br>cable, fuser motor<br>drive cable | Check the connection condition of the cables.<br>CU/PU board MOTERCL connector ①,<br>DCID connector ③, DCHEAT connector ④,<br>MOTERCL connector ①, RELAY connector ⑨.<br>Check if the connector is connected in the<br>halfway only or not, and check if the connector<br>is inserted in a slanted angle or not.<br>Check also that cables are assembled without<br>any abnormality.                                                                                                    | Normalize the<br>connection<br>condition.<br>Replace the<br>cable with the<br>normal cable.    |
|     | Paper feed motor<br>drive cable, belt<br>motor drive cable,<br>hopping clutch<br>drive cable                       | Check that any cable is not pinched during<br>assembling of the printer.<br>Remove the MOTERCL connector ① of the<br>CU/PU board and check the following at the<br>connector side.<br>Short circuit between pin-1 – FG<br>Short circuit between pin-2 – FG<br>Short circuit between pin-3 – FG<br>Short circuit between pin-4 – FG<br>Short circuit between pin-5 – FG<br>Short circuit between pin-7 – FG<br>Short circuit between pin-7 – FG<br>Short circuit between pin-8 – FG<br>Remove the HOPCL connector ② of the CU/<br>PU board and check the following at the cable<br>side.<br>Short circuit between pin-1 – FG<br>Short circuit between pin-2 – FG | Replace the<br>cable with the<br>good cable<br>that normalizes<br>the connection<br>condition. |
|     | Paper feed motor,<br>belt motor, hopping<br>clutch                                                                 | Remove the respective connectors from<br>the board, and confirm that the following<br>resistance exists between the corresponding<br>pins, at the cable side.<br>CU/PU board MOTERCL connector ①<br>Between pin-1 - pin-2: Approx. $3.4\Omega$<br>Between pin-3 - pin-4: Approx. $3.4\Omega$<br>Between pin-5 - pin-6: Approx. $3.4\Omega$<br>Between pin-7 - pin-8: Approx. $3.4\Omega$<br>CU/PU board HOPCL connector ②<br>Between pin-1 - pin-2: Approx. $240\Omega$                                                                                                    | Replace the<br>paper feed<br>motor or ID Up<br>motor.                                          |

#### (6-3) Jam occurs in the middle of paper running path.

| Check item                                                    | Check work                                                                                                    | Actions to be taken at NG                                                                                                    |  |
|---------------------------------------------------------------|----------------------------------------------------------------------------------------------------|----------------------------------------------------------------------------------------------------|--|
| (6-3-1) Motor operation                                       | (6-3-1) Motor operation check                                                                                                    |                                                                                                    |  |
| Paper feed motor<br>driver, belt motor<br>driver and ID motor | Confirm that the paper feed motor, belt motor<br>and ID motor work normally by using the<br>Motor & Clutch Test of the self-diagnostic<br>mode.<br>Check if any load exists or not.                                                                                                    | Replace the<br>CU/PU board,<br>or replace the<br>defective motor<br>among paper<br>feed motor,<br>belt motor and<br>ID motor, or<br>replace the ID<br>unit or belt unit.<br>If any attempt<br>of using new<br>ID unit or new<br>belt unit as a<br>trial is going<br>to be made,<br>be sure to use<br>the System<br>Maintenance<br>Menu FUSE<br>KEEP MODE. |  |
| Paper feed motor,<br>belt motor                               | Remove the MOTERCL connector ① of the CU/PU board and check the following at the connector side.<br>Several M $\Omega$ between pin-1 – FG Several M $\Omega$ between pin-2 – FG Several M $\Omega$ between pin-3 – FG Several M $\Omega$ between pin-4 – FG Several M $\Omega$ between pin-5 – FG Several M $\Omega$ between pin-6 – FG Several M $\Omega$ between pin-7 – FG Several M $\Omega$ between pin-7 – FG Several M $\Omega$ between pin-8 – FG | Replace the<br>CU/PU board.                                                                                                    |  |

#### (6-4) Jam occurs immediately after paper has reached the fuser.

| Check item                                                             | Check work                                                                                                    | Actions to be taken<br>at NG                                                                                                    |  |
|------------------------------------------------------------------------|----------------------------------------------------------------------------------------------------|----------------------------------------------------------------------------------------------------|--|
| (6-4-1) Motor operation                                                | (6-4-1) Motor operation check                                                                                                    |                                                                                                    |  |
| Fuser motor                                                            | Confirm that the fuser motor works normally<br>by using the Motor & Clutch Test of the self-<br>diagnostic mode.<br>Check if any load exists or not.                                                          | Replace the<br>CU/PU board.<br>Replace the<br>fuser motor.<br>Replace the<br>fuser unit.<br>If any attempt of<br>using new fuser<br>unit as a trial<br>is going to be<br>made, be sure to<br>use the System<br>Maintenance<br>Menu FUSE<br>KEEP MODE. |  |
| (6-4-2) Temperature co                                                 | ontrol while fuser belt running                                                                                                    |                                                                                                    |  |
| Detected<br>temperatures of the<br>fuser belt and the<br>backup roller | Check temperatures detected at the fuser<br>belt and the backup roller in the self-<br>diagnostic mode. Has abnormally low (lower<br>than the room temperature) or high (250°C)<br>temperature been detected? | Replace the<br>fuser unit, relay<br>board (P6Z<br>PCB) or CU/PU<br>board.<br>If any attempt<br>of using new<br>fuser unit as<br>a trial is going<br>to be made,<br>be sure to use<br>the system<br>maintenance<br>menu FUSE<br>KEEP MODE.             |  |
| (6-4-3) Check the insta                                                | (6-4-3) Check the installation condition of fuser unit                                                                                                    |                                                                                                    |  |
| Fuser unit                                                             | Check that the fuser unit is installed normally.<br>(Is it pushed in down to the bottom-most<br>point?)                                                                                                    | Install the fuser<br>unit correctly in<br>a printer.                                                                                                    |  |

# 8.5.2.(7) Paper unloading jam (Error 382)

(7-1) Paper unloading jam occurs immediately after the power is turned on.

| Check item |                                                             | Check work                                                                                                    | Actions to be taken<br>at NG                                                             |
|------------|-------------------------------------------------------------|----------------------------------------------------------------------------------------------------|------------------------------------------------------------------------------------------|
| (7-        | 1-1) Check condition                                        | n of the paper running path                                                                                                    |                                                                                          |
|            | Paper running<br>path of the paper<br>unloading unit        | Check if paper is jammed or not in the paper running path.                                                                                                    | Remove the jammed paper.                                                                 |
| (7-        | 1-2) Check condition                                        | of the mechanical parts                                                                                                    |                                                                                          |
|            | Check the sensor<br>lever of the paper<br>exit sensor.      | Check if shape and movement of the sensor levers have any abnormality or not.                                                                                                    | Replace the<br>sensor lever with<br>the good sensor<br>lever.                            |
| (7-        | 1-3) Check condition                                        | n of electrical parts                                                                                                    |                                                                                          |
|            | Check the detection<br>condition of the<br>sensor signal.   | Confirm that the sensor signals are normally detected by using the SWITCH SCAN function of the self-diagnostic mode.                                                                          | Replace the<br>CU/PU board or<br>EXIT sensor or<br>its cable or its<br>connection cable. |
|            | Check the output<br>signal level of the<br>EXIT sensor.     | Check for the following signals at the RELAY<br>connector (9) of the CU/PU board.<br>Pin-11: EXIT sensor<br>Confirm that the above signal levels change<br>when the sensor lever is operated. | Replace the EXIT sensor.                                                                 |
|            | Check the power<br>voltages supplied to<br>the relay board. | Check the 5V power voltage at the EXIT connector 2 of the relay board.<br>Pin-1: 5V power supply<br>Pin-3: 0VL                                                                                | Replace the connection cable.                                                            |
| (7-        | 1-4) Check the syste                                        | em connection                                                                                                    |                                                                                          |
|            | Signal cable for<br>relay board, EXIT<br>sensor cable       | Check that FFC is normally inserted at the RELAY connector (9) of the CU/PU board and at the PU IF connector (28).<br>Check that the relay board and the EXIT sensor are normally connected.  | Normalize the connection condition.                                                      |
|            | Signal cable for<br>relay board, EXIT<br>sensor cable       | Confirm that the cables are not pinched,<br>sheathes are not peeled off, and they are<br>assembled normally.                                                                                  | Replace the<br>connecting cable<br>and normalize<br>the assembled<br>condition.          |

(7-2) Paper unloading jam occurs after a paper is taken into printer.

| Check item |                                         | Check work                                                                                                    | Actions to be taken<br>at NG                                                                                                    |
|------------|-----------------------------------------|----------------------------------------------------------------------------------------------------|----------------------------------------------------------------------------------------------------|
| (7         | -2-1) Check condition                   | n of the paper running path                                                                                                    |                                                                                                    |
|            | Face Up Stacker<br>Cover                | Confirm that it is either fully opened or fully closed                                                                                                    | Eliminate any<br>in-between<br>condition of the<br>cover between<br>the fully open<br>position and fully<br>closed position.                                                                                                |
|            | Duplex pull-in gate                     | Confirm that the Duplex pull-in gate works<br>normally by using the Motor & Clutch Test of<br>the self-diagnostic mode.<br>Is it set to the paper unloading side normally?                                                                                     | Replace the<br>Duplex pull-<br>in gate or the<br>Duplex solenoid                                                                                                    |
|            | Rear panel                              | Check that the installation condition of the rear panel hampers smooth movement of a paper in the paper running path, or not.                                                                                                    | Remove the rear panel and re-install it.                                                                                                    |
|            | Paper running path<br>of unloading unit | Check that any mechanical load does not<br>exist that hampers the smooth movement of<br>paper in the paper running path of the paper<br>unloading unit, by the visual inspection.<br>Check if the paper unloading motor becomes<br>difficult to rotate or not. | Correct the<br>portion that<br>becomes<br>mechanical<br>load.                                                                                                    |
| (7         | -2-2) Check condition                   | n of the mechanical parts                                                                                                    |                                                                                                    |
|            | Sensor lever of the paper exit sensor   | Check if shape and movement of the sensor levers have any abnormality or not.                                                                                                    | Replace the<br>sensor lever<br>with the good<br>sensor lever.                                                                                                    |
| (7         | -2-3) Motor operatior                   | n check                                                                                                    |                                                                                                    |
|            | Fuser motor                             | Confirm that the fuser motor works normally<br>by using the Motor & Clutch Test of the self-<br>diagnostic mode.<br>Check if any load exists or not.                                                                                                    | Replace the<br>CU/PU board<br>or fuser motor<br>or fuser unit.<br>If any attempt of<br>using new fuser<br>unit as a trial<br>is going to be<br>made, be sure to<br>use the System<br>Maintenance<br>Menu FUSE<br>KEEP MODE. |

|    | Check item              | Check work                                                                                                    | Actions to be taken<br>at NG                                                                   |
|----|-------------------------|----------------------------------------------------------------------------------------------------|------------------------------------------------------------------------------------------------|
| (7 | -2-4) Check the syste   | em connection                                                                                                    |                                                                                                |
|    | Fuser motor drive cable | Check the connection condition of the cables.<br>Visually check the CU/PU board DCHEAT<br>connector ④ for half-way connection, slanted<br>angle insertion, and abnormal cord assembly.<br>Also check the connector connected with the<br>fuser motor in the same manner. | Replace the<br>cable with the<br>good cable<br>that normalizes<br>the connection<br>condition. |

#### (7-3) Paper unloading jam occurs in the middle of paper running path.

| Check item              | Check work                                                                                                    | Actions to be taken<br>at NG                                                                                                    |
|-------------------------|----------------------------------------------------------------------------------------------------|----------------------------------------------------------------------------------------------------|
| (7-3-1) Motor operation | n check                                                                                                    |                                                                                                    |
| Fuser motor             | Confirm that the fuser motor works normally<br>by using the Motor & Clutch Test of the self-<br>diagnostic mode.<br>Check if any load exists or not. | Replace the<br>CU/PU board<br>or fuser motor<br>or fuser unit.<br>If any attempt of<br>using new fuser<br>unit as a trial<br>is going to be<br>made, be sure to<br>use the System<br>Maintenance<br>Menu FUSE<br>KEEP MODE. |

#### 8.5.2.(8) Two-sided printing jam (Errors 370, 371, 372, 373 and 383)

(8-1) Two-sided printing jam occurs immediately after the power is turned on.

| Check item              |                                                           | Check work                                                                                                    | Actions to be taken<br>at NG                                                                               |
|-------------------------|-----------------------------------------------------------|----------------------------------------------------------------------------------------------------|----------------------------------------------------------------------------------------------------|
| (8-1-1) Check condition |                                                           | n of electrical parts                                                                                                    |                                                                                                    |
|                         | Check the detection<br>condition of the<br>sensor signal. | Confirm that the sensor signals are normally<br>detected by using the SWITCH SCAN function<br>of the self-diagnostic mode.<br>For all sensors except the Dup-IN sensor, check the<br>detection condition of the respective sensor in the<br>two status: One is the status in which paper remains<br>inside the Duplex unit. The other is the status in<br>which paper is removed from the Duplex unit. | Replace the<br>Duplex board<br>(GOH PCB),<br>or replace the<br>defective sensor<br>or connection<br>cable. |

|    | Check item                                                                                                    | Check work                                                                                                    | Actions to be taken<br>at NG                                                                               |
|----|----------------------------------------------------------------------------------------------------|----------------------------------------------------------------------------------------------------|----------------------------------------------------------------------------------------------------|
| (8 | -2-1) Solenoid opera                                                                                                    | tion check                                                                                                    |                                                                                                    |
|    | Duplex clutch                                                                                                    | Confirm that the duplex clutch works normally<br>by using the Motor & Clutch Test of the self-<br>diagnostic mode.                                                                                                    | Replace the<br>GOH board or<br>clutch.                                                                     |
|    | Separator solenoid<br>(Paper unloading/<br>DUP paper taking<br>in switching gate<br>located immediately<br>after the fuser unit) | Check visually movement of the gate by using<br>the Motor & Clutch Test of the self-diagnostic<br>mode.<br>Check if movement is unsmooth or not, if<br>amount of open/close is abnormal or not.                                                                                                    | Replace the<br>separator<br>solenoid.                                                                      |
| (8 | -2-2) Sensor lever op                                                                                                    | peration check                                                                                                    |                                                                                                    |
|    | Dup-IN sensor<br>lever                                                                                                    | Remove the duplex unit. Touch the Dup-<br>IN sensor lever to check if its movement is<br>unsmooth or not.                                                                                                    | Replace the<br>Dup-IN sensor<br>lever                                                                      |
|    | Dup-Bottom sensor<br>lever                                                                                                    | Remove the duplex unit and check the movement of the sensor lever.                                                                                                    | Replace the sensor lever.                                                                                  |
|    | DUP-IN sensor<br>Dup-Bottom sensor                                                                                               | Check the sensitivity of each sensor in the two<br>conditions: one is the status in which paper<br>remains in the duplex unit, and the other is the<br>status in which no paper remains in the duplex unit.<br>Confirm that the sensor signals are normally<br>detected by using the SWITCH SCAN<br>function of the self-diagnostic mode. | Replace the<br>Duplex board<br>(GOH PCB),<br>or replace the<br>defective sensor<br>or connection<br>cable. |

(8-2) Two-sided printing jam occurs during taking in the paper into Duplex unit.

|                                                   | Check item                     | Check work                                                                                                    | Actions to be taken<br>at NG       |
|---------------------------------------------------|--------------------------------|----------------------------------------------------------------------------------------------------|------------------------------------|
| (8-2-3) Check condition of the paper running path |                                | n of the paper running path                                                                                                    |                                    |
|                                                   | Paper inverting transport path | Check that any foreign materials such as<br>paper chip or blue do not exist that hampers<br>the smooth movement of paper in the paper<br>inverting transport path. | Remove<br>the foreign<br>material. |

(8-3) Two-sided printing jam occurs during transporting paper inside the Duplex unit.

|                      | Check item                                               | Check work                                                                                                    | Actions to be taken<br>at NG                                                                                  |
|----------------------|----------------------------------------------------------|----------------------------------------------------------------------------------------------------|----------------------------------------------------------------------------------------------------|
| (8                   | -3-1) Sensor lever op                                    | peration check                                                                                                    |                                                                                                    |
|                      | Dup-F sensor lever                                       | Remove the Duplex unit and check movement of the Dup-F sensor lever.                                                                                                    | Replace the<br>Dup-F sensor<br>lever.                                                                         |
|                      | Dup-R sensor lever                                       | Remove the Duplex unit and check movement of the Dup-R sensor lever.                                                                                                    | Replace the<br>Dup-R sensor<br>lever.                                                                         |
| (8-3-2) Sensor check |                                                          |                                                                                                    |                                                                                                    |
|                      | Check the detection<br>condition of the<br>sensor signal | Check the sensitivity of each sensor in the<br>two conditions: one is the status in which<br>paper remains in the duplex unit, and the<br>other is the status in which no paper remains<br>in the duplex unit.<br>Confirm that the sensor signals are normally<br>detected by using the SWITCH SCAN<br>function of the self-diagnostic mode. | Replace the<br>Duplex board<br>(GOH PCB),<br>or replace<br>the defective<br>sensor or<br>connection<br>cable. |

(8-4) Paper is not supplied from the Duplex unit to the regist roller.

|                         | Check item    | Check work                                                                                                    | Actions to be taken<br>at NG           |
|-------------------------|---------------|----------------------------------------------------------------------------------------------------|----------------------------------------|
| (8-4-1) Clutch operatio |               | n check                                                                                                    |                                        |
|                         | Duplex clutch | Confirm that the Duplex clutch works normally<br>by using the Motor & Clutch Test of the self-<br>diagnostic mode.Confirm it by listening to the<br>sound. | Replace the<br>GOH board or<br>clutch. |

# 8.5.2.(9) Paper size error (Errors 400 and 401)

(9-1) Jam occurs when paper end is located near the IN1 sensor.

|    | Check item                                             | Check work                                                                                  | Actions to be taken<br>at NG                                                                                                    |
|----|--------------------------------------------------------|---------------------------------------------------------------------------------------------|----------------------------------------------------------------------------------------------------|
| (9 | 1-1) Check paper fe                                    | ed condition                                                                                |                                                                                                    |
|    | Multifeed of papers                                    | Open the front cover and check if multifeed of papers occurs or not.                        | If multi-feed<br>occurs again<br>after the<br>jammed paper<br>is removed,<br>replace the<br>retard roller of<br>the tray in use. |
|    | Paper size                                             | Does the paper size specified for print match<br>the paper size of paper stuck in the tray. | Change the<br>specified paper<br>size or size of<br>paper inside<br>the tray.                                                    |
|    | Paper entrance<br>sensor 1, paper<br>entrance sensor 2 | Check if shape and movement of the sensor levers have any abnormality or not.               | Replace the<br>sensor lever<br>with the good<br>sensor lever.                                                                    |

# 8.5.2.(10) ID unit Up/Down error (Service call 142)

(10-1) Error occurs during the Up movement of the ID unit

| Check item |                                                                               | Check work                                                                                                    | Actions to be taken<br>at NG                                                                                                    |
|------------|-------------------------------------------------------------------------------|----------------------------------------------------------------------------------------------------|----------------------------------------------------------------------------------------------------|
| (1         | 0-1-1) Check the mecl                                                         | hanical load during the Up movement                                                                                                    |                                                                                                    |
|            | Mechanical load<br>during installation<br>and removal of the<br>ID unit       | Check if abnormal heavy load is applied when removing the ID unit.                                                                                                    | IReplace the ID<br>unit, or replace<br>the right/left<br>side plate.<br>If any attempt<br>of using new<br>ID unit as a<br>trial is going<br>to be made,<br>be sure to use<br>the System<br>Maintenance<br>Menu FUSE<br>KEEP MODE. |
|            | Greasing to the<br>right and left Up/<br>Down link levers                     | Check if the slant surface of the link lever is coated by grease or not.                                                                                                    | Apply grease.                                                                                                    |
|            | Assembled<br>condition of the<br>right and left Up/<br>Down link levers       | Check if any part exists or not in the vicinity of<br>link lever, that hampers movement of the link<br>lever.                                                                                                    | Assemble them correctly.                                                                                                    |
| (1         | 0-1-2) Up/Down mech                                                           | anism                                                                                                    |                                                                                                    |
|            | Assembled<br>condition of<br>the peripheral<br>mechanism of the<br>link lever | Is the mechanism assembled so that the link lever is connected to the planetary driving gear?                                                                                                    | Assemble them correctly.                                                                                                    |
|            | Right and left link<br>levers                                                 | Check if the link lever is set in the correct<br>position that enables the specified<br>engagement of gears.<br>(Check if the link lever is set in the wrong<br>position that results in the wrong engagement<br>of gears by several teeth.) | Assemble them correctly.                                                                                                    |

| Check item            |                                                                            | Check work                                                                                                    | Actions to be taken<br>at NG          |
|-----------------------|----------------------------------------------------------------------------|----------------------------------------------------------------------------------------------------|---------------------------------------|
| (10-1-3) Sensor check |                                                                            |                                                                                                    |                                       |
|                       | Up/Down sensor<br>lever (unified<br>structure with the<br>left link lever) | Check if shape and movement of the sensor levers have any abnormality or not.                                                                                                    | Replace the left link lever.          |
|                       | Up/Down sensor                                                             | Confirm that the sensor signals are normally<br>detected by using the SWITCH SCAN<br>function of the self-diagnostic mode.<br>Check if the SCAN state changes or not<br>when the incoming light is interrupted/passed<br>by using a piece of paper or the like for the<br>transparent type sensor. | Replace the<br>high voltage<br>board. |

#### (10-2) Error occurs during the Down movement of the ID unit

| Check item |                                                                         | Check work                                                                                                    | Actions to be taken<br>at NG                                        |  |  |
|------------|-------------------------------------------------------------------------|----------------------------------------------------------------------------------------------------|---------------------------------------------------------------------|--|--|
| (1         | 0-2-1) Check the mechanical load during the Down movement               |                                                                                                    |                                                                     |  |  |
|            | Mechanical load<br>during installation<br>and removal of the<br>ID unit | Check if abnormal heavy load is applied when removing the ID unit.                                            | Replace the ID<br>unit, or replace<br>the right/left<br>side plate. |  |  |
|            | Greasing to the<br>right and left Up/<br>Down link levers               | Check if the slant surface of the link lever is coated by grease or not.                                      | Apply grease.                                                       |  |  |
|            | Assembled<br>condition of the<br>right and left Up/<br>Down link levers | Check if any part exists or not in the vicinity of<br>link lever, that hampers movement of the link<br>lever. | Assemble them correctly.                                            |  |  |

#### 8.5.2.(11) Fuser unit error (Errors 167 to 177)

(11-1) Error occurs immediately after the power is turned on.

|    | Check item                                                                      | Check work                                                                                                    | Actions to be taken<br>at NG                                                                                                    |
|----|---------------------------------------------------------------------------------|----------------------------------------------------------------------------------------------------|----------------------------------------------------------------------------------------------------|
| (1 | 1-1-1) Thermistor is de                                                         | efective Note)                                                                                                    |                                                                                                    |
|    | Upper thermistor,<br>lower thermistor,<br>side thermistor,<br>heater thermistor | Check the respective thermistors if they are<br>shorted or opened internally.<br>Check the resistance value at the connector<br>pins in the bottom of the fuser unit.<br>(Refer to section 9.1 Resistance value (fuser<br>unit).) | Replace the<br>fuser unit.<br>If any attempt of<br>using new fuser<br>unit as a trial<br>is going to be<br>made, be sure to<br>use the System<br>Maintenance<br>Menu FUSE<br>KEEP MODE. |
|    | Installed condition of fuser unit.                                              | Check if the fuser nit is pressed in until the<br>connector in the bottom of the fuser unit is<br>surely connected.                                                                                                    | Re-set the fuser<br>unit.                                                                                                    |

**Note!** Service calls 171: Error and 175: Error can occur when the printer temperature is below 0°C. Turn on the power again after the printer temperature has increased.

(11-2) Error occurs approx. 1 minute after the power is turned on.

|    | Check item                                          | Check work                                                                                                    | Actions to be taken<br>at NG                                                                                                    |
|----|-----------------------------------------------------|----------------------------------------------------------------------------------------------------|----------------------------------------------------------------------------------------------------|
| (1 | (11-2-1) Temperature increase of fuser unit         |                                                                                                    |                                                                                                    |
|    | Thermostat, heater                                  | Heater of the fuser unit is controlled of its temperature. Check if the fuser unit gets hot or not by touching it with hands.<br>If the fuser unit temperature does not increase and remains cold, check that the resistance between pin-1 and pin-4 and between pin-3 and pin-4 is about 4 to $7\Omega$ , between pin-1 and pin-2 and between pin-3 and pin-2 is about 1 to $3\Omega$ respectively. (Refer to section 9.1 Resistance value (fuser unit).) | Replace the<br>fuser unit.<br>If any attempt of<br>using new fuser<br>unit as a trial<br>is going to be<br>made, be sure to<br>use the System<br>Maintenance<br>Menu FUSE<br>KEEP MODE. |
| (1 | 1-2-2) Temperature ind                              | crease of fuser unit                                                                                                    |                                                                                                    |
|    | Installation position<br>of the Lower<br>thermistor | The Lower thermister must be installed while<br>contacting with the fuser unit. Check if the<br>lower thermister is installed in the far position<br>from the specified position or not causing<br>detection of the lower temperature than the<br>actual temperature of fuser unit.                                                                                                    | Replace the<br>fuser unit.<br>If any attempt of<br>using new fuser<br>unit as a trial<br>is going to be<br>made, be sure to<br>use the System<br>Maintenance<br>Menu FUSE<br>KEEP MODE. |

|    | Check item                                                                          | Check work                                                                                                    | Actions to be taken<br>at NG                |
|----|-------------------------------------------------------------------------------------|----------------------------------------------------------------------------------------------------|---------------------------------------------|
| (1 | 1-2-3) AC power input                                                               | for the fuse                                                                                                    |                                             |
|    | AC power voltage<br>from the low<br>voltage power<br>supply                         | Check if the AC voltage for heater is normally supplied or not.<br>Power supply J2 connector 32, between pin-1 and pin-2, and between pin-3 and pin-4.                          | Replace the low<br>voltage power<br>supply. |
|    | Heater ON signal<br>that is output<br>from PU to the<br>low voltage power<br>supply | Check that the heater ON signal goes active<br>at the warming up timing, or not.<br>"L" active while ON.<br>Power connector ① of the CU/PU board,<br>between pin-18 and pin-19. | Replace the<br>CU/PU board.                 |

#### 8.5.2.(12) Motor fan error (Errors 122, 127, 128, 918 and 051)

(12-1) The low voltage power supply fan does not rotate immediately after the power is turned on.

| Check item                                                                                                    | Check work                                                                                                    | Actions to be taken at NG                                                                                                 |  |  |
|----------------------------------------------------------------------------------------------------|----------------------------------------------------------------------------------------------------|----------------------------------------------------------------------------------------------------|--|--|
| (12-1-1) Cable connec                                                                                                    | (12-1-1) Cable connection condition and wiring condition                                                                                 |                                                                                                    |  |  |
| Cable connection<br>condition and<br>wiring condition<br>of the low voltage<br>power supply fan<br>and those of the<br>fuser fan | Check if the connectors are connected<br>normally or not.<br>Check if extra length of the cables does not<br>touch the fan blade or not. | Correct the<br>connection<br>condition of<br>the connectors.<br>Correct the<br>cable wiring<br>route. Replace<br>the fan. |  |  |

#### (12-2) Duplex fan does not rotate during the Duplex printing.

| Check item |                                                                            | Check work                                                                                                    | Actions to be taken<br>at NG                                                                                              |
|------------|----------------------------------------------------------------------------|----------------------------------------------------------------------------------------------------|----------------------------------------------------------------------------------------------------|
| (1:        | 2-1-2) Cable connect                                                       | ion condition and wiring condition                                                                                                    |                                                                                                    |
|            | Cable connection<br>condition and<br>wiring condition of<br>the Duplex fan | Check if the connectors are connected<br>normally or not.<br>Check if extra length of the cables does not<br>touch the fan blade or not. | Correct the<br>connection<br>condition of<br>the connectors.<br>Correct the<br>cable wiring<br>route. Replace<br>the fan. |
|            | 24V fuse F501 of<br>the Duplex board<br>(GOH PCB)                          | Check if the fuse F501 has blown out or not.                                                                                             | Replace the<br>Duplex board<br>(GOH PCB).                                                                                 |
|            | 24V power supplied<br>to the Duplex board<br>(GOH PCB).                    | Check if the fuse F503 of the CU/PU board has blown out or not.                                                                          | Replace the CU/PU board.                                                                                                  |

#### (12-3) All fans of the printer do not rotate.

|    | Check item                                           | Check work                                                                                                    | Actions to be taken<br>at NG                |
|----|------------------------------------------------------|----------------------------------------------------------------------------------------------------|---------------------------------------------|
| (1 | (12-3-1) 24V power supply                            |                                                                                                    |                                             |
|    | CU/PU board fuses<br>F1, F503                        | Check if the fuses F1 and F503 are not open-<br>circuit or not.                                                                                                    | Replace the CU/PU board.                    |
|    | 24V power that<br>is supplied to the<br>CU/PU board. | Check the power supply voltages at the<br>POWER connector ① of the CU/PU board.<br>The follow voltage must appear respectively.<br>Pins-9, 10, -11 and -12: 24V<br>Pins-13, -14, -15 and -16: 0VP | Replace the low<br>voltage power<br>supply. |

#### 8.5.2.(13) Print speed is slow. (Performance is low.)

# (13-1) Print speed decreases.

| Check item                                         | Check work                                                 | Actions to be taken<br>at NG |
|----------------------------------------------------|------------------------------------------------------------|------------------------------|
| (13-1-2) Media Weight setting                      |                                                            |                              |
| Media Weight that<br>is specified for the<br>print | Check if the wrong Media Weight has been specified or not. | Correct the<br>Media Weight. |

#### 8.5.2.(14) Option unit cannot be recognized.

(14-1) Duplex unit cannot be recognized.

|     | Check item                                                                                              | Check work                                                                                                    | Actions to be taken<br>at NG                                                      |
|-----|----------------------------------------------------------------------------------------------------|----------------------------------------------------------------------------------------------------|-----------------------------------------------------------------------------------|
| (14 | (14-1-1) Duplex board                                                                                   |                                                                                                    |                                                                                   |
|     | Duplex unit                                                                                             | Check if the Duplex unit of C831dn/C841dn specification is being used or not.                                                                                     | Replace the Duplex unit.                                                          |
| (14 | 4-1-2) Check the syste                                                                                  | em connection                                                                                                    |                                                                                   |
|     | Check the system<br>connection from<br>the CU/PU board<br>to the Duplex board<br>(GOH PCB).             | Check that the cable between the CU/PU board option connector (5) to the Duplex board is normally connected.                                                      | Correct the connections.                                                          |
|     | Square connector<br>connecting the<br>Duplex unit to the<br>printer.                                    | Check if any foreign material exists in the connecting portion of the square connector.                                                                           | Remove<br>the foreign<br>material.                                                |
|     | Square connector<br>connecting the<br>Duplex unit to the<br>printer.                                    | Is the terminals of the square connector damaged?                                                                                                    | Replace the connector.                                                            |
| (1- | 4-1-3) Check the contr                                                                                  | rol signals.                                                                                                    |                                                                                   |
|     | Check the control<br>signal that is output<br>from the CU/PU<br>board to the Duplex<br>board (GOH PCB). | Check the control signal that is output from<br>the CU/PU board option connector (§).<br>Pin-18: TXD (PU $\rightarrow$ DUP)<br>Pin-20: RXD (DUP $\rightarrow$ PU) | Pin-18: Replace<br>the CU/PU<br>board.<br>Pin-20: Replace<br>the Duplex<br>board. |

#### (14-2) Option try unit cannot be recognized.

|                           | Check item                                                                                                    | Check work                                                                                                    | Actions to be taken at NG                                                              |
|---------------------------|----------------------------------------------------------------------------------------------------|----------------------------------------------------------------------------------------------------|----------------------------------------------------------------------------------------|
| (14-2-1) Option try board |                                                                                                    |                                                                                                    |                                                                                        |
|                           | Option try unit                                                                                                   | Check if the option try unit of C831dn/C841dn specification is being used or not.                                                                                                    | Replace the option tray unit.                                                          |
| (1                        | 4-1-2) Check the syste                                                                                            | em connection                                                                                                    |                                                                                        |
|                           | Check the system<br>connection from<br>the CU/PU board<br>to the option tray<br>board (GOH PCB).                  | Check that the cable between the CU/PU board option connector (5) to the option tray board is normally connected.                                                                                        | Correct the connections.                                                               |
|                           | Square connector<br>connecting the<br>option tray unit to<br>the printer.                                         | Check if any foreign material exists in the connecting portion of the square connector.                                                                                                    | Remove<br>the foreign<br>material.                                                     |
|                           | Square connector<br>connecting the<br>option tray unit to<br>the printer.                                         | Is the terminals of the square connector damaged?                                                                                                    | Replace the connector.                                                                 |
| (1                        | 4-2-3) Check the contro                                                                                           | ol signals.                                                                                                    |                                                                                        |
|                           | Check the control<br>signal that is output<br>from the CU/PU<br>board to the option<br>tray board (GOH-2<br>PCB). | Check the control signal that is output from<br>the PU board option connector (b).<br>Pin-15: OPTCNT2 (PU $\rightarrow$ 2nd)<br>Pin-17: TXD (PU $\rightarrow$ 2nd)<br>Pin-19: RXD (2nd $\rightarrow$ PU) | Pin-17: Replace<br>the CU/PU<br>board.<br>Pin-19: Replace<br>the option tray<br>board. |

# 8.5.2.(15) LED head cannot be recognized. (Errors 131, 132, 133 and 134)

(15-1) Errors 131 to 134 (LED HEAD Missing)

| Check item |                                                                                          | Check work                                                                                                    | Actions to be taken<br>at NG                                           |
|------------|------------------------------------------------------------------------------------------|----------------------------------------------------------------------------------------------------|------------------------------------------------------------------------|
| (1         | 5-1-1) Check the syste                                                                   | em connection                                                                                                    |                                                                        |
|            | Connecting<br>condition at the<br>CU/PU board<br>connector and at<br>the head connector. | Check the connecting condition of the FFC by the visual inspection.                                                                      | Correct the<br>connection<br>to the normal<br>connecting<br>condition. |
|            | Head FFC                                                                                 | Remove the head FFC from the printer. Check<br>if any open-circuit or peeling-off of sheath has<br>occurred or not throughout the cable. | Replace the<br>head FFC or<br>the CU/PU<br>board.                      |
|            | Conduction of the fuse on the CU/PU board.                                               | Check that 5V is measured at the ends of the capacitors CP3 and CP4, and also check if the fuse F12, F15 or F16 is open-circuited.       | Replace the CU/PU board.                                               |

# 8.5.2.(16) Toner cartridge cannot be recognized. (Errors 540, 541, 542 and 543)

#### (16-1) Error caused by the consumable items.

|     | Check item                                       | Check work                                                                                                    | Actions to be taken<br>at NG                                               |
|-----|--------------------------------------------------|----------------------------------------------------------------------------------------------------|----------------------------------------------------------------------------|
| (16 | (16-1-1) Consumable items installation condition |                                                                                                    |                                                                            |
|     | ID unit and toner cartridge                      | Check that the ID unit is installed in the<br>normal position. Check that the lock lever of<br>the toner cartridge is locked. | Correct the<br>installation to<br>the normal<br>installation<br>condition. |

#### (16-2) Error caused by the toner sensor

|    | Check item             | Check work                                                                                                    | Actions to be taken at NG                                                                                          |
|----|------------------------|----------------------------------------------------------------------------------------------------|----------------------------------------------------------------------------------------------------|
| (1 | 6-2-1) Toner sensor co | ondition                                                                                                    |                                                                                                    |
|    | Toner sensor           | Is the receptor of the toner sensor stained?                                                                                                    | Wipe off the stain from the toner sensor.                                                                          |
|    | Toner sensor           | Confirm that the toner sensor works normally<br>by using the SWITCH SCAN function of the<br>self-diagnostic mode.<br>Place a white paper in front of the toner<br>sensor, and check if the SCAN state changes<br>or not. | Replace the<br>toner sensor<br>board or the<br>FFC between<br>the toner<br>sensor board<br>and the CU/PU<br>board. |

- **Note!** Toner sensor operation check method using the SWITCH SCAN function of the self-diagnostic mode.
  - (1) How to check operation of the toner sensor at the printer side.
    - Status change of the toner sensor can be checked from the control panel using the self-diagnostic mode. First, switch the display to the control panel display. For the method of switching the display to the control panel display, refer to section 6.3.2.3 Switch Scan Test
    - 2. Remove the ID unit and the toner cartridge (TC) from a printer. There is a window inside a printer opposing the ID side when viewed from the front of a printer. The toner sensor is located inside the window.
    - 3. Place a white paper 3 mm away from the sensor window. The white paper should be placed in the manner of opposing the toner sensor.
    - 4. When light is reflected by a white paper so that incident light falls on the toner sensor, the control panel display shows "L". When the paper is moved so that any light is not reflected by the paper so that the incident light does not reach the toner sensor, "H" is displayed on the control panel.
    - 5. If the control panel display toggles between "H" <-> "L" as a paper is flipped in front of the toner sensor, it indicates that the toner sensor and the related system of the printer are working normally.

Action to be taken at NG

- Clean surface of the toner sensor to remove the stains due to residual toner and paper dust.
- Check the connection condition of the FFC cable between the CU/PU board and the toner sensor board (TSA).
- Perform the operation check again. If the situation has not bee improved and remains unchanged, replace the CU/PU board or the toner sensor board (TSA).
- (2) How to check operation of the toner sensor at the toner cartridge (TC) side
  - 1. To the position where the toner sensor is confirmed to be operating normally in the printer itself by the above paragraph (1), install the TC and the ID unit to check operations by observing display on the control panel.
  - If the ID unit works normally, the display on the control panel will toggle between "H" <-> "L" in synchronism with movement of the silver reflector plate that is located on the side of the ID.

Action to be taken at NG

- Check operation condition of the respective ID motors by using the Motor & Clutch Test of the self-diagnostic mode.
- Clean surface of the silver reflector plate on the side of ID to remove stains. (Stain due to toner or paper dust)
- Replace the TC of different color and the ID unit as a pair.

If a satisfactory operation is attained by using the a pair of TC of different color and the ID unit, replace the TC or replace the ID unit.
## (16-3) Error caused by the defective mechanism

|    | Check item                         | Check work                                                                                                    | Actions to be taken<br>at NG                                                                                                    |
|----|------------------------------------|----------------------------------------------------------------------------------------------------|----------------------------------------------------------------------------------------------------|
| (1 | 6-3-1) Mechanical loa              |                                                                                                    |                                                                                                    |
|    | ID unit                            | Check if a heavy mechanical load is being<br>applied to the ID unit due to breakage of the<br>waster toner belt, or not.                                                 | Replace the ID<br>unit.<br>If any attempt<br>of using new<br>ID unit as a<br>trial is going<br>to be made,<br>be sure to use<br>the System<br>Maintenance<br>Menu FUSE<br>KEEP MODE. |
| (* | (16-3-2) Motor operating condition |                                                                                                    |                                                                                                    |
|    | ID motor                           | Confirm that the respective ID motors work<br>normally or not by using the Motor & Clutch<br>Test of the self-diagnostic mode.<br>Check if any extra load exists or not. | Replace the<br>CU/PU board<br>or the ID motor.                                                                                                    |

# 8.5.2.(17) Fuse cut error (Errors 154 and 155)

(17-1) Fuse cut error

|                                      | Check item                                                          | Check work                                                                                                    | Actions to be taken<br>at NG                                        |
|--------------------------------------|---------------------------------------------------------------------|----------------------------------------------------------------------------------------------------|---------------------------------------------------------------------|
| (17-1-1) Check the system connection |                                                                     |                                                                                                    |                                                                     |
|                                      | FFC connecting the<br>CU/PU board and<br>the P6Z board (P6Z<br>PCB) | Check if the RELAY connector (9) of the CU/PU<br>board or PUIF connector (28) of P6Z board (P6Z<br>PCB) is connected halfway, or inserted at an<br>angle.<br>Check if FFC has open-circuit or its sheath is<br>peeled off. | Connect the<br>FFC normally.<br>Alternately,<br>replace the<br>FFC. |
| (1                                   | (17-1-2) Fuse cut circuit                                           |                                                                                                    |                                                                     |
|                                      | CU/PU board                                                         | Upon completion of the system connection check, turn off the power once and back on. The check if the error occurs or not.                                                                                                 | Replace the CU/PU board.                                            |

# 8.5.2.(18) Humidity sensor error (Error 123)

# (18-1) Humidity sensor error

|                                      | Check item                                                               | Check work                                                                                                    | Actions to be taken at NG                |
|--------------------------------------|--------------------------------------------------------------------------|----------------------------------------------------------------------------------------------------|------------------------------------------|
| (18-1-1) Check the system connection |                                                                          | em connection                                                                                                    |                                          |
|                                      | Connection<br>between the CU/<br>PU board and the<br>control panel board | Check if the 10-conductor FFC is connected<br>to the OPE connector <sup>(1)</sup> of the CU/PU board<br>properly.<br>Check if the 10-conductor FFC is connected<br>to the CN501 connector <sup>(2)</sup> of the control<br>panel board properly.<br>Check the connectors for half-way connection<br>or angled connection. | Re-connect the cable normally.           |
|                                      | FFC connecting the<br>CU/PU board and<br>the control panel<br>board      | Check for open-circuit with VOM.<br>Visually check that the sheath for peeling.                                                                                                    | Replace the<br>FFC with a<br>normal FFC. |
|                                      | FFC connecting the CU/PU board and the environment sensor board          | Check for open-circuit with VOM.<br>Visually check that the sheath for peeling.                                                                                                    | Replace the<br>FFC with a<br>normal FFC. |

| Check item                                  | Check work                                                                                                    | Actions to be taken at NG                                                                                                    |
|---------------------------------------------|----------------------------------------------------------------------------------------------------|----------------------------------------------------------------------------------------------------|
| (18-1-2) Environment co                     | ondition                                                                                                    |                                                                                                    |
| Sharp change<br>of environment<br>condition | Is the environment condition changed sharply<br>from a low temperature environment to a high<br>environment condition within a short time?<br>(Example is such a case that a printer is<br>moved from storage condition of a cold area<br>in winter to an office environment.) | Leave a printer<br>for around one<br>hour in the new<br>environment<br>to get used<br>to the new<br>environment.<br>After that, turn<br>on the power<br>again.<br>Before turn<br>on the power,<br>touch the metal<br>panel of the<br>controller panel<br>and the metal<br>plate inside a<br>printer to feel<br>temperature<br>increase<br>inside a printer<br>with human<br>hands. After<br>confirmation<br>that the printer<br>temperature has<br>increased close<br>to the room<br>temperature,<br>turn on the<br>power again. |

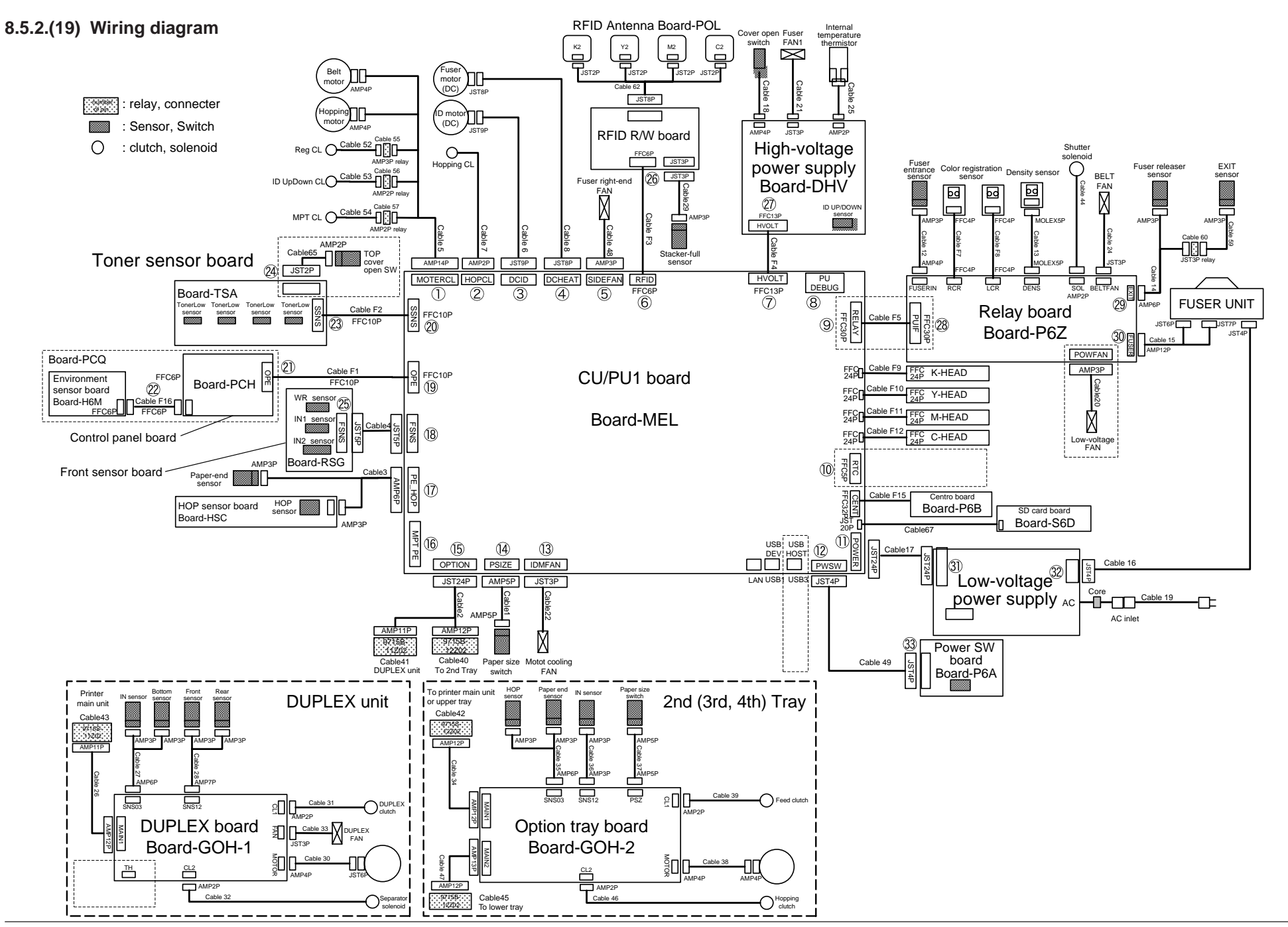

# **8.5.3 Troubleshooting the abnormal images**

| (1)                                           | Color has faded-out and blurred entirely. (Refer to Figure 8-2 A.) |                                                                                                    |                                                      |
|-----------------------------------------------|--------------------------------------------------------------------|----------------------------------------------------------------------------------------------------|------------------------------------------------------|
|                                               | (1-1)                                                              | Color are faded-out and blurred                                                                                                    | 8-60                                                 |
| (2)                                           | Stain o                                                            | n white print. (Refer to Figure 8-2 B.)                                                                                                    | 8-61                                                 |
|                                               | (2-1)                                                              | Stain on white print (Partial stain)                                                                                                    | 8-61                                                 |
|                                               | (2-2)                                                              | Stain on white print (overall stain)                                                                                                    | 8-61                                                 |
| (3)                                           | White p                                                            | print (Refer to Figure 8-2 C.)                                                                                                    | 8-62                                                 |
|                                               | (3-1)                                                              | White print over entire page                                                                                                    | 8-62                                                 |
| (4)                                           | Black b                                                            | banding/black streaking in vertical direction                                                                                                    | 8-63                                                 |
|                                               | (4-1)                                                              | Thin vertical line (with color) (Refer to Figure 8-2 D.)                                                                                                    | 8-63                                                 |
|                                               | (4-2)                                                              | Thin vertical line (without color) (Refer to Figure 8-2 F.)                                                                                                    | 8-63                                                 |
| (5)                                           | Periodi                                                            | c abnormalities (Refer to Figure 8-2 E.)                                                                                                    | 8-63                                                 |
|                                               | (5-1)                                                              | Derivation observation in vertical direction                                                                                                    |                                                      |
|                                               | (01)                                                               | Periodic abnormality occurs in venical direction                                                                                                    | 8-63                                                 |
| (6)                                           | Signific                                                           | color misregistration                                                                                                    | 8-63<br>8-64                                         |
| (6)                                           | (3 1)<br>Signific<br>(6-1)                                         | color misregistration                                                                                                    | 8-63<br>8-64<br>8-64                                 |
| (6)                                           | (5-1)<br>(6-1)<br>(6-2)                                            | Color misregistration occurs.<br>Thought REG ADJUST TEST of engine maintenance function                                                                                                    | 8-63<br>8-64<br>8-64                                 |
| (6)                                           | (5-1)<br>Signific<br>(6-1)<br>(6-2)                                | Color misregistration<br>Color misregistration occurs<br>Thought REG ADJUST TEST of engine maintenance function<br>results ok, color misregistration occurs                                                                                                    | 8-63<br>8-64<br>8-64<br>8-64                         |
| (6)                                           | (6-1)<br>(6-2)<br>Solid b                                          | Color misregistration occurs<br>Thought REG ADJUST TEST of engine maintenance function<br>results ok, color misregistration occurs                                                                                                    | 8-63<br>8-64<br>8-64<br>8-64<br>8-64                 |
| (6)<br>(7)                                    | (6-1)<br>(6-1)<br>(6-2)<br>Solid bl<br>(7-1)                       | Color misregistration<br>Color misregistration occurs.<br>Thought REG ADJUST TEST of engine maintenance function<br>results ok, color misregistration occurs.<br>lack printing.<br>Solid black printing over the whole page                                         | 8-63<br>8-64<br>8-64<br>8-64<br>8-64<br>8-64         |
| <ul><li>(6)</li><li>(7)</li><li>(8)</li></ul> | (6-1)<br>(6-1)<br>(6-2)<br>Solid bl<br>(7-1)<br>Getting            | Color misregistration<br>Color misregistration occurs<br>Thought REG ADJUST TEST of engine maintenance function<br>results ok, color misregistration occurs<br>lack printing<br>Solid black printing over the whole page<br>only monochrome printing or no printing | 8-63<br>8-64<br>8-64<br>8-64<br>8-64<br>8-64<br>8-65 |

**Note!** To replace a CU/PU board, data of the EEPROM chip on the old CU/PU board must be read beforehand copied to the new board after replacement.

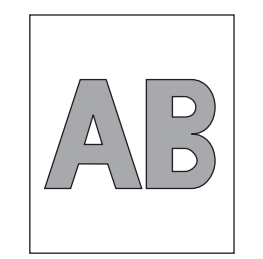

A Overall faded-out Blurred

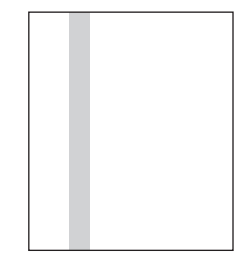

D Black banding/ black streaking in vertical direction

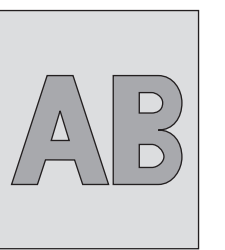

B Stain on white print

 </l

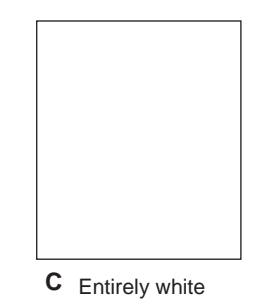

F White banding/ white streaking in vertical direction

Figure 8-2

E Cyclic abnormality

# 8.5.3.(1) Color has faded-out and blurred entirely. (Refer to Figure 8-2 A.)

(1-1) Color are faded-out and blurred.

| Check item |                                                         | Check work                                                                                                    | Actions to be taken<br>at NG                                                                                                    |
|------------|---------------------------------------------------------|----------------------------------------------------------------------------------------------------|----------------------------------------------------------------------------------------------------|
| (1         | -1-1) Toner                                             |                                                                                                    |                                                                                                    |
|            | Remaining amount of toner                               | Check if the message "Prepare toner<br>replacement." or "Replace the toner." appears<br>or not.                                                             | Replace toner cartridge with new one.                                                                                                    |
|            | Tape attached to<br>the toner cartridge<br>opening slot | Check to see that the tape attached to the toner cartridge opening slot has been peeled off.                                                                | Move the toner<br>cartridge lever to<br>CLOSE position<br>and remove tape<br>from opening<br>slot.                                                                                                    |
| (1         | -1-2) LED head                                          |                                                                                                    |                                                                                                    |
|            | Lens of the LED<br>head                                 | Check if surface of the lens of the LED head is stained or not by toner and paper dust.                                                                     | Clean the lens<br>with soft tissue<br>paper.                                                                                                    |
|            | Mounting condition of LED head                          | Check that the LED head is mounted on the LED head holder correctly. Check that the right and left tension springs are normally installed.                  | Correct<br>for normal<br>condition.                                                                                                    |
| (1         | -1-3) Print media                                       |                                                                                                    |                                                                                                    |
|            | Media type                                              | Check to see that the print media which is used for printing is not a specially thick media                                                                 | Use the normal paper.                                                                                                    |
| (1         | -1-4) High voltage te                                   | rminal                                                                                                    |                                                                                                    |
|            | ID unit terminal                                        | ICheck that the high voltage terminal of the ID<br>unit is contacting with the Contact Assembly<br>normally by visual inspection. (Refer to Figure<br>8-3.) | IReplace the ID<br>unit or correct<br>the high voltage<br>terminal.<br>If any attempt<br>of using new ID<br>unit as a trial<br>is going to be<br>made, be sure to<br>use the System<br>Maintenance<br>Menu FUSE<br>KEEP MODE. |

| Check item                 |                                                  | Check work                                                                                                    | Actions to be taken<br>at NG                                                                                                    |
|----------------------------|--------------------------------------------------|----------------------------------------------------------------------------------------------------|----------------------------------------------------------------------------------------------------|
| (1-1-5) ID unit installati |                                                  | on condition                                                                                                    |                                                                                                    |
|                            | ID unit DOWN<br>position (Defective<br>transfer) | Move the ID unit in and out with hand to<br>confirm that any abnormal mechanical load<br>does not exist, and the ID unit can be moved<br>down to the DOWN position normally. If a<br>piece of paper is inserted in between drum<br>and belt, if top end of the paper can enter<br>easily, it is NG (No Good). | Check the<br>U-shaped<br>groove of the<br>side plate for<br>any abnormality.<br>If repair is found<br>impossible,<br>replace the<br>equipment. |

# 8.5.3.(2) Stain on white print. (Refer to Figure 8-2 B.)

# (2-1) Stain on white print (Partial stain)

| Check item |                              | Check work                                                                                                 | Actions to be taken<br>at NG                                                                                                    |
|------------|------------------------------|----------------------------------------------------------------------------------------------------|----------------------------------------------------------------------------------------------------|
| (2-        | -1-1) ID unit                |                                                                                                    |                                                                                                    |
|            | Exposure of drum<br>to light | Is the drum left in a circumstance in which<br>drum surface is exposed to direct light for a<br>long time? | Replace the ID<br>unit.<br>If any attempt<br>of using new ID<br>unit as a trial<br>is going to be<br>made, be sure to<br>use the System<br>Maintenance<br>Menu FUSE<br>KEEP MODE.                       |
|            | Leakage of toner             | Does toner leak out from either ID unit or from toner cartridge?                                           | Replace the<br>ID unit or toner<br>cartridge.<br>If any attempt<br>of using new ID<br>unit as a trial<br>is going to be<br>made, be sure to<br>use the System<br>Maintenance<br>Menu FUSE<br>KEEP MODE. |

|    | Check item                     | Check work                                                                                                    | Actions to be taken<br>at NG                                                                                                    |
|----|--------------------------------|----------------------------------------------------------------------------------------------------|----------------------------------------------------------------------------------------------------|
| (2 | -1-2) Fuser unit               |                                                                                                    |                                                                                                    |
|    | Offset toner of the fuser unit | Check if the offset toner of the previous<br>printing is left adhered on the fuser unit or not,<br>by visual inspection. | Repeat blind<br>printing using<br>unwanted media<br>until offset toner<br>is created on<br>print media.<br>Alternately<br>replace the<br>fuser unit. If any<br>attempt of using<br>new fuser unit as<br>a trial is going to<br>be made, be sure<br>to use the System<br>Maintenance<br>Menu FUSE<br>KEEP MODE. |

# (2-2) Stain on white print (overall stain)

|      | Check item            | Check work                                                                                                    | Actions to be taken at NG                                                                                                    |
|------|-----------------------|----------------------------------------------------------------------------------------------------|----------------------------------------------------------------------------------------------------|
| (2-2 | 2-1) Print media      |                                                                                                    |                                                                                                    |
|      | Type of print media   | Check to see that the print media which is used for printing is not a specially thin media.                                                                | Use the normal paper.                                                                                                    |
| (2-2 | 2-2) High voltage ter | rminal                                                                                                    |                                                                                                    |
|      | ID unit terminal      | Check that the high voltage terminal of the ID<br>unit is contacting with the Contact Assembly<br>normally by visual inspection. (Refer to Figure<br>8-3.) | Replace the ID<br>unit or correct<br>the high voltage<br>terminal.<br>If any attempt<br>of using new<br>ID unit as a<br>trial is going<br>to be made,<br>be sure to use<br>the System<br>Maintenance<br>Menu FUSE<br>KEEP MODE. |

# 8.5.3.(3) White print (Refer to Figure 8-2 C.)

# (3-1) White print over entire page

|                         | Check item                                 | Check work                                                                                                    | Actions to be taken<br>at NG                                                                                                    |
|-------------------------|--------------------------------------------|----------------------------------------------------------------------------------------------------|----------------------------------------------------------------------------------------------------|
| (3-1-1) Toner condition |                                            |                                                                                                    |                                                                                                    |
|                         | Remaining amount of toner                  | Confirm that sufficient amount of toner remains inside the ID unit.                                                                                                    | Replace the toner cartridge.                                                                                                    |
| (3-                     | -1-2) Exposure condi                       | tion to light                                                                                                    |                                                                                                    |
|                         | LED head                                   | Confirm that the LED head is positioned in the<br>normal position where the LED head opposes<br>again the drum when the cover is closed.<br>Check that no obstacle exists in front of the<br>LED head, that hampers light emission from<br>the illuminating surface of the LED head. | Correct the<br>installation<br>condition of the<br>LED head.                                                                                                    |
|                         | Connecting<br>condition of the<br>LED head | Check that the LED head is normally connected.                                                                                                    | Replace the LED head.                                                                                                    |
|                         | Drum shaft                                 | Check that the drum shaft keeps contacting with the right and left side plates normally.                                                                                                    | Replace the ID<br>unit.<br>If any attempt<br>of using new<br>ID unit as a<br>trial is going<br>to be made,<br>be sure to use<br>the System<br>Maintenance<br>Menu FUSE<br>KEEP MODE. |
|                         | F15, F16, fuse on the CU/PU board          | Measure resistance of F15, F16.<br>1 $\Omega$ or less: Normal<br>Higher than 1 $\Omega$ : NG                                                                                                    | Replace the<br>CU/PU board                                                                                                    |

|                          | Check item       | Check work                                                                                                    | Actions to be taken at NG                                                                                                    |
|--------------------------|------------------|----------------------------------------------------------------------------------------------------|----------------------------------------------------------------------------------------------------|
| (3-1-3) High voltage ter |                  | rminal                                                                                                    |                                                                                                    |
|                          | ID unit terminal | Check that the high voltage terminal of the ID<br>unit is contacting with the Contact Assembly<br>normally by visual inspection. (Refer to Figure<br>8-3.) | Replace the ID<br>unit or correct<br>the high voltage<br>terminal.<br>If any attempt<br>of using new<br>ID unit as a<br>trial is going<br>to be made,<br>be sure to use<br>the System<br>Maintenance<br>Menu FUSE<br>KEEP MODE. |

# 8.5.3.(4) Black banding/black streaking in vertical direction

(4-1) Thin vertical line (with color) (Refer to Figure 8-2 D.)

|     | Check item                | Check work                        | Actions to be taken<br>at NG                                                                                                    |
|-----|---------------------------|-----------------------------------|----------------------------------------------------------------------------------------------------|
| (4- | 1-1) ID unit condition    | on                                |                                                                                                    |
|     | Filming of the ID<br>unit | Is print attempted without toner? | Replace toner<br>cartridge with<br>new one. If<br>replacement<br>does not solve<br>the problem,<br>replace the<br>ID unit. If any<br>attempt of using<br>new ID unit as<br>a trial is going<br>to be made,<br>be sure to use<br>the System<br>Maintenance<br>Menu FUSE<br>KEEP MODE. |

# (4-2) Thin vertical line (without color) (Refer to Figure 8-2 F.)

|    | Check item            | Check work Actions to be at NG                                                                             |                                    |
|----|-----------------------|----------------------------------------------------------------------------------------------------|------------------------------------|
| (4 | -2-1) LED head conc   | lition                                                                                                    |                                    |
|    | LED head              | Is any foreign material attached on the light<br>emitting surface of the cell fox lens of the LED<br>head? | Remove<br>the foreign<br>material. |
| (4 | -2-2) Condition of pa | per running path                                                                                           |                                    |
|    | Paper running path    | Check that any burr that may scatter the un-<br>fused toner on the paper running path does<br>not exist.   | Remove the burr.                   |

# 8.5.3.(5) Periodic abnormalities (Refer to Figure 8-2 E.)

(5-1) Periodic abnormality occurs in vertical direction

|    | Check item         | Check work                        | Actions to be taken<br>at NG                                                                                                    |
|----|--------------------|-----------------------------------|----------------------------------------------------------------------------------------------------|
| (5 | -1-1) Cycle        |                                   |                                                                                                    |
|    | Image drum         | Check that the cycle is 94.3 mm.  | Replace the ID unit                                                                                                    |
|    | Developing roller  | Check that the cycle is 37.2 mm.  | Replace the ID unit                                                                                                    |
|    | Toner feed roller  | Check that the cycle is 54.6 mm.  | Replace the ID unit                                                                                                    |
|    | Charge roller      | Check that the cycle is 37.7 mm.  | Replace the ID unit                                                                                                    |
|    | Fuser belt         | Check that the cycle is 142.6 mm. | Replace the<br>fuser unit.                                                                                                    |
|    | BU Roller of fuser | Check that the cycle is 113.1 mm. | Replace the<br>fuser unit.                                                                                                    |
|    | Transfer roller    | Check that the cycle is 50.3 mm.  | Replace the<br>belt unit.                                                                                                    |
|    |                    |                                   | If any attempt<br>of using new<br>consumable<br>item as a trial<br>is going to<br>be made, be<br>sure to use<br>the System<br>Maintenance<br>Menu FUSE<br>KEEP MODE. |

# 8.5.3.(6) Significant color misregistration

#### (6-1) Color misregistration occurs.

|    | Check item                                                                                               | Check work                                                                                                    | Actions to be taken<br>at NG                                                                                                    |
|----|----------------------------------------------------------------------------------------------------|----------------------------------------------------------------------------------------------------|----------------------------------------------------------------------------------------------------|
| (6 | -1-1) Result of color                                                                                    | registration error correction                                                                                                    |                                                                                                    |
|    | Color registration<br>error correction<br>time (If a printer is<br>normal, it is approx.<br>40 seconds.) | Use the self-diagnostic mode and execute the REG ADJUST TEST. Check the result. Error is issued but is not displayed on the ON LINE display. | Replace the<br>sensor that<br>causes the<br>error. Clean<br>the sensor<br>to remove<br>stain. Replace<br>the shutter.<br>Replace the<br>CU/PU board. |
| (6 | -1-2) Toner                                                                                              |                                                                                                    |                                                                                                    |
|    | Remaining amount of toner                                                                                | Check if the message "Prepare toner<br>replacement." or "Replace the toner." appears<br>or not                                               | Replace toner cartridge with new one.                                                                                                    |
| (6 | -1-3) Color registratio                                                                                  | on error detection sensor                                                                                                    |                                                                                                    |
|    | Sensor is dirty                                                                                          | Is toner or paper dust attached to the sensor?                                                                                               | Clean the<br>sensor to<br>remove stain                                                                                                    |
| (6 | -1-4) Color registratio                                                                                  | on error detection sensor shutter                                                                                                    |                                                                                                    |
|    | Shutter operation is faulty                                                                              | Check the shutter operation by the self-<br>diagnostic mode                                                                                  | Replace the shutter or tune the mechanism                                                                                                    |

(6-2) Thought REG ADJUST TEST of engine maintenance function results ok, color misregistration occurs.

| Check item Check work |                                                   | Actions to be taken<br>at NG                                                           |                     |
|-----------------------|---------------------------------------------------|----------------------------------------------------------------------------------------|---------------------|
| (6                    | -2-1) Paper feed syst                             | tem                                                                                    |                     |
|                       | Paper feed system<br>of the paper<br>running path | Check if any obstacle exists in the paper feeding path, that hampers smooth paper run. | Remove the obstacle |

# 8.5.3.(7) Solid black printing.

(7-1) Solid black printing over the whole page

|    | Check item Check work Actions to be at NG |                                                                                                    | Actions to be taken<br>at NG                                                                                                    |
|----|-------------------------------------------|----------------------------------------------------------------------------------------------------|----------------------------------------------------------------------------------------------------|
| (7 | (7-1-1) High voltage contacting condition |                                                                                                    |                                                                                                    |
|    | CH terminal                               | Check that the terminal coming from the<br>printer body contacts with the high voltage<br>terminal that is located on the left side of the<br>ID unit when viewed from the top by visual<br>inspection.                                                            | Replace the terminal of printer side.                                                                                                    |
|    | CH terminal                               | Check that the high voltage terminal keeps<br>the normal contacting condition on the high<br>voltage board. Open the left cover and remove<br>the high voltage board. Then, check that<br>the terminal is not installed in the abnormal<br>installation condition. | Correct the<br>installation<br>condition of<br>the terminal<br>to the normal<br>condition.                                                                                                    |
|    | ID unit terminal                          | Check that the high voltage terminal of the ID<br>unit is contacting with the Contact Assembly<br>normally by visual inspection. (Refer to Figure<br>8-3.)                                                                                                    | Replace the ID<br>unit or replace<br>the high voltage<br>board or correct<br>the high voltage<br>terminal.<br>If any attempt<br>of using new<br>ID unit as a<br>trial is going<br>to be made,<br>be sure to use<br>the System<br>Maintenance<br>Menu FUSE<br>KEEP MODE. |
| (7 | -1-2) High voltage ou                     | itput condition                                                                                                    |                                                                                                    |
|    | CH output                                 | If high voltage probe is available as a<br>maintenance tool, open the left cover, and<br>check the CH output with the high voltage<br>probe from the soldering side of the high<br>voltage board. (The high voltage probe is not<br>an ordinary maintenance tool.) | Replace the<br>high voltage<br>board.                                                                                                    |

# 8.5.3.(8) Getting only monochrome printing or no printing

# (8-1) Erroneous setting of the specific color print menu

|     | Check item             | Check work                                                                                                    | Actions to be taken<br>at NG              |
|-----|------------------------|----------------------------------------------------------------------------------------------------|-------------------------------------------|
| (8- | -1-1) Status of specif | ic color print menu                                                                                                    |                                           |
|     | Boot Menu item         | Check if the set value item of "Process Setup"<br>of Boot Menu is the setting of "Full Color".<br>(About Boot Menu, refer to Section 5.6) | Setting<br>alteration for<br>"Full Color" |

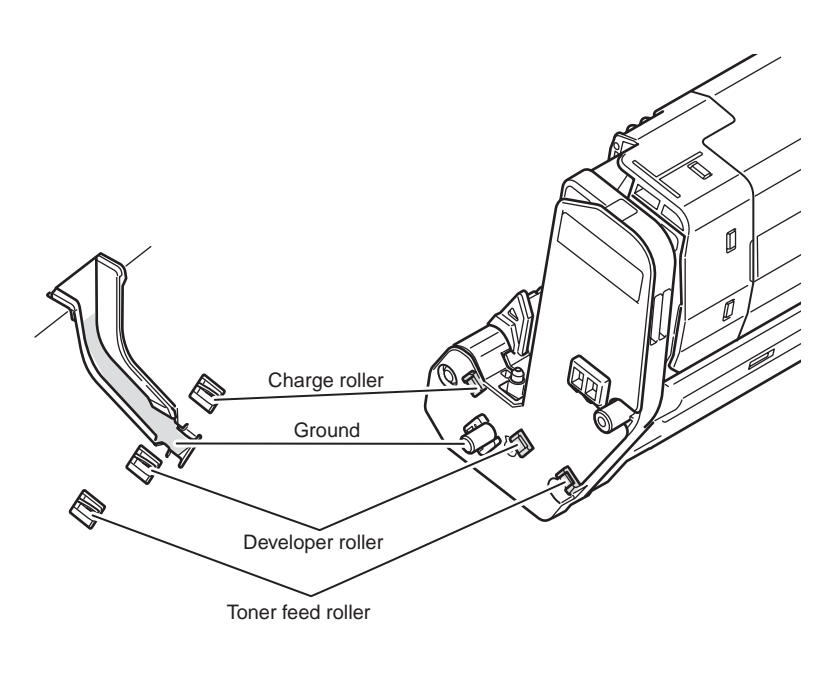

Figure 8-3

# 8.5.4 Network troubleshooting

## (1) Print cannot be activated from Utilities

|     | Check item                                                                        | Check work                                                                                                    | Actions to be taken<br>at NG                                                            |
|-----|-----------------------------------------------------------------------------------|----------------------------------------------------------------------------------------------------|-----------------------------------------------------------------------------------------|
| (1) | Check the LINK lamp                                                               | )                                                                                                    |                                                                                         |
|     | Check if the LINK<br>lamp (green) is<br>illuminating or not.                      | Check if the HUB and a printer are connected<br>normally. (Check that the network cable is<br>connected normally.)             | Re-connect the network cable normally.                                                  |
|     |                                                                                   | Confirm that the straight network cable is being used.                                                                         | Replace the cable with the straight cable.                                              |
|     |                                                                                   | Make an attempt to change connection of the network cable to other port of a HUB.                                              | Try to change the HUB.                                                                  |
| (2) | ) Check the network in                                                            | formation                                                                                                    |                                                                                         |
|     | Check if the<br>network information<br>can be printed<br>normally or not.         | Operate the panel (Print Printer Information $\rightarrow$ Network $\rightarrow$ Print) and print out the network information. | Re-write the<br>NIC-F/W by<br>using Utilities.                                          |
| (3) | ) Check contents of the network information.                                      |                                                                                                    |                                                                                         |
|     | Confirm the IP<br>address, SUB net<br>mask and gateway<br>address.                | Confirm the IP address, SUB net mask and gateway address that are printed on the network information.                          | Set the IP<br>address, SUB net<br>mask and gateway<br>address normally.                 |
| (4) | ) Check if communicat                                                             | ion is possible or not through network                                                                                         |                                                                                         |
|     | Confirm if the Ping<br>command can be<br>sent or not from a<br>PC to a printer.   | Confirm if correct reply is returned from a printer to a PC when the PC sends the Ping to a printer.                           | Set the IP<br>address, SUB net<br>mask and gateway<br>address normally.                 |
| (5) | Check the Utilities.                                                              |                                                                                                    |                                                                                         |
|     | Check setting of the OKI LPR Utilities.                                           | Check the setting items of the OKI LPR Utilities.                                                                              | Set the OKI LPR<br>Utilities setting<br>items correctly.                                |
| (6) | Check the following f                                                             | rom an OS standard port                                                                                                    |                                                                                         |
|     | Confirm the<br>standard LPR port<br>of the WINDOWS<br>standard (NT, 2000,<br>XP). | Set the standard LPR port of the WINDOWS standard (NT, 2000, XP), and confirm if printing can be performed or not.             | Set the standard<br>LPR port of the<br>WINDOWS<br>standard (NT,<br>2000, XP) correctly. |

# 8.5.4.1 Connection error occurs with the Web browser

If the printer setting page cannot be displayed by the web browser "https://<printer IP address>", check the followings.

Establish connection by "https://<printer IP address>.

- If the printer setting page is displayed, the followings are probable. Take an appropriate measure by referring to the following items.
  - \* Certificate is not created yet. (Or failed to create certificate.)
  - $\rightarrow$  Refer to section "8.5.4.1.1 Is the certificate created?".
  - \* Certificate has been created but the SSL/TLS setting is turned off.
  - $\rightarrow$  Refer to section "8.5.4.1.2 Is the SSL/TLS setting set to [ON]?".
- 2) If the printer setting page is not displayed, the followings are probable.
  - \* Version number of the browser is old.
  - $\rightarrow$  Refer to section "8.5.4.1.3 Check version number of the Web browser".
  - \* Encryption strength has been set to Strong.
  - $\rightarrow$  Refer to section "8.5.4.1.4 Check encryption strength of a printer".
  - \* The key exchange system of a printer is not supported by the browser. (Compatibility problem)
  - $\rightarrow$  Refer to section "8.5.4.1.5 Check the key exchange type of the certificate".

# 8.5.4.1.1 Is the certificate created?

Log-on in as the administrator, and select "Security"  $\rightarrow$  "Encryption (SSL/TLS)".

If the following screen is displayed, certificate of the printer is not created yet. (The same screen is displayed when failed to create certificate.)

Solution: Create certificate by referring to the User's Manual (Advanced edition).

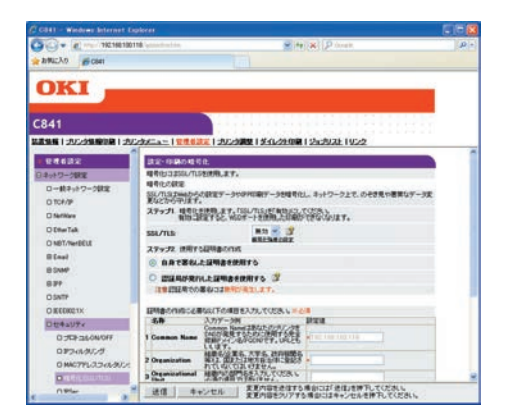

Before creating certificate (default state)

# 8.5.4.1.2 Is the SSL/TLS setting set to [ON]?

Log-on in as the administrator, and select "Security"  $\rightarrow$  "Encryption (SSL/TLS)".

If the following screen is displayed, certificate has already been created, but the SSL/TLS setting is turned [OFF].

Solution : Set the SSL/TLS setting to [ON].

| 118 unstation                                | e Heli al Dinet                                                                                                    |                                                                                                    |
|----------------------------------------------|----------------------------------------------------------------------------------------------------|----------------------------------------------------------------------------------------------------|
|                                              |                                                                                                    |                                                                                                    |
|                                              |                                                                                                    |                                                                                                    |
|                                              |                                                                                                    | 1                                                                                                    |
| 2015年4月1日日日日日日日日日日日日日日日日日日日日日日日日日日日日日日日日日日日日 | 5-3000 1 5-51-22-000 1 52-59-22-1 95-2                                                                                                    |                                                                                                    |
| N CLOKE                                      |                                                                                                    |                                                                                                    |
| SOL/TLACORECXX CPRI                          | たまた、プリンタロインストールされた記録書の単純性地にできます。                                                                                                    |                                                                                                    |
| 446                                          | 19IL P                                                                                                    |                                                                                                    |
| SSE/TES                                      | HIS M                                                                                                    |                                                                                                    |
|                                              | and a second second sec |                                                                                                    |
| 1200.0                                       |                                                                                                    |                                                                                                    |
| 1988941                                      | APRILIAN A                                                                                                    | 100                                                                                                    |
|                                              | 201 R/12                                                                                                    |                                                                                                    |
| Common Name                                  | 192168100118                                                                                                    |                                                                                                    |
| Organization                                 |                                                                                                    |                                                                                                    |
| Organizational Unit                          |                                                                                                    |                                                                                                    |
| Locality                                     | **                                                                                                    |                                                                                                    |
| State/Province                               |                                                                                                    |                                                                                                    |
| Country/Region                               | AA                                                                                                    |                                                                                                    |
| 建交换方式                                        | PEA                                                                                                    |                                                                                                    |
| 観空イズ                                         | 10246-8                                                                                                    |                                                                                                    |
| ALISAND (SMT)                                | 2011/Aug/29 - 2049/Dec/21                                                                                                    |                                                                                                    |
| and the second second                        | ATTACK IN M. B. IN M. A.                                                                                                    |                                                                                                    |
|                                              | Coloriani (Coloriani)         Coloriani (Coloriani)         Coloriani         Coloriani (Coloriani)         Colori                                                                                                    | Control Control C |

#### 8.5.4.1.3 Check version number of the Web browser

Check version number of the Web browser in use.

How to check version number.

#### For Internet Explorer

Launch the browser and select "HELP"  $\rightarrow$  "Version information".

Recommended version is Internet Explorer 5.5 and higher.

Solution : Install the newest web browser. Alternately, install the high encryption pack.

If any version that is older than the recommended version is used, communication can become possible sometimes when the encryption strength is set to "Weak". If the encryption strength is set to "Weak", security level lowers. To change the encryption strength, refer to section "8.5.4.1.4 Confirm encryption strength of a printer".

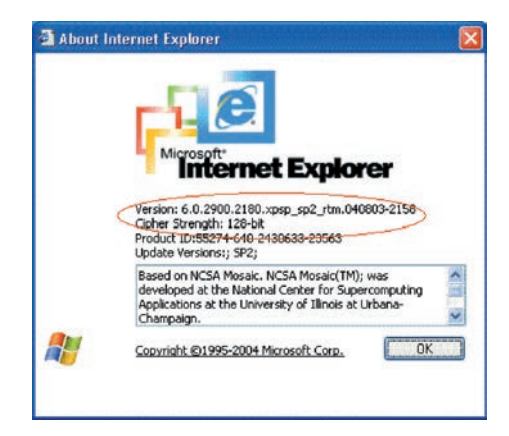

#### For Netscape

Launch the web browser and select "HELP"  $\rightarrow$  "Netscape".

Recommended version is Netscape 6 and higher.

Solution : Install the newest web browser.

If any version that is older than the recommended version is used, communication can become possible sometimes when the encryption strength is set to "Weak". If the encryption strength is set to "Weak", security level lowers. To change the encryption strength, refer to section "8.5.4.1.4 Confirm encryption strength of a printer".

|                                                                  | Condition of the second second                                                                                                    | Parts FE . Care Browser Holor                                                                                                    |
|------------------------------------------------------------------|----------------------------------------------------------------------------------------------------|----------------------------------------------------------------------------------------------------|
|                                                                  |                                                                                                    |                                                                                                    |
| Netsca                                                           | ape 7.2                                                                                                    | 104 Marca                                                                                                    |
| endows, U, Windows NI 3.1, m-                                    | US; W1 7.2) GetEN200408                                                                                                    | RH INetscape/7.2 (az)                                                                                                    |
| Consider © 2000-2004 Nets                                        | en a Communications Com                                                                                                    | waters Dortoon of this cade are                                                                                                    |
| copyrighted by Combinent b                                       | the Monila codebase under                                                                                                    | the Musila Public Lintens and                                                                                                    |
| Hetatage Public Licence, All                                     | Rights Reserved                                                                                                    |                                                                                                    |
| This software is subject to the                                  | terms and conditions set fort                                                                                                    | a in the locate successful                                                                                                    |
| I ou may sol that software out                                   | y a you accept al terms and                                                                                                    | CODUDICIE OF DA BUILDI AGREEMEZ                                                                                                    |
| Netscape, Netscape Navigato                                      | r, and the Netscape logo are<br>in the United Datas and othe                                                                                                    | registered trademarks of Netscape                                                                                                    |
| Colme, the triangle logo and th                                  | e running man icon are regist                                                                                                    | ered trademarks, and Instant                                                                                                    |
| Messenger is a trademark, of .<br>trademarks of ICQ, Inc.        | America Online, Inc. 10Q an                                                                                                    | d the Bower logo are regulered                                                                                                    |
| Contains Turn Count on Barray                                    | from the distance on the distance                                                                                                    | amarita d her Materiana Communication                                                                                                    |
| Corporation The JavaScript a                                     | ame is a trademark or regists                                                                                                    | red trademark of Sun Microsystems                                                                                                    |
| Inc. in the United States and o<br>names are trademarks of their | ther countries and is used un<br>respective owners                                                                                                    | der koense. Other product and brand                                                                                                    |
| This version supports high<br>DSA, MD2, MD5, RC2-CE              | grade (128-bit) security wi<br>RC, RC4, DES-CBC, DES-                                                                                                    | th RSA Public Key Cryptography<br>EDE3-CBC.                                                                                                    |
|                                                                  |                                                                                                    |                                                                                                    |
|                                                                  | Netsca<br>fugiese, 1, Wilderich (TGL), es-<br>copyrate 0 2003-2004 Hen-<br>copyrate 0 2003-2004 Hen-<br>copyrate by Canter and<br>Dimmer Pathe Lanex, AH<br>This software an index for the<br>Dimmer Pathe Lanex, AH<br>Mininger, Hanney and<br>Mininger a stadiust, C. Ministra<br>Ministration (Copyramic<br>Building and Copyramic<br>Building and | Persona P. 2.  Madvers, D., Waldwert HT XL, and XJ, et al. 2014. Control 2014 Of Mark 2014 Of Mark 2014 |

#### 8.5.4.1.4 Confirm encryption strength of a printer

Version display of the browser that is confirmed by section "8.5.4.1.3 Check version number of the Web browser" has description on encryption strength of the browser. The browser in which the encryption strength is not set to 128 bits, the browser cannot establish communication with the printer in which the encryption strength is not set to "Standard".

Either, upgrade the browser until it supports 128 bits (high encryption) or set the printer encryption strength to "Weak".

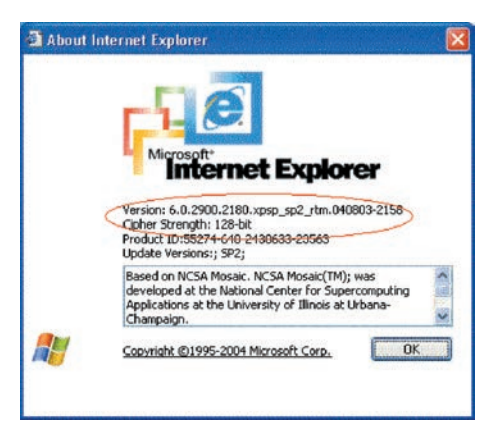

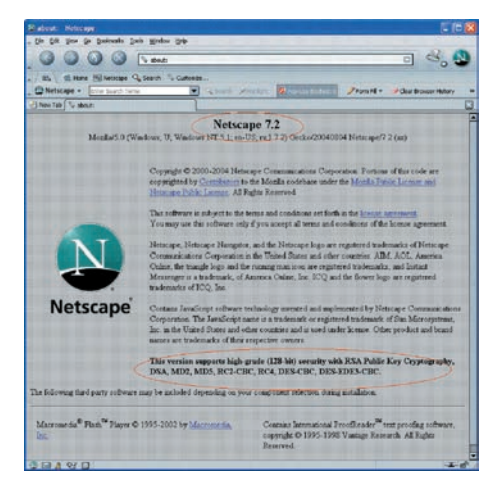

Solution: Set the encryption strength to "Weak".

How to change encryption strength with Telnet

**Note!** Telnet cannot be used if it remains in the default setting. To change the encryption strength, Telnet must be set to Enable.

Select the command prompt (DOS prompt) and enter "Telnet <printer IP address>", and press Return.

Establish connected using administrator user name and password

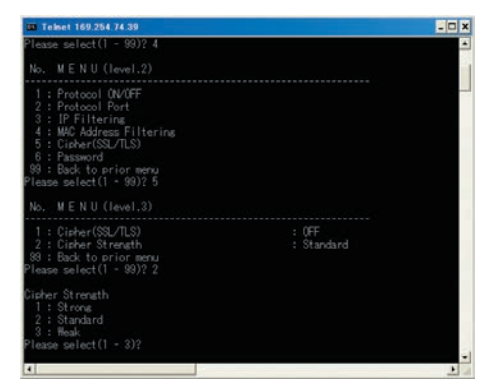

Select the menus in this order: [4: Security Config]  $\rightarrow$  [5: Cipher (SSL/TLS)]  $\rightarrow$  [2: Cipher Strength]. Then, change the cipher strength as desired (1: Strong, 2: Standard, 3: Weak).

| 101 Telset 169.254.74.39                                                                                                    |                     | - 🗆 🗙 |
|----------------------------------------------------------------------------------------------------|---------------------|-------|
| Please select(1 - 99)? 4                                                                                                    |                     | -     |
| No. MENU(level.2)                                                                                                    |                     |       |
| 1 : Protocol GWUFF<br>2 : Protocol Port<br>3 : WFF Intering<br>5 : Dichor(550:015)<br>6 : Password<br>99 : Bock to prior menu<br>Please select (1 - 99)? 5<br>No. MENU (level.3) |                     |       |
| 1 : Cipher(SSL/TLS)<br>2 : Cipher Strength<br>89 : Back to prior menu<br>Please select(1 - 99)? 2                                                                                | : OFF<br>: Standard |       |
| Cipher Strength<br>1: Streng<br>2: Standard<br>3: Meak<br>Please select(1 - 3)?                                                                                                  |                     |       |
| 4                                                                                                    |                     | 1     |

# 8.5.4.2 Print operation is not possible

If print operation is not possible by using the encrypted IPP printer, check the followings.

Establish connection by "https://<printer IP address>.

- If the printer setting page is displayed, the followings are probable. Take an appropriate measure by referring to the following items.
  - \* Certificate is not created yet. (Or failed to create certificate.) → Refer to section "8.5.4.1.1 Is the certificate created?".
  - Certificate has been created but the SSL/TLS setting is turned off.
     → Refer to section "8.5.4.1.2 Is the SSL/TLS setting set to [ON]?".
- 2) If the printer setting page is not displayed, the followings are probable. Take an appropriate measure by referring to the following items.
  - \* Version number of the browser is old.
    - $\rightarrow$  Refer to section "8.5.4.1.3 Check version number of the Web browser".
  - \* Encryption strength has been set to Strong.
    - $\rightarrow$  Refer to section "8.5.4.1.4 Check encryption strength of a printer".
- \* The key exchange system of a printer is not supported by the browser. (Compatibility problem)
- \* The OS does not support the IPP (encrypted) printing.
   → Refer to section "8.5.4.2.1 Check OS (Operating System)".
- \* IPP (encrypted) printer is not created yet.
  - $\rightarrow$  Refer to section "8.5.4.2.2 Is the Printer created?".
- \* IPP setup of the Printer is not Enabled.
  - $\rightarrow$  Refer to section "8.5.4.2.3 Is the IPP setting set to Enabled?".

# 8.5.4.2.1 Check OS (Operating System)

The IPP print (encryption) function is supported by Windows 2000, Windows XP, Windows 2003 Server and Windows Vista only.

It is not supported by other operating systems.

# 8.5.4.2.2 Is the Printer created?

Printer may not be created normally.

To use the IPP print (encryption) function, the Printer must have been created by setting port to URL" HYPERLINK "https://<" https://< printer IP address>/ipp" when creating the Printer. For more details of Printer creation method, refer to the User's Manual (Advanced edition).

# 8.5.4.2.3 Is the IPP setup Enabled?

The IPP setup may not be set to Enable.

As the default setting of printer, IPP has been set to Disable.

To use the IPP print (encryption) function, the IPP setup must have been set to Enable.

For the method of changing the IPP setup, refer to the User's Manual (Advanced edition).

# 8.5.4.3 Cannot create Certificate

When Certificate cannot be created, the following causes are probable. Take an appropriate measure by referring to the following items.

- \* Required input items are not fully entered
  - $\rightarrow$  Refer to section "8.5.4.3.1 Required input items are not fully entered".
- \* The printer is printing.
  - $\rightarrow$  Refer to section "8.5.4.3.2 The printer is printing".

# 8.5.4.3.1 Required input items are not fully entered

Unless all of the required input items are fully entered, Certificate cannot be created.

When creating Certificate, entry into the items of Common Name, Organization, Locality, State/ Province, Country/Region is the must item. (Entry into Organizational Unit can be omitted.)

Solution : Enter the appropriate value into all of the required input items, and execute creation of Certificate.

For more details of the input items, refer to the User's Manual (Advanced edition).

## 8.5.4.3.2 The printer is printing.

Certificate cannot be created while printing is in progress. (Print operation has priority.)

Solution : Create Certificate when all other operations are complete.

During creation of self-sign certification, during creation of CSR for Certificate of certifying authority, and during installation of Certificate, the printer must not perform any other operations (such as printing) until the operation is complete (creation of self-sign certification is complete, creation of CSR is complete, and installation of Certificate is complete).

# 8.5.4.4 Installation of Certificate is not possible

When installation of Certificate fails, the following causes are probable.

Take an appropriate measure by referring to the following items.

- \* User has changed the IP address of a printer to other IP address than the "IP address during creation of CSR".
  - $\rightarrow$  Refer to section "8.5.4.4.1 IP address of the printer has been changed".
- \* "Network card is initialized" while user is applying issuance of certification to certifying authority (i.e., in the state of Waiting for Installation of Certificate).
  - $\rightarrow$  Refer to section "8.5.4.4.2 "Network card is initialized".
- <sup>\*</sup> "Deletion of CSR" was executed while user is applying issuance of certification to certifying authority (i.e., in the state of Waiting for Installation of Certificate).
  - $\rightarrow$  Refer to section "8.5.4.4.3 "Deletion of CSR" is executed.
- Intermediate Certificate is installed.
- → Refer to section "8.5.4.4.4 "Installation of intermediate Certificate" is desired.

# 8.5.4.4.1 User has changed the IP address of a printer

If IP address of a printer is changed to other IP address than the "IP address during creation of CSR", error is issued and installation of Certificate become impossible.

If the changed setup is only the "IP address of printer", error will not be issued if the IP address is returned to the original address.

- Solution : Return the IP address of printer back to the "IP address during creation of CSR", and then install Certificate.
  - **Note!** Do not change any setup of printer while creation of Certificate of certifying authority is in progress (during the period starting from creation of CSR up until installation of Certificate). If changed, the already issued Certificates become invalid necessitating re-setup starting from the very beginning. If printer setup is changed after Certificate is obtained, the "Security warning" is displayed on the web browser.

If IP address of printer is changed, the Certificate becomes invalid. In the case of Certificate of certifying authority requiring some charge for issuance, another charge may be required for creating Certificate once again. For details, contact certifying authority.)

#### 8.5.4.4.2 "Network card is initialized"

If network card is initialized (to default setup) while creation of Certificate of certifying authority is in progress (during the period starting from creation of CSR up until installation of Certificate), the setup information of the Certificate is deleted. If information is deleted once, the information cannot be recovered by any means. (Even when the same information as before is entered, the same Certificate cannot be created.)

Solution : Repeat all the steps from the very beginning. (Certificate under application is already invalid.)

#### 8.5.4.4.3 "CSR is deleted"

If CSR is deleted (if Certificate is deleted) while creation of Certificate of certifying authority is in progress (during the period starting from creation of CSR up until installation of Certificate), the setup information of the Certificate is deleted. If information is deleted once, the information cannot be recovered by any means. (Even when the same information as before is entered, the same Certificate cannot be created.)

Solution : Repeat all the steps from the very beginning. (Certificate under application is already invalid.)

#### 8.5.4.4.4 Installation of intermediate Certificate is desired

Some certification authorities use the procedure of installing the SSL server Certificate (printer Certificate) and the intermediate Certificate into printer as the same time.

However, printer of this model supports installation of only a single Certificate, intermediate Certificate cannot be installed in printer. Be sure to install the SSL server Certificate in printer.

When installation of intermediate Certificate is required, install the intermediate Certificate not in printer, but in client PC (browser).

For the method of installing the intermediate Certificate in client PC (browser), refer to the following.

Installing the intermediate Certificate (or CA certificate) in client PC (browser).

#### [Procedure]

- Double-click the intermediate Certificate (or CA certificate) that is issued by certifying authority, on a client PC to display the intermediate Certificate (or CA certificate).
  - ex.) For an example, the intermediate Certificate of Comodo has the text (PEM) format: ComodoJapanCA.Crt, and the binary format: ComodoJapanCA.cer. Either one of these formats can be opened. (Same result can be obtained.)

Open either ComodoJapanCA.crt or ComodoJapanCA.cer.

2. Press the "General" tab of the displayed Certificate information, and press "Install Certificate" button.

| eral Details Certification                                                                                                    | Path                                                                                                    |
|----------------------------------------------------------------------------------------------------|----------------------------------------------------------------------------------------------------|
| Certificate Infor                                                                                                    | mation                                                                                                    |
| This certificate is inten<br>•Protects e-mail mess<br>•Proves your identity<br>•Ensures the identity<br>•Ensures software fr<br>•Protects software fr<br>•1.3.6.1.4.1.6334.1 | ded for the following purpose(s):<br>ages<br>to a remote computer<br>of a remote computer<br>ame from software publisher<br>rom alteration after publication<br>.0 |
| * Refer to the certification                                                                                                    | authority's statement for details.                                                                                                    |
| Issued to: Comodo                                                                                                    | o Japan CA                                                                                                    |
| Issued by: GTE Cy                                                                                                    | berTrust Global Root                                                                                                    |
| Valid from 6/17/20                                                                                                    | 04 to 6/27/2012                                                                                                    |
|                                                                                                    | (Instal Certificate) Issuer Statem                                                                                                    |
|                                                                                                    |                                                                                                    |

3. The "Certificate Import Wizard" is displayed. Install Certificate in accordance with the displayed procedure. Select "Automatically select the certificate store based on the types of certificate". Then, the Certificate will be installed automatically.

| ertificate Import Wizard                                  |                                                                                                    |
|-----------------------------------------------------------|----------------------------------------------------------------------------------------------------|
|                                                           | Welcome to the Certificate Import<br>Wizard<br>The word helps you copy entificates, certificate true<br>sites, end entificate revocation lists from your disk to a<br>certificate store.<br>A certificate, which is issued by a certification adherity, is<br>a confirmation of your identify and certaine information<br>used to prized calls or be stabilite secure network<br>corrections. A certificate store is the system area where<br>certificates are left.<br>To continue, clici Next. |
| ertificate Import Wizard<br>Cettificate Store             | Cost Red> Card                                                                                                    |
| Certificate stores are syste<br>Windows can automatically | em areas where certificates are kept.<br>: select a certificate store, or you can specify a location for                                                                                                    |
| < Automatically select                                    | the certificate store based on the type of certificate >                                                                                                    |
| O Place all certificates                                  | in the following store                                                                                                    |
|                                                           |                                                                                                    |

# 8.5.4.5 Other questions

Other probable questionnaires are described below.

#### 8.5.4.5.1 Time required for creation of Certificate

It takes several ten seconds for creation of Certificate.

#### 8.5.4.5.2 Communication time when the encryption function is enabled

A time longer than the ordinary communication time is required for communication when the encryption function is used.

# 8.5.4.5.3 Can encrypted printing be performed by any printer other than IPP?

Answer : Any printer other than IPP cannot encrypt printing. Only the IPP printing can encrypt printing.

# 8.5.4.5.4 What will happen if SSL/TLS is turned OFF after Certificate has been created (or installed)?

Answer : Certificate will be kept saved as it is. If SSL/TLS is turned ON again, the Certificate becomes usable.

#### 8.5.4.5.5 Want to change the port number

Answer : The port number during the SSL/TLS communication is fixed to 443. It cannot be changed.

# 8.5.4.5.6 The error message "The security certificate was issued by a company you have not chosen to trust. View the certificate to determine whether you want to trust the certifying authority" is displayed.

If this error is indicated, it means that the certificate which is installed in a printer is self-sign certificate.

In the case of self-sign certificate, error (security warning) will not be displayed if the self-sign certificate of printer is installed in the client PC.

In the case of certificate of certifying authority, error (security warning) will not be displayed if the CA certificate of certifying authority is installed in the client PC.

Solution : Install certificate in the client PC (browser).

#### [Procedure]

1. Click the "View Certificate" button on the error (security warning) screen.

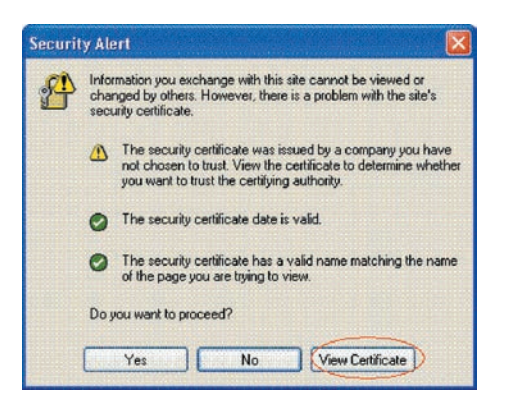

2. Press the "General" tab of the displayed Certificate information, and press "Install Certificate" button.

| 📷 Certifica                                             | te Information                                   |                                               |              |
|---------------------------------------------------------|--------------------------------------------------|-----------------------------------------------|--------------|
| This CA Root of<br>install this cert<br>Authorities sto | ertificate is not t<br>ificate in the Tru<br>re. | rusted. To enable ti<br>isted Root Certifical | ust,<br>tion |
| Issued to:                                              | 10.37.177.198                                    |                                               |              |
| Issued by:                                              | 10.37.177.198                                    |                                               |              |
| Valid from                                              | 10/25/2004 to 1                                  | 12/31/2049                                    |              |
|                                                         |                                                  |                                               |              |

3. The "Certificate Import Wizard" is displayed. Install Certificate in accordance with the displayed procedure. Select "Automatically select the certificate store based on the types of certificate". Then, the Certificate will be installed automatically.

|                                                   | Welcome to the Certificate Impo<br>Wizard<br>This word halos you copy catfloates, catfloate trust<br>isse, and certificate resocation lists from your disk to a<br>certificate store.<br>A certificate store.<br>A certificate which is issued by a certification submetly<br>a confirmation of your direity and containe information<br>used to protect data or to establish secure network<br>confloates are to establish secure network.<br>Composition A certificate store is the system area when<br>certificates are lept. |
|---------------------------------------------------|----------------------------------------------------------------------------------------------------|
|                                                   |                                                                                                    |
| ificate Import Wizard                             | < Bok (Next) Car                                                                                                    |
| ertificate Store<br>Certificate stores are system | n areas where certificates are kept.                                                                                                    |
| Windows can automatically s                       | select a certificate store, or you can specify a location for                                                                                                    |
| Place all certificates in     Certificate store   | ne certificate store based on the type of certificate.                                                                                                    |

# 8.5.4.5.7 The error message "Name of security certificate is invalid or does not match the site name" is displayed.

It means that the IP address of printer is different from the IP address that is described on certificate, or from the IP address when the certificate is created.

Solution : Return the IP address of printer back to the address when self-sign certificate is created, or to the address when CSR is created.

# 8.5.4.6 Restrictions when using Internet Explore 7

Several restrictions are imposed when using Internet Explore 7. This is because security restriction became more severe in IE7.

## 8.5.4.6.1 Warning indication when SSL is made valid by self-sign certificate

When SSL is made valid by self-sign certificate, the following picture is obtained when web page is accessed, and page will not be displayed.

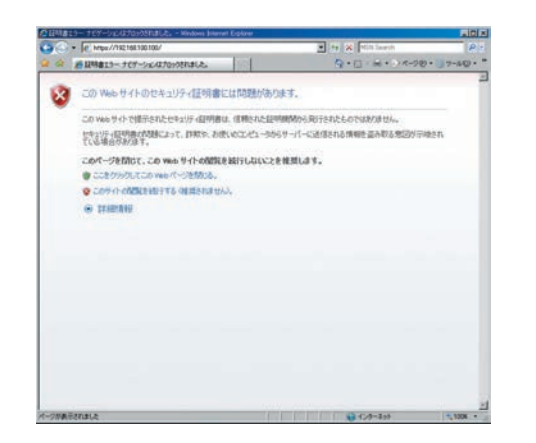

Web display when SSL is made valid by self-sign certificate

Solution : When "Continue browsing this site (not recommended)" is clicked on the warning screen, the web page will be displayed.

However, it has no effect on the web page function. It can be used for browsing or to change setting of printer setup.

|                 | 0.118                                                                                                    | * ¥ \$148019- **  | × P town             |       |
|-----------------|----------------------------------------------------------------------------------------------------|-------------------|----------------------|-------|
| a tracks gioses |                                                                                                    |                   |                      |       |
| OKI             |                                                                                                    |                   |                      |       |
| C841            |                                                                                                    | in the state      |                      |       |
|                 | 印刷できます                                                                                                    | _ 27-             | 57-881<br>577        | = =   |
| 0:WRGMR         |                                                                                                    |                   | 71-0                 |       |
| 01/374/88       | プリンク制度                                                                                                    | 013-0041-525402   | LPR L                |       |
|                 | IP-47FL2                                                                                                    | 182168100116      | Per19100             | •     |
|                 | BESS                                                                                                    | All All STORE     |                      | 0     |
|                 | 303998468                                                                                                    | (Million Colored) | NetWare RPrinter     | 00    |
|                 | 214911-112164                                                                                                   | AL (R.O.)         | EtherTalk<br>NotBEUE | 00    |
|                 | HUN                                                                                                    | A4 株式の)<br>した一様かり | 課業サービス               | DC ME |
|                 | ABORALS+                                                                                                    | RI                | SNHP                 | •     |
|                 | XEVBR                                                                                                    | 256MB             | WEB                  |       |
|                 | 11-242-546                                                                                                    |                   | Telect               | 0     |
|                 | the second second second second second second second second second second second second second second second se |                   | Noted and            |       |

Web page display when "Continue browsing this site (not recommended)" is clicked.

# 8.6 Fuse check

If any of the following errors occurs, check the corresponding fuse on the CU/PU control board or high voltage power supply board.

(Refer to Table 8-6.)

Table 8-6 Fuse error

| Fuse Name              |      | Error Description                                                     | Insert Point                                                                                                    | Resistance        |
|------------------------|------|-----------------------------------------------------------------------|----------------------------------------------------------------------------------------------------|-------------------|
| CU/PU board F1 Ser     |      | Service call 128                                                      | Belt motor, ID motor<br>FAN, fuser side FAN:<br>24V                                                                                               | $1\Omega$ or less |
|                        | F3   | Not displayed on the operator panel.                                  | CU part: 3.3V                                                                                                    |                   |
| F4<br>F5<br>F11<br>F12 |      | Paper jam in Tray 1<br>during printing.<br>Service call 141 to<br>142 | Hopping clutch,<br>registration clutch, MPT<br>clutch, ID UP clutch,<br>hopping motor: 24V                                                        |                   |
|                        |      | Power SW LED blinks<br>at a high speed                                | PU/CU part: 5V                                                                                                    |                   |
|                        |      | HOSTUSB error                                                         | HOSTUSB: 5V                                                                                                    |                   |
|                        |      | Service call 131 to 134                                               | KYMC heads: 3.3V                                                                                                    |                   |
|                        | F15  | CM color missing                                                      | CM heads: 5V                                                                                                    |                   |
|                        | F16  | KY color missing                                                      | KY heads: 5V                                                                                                    |                   |
| F501<br>F502           |      | Cover open                                                            | High-voltage power<br>supply unit, low-voltage<br>FAN, belt FAN, shutter<br>solenoid, belt fuse, ID<br>fuse, discharging light,<br>fuser FAN: 24V |                   |
|                        |      | Paper jam in an option tray during printing                           | Option trays (2nd to 4th trays): 24V                                                                                                    |                   |
|                        | F503 | Service call 918                                                      | Duplex unit: 24V                                                                                                    |                   |
|                        | F504 | Centronics interface<br>error                                         | Centronics interface: 3.3V                                                                                                    |                   |
|                        | F505 | Centronics interface<br>error                                         | Centronics interface: 5V                                                                                                    |                   |

| Fuse Name                 |      | Error Description Insert Point                        |                                   | Resistance        |
|---------------------------|------|-------------------------------------------------------|-----------------------------------|-------------------|
| Low-voltage power         | F1   | Shut off                                              | Main power source                 | $1\Omega$ or less |
| supply                    | F2   | Shut off                                              | Main power source                 |                   |
|                           | F651 | Shut off                                              | Power source: 3.3V                |                   |
| High-voltage power supply | F501 | Cover open                                            | High-voltage power<br>supply: 24V |                   |
| DUPLEX control board      | F501 | Service call 918                                      | Duplex unit: 24V                  |                   |
| Option tray control board | F501 | Paper jam during<br>printing in the tray<br>concerned | Option tray: 24V                  |                   |

# 8.7 Paper cassette switches and paper size correlation table

(1) Source tray

Switch Part No. 2052000P4000

Model No: HS12-001

| Bit Number |                |   |   | Dial Indication Size |                   |
|------------|----------------|---|---|----------------------|-------------------|
| 1          | 2              | 3 | 4 | TRAY1                | TRAY2/TRAY3/TRAY4 |
| н          | Н              | Н | Н | No cassette          | No cassette       |
| н          | L              | Н | L | A6                   | A4 LEF            |
| L          | Н              | L | L | Other                | Other             |
| н          | L              | L | Н | Tabloid              | Tabloid           |
| L          | L              | н | н | Legal                | Legal             |
| L          | Н              | н | L | Letter               | Letter            |
| н          | Н              | L | Н | Letter LEF           | Letter LEF        |
| н          | L              | н | н | Executive            | Executive         |
| L          | Н              | н | н | B4                   | B4                |
| н          | Н              | н | L | B5                   | B5                |
| н          | н              | L | L | B5 LEF               | B5 LEF            |
| н          | L              | L | L | A3                   | A3                |
| L          | L              | L | L | A4                   | A4                |
| L          | L              | L | н | A4 LEF               | A4 LEF            |
| L          | L              | н | L | A5                   | A5                |
| L          | Н              | L | Н | A5 LEF               | A3                |
| Press      | Press of SW: L |   |   |                      |                   |

• When "Legal" is selected, three options, "Legal 13", "Legal 13.5" and "Legal 14" are selectable.

# **9.** CONNECTION DIAGRAMS

| 9.1 | Resistance value check | 9-2  |
|-----|------------------------|------|
| 9.2 | Parts location         | 9-6  |
| 9.3 | F/W Version number     | 9-16 |

# 9.1 Resistance value check

| Unit                    | Electrical circuit diagram, connection                                                                                | Part outside view | Resistance value                                                              |
|-------------------------|----------------------------------------------------------------------------------------------------|-------------------|-------------------------------------------------------------------------------|
| Transport belt<br>motor | $1 \xrightarrow{1} \xrightarrow{1} \xrightarrow{1} \xrightarrow{1} \xrightarrow{1} \xrightarrow{1} \xrightarrow{1} 1$ |                   | Between pin-1 and pin-2 : 3.4 $\Omega$ Between pin-3 and pin-4 : 3.4 $\Omega$ |
| ID motor                |                                                                                                    |                   | Across both ends of IP2 :1 $\Omega$ or less                                   |

| Unit             | Electrical circuit diagram, connection                                                                                                    | Part outside view | Resistance value                                                              |
|------------------|----------------------------------------------------------------------------------------------------|-------------------|-------------------------------------------------------------------------------|
| Fuser unit motor |                                                                                                    |                   | Across both ends of IP1 : 1 $\Omega$ or less                                  |
| Paper feed motor | $1 \longrightarrow M$ $2 \longrightarrow 0 \longrightarrow 0$ $3 \longrightarrow 0 \longrightarrow 0$ $4 \longrightarrow 0 \longrightarrow 0$ |                   | Between pin-1 and pin-2 : 3.4 $\Omega$ Between pin-3 and pin-4 : 3.4 $\Omega$ |

| Unit                                         | Electrical circuit diagram, connection                                                | Part outside view | Resistance value                                                                              |
|----------------------------------------------|---------------------------------------------------------------------------------------|-------------------|-----------------------------------------------------------------------------------------------|
| Duplex print motor                           | COLOR OF PHR-6 PHR-6 COLOR OF PIN No.<br>RED (A) (A) (B) YELLOW<br>BLUE (A) (B) WHITE |                   | PHR-6 connector Between pin-1 and pin-3 : 3.2 $\Omega$ Between pin-4 and pin-6 : 3.2 $\Omega$ |
| 2nd, 3rd and 4th<br>tray paper feed<br>motor | 1 ° M<br>2 ° M<br>3 ° 00<br>4 °                                                       |                   | Between pin-1 and pin-2 : 3.4 $\Omega$ Between pin-3 and pin-4 : 3.4 $\Omega$                 |

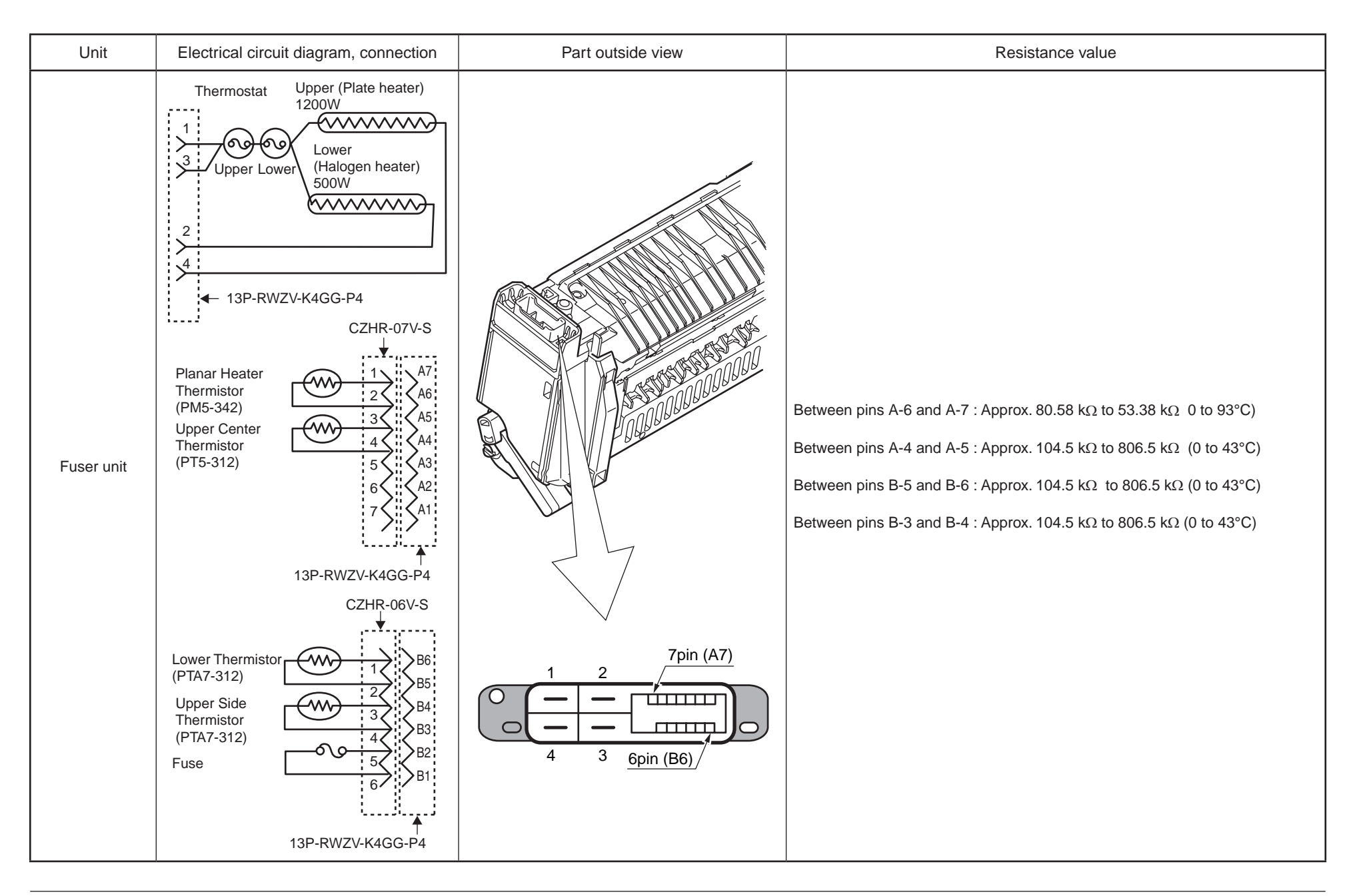

# 9.2 Parts location

# (1) Print Controll PCB (PU/CU PCB)

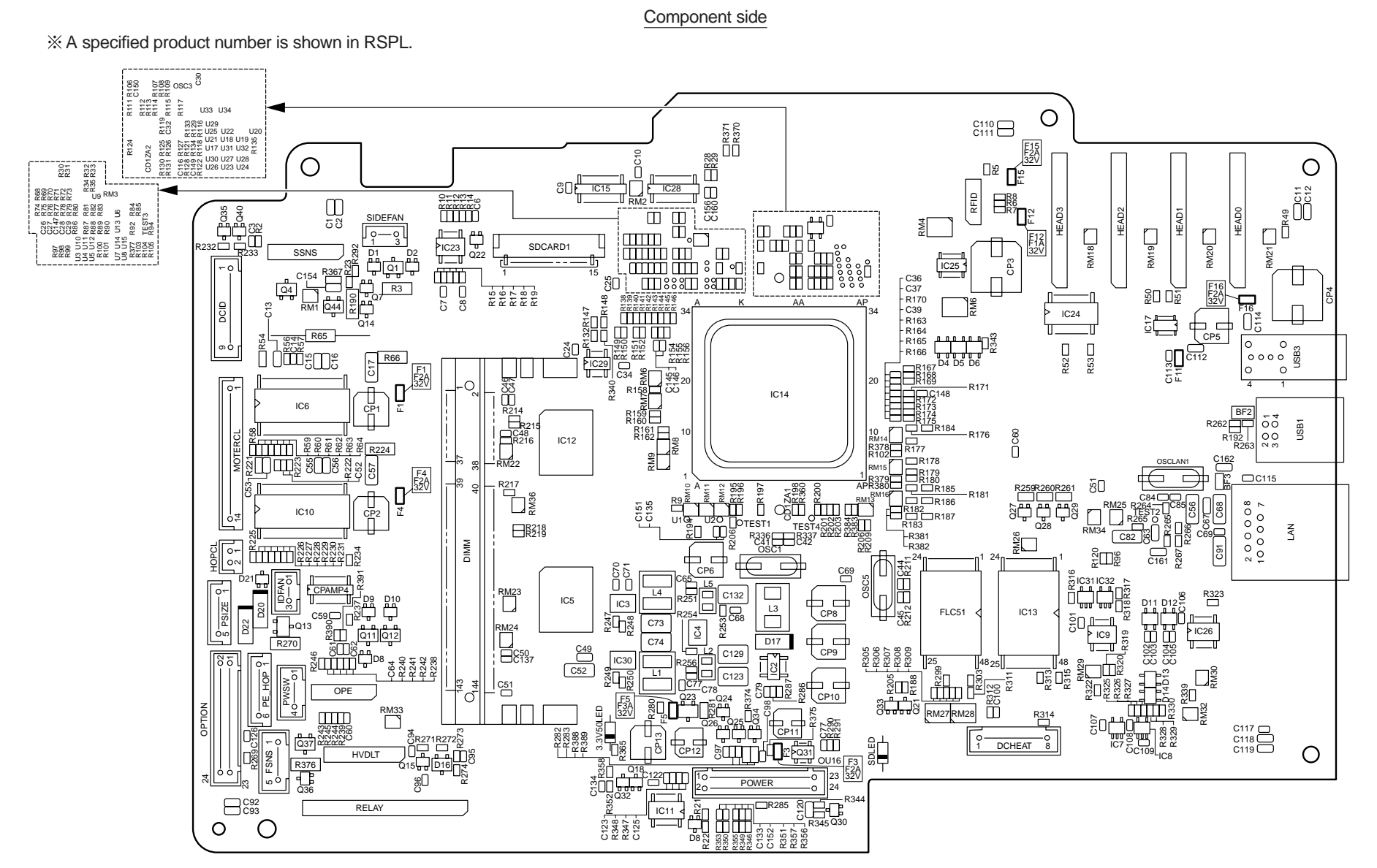

![](_page_244_Figure_2.jpeg)

# (2) Relay PCB (P6Z PCB)

![](_page_245_Figure_3.jpeg)

ෂී 🛱 🛱 0516

R514 R513

R511

R801

R803

0

Ο

δÜ

ܧ

(3) Duplex print control PCB (GOH-1 PCB)

![](_page_246_Figure_3.jpeg)

![](_page_246_Figure_4.jpeg)

## (4) Second tray control PCB (GOH-2PCB)

![](_page_247_Figure_3.jpeg)

![](_page_247_Figure_4.jpeg)

(5) Control panel PCB (PCQ PCB)

![](_page_248_Figure_3.jpeg)

(6) Environmental sensor PCB (enlargement)

![](_page_248_Figure_5.jpeg)

(7) Toner low sensor PCB (TSA PCB)

#### Component side

![](_page_249_Figure_4.jpeg)

![](_page_249_Figure_5.jpeg)

#### (8) Entrance sensor PCB (RSG PCB)

![](_page_249_Figure_7.jpeg)

(9) Color adjustment sensor PCB (PRC PCB)

![](_page_249_Picture_9.jpeg)

(10) High-Voltage Power Supply PCB

![](_page_250_Figure_3.jpeg)

![](_page_250_Figure_4.jpeg)

## (11) Low-Voltage Power Supply PCB

![](_page_251_Figure_3.jpeg)

![](_page_251_Figure_4.jpeg)

<sup>(13)</sup> Switch PCB (P6A PCB)

![](_page_251_Picture_6.jpeg)

# (14) RFID R/W PCB(RFID Read Write System)

![](_page_251_Figure_8.jpeg)
## Oki Data CONFIDENTIAL

## (15) Transfer belt unit

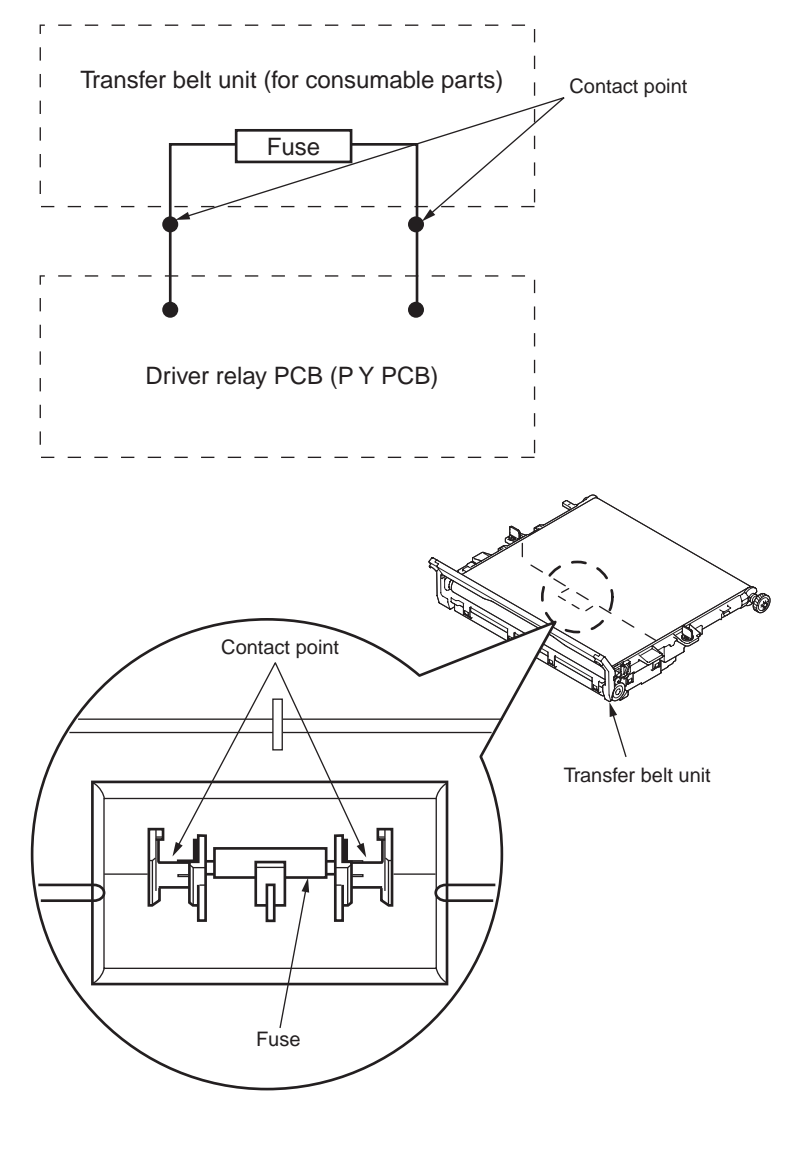

## 9.3 F/W version number

## 9.3.1 Maintenance board indication stamp

In accordance with the following list, a specified part number is stamped on the maintenance board indication field on CU/PU board.

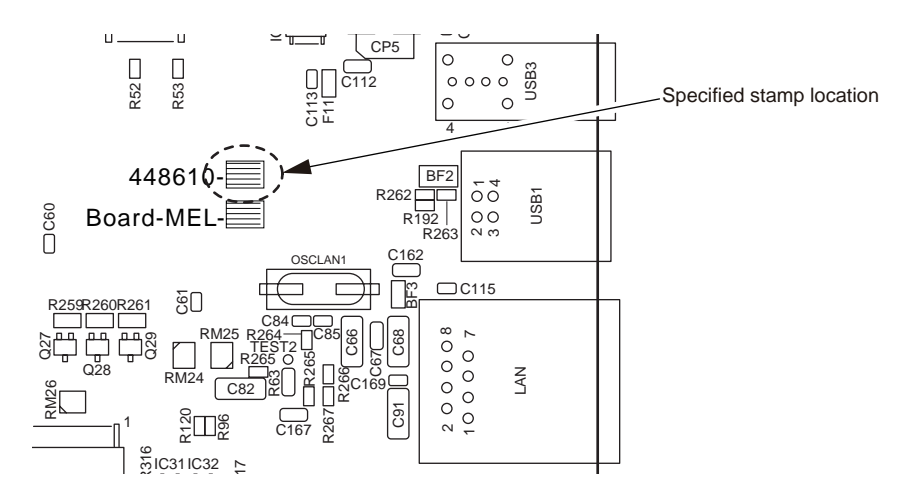

| Series No. | Stamp No.<br>(Maintenance Board<br>Series No.) | Board MEL (YU)<br>Series No. | Use for                  |
|------------|------------------------------------------------|------------------------------|--------------------------|
|            |                                                |                              |                          |
| 02         | 448610 [02]                                    | MEL-1 (44779701)             | ODB_PX756PDL (C831n)     |
|            |                                                |                              |                          |
| 04         | 448610 [04]                                    | MEL-1 (44779701)             | OEL_PX756PDL (C831/C841) |
| 05         | 448610 [05]                                    | MEL-1 (44779701)             | OAU_PX756PDL (C831n)     |
| 06         | 448610 [06]                                    | MEL-1 (44779701)             | OAU_PX756PDL (ES8431)    |
| 07         | 448610 [07]                                    | MEL-1 (44779701)             | ODSP_PX756PDL (C831n)    |
| 08         | 448610 [08]                                    | MEL-1 (44779701)             | ODSP_PX756PDL (ES8431)   |
| 09         | 448610 [09]                                    | MEL-1 (44779701)             | OEL_PX756PDL (ES8431)    |
|            |                                                |                              |                          |
|            |                                                |                              |                          |
| 12         | 448610 [12]                                    | MEL-1 (44779701)             | OEL_PX756PDL (C841n)     |
| 13         | 448610 [13]                                    | MEL-1 (44779701)             | OEL_PX756PDL (ES8431)    |
|            |                                                |                              |                          |
|            |                                                |                              |                          |
|            |                                                |                              |                          |
|            |                                                |                              |                          |
|            |                                                |                              |                          |
|            |                                                |                              |                          |
|            |                                                |                              |                          |